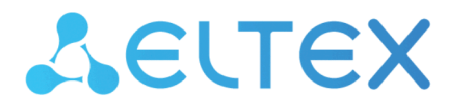

Integrated Networking Solutions

# Enterprise IP PBX SMG-200, SMG-500

**Operation manual, firmware version 3.20.3** 

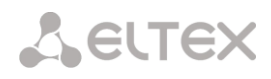

| SMG-200 firmware version:V. 3.20.3SMG-500 firmware version:V. 3.20.3 |                  |                  |                                                                                                    |  |
|----------------------------------------------------------------------|------------------|------------------|----------------------------------------------------------------------------------------------------|--|
| Document<br>version                                                  | Firmware version | Issue date       | Revisions                                                                                                    |  |
| Version 3.5                                                          | V.3.20.3         | 14 November 2022 | <ul> <li>Added:</li> <li>- 'Direction of Echo Cancellation' option for fxs/fxo ports</li> <li>- 'Notify call completion in (sec) before' option on the prefix in the dial plan</li> <li>- Ability to upload cdr files via SCP protocol</li> <li>- SD card monitoring via SNMP</li> <li>- 'Replace symbol '?' by 'D' in CgPN' option for Q.931 protocol</li> <li>- 'DSCP for RTP' option for SIP interfaces</li> <li>- 'CISCO 1700 Adaptation' option for H.323 interfaces</li> <li>Changed:</li> <li>- 'VAS: Reset timeout' option for dynamic subscribers has been removed</li> </ul>                                                                                                    |  |
| Version 3.4                                                          | V.3.20.0         | 31 July 2022     | Added:         - VAS: 'One Touch Record'         - 'Silent' clear mode for hunt groups         - Disk monitoring via SNMP         - RedirPN modification for RADIUS         - 'AND' logic in the dial plan         - Name transferring method for H323 interfaces         - Ability to clear queue statistics         - 'Recall declined' option in hunt group;         - 'Enable inband DTMF' option         - 'SLC engagement order' option         - SNMP request for obtaining IP address value from network interface         - Ring-back tone settings for a hunt group when using a queue         - Ability to monitor active web interface sessions         - 'Notify about the start of intervention' option         - Modifiers of outgoing communication to PRI profile         - VAS: 'Speed dialing' (FXS)         - DHCP server         - Signal gain/decay options on FXO/FXS ports         - Unconditional use of hair-pinning echo cancellation method for E1-E1 calls         Changed:         - Logging has been reworked         - Number of consecutive redirects has been increased to 10 |  |
| Version 3.3                                                          | V.3.19.0         | 15 July 2020     | <ul> <li>Added:</li> <li>Multiple registration (SIP forking)</li> <li>Routing by access category</li> <li>'Real IP' sending into RADIUS-Accounting</li> <li>Radius request statistics via SNMP</li> <li>Listening to call recordings without the possibility of downloading</li> <li>Automatic enabling of logging after restarting the</li> </ul>                                                                                                    |  |

|             |          |                  | gateway<br>– Sending a Display name when calling through a hunt<br>group<br>– Voice mail. Playing message details<br>– Access category for Dial block in IVR                                                                                                    |
|-------------|----------|------------------|----------------------------------------------------------------------------------------------------|
|             |          |                  | Changed:<br>– When using VAS DND, response from 502 to 486 busy<br>here has been changed<br>– Transport mode operation on SIP interfaces (one mode                                                                                                    |
|             |          |                  | is allowed per port)                                                                                                    |
| Version 3.2 | V.3.18.0 | 3 July 2020      | <ul> <li>Added:</li> <li>VAS: Call intervention</li> <li>Detecting the subscriber phone on the FXS line</li> <li>Hotline for FXS</li> <li>SIP subscriber registration from an arbitrary network interface</li> <li>Routing by TO instead of RURI (optional);</li> <li>'SIP Header Transit' option for SIP profile</li> <li>Voice mail</li> <li>Optional CPC defining on FXO</li> <li>Command Line Interface (CLI)</li> </ul>                                                                                                    |
|             |          |                  | Changed:<br>– Call group member number has been added to the call<br>record<br>– List of active alarm events has been added<br>– Transport protocol setting is now on every SIP-interface                                                                                                    |
| Version 3.1 | V.3.17.4 | 16 December 2019 | Synchronized with firmware version 3.17.4                                                                                                    |
| Version 3.0 | V.3.17.0 | 6 December 2019  | <ul> <li>Added:</li> <li>Support for operation with a remote LDAP server</li> <li>Local LDAP server</li> <li>VAS: 'Call Parking'</li> <li>Advanced sip profile settings</li> <li>Ability to use Login as User-Name when<br/>authorization/accounting via Radius</li> <li>Defining call group number in a call record if the call<br/>was established through the group to a certain<br/>subscriber</li> <li>Dial sequence for FXO support</li> <li>Offroad mode video support</li> <li>'Display Name' for FXS port support</li> </ul>                                                                     |
|             |          |                  | <ul> <li>Changed:</li> <li>Changing settings in web-interface has been changed from drop-down list to tabs for convenience</li> <li>Broadcast address setting on network interfaces has been removed (automatic filling)</li> <li>Playing time and position in a queue have been moved to two different functions (hunt group)</li> <li>'Modifier' prefix type has been renamed to 'Subscriber capacity'</li> <li>'Direct prefix availability control' has been renamed to 'Block if direct prefix is unavailable' (SMG-500)</li> <li>'Hotline' has been renamed to 'Hotline (incoming calls)'</li> </ul> |

|             |          |                 | (SMG-200)                                                                                                    |
|-------------|----------|-----------------|----------------------------------------------------------------------------------------------------|
|             |          |                 | <ul> <li>– 'PSTN Hotline' to 'Hotline (outgoing calls)' (SMG-200)</li> </ul>                                                        |
| Version 3.0 | V.3.16.0 | 15 July 2019    | Added:                                                                                                    |
|             |          |                 | – Playing audio files as ringback tones                                                                                             |
|             |          |                 | – PRI subscribers (SMG-500):                                                                                                    |
|             |          |                 | <ul> <li>PRI profile has been added</li> </ul>                                                                                      |
|             |          |                 | <ul> <li>Multiple E1 streams support</li> </ul>                                                                                     |
|             |          |                 | <ul> <li>Limited quantity of lines</li> </ul>                                                                                       |
|             |          |                 | <ul> <li>Using different dial plans</li> </ul>                                                                                      |
|             |          |                 | <ul> <li>Added call categories</li> </ul>                                                                                           |
|             |          |                 | <ul> <li>Echo cancellation for SIP subscribers and trunks</li> </ul>                                                                |
|             |          |                 | -Echo cancellation on FXS and FXO ports                                                                                             |
|             |          |                 | -Enhanced reception and transmission on FXO ports                                                                                   |
|             |          |                 | -FXS lines testing                                                                                                    |
|             |          |                 | <ul> <li>AutoCLIP feature for FXO ports</li> </ul>                                                                                  |
|             |          |                 | <ul> <li>Trunk group with FXO ports support</li> </ul>                                                                              |
|             |          |                 | <ul> <li>- 'Handset is replaced' signal for FXS ports</li> </ul>                                                                    |
|             |          |                 | -Subscription (BLF) to FXS subscriber status                                                                                        |
|             |          |                 | <ul> <li>Monitoring and configuring FXS/FXO subscribers via<br/>SNMP</li> </ul>                                                     |
|             |          |                 | -SNMP trap on E1 stream synchronization source change                                                                               |
|             |          |                 | <ul> <li>SNMP OID including E1 stream name</li> </ul>                                                                               |
|             |          |                 | <ul> <li>Call forwarding on time and day of the week</li> </ul>                                                                     |
|             |          |                 | <ul> <li>External storage names are attached to interface ports</li> </ul>                                                          |
|             |          |                 | <ul> <li>Blocking trunk when direct prefix is not available (SMG-<br/>500)</li> </ul>                                               |
|             |          |                 | –VAS: Intercom                                                                                                    |
|             |          |                 | Changed:                                                                                                    |
|             |          |                 | <ul> <li>Pickup group size has been increased to 60 participants;</li> </ul>                                                        |
|             |          |                 | <ul> <li>Upper timeout limit in a hunt group has been increased<br/>to 3600 seconds;</li> </ul>                                     |
|             |          |                 | <ul> <li>Settings in the WEB have been sorted – the most used<br/>functions have been relocated to the top and logically</li> </ul> |
|             |          |                 | grouped                                                                                                    |
| Version 2.1 | V.3.14.0 | 7 December 2018 | Added:                                                                                                    |
|             |          |                 | –VAS: 'Add-on conference'                                                                                                    |
|             |          |                 | –VAS: 'Do not disturb'                                                                                                    |
|             |          |                 | –VAS: 'Black list'                                                                                                    |
|             |          |                 | -Public IP support                                                                                                    |
|             |          |                 | -STUN support                                                                                                    |
|             |          |                 | <ul> <li>– FXS ports emergency blocks</li> </ul>                                                                                    |
|             |          |                 | -Subscriber phone detection                                                                                                    |
|             |          |                 | <ul> <li>Disabling FXS port</li> </ul>                                                                                              |
|             |          |                 | <ul> <li>Battery status indication</li> </ul>                                                                                       |
|             |          |                 | <ul> <li>– NAT comedia support</li> </ul>                                                                                           |
|             |          |                 | <ul> <li>Group editing of FXS/FXO ports</li> </ul>                                                                                  |
|             |          |                 | <ul> <li>Automatic detection of FXS/FXO submodules type and<br/>version</li> </ul>                                                  |
|             |          |                 | -Total number of calls monitoring                                                                                                   |
|             |          |                 | – Voice gain control for receiving/transferring on FXS                                                                              |

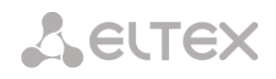

|              |          |                   | ports                                                                                |
|--------------|----------|-------------------|--------------------------------------------------------------------------------------|
|              |          |                   | <ul> <li>WEB/telnet/SSH user authorization via RADIUS</li> </ul>                     |
|              |          |                   | <ul> <li>Transmitting the received X-UniqueTag SIP header or</li> </ul>              |
|              |          |                   | generating it from a RADIUS Acct-Session-Id value                                    |
|              |          |                   | -SNMP OID of SIP trunk availability                                                  |
|              |          |                   | <ul> <li>Ability to enable call traces by trunk group or phone<br/>number</li> </ul> |
|              |          |                   | -Transmission of the Connected Name for SIP                                          |
|              |          |                   | subscribers                                                                          |
|              |          |                   | - Device-side release mark in CDR                                                    |
|              |          |                   | Changed:                                                                             |
|              |          |                   | Quartie limit has been shanged from E 20 participants                                |
|              |          |                   | - Queue Innit has been changed from 5-30 participants                                |
| Maraian 2.0  | V 2 14 0 | 12 Nevershar 2010 |                                                                                      |
| version 2.0  | V.3.14.0 | 12 November 2018  | Changed:                                                                             |
|              |          |                   | 1.5 Main Specifications                                                              |
|              |          |                   | 1.7 Light indication                                                                 |
|              |          |                   | 3.1.24 'Management' Menu                                                             |
|              |          |                   | 3.3 SMG configuration via Telnet, SSH or RS-232                                      |
|              |          |                   | 3.3.1 List of CLI commands                                                           |
|              |          |                   | Added:                                                                               |
|              |          |                   | 3.1.5.2.1 'Name transfer settings' tab                                               |
|              |          |                   | 3.1.5.22 'Channel usage' tab                                                         |
|              |          |                   | 3.1.17.4 PRI subscribers                                                             |
| Version 1.1  | V 3 11 2 | 31 May 2018       | Changed:                                                                             |
|              | 10.1112  | 51 May 2010       | 3.1.2.9 Active Calls Monitoring                                                      |
|              |          |                   | 3.1.7.1 Trunk Groups                                                                 |
|              |          |                   |                                                                                      |
|              |          |                   | Added:                                                                               |
|              |          |                   | 3.1.2.3 E1 stream monitoring (for SMG-500 only)                                      |
|              |          |                   | 3.1.2.4 E1 channel monitoring (for SMG-500 only)                                     |
|              |          |                   | 3.1.3 Synchronization sources (for SMG-500 only)                                     |
|              |          |                   | 3.1.5 E1 streams                                                                     |
|              |          |                   | 3.1.7.2 SS7 Linksets (for SMG-500 only)                                              |
| Version 1.0  | V.3.11.1 | 16 April 2018     | Changed:                                                                             |
|              |          |                   | 3.1.1 System Specifications                                                          |
|              |          |                   | 3.1.5.2 SIP/SIP-T/SIP-I interfaces. SIP profiles                                     |
|              |          |                   | · · · · · · · · · · · ·                                                              |
|              |          |                   | Added:                                                                               |
|              |          |                   | 3.1.2.7 Active Calls Monitoring                                                      |
|              |          |                   | 3.1.5.3 H323 Interfaces                                                              |
|              |          |                   | 3.1.6.5 FXO Profiles                                                                 |
|              |          |                   | Appendix B. Telephone line length calculation                                        |
| Version 1.0  | V 3 11 0 | 12 February 2018  | First issue                                                                          |
| *CI31011 1.0 | *.5.11.0 | 121 Condary 2010  | This is a                                                                            |

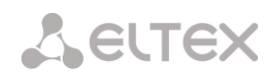

# **EXPLANATION OF THE SYMBOLS USED**

| Symbol      | Description                                                                                         |  |
|-------------|----------------------------------------------------------------------------------------------------|--|
| Courier New | Courier New is used for command entry examples, command execution results, and program output data. |  |
| <key></key> | Keyboard keys are written in upper-case and enclosed in angle brackets.                             |  |

# NOTES AND WARNINGS

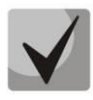

Notes contain important information, tips, or recommendations on device operation and setup.

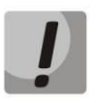

Warnings inform users about hazardous conditions, which may cause injuries or device damage and may lead to the device malfunctioning or data loss.

## AUDIENCE

This operation manual is intended for technical personnel in charge of gateway configuration and monitoring using the web configurator, as well as of installation and maintenance. Qualified technical personnel should be familiar with the operation basics of the TCP/IP & UDP/IP protocol stacks and Ethernet networks design concepts.

# **TABLE OF CONTENT**

| EXPLA          | NATION OF THE SYMBOLS USED                                         | 6          |
|----------------|--------------------------------------------------------------------|------------|
| NOTES          | AND WARNINGS                                                       | 6          |
| AUDIE          | NCE                                                                | 7          |
| 1 PF           | RODUCT DESCRIPTION                                                 | 12         |
| 1.1 Purp       | )OSE                                                               | 12         |
| 1.2 SMG        | i Main Specifications                                              | 12         |
| 1.3 Use        | case                                                               | 14         |
| 1.4 Devi       | ce Design and Operating Principle                                  | 15         |
| 1.4.1          | Structure of SMG-200                                               | 15         |
| 1.4.2          | Structure of SMG-500                                               | 16         |
| 1.4.3          | SMG-200 Operating Principle                                        |            |
| 1.4.4          | SMG-500 Operating Principle                                        |            |
| 1.5 Mair       | n Specifications                                                   |            |
| 1.6 Desi       | gn                                                                 | 19         |
| 1.7 LED        | Indication                                                         | 21         |
| 1.8 Func       | tion Button 'F'                                                    | 22         |
| 1.8.1          | LED Indication During Device Startup and Reset to Factory Defaults |            |
| 1.9 Savii      | ng Factory Configuration                                           | 22         |
| 1.10 Pass      | word Recovery                                                      | 23         |
| 1.10.1         | CLI Password Recovery                                              |            |
| 1.10.2         | WEB password recovery                                              | 24         |
| 1.11 Deliv     | very Package                                                       | 25         |
| 1.12 Safe      | ty Instructions                                                    | 25         |
| 1.12.1         | General Guidelines                                                 |            |
| 1.12.2         | Electrical Safety Requirements                                     |            |
| 1.12.3         | Electrostatic Discharge Safety Measures                            |            |
| 1.13 Insta     | allation                                                           |            |
| 1.13.1         | Startup Procedure                                                  |            |
| 1.13.2         | Support Brackets Mounting                                          |            |
| 1.13.3         | Device Rack Installation                                           |            |
| 1.13.4         | Opening the Case                                                   |            |
| 1.13.5         | Installation of Submodules                                         |            |
| 1.13.6         | RIC Battery Replacement                                            |            |
| 1.13./         | Accumulator battery connection                                     |            |
| 2 G            |                                                                    |            |
| 3 DI           | EVICE CONFIGURATION                                                |            |
|                | Sustem settings                                                    | <b>34</b>  |
| 3.1.1<br>2.1.2 | System settings                                                    |            |
| 3.1.Z          | F1 streams (only for SMC 500)                                      |            |
| 5.1.5<br>2 1 4 | Et streams (only for Sivid-500)                                    |            |
| 5.1.4<br>2.1 E | Call routing                                                       |            |
| 216            | Pogictration                                                       | 107        |
| 3.1.0<br>3 1 7 | Subscribers                                                        | 107<br>109 |
| 3.1./<br>21Ω   | Internal Recources                                                 | 100<br>100 |
| 3.1.0<br>2 1 0 | IVR                                                                | 10/        |
| 3.1.5          | ΙΠΔΡ                                                               | 105        |
| 2 1 11         | Voice mail                                                         | 106        |
| 2 1 12         | Call recording settings                                            | 100        |
| 3.1.12         |                                                                    |            |

| 3.1.13  | TCP/IP Settings                                                    |              |
|---------|--------------------------------------------------------------------|--------------|
| 3.1.14  | Network Services                                                   |              |
| 3.1.15  | Network Utilities                                                  |              |
| 3.1.16  | Security                                                           |              |
| 3.1.17  | RADIUS Configuration                                               | 229          |
| 3.1.18  | Tracing                                                            |              |
| 3.1.19  | Working with Objects and the Objects Menu                          |              |
| 3.1.20  | Saving Configuration and the Service Menu                          |              |
| 3.1.21  | Date and Time Settings (Service $\rightarrow$ Set date/time)       |              |
| 3.1.22  | Firmware upgrade (Service → Firmware upgrade)                      |              |
| 3.1.23  | Licenses                                                           |              |
| 3.1.24  | Help Menu                                                          |              |
| 3.1.25  | Management Menu                                                    |              |
| 3.1.26  | View Factory Settings and System Information                       |              |
| 3.1.27  | Configurator Exit                                                  |              |
| 3.2 Com | mand Line, List of Supported Commands and Keys                     |              |
| 3.2.1   | Tracing Commands Available Through the Debug Port                  |              |
| 3.3 SMG | Configuration via Telnet, SSH, or RS-232                           |              |
| 3.3.1   | List of CLI Commands                                               |              |
| 3.3.2   | Changing Device Access Password via CLI                            |              |
| 3.3.3   | Configuration mode of general device parameters                    |              |
| 3.3.4   | CDR parameters configuration mode                                  |              |
| 3.3.5   | CDR fields list                                                    |              |
| 3.3.6   | Access category configuration mode                                 | 263          |
| 337     | F1 stream configuration mode (only SMG-500)                        | 264          |
| 3.3.8   | Dynamic firewall parameters configuration mode                     | 267          |
| 3.3.9   | Static firewall parameters configuration mode                      | 269          |
| 3 3 10  | FTP parameters configuration mode                                  | 275          |
| 3 3 11  | FXS/FXO-lines configuration mode (only SMG-200)                    | 276          |
| 3 3 12  | EXS/EXO parameters configuration mode for the current EXS/EXO line | 276          |
| 3 3 13  | RingBack-tone configuration mode for FXS nort                      | 278          |
| 3 3 14  | EXS/EXO profiles configuration mode (only SMG-200)                 | 280          |
| 2 2 15  | H 323 protocol parameters configuration mode                       | 200          |
| 3 3 16  | Hunt group configuration mode                                      | 205          |
| 3 3 17  | SS7 linkset configuration mode (only SMG-500)                      | 286          |
| 3 3 18  | SS7 times configuration mode                                       | 288          |
| 3 3 19  | Modifiers table configuration mode                                 | 289          |
| 3 3 20  | Network narameter configuration modec                              | 203          |
| 3 3 21  | Dial plan configuration mode                                       | 292          |
| 3 3 22  | Pickup group configuration mode                                    | 304          |
| 3 3 23  | PRX profile configuration mode                                     | 305          |
| 3 3 24  | 0 931 timers configuration mode                                    | 306          |
| 3 3 25  | RADIUS configuration mode                                          | 307          |
| 3 3 26  | Call recording settings configuration mode                         | 314          |
| 3 3 27  | Call record masks configuration mode                               | 215          |
| 3 3 2 2 | Static routes configuration mode                                   | 216          |
| 2 2 20  | $\cap$ 850 release cause list configuration                        |              |
| 2 2 20  | SIP/SIP-T common settings configuration mode                       | ۲            |
| 2 2 21  | SIP/SIP-T interface parameters configuration mode                  | 210          |
| 2 2 2 2 | SIP subscriber parameters configuration mode                       | 5.7V<br>2.2V |
| 2 2 22  | Subscriber group VAS configuration mode                            |              |
| 5.5.55  | Subscriber group vas configuration mode                            |              |

| 3.3.34                                                                                          | PRI subscribers parameters configuration mode                                                                                                    | 332                                                         |
|-------------------------------------------------------------------------------------------------|----------------------------------------------------------------------------------------------------|-------------------------------------------------------------|
| 3.3.35                                                                                          | PRI subscribers VAS configuration mode                                                                                                    | 334                                                         |
| 3.3.36                                                                                          | PRI profiles configuration mode                                                                                                    | 335                                                         |
| 3.3.37                                                                                          | SS7 categories configuration mode                                                                                                    | 336                                                         |
| 3.3.38                                                                                          | Syslog parameters configuration mode                                                                                                    | 336                                                         |
| 3.3.39                                                                                          | Voice message files configuration mode                                                                                                    | 338                                                         |
| 3.3.40                                                                                          | IVR functions configuration mode                                                                                                    | 339                                                         |
| 3.3.41                                                                                          | Trunk group configuration mode                                                                                                    | 339                                                         |
| 3.3.42                                                                                          | Trunk direction configuration mode                                                                                                    | 341                                                         |
|                                                                                                 | ( A. CABLE CONTACT PIN ASSIGNMENT                                                                                                    | 342                                                         |
|                                                                                                 |                                                                                                    |                                                             |
| APPENDI                                                                                         | ( B. BACKUP FIRMWARE UPDATE METHOD                                                                                                    | 343                                                         |
| APPENDIX<br>APPENDIX                                                                            | ( B. BACKUP FIRMWARE UPDATE METHOD                                                                                                    | 343<br>345                                                  |
| APPENDIX<br>APPENDIX<br>APPENDIX                                                                | ( B. BACKUP FIRMWARE UPDATE METHOD<br>( C. CALCULATION OF TELEPHONE LINE LENGTH                                                                                                    | 343<br>345<br>346                                           |
| APPENDIX<br>APPENDIX<br>APPENDIX<br>APPENDIX                                                    | ( B. BACKUP FIRMWARE UPDATE METHOD<br>( C. CALCULATION OF TELEPHONE LINE LENGTH<br>( D. TRANSMISSION OF VAS SETTINGS FROM RADIUS SERVER FOR DYNAMIC SUBSCRIBERS<br>( E. CORRELATION BETWEEN ROUTING, SUBSCRIBERS, AND SIGNAL LINK PARAMETERS                                                                                                    | 343<br>345<br>346<br>348                                    |
| APPENDIX<br>APPENDIX<br>APPENDIX<br>APPENDIX<br>APPENDIX                                        | ( B. BACKUP FIRMWARE UPDATE METHOD<br>( C. CALCULATION OF TELEPHONE LINE LENGTH<br>( D. TRANSMISSION OF VAS SETTINGS FROM RADIUS SERVER FOR DYNAMIC SUBSCRIBERS<br>( E. CORRELATION BETWEEN ROUTING, SUBSCRIBERS, AND SIGNAL LINK PARAMETERS<br>( F. GUIDELINES FOR SMG OPERATION IN A PUBLIC NETWORK                                                | 343<br>345<br>346<br>348<br>349                             |
| APPENDIX<br>APPENDIX<br>APPENDIX<br>APPENDIX<br>APPENDIX<br>APPENDIX                            | ( B. BACKUP FIRMWARE UPDATE METHOD<br>( C. CALCULATION OF TELEPHONE LINE LENGTH<br>( D. TRANSMISSION OF VAS SETTINGS FROM RADIUS SERVER FOR DYNAMIC SUBSCRIBERS<br>( E. CORRELATION BETWEEN ROUTING, SUBSCRIBERS, AND SIGNAL LINK PARAMETERS<br>( F. GUIDELINES FOR SMG OPERATION IN A PUBLIC NETWORK                                                | 343<br>345<br>346<br>348<br>349<br>352                      |
| APPENDI<br>APPENDI<br>APPENDI<br>APPENDI<br>APPENDI<br>APPENDI<br>APPENDI                       | ( B. BACKUP FIRMWARE UPDATE METHOD<br>( C. CALCULATION OF TELEPHONE LINE LENGTH<br>( D. TRANSMISSION OF VAS SETTINGS FROM RADIUS SERVER FOR DYNAMIC SUBSCRIBERS<br>( E. CORRELATION BETWEEN ROUTING, SUBSCRIBERS, AND SIGNAL LINK PARAMETERS<br>( F. GUIDELINES FOR SMG OPERATION IN A PUBLIC NETWORK<br>( G. VOICE MESSAGES AND MUSIC ON HOLD (MOH) | 343<br>345<br>346<br>348<br>349<br>352<br>353               |
| APPENDI<br>APPENDI<br>APPENDI<br>APPENDI<br>APPENDI<br>APPENDI<br>APPENDI<br>APPENDI            | ( B. BACKUP FIRMWARE UPDATE METHOD<br>( C. CALCULATION OF TELEPHONE LINE LENGTH<br>( D. TRANSMISSION OF VAS SETTINGS FROM RADIUS SERVER FOR DYNAMIC SUBSCRIBERS<br>( E. CORRELATION BETWEEN ROUTING, SUBSCRIBERS, AND SIGNAL LINK PARAMETERS<br>( F. GUIDELINES FOR SMG OPERATION IN A PUBLIC NETWORK<br>( G. VOICE MESSAGES AND MUSIC ON HOLD (MOH) | 343<br>345<br>346<br>348<br>349<br>352<br>353<br>369        |
| APPENDI<br>APPENDI<br>APPENDI<br>APPENDI<br>APPENDI<br>APPENDI<br>APPENDI<br>APPENDI<br>APPENDI | ( B. BACKUP FIRMWARE UPDATE METHOD<br>( C. CALCULATION OF TELEPHONE LINE LENGTH                                                                                                    | 343<br>345<br>346<br>348<br>349<br>352<br>353<br>369<br>374 |

## INTRODUCTION

Enterprise IP PBXes SMG-200 and SMG-500 are designed to provide communication in small, medium and large enterprises.

The SMG-200 and SMG-500 PBXes allow connecting remote offices into a single network and creating remote workplaces, thus reducing the cost of intercity and international calls. In case of office relocation, telephone numbers will be preserved, which allows the company to always stay in touch with customers.

The high quality of voice processing by the enterprise IP PBXes SMG-200 and SMG-500 is provided by the up-to-date hardware platform, support for main audio codecs – G.711, G.729, echo cancellation, silence detector, comfort noise generator, as well as traffic prioritization mechanisms.

This operation manual presents main features of SMG-200 and SMG-500. The document contains technical specifications of these devices and their components. Also, it provides an overview of firmware-based operation and maintenance procedures.

# **1 PRODUCT DESCRIPTION**

# 1.1 Purpose

Enterprise IP PBXes SMG-200 and SMG-500 are designed to organize telephone communication within the enterprise.

The basic configuration of the enterprise IP PBX SMG-200 is designed to connect up to 100 SIP subscribers and can be extended to connect up to 200 subscribers when purchasing the appropriate firmware. The basic configuration of SMG-500 is designed to connect up to 250 subscribers and can be extended to connect up to 500 subscribers.

#### <u>SMG-200</u>

16 RJ-11 ports can be used to connect analogue phones and/or PSTN subscriber lines from PBX. LAN ports provide connection to Telecom operators networks via SIP trunks, as well as to VoIP gateways (for example, TAU-24 with 24 FXS ports), in order to increase the number of FXS/FXO ports.

#### <u>SMG-500</u>

The E1 ports and SIP trunks can be used for connection to PSTN. Analogue phones are connected to SMG-500 via subscriber VoIP gateways, while IP phones – directly via the data network.

The SMG-200 and SMG-500 are able to store recorded conversations and CDR files on SD cards or USB drives. It is also possible to automatically upload files to external media or an FTP server.

# **1.2 SMG Main Specifications**

## Interfaces:

#### <u>SMG-200</u>

- 16 × FXS/FXO (RJ-11) ports;
- 4 × Ethernet 10/100/1000BASE-T (RJ-45) ports;
- 1 × USB 2.0, 1 × USB 3.0;
- 1 × SD card slot;
- 1 × COM port (RS-232, RJ-45).

## <u>SMG-500</u>

- 4 × E1 (RJ-48) ports;
- 4 × Ethernet 10/100/1000BASE-T (RJ-45) ports;
- 1 × USB 2.0, 1 × USB 3.0;
- 1 × SD card slot;
- 1 × COM port (RS-232, RJ-45).

# Features:

- SMG-200: up to 100 subscribers in the basic configuration with possible extension of up to 200 subscribers;
- SMG-500: up to 250 subscribers in the basic configuration with possible extension of up to 500 subscribers;
- Static address and DHCP support;
- IP telephone protocols: SIP, SIP-T, SIP-I, H.323;
- DTMF transmission (SIP INFO, RFC2833, in-band, SIP NOTIFY);
- SMG-500:
  - 4 × E1 Interfaces;
  - TDM protocols (SMG-500): DSS1/EDSS1 (ISDN PRI Q.931), QSIG and CORNET for subscriber ID transmission, SS7 (operation in associated and quasi-associated modes);
- Q.699 standard support EDSS1 and SS7 interaction;
- SMG-200:
  - up to 16 FXS ports (increment value 8);
  - up to 16 FXO ports (increment value 8);
- Echo Cancellation (G.168 recommendation);
- Voice Activity Detector (VAD);

\_

- Comfort Noise Generation (CNG);
- NTP support;
- DNS support;
- SNMP support;
- ToS and CoS for signaling;
- VLAN for RTP, signaling and management;
- Firmware update: via the web configurator, CLI (Telnet, SSH, console (RS-232));
- Configuration and setup (also remotely):
  - web configurator;
  - CLI (Telnet, SSH, console (RS-232));
  - remote monitoring;
  - web configurator;
  - SNMP.

# SIP/SIP-T/SIP-I Functions

- RFC 2976 SIP INFO (for DTMF transmission);
- RFC 3204 MIME Media Types for ISUP and QSIG (ISUP support);
- RFC 3261 SIP;
- RFC 3262 Reliability of Provisional Responses in SIP (PRACK);
- RFC 3263 Locating SIP servers for DNS;
- RFC 3264 SDP Offer/Answer Model;
- RFC 3265 SIP Notify;
- RFC 3311 SIP Update;
- RFC 3323 Privacy Header;
- RFC 3325 P-Asserted-Identity;
- RFC 3326 SIP Reason Header;
- RFC 3372 SIP for Telephones (SIP-T);
- RFC 3515 SIP REFER;

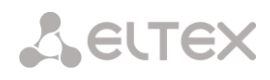

- RFC 3581 An Extension to the Session Initiation Protocol (SIP) for Symmetric Response Routing;
- RFC 3665 Basic Call Flow Examples;
- RFC 3891 SIP Replaces Header;
- RFC 3892 SIP Referred-By Mechanism;
- RFC 4028 SIP Session Timer;
- RFC 4566 Session Description Protocol (SDP);
- RFC 5009 P-Header;
- RFC 5373 Requesting Answering Modes for the Session Initiation Protocol;
- RFC 5806 SIP Diversion Header;
- RFC 6432;
- Q1912.5 SIP-I;
- Interaction of SIP and SIP-T/SIP-I;
- SIP Enable/Disable 302 Responses;
- Delay offer;
- SIP OPTIONS Keep-Alive (SIP Busy Out);
- SIP registrar.

# 1.3 Use case

The SMG-200/SMG-500 devices are designed to register SIP subscribers and connect to a PSTN network via FXO port (SMG-200), or E1 stream (SMG-500), SIP/SIP-T/SIP-I trunk, or H.323 protocol.

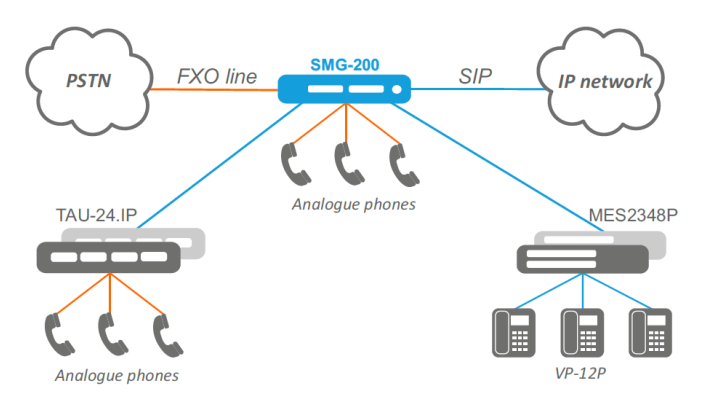

Fig. 1 – Enterprise IP PBX based on SMG-200

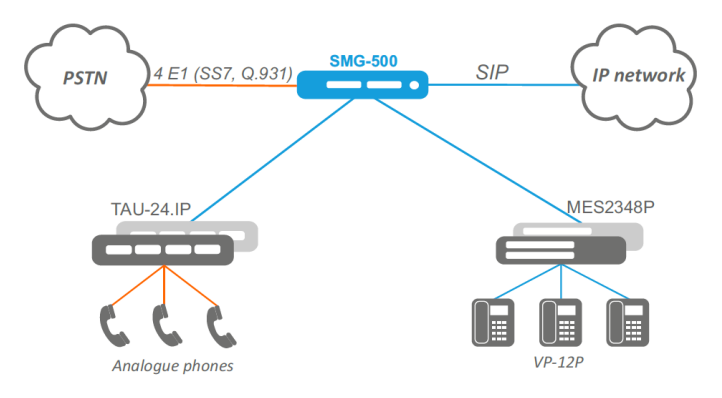

Fig. 2 – Enterprise IP PBX based on SMG-500

# 1.4 Device Design and Operating Principle

# 1.4.1 Structure of SMG-200

SMG-200 has a submodule architecture and contains the following elements:

- A controller including the following:
  - a control processor;
  - 4 GB flash memory;
  - 2 GB RAM.
- up to 2 FXS analogue ports submodules;
- up to 2 FXO analog termination submodules;
- 4-port 10/100/1000BASE-T Ethernet switch (L2).

See the SMG-200 functional diagram in the figure below.

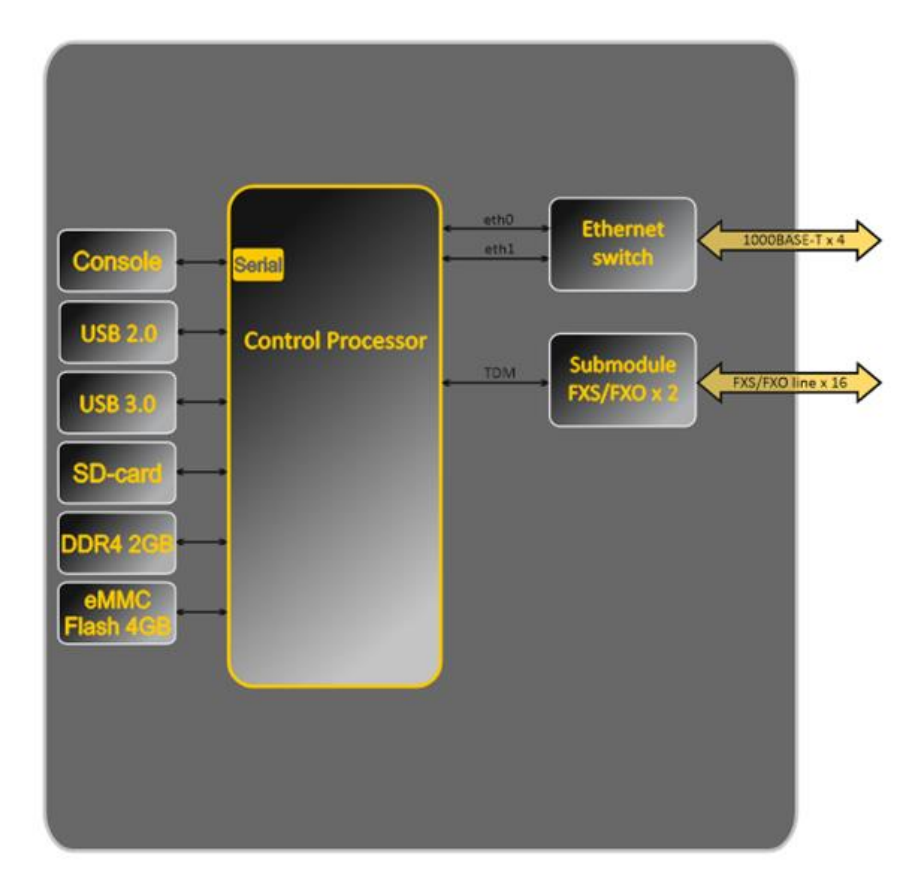

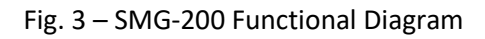

# 1.4.2 Structure of SMG-500

SMG-500 has a submodule architecture and contains the following elements:

- A controller including the following:
  - A control processor;
  - 4 GB flash memory;
  - 2 GB RAM.
- E1 stream submodule C4E1;
- IP submodule SM-VP-M300;
- 4-port 10/100/1000BASE-T Ethernet switch (L2).

See the SMG-500 functional diagram in the figure below.

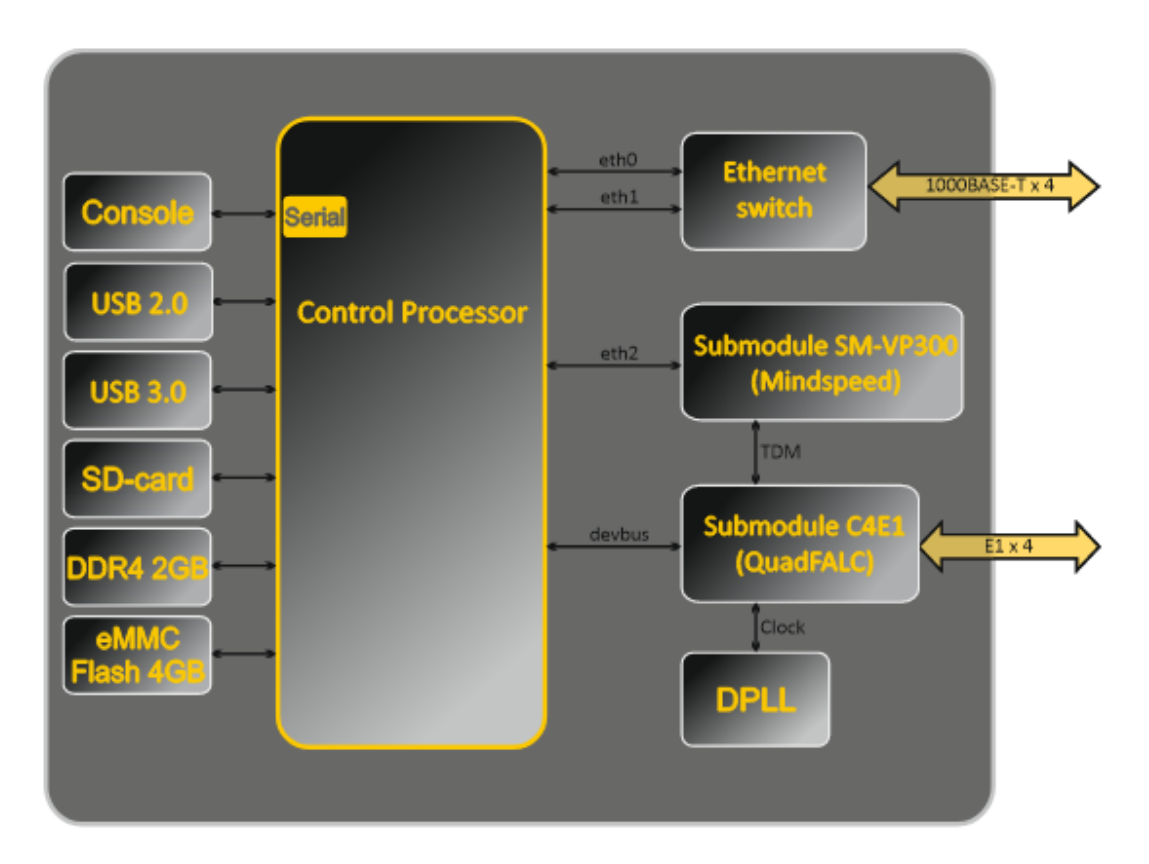

Fig. 4 – SMG-500 Functional Diagram

# 1.4.3 SMG-200 Operating Principle

In the 'PSTN-to-IP' direction, the signal from the FXS/FXO ports is sent for processing to the CPU via the internal TDM trunk, then encoded with one of the selected standards and transmitted in the form of digital packets to the Ethernet switch. In the 'IP-to-PSTN' direction, digital packets from the Ethernet switch are sent for processing to the device CPU, then decoded and transmitted via the internal TDM trunk to the FXS/FXO ports.

# 1.4.4 SMG-500 Operating Principle

In the 'TDM-to-IP' direction, the signal coming to the E1 streams is sent to the VoIP submodule via the internal trunk, then sent in the form of digital packets to the device CPU for processing, encoded with one of the selected standards, and transmitted to the Ethernet switch. In the 'IP-to-TDM' direction, digital packets from the Ethernet switch are sent for processing to the device CPU, decoded and then transmitted to the VoIP submodule and then transmitted via the internal trunk to the E1 streams.

It is required to install both submodules, the SM-VP and the C4E1, for E1 streams to operate on the SMG-500.

External 2 Mbps E1 streams are transmitted to framers via matching transformers. At that, synchronization signal is extracted from the stream and sent to the common synchronization line of the device. Synchronization line priority is managed at the firmware level according to the predefined algorithm.

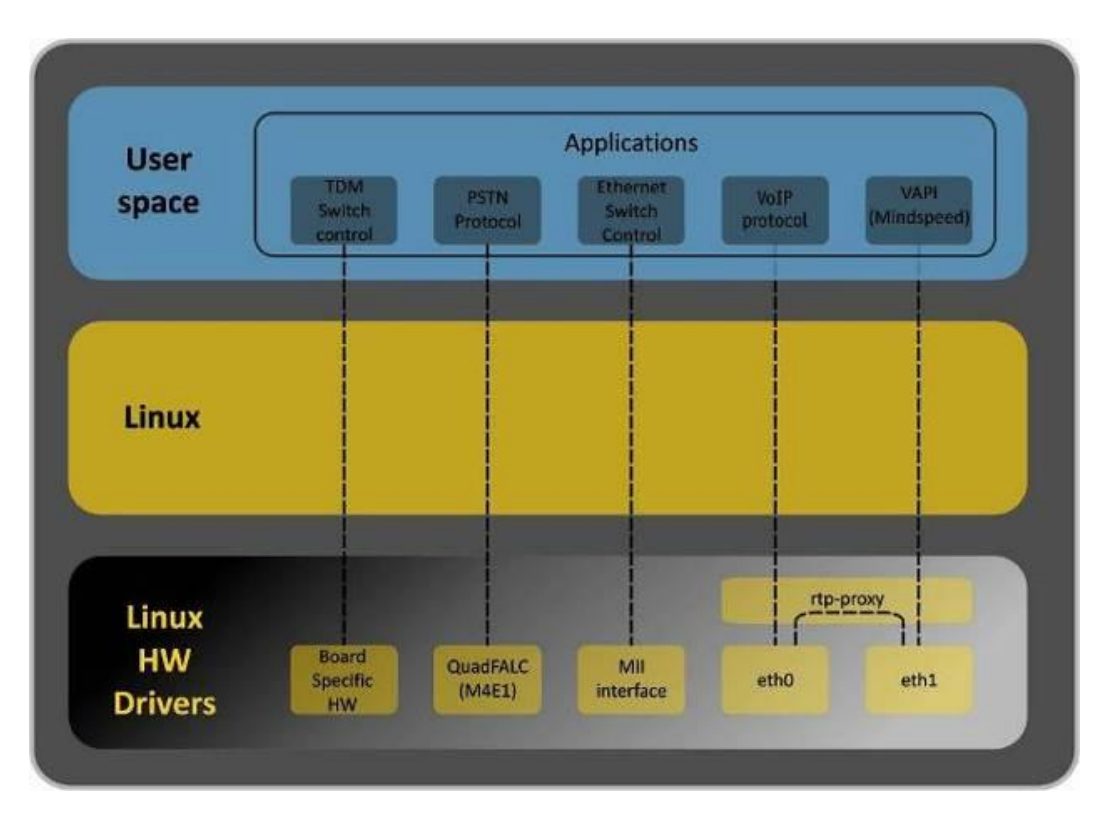

See Fig. 5 for the device firmware architecture.

Fig. 5 – SMG firmware architecture

# 1.5 Main Specifications

Table below lists the main specifications of the system.

# Table 1 – Main Specifications

# **VoIP** protocols

| Supported protocols                                   | SIP-T/SIP-I                                         |  |
|-------------------------------------------------------|-----------------------------------------------------|--|
|                                                       | SIP                                                 |  |
|                                                       | H.323                                               |  |
| Audio Codecs                                          |                                                     |  |
| Codecs                                                | G.711 a-law (hereinafter — G.711A)                  |  |
|                                                       | G.711 μ-law (hereinafter — G.711U)                  |  |
|                                                       | G.729 (A/B)                                         |  |
|                                                       | OPUS <sup>1</sup>                                   |  |
|                                                       | AMR <sup>1</sup>                                    |  |
| Number of simultaneous calls                          |                                                     |  |
| SMG-200                                               | 50 (100 VoIP channels)                              |  |
| SMG-500                                               | 100 (200 VoIP channels)                             |  |
| Electrical Ethernet Interface Specifications          |                                                     |  |
| Number of interfaces                                  | 4                                                   |  |
| Electric connector                                    | RJ-45                                               |  |
| Data transfer rate                                    | Autodetection, 10/100/1000 Mbps, duplex             |  |
| Supported standards                                   | 10/100/1000BASE-T                                   |  |
| Console parameters                                    |                                                     |  |
| RS-232 serial                                         | port                                                |  |
| Data transfer rate                                    | 115200 bps                                          |  |
| Electric signal parameters                            | Acc. to ITU-T V.28 guidelines                       |  |
| FXS interface parameters (for SMG-200 only)           |                                                     |  |
| Loop resistance                                       | Up to 3.4 kΩ                                        |  |
| Dial support                                          | Pulse dialing / DTMF                                |  |
| Caller ID                                             | FSK (ITU-T V.23, Bell 202), DTMF, Russian Caller ID |  |
| Subscriber terminal protection                        | Current/voltage protection.                         |  |
|                                                       | To protect subscriber devices from                  |  |
|                                                       | overvoltage, the linear side of the                 |  |
|                                                       | distribution cross should be equipped               |  |
|                                                       | with MKZ 3-K cross protection modules with a        |  |
|                                                       | switching voltage of 400 V.                         |  |
|                                                       |                                                     |  |
| Possibility of remote measurement for subscriber line | Yes                                                 |  |
| parameters                                            |                                                     |  |
| System parameters                                     | Programmable                                        |  |
| E1 interface parameters (for SMG-500 only)            |                                                     |  |
| Number of channels                                    | Acc. to ITU-T G.703 and G.704 guidelines            |  |
| Line data transfer rate                               | 2.048 Mbps                                          |  |
| Line code                                             | HDB3, AMI                                           |  |
| Output signal to the line                             | 3.0 V peak for 120 $\Omega$ load                    |  |
|                                                       | 2.37 V peak for 75 $\Omega$ load                    |  |
|                                                       | (Acc. to CCITT G./U3 guidelines)                    |  |
| I input signal from the line                          | From U to -6 dB in relation to the standard output  |  |
|                                                       |                                                     |  |

<sup>&</sup>lt;sup>1</sup> Not supported in the current firmware version 3.20.3.

| Elastic buffer                       |                           | 2 frame capacity                             |                                     |  |
|--------------------------------------|---------------------------|----------------------------------------------|-------------------------------------|--|
| Signaling protocols                  |                           | DSS1/EDSS1 (ISDN PRI Q.931), QSIG and CORNET |                                     |  |
|                                      |                           | for subscriber ID transmiss                  | for subscriber ID transmission, SS7 |  |
| Number of confere                    | ence participants         |                                              |                                     |  |
| SMG-200/500                          |                           | Maximum number of part                       | Maximum number of participants — 40 |  |
| Supported file syst                  | ems for external storages |                                              |                                     |  |
| SMG-200/500 MBR                      |                           | USB flash — FAT32, ext2, e                   | ext3, ext4                          |  |
|                                      |                           | USB HDD — ext2, ext3, ext                    | t4                                  |  |
|                                      |                           | SD card — FAT32, ext2, ex                    | t3, ext4                            |  |
|                                      | GPT                       | USB flash — FAT32, ext2, e                   | ext3, ext4                          |  |
|                                      |                           | USB HDD — ext2, ext3, ext                    | t4                                  |  |
|                                      |                           | SD card — FAT32, ext2, ex                    | t3, ext4                            |  |
| General Paramete                     | rs                        |                                              |                                     |  |
| Operating temperature                |                           | From 0 to +40 °C                             |                                     |  |
| Relative humidity                    |                           | Up to 80 %                                   |                                     |  |
| Power supply                         |                           | AC: 220 V+-20%, 50 Hz                        |                                     |  |
|                                      |                           | Lead-acid battery, 12 V                      |                                     |  |
|                                      |                           | battery charge curren                        | t: 1.6+-0.1 A,                      |  |
|                                      |                           | <ul> <li>low battery voltage th</li> </ul>   | reshold indication: 11 V,           |  |
|                                      |                           | <ul> <li>voltage threshold for</li> </ul>    | pattery deep discharge              |  |
|                                      |                           | protection: 10–10.5 V                        |                                     |  |
| Power consumption                    |                           | No more than 40 W during                     | g battery charge, no more           |  |
|                                      |                           | than 20 W without battery                    | <i>i</i> charge                     |  |
| Dimensions (W $\times$ H $\times$ D) |                           | SMG-200                                      | SMG-500                             |  |
|                                      |                           | 430 × 43.6 × 203.2 mm                        | 430 × 43.6 × 203.2 mm               |  |
| Form-factor                          |                           | 19" form-factor, 1U size                     | 19" form-factor, 1U size            |  |

# 1.6 Design

The SMG-200/SMG-500 digital gateways have a metal case and can be installed in a 19" 1U rack mount.

The front panels of the devices are shown in the figures below.

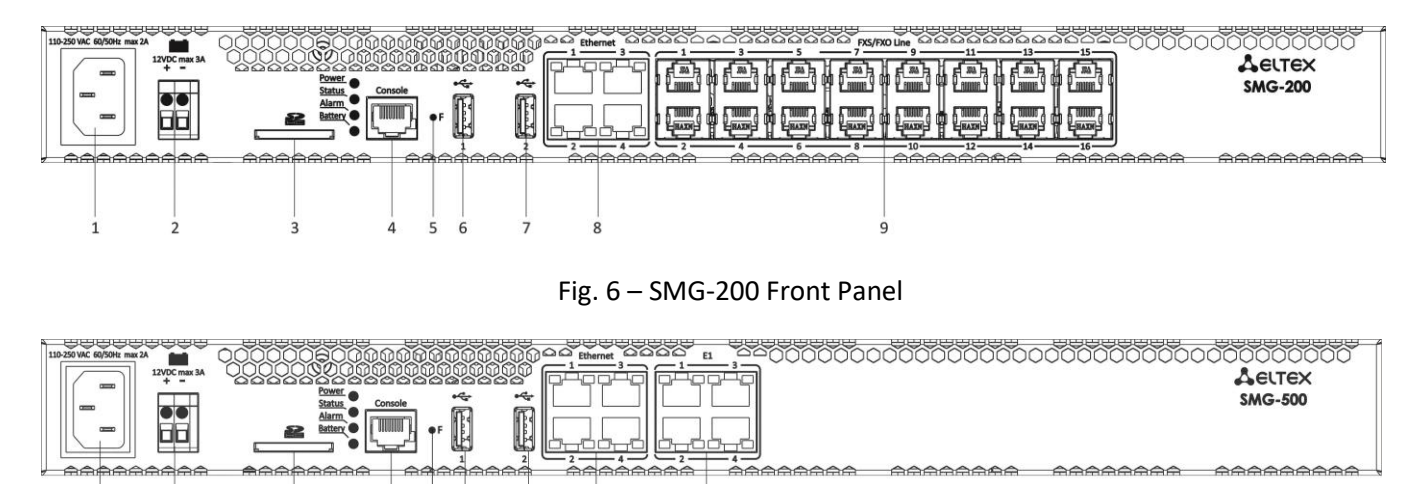

Fig. 7 – SMG-500 Front Panel

Connectors, LEDs, and controls located on the front panel of the devices are listed in the Table 2.

10

| No. | Front Panel Element | Description                                                                                                    |
|-----|---------------------|----------------------------------------------------------------------------------------------------|
| 1   | Power Connectors    | Connector for 220 V power supply                                                                                 |
| 2   | Battery connector   | Connector for accumulator battery                                                                                |
| 3   | SD                  | SD card slot                                                                                                    |
| 4   | Console             | RS-232 console port for local device control (see APPENDIX A. CABLE CONTACT PIN ASSIGNMENT for connector wiring) |
| 5   | F                   | Function button                                                                                                  |
| 6   | USB 1               | USB 2.0 port for external storage device                                                                         |
| 7   | USB 2               | USB 3.0 port for external storage device                                                                         |
| 8   | Ethernet 14         | 4 × RJ-45 ports for Ethernet 10/100/1000 BASE-T interface                                                        |
| 9   | FXS/FXO Line        | 16 × RJ-11 ports for FXS/FXO line connection                                                                     |
| 10  | E1                  | 4 × RJ-48 ports for E1 streams                                                                                   |

Table 2 – Description of Ports, LEDs, and Controls Located on the Front Panel

The device rear panel is shown in the Fig. 8

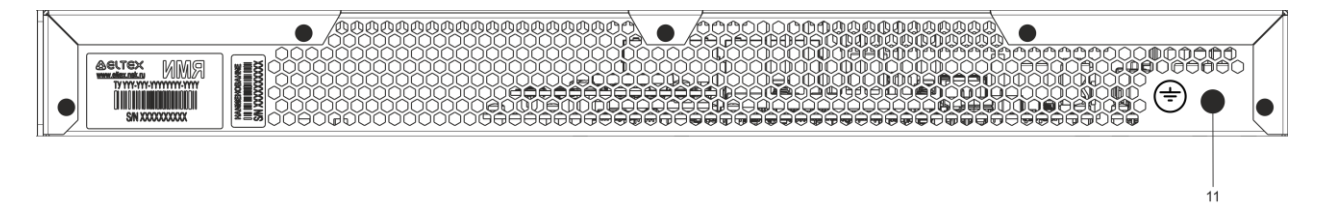

Fig. 8 – SMG-200/500 Rear Panel

Table below lists the rear panel connectors of the switch.

Table 3 – Description of Switch Rear Panel Connectors

| No. | Rear Panel Element        | Description                           |
|-----|---------------------------|---------------------------------------|
| 11  | Ground connection point 🕀 | Ground connection point of the device |

# **1.7 LED Indication**

The LED indicators located on the front panel show the current device status.

LED indication of the device in operation is described in Table below.

| LED      | LED Status             | Device Status                                     |  |  |  |  |
|----------|------------------------|---------------------------------------------------|--|--|--|--|
|          | Off                    | Device power lost                                 |  |  |  |  |
| Power    | Solid green            | Device power normal                               |  |  |  |  |
|          | Solid red              | Fault in the device power supply circuit          |  |  |  |  |
|          | Blinking red           | Device critical failure                           |  |  |  |  |
|          | Solid red              | Device non-critical failure                       |  |  |  |  |
| Alarm    | Solid green            | No faults, normal operation.                      |  |  |  |  |
|          |                        | Non-critical problems may be present              |  |  |  |  |
|          | Blinking green         | Warning                                           |  |  |  |  |
| Sherburg | Solid green            | Normal operation                                  |  |  |  |  |
| Status   | Off                    | Firmware error                                    |  |  |  |  |
|          | Solid green            | Battery is connected, normal power supply         |  |  |  |  |
|          | Blinking green         | Battery is charging                               |  |  |  |  |
| Duttern  | Blinking red and green | Primary power is disabled, battery is discharging |  |  |  |  |
| Башегу   | Solid red              | Battery low                                       |  |  |  |  |
|          | Off                    | Battery is disconnected                           |  |  |  |  |
|          | Blinking red           | Battery circuit-breaker failure                   |  |  |  |  |

Table 4 – LED Indication of the Device Status in Operation

Ethernet interface status is also shown by LED indicators built in the 1000/100 connector, as described in the Table below.

# Table 5 – LED Indication for Ethernet 1000/100 Interfaces

|                                                         | LED/Status             |                       |  |  |  |
|---------------------------------------------------------|------------------------|-----------------------|--|--|--|
| Device Status                                           | Yellow LED<br>1000/100 | Green LED<br>1000/100 |  |  |  |
| The port is in the 1000BASE-T mode, no data transfer    | Solid on               | Solid on              |  |  |  |
| The port is in the 1000BASE-T mode, data transfer       | Solid on               | Blinking              |  |  |  |
| The port is in the 10/100BASE-TX mode, no data transfer | Off                    | Solid on              |  |  |  |
| The port is in the 10/100BASE-TX mode, data transfer    | Off                    | Blinking              |  |  |  |

Table 6 – E1 Stream State Indication

| Indication (Time of                 | E1 Stream States |                                         |  |  |
|-------------------------------------|------------------|-----------------------------------------|--|--|
| Yellow Green                        |                  | (Ports 1-4, RJ-48)                      |  |  |
| Yellow                              | Green            | Status                                  |  |  |
| Off                                 | Off              | E1 is disabled in gateway configuration |  |  |
| Blinking (200 ms)                   | Off              | E1 stream failure state                 |  |  |
| On                                  | Off              | Loss of Signal (LoS)                    |  |  |
| Blinking (200 ms) and off (1500 ms) | Off              | Alarm (AIS)                             |  |  |
| Blinking (1500 ms)                  | Off              | LOF failure                             |  |  |
| Blinking (1500 ms)                  | Off              | LOFM failure                            |  |  |

| Off               | On                 | E1 stream normal operation                 |
|-------------------|--------------------|--------------------------------------------|
| Blinking (200 ms) | Blinking (200 ms)  | RAI failure (a failure at the remote side) |
| Blinking (300 ms) | Blinking (1500 ms) | E1 stream is in operation and has SLIPs    |
| On                | Blinking (200 ms)  | E1 stream test is in progress              |

# **1.8** Function Button 'F'

The 'F' button is used to reboot the device, to restore factory configuration, and to recover forgotten password.

For instructions on how to reset the operating device to factory configuration, see section 1.8.1, Table 7.

When the factory configuration is restored, the device can be accessed by IP address 192.168.1.2 (mask 255.255.255).

- via telnet or console: login: admin, password: rootpasswd;
- via the web-configurator: login: admin, password: rootpasswd.

After that, saving the factory configuration, restoring a password, or rebooting the device can be performed.

# **1.8.1** LED Indication During Device Startup and Reset to Factory Defaults

LED indication during the device startup and reset to factory defaults is described in Table below.

| No  |       | LE     | Ð     |         | Reset to Factory Defaults                                                                                                    |  |  |  |
|-----|-------|--------|-------|---------|----------------------------------------------------------------------------------------------------|--|--|--|
| NO. | Power | Status | Alarm | Battery | (Device Is On)                                                                                                    |  |  |  |
| 1   | Green | Red    | Red   | -       | To reset the device, press the 'F' button and hold it down<br>until all the indicators light up as described on the left, then<br>release the button. |  |  |  |
| 2   | Green | Off    | Off   | -       | The boot process starts. Hold the 'F' button pressed.                                                                                                 |  |  |  |
| 3   | Green | Red    | Red   | _       | Press the 'F' button until the indicators light up as described on the left. Release the 'F' button.                                                  |  |  |  |
| 4   | Green | Green  | Green | Green   | Wait for the device to boot.                                                                                                    |  |  |  |

Table 7 – LED Indication During Device Startup and Reset to Factory Defaults

# 1.9 Saving Factory Configuration

To save the factory configuration:

- reset the device to the factory settings (section 1.8.1);
- connect via telnet or console, with **admin** as the user name and **rootpasswd** as the password;
- enter the *sh* command (the device changes CLI mode to SHELL mode);
- enter the *save* command;
- reboot the device with the *reboot* command.

The gateway will be restarted with the factory configuration.

# 1.10 Password Recovery

## 1.10.1 CLI Password Recovery

To recover a password:

- reset the device to the factory settings (section 1.8.1);
- connect via Telnet, SSH or Console;
- enter the *sh* command (the device will change CLI mode to SHELL mode);
- enter the *restore* command (the current configuration will be restored);
- enter the *password* command (the device will prompt for the new password and its Confirmation);
- enter the *save* command;
- reboot the device with the *reboot* command.

The gateway will be restarted with the current configuration and the new password.

If the device is rebooted without any additional operations, the current configuration will be restored on the device without password recovery. The gateway will be restarted with the current configuration and the old password.

```
*
       Welcome to SMG-200
                      * * * * * * * * * * * * * * * * * * *
* * * * * * * * * * * *
smg login: admin
Password: rootpasswd
Welcome to SMG-200
****
Welcome! It is Fri Jul 2 12:57:56 UTC 2010
SMG> restore
restore: successful
SMG> password
Changing password for admin
New password: 1q2w3e4r5t6y
Retype password: 1q2w3e4r5t6y
Password for admin changed by root
SMG> save
tar: removing leading '/' from member names
save: done
SMG> reboot yes
```

## 1.10.2 WEB password recovery

To recover a password:

- reset the device to the factory settings (see section 1.8.1);
- connect via Telnet, SSH, or Console;
- enter the sh command (the device will change CLI mode to SHELL mode);
- enter the *restore* command (the current configuration will be restored);
- connect to the web interface via address 192.168.1.2;
- go to the 'Users: Management' tab;
- change password for admin user;
- enter the *save* command in console;
- reboot the device by the reboot command.

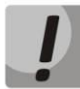

It is not recommended to save configuration from WEB interface. It may lead to loss of the saved gateway configuration. Use the *save* command from the *SHELL* mode.

The gateway will be restarted with the current configuration and new password.

If the device is rebooted without any further action, the current configuration will be restored without password recovery. The gateway will be restarted with the current configuration and an old password.

The password can be changed via web interface on this step.

```
/home/admin # save
tar: removing leading '/' from member names
***********
***Saved successful
New image 0
Restored successful
# reboot
```

# 1.11 Delivery Package

The SMG-200/500 standard delivery package includes:

- Enterprise IP PBX SMG-200/500;
- PVC cord, 2 × 1.5, 2 m;
- C13 Europlug power cord, 1.8 m;
- User Manual on a CD (optional);
- Passport.

# 1.12 Safety Instructions

# 1.12.1 General Guidelines

Any operations with the equipment should comply with the Safety Rules for Operation of Customers' Electrical Installations.

Operations with the equipment should be carried out only by personnel authorized in accordance with the safety requirements.

Before operating the device, all engineering and technical personnel should undergo special training.

The device should only be connected to properly functioning supplementary equipment.

The SMG-200/SMG-500 devices can be operated 24/7 if the following requirements are met:

- Ambient temperature from 0 to +40 °C;
- Relative humidity up to 80 % at +25 °C;
- Atmospheric pressure from  $6.0 \times 10^4$  to  $10.7 \times 10^4$  Pa (450–800 mm Hg).

The device should not be exposed to mechanical shock, vibration, smoke, dust, water, and chemicals.

To avoid components overheating, which may result in device malfunction, do not block air vents or place objects on the equipment.

# 1.12.2 Electrical Safety Requirements

Prior to connecting the device to a power source, ensure that its case is grounded with an earth bonding point. The earthing wire should be securely connected to the earth bonding point. The resistance between the earth bonding point and the earthing busbar should be less than 0.1 Ohm.

PC and measurement instruments shall be grounded prior to connection to the device. The potential difference between the equipment and instrument cases must not exceed 1 V.

Prior to turning the device on, ensure that all cables are undamaged and securely connected.

Make sure the power supply of the device is off, when installing or removing the housing.

Submodules should be installed and removed only when the power is off, according to the instructions in section 1.13.4.

# 1.12.3 Electrostatic Discharge Safety Measures

In order to avoid failures caused by electrostatic discharge, we strongly recommend wearing a special belt, shoes or wrist strap to prevent electrostatic charge accumulation (if the wrist strap is used, make sure it fits tightly against the skin), and to ground the cord before operating the equipment.

# 1.13 Installation

Check the device for visible mechanical damage before installing and turning it on. In case of any damage, stop the installation, draw up the corresponding report, and contact your supplier.

The device should be installed with access restricted only to service personnel.

If the device has been exposed to the cold for a long period of time, let it warm up at room temperature for two hours before starting work. If the device has been exposed to high humidity for a long period of time, let it stay under normal conditions for at least 12 hours before turning it on.

Assemble the device. The device can be mounted on a 19" carrier rack, using the mounting kit, or on a horizontal perforated shelf.

Once the device has been installed, its case should be grounded. This should be done prior to connecting the device to power supply. An insulated multiconductor wire should be used for grounding. The rules for device grounding and the grounding conductor should comply with the Electrical Installation Code. The ground connection point is located in the lower right corner of the rear panel, Fig. 8.

## 1.13.1 Startup Procedure

- 1. Connect FXS/FXO lines (for SMG-200), E1 streams (for SMG-500) and Ethernet cables to corresponding gateway connectors.
- 2. Connect the power cord to the device.
- 3. If you plan to connect the computer to the SMG console port, connect the SMG console port to the PC COM port, and ensure the PC is turned off and grounded at the same point as the device.
- 4. Ensure that all cables are undamaged and securely connected.
- 5. Turn the device on and check the front panel LEDs to make sure the terminal is in normal operating conditions.

# 1.13.2 Support Brackets Mounting

The delivery package includes support brackets for rack installation and mounting screws to fix the brackets to the device case.

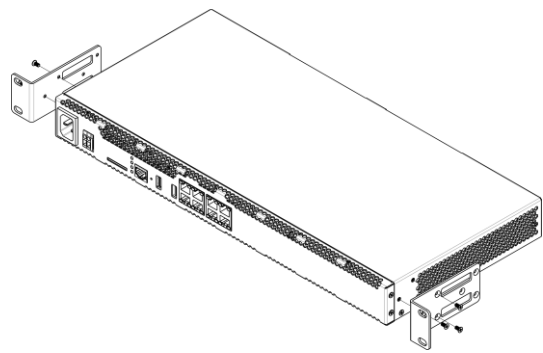

Fig. 9 – Support Brackets Mounting

To install the support brackets:

- 1. Align three mounting holes in the support bracket with the corresponding holes in the side panel of the device, Fig. 9.
- 2. Use a screwdriver to screw the support bracket to the case.

Repeat steps 1 and 2 for the second support bracket.

# 1.13.3 Device Rack Installation

To install the device in a rack:

- 1. Put the device to the vertical guides of the rack.
- 2. Align mounting holes in the support bracket with the corresponding holes in the rack guide frames. Use the guide frame holes located on the same level of the both sides of the rack to ensure horizontal position of the device.
- 3. Use a screwdriver to fix the device in the rack.

To remove the device, disconnect the connected cables and bracket screws from the rack, and remove the device from the rack.

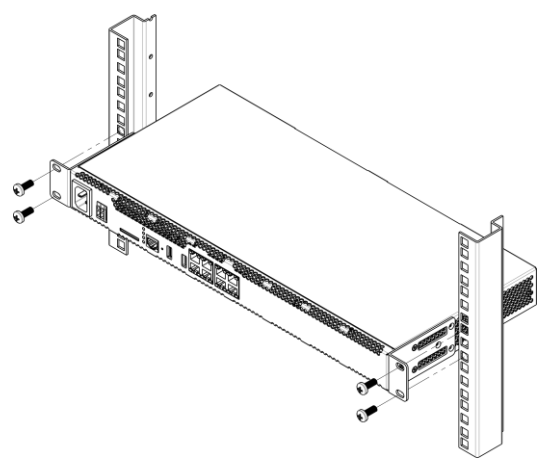

Fig. 10 – Device Rack Installation

# 1.13.4 Opening the Case

At first, power off the SMG, disconnect all the cables, and, if necessary, remove the device from the rack (see section 1.13.3).

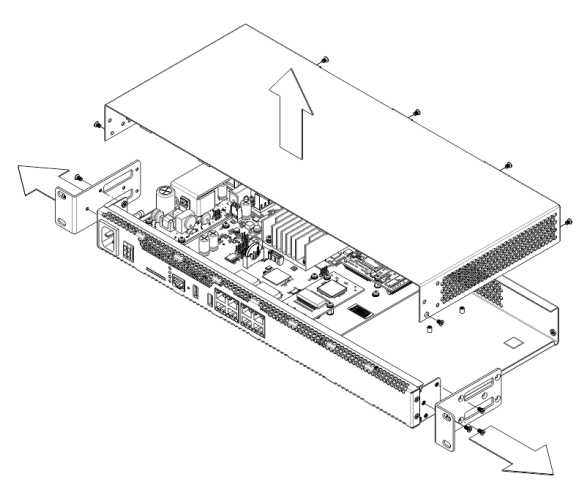

Fig. 11 – Opening the Case

- 1. Use a screwdriver to disconnect the brackets from the device case.
- 2. Unscrew the front panel locking screws, and then pull the front panel until it detaches from the top and side panels (Fig. 11).
- 3. Unscrew the screws on the top panel of the device.
- 4. Pull the top panel (cover) of the device to remove it.

To assemble the device, repeat all the steps above in the reverse order.

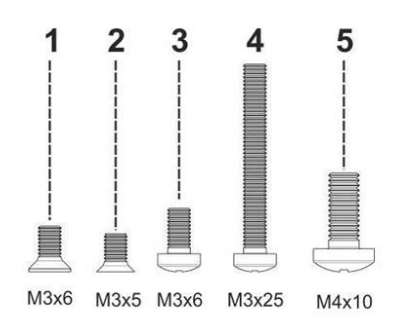

Fig. 12 – Types of Screws for SMG Assembly

Figure above shows the types of screws used to assemble the device into the case:

- 1. Bracket mounting for rack installation.
- 2. Mounting of case parts.
- 3. Mounting of boards.
- 4. Earthing screw.

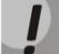

When assembling the device, never use inappropriate screw type for the specified operations. Changing the screw type may cause the device failure.

# 1.13.5 Installation of Submodules

The SMG-200/SMG-500 PBXes have a modular design and may accommodate up to 2 submodules. SMG-200 supports the FXS/FXO submodules (M8S and M8O respectively), while SMG-500 supports the C4E1 and SM-VP-300 submodules. The location of the submodules in the devices is shown in Fig. 13 and Fig. 14.

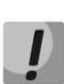

For the functioning of E1 streams on SMG-500, both submodules, C4E1 and SM-VP-M300, should be installed. When using SMG-500 without E1 streams, SM-VP-M300 submodule is not required. SM-VP-M300 submodule is used only for processing sound from E1 streams and operates together with C4E1.

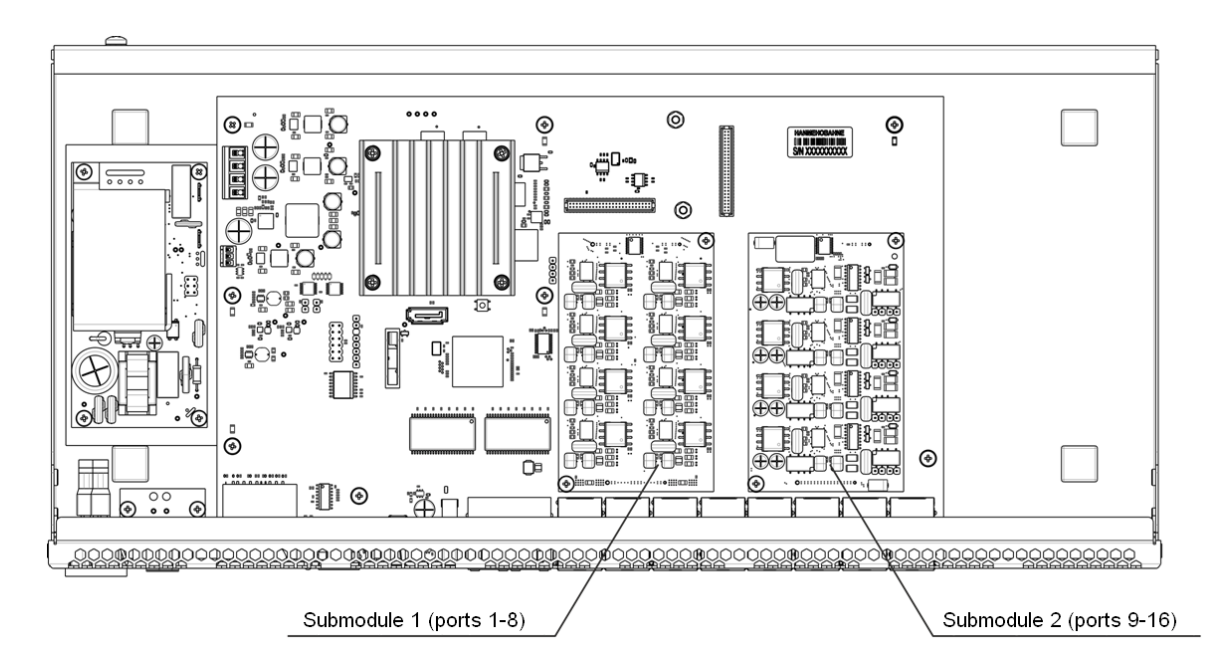

Fig. 13 – Location of the Submodules in SMG-200

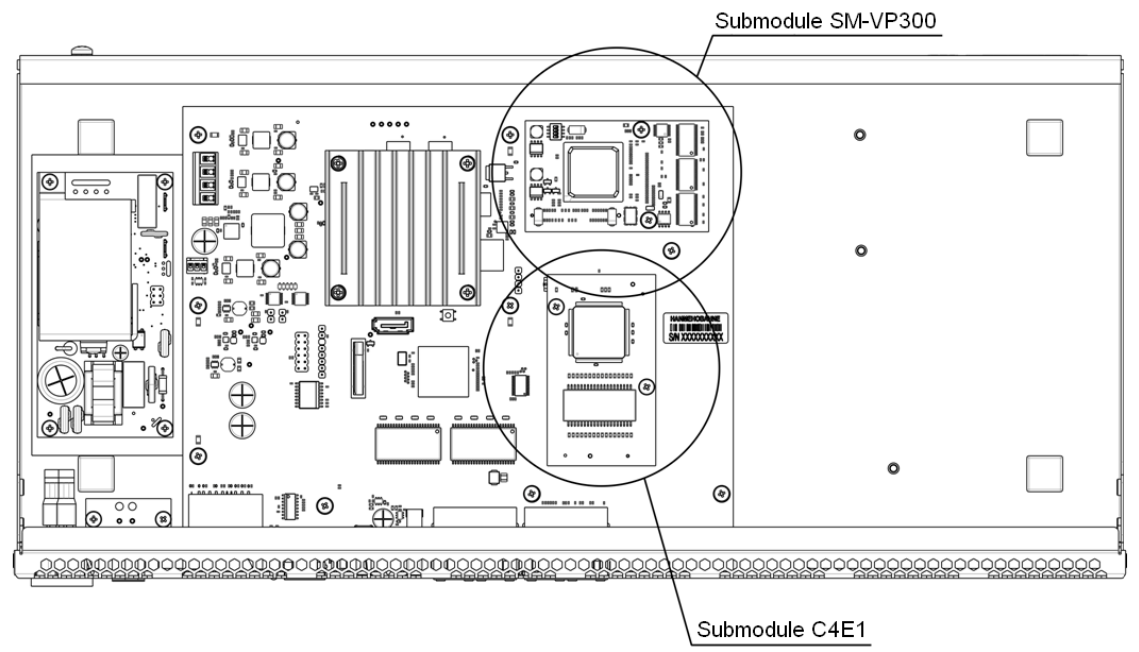

Fig. 14 – Location of the Submodules in SMG-500

Installation of the submodules in SMG:

- 1. Check if the device is powered on.
- 2. If the voltage is present, disconnect the power supply.
- 3. Remove the device from the rack, if necessary (see section 1.13.3).
- 4. Open the device case (see section 1.13.4).
- 5. Remove screws holding submodules.
- 6. Install the submodules as shown in Fig. 13 and Fig. 14.
- 7. Screw submodules with less effort.
- 8. Assemble the case and install the device in a rack (if required).

#### 1.13.6 RTC Battery Replacement

RTC (an electric circuit designed for independent chronometric data metering – current time, date, day of the week, etc.) installed on the device plate has a battery with specifications described in the table below:

Table 8 – RTC Battery Specifications

| Battery type                   | Lithium                            |
|--------------------------------|------------------------------------|
| Form-factor                    | CR2032 (CR2024 option is possible) |
| Voltage                        | 3 V                                |
| Capacity                       | 225 mA                             |
| Diameter                       | 20 mm                              |
| Thickness                      | 3.2 mm                             |
| Battery life / expiration date | 5 years                            |
| Storage conditions             | From -20 to +35 °C                 |

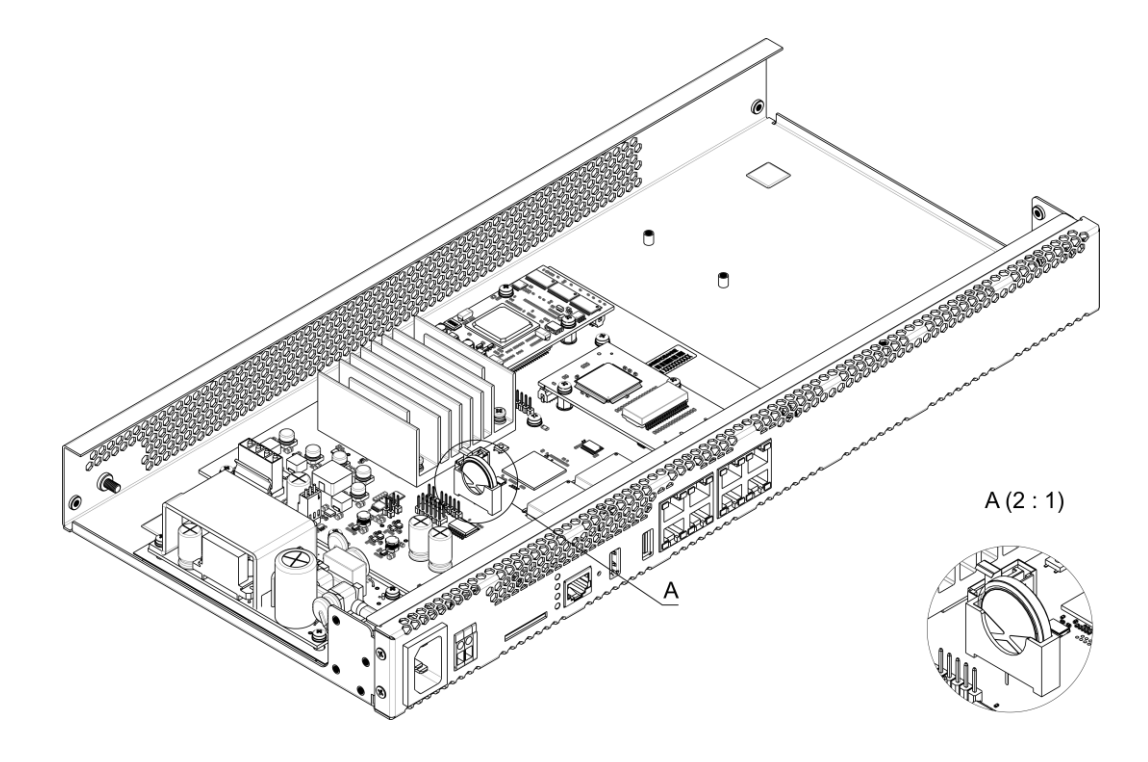

Fig. 15 – Battery Location in RTC

If battery life expires, replace the battery with a new one to ensure correct and continuous operation of the equipment. The replacement procedure is as follows:

- 1. Check if the device is powered on.
- 2. If the voltage is present, disconnect the power supply.
- 3. If required, remove the device from the rack (see section 1.13.3).
- 4. Open the device case (see section 1.13.4).
- 5. Remove the used battery (
- 6. Fig. 15) and install a new one in the same position.

To assemble the device, repeat all the steps above in the reverse order.

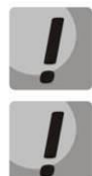

If NTP synchronization is disabled, the system date and time will require adjustment after RTC battery replacement.

Used batteries are subject to special disposal.

## 1.13.7 Accumulator battery connection

The SMG-200 and SMG-500 devices are equipped with a port for accumulator battery connection with nominal voltage of 12 V and charging current up to 3 A.

To avoid parasitic transition effects during switching accumulator battery supply cables and AC cables, it is recommended to observe the cable connection procedure. If AC supply is used, the next procedure of cable connection is recommended:

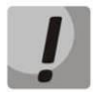

Make sure that the current-carrying parts on the free end of the cable are isolated from each other to avoid short-circuit contact of accumulator battery or power supply unit.

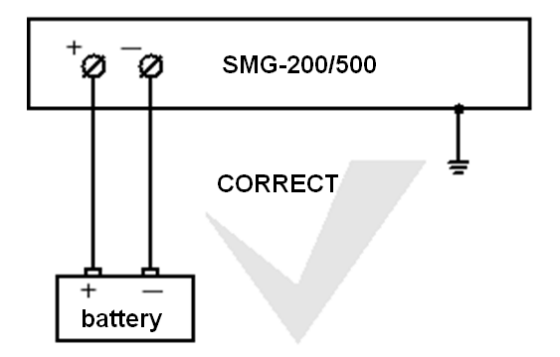

The battery is connected to the device with a two-wire cable, as shown in the figure below:

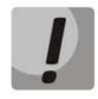

Use ONLY '+' and '-' terminals to connect an accumulator battery. Do not connect accumulator battery cables to the case of the device. Do not allow accumulator battery cable to connect to the device case or to contact with it. Do not ground accumulator battery terminals.

**Aeltex** 

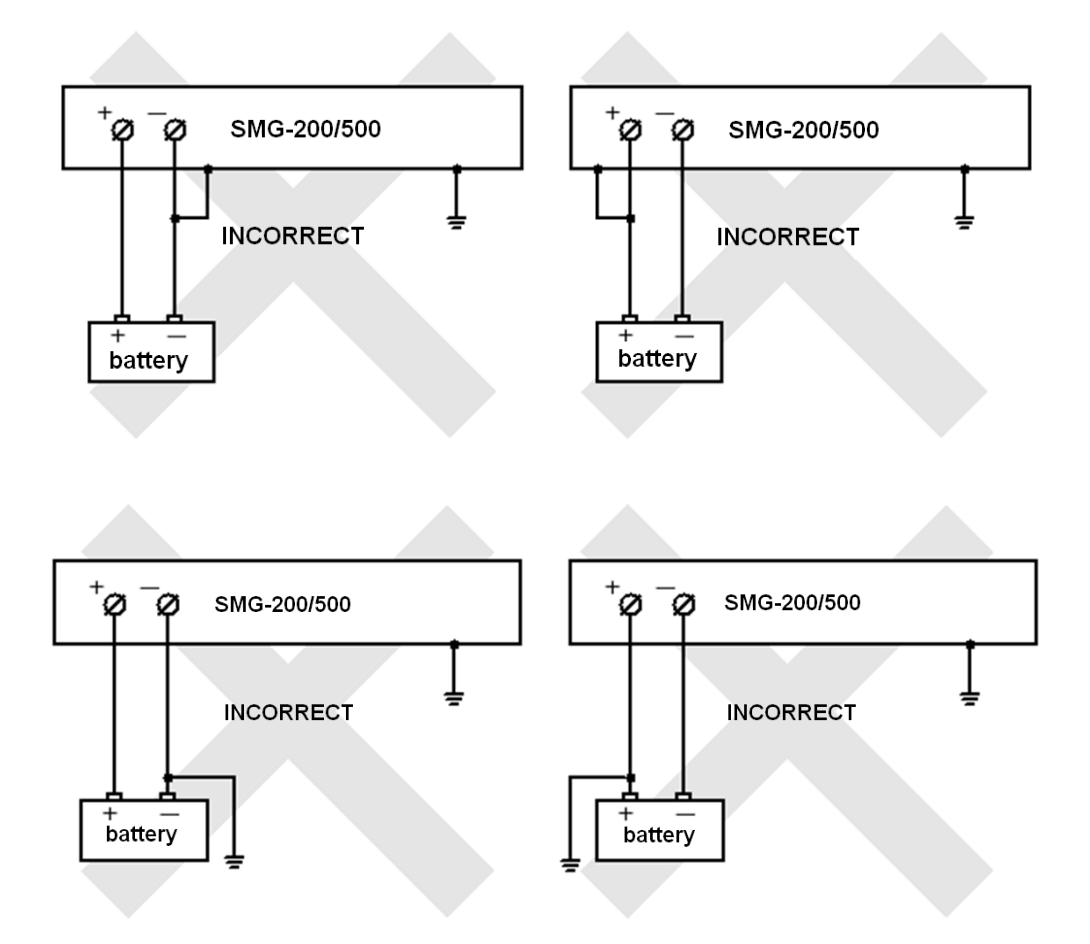

## Connection of 12V accumulator battery:

- 1. Connect the cable to the connector with screw clamps on the front of the device, and tighten the screws of the connector;
- 2. Connect the terminals to the accumulator battery, observing the polarities.

## Disconnection of 12V accumulator battery:

- 1. Disconnect the terminals from the accumulator battery;
- 2. Loose the connector screws on the front of the device and remove the cable from the connector.

The recommended procedure for switching the AC power when the system is powered by an accumulator battery:

## AC supply connection (~220V):

- 1. Connect the power cable to the device;
- 2. Plug the power cable to the electrical outlet.

## AC supply disconnection (~220V):

- 1. Unplug the power cable from the electrical outlet;
- 2. Unplug the power cable from the device.

# 2 GENERAL GUIDELINES FOR GATEWAY OPERATION

The easiest way for configuring and monitoring the device is to use the web configurator.

To prevent unauthorized access to the device, it is recommended to change the password for access to telnet and console (default username: *admin*, password: *rootpasswd*) and the administrator password for access to the web configurator. For setting password for access via telnet and console, see section 3.3.2 Changing Device Access Password via CLI. For setting password for access via the web configurator, see section 3.1.25 Management menu. It is recommended to write down and store the set passwords in a safe place which is inaccessible for intruders.

To prevent the device configuration data loss, e. g. after reset to factory defaults, it is recommended to make configuration backups and save them on a PC each time significant changes are made.

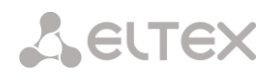

## **3 DEVICE CONFIGURATION**

The device provides 4 connection options: the web configurator, the Telnet protocol, SSH, or RS-232 cable connection (for access via RS-232, SSH, or Telnet, use CLI).

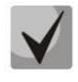

All settings are applied without rebooting the gateway. To save configuration changes into the non-volatile memory, use the 'Service/Save Configuration into Flash' menu in the web configurator.

## 3.1 SMG Configuration via web configurator

To configure the device, establish a connection to the device in a web browser (hypertext document viewer), such as Firefox, Opera, Internet Explorer. Enter the IP address of the device in the browser address bar.

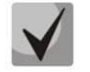

#### SMG factory default IP address: 192.168.1.2, network mask: 255.255.255.0.

As soon as the IP address is entered, the device will request username and password. The language to be used in the interface can be also selected here.

| Signaling & Media Gateway        |                    |  |  |  |
|----------------------------------|--------------------|--|--|--|
| Username<br>Password<br>Language | English V<br>Login |  |  |  |

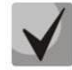

Initial startup username: admin, password: rootpasswd.

When the web configurator access is established, the 'System Information' page opens.

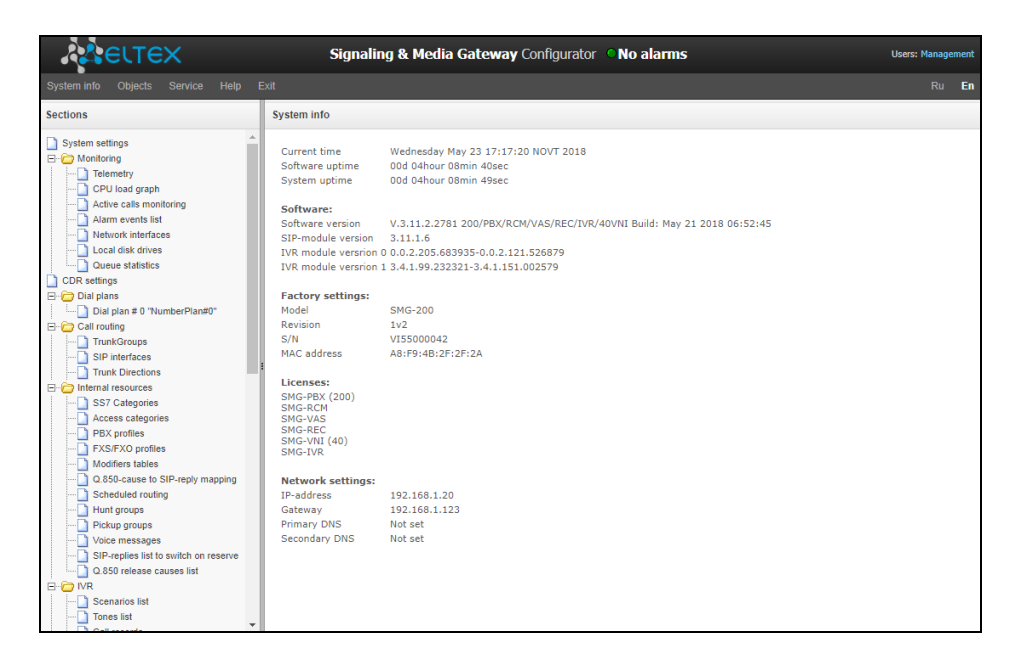

The figures below illustrate navigation in the web configurator.

| VECTORS<br>In the Objects Stankie Hep Ent<br>Internet<br>Restant software<br>Restant software<br>Restant software<br>Restant defice                                                                                                    |          | Management<br>menu                                                                                                    |                                                                                                    |                                                                                                    |                                                                                                    |                                                                                                    |                                                            |                                                          |                                                                                                    |                                                                                                    |          |
|----------------------------------------------------------------------------------------------------|----------|----------------------------------------------------------------------------------------------------|----------------------------------------------------------------------------------------------------|----------------------------------------------------------------------------------------------------|----------------------------------------------------------------------------------------------------|----------------------------------------------------------------------------------------------------|------------------------------------------------------------|----------------------------------------------------------|----------------------------------------------------------------------------------------------------|----------------------------------------------------------------------------------------------------|----------|
| Televity         HHISER IN-Color.           Bill shares         Contribution to the samagement           Bill charge         Set dealthine           CR01 Lake (resp. samagement         Permoves upgrade           2PP nobles         Liverer upgrade                                                                                                    |          | Control panel                                                                                                    |                                                                                                    |                                                                                                    | Alarm                                                                                                    | s                                                                                                    |                                                            | Aut                                                      | horization                                                                                                    |                                                                                                    |          |
| AGUTEX                                                                                                    |          | Sign                                                                                                    | naling & Media                                                                                                    | Gateway Configurato                                                                                                    | r 🔍 No alarms                                                                                                    |                                                                                                    |                                                            |                                                          | UM                                                                                                    | ers: Managacae                                                                                                    | nt       |
| Bysteminfo Objects Service                                                                                                    | Help Exi | t                                                                                                    |                                                                                                    |                                                                                                    |                                                                                                    |                                                                                                    |                                                            |                                                          |                                                                                                    | Ru                                                                                                    | in       |
| Sections                                                                                                    |          | Dial plans                                                                                                    |                                                                                                    |                                                                                                    |                                                                                                    |                                                                                                    |                                                            |                                                          |                                                                                                    |                                                                                                    |          |
| System settings                                                                                                    | *        | Dial plan setting                                                                                                    | 15. # ()                                                                                                    |                                                                                                    |                                                                                                    |                                                                                                    |                                                            |                                                          |                                                                                                    |                                                                                                    |          |
| Telemetry                                                                                                    |          | Name Main                                                                                                    |                                                                                                    |                                                                                                    |                                                                                                    |                                                                                                    |                                                            |                                                          |                                                                                                    |                                                                                                    |          |
| El streams                                                                                                    |          | SIP domain                                                                                                    |                                                                                                    |                                                                                                    |                                                                                                    |                                                                                                    |                                                            |                                                          |                                                                                                    | 1                                                                                                    | nterface |
| 📑 CPU load qi sph                                                                                                    |          |                                                                                                    |                                                                                                    | -                                                                                                    |                                                                                                    |                                                                                                    |                                                            |                                                          |                                                                                                    | le                                                                                                    | anguage  |
| SEP modulee<br>Front-ports                                                                                                    |          | Save                                                                                                    |                                                                                                    |                                                                                                    |                                                                                                    |                                                                                                    |                                                            |                                                          |                                                                                                    |                                                                                                    |          |
| - J VoIP submodules                                                                                                    |          | Check dial plan by number                                                                                                    |                                                                                                    | st 💷 🔍 Sea                                                                                                    | ch                                                                                                    |                                                                                                    |                                                            |                                                          |                                                                                                    |                                                                                                    |          |
| Alarm events list                                                                                                    |          |                                                                                                    |                                                                                                    |                                                                                                    |                                                                                                    |                                                                                                    |                                                            |                                                          |                                                                                                    |                                                                                                    |          |
| : :- Network interfaces                                                                                                    |          |                                                                                                    |                                                                                                    |                                                                                                    |                                                                                                    |                                                                                                    |                                                            |                                                          |                                                                                                    |                                                                                                    |          |
| I ocal disk drives                                                                                                    |          | Search masks by template                                                                                                    |                                                                                                    | Seamh                                                                                                    |                                                                                                    |                                                                                                    |                                                            |                                                          |                                                                                                    |                                                                                                    |          |
| Network interfaces     Local disk drives     Synchronization sources     DUK settings                                                                                                    |          | Search masks by template                                                                                                    |                                                                                                    | Seamh                                                                                                    |                                                                                                    |                                                                                                    |                                                            |                                                          |                                                                                                    |                                                                                                    |          |
| Vetwork interfaces I ocal disk drives Gynchronization sources CDB settings DB settings                                                                                                    |          | Search masks by template<br>Default VA5 prefixesSet def                                                                                                    | fou t                                                                                                    | Seath                                                                                                    |                                                                                                    |                                                                                                    |                                                            |                                                          |                                                                                                    |                                                                                                    | L        |
| Network interfaces     I or al field chives     Synchronic trion sources     Oth settings     Point actions     Stroam 0 (SS/) 10 11     Stroam 1 (SS/) 11 11                                                                                                    |          | Search masks by template<br>Default VAS prefixes <u>Set de</u><br>Prefixes in the diel plan                                                                                                    | fauit                                                                                                    | Seamn ,                                                                                                    |                                                                                                    |                                                                                                    |                                                            |                                                          |                                                                                                    |                                                                                                    | L        |
| <ul> <li>Merverk interfaces</li> <li>Gynchronization sources</li> <li>Gynchronization sources</li> <li>CDB settings</li> <li>⇒ From 0 (SS7) 10 11</li> <li>Stroom 1 (SS7) 10 21</li> <li>Stroom 2 (SS7) 10 21</li> </ul>                                                                                                    |          | Search masks by template<br>Default VAS prefixes Set do<br>Prefixes in the dial plan                                                                                                    | fau't<br>Masks for CyPN                                                                                                    | Seamh .<br>Masks for CuPN                                                                                                    | Турс                                                                                                    | Object                                                                                                    | CallerID                                                   | CallerID m.                                              | Dial mode                                                                                                    | Priority                                                                                                    |          |
| Identific information sources     Identifies mores     Identifies mores     Identifies     Identifies      |          | Search masks by template<br>Default VAS prefixes Sot do<br>Prefixes in the dial plan<br>• Ne : Description<br>0 : Prefix Df 1_567                                                                                                    | fouit<br>Masks for CuPN<br>(no meska)                                                                                                    | Search<br>Masks for CUPN<br>(777777773400xx) ->                                                                                                    | Туре<br>Талжалир                                                                                                    | Object<br>TrunkSS7_00                                                                                                    | CallerID                                                   | CallerID m.                                              | Dial mode<br>ne change ( 1 )                                                                                                    | Priority                                                                                                    |          |
| Instructure interfaces     Instructure interfaces     Instructure interfaces     Instructure     Instructure     Instruct |          | Search masks by template<br>Default VA5 prefixes Sot do<br>Prefixes in the disk plan<br>• No - Obscription<br>0 - Crefix D1_567<br>1 - Drefix D4.Sterisk                                                                                                    | fouit<br>Masks for CuPN<br>(no msaka)<br>(no msaka)                                                                                                    | Seamn<br>Masks for CuPN<br>(777777773400xt) →<br>(668.1 ⇒<br>40000(47002¥(40089) →                                                                                                    | Τγρν<br>Ταιοκύσιμο<br>Ταιοκύσιμο                                                                                                    | Object<br>Trunk357_00<br>Trunk4sertsk                                                                                                    | CallerID<br>-                                              | CallerID m.<br>-                                         | Dial mode<br>no change ( - )<br>no change ( _ )                                                                                                    | EPriority<br>100                                                                                                    |          |
| Instructure interfaces     Instructure interfaces     Instructure interfaces     Instructure interfaces     Instructure     Instructure   |          | Search masks by template<br>Default VAS prefixes Stit do<br>Prefixes in dire diet plan<br>• No. • Description<br>• Prefix Off_Statist<br>• Prefix OffStatist<br>• Prefix OffStatist                                                                                                    | fault<br>(no meske)<br>(no meske)<br>(no meske)                                                                                                    | Sentrin (<br>Masks for CdPN<br>(7777777777330022) ><br>(666.) 3<br>(400002072) 40069) 3<br>(34(0-3)022) 7                                                                                                    | Typu<br>Tainkūmijo<br>Tainkūmijo<br>ange del plan                                                                                                    | Object<br>Trunk557_00<br>TrunkAsterisk<br>1910_trunking                                                                                                    | CallerID<br>-<br>-                                         | CallerID m.<br>-<br>-                                    | Dial mode<br>no change ( - )<br>no change ( - )<br>no change ( - )                                                                                                    | <ul> <li>Priority</li> <li>100</li> <li>100</li> <li>100</li> </ul>                                                                                                    |          |
| Version interfaces     Version interfaces     Version sources     Version sources     Version version     Version Version     Version     Version |          | Search masks by template<br>Default VAS prefixes Set do<br>Prefixes in the dist plan<br>NetSociation<br>0Sociation<br>0                                                                                                    | fou t<br>Masks for CgPN<br>(no ms&n)<br>(no ms&s)<br>(no ms&s)<br>(no ms&s)                                                                                                    | Search           Musks for CUPN           (777777777777340025) ->           (666.1) ->           (400000-002940089) ->           (440-00023) ->           (410.03023) ->           (41xx3) =>                                                                                                    | Type<br>TrankGraup<br>TrankGraup<br>ange diat plan<br>unkGraup                                                                                                    | Object<br>TrunkGS7_00<br>TrunkAsterisk<br>101c_trunking<br>incliset<br>TrunkEGS8                                                                                                    | CallerID<br>-<br>-<br>-                                    | CallerID m.<br>-<br>-<br>-                               | Diat mode<br>no change ( )<br>no change ( )<br>no change (-)<br>no change (-)<br>no change (-)                                                                                                    | <ul> <li>Priority</li> <li>100</li> <li>100</li> <li>100</li> <li>100</li> <li>100</li> </ul>                                                                                                    |          |
|                                                                                                    |          | Search marks by template<br>Default WAs profixes Set do<br>Profixes in Jer Jid plan<br>Profixes in Jer Jid plan<br>Profixer 1_607<br>1 Profixe Setting<br>2 Profixe Setting<br>3 Profix December<br>4 Profix December<br>5 Ferent Rediction                                                                                                    | fault<br>(no meakn)<br>(no meakn)<br>(no meakn)<br>(no meakn)<br>(no meakn)<br>(no meakn)                                                                                                    | Search           Masks for CUPN           (177777777777777000000)           (6651.0)           (40000(c002940000))           (404.30000)           (405.30000)           (100000)           (10000)           (10000)                                                                                                    | Trankomup<br>Trankomup<br>Trankomup<br>unkorous<br>unkorous<br>ukorous<br>ukorous                                                                                                    | Object<br>Trunk657_00<br>TrunkAsertak<br>1010_trunking<br>notiset<br>TrunkEOS8<br>notiset                                                                                                    | CallenD<br>-<br>-<br>-                                     | CallerID m.<br>-<br>-<br>-<br>-                          | Dial mode<br>ne change ( - )<br>ne change ( - )<br>ne change ( - )<br>ne change ( - )<br>ne change ( - )<br>ne change ( - )                                                                                                    | Priority<br>100<br>100<br>100<br>100<br>100<br>100                                                                                                    |          |
| Testak interes     Testak interes     Testak   |          | Search marks by template<br>Ucfault VAS profixes <u>Set do</u><br>Profixes in Jar J al plan<br><u>Net</u> <u>Description</u><br>0 <u>Profix Description</u><br>1 <u>Profix Description</u><br>2 <u>Profix Description</u><br>3 <u>Profix Description</u><br>4 <u>Profix Description</u><br>6 <u>Profix Description</u><br>6 <u>Profix Description</u><br>6 <u>Profix Description</u><br>6 <u>Profix Description</u>                                                                                                    | fou t<br>Masks for CgPH<br>(no maks)<br>(no maks)<br>(no maks)<br>(no maks)<br>(no maks)<br>(no maks)                                                                                                    | Sentrin           Maska for CaNy           (777777777777777777777777777777777777                                                                                                    | Typo<br>TrankGmio<br>TrankGmio<br>TrankGmio<br>ange da Iplan<br>UnkGroup<br>UnkGroup<br>UnkGroup                                                                                                    | Object<br>Trunk557_00<br>Trunk557_00<br>notiset<br>TrunkEC58<br>notiset<br>TrunkEC58<br>notiset                                                                                                    | CallerID<br>-<br>-<br>-                                    | CallerID m.<br>-<br>-<br>-<br>-                          | Dial modu<br>ne change ( )<br>ne change ( )<br>ne change ( )<br>ne change ( )<br>ne change ( )<br>ne change ( )                                                                                                    | Priority<br>100<br>100<br>100<br>100<br>100<br>100<br>100                                                                                                    |          |
| Network Methods           Indid 46 rows           Starting           Starting           Indid 50 rows           Starting           Indid 50 rows           Starting           Indid 50 rows           Starting           Starting           Staret           Staret     <                                                                                                    |          | Search marks by template                                                                                                    | fault<br>Masks for CuPH<br>(no maskn)<br>(no masks)<br>(no masks)<br>(no masks)<br>(no masks)<br>(no masks)<br>(no masks)<br>(no masks)                                                                                                    | Search           Masks for CUNN           (777777773300xx) →           (662,1 ⇒           (4)53033333) ⇒           (4)54,533333333) ⇒           (1004,71 ⇒           (1004,71 ⇒           (20104,71 ⇒                                                                                                    | Type<br>Tainktimis<br>Tainktimis<br>Inge dial plan<br>Unktigue<br>Tkig Ous<br>Ingenis<br>Ingenis<br>Ingenis                                                                                                    | Object<br>TrunkSS7_00<br>TrunkAsertsk<br>1010_trunkOS<br>notiset<br>TrunkEOSS<br>notiset<br>InunkSS0 1                                                                                                    | CallerID<br>-<br>-<br>-<br>-                               | CallerID m.<br>-<br>-<br>-<br>-<br>-                     | Dial mode<br>ne change (-)<br>ne change (-)<br>ne change (-)<br>ne change (-)<br>ne change (-)<br>ne change (-)                                                                                                    | Priority<br>100<br>100<br>100<br>100<br>100<br>100<br>100<br>100<br>100                                                                                                    |          |
| House Methods     Inc 41 disk (news)     Star / Neoch Methods     Star / Neoch Methods     Star / Neoch Methods     Star / Neoch Methods     Star / Neoch Methods     Star / Neoch Methods     Star / Neoch Methods     Star / Star / Star  |          | Search marks by template<br>Default Wks profixes Set do<br>Profixes in Jer Jid plan<br>Ne Description<br>0 Profixer 1_607<br>1 ProfixCh-Steins<br>2 PrefixDampant<br>3 PrefixCollo<br>4 PrefixCollo<br>5 PrefixCollo<br>5 PrefixCollo<br>6 PrefixCollo<br>6 PrefixCollo<br>7 PrefixCollo<br>8 PrefixCollo<br>9 PrefixCollo<br>9 Prefi                                       | fault<br>Masks for CuPM<br>(no meden)<br>(no meden)<br>(no meden)<br>(no meden)<br>(no meden)<br>(no meden)<br>(no meden)<br>(no meden)<br>(no meden)                                                                                                    | Senit'i           Maska for CuPN           (77777777340021)→           (662,1 ⇒           (40000)=0.025,00001,0           (40000)=0.025,00001,0           (1001) ⇒           (1001) ⇒           (1001) ⇒           (000155,00001,0           (000150,00001,0           (000150,00001,0           (000150,00001,0           (000150,00001,0           (000150,00001,0           (000150,00001,0           (000150,00001,0           (000150,00001,0           (000150,00001,0           (000150,00001,0           (000150,00001,0           (000150,00001,0           (000150,00001,0           (000150,00001,0           (000150,00001,0           (000150,00001,0           (000150,00001,0           (000150,00001,0           (000150,00001,0           (000150,00001,0           (000150,00001,0           (000150,00001,0           (000150,00001,0           (000150,00001,0           (000150,00001,0           (000150,00001,0           (000150,00001,0           (000150,00001,0           (000150,00001,0           (000150,00001,0 </td <td>Type<br/>TrankGroup<br/>TrankGroup<br/>TrankGroup<br/>UnkGroup<br/>UnkGroup<br/>UnkGroup<br/>TrankGroup<br/>TrankGroup<br/>TrankGroup</td> <td>Object<br/>TrunkOS7_00<br/>TrunkAsserski<br/>1010_trunkIng<br/>notiset<br/>TrunkEOS8<br/>notiset<br/>IrunkSB0 1<br/>TrunkSB0 2</td> <td>CalletID<br/>-<br/>-<br/>-<br/>-<br/>-</td> <td>CallerID m.<br/>-<br/>-<br/>-<br/>-<br/>-<br/>-</td> <td>Diat mode<br/>ne change (-)<br/>ne change (-)<br/>ne change (-)<br/>ne change (-)<br/>ne change (-)<br/>ne change (-)<br/>ne change (-)<br/>ne change (-)<br/>ne change (-)</td> <td><ul> <li>Priority</li> <li>100</li> <li>100</li> <li>100</li> <li>100</li> <li>100</li> <li>100</li> <li>100</li> <li>100</li> <li>100</li> <li>100</li> <li>100</li> <li>100</li> </ul></td> <td></td> | Type<br>TrankGroup<br>TrankGroup<br>TrankGroup<br>UnkGroup<br>UnkGroup<br>UnkGroup<br>TrankGroup<br>TrankGroup<br>TrankGroup                                                                                                    | Object<br>TrunkOS7_00<br>TrunkAsserski<br>1010_trunkIng<br>notiset<br>TrunkEOS8<br>notiset<br>IrunkSB0 1<br>TrunkSB0 2                                                                                                    | CalletID<br>-<br>-<br>-<br>-<br>-                          | CallerID m.<br>-<br>-<br>-<br>-<br>-<br>-                | Diat mode<br>ne change (-)<br>ne change (-)<br>ne change (-)<br>ne change (-)<br>ne change (-)<br>ne change (-)<br>ne change (-)<br>ne change (-)<br>ne change (-)                                                                    | <ul> <li>Priority</li> <li>100</li> <li>100</li> <li>100</li> <li>100</li> <li>100</li> <li>100</li> <li>100</li> <li>100</li> <li>100</li> <li>100</li> <li>100</li> <li>100</li> </ul>                                                                                                    |          |
| Testoria Methods     Testoria Methods     Tes  |          | Search masks by template                                                                                                    | fau :<br>Masks for CoPH<br>(no model)<br>(no model)<br>(no mod                                                                                                    | Sentrin           Masks for CuPN           (777777777777777777777777777777777777                                                                                                    | Turk<br>Turk Kümin<br>Turk Kümin<br>Inge dia Jahan<br>Un Köruna<br>Inge Turk<br>Inge Turk<br>Turk Sub<br>Turk Sub<br>Turk Sub                                                                                                    | Otécet<br>TransAstr_thi<br>TransAstrette<br>101_transAstrette<br>101_transAstrette<br>not ast<br>not ast<br>not<br>not<br>not<br>not<br>not<br>not<br>not<br>not<br>not<br>no                                                                                                    | CallerID<br>-<br>-<br>-<br>-<br>-<br>-                     | CallerID m.<br>-<br>-<br>-<br>-<br>-                     | Dial mode<br>no change ( )<br>no change ( )<br>no change ( -)<br>no change ( -)<br>no change ( -)<br>no change ( -)<br>no change ( -)<br>no change ( -)<br>no change ( -)<br>no change ( -)<br>no change ( -)                         | <ul> <li>Priority</li> <li>100</li> <li>100<!--</td--><td></td></li></ul> |          |
| Accord Methods     Inc. 4 def rows.     Systematics     Your Strategy     Your Strategy                                                                                                    |          | Search marks by template<br>Default WAs profixes Set do<br>Profixes in the Juliden<br>Net Obscinitizen<br>0 79/5717 (2007)<br>1 79/67/5460<br>2 Flentsbard<br>3 ProfixBard<br>6 Flentsbard<br>6 Flentsbard<br>8 ProfixBard<br>9 ProfixBard<br>9 ProfixBard                       | Masks for CuPH<br>(no masks)<br>(no masks)<br>(no masks)<br>(no masks)<br>(no masks)<br>(no masks)<br>(no masks)<br>(no masks)<br>(no masks)<br>(no masks)<br>(no masks)<br>(no masks)                                                                                                    | Search           Masks for CJPN           (7777777330025) →           (652) ⇒           (400004073240085) →           (400024073240085) →           (10015) (1000000000000000000000000000000000000                                                                                                    | Type<br>TrankGraus<br>TrankGraus<br>Inge displan<br>unkGrus<br>Inge displan<br>unkGrus<br>Ingenes<br>Turnes<br>Turnes<br>Turnes<br>Ingenes<br>Turnes<br>Ingenes                                                                                                    | Object<br>Trunk-557_01<br>Trunk-Asterisk<br>1915_trunk-05<br>refait<br>Trunk-2503<br>net art<br>Irunk-3503<br>Trunk-350_0                                                                                                    | CallerID<br>-<br>-<br>-<br>-<br>-<br>-<br>-<br>-<br>-<br>- | CallerID m.                                              | Dial mode<br>ne change ( )<br>ne change ( )<br>ne change ( )<br>ne change ( )<br>ne change ( -)<br>ne change ( -)<br>ne change ( -)<br>ne change ( -)<br>ne change ( -)<br>ne change ( -)<br>Europa ( -)                              | <ul> <li>Priority</li> <li>100</li> <li>100</li> <li>100</li> <li>100</li> <li>100</li> <li>100</li> <li>100</li> <li>100</li> <li>100</li> <li>100</li> <li>100</li> <li>100</li> <li>100</li> </ul>                                                                                                    |          |
| Invalidation     Invalidation     I |          | Search marks by template<br>Default Wks profixes Set do<br>Profixes in Jer J al plan<br>Default Wks profixes Set do<br>Profixes in Jer J al plan<br>Default Wks profixes<br>2 Profix Deces<br>4 Profix Deces<br>5 Profix Deces<br>5 Profix Deces<br>6 Profix Deces<br>6 Profix Deces<br>7 Profix Deces<br>8 Profix Deces<br>9 Profix Deces<br>9 Profix Deces                                                             | fourt<br>(no ms.ktr)<br>(no ms.ktr) | Senth           Muska for C(1)N           (7777777340051) →           (662) ⇒           (400005003) →           (1002503) →           (100253) →           (1001) ⇒           (20184) →           (20184) →           (00 musks)           (00 musks)           (00 musks)                                                                                                    | Transforme<br>Transforme<br>Transforme<br>Transforme<br>unitedue<br>unitedue<br>unitedue<br>unitedue<br>unitedue<br>unitedue<br>Transforme<br>Transforme<br>T                                                                                        | Otacci<br>Trunkson_nn<br>Trunkson_nn<br>Inf set<br>TrunkeCos<br>Inf set<br>Inf set<br>Inf s | CallorID<br>-<br>-<br>-<br>-<br>-<br>-<br>-                | CallerID m.<br>-<br>-<br>-<br>-<br>-<br>-<br>-<br>-<br>- | Datmolic<br>ne change ( )<br>ne change ( )<br>ne change ( )<br>ne change ( )<br>ne change ( )<br>ne change ( )<br>ne change ( )<br>ne change ( )<br>ne change ( )<br>ne change ( )<br>ne change ( )<br>ne change ( )<br>ne change ( ) | <ul> <li>Priority</li> <li>100</li> <li>100</li> <li>100</li> <li>100</li> <li>100</li> <li>100</li> <li>100</li> <li>100</li> <li>100</li> <li>100</li> <li>100</li> <li>100</li> </ul>                                                                                                    |          |
| Korola Hardes     Karden Hardes     Karden  |          | Search masks by template                                                                                                    | fauit<br>(no make)<br>(no make)<br>(no make)<br>(no make)<br>(no make)<br>(no make)<br>(no make)<br>(no make)<br>(no make)<br>(no make)<br>(no make)<br>(no make)<br>(no make)<br>(no make)<br>(no make)<br>(no make)<br>(no make)                                                                                                    | Search           Masks for CUNN           (77777773300xx) →           (662,1 ⇒           (400000-002 y loadse) →           (400000-002 y loadse) →           (1011) ⇒           (1011) ⇒           (1011) ⇒           (1011) ⇒           (1011) ⇒           (1011) ⇒           (1011) ⇒           (1011) ⇒           (1011) ⇒           (1011) ⇒           (1011) ⇒           (1011) ⇒           (1011) ⇒           (1011) ⇒           (1011) ⇒                                                                                                    | Topo<br>Transformo<br>Topografipan<br>undrous<br>inggrafipan<br>undrous<br>inggrafipan<br>undrous<br>undrous<br>undro | Otioct<br>TrunkAsertiki<br>1315_TrunkAsertiki<br>1315_TrunkEoss<br>ontiant<br>nonssi2 1<br>TrunkSi2 1<br>TrunkSi2 3<br>TrunkSi32,0                                                                                                    | CalletID<br>-<br>-<br>-<br>-<br>-<br>-<br>-<br>-           | CallerID m.<br>-<br>-<br>-<br>-<br>-                     | Datimulo<br>ne change ( )<br>ne change ( )<br>ne change ( -)<br>ne change (-)<br>ne change (-)<br>ne change (-)<br>ne change (-)<br>ne change (-)<br>ne change (-)<br>ne change (-)<br>ne change (-)<br>ne change (-)                 | Priority<br>100<br>100<br>100<br>100<br>100<br>100<br>100<br>100<br>100<br>10                                                                                                    |          |
| Involution Hartses     Involution     Involution     Involuti |          | Search marks by template<br>Default Web profess Set do<br>Profess in die Jahren<br>1 Profestry Entry<br>1 Profestry Entry<br>1 Profestry Entry<br>2 Profestry Entry<br>1 Profestry Entry<br>2 Profestry<br>3 Profestry<br>4 Profestry<br>5 Profestry<br>5 Profestry<br>8 Professor<br>9 Professor<br>9 Profesor<br>9 Pro | fourt<br>(no meske)<br>(no meske)<br>(no meske)<br>(no meske)<br>(no meske)<br>(no meske)<br>(no meske)<br>(no meske)<br>(no meske)<br>(no meske)<br>(no meske)<br>(no meske)<br>(no meske)<br>(no meske)<br>(no meske)<br>(no meske)<br>(no meske)                                                                                                    | Senith           Masks for CdDN           (7777777734002) →           (662,1 ⇒           (40000):002500000) →           (40000):0025000000000000000000000000000000                                                                                                    | Tunor<br>Tainotämue<br>Tainotämue<br>Tainotämue<br>vindigus<br>vindigus<br>vindigus<br>Tunor<br>Tunor<br>Tunor<br>Tunor<br>Tunor<br>Tunor<br>Tunor<br>Tunor                                                                                                    | Disout<br>TransArren<br>1015_TransArren<br>1015_TransArren<br>1015_TransArren<br>1015_TransArren<br>1015_TransArren<br>1015<br>1015<br>1015<br>1015<br>1015<br>1015<br>1015<br>101                                                                                                    | CallerD<br>-<br>-<br>-<br>-                                | Callet D m.                                              | Dial mode<br>ne change ( ) )<br>ne change ( )<br>ne change ( )<br>ne change ( )<br>ne change ( )<br>ne change ( )<br>ne change ( )<br>ne change ( )<br>ne change ( )<br>ne change ( )<br>Lurre vp                                     | Priority<br>100<br>100<br>100<br>100<br>100<br>100<br>100<br>100<br>100<br>10                                                                                                    |          |

Fig. 16 – Navigation in the Web Configurator

The user interface window is divided into several areas.

- *Navigation tree* enables management of the settings field. The navigation tree represents a hierarchy of management sections and nested menus.
- Settings field is defined by user selections. Allows user to view device settings and enter configuration data.
- Control panel a panel to control the settings field and firmware status.
- Control menus drop-down menus in the control panel for the settings field and firmware status.
- *Alarms* displays the current highest-priority fault and serves as a link to work with the fault events log.
- Authorization a link to work with passwords that are used to access the device via web configurator.
- *Interface language* the buttons to switch the interface language.

• *Management icons* – controls to work with objects in the settings field; the icons duplicate the Objects menu of the control panel:

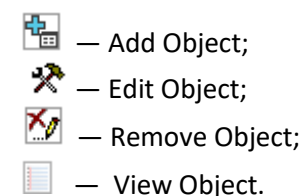

• Control buttons – controls to work with the settings field.

To prevent unauthorized access to the device in the future, it is recommended to change the password (see section 3.1.25 Management menu).

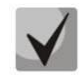

The <sup>1</sup> button (Hint) located next to the editing element provides an explanation for a particular parameter.

## 3.1.1 System settings

| System settings                    |                                           |
|------------------------------------|-------------------------------------------|
| Basic settings Autoupdate setting  | gs Upload configuration RingBack settings |
| S                                  | System settings                           |
| Device name                        | SMG200                                    |
| Backup unsaved changes 🥹           |                                           |
| Local disk drive for traces        | default 🗸                                 |
| Active dial plan count             | 1 ¥                                       |
| Numbering plan wait for applying   |                                           |
| Local disk drive for alarm logging | not set 🗸                                 |
| A                                  | larm indication                           |
| CPU load                           |                                           |
| RAM usage                          |                                           |
| Local disk drive free space        |                                           |
| Save                               | Cancel                                    |

- Device name the device name. This name is used in the header of the device web configurator;
- Backup unsaved changes if this option is enabled, the device creates a backup copy of unsaved configuration changes every 60 seconds with the possibility of their further restoration. For example, there were some unsaved changes on the device, and then a power cut occurred. If the option was enabled after the device started, the web interface would display a window suggesting to restore unsaved changes;
- Local disk drive for traces the device can save the debug information (tracing) to random-access memory (RAM) or to the drive installed:
  - *default* debug information is stored to the random-access memory;
  - /mnt/sdX the path to the local drive; it is displayed when the drive is installed. If the drive option is selected, the *logs* directory will be created on the *drive* to store tracing files.
- Active dial plan count the quantity of simultaneously active dial plans (dial plans); up to 16 independent dial plans can be configured with a possibility to add subscribers and create a customized call routing table;
- Numbering plan wait for applying when this option is checked, SMG will not apply changes in dial plan until a special confirmation. This option can be useful when working with large dial plans, since it helps to avoid long processing after each change of settings;
- Local disk drive for alarm logging selects the drive to write down critical alarm messages into the non-volatile memory. This option can be used when determining the cause for the equipment restart or failure;
  - /mnt/sdX select the path to the local drive. When this option is checked, the system creates an alarm.txt file that contains details of failures.
- Using VoIP submodules option is used for enabling SM-VP submodules of SMG-500.

### Example of alarm.txt file

0. 24/09/13 20:03:22. Software started.

- 1. 24/09/13 20:03:22. state ALARM. Sync from local source, but sync source table not empty
- 2. 24/09/13 20:03:22. state OK. PowerModule#1. Unit ok! or absent
- 3. 24/09/13 20:03:31. state OK. MSP-module lost: 1
- 4. 24/09/13 20:03:34. state OK. MSP-module lost: 2
- 5. 24/09/13 20:03:38. state OK. MSP-module lost: 3
- 6. 24/09/13 20:03:42. state OK. MSP-module lost: 4

File format description:

- 0, 1, 2... event sequence number;
- 24/09/13... event occurrence date;
- 20:03:22 event occurrence time;
- ALARM/OK current status of the event (OK the fault is resolved, ALARM the fault is active).

Table 9 – Alarm Message Examples

| Alarm Message                                 | Meaning                                                     |
|-----------------------------------------------|-------------------------------------------------------------|
| Configuration error                           | Configuration file error                                    |
| SIPT-module lost                              | Failure of a firmware module responsible for VoIP operation |
| Linkset down                                  | SS7 linkset failure                                         |
| E1-Line alarmed                               | E1 stream failure                                           |
| SS7-Link alarmed                              | SS7 signal channel failure                                  |
| Sync from local source, but sync source table | Synchronization source is lost                              |
| not empty                                     |                                                             |
| E1-Line Remote-alarm                          | E1 stream remote failure                                    |
| Sync from not most priority source            | Primary synchronization source is lost, the current source  |
|                                               | has a lower priority                                        |
| Upload server error. CDR-send failed          | Sending a CDR file to remote storage is failed              |
| Software started                              | The device firmware has been started                        |

• Use of VoIP submodules – select the SM-VP submodules to be used.

### Alarm indication

- *CPU load* when this option is active, a high CPU load results in fault indication (the ALARM LED turns on and the alarm is registered in the alarm log);
- *RAM usage* when this option is active, usage of over 75% of RAM results in fault indication (the ALARM LED turns on and the alarm is registered in the alarm log);
- Local disk drive free space when this option is active, if one of the external drives with capacity less than 5 GB is more than 80 % full (or there is less than 1024 MB of free space on an external storage device with capacity exceeding 5 GB), there will be an indication of an accident (the ALARM LED turns on and the alarm is registered in the alarm log).

### Autoupdate settings

| System settings                      |                                        |  |  |  |  |  |
|--------------------------------------|----------------------------------------|--|--|--|--|--|
| Basic settings Autoupdate settings   | Upload configuration RingBack settings |  |  |  |  |  |
| Autor                                | update settings                        |  |  |  |  |  |
| Enable autoupdate                    |                                        |  |  |  |  |  |
| Source                               | Static                                 |  |  |  |  |  |
| Protocol                             | TFTP V                                 |  |  |  |  |  |
| Authentication                       |                                        |  |  |  |  |  |
| Username                             |                                        |  |  |  |  |  |
| Password                             |                                        |  |  |  |  |  |
| Server                               | update.local                           |  |  |  |  |  |
| Configuration update                 |                                        |  |  |  |  |  |
| Configuration file                   | e0.d9.e3.7e.db.17.cfg                  |  |  |  |  |  |
| Configuration update interval, min 🥹 | 30                                     |  |  |  |  |  |
| Firmware upgrade                     |                                        |  |  |  |  |  |
| Firmware versions file               | SMG200.manifest                        |  |  |  |  |  |
| Firmware upgrade interval, min 🥹     | 30                                     |  |  |  |  |  |
| Save                                 | Cancel                                 |  |  |  |  |  |

SMG can automatically receive configuration and firmware version files from the autoconfiguration server (hereinafter referred to as the server) at specified intervals.

After downloading the configuration, SMG will wait for all active calls to be completed, and then apply a new configuration. Or, the configuration will be applied during the reboot, together with the new firmware version.

The firmware version file contains details of the firmware available on the server: versions and file names. In the same place, one can specify the time allowed for the update. The file format should be as follows:

<firmware version>; <firmware file name>; <allowed update time, hour>

- The firmware version is specified completely before the build version;
- The firmware file name should have a .bin extension;
- The allowed update time may be absent. In this case, SMG will be updated shortly, when there are no active calls. If the allowed update time is specified, SMG will only be updated at the specified time interval.

### Example of a firmware version file:

3.14.0.3057;smg500\_firmware\_3.14.0.3057.bin 3.16.0.3247;smg500\_firmware\_3.16.0.3247.bin;9-13

- Enable autoupdate enables automatic updates of configuration and firmware files;
- Source selects the source of server information:
  - *Static* the server information is written down and stored at the SMG PBX in the corresponding field;
  - *DHCP* (interface name) the server information will be obtained by the selected DHCP interface from option 66; information about the version file name and the configuration file will be obtained from option 67.
- *Protocol* selects the server connection protocol;
- Authentication uses authentication to access the server (for FTP, HTTP, HTTPS);
- Username a user name (login) to access the server;
- *Password* a password to access the server;
- Server IP address or domain name of the server It is used when the Static source is selected;
- *Configuration update* allows configuration updates from the server;
- *Configuration file* name of the configuration file. The file name should have a .cfg extension and not exceed 64 characters in length;
- *Configuration update interval, min* how often the server is checked for the presence of a new configuration;
- *Firmware upgrade* allows firmware updates from the server;
- *Firmware versions file* the name of the firmware version file. The file name should have a .manifest extension and not exceed 64 characters in length;
- *Firmware upgrade interval, min* how often the server is checked for the presence of a new firmware version.

## Upload configuration

| System settings    |                                      |                     |
|--------------------|--------------------------------------|---------------------|
| Basic settings Aut | oupdate settings Upload configuratio | n RingBack settings |
|                    | Upload configuration                 |                     |
| Enable autoupload  |                                      |                     |
| Protocol           | TFTP V                               |                     |
| Server             | 192.168.113.129                      |                     |
| Port               | 69                                   |                     |
| Path to file       | /smg200/cfg/                         |                     |
| Username           |                                      |                     |
| Password           | •••••                                |                     |
|                    | Save Cancel                          |                     |

SMG PBX can automatically upload its configuration to an external FTP/TFTP/SCP server each time it is saved to non-volatile memory.

- Enable autoupload enables the configuration upload function;
- Protocol selects the protocol for uploading. FTP, TFTP, and SCP are supported;
- Server IP address of the server to which the file is uploaded;
- Port the server port to which the file is uploaded;
- Path to file the directory on the server to which the configuration file will be saved;
- Username the authentication user name when using FTP;
- *Password* the authentication password when using FTP.

#### RingBack settings

| System settings |                     |               |          |                   |
|-----------------|---------------------|---------------|----------|-------------------|
| Basic settings  | Autoupdate settings | Upload config | juration | RingBack settings |
|                 | RingBack sett       | ings          |          |                   |
| Local disk      | /mnt/mmcblk1p1      | 7             |          |                   |
| Directory name  | ringback            |               |          |                   |
| File name       | bob-marley.wav      |               | Browse   | •                 |
| Mode            | RingBack            | •             |          |                   |
|                 | Save                | Cancel        |          |                   |

'RingBack settings' allow changing standard ringback tone, work as 'Change Ringback tone' feature.

- Local disk a path to an external storage where audio files will be kept;
- Directory name a name of the directory on the external storage where audio files are kept;
- *File name* selects file for playback as a ringback tone;
- Mode:
- *RingBack* standard ringback tone;
- Audio file selected file to playback as a ringback tone.

The 'Browse' submenu allows the user to load, select and delete audio files as ringback tones:

|   | Browse file: /mnt/mmcblk1p1/ringback |           | + ×  |
|---|--------------------------------------|-----------|------|
|   | 01 way                               | ×,        |      |
| 1 | 21.wav                               | <br>      | -    |
| 1 | answer_tone.wav                      | `.≯<br>★a |      |
| 2 | bob-maney.wav                        | <br>      |      |
| 3 | pharrell-williams-happy.wav          | 2         |      |
|   |                                      |           |      |
|   |                                      |           |      |
|   |                                      |           |      |
|   |                                      |           |      |
|   |                                      |           |      |
|   |                                      |           |      |
|   |                                      |           |      |
|   |                                      |           |      |
|   |                                      |           |      |
|   |                                      |           |      |
|   |                                      |           |      |
|   |                                      |           |      |
|   |                                      |           |      |
|   | Upload                               | Apply Ca  | ncel |
|   |                                      |           |      |

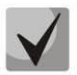

Audio files should be in WAV format, codec G.711a, 8 bit, 8 kHz, mono.

- Upload upload an audio file of the certain format;
- *Apply* select needed audio file;
- *Cancel* exit from the 'Browse' submenu.

When configuring ringback tone in 'System settings', a selected audio file is applied to all subscribers and trunk groups of the system.

There are several levels of settings: more detailed level has a higher priority.

- 1. System settings of ringback tone.
- 2. Ringback tone settings for trunk groups and PBX profiles.
- 3. Ringback tones settings for subscribers.

# 3.1.2 Monitoring

# 3.1.2.1 Telemetry

This section describes the readings of the telemetry system sensors installed on the device.

# CPU load

- USR percentage of CPU time utilization by user applications;
- SYS percentage of CPU time utilization by core processes;
- *NIC* percentage of CPU time utilization by applications with a modified priority;
- *IDLE* percentage of unused CPU resources;
- IO percentage of CPU time spent on I/O operations;
- *IRQ* percentage of CPU time spent on processing of hardware interruptions;
- SIRQ percentage of CPU time spent on processing of software interruptions.

### 3.1.2.2 E1 stream monitoring (for SMG-500 only)

This section of the menu displays information about the installed chip on the C4E1 (M4E1) submodule, as well as monitoring and statistics of E1 streams.

| Sections                                                                                                    | E1 streams                               |         |               |         |           |  |  |  |  |  |  |
|----------------------------------------------------------------------------------------------------|------------------------------------------|---------|---------------|---------|-----------|--|--|--|--|--|--|
| System settings  Comparison  System settings  System Settings  Telemetry  System Settings  System Settings | M4E1 submodule info: QFALC_v3.1, ID 0x20 |         |               |         |           |  |  |  |  |  |  |
| E1 streams                                                                                                    | Stream number                            | 1       | 2             | 3       | 4         |  |  |  |  |  |  |
| 🚹 E1 channels<br>🚹 CPU load graph                                                                                                    | State                                    | LOS     | LOS           | LOS     | LOS       |  |  |  |  |  |  |
| Active calls monitoring                                                                                                    | D-channel state                          | down    | down          | down    | down      |  |  |  |  |  |  |
| Alarm events list                                                                                                    | Statistics collection time, sec          | 19769   | 19769         | 19769   | 19769     |  |  |  |  |  |  |
| Network interfaces                                                                                                    | Slip up                                  | 1432    | 1432          | 1431    | 1430      |  |  |  |  |  |  |
| Local disk drives                                                                                                    | Slip down                                | 1       | 1             | 2       | 2         |  |  |  |  |  |  |
| Queue statistics                                                                                                    | RX bytes                                 | 0       | 0             | 0       | 0         |  |  |  |  |  |  |
| Synchronization sources                                                                                                    | TX bytes                                 | 0       | 0             | 0       | 0         |  |  |  |  |  |  |
| CDR settings                                                                                                    | Short packets                            | 0       | 0             | 0       | 0         |  |  |  |  |  |  |
| El streams                                                                                                    | Big packets                              | 0       | 0             | 0       | 0         |  |  |  |  |  |  |
| Stream 2 (SS7)                                                                                                    | RX Overflow                              | 0       | 0             | 0       | 0         |  |  |  |  |  |  |
| Stream 3 (SS7)                                                                                                    | CRC errors                               | 0       | 0             | 0       | 0         |  |  |  |  |  |  |
| Stream 4 (SS7)                                                                                                    | TX underrun                              | 0       | 0             | 0       | 0         |  |  |  |  |  |  |
| □ closh (cor)                                                                                                    | Code violation counter                   | 0       | 0             | 0       | 0         |  |  |  |  |  |  |
| Dial plan # 0 "NumberPlan#0"                                                                                                    | CRC Error Counter / PRBS                 | 0       | 0             | 0       | 0         |  |  |  |  |  |  |
| Call routing                                                                                                    | Bit error rate                           | 0       | 0             | 0       | 0         |  |  |  |  |  |  |
| TrunkGroups                                                                                                    | Select                                   |         |               |         |           |  |  |  |  |  |  |
| SS7 Linksets                                                                                                    |                                          |         |               |         |           |  |  |  |  |  |  |
| DIP interfaces                                                                                                    | Reset counters Remote Loop PRBS te       | SI PRBS | riest with LO | carLoop | Stop test |  |  |  |  |  |  |
| Trunk Directions                                                                                                    |                                          |         |               |         |           |  |  |  |  |  |  |

#### Stream parameters:

- *State* data flow state:
  - WORK data stream is in operation;
  - LOS loss of signal;
  - OFF data stream is disabled in configuration;
  - NONE submodule is not installed;
  - AIS alarm indication signal (signal that contains all ONEs);
  - LOMF multi-frame alarm indication signal (loss of multiframe);
  - *RAI* remote alarm indication;
  - *TEST* data stream test indication (PRBS test, local or remote loop).

- *D-channel state* D-channel state, service management channel:
  - *up* D-channel is active;
  - *down* D-channel is inactive;
  - *no* there is no management channel for data stream;
  - off stream signaling is disabled.
- Statistics collection time, sec statistics collection period, in seconds;
- *Slip up* number of positive bit slips for the stream;
- *Slip down* number of negative bit slips for the stream;
- *RX bytes* number of bytes received from the stream;
- *TX bytes* number of bytes sent to the stream;
- Short packets number of received packets which size is less than standard;
- Big packets number of packets which size is bigger than standard;
- *RX Overflow* buffer overrun error counter;
- CRC errors CRC error counter;
- *TXunderrun* stream transmission failure counter;
- *Code violation counter* signal code sequence failure counter;
- CRC Error Counter/PRBS CRC error quantity (in "PRBS test" mode);
- *Bit error rate* number of bit errors for the stream.

The following buttons are located under the table of E1 channel parameters:

- *Reset counters* when checked, click '*Reset*' button to reset the collected statistics for the selected stream;
- *Remote loop* E1 path test mode under which signal received through the connected E1 stream is transmitted back into the same stream;
- PRBS test enables pseudorandom sequence output to the output port of the unit (transmitted through the connected E1 stream); at that, error detection mode will be enabled at the unit input port (E1 stream reception) for this sequence in order to evaluate the signal transmission quality. Number of errors and analysis time counter will be displayed in the stream information window;
- PRBS test with local loop E1 path test mode, where external line is disabled and the signal transferred by the unit is transmitted into the input of the same unit. Pseudorandom sequence output will be enabled to the unit output port; input port will operate in the error detection mode;
- Stop test disables test mode.

# 3.1.2.3 E1 channel monitoring (for SMG-500 only)

This section contains information on E1 stream channel status. In the upper part of the field, there is E1 stream channel matrix, where channel numbers are defined in rows and stream numbers are defined in columns (their assigned signalling protocol listed in parentheses). In the lower part of the field, there are information tables and the management table.

### Information tables

| Sections                     | E1 channels                                                                                                    |                   |
|------------------------------|----------------------------------------------------------------------------------------------------|-------------------|
| System settings              | E1 channel number 0 1 2 3 4 5 6 7 8 9 10 11 12 13 14 15 16 17 18 19 20 21 22 23 24 25 2                                                                                                    | 26 27 28 29 30 31 |
| Telemetry                    | Stream 1 (SS7)     O     O | 000000            |
| E1 streams                   | ● Stream 2 (SS7) ○ ○ ○ ○ ○ ○ ○ ○ ○ ○ ○ ○ ○ ○ ○ ○ ○ ○ ○                                                                                                    | 00000             |
| E1 channels                  | • Stream 3 (SS7) 0 0 0 0 0 0 0 0 0 0 0 0 0 0 0 0 0 0 0                                                                                                    | 00000             |
|                              | Stream 4 (SS7)     O     O | 000000            |
| Alarm events list            |                                                                                                    |                   |
| Network interfaces           | Call information on channel # Streams state Channels state                                                                                                    |                   |
| Local disk drives            | Port/channel - 💥 NONE 🔿 Off                                                                                                    |                   |
| Queue statistics             | Connected port/channel - OFF OIL                                                                                                    |                   |
| Synchronization sources      | Connected Callref -                                                                                                    |                   |
| CDR settings                 | State                                                                                                    |                   |
| Stream 1 (SS7)               | State timer -                                                                                                    |                   |
| Stream 2 (SS7)               | Incoming SS7 category - AIS Outgoing dialing                                                                                                    |                   |
| Stream 3 (SS7)               | Incoming CdPN - 🕒 LOF 🛣 Incoming alerting                                                                                                    |                   |
| Stream 4 (SS7)               | Incoming CgPN - OUTgoing alerting                                                                                                    |                   |
| E Contraction Dial plans     | Outgoing SS7 category - WORK/RAI T Busy Release                                                                                                    |                   |
| Dial plan # 0 "NumberPlan#0" |                                                                                                    |                   |
| Call routing                 |                                                                                                    |                   |
| TrunkGroups                  | WORK                                                                                                    |                   |
| SS7 Linksets                 | 👯 TEST 🛛 🗕 Waiting                                                                                                    |                   |
| Trunk Directions             | 艉 ) 3way, Conference                                                                                                    |                   |
| E-                           | Service dialing                                                                                                    |                   |
|                              |                                                                                                    |                   |

#### Call information on channel #:

- *Port/channel* this section is divided into two parts:
  - Signalling protocol (PRI/SS7);
  - Port location: Stream #: Channel #.
- Connected port/channel this section is divided into two parts:
  - Connected port signalling protocol (PRI/SS7/VoIP);
  - Connected port location: *Stream #: Channel # for PRI/SS7* or *VoIP submodules #: VoIP channel #*.
- Connected Callref call identifier for linked channel;
- State channel state:
  - *Off* channel is disabled;
  - Block port is blocked;
  - Init channel initialization;
  - Idle channel is in initial state;
  - In-Dial/Out-Dial inward/outward dialing;
  - In-Call/Out-Call incoming/outgoing engagement;
  - In-Busy/ Out-Busy busy tone generation;
  - *Talk* channel is in speech condition;
  - *Release* channel release;
  - Wait-Ack waiting for acknowledgement;
  - Wait-CID waiting for CgPN (Caller ID);
  - Wait-Num waiting for dialling;
  - *Hold* subscriber is on hold.

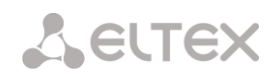

- State timer channel last known state duration;
- Incoming SS7 category SS7 category of an incoming call before modification;
- Incoming CdPN called number before modification;
- Incoming CgPN calling number before modification;
- *Outgoing SS7 category* SS7 category of an incoming call after modification;
- *Outgoing CdPN* called number after modification;
- Outgoing CgPN calling number after modification.

#### Streams state — information table with matrix symbol interpretations:

State – stream state:

- NONE C4E1 submodule is not available;
- OFF stream is disabled in configuration;
- ALARM C4E1 submodule initialization error;
- LOS signal is lost;
- AIS alarm indication signal (signal that contains all ONEs);
- LOF loss of frame;
- LOMF multi-frame alarm indication signal (loss of multiframe);
- WORK/RAI remote alarm indication;
- WORK/SLIP SLIP indication for a data stream;
- WORK data stream is in operation;
- *TEST* data stream test indication (PRBS test, local or remote loop).

#### Channels state – information table with matrix symbol interpretation:

State – channel state:

- *Off* channel is disabled in the configuration;
- *Idle* channel is in initial state;
- Block channel is blocked;
- *Incoming dialing* incoming call dialing;
- *Outgoing dialing* outgoing call dialing;
- *Incoming alerting* incoming engagement, calling is free;
- Outgoing alerting outgoing engagement, called is free;
- *Busy, Release* channel release, 'busy' tone generation;
- *Talk, Hold* channel is in call state, on hold;
- *Waiting* waiting for a response from the opposite party (waiting for engagement acknowledgement, caller ID, and dialing number);
- *3way, Conference* conference mode (3-WAY or Add on conference);
- *Service dialing* call service numbers of VAS.

If one of the C4E1 submodules is not installed, 'C4E1 submodule is not installed, channel monitoring is unavailable' will be generated.

Channel state updates in 5 seconds interval.

#### Link management

To enable stream management, left-click the stream name. The field will become highlighted, for example, the screenshot below shows the information for Stream 1 (SS7). Next, in 'SS7 link management' table, select the field with the required action and left-click it. Pop-up informational message on the command execution will be shown on screen.

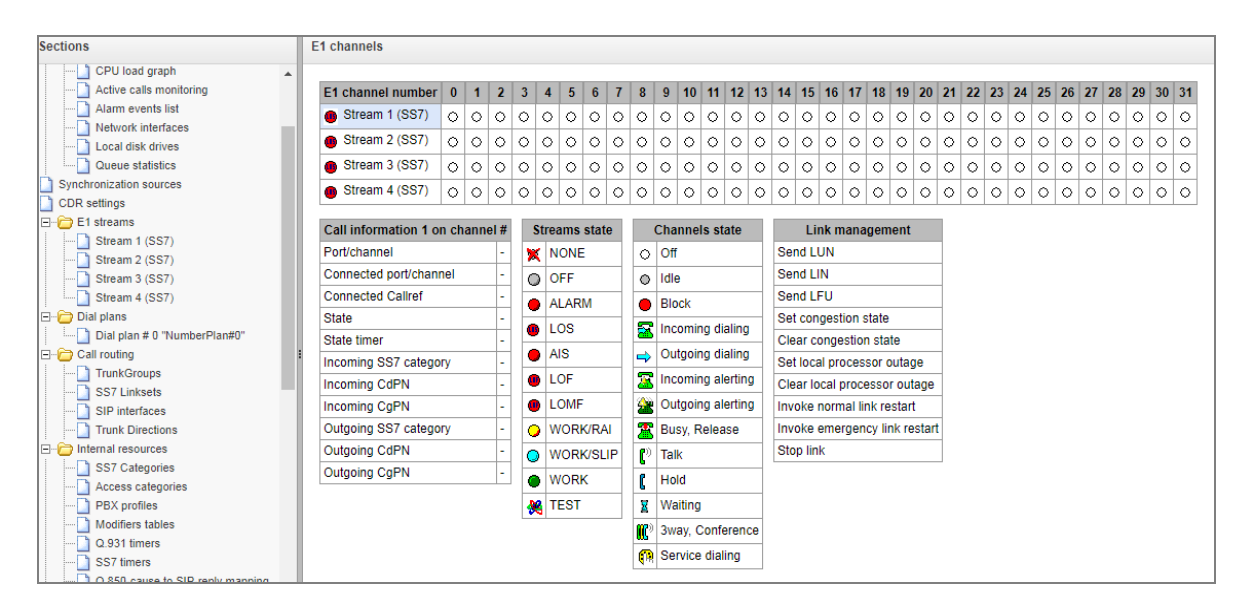

SS7 link management – SS7 signal link management table:

- Send LUN send link uninhibit signal;
- Send LIN send link inhibit signal;
- Send LFU send link forced uninhibit signal;
- Set congestion state set signal link overload state;
- Clear congestion state cancel signal link overload state;
- Set local processor outage;
- Clear local processor outage;
- Invoke normal link restart;
- Invoke emergency link restart;
- Stop link.

#### SS7 channel management

| Sections                       | E1 channels           |      |      |        |      |     |      |       |          |                         |      |       |        |      |                          |                             |       |         |        |          |              |               |                     |    |    |    |    |    |    |    |    |    |
|--------------------------------|-----------------------|------|------|--------|------|-----|------|-------|----------|-------------------------|------|-------|--------|------|--------------------------|-----------------------------|-------|---------|--------|----------|--------------|---------------|---------------------|----|----|----|----|----|----|----|----|----|
| System settings                | E1 channel number     | 0    | 1    | 2      | 3    | 4   | 5    | 6     | 7 8      | 9                       | 10   | 11    | 12     | 13   | 14                       | 15                          | 16    | 17      | 18     | 19       | 20 2         | 21 2          | 22                  | 23 | 24 | 25 | 26 | 27 | 28 | 29 | 30 | 31 |
|                                | Stream 1 (SS7)        | 0    | 0    | 0      | 0    | 0   | 0    | 0.1   | 0 0      | 0                       | 0    | 0     | 0      | 0    | 0                        | 0                           | 0     | 0       | 0      | 0        | 0 0          | $\mathbf{D}$  | 2                   | 0  | 0  | 0  | 0  | 0  | 0  | 0  | 0  | 0  |
|                                | Stream 2 (SS7)        | Ň    | Ň    | Ň      | Ň    | õ   | ~    | ~     | <u> </u> | Ň                       | Ň    | ~     | õ      | Ň    | Ň                        | Ň                           | ~     | ~       | õ.     | ~        | ~ /          | $\frac{1}{2}$ | $\overline{\gamma}$ | Ň  | Ň  | õ  | Ň  | õ  | õ  | õ  | õ  | Ň  |
| E1 channels                    | Otroom 2 (007)        | ~    | ~    | ~      | ~    | ~   | ~    | ~     |          | -                       | 0    | ~     | ~      | ~    | ~                        | ~                           | 0     | ~       | ~      | ~        | ~ ~          | ~ ~           | ~                   | ~  | ~  | ~  | ~  | ~  | ~  | 0  | 0  | -  |
| CPU load graph                 | • Stream 5 (337)      | Ŷ    | Ŷ    | 0      | 0    | 0   | 0    |       | 0 0      | 0                       | 0    | 0     | 0      | 0    | 0                        | 0                           | 0     | 0       | 0      | <u> </u> |              |               | 2                   | 0  | 0  | 0  | Ŷ  | 0  | 0  | 0  | 0  | 0  |
| Active calls monitoring        | Stream 4 (SS7)        | 0    | 0    | 0      | 0    | 0   | 0    | 0     | 0 0      | 0                       | 0    | 0     | 0      | 0    | 0                        | 0                           | 0     | $\circ$ | 0      | 0        | 0            | 0 <           | >                   | 0  | 0  | 0  | 0  | 0  | 0  | 0  | 0  | 0  |
| 🗋 Alarm events list            |                       |      | _    |        |      |     | _    |       |          |                         |      |       |        | _    |                          | _                           |       |         |        | _        | _            | _             |                     | _  |    |    |    |    |    |    |    |    |
| Network interfaces             | Call information 1 or | n ch | anne | 21 #18 | 3    | Str | eams | sta   | te       | (                       | Chan | nels  | state  | e    |                          |                             | \$\$7 | cha     | nnel   | mar      | age          | men           | t                   |    |    |    |    |    |    |    |    |    |
| Local disk drives              | Port/channel          |      | SS7  | :1:18  |      | ×   | NON  | E     |          | 0                       | Off  |       |        |      | B                        | lock                        | char  | inel    | (sen   | d BL     | 0)           |               |                     |    |    |    |    |    |    |    |    |    |
| Queue statistics               | Connected port/chann  | nel  | -    |        |      |     | OFF  |       |          | 0                       | Idle |       |        |      | U                        | nblo                        | ck ch | ann     | el (s  | end      | UBL)         |               |                     |    |    |    |    |    |    |    |    |    |
| Synchronization sources        | Connected Callref     |      | -    |        | 11   |     |      |       |          | Block                   |      |       |        | R    | Reset channel (send GRS) |                             |       |         |        |          |              |               |                     |    |    |    |    |    |    |    |    |    |
| CDR settings                   | State                 |      | Off  |        | 1    | -   |      |       |          | ÷                       |      |       |        |      | L                        | Local block                 |       |         |        |          |              |               |                     |    |    |    |    |    |    |    |    |    |
| Stream 1 (SS7)                 | State timer           |      | 00:0 | 0:00   | 1    | •   | LOS  |       |          | 2                       | inco | ming  | diall  | ng   | Local unblock            |                             |       |         |        |          |              |               |                     |    |    |    |    |    |    |    |    |    |
|                                | Incoming SS7 catego   | rv   | -    |        | 11   | •   | AIS  |       |          | ⇒                       | Outg | oing  | diali  | ng   | Release (send REL)       |                             |       |         |        |          |              |               |                     |    |    |    |    |    |    |    |    |    |
| Stream 3 (SS7)                 | Incoming CdPN         | ·    |      |        | - [  | •   | LOF  |       |          | $\mathbf{\overline{x}}$ | Inco | ming  | alert  | ting | R                        | Release complete (send RLC) |       |         |        |          | _            |               |                     |    |    |    |    |    |    |    |    |    |
| Stream 4 (SS7)                 | Incoming CoPN         | -    |      |        | - 1  | •   | LOM  | F     |          | 4                       | Outo | oina  | alert  | tina | R                        | un c                        | ontin | uou     | s-che  | eck t    | est (s       | - /<br>send   | cc                  | R) |    |    |    |    |    |    |    |    |
| 🖃 🗁 Dial plans                 | Outgoing CS7 optogo   |      |      |        |      | -   | wor  |       |          | -                       | 0    |       |        |      |                          | ton d                       | ontir |         | o one  | ook i    | loot (c      |               |                     | ., |    |    |    |    |    |    |    |    |
| ] Dial plan # 0 "NumberPlan#0" | Outgoing 337 Catego   | y    | -    |        | -  - | •   | WOR  | IN RO | M        | <u>ھ</u>                | Busy | , Rei | ease   | •    |                          | top t                       | Jonai | luot    | is-cii | BCK      | iest<br>test |               |                     | _  |    |    |    |    |    |    |    |    |
| Call routing                   | Outgoing CdPN         | _    | -    |        | -11  | 0   | WOR  | K/S   | LIP      | <b>C</b> <sup>0</sup>   | Talk |       |        |      | 15                       | now                         | cont  | inuo    | us-ci  | еск      | test         | state         | 9                   |    |    |    |    |    |    |    |    |    |
| TrunkGroups                    | Outgoing CgPN         |      | -    |        |      |     | WOR  | ĸ     |          | 6                       | Hold |       |        |      |                          |                             |       |         |        |          |              |               |                     |    |    |    |    |    |    |    |    |    |
| SS7 Linksets                   | Disconnect the cal    | 1    |      |        |      | -   | TEST |       |          | X                       | Wait | na    |        |      |                          |                             |       |         |        |          |              |               |                     |    |    |    |    |    |    |    |    |    |
| SIP interfaces                 |                       |      |      |        | L    | 90  |      |       | _        |                         | 2    |       | oforo  |      |                          |                             |       |         |        |          |              |               |                     |    |    |    |    |    |    |    |    |    |
| Trunk Directions               | 1                     |      |      |        |      |     |      |       |          | "                       | 3way | , 00  | mere   | ince |                          |                             |       |         |        |          |              |               |                     |    |    |    |    |    |    |    |    |    |
| Internal resources             | 1                     |      |      |        |      |     |      |       |          |                         | Serv | ice d | ialing | 9    |                          |                             |       |         |        |          |              |               |                     |    |    |    |    |    |    |    |    |    |
| SS7 Categories                 | 1                     |      |      |        |      |     |      |       |          |                         |      |       |        |      |                          |                             |       |         |        |          |              |               |                     |    |    |    |    |    |    |    |    |    |

To enable management for a channel in a stream, left-click its icon. The field will become highlighted, for example, the screenshot below shows the information for Channel 18 in Stream 1 (SS7). Next, in 'SS7 channel management' table, select the field with the required action and left-click it. Pop-up informational message about the command execution will be shown on screen.

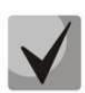

It is possible to perform group operations for channels in a stream. To do this, select the range of channels while holding <SHIFT> key.

### SS7 channel management – SS7 (CIC) channel management:

- Block channel (send BLO) send BLO message to block channel;
- Unblock channel (send UBL) send UBL message to unblock channel;
- Reset channel (send GRS) send RSC message;
- Local block block channel locally without sending BLO message;
- Local unblock cancel local block;
- *Release (send REL)* send REL message;
- Release complete (send RLC) send RLC message;
- Run continuous-check test (send CCR) run continuous-check test by sending CCR message;
- Stop continuous-check test forcibly terminate channel continuity test;
- Show continuous-check test state show the current channel continuity test state.

#### 3.1.2.4 CPU load graph

This section contains information on CPU load in real time (10-minute interval). Statistics graphs are based on average data for each 3-second device operation interval.

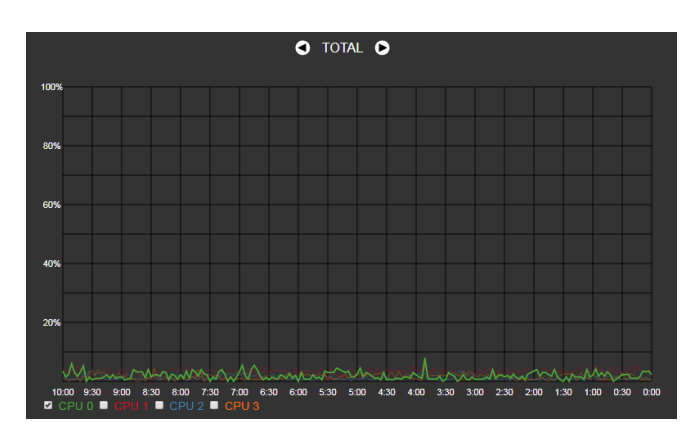

To navigate among specific parameters in monitoring charts, use the specific buttons. To enhance visual identification, all charts have different colours.

- TOTAL total percentage of CPU load;
- IO percentage of CPU time spent on I/O operations;
- *IRQ* percentage of CPU time spent on processing of hardware interruptions;
- SIRQ percentage of CPU time spent on processing of software interruptions;
- USR percentage of CPU time utilization by user applications;
- SYS percentage of CPU time utilization by core processes;
- *NIC* percentage of CPU time utilization by applications with a modified priority;
- *CPU 0..3* view the load of each CPU core separately.

# 3.1.2.5 Active Calls Monitoring

The 'VoIP submodules load' window displays sound mixer channel occupancy, and the state of SM-VP-M300 submodule installed on SMG-500.

|        | VoIP submodule load             |   |      |  |  |  |  |  |  |  |  |  |
|--------|---------------------------------|---|------|--|--|--|--|--|--|--|--|--|
| Туре   | Type State Active count Payload |   |      |  |  |  |  |  |  |  |  |  |
| M82359 | Work                            | 0 | 0.0% |  |  |  |  |  |  |  |  |  |

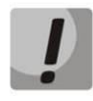

The SM-VP submodule of SMG-500 is designed for converting media traffic in the E1 - VoIP direction. The submodule is not involved for processing media traffic in the VoIP - VoIP direction.

The 'Active Calls Monitoring' window displays state indicators for each port. The 'Channel states' window shows indication description, see below.

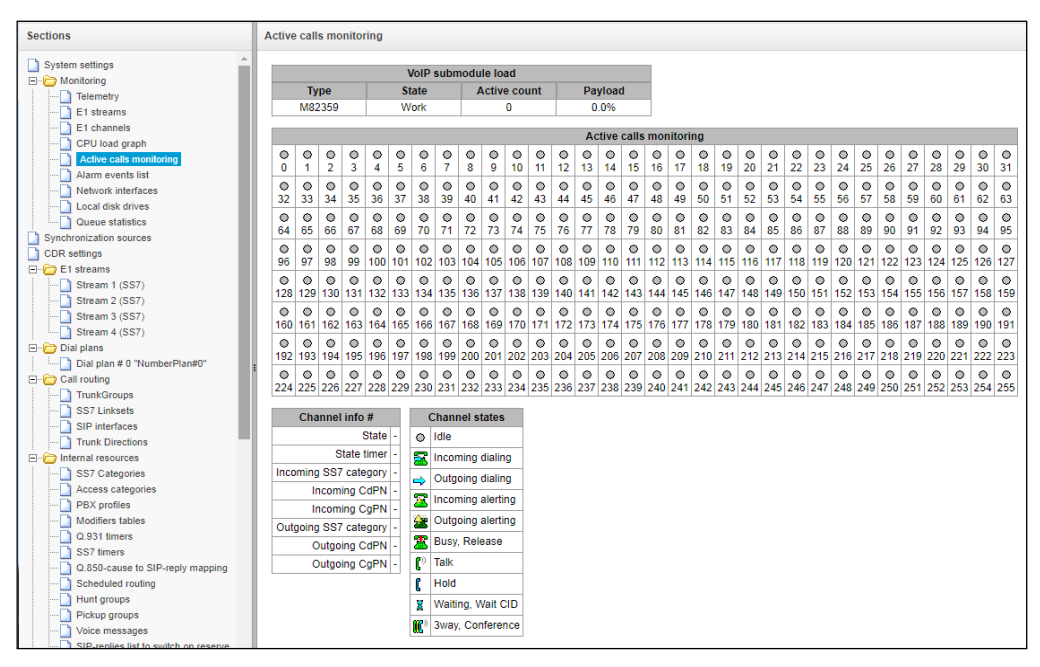

#### **Channel states**

- Idle (grey) initial state, the channel is ready to serve a call;
- *Incoming dialing* incoming call;
- Outgoing dialing outgoing call;
- Incoming alerting incoming alert message;
- *Outgoing alerting* outgoing alert message;
- Busy, Release line is busy;
- *Talk* conversation;
- Hold on hold;
- Waiting, Wait CID waiting, waiting for CallerID;
- *3way, Conference* participates in the conference.

To get additional information on channel state, select the required channel in the 'Active Calls Monitoring' window. The 'Channel info #' window displays information on the channel.

## **Channel Connection Information**

- State channel status:
  - Off channel is disabled;
  - Block port is blocked;
  - *Init* channel initialization;
  - Idle channel is in initial state;
  - In-Dial/Out-Dial incoming/outgoing call dial;
  - In-Call/Out-Call incoming or outgoing engagement;
  - In-Busy/Out-Busy sending the 'busy' tone;
  - Talk channel is in call state;
  - Release channel release;
  - Wait-Ack waiting for acknowledgement;
  - Wait-CID waiting for Caller ID (AON);
  - Wait-Num waiting for call dial;
  - *Hold* subscriber is on hold.
- State timer channel last known status duration;
- Incoming SS7 category SS7 category of an incoming call before modification;
- Incoming CdPN called number before modification;
- *Incoming CgPN* calling number before modification;
- Outgoing SS7 category SS7 category of an incoming call after modification;
- Outgoing CdPN called number after modification;
- Outgoing CgPN calling number after modification.

# 3.1.2.6 Fault alarms. Alarm events list

When a failure occurs, all related information containing the fault stream number, SS7 line group, signal link, or faulty module is displayed in the header of web configurator. If there are multiple active failures, the header of web configurator will alert on the current most critical one.

When there are no alarms, the message *No alarms* will be displayed.

| есте    | X       |      | Signaling & Media Gateway Configurato | <sup>©</sup> No alarms | Users: Management |
|---------|---------|------|---------------------------------------|------------------------|-------------------|
| Objects | Service | Help |                                       |                        | Ru <b>En</b>      |

### Table 10 – Alarm Message Examples

| Alarm Message                                      | Meaning                                                          |  |  |  |  |  |
|----------------------------------------------------|------------------------------------------------------------------|--|--|--|--|--|
| Configuration is not read                          | Configuration file error                                         |  |  |  |  |  |
| SIP-module connection error                        | Failure of a software module responsible for SIP operation       |  |  |  |  |  |
| Failed to send CDR files to the external storage   | Failure to send a CDR file to the external storage               |  |  |  |  |  |
| VoIP-submodule 0 connection error                  | No communication with the SM-VP submodule                        |  |  |  |  |  |
| Running out of operating memory                    | Alarm about high usage of memory resources                       |  |  |  |  |  |
| No communication with the H323 module              | Failure of a firmware module responsible for H.323 operation     |  |  |  |  |  |
| High CPU temperature                               | Temperature has reached 70°C – warning;                          |  |  |  |  |  |
|                                                    | 85°C – failure;                                                  |  |  |  |  |  |
|                                                    | 100°C – critical failure.                                        |  |  |  |  |  |
| SIP interface does not respond to OPTIONS requests | One of SIP interfaces is unavailable                             |  |  |  |  |  |
| High CPU utilization                               | Utilization over 90% – warning;                                  |  |  |  |  |  |
|                                                    | over 95% – failure.                                              |  |  |  |  |  |
| Low free space on the disk                         | Free space on one of the external storage devices is running out |  |  |  |  |  |
| CPS threshold is exceeded for the                  | One of the trunk groups receives more calls per second than      |  |  |  |  |  |
| 'TrunkGroupName' trunk group                       | defined in the CPS alarm threshold setting                       |  |  |  |  |  |

The *Alarm events list* menu contains a list of alarm events arranged by time and date. There is also the *Clear* button, which removes all information messages and resolved faults from the current log file.

|                        |                                                                                                    |                                                                                                    | ·                                                                                                    |                                                                                                    |  |  |  |  |  |  |  |  |
|------------------------|----------------------------------------------------------------------------------------------------|----------------------------------------------------------------------------------------------------|----------------------------------------------------------------------------------------------------|----------------------------------------------------------------------------------------------------|--|--|--|--|--|--|--|--|
| arm events list        |                                                                                                    |                                                                                                    |                                                                                                    |                                                                                                    |  |  |  |  |  |  |  |  |
| alarm-events list      |                                                                                                    |                                                                                                    |                                                                                                    |                                                                                                    |  |  |  |  |  |  |  |  |
|                        |                                                                                                    |                                                                                                    |                                                                                                    |                                                                                                    |  |  |  |  |  |  |  |  |
| Clear the alarm events | list                                                                                                    |                                                                                                    |                                                                                                    |                                                                                                    |  |  |  |  |  |  |  |  |
| Time                   | Date                                                                                                    | Туре                                                                                                    | State                                                                                                    | Parameters                                                                                                    |  |  |  |  |  |  |  |  |
| 13:09:04               | 23/05/18                                                                                                    | SIPT-MODULE                                                                                                    | <b>ОК</b>                                                                                                    | SIP-module connection error                                                                                                    |  |  |  |  |  |  |  |  |
| 13:08:59               | 23/05/18                                                                                                    | SIPT-MODULE                                                                                                    | Critical alarm                                                                                                    | SIP-module connection error                                                                                                    |  |  |  |  |  |  |  |  |
| 13:08:59               | 23/05/18                                                                                                    | Configuration is not read                                                                                                    | ●ОК                                                                                                    |                                                                                                    |  |  |  |  |  |  |  |  |
| 13:08:59               | 23/05/18                                                                                                    | Software start V.3.11.2.2781                                                                                                    | ●ОК                                                                                                    |                                                                                                    |  |  |  |  |  |  |  |  |
| 13:08:49               | 23/05/18                                                                                                    | Configuration is not read                                                                                                    | Critical alarm                                                                                                    |                                                                                                    |  |  |  |  |  |  |  |  |
|                        | vents list<br>larm-events list<br>Clear the alarm events<br>Time<br>13:09:04<br>13:08:59<br>13:08:59<br>13:08:59<br>13:08:59<br>13:08:49 | Vents list           Iarm-events list           Clear the alarm events list           Time         Date           13:09:04         23/05/18           13:08:59         23/05/18           13:08:59         23/05/18           13:08:59         23/05/18           13:08:59         23/05/18           13:08:59         23/05/18           13:08:59         23/05/18 | Iarm-events list           Clear the alarm events list           Time         Date         Type           13:09:04         23/05/18         SIPT-MODULE           13:08:59         23/05/18         SIPT-MODULE           13:08:59         23/05/18         Configuration is not read           13:08:59         23/05/18         Configuration is not read           13:08:59         23/05/18         Configuration is not read           13:08:49         23/05/18         Configuration is not read | Vents list           Iarm-events list           Clear the alarm events list           Time         Date         Type         State           13:09:04         23/05/18         SIPT-MODULE         OK           13:08:59         23/05/18         SIPT-MODULE         Critical alarm           13:08:59         23/05/18         Configuration is not read         OK           13:08:59         23/05/18         Software start V.3.11.2.2781         OK           13:08:49         23/05/18         Configuration is not read         Critical alarm |  |  |  |  |  |  |  |  |

Alarm Table:

Seltex

- *Clear* delete the existing fault events table;
- *N*<sup></sup> − fault sequential number;
- *Time* fault occurrence time (HH:MM:SS);
- Date fault occurrence date (DD/MM/YY);
- Type a fault type:
  - CONFIG a critical failure, a configuration file failure;
  - SIPT-MODULE a critical failure, a failure of a program module responsible for VoIP operation;
  - CDR-UPSERVER a failure or a warning, a failure to send a CDR file to external drive;
  - *TRUNK-CPS* a number of allowed calls per second for the trunk group is exceeded.
- State a failure state status:
  - critical alarm, LED blinking red the failure requires immediate intervention of the service personnel and affects device operation and provisioning of communication services;
  - *alarm, red LED* non-critical failure, intervention of the service personnel is also required;
  - warning and OK, green LED the failure is resolved.
- *Parameters* textual description of the failure details. Depending on the failure type, it has the following form:
  - CONFIG;
  - SIPT-MODULE no communication with SIP module;
  - *TRUNK-CPS* CPS threshold is exceeded for XX trunk group, where XX the trunk group name.

# 3.1.2.7 Interface Monitoring

This section describes monitoring the status of network interfaces (tagged/untagged)

| Netwo | ork interfaces |              |         |      |              |               |               |
|-------|----------------|--------------|---------|------|--------------|---------------|---------------|
| N₂    | Ethernet       | Network name | VLAN ID | DHCP | IP address   | Broadcast     | Network mask  |
| 0     | eth0           | eth1         | -       | -    | 192.168.1.20 | 192.168.1.255 | 255.255.255.0 |
| 1     | eth0:1         | 0.20         | -       | -    | 192.168.0.20 | 192.168.0.255 | 255.255.255.0 |

- *Ethernet* Ethernet interface name;
- Network name the network name with which the specified network settings are associated;
- VLAN ID virtual network identifier (for the tagged interface);
- DHCP indicates the usage of DHCP to obtain network settings automatically (requires a DHCP server in the operator's network);
- *IP address, Broadcast, Network mask* network interface settings (if not using DHCP).

# 3.1.2.8 Storage Devices Information

This section contains information on external storage drives connected to the device.

| Local |                               |
|-------|-------------------------------|
| Drive | usage /mnt/mmcblk1p1 (Eject): |
|       | 0% from 4GB                   |

• *Eject* – clicking the link allows extracting the drive safely.

Names of the external drives are attached to the interfaces.

| SMG200/500 |                |  |  |  |  |
|------------|----------------|--|--|--|--|
| USB1       | /dev/sda1      |  |  |  |  |
| USB2       | /dev/sdb1      |  |  |  |  |
| SD         | /dev/mmcblk1p1 |  |  |  |  |

# 3.1.2.9 Queues Statistics

| Queue statistics |                |          |            |                                               |                     |                   |                 |  |
|------------------|----------------|----------|------------|-----------------------------------------------|---------------------|-------------------|-----------------|--|
|                  |                |          |            |                                               |                     |                   |                 |  |
| _                |                |          |            |                                               |                     |                   |                 |  |
| ID<br>queue      | Total<br>calls | Answered | Unanswered | Maximum queue<br>length<br>(hour/day/workday) | Callback<br>failure | Queue<br>overflow | Waiting<br>time |  |
| 0                | 0              | 0        | 0          | 0/0/0                                         | 0                   | 0                 | 0               |  |
| 1                | 0              | 0        | 0          | 0/0/0                                         | 0                   | 0                 | 0               |  |

This section contains the queues operation statistics.

- *ID queue* the queue identifier;
- Total calls the total number of incoming calls in the queue;
- Answered the number of successful calls completed by the operator's response;
- Unanswered the number of calls dropped by the caller before the operator's response;
- Maximum queue length (hour/day/workday) the maximum queue length for the last hour/day/working day. The last hour/day – a periodic interval of time repeated every hour/24 hours respectively, where the first interval starts at the firmware start time. The time intervals of the workday are set in the call group settings;
- *Callback failure* the number of unsuccessful attempts to call back to the subscriber, when using the callback option<sup>1</sup>;
- *Queue overflow* the number of calls failed due to the queue size overflow;
- *Waiting time* the average waiting time for the operator to respond; based on this value, the response is generated.

To clear queue statistics, check the 'Select' flag next to the queues which statistics are to be cleared, and then click the 'Clear Selected' button that will be displayed.

### 3.1.3 E1 streams (only for SMG-500)

You can select a signaling protocol in a drop-down list of 'Signaling'.

The device supports the following signaling protocols:

- Q.931 (User);
- Q.931 (Network);
- SS7.

| hysical settings / Q.931 | Calling name translation settings Channel settings |
|--------------------------|----------------------------------------------------|
| Title                    | SMG1016                                            |
| Signaling                | Q.931 (User)<br>Select                             |
| Enable                   | Q.931 (Network)                                    |
| CRC4 xmit/control        | SS7                                                |
| Equalizer                | 8                                                  |
| Alarm indication         | 0                                                  |
| Remote alarm indication  | 0                                                  |
| Line code                | HDB3 T                                             |
| Slip indication          | 0                                                  |
| Slip detection timout    | 5 sec v                                            |

<sup>&</sup>lt;sup>1</sup> Not supported in the current firmware version 3.20.3

# 3.1.3.1 Synchronization source

To synchronize device with multiple sources, a priority list algorithm is used. Its meaning is as follows: when sync signal from the current source is lost, the list is examined to identify active signals from the lower priority sources. When the higher priority signal is restored, the system switches to that signal. Also, it is possible to use multiple sources with the same priority; at that, when the same priority signal is restored, the system does not switch to that signal. Up to 4 synchronization sources (from each of 4 E1 streams) may be set.

| Empty list                                                              | <b>4</b> |
|-------------------------------------------------------------------------|----------|
| 5     Signal loss timeout, sec        5     Signal presece timeout, sec |          |
| Apply Reset                                                             |          |

To generate a list, use the following buttons:

🛅 – Add source;

抷 – Delete.

To change the source priority, use (Vp/Down') buttons located next to each source. The highest priority value is 0, the lowest priority value is 14.

- Signal loss timeout, sec time interval that should pass before the system switches to the lower priority synchronization source when the signal is lost. If the signal is restored during this interval, there will be no switching;
- Signal presence timeout, sec time interval during which the restored synchronization signal from a higher priority source should be active before the system switches to the signal.

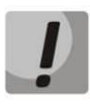

If D-channel is configured for the stream originating the synchronization signal (for SS7 or PRI), make sure that D-channel is in operation, otherwise the synchronization signal will not be captured from the stream that will cause slips.

3.1.3.2 Configuring physical settings

### 3.1.3.2.1 Physical settings:

- *Title* E1 stream name;
- Signaling physically enable stream;
- Framing:
  - *doubleframe* CRC4 disabled;
  - CRC multiframe CRC4 check sum generation at transmission and control at the reception.
- Equalizer when checked, transmitted signal will be amplified;
- *Alarm indication* when checked, fault indication will appear in case of local stream fault (ALARM LED will light up, alarm will be recorded to alarm log);
- *Remote alarm indication* when checked, fault indication will appear in case of remote stream fault (ALARM LED will light up, alarm will be recorded to alarm log);
- Line code type of information encoding in a channel (HDB3, AMI);
- *Slip indication* when checked, fault indication will appear when slips are identified in the reception path;
- *Slip detection timeout* stream parameter polling frequency; if the slip is detected in that stream, the gateway will indicate an alarm for the duration of this timeout.

3.1.3.3 DSS1/EDSS1 signaling protocol configuration (ISDN PRI Q.931)

## 3.1.3.3.1 'Physical settings/Q.931' tab

| Q.93                                | 1 LAPD             |
|-------------------------------------|--------------------|
| T200, x100 ms 🥹                     | 10                 |
| T203, x100 ms 🥹                     | 100                |
| N200                                | 3                  |
| Q.931                               | settings           |
| TrunkGroup                          | not set 🗸          |
| PRI profile                         | not set 🗸          |
| Scheduled routing profile           | not set 🗸          |
| Access category                     | [0] AccessCat#0 🗸  |
| Dial plan                           | [0] NumberPlan#0 🗸 |
| Numbering plan type                 | Unknown 🗸          |
| Calling party category (RUS)        | 1                  |
| Send calling party category (RUS)   |                    |
| 'End-of-dial' message               |                    |
| Do not send RESTART for interface   |                    |
| Do not send RESTART for channel     |                    |
| Channels selection order            | Successive forward |
| DialTone for incoming overlap-seize |                    |
| Process PI 'In-band' in DISCONNECT  |                    |
| Handle PROCEEDING as ALERTING       |                    |
| Process PI in SETUP                 | Transit            |
| Replace symbol '?' by 'D' in CgPN   |                    |
| Apply                               | Cancel             |

#### Q.931 LAPD – LAPD channel level settings of Q.931 protocol

- *T200, x100 ms* transmission timer. This timer defines time period for frame response reception that will enable the following frames' transmission. This time period should be greater than the time required for frame transmission and its acknowledgement reception;
- *T203, x100 ms* maximum time during which the device may not exchange frames with the opposite device;
- *N200* quantity of frame retransmission attempts.

### Q.931 settings

- *Trunk group* name of a trunk group, that includes the E1 stream;
- PRI profile selects a PRI profile for servicing PRI subscribers;
- Scheduled routing profile selects scheduled routing profile from the list of existing profiles;
- Access category selects access category;
- *Dial plan* defines dial plan that will be used for routing of the call received from this port (necessary for dial plan negotiation);
- *Numbering plan type* defines ISDN dial plan type. To use common dial plan E.164, select 'ISDN/telephony';
- Calling party category Caller ID category assigned to calls received from this port;
- Send calling part category enables Caller ID category transmission as the first digit of a number in CgPN information element of the SETUP message.

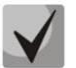

### For proper operation, it is required to support this setting on the opposite party.

- 'End of dial' message produces 'Sending Complete' informational element upon 'End of dial' event (such event arrives from the linked channel side, achieved maximum quantity of digits according to prefix, dialing timeout for the next digit);
- Do not send RESTART for interface when checked, gateway will not send RESTART message into the line when the stream is restored (channel level LAPD is established);
- Do not send RESTART for channel when checked, gateway will not send RESTART message upon the expiration of T308 timer. This timer activates when RELEASE message is sent into the channel and resets when it receives RELEASE COMPLETE message as a response. If RELEASE COMPLETE message is not received during T308 timer active state, RESTART message is transmitted in order to release the channel;
- Channels selection order defines the order of the physical channel provisioning when performing outgoing call. You may select one of four types: sequential forward, sequential back, from the first and forward, from the last and back. To minimize conflicts during communication with neighboring PBXes, we recommend to set inverse channel engagement types;
- DialTone for incoming overlap-seize when checked, gateway will send DialTone into the line during incoming overlap seize ('PBX response' ready signal). In this case, overlap seize is a reception of SETUP message without 'sending complete' indication;
- Process PI 'In-Band' in DISCONNECT when checked, field PI In-Band contained in DISCONNECT message will be processed for call release voice message transmission, otherwise this field is ignored;
- Handle PROCEEDING as ALERTING when checked, upon receiving a PROCEEDING message, it will be processed as an ALERTING and a RBT will be issued;

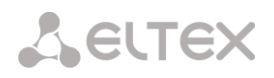

- *Process PI in SETUP* when checked, adds the ability to change the Progress Indicator in a SETUP message. It is possible to change to:
  - *Transit* transmit without change;
  - 1 Not end-to-end ISDN;
  - 2 Dest addr is non ISDN;
  - 3 Orig addr is non ISDN;
  - 4 Return to ISDN;
  - 5 Interworking occurred;
  - *8* In-band information.
- *Replace symbol '?' by 'D' in CgPN* when checked, if a received SETUP message in CgPN receives a '?', it will be replaced by 'D'.

#### 3.1.3.3.2 'Calling name translation settings' tab

|   | Stream #1                 |                                   |                  |  |  |  |  |  |
|---|---------------------------|-----------------------------------|------------------|--|--|--|--|--|
| ľ | Physical settings / Q.931 | Calling name translation settings | Channel settings |  |  |  |  |  |
|   | Calling                   | name translation settings         |                  |  |  |  |  |  |
|   | Name transmission         | Q.931 DISPLAY                     | •                |  |  |  |  |  |
|   | Name coding               | Transit                           | •                |  |  |  |  |  |
|   | Straight direction only   |                                   |                  |  |  |  |  |  |
|   | Apply Cancel              |                                   |                  |  |  |  |  |  |

Use the tab to configure the way of name reception/transmission and coding of received/transmitted name.

- Name transmission:
  - None name delivery is disabled;
  - Q.931 DISPLAY transmission by using Q.931 Display element with Codeset 5;
  - QSIG-NA transmission via QSIG-NA (ECMA-164) protocol;
  - CORNET transmission via Siemens CorNet protocol;
  - CORNET HICOM-350 transmission via Siemens CorNet protocol with additional info for Hicom PBX;
  - AVAYA DISPLAY transmission in Q.931 Display element with Codeset 6.
- Name coding:
  - Transit recoding is not available (name format is UTF-8 bit default);
  - *CP 1251* code of Windows-1251;
  - Siemens adaptation code of Siemens PBX;
  - AVAYA adaptation code of AVAYA PBX;
  - Transliteration into latin script Russian names will be transliterated into Latin script;
  - Straight direction only send subscriber name only in forward direction messages.

The method selected for name reception/transmission and coding of received/transmitted name works only in a configurable E1 stream. Transmission between streams differing by the settings of name transmission parameters is possible. In case of such transmission, the SMG performs recoding by itself to harmonize the sides.

#### 3.1.3.3.3 'Channel settings' tab

Use this menu to enable/disable E1 stream channel. To do that, select/clear checkbox against the corresponding channel. 'Trunk group' column displays number of group where these channels are configured (used only when trunk group is assigned to channels, not to the whole stream).

| A CITEX                                  |      |             |              |       |           |                   |                    |  |
|------------------------------------------|------|-------------|--------------|-------|-----------|-------------------|--------------------|--|
| System info Objects Service Help Exit    |      |             |              |       |           |                   |                    |  |
| Sections Stream #1                       |      |             |              |       |           |                   |                    |  |
| System settings ▲                        |      | ical settin | gs / Q.931 C | allin | g name tr | anslation setting | S Channel settings |  |
| E1 streams                               | NՉ   | Enable      | TrunkGroup   | NՉ    | Enable    | TrunkGroup        |                    |  |
| El channels                              | 0    |             | _            | 16    |           | _                 |                    |  |
| CPU load graph Active calls monitoring   | 1    |             | not set      | 17    |           | not set           |                    |  |
| Alarm events list                        | 2    | -           | not set      | 18    | -         | not set           |                    |  |
| Network interfaces     Local disk drives | 3    |             | not set      | 19    |           | not set           |                    |  |
| Queue statistics                         | 4    | -           | not set      | 20    | 1         | not set           |                    |  |
| Synchronization sources                  | 5    | 1           | not set      | 21    | 1         | not set           |                    |  |
| En c t streams                           |      |             | not cot      | 22    |           | naticat           |                    |  |
| Stream 1 (Q.931-U)                       |      |             | not set      | ~~~   |           | notset            |                    |  |
|                                          | 7    | 1           | not set      | 23    | <b></b>   | not set           |                    |  |
| Stream 4 (SS7)                           | 8    | -           | not set      | 24    | -         | not set           |                    |  |
| □··· 🔁 Dial plans                        | 9    | -           | not set      | 25    |           | not set           |                    |  |
| Call routing                             | 10   | -           | not set      | 26    |           | not set           |                    |  |
| TrunkGroups<br>SS7 Linksets              | : 11 | 1           | not set      | 27    |           | not set           |                    |  |
| SIP interfaces                           | 12   |             | not set      | 28    |           | not set           |                    |  |
| Trunk Directions                         |      |             | not set      | 20    |           | norser            |                    |  |
| Internal resources                       | 13   | 1           | not set      | 29    | 1         | not set           |                    |  |
| Access categories                        | 14   | 1           | not set      | 30    |           | not set           |                    |  |
| PBX profiles                             | 15   |             | not set      | 31    |           | not set           |                    |  |
| Modifiers tables                         | 1.5  |             | 101 361      | 5     |           | HUL SOL           |                    |  |
| G.931 timers                             |      |             | Apply        |       | Cancel    |                   |                    |  |

3.1.3.4 SS7 protocol configuration

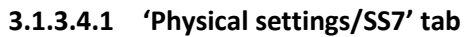

| Sections                                      | Stream #1                                |   |  |  |  |
|-----------------------------------------------|------------------------------------------|---|--|--|--|
| Telemetry                                     | Physical settings / SS7 Channel settings |   |  |  |  |
| E1 channels<br>CPU load graph                 | Title                                    |   |  |  |  |
| Active calls monitoring     Alarm events list | Signaling SS7                            |   |  |  |  |
| Network interfaces                            | Physical settings                        |   |  |  |  |
| Local disk drives     Queue statistics        | Enable 🕑                                 |   |  |  |  |
| Synchronization sources                       | CRC4 xmit/control                        |   |  |  |  |
| CDR settings                                  | Fruelizer                                | _ |  |  |  |
| En streams                                    |                                          |   |  |  |  |
|                                               | Alarm indication                         |   |  |  |  |
| Stream 3 (SS7)                                | Remote alarm indication                  |   |  |  |  |
| Stream 4 (SS7)                                |                                          | _ |  |  |  |
| Dial plans                                    |                                          |   |  |  |  |
| Dial plan # 0 "NumberPlan#0"                  | Slip indication                          |   |  |  |  |
| TrunkGroups                                   | Slip detection timout 5 sec *            | _ |  |  |  |
| SS7 Linksets                                  |                                          |   |  |  |  |
| SIP interfaces                                | : \$\$7 settings                         |   |  |  |  |
| Endernal resources                            | SS7 Linkset not set                      |   |  |  |  |
| SS7 Categories                                |                                          |   |  |  |  |
| Access categories      BX profiles            | Channel ID (SLC) 🥹 0                     |   |  |  |  |
| Modifiers tables                              | DPC-MTP3 🥹 0                             |   |  |  |  |
| Q.931 timers                                  | Dichannel 16 *                           |   |  |  |  |
| 0 850-cause to SIP-reply mapping              | D-channel 16 *                           |   |  |  |  |
|                                               | Bit D in LSU                             |   |  |  |  |
|                                               |                                          |   |  |  |  |
| Pickup groups                                 | Apply Cancel                             |   |  |  |  |
| Voice messages                                |                                          |   |  |  |  |

#### SS7 settings:

- SS7 Linkset linkset selection (SS7 linkset);
- Channel ID (SLC) signal line identifier in SS7 linkset;
- DPC-MTP3 destination point code of the signaling transition point (STP). Used during SMG operation in quasi-associated mode. If quasi-associated mode is not required, set value 0. At that, MTP3 opposite code is equal to DPC-ISUP value defined in configuration (Section 3.1.5.2 SS7 Linksets (for SMG-500 only));
- *D-channel* number of the channel timeslot that will be used for signaling transmission;

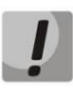

Move to 'Channel settings' tab after changing the number of D channel on a stream with SS7 and set the appropriate CIC for the same channel timeslot that you have already set for D channel.

Bit D in LSU – set value 1 for bit D in status field (SF) of a signal unit LSSU (bits D-F in status field SF are reserved).

# 3.1.4 Dial plan

This section describes how to configure the dial plan of the device.

The device features up to 16 independent dial plans. Every dial plan may have its own subscribers and prefixes. To set the number of active dial plans, see section 3.1.1 System settings.

The device routes calls using 4 criteria:

- search by calling number CgPN (Calling Party Number);
- search by called number CdPN (Called Party Number);
- search by calling number CgPN (Calling Party Number) and by called number CdPN (Called Party Number);
- search by the database of subscribers configured on the device.

When a call arrives to a dial plan, its routing begins. First, search for matches to CgPN number masks is performed. If there is a prefix with 'AND' logic (masks for CgPN and CdPN are set, and there is a match for both parameters) and there is a prefix with the same mask for CgPN, then when 'Priority' parameter is equal, the call will go to the prefix with 'AND' logic, since it is considered that its mask is more precise. If the prefix with 'AND' has less priority, the call goes to the prefix with 'OR'.

If a CgPN search finds two prefixes with 'AND' logic, and the CgPN mask is the same, then CdPN is compared and the call is routed to the prefix with the more precise mask.

Then the search in the database of subscribers configured on the device is performed. If a match by any of this parameters is found, the call is routed and further search is stopped.

Search and call routing using the configured subscriber database is performed even when there is a match between call parameters and CgPN number masks.

When call parameters do not match CgPN masks and the subscriber number, a search by all CdPN masks configured in the dial plan is performed.

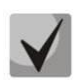

If both CgPN and CdPN number masks are configured in prefix parameters and OR logic operator is set, this rule uses OR logic, i. e. the call is not analyzed for CgPN and CdPN numbers simultaneously.

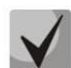

If both CgPN and CdPN number masks are configured in prefix parameters and AND logic operator is set, this rule uses AND logic, i. e. for routing a call via this prefix, matching with CgPN and CdPN masks is required.

| Dial plans  |                                         |                |                          |              |           |                 |                  |        |  |  |
|-------------|-----------------------------------------|----------------|--------------------------|--------------|-----------|-----------------|------------------|--------|--|--|
|             | Dial plan settings                      | #0             |                          |              |           |                 |                  |        |  |  |
| Name        | NumberPlan#0                            |                |                          |              |           |                 |                  |        |  |  |
|             | Save                                    |                |                          |              |           |                 |                  |        |  |  |
| Check di    | Check dial plan by number ST 🔲 🥹 Search |                |                          |              |           |                 |                  |        |  |  |
| Search n    | nasks by template                       |                | Search                   |              |           |                 |                  |        |  |  |
| Default V   | /AS prefixes Set defa                   | ult            |                          |              |           |                 |                  |        |  |  |
| Prefixes in | n the dial plan                         |                |                          |              |           |                 |                  |        |  |  |
| _ <b>№</b>  | Descriptrion                            | Masks for CgPN | Masks for CdPN           | Туре         | Object    | Dial mode       | Priority         |        |  |  |
| 0           | 2016                                    | (no masks)     | (x. 46xxx 543210) ⇒      | TrunkGroup   | trunk2016 | no change ( + ) | 100              |        |  |  |
| 1           | OUT                                     | (no masks)     | (1234567890 [134]xxxx) ⇒ | TrunkGroup   | out       | no change (+)   | 100              |        |  |  |
| 2           | IN                                      | (no masks)     | (42xxxx) ⇒               | TrunkGroup   | in        | no change (+)   | 100              |        |  |  |
| 3           | Prefix#03                               | (no masks)     | (no masks)               | IVR scenario | not set   | no change (+)   | 100              |        |  |  |
| 10 🔻        | Rows in the table to sho                | w              |                          |              |           |                 | Current page 1 f | from 1 |  |  |

#### Dial plan settings

• *Name* – name of the dial plan.

**Check dial plan by number** – checks if routing is possible for the number entered into this field.

The check is performed by calling and called masks and the system also checks in the configured SIP subscriber database.

• *ST* – when this option is checked, the search recognizes the end dial marker.

**Search masks by template** – searches for a prefix by the number template, name, direction, prefix type, trunk direction, trunk group.

The check provides information on routing capability for this number:

- *calling-table* routing by the calling table;
- *called-table* routing by the called table;
- *NOT found in* routing by this table is not possible;
- *found in* routing by this table is possible;
- Abonent 'SIP' idx[4] SIP subscriber [entry number for this subscriber in the database];
- FXS port [1]. FXS subscriber [subscriber port number];
- *Prefix* [6] routing by a prefix [prefix number in the list].

#### Copying prefixes to another dial plan

• Copy selected prefixes to the dial plan – this option allows copying the selected prefixes to another dial plan. To do this, select the prefixes and the target dial plan, and click the 'Copy' button.

# 3.1.4.1 Creating a dial plan prefix

To create a new prefix, open the '*Objects*' menu and click '*Add an object*' or click the <sup>the </sup>button located below the list, and enter prefix parameters in the opened form:

| Dial plan # 0 'NumberPlan#0' |                     |  |  |  |  |  |
|------------------------------|---------------------|--|--|--|--|--|
| Common prefix settings 0     |                     |  |  |  |  |  |
| Title                        | Prefix#00           |  |  |  |  |  |
| Dial plan                    | [0] NumberPlan#0 🗸  |  |  |  |  |  |
| Access category              | [0] AccessCat#0     |  |  |  |  |  |
| Check access category        |                     |  |  |  |  |  |
| Prefix type                  | TrunkGroup 🗸        |  |  |  |  |  |
| TrunkGroup                   | not set 🗸           |  |  |  |  |  |
| Direction                    | local network       |  |  |  |  |  |
| CallerID request             |                     |  |  |  |  |  |
| CallerID mandatory           |                     |  |  |  |  |  |
| Dial mode                    | overlap 🗸           |  |  |  |  |  |
| Do not send end-of-dial (ST) |                     |  |  |  |  |  |
| Priority 🥹                   | 100                 |  |  |  |  |  |
| Max session time (sec)       | 5                   |  |  |  |  |  |
|                              |                     |  |  |  |  |  |
| Logical operator             |                     |  |  |  |  |  |
| Logical operator             | CdPN settings       |  |  |  |  |  |
| Number type                  |                     |  |  |  |  |  |
| Numbering plan type          | isdn/telenhony      |  |  |  |  |  |
| Skin firet digite            |                     |  |  |  |  |  |
| onp not uigito               | Direct route timers |  |  |  |  |  |
| Short timer 🕐                | 5                   |  |  |  |  |  |
| Dursti 2                     | 30                  |  |  |  |  |  |
|                              |                     |  |  |  |  |  |
|                              | Apply Cancel        |  |  |  |  |  |

### Common Prefix settings

- *Title* name of the prefix;
- Dial plan selects a dial plan;
- Access category selects an access category;
- *Check access category* when this option is checked, it checks the possibility of call routing by the prefix based on the rules determined by access categories;
- *Prefix type* selects the prefix type:
  - *TrunkGroup* transition to a trunk group;
  - Trunk Direction transition to a trunk direction;
  - Change dial plan this option allows you to enter another dial plan when this prefix is dialed. When this prefix type is selected, the *New Dial plan* option becomes available, where you should specify the dial plan for transition;
  - Subscriber pool enables setting the subscriber capacity of the device. If the number is present in the subscriber capacity but not yet assigned to any subscriber, a call to such

Seltex

a number will trigger a clearback message with the cause code: 1 – Unallocated (unassigned) number;

- VAS prefix is used to manage VAS services from the telephone set;
- Pickup group is used to configure the interception group transition prefix;
- *IVR scenario* is used to configure the IVR script pickup group transition prefix.

#### Parameters of the 'Trunk Group and Trunk Direction' Prefix

#### Main Prefix Parameters:

- *TrunkGroup* a trunk group to which the call will be routed by this prefix;
- Direction a trunk group access type: local, emergency, zone, private, long-distance, international. The prefix is used when enabling SORM function in the network, as well as to restrict a connection if a failure occurs during the data exchange with the RADIUS server (see section 3.1.17 RADIUS Configuration);
- *Dial mode* a method of number transmission:
  - *enblock* after collection of all address information;
  - *overlap* without waiting for collection of all address information.
- Do not send end-of-dial (ST) when this option is active, the end dial marker is not sent (ST in SS or sending complete in PRI);
- *Priority* if there are some overlapping masks in the dial plan, the call will be made into the prefix with a higher priority. The value of 0 is the highest priority, 100 the lowest priority;
- Max session time (sec) limit duration of calls passed through this prefix;
- Session warning time (sec) activates when using the option 'Max session time (sec)', an audible signal
  is issued, which warns about the end of the call for a specified number of seconds before the end of
  the call. If the specified time is more than 60 seconds, an additional warning signal will sound 5 seconds
  before the end of the call. If the specified time is less than 60 seconds, there will be no additional
  signal;
- Logical operator:
  - OR if CgPN and CdPN masks are present on the prefix, there is no simultaneous analysis by CgPN and CdPN number;
  - AND simultaneous analysis by CgPN and CdPN number is performed.

For correct operation of prefixes with the logical operator 'AND', it is necessary to configure a mask for CgPN and CdPN. If one of the masks is missing, the prefix does not work.

#### CdPN Settings:

- Number type a called number type: unknown, subscriber number, national number, international number, no change. The selected number type will be sent in SS7, ISDN PRI, SIP-I/T signaling messages during an outgoing call by a prefix (*'no change'* means that the number type will not be converted, i. e. it will be sent in the form it has been received from the incoming channel);
- Numbering plan type a called dial plan type; it may take the following values: unknown, isdn/telephony, national, private, no change. The selected dial plan type will be sent in IDSN PRI signaling messages during an outgoing call by a prefix (*'no change'* means that the number type will not be converted, i. e. it will be sent in the form it has been received from the incoming channel).
- *Skip first digits* the number of digits removed from the called subscriber number, starting from the first.

<u>Direct route timers</u> (used when trunk groups are directly connected without prefix mask analysis – the Direct Prefix function in trunk group settings).

These timers work only when dialling in the *overlap* mode:

- Short timer the time interval in seconds when the digital gateway waits for further dialing if a part of address information has already been received. Default value: 5 seconds;
- *Duration* a timer for number dialing duration. Default value: 30 seconds.

#### Parameters of the 'Change dial plan' Prefix

- New dial plan a dial plan to which a call will be transferred;
- New access category a category assigned to the caller after switching to another dial plan;
- *Priority* if there are some overlapping masks in the dial plan, the call will be made into the prefix with a higher priority. The value of 0 is the highest priority, 100 the lowest priority;
- Max session time (sec) limit duration of calls passed through this prefix;
- Notify call completion in (sec) before activates when using the option 'Max session time (sec)', an audible signal is issued, which warns about the end of the call for a specified number of seconds before the end of the call. If the specified time is more than 60 seconds, an additional warning signal will sound 5 seconds before the end of the call. If the specified time is less than 60 seconds, there will be no additional signal;
- Logic operator:
  - OR if CgPN and CdPN masks are present on the prefix, there is no simultaneous analysis by CgPN and CdPN number;
  - *AND* simultaneous analysis by CgPN and CdPN number is performed.

For correct operation of prefixes with the logical operator 'AND', it is necessary to configure a mask for CgPN and CdPN. If one of the masks is missing, the prefix does not work.

Modifiers when changing the dial plan:

- CdPN modifiers intended for modifications based on the analysis of the called number;
- CgPN modifiers intended for modifications based on the analysis of the calling number.

#### Parameters of the 'VAS Prefix'

Number masks for VAS prefix always must be ended with # symbol.

- VAS type selecting the Supplementary Service type to manage it from the subscriber's telephone:
  - *CFU* Call Forwarding Unconditional;
  - CFB Call Forwarding Busy;
  - *CFNR* Call Forwarding No Reply;
  - CFOS Call Forwarding Out of Service;
  - CFT Call Forwarding on schedule (Time);
  - *Call pickup* call pickup;
  - *Conference* conference call;
  - Clear All canceling all services;
  - *Intercom* intercom call (with an automatic answer from party B);
  - Paging similar to Intercom, but with a call to conference numbers;
  - *Password* setting a password;
  - Password once access by password;
  - Password access password activation;

- *Restrict out* restriction of outgoing communication;
- Follow me managed 'Follow me' forwarding;
- Follow me (no response) managed 'Follow Me' forwarding when there is no answer.
- DND Do Not Disturb feature;
- Blacklist black list;
- *Call Park Set* setting a subscriber to call parking slot;
- Call Park Get retrieving a subscriber from call parking slot;
- Voice Mail Local accessing your voice mail from your telephone;
- Voice Mail Remote accessing your voice mail from someone else's telephone;
- *Intervention* intervention;
- Speed Dial speed dial.
- Action selecting an action for the service:
  - Configure enabling a Supplementary Service;
  - Cancel canceling a Supplementary Service;
  - Control a Supplementary Service activity control;
  - Add number add a number;
  - Del number delete a number.

#### Parameters of the 'Pickup Group' Prefix

- *Pickup group* a pickup group in which a call pickup is performed when this prefix is dialed. If you choose 'Any', pickup will be enabled for all groups;
- CallerID request defining the Caller ID information necessity (caller number and category) for transition to the trunk group specified in 'Trunk group' field. When a call arrives from the communication node and the Caller ID information is missing in that call, Caller ID request will be directed to that node (INR message from SS7 signaling);
- *CallerID mandatory* indicating that Caller ID information is mandatory during the direction transition. If Caller ID information cannot be received from the calling party, connection establishment process is interrupted;
- *Priority* configuring prefix priority in the range from 0 to 100. Prefix which parameter value is lower has a greater priority (0 the highest priority, 100 the lowest priority);
- *Max session time (sec)* limit duration of calls passed through this prefix;
- Notify call completion in (sec) before activates when using the option 'Max session time (sec)', an
  audible signal is issued, which warns about the end of the call for a specified number of seconds
  before the end of the call. If the specified time is more than 60 seconds, an additional warning
  signal will sound 5 seconds before the end of the call. If the specified time is less than 60 seconds,
  there will be no additional signal;
- Logical operator:
  - OR if CgPN and CdPN masks are present on the prefix, there is no simultaneous analysis by CgPN and CdPN number;
  - AND simultaneous analysis by CgPN and CdPN number is performed.
- For correct operation of prefixes with the logical operator "AND", it is necessary to configure a mask for CgPN and CdPN. If one of the masks is missing, the prefix does not work.

<u>Direct route timers</u> (this parameter is used when trunk groups are directly switched without prefix mask analysis – the *Direct Prefix* function in trunk group settings).

These timers work only when dialling in the **overlap** mode:

- Short timer the time interval in seconds when the digital gateway will wait for further dialling if the dialed number already matches a sample in the dial plan, but additional digits may be also dialed, which will result in a match to another sample. The default value: 5 seconds;
- *Duration* the timer for number dialling duration. The default value: 30 seconds.

#### Parameters of the 'IVR Scenario' Prefix

- IVR scenario an IVR scenario to which a call will be routed to on the basis of this prefix;
- *Priority* configuring prefix priority in the range from 0 to 100. Prefix which parameter value is lower has a greater priority (0 the highest priority, 100 the lowest priority);
- *Max session time (sec)* limit duration of calls passed through this prefix;
- Notify call completion in (sec) before activates when using the option 'Max session time (sec)', an audible signal is issued, which warns about the end of the call for a specified number of seconds before the end of the call. If the specified time is more than 60 seconds, an additional warning signal will sound 5 seconds before the end of the call. If the specified time is less than 60 seconds, there will be no additional signal;
- Logical operator:
  - OR if CgPN and CdPN masks are present on the prefix, there is no simultaneous analysis by CgPN and CdPN number;
  - AND simultaneous analysis by CgPN and CdPN number is performed.

For correct operation of prefixes with the logical operator 'AND', it is necessary to configure a mask for CgPN and CdPN. If one of the masks is missing, the prefix does not work.

<u>Direct route timers</u> (this parameter is used when trunk groups are directly switched without prefix mask analysis – the *Direct Prefix* function in trunk group settings).

These timers work only when dialing in the *overlap* mode:

- Short timer a time interval in seconds when the digital gateway waits for further dialing if the dialed number already matches with a sample in the dial plan, but additional digits may be also dialed, which will result in a match with another sample. Default value: 5 seconds;
- *Duration* a timer for number dialing duration. Default value: 30 seconds.

#### Mask List

For created dial plans, the 'Mask List' section allows configuring the masks of numbers for routing by this prefix.

To generate the list, use the following buttons:

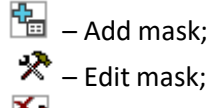

M – Remove mask;

– View mask.

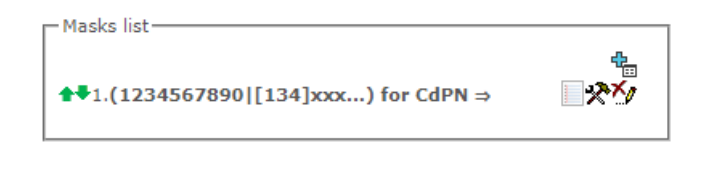

Using green arrows to the left of the created mask, the entries can be moved in the table by prioritizing them.

| Add prefix mask |            | + | × |
|-----------------|------------|---|---|
| Mask 🥹 :        | ()         |   |   |
| Type :          | Called     | ۲ |   |
| Long timer 🤍 :  | 10         |   |   |
| Short timer 🥝 : | 5          |   |   |
| Duration 🥝 :    | 30         |   |   |
|                 | Set Cancel |   |   |
|                 |            |   | 4 |

- *Mask* a template or a set of templates, which is compared to the calling or called number received from the incoming channel. It is used for further call routing (for mask syntax, see section 3.1.5.2);
- Type mask type. Defines the number for the call routing caller number (calling) or callee number (called);
- Long timer the time interval in seconds when the digital gateway will wait for the next digit dialling until a match to a sample from the dial plan is established. The default value: 10 seconds;
- Short timer the time interval in seconds when the digital gateway will wait for further dialling if the dialed number already matches a sample in the dial plan, but additional digits may be also dialed, which will result in a match to another sample. The default value: 5 seconds;
- *Duration* the timer for number dialling duration. The default value: 30 seconds.

To *edit a prefix*, double-click the prefix row in the prefix table with the left button or select the prefix and click the button the list.

To *delete a prefix*, select the prefix and click the *select the prefix* button below the list or open the *'Objects'* menu and select *"Remove Object'*.

### 3.1.4.2 Description of Number Mask and Its Syntax

Number mask is a set of *templ* templates delimited by the special character '|'. The mask should be enclosed into parentheses. (templ) is equal to (templ1|templ2|...|templN).

### Syntax:

**X** or **x** – any sign of the followings: 0-9\*#;

\* – an asterisk (\*);

# – a pound key (#);

**0–9** – digits from 0 to 9;

**D** – character D;

. – the '*dot*' is a special symbol which means that the preceding character may be repeated any number of times (30 characters max. for one number), e. g.:

• (34x.) – all possible number combinations that begin with "34".

[] – defines a range (with a hyphen) or an enumeration (w/o spaces, commas, and other characters between the digits) of prefixes, e.g.:

- the range ([1–5]XXX) all 4-digit numbers that begin with 1, 2, 3, 4, or 5.
- the enumeration ([138]xx) all 3-digit numbers that begin with 1, 3, or 8.

{min, max} – defines the number of repetitions for the character outside the parentheses, e.g.:

• (1x{3,5}) – means that there may be from 3 to 5 arbitrary digits (x) and it corresponds to the mask (1xxx | 1xxxx | 1xxxxx).

| - vertical bar. Logical **OR** - separates templates in a mask;

**!** – exclamation mark. When used before a template, it indicates a negation, that is a mismatch between the number and the template;

(-) – the mask used only in CgPN number modifier tables for calls without caller number. Allows the caller number to be added if it was missing and also specifies indicators for that number.

If a dial plan contains overlapping prefixes, then the prefix with the most specific mask for a number will have a higher priority during the number processing in the dial plan, e. g.:

Prefix 1: (2xxxx) Prefix 2: (23xxx) When the number '23456' arrives to the dial plan, it will be processed with prefix 2.

Also, the masks containing an arbitrary number of repetitions (x.) or a range of repetitions {min, max} have a lower priority than the masks with a certain number of characters, e.g.:

```
Prefix 1: (2x{4,7})
Prefix 2: (23xxx)
When the number '23456' arrives to the dial plan, it will be processed with prefix 2.
```

The masks with a specified range of repetitions {min, max} have a higher priority than the masks with an arbitrary number of repetitions (x.), e. g.:

Prefix 1: (2x.) Prefix 2: (2x{4,7}) When the number '23456' arrives to the dial plan, it will be processed with prefix 2.

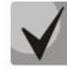

# 3.1.4.3 Mask Operation Examples

## Example 1

# (#XX#|\*#XX#|\*XX\*X.#|112|011|0[1-4]|6[2-9]XXX|5[24]XXXXX|810X{11, 15})

The mask contains 9 templates:

- #XX# dialling a 4-character number that begins and ends with #; the 2<sup>nd</sup> and the 3<sup>rd</sup> digits of the number may take any values from 0 to 9, as well as \* and #. In general, this template disables VAS utilization using a phone unit.
- \*#XX# dialling a 5-character number that begins with \*# and ends with #, the 3<sup>rd</sup> and the 4<sup>th</sup> digits of the number may take any values from 0 to 9, as well as \* and #.
   In general, this template is used to control VAS utilization from the phone unit.
- \*XX\*X.# dialling an N-character number which begins with \* followed by two arbitrary characters (digits from 0 to 9, as well as \* and # characters), then followed by \*, and then by any number of characters (digits from 0 to 9, or \*) until # is met. In general, this template is used to order VAS using a phone unit.
- 4. 112 dialling the specific 3-digit number (112).
- 011 dialling the specific 3-digit number (011).
- 6. 0[1-4] a 2-digit number that begins with 0 and ends with 1, 2, 3, or 4, i. e. 01, 02, 03, or 04.
- 7. 6[2–9]XXX a 5-digit number that begins with 6, with the second digit of the number being any digit from 2 to 9, and the last three digits being any digits from 0 to 9, as well as \* and #.
- 8. 5[24]XXXXX a 7-digit number that begins with 5, with the second digit of the number being 2 or 4, and the last five digits being any digits from 0 to 9, as well as \* and #.
- 9. 810X{11, 15} a number that begins with 810 followed by 11 to 15 arbitrary digits from 0 to 9, as well as \* and #. Taking into account the first three digits, the length of the number according to this rule is from 14 to 18 digits.

#### Example 2

A dial plan configuration is required to allow all numbers that begin with 1 and have the length of 3, to be routed to Trunk0, and number 117 to be individually routed to Trunk1.

- To solve this task, configure the following prefixes:
- 1. Route the first prefix with the mask (117) to Trunk1;
- 2. Route the second prefix with the mask (11[0-689]|1[02-9]x) to Trunk0.

Templates of the second prefix overlap all "1xx" numbers except for 117.

### Example 3

It is required to configure a dial plan by deleting a few numbers from the group. Number group: 2340000-2349999, excluded numbers: 2341111, 2341112, 2341113, 2341114, 2341115, 2341234.

Such mask is set as follows: (234xxxx | !234111[1-5] | !2341234)

# 3.1.4.4 Timer Operation Examples

Consider an example of timer operation for dialling with 011 number overlap (example 1 from the previous section). Let us assume that the timer has the following values set:

L = 10 seconds.

S = 5 seconds.

Receiving the first digit – 0. A mask for such a dial matches to 2 rules: 011 and 0[1-4]. The first received digit does not provide any complete match to any of the rules, therefore the L-timer is activated (10 seconds) to wait for the next digit. If the next digit does not come in 10 seconds, a timeout will be registered. Since there are no matches to the rules, the timeout will result in dial error.

Receiving the second digit – 1. Receiving the second digit results in a match to rule 6: 0[1-4] (prefix 01). Since the match is found, but there may also be a further match to rule 5 (that is 011), the S-timer is activated (5 seconds) to wait for the next digit. If the next digit does not come in 5 seconds, a timeout will be registered. Since there is a match to a rule, the call will be successfully directed according to this mask.

Receiving the third digit -1. There is no match to rule 6 anymore, but the number matches rule 5 now. This match is final, since the mask has no more rules for further matches. The call is immediately routed according to rule 5.

3.1.4.5 Configuration example of prefix with 'subscribers pool' type

### Objective

The following range of numbers is allocated to SMG: 26000 - 26199. However, not all numbers can be assigned to subscribers immediately. When an unassigned call arrives to a number in this range, SMG will reject it with release cause **3** – **No route to destination**. But since this numbering is local to the gateway, it should have sent release cause **1** – **Unallocated (unassigned) number**.

### Solution

For correct clearback cause transmission, you should create local numbering – configure a 'subscribers pool' type prefix.

To do this, in the *Dial plans* section, add a new prefix with *subscriber's pool* as the *Prefix Type* parameter value. In the prefix settings, add a list of prefix masks of the *Called* type (CdPN). For the number range 26000-26199 specified in the objective, the mask will be as follows: **(26[0-1]xx)**.

# 3.1.5 Call routing

# 3.1.5.1 Trunk Groups

| N⁰ | TrunkGroup | TrunkGroup member            | Direct routing prefix | Disable ingress | Disable egress |
|----|------------|------------------------------|-----------------------|-----------------|----------------|
| 0  | trunk2016  | SIP interfaces [0] "smg2016" | not set               | -               | -              |
| 1  | out        | SIP interfaces [1] "sout"    | not set               | -               | -              |
| 2  | in         | SIP interfaces [2] "sin"     | not set               | -               | -              |
| 3  | PBX        |                              | not set               | -               | -              |
| 4  | incoming   |                              | not set               | -               | -              |
| 5  | SIP        |                              | not set               | -               | -              |

A trunk group is a set of connection lines (trunks), including the channels of E1 stream and data transmission bandwidth (IP channels). E1 stream channels are used for Q.931 and SS7. IP channel interfaces are SIP/SIP-T/SIP-I/H.323. To *edit a trunk group* double-click the corresponding row in the group table with the left mouse button or select the group and click the  $\stackrel{\checkmark}{\sim}$  button below the list.

To delete a trunk group, select the group and click the M button below the list or open the Objects menu and select Remove Object.

Up to 255 trunk groups are supported.

### **Trunk Group Creation**

### 'Basic Settings' Tab

| Т | TrunkGroups                               |              |  |  |  |  |
|---|-------------------------------------------|--------------|--|--|--|--|
| в | Basic settings Ingress calls Egress calls |              |  |  |  |  |
|   |                                           |              |  |  |  |  |
|   |                                           | TrunkGroup 6 |  |  |  |  |
|   | Title                                     | TrunkGroup06 |  |  |  |  |
|   | Description                               |              |  |  |  |  |
|   |                                           |              |  |  |  |  |
|   |                                           |              |  |  |  |  |
|   |                                           |              |  |  |  |  |
|   |                                           |              |  |  |  |  |
|   | TrunkGroup members                        | not set      |  |  |  |  |
|   | Play music on hold (MOH)                  |              |  |  |  |  |
|   | Voice switch delay                        | 0            |  |  |  |  |
|   |                                           | Apply Cancel |  |  |  |  |

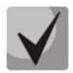

To access a trunk group, the device configuration should include prefixes that perform transition to this group.

- *Title* trunk group name;
- *Description* trunk group description;
- *TrunkGroup members* trunk group members:
  - Stream with Q.931 signaling, SS linkset or SIP interface;
  - E1 channels E1 stream channels with Q.931, SS7 signalling protocols;

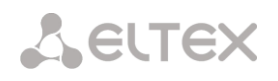

- SS7 Linkset lines;
- FXO lines;
- H323 Interface.
- *E1 Stream* selects E1 stream for trunk group assignment to E1 stream channels. This menu is active only when '*E1 channels*' value is selected for '*TrunkGroup members*' field.

| TrunkGroup 0             |                                          |  |
|--------------------------|------------------------------------------|--|
| Title                    | in                                       |  |
| Description              |                                          |  |
| TrunkGroup members       | E1 channels                              |  |
| E1 stream                | [1] Stream 1 (SS7) •                     |  |
| Channels selection order | not set<br>[1] Stream 1 (SS7)            |  |
| Play music on hold (MOH) | [2] Stream 2 (SS7)<br>[3] Stream 3 (SS7) |  |
| Voice switch delay       | [4] Stream 4 (SS7)                       |  |
|                          | Apply Cancel                             |  |

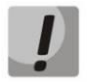

A single trunk group may be assigned to channels only within a single E1 stream.

- SS7 Linkset SS7 link set for selecting E1 streams. This menu is available only when you choose 'SS7 Linkset lines' in 'TrunkGroup members' menu.
- Channels selection order channel selection order in E1 streams. This menu is available only when you chose "SS7 Linkset lines" in "TrunkGroup members" menu;
- Play music on hold (MOH) enabling Music On Hold option;
- *Voice switch delay* forced voice frequency path delay after the subscriber's answer.

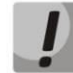

It is impossible to set trunk group with SS7 Linkset and trunk group with E1 streams from the same SS7 Linkset simultaneously.
#### FXO lines (only for SMG-200):

When FXO lines are selected as TrunkGroup members, the window with FXO lines to be selected for interaction in the Trunk group is opened.

| TrunkGroups                 |                    |                    |  |
|-----------------------------|--------------------|--------------------|--|
| Basic settings Incoming cal | ls Outgoing calls  |                    |  |
|                             | TrunkGroup 1       | FXO line           |  |
| THE                         | TruckOreaneld      | [1] Subscriber#000 |  |
| nue                         |                    | [2] Subscriber#001 |  |
| Description                 |                    | [3] Subscriber#002 |  |
|                             |                    | [4] Subscriber#003 |  |
|                             |                    | [5] Subscriber#004 |  |
|                             |                    | [6] Subscriber#005 |  |
|                             |                    | [7] Subscriber#006 |  |
|                             | /                  | [8] Subscriber#007 |  |
| TrunkGroup members          | FXO lines          |                    |  |
| Channels selection order    | Successive forward |                    |  |
| Play music on hold (MOH)    |                    |                    |  |
| Voice switch delay          | 0                  |                    |  |
|                             | Apply Cancel       |                    |  |

#### 'Incoming calls' tab

| TrunkGroups                                                  |                      |  |  |  |  |
|--------------------------------------------------------------|----------------------|--|--|--|--|
| Basic settings Incoming calls Outgoing calls                 |                      |  |  |  |  |
| Incoming calls                                               |                      |  |  |  |  |
| Disable ingress calls                                        |                      |  |  |  |  |
| Direct routing prefix                                        | Prefix 0 "Prefix#00" |  |  |  |  |
| Blocking when direct prefix is inaccessible                  |                      |  |  |  |  |
| Use voice messages                                           |                      |  |  |  |  |
| No Connected number transit                                  |                      |  |  |  |  |
| Copy CgPN into Redirecting number                            |                      |  |  |  |  |
| Use Redirecting number for routing                           |                      |  |  |  |  |
| CallerID request                                             |                      |  |  |  |  |
| Alarm CPS value                                              | 0                    |  |  |  |  |
| Max CPS value                                                | 0                    |  |  |  |  |
| RADIUS profile                                               | not used 🗸           |  |  |  |  |
| List of reasons for call recovery after outbound leg failure | not set              |  |  |  |  |
| Ingress calls modifiers                                      |                      |  |  |  |  |
| Add                                                          | CdPN V               |  |  |  |  |
| Apply                                                        | Cancel               |  |  |  |  |

- *Disable ingress calls* when this option is checked, the incoming calls are prohibited. Setting the call prohibition does not terminate any of the established connections;
- Direct routing prefix the prefix will be used without caller or callee number analysis. It enables switching of all calls in a single trunk group to another group regardless of the dialed number (without mask creation in prefixes). When a number is dialed in the overlap mode, direct dialling timers are used, which are configured in the direct prefix;
- Blocking when direct prefix is inaccessible (SMG-500) the option is available only when E1 streams are in the trunk group and direct routing prefix is selected. When the option is enabled, then if the remote side (to which the direct prefix is routed) fails, the E1 stream from which the initializing call came is switched off. Thus, initializing side understands that the E1 stream is disabled and uses redundancy on the carrier side which initialize the call via the E1 stream;

- No Connected number transit disable the transmission of the Connected number field;
- Copy CgPN into Redirecting number when this option is checked, if there is no Redirecting number in the incoming call, it will be generated from the CgPN number;
- Use Redirecting number for routing when this option is checked, the SIP diversion field is used to route the incoming call in the dial plan using CgPN number masks;
- CallerID request (SMG-500) specify the need of a caller's information (number and category) to call the trunk group. If a call is received from an interacting node and do not contain CallerID information, the CallerID request will be sent to the calling node (INR messages via SS7);
- Alarm CPS value the number of calls per second after which a failure will be indicated in the log.
   '0' value the fault indication is turned off. Fault indication time 5 minutes after exceeding the specified threshold of CPS;
- Max CPS value the maximum number of calls per second that can be received by a trunk group.
   '0' value turning off the CPS limit. The CPS value is calculated as the moving average for the last 3 seconds. For example, if 3xCPS calls arrive within the first second, they will be accepted, but if there are any additional calls within the next two seconds, they will be rejected;
- *RADIUS profile* selecting the RADIUS profile to use (profiles are configured in the RADIUS Configuration/Profile List menu, in section 3.1.17.2);
- List of reasons for call recovery after outbound leg failure selecting the 'List of reasons to restore the Q.850' table to configure the reasons for the Q.850 release to restore the call in case of failure of the outgoing leg. If a call received through the trunk group with the enabled option was released not from an incoming side and the cause of the release is present in the selected table, then SMG will try to recover the connection without interrupting the conversation on the A call leg using recall or alternative routes if the main is not unavailable.

#### **Ingress calls modifiers**

Seltex

- *CdPN modifiers* intended for modifications based on the analysis of the calling number received from the incoming channel;
- *CgPN modifiers* intended for modifications based on the analysis of the called number received from the incoming channel.

#### 'Outgoing calls' tab

| TrunkGroups                                           |                |
|-------------------------------------------------------|----------------|
| Basic settings Incoming calls Outgoing calls          |                |
| Outgo                                                 | ping calls     |
| Disable egress calls                                  | 0              |
| Replace CgPN by Redirecting                           |                |
| Check access category                                 |                |
| Reserve TrunkGroup                                    | not set        |
| Q.850 release causes list for switching to reserve TG | not set        |
| RADIUS profile                                        | not used 🔹     |
| Egress ca                                             | alls modifiers |
| Add                                                   | CdPN V         |
| RingBa                                                | ck settings    |
| Mode                                                  | Default 🔻      |
| File name                                             |                |
| Apply                                                 | Cancel         |

- *Disable egress calls* when this option is active, transmitting outgoing calls is forbidden. Setting the call prohibition does not terminate any of the established connections;
- *Replace CgPN by Redirecting* when this option is active, the CgPN number is replaced with Redirecting;
- *Check access category* when this option is active, it checks the possibility of call routing based on the rights determined by access categories;
- *Reserve TrunkGroup* specifying a trunk group to which a call will be routed when routing to the current trunk group is not possible (all channels are engaged or inoperable);
- *Q.850 release causes list for switching to reserve TG* selecting the *Q.850 release causes* table to configure the Q.850 release causes for switching to the redundant trunk group;
- *RADIUS profile* selecting the RADIUS profile to use (profiles are configured in the *RADIUS Configuration/Profile List* menu, in section 3.1.17.2).

#### Egress calls modifiers

- *CdPN modifiers* intended for modifications based on the analysis of the callee number sent to the outgoing channel;
- *CgPN modifiers* intended for modifications based on the analysis of the caller number sent to the outgoing channel;
- Original CdPN modifiers intended for modifications based on the analysis of the original callee number sent to the outgoing channel;
- *RedirPN modifier* intended for modifications based on the analysis of the redirecting number sent to the outgoing channel;
- *GenericPN modifiers* intended for modifications based on the analysis of the generic number sent to the outgoing channel;

• LocationNumber modifiers – intended for modifications based on the analysis of the location number sent to the outgoing channel.

To create, edit, or remove groups (as well as other objects), use the 'Objects' — 'Add object', 'Objects' — 'Edit object' and 'Objects' — 'Remove object' menus and the following buttons:

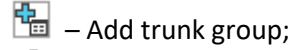

🛠 – Edit trunk group parameters;

M – Remove trunk group.

#### RingBack settings

Mode:

- *Default* the option corresponds to the default settings;
- *RingBack* play the standard ringback tone, ignore the default settings;
- Audio file change the standard ringback tone to a chosen one which has been downloaded in System settings (an individual sound for the direction).

#### 3.1.5.2 SS7 Linksets (for SMG-500 only)

| N⁰ | SS7 Linkset | Linkset members                  | TrunkGroup |  |
|----|-------------|----------------------------------|------------|--|
| 0  | Linkset00   | Stream 3 (SS7)                   | 7_0        |  |
| 1  | Linkset01   | Stream 2 (SS7)<br>Stream 4 (SS7) | 7_1        |  |

### $\checkmark$

For SS7 protocol configuration, see *E1 streams* (section 3.1.3.4).

**SS7** Linkset is a set of signal links of a single direction. To create, edit or remove linksets, use 'Objects' – 'Add object', 'Objects' – 'Edit object' and 'Objects' – 'Remove object' menus and the following buttons:

- 🟪 Add SS7 linkset;
- 🛠 Edit SS7 linkset;
- M Delete SS7 linkset.

#### SS7 link set settings:

| SS7 Linksets              |                    |   |  |  |
|---------------------------|--------------------|---|--|--|
| SS7 Linkset 0             |                    |   |  |  |
| Title                     | Linkset00          |   |  |  |
| TrunkGroup                | not set            | ~ |  |  |
| Access category           | [0] AccessCat#0    | ~ |  |  |
| Dial plan                 | [0] NumberPlan#0   | ~ |  |  |
| Scheduled routing profile | Not set            | ~ |  |  |
| Toll                      |                    |   |  |  |
| Alarm indication          |                    |   |  |  |
| Channel selection         | successive forward | ~ |  |  |
| Reserve SS7 Linkset       | Not set            | ~ |  |  |
| Combined mode             |                    |   |  |  |
| Primary SS7 Linkset       | Not set            | ~ |  |  |
| Secondary SS7 Linkset     | Not set            | ~ |  |  |
| SS7 Timers profile        | Profile 0          | ~ |  |  |
| Stream order by SLC       |                    |   |  |  |

- *Title* SS7 linkset name;
- Trunk group name of a trunk group that SS7 linkset operates with;
- Access category selects access category;
- *Dial plan* defines dial plan that will be used for routing in this group (necessary for dial plan negotiation);
- *Scheduled routing profile* selects 'scheduled routing' service profile, configured in the 'Internal resources' section;
- *Toll* means that the signal link is connected to ALDE. This parameter allows for the correct operation with the long-distance type calls (used for CAS transits);
- *Alarm indication* when checked, fault indication will appear in case of SS7 signal link fault (ALARM LED will light up, alarm will be added to alarm log);
- *Channel selection* channel engagement order for the outgoing calls. Available options:
  - Successive forward;
  - Successive backward;
  - From first forward;
  - From last backward;
  - Successive forward (even);
  - Successive back (even);
  - Successive forward (odd);
  - Successive back (odd).

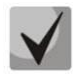

# To minimize conflicts during communication with neighboring PBXes, it is recommended to set inverse channel engagement types.

- *Reserve SS7 Linkset* redundant SS7 linkset selection. When the main SS7 linkset is not available, the whole signalling message exchange will be performed through the redundant SS7 linkset;
- Combined mode Combined Linkset mode that will enable the exclusive utilization of voice streams in the current SS7 link set and signalling transfer through the signal channels of SS7 primary and secondary groups;
- *Primary SS7 Linkset* selects SS7 link set, that will perform the exchange of signalling messages related to this particular SS7 link set, by the signal D-channels;
- Secondary SS7 Linkset selects the second SS7 link set, that will perform the exchange of signalling messages related to this particular SS7 link set, by the signal D-channels;

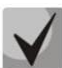

## In the combined mode operation, the signalling payload will be distributed evenly (50/50) between the primary and secondary SS7 linksets.

- SS7 Timers profile selects the timer profile that will be used for the current SS7 linkset;
- Stream order by SLC affects the operation of the Order of channel engagement setting. With this option enabled, the order of engaged E1 streams is determined by the SLC number (sorted from a smaller SLC to a larger one), with this option disabled the order is determined by the E1 stream index.

| MTP2 layer settings                                                       |                   |  |  |  |
|---------------------------------------------------------------------------|-------------------|--|--|--|
| Emergency alignment for a single link                                     |                   |  |  |  |
| Service information (SIO)                                                 |                   |  |  |  |
| Network ID 00 - international network                                     |                   |  |  |  |
| Routing label                                                             |                   |  |  |  |
| OPC 🧐                                                                     | 0                 |  |  |  |
| DPC-ISUP 🧐                                                                | 0                 |  |  |  |
| ISUP subsystem                                                            |                   |  |  |  |
| Channels initialization mode                                              | remain in block 🗸 |  |  |  |
| Send REL on receiving SUS                                                 |                   |  |  |  |
| Add a digit in IAM for overlap                                            |                   |  |  |  |
| Restrict CdPN in IAM to 15 digits                                         |                   |  |  |  |
| Control receiving Redirecting/Original Called<br>for incoming redirection |                   |  |  |  |
| Ignore HOLD indications                                                   | 0                 |  |  |  |
| Transmit Global Callref                                                   |                   |  |  |  |
| Hop counter                                                               | Decrement V 0     |  |  |  |
| IAM indic                                                                 | cators            |  |  |  |
| Transmission medium requirements                                          | transit 🗸         |  |  |  |

#### MTP2 level

• *Emergency alignment for a single link* – enabling emergency phasing procedure during SS7 link set commissioning, if this SS7 link set has a single signal link.

#### Service information (SIO)

• *Network ID* – indicates the network type: international, national, local network or reserve.

#### **Routing label**

- OPC own code of the signaling point;
- DPC ISUP destination point code of the ISUP subsystem.

#### **ISUP** subsystem

- *Channels initialization mode* device operations during stream recovery:
  - *Remain in block* channels remain blocked (BLO);
  - Individual unblock sending unblock command (UBL) for each channel;
  - Group unblock sending channel group unblock command (CGU);
  - Group reset group reset command (GRS).
- Send REL on receiving SUS sending Release message in response to Suspend message;
- Add a digit in IAM for overlap sending a single digit of the number to Called Party number of IAM message if overlap dialing method is used;
- *Restrict CdPN in IAM to 15 digits* when active, up to 15 digits of CdPN number will be sent in IAM message, other digits will be sent in SAM message;
- Control receiving Redirecting/Original Called for incoming redirection this checkbox enables controlling the presence of Redirecting/Original Called fields with redirection information in incoming IAM message; when this option is active, the call will be rejected if these fields are absent;
- Ignore HOLD indication when checked, SMG will ignore the CPG messages with remote hold or remote retrieval signs;
- *Transmit Global Callref* when there is no *Global Call Reference (GCR)* field in an incoming leg, SMG forms it automatically;
- *Hop counter* setting rules for operation with hop counter field:
  - Decrement transmission with decreasing value;
  - No change transmission without any changes;
  - *Preset* transmission with pre-assigned value;
  - *Don't send* disabling hop counting.

| ~  |
|----|
|    |
|    |
| `` |
| •  |
| `` |
|    |
| `` |
|    |
|    |
|    |

#### IAM messages indicators

• *Transmission medium requirements* – indicates the information type that should be transmitted via transmission medium; when *transit* type is selected, the value of the field is taken from the incoming connection leg. If this field is missing from the incoming leg, default value 3.1 kHz audio is taken.

#### Forward call indicators

- *ISUP preference* a rule that governs ISUP preference indicator modification. In a standard situation, these bits should not be changed;
- Interworking indicator defining whether the interaction indicator should be modified or not (defines whether the interaction with non-ISDN network has occurred);
- *Call type indicator* modifying a *National/international call indicator* parameter in FCI.

#### Connect type indicators

- *Satellite indicator* identifies the presence of a satellite channel:
  - *Change to 'no satellite'* changing identifier value to *no satellite* regardless of the value received from the incoming channel;
  - Unchanged keeping the indicator value unchanged;
  - Add one satellite this setting is used if the signal link operates via satellite channel. In this case, a satellite channel parameter transmitted in the *nature of connection* indicators will be increased by 1.
- Enable continuity check enables integrity check support in the SS7 link set. During the outgoing call, the called party establishes a remote loop in the stream. The SMG sends the frequency value to the channel and then detects it on reception after transmission through the channel. If the frequency is detected, the call will be served at this channel; if it is not detected, the similar attempt will be performed at the next channel. After 3 unsuccessful attempts (for three different channels), call serving will stop;
- Continuity check frequency defines the frequency of channel continuity checks during outgoing calls performed via the SS7 link set. For example, value 3 means that each third outgoing call will be performed with the channel integrity check.

For the gateway, you may assign the correspondence of SS categories to Caller ID categories. For configuration, see section 3.1.8.2 SS7 Categories.

#### Examples

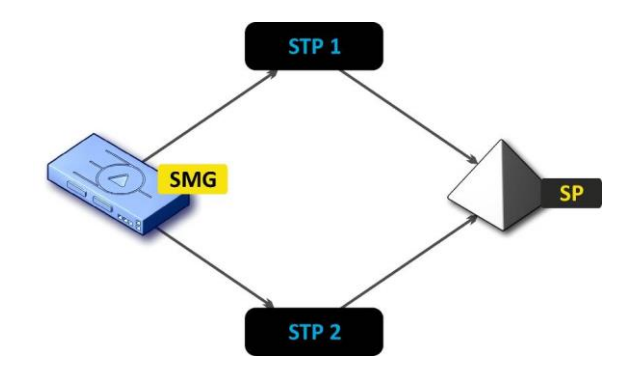

SMG connection method example for operation in SS7 quasi-associated mode via signaling transition points (STP):

Fig. 17 – SMG connection method for operation in SS7 quasi-associated mode via STP

#### Objective

It is necessary to provide the SMG connection to the opposite signalling point (SP) using two signal links. The first signal link should pass through the signalling transition point STP 1 and the second signal link should pass through the STP 2.

#### Point code: SMG = 22, STP 1 = 155, STP 2 = 166, SP = 23.

#### Solution

In addition to the basic settings, set the 'origination code (OPC) = **22** and ISUP destination code (DPC-ISUP) = **23** in 'SS7 link set' menu.

Let us assume that stream 0 is connected to STP1 and stream 1 to STP 2. In the stream settings, one should specify: SS7 'Signalling protocol', configure CIC numbering correctly and select the required E1 stream time slot for signalling D-channel, select the pre-created SS7 link set in 'SS7 link set' settings and define the parameter 'MTP3 destination code (DPC-MTP3)' equal to **155** for stream 0, and **166** for stream 1.

SMG connection method example for operation in SS7 quasi-associated mode via PBX with STP features:

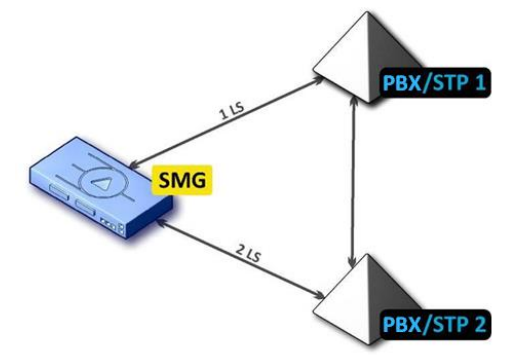

Fig. 18 – SMG connection method for operation in SS7 quasi-associated mode via PBX with STP (LS - SS7 Link Set)

#### Objective

It is necessary to provide SMG connection to a couple of PBXes with STP features (PBX/STP); when the failure occurs in the main circuit group 1LS between SMG and PBX/STP 1, signalling messages should be sent via 2LS.

#### Solution

Let us assume that SMG stream 0 is connected to PBX/STP 1 and used for the first SS7 link set configuration, stream 1 is connected to PBX/STP 2 and used for the second SS7 link set configuration. In the stream settings, you should specify: SS7 'Signalling protocol', configure CIC numbering correctly and select the required E1 stream time slot for signalling D-channel, select the second SS7 link set in the 'Reserve SS7 Linkset' setting in the first SS7 link set configuration.

SMG connection method example for operation in combined mode:

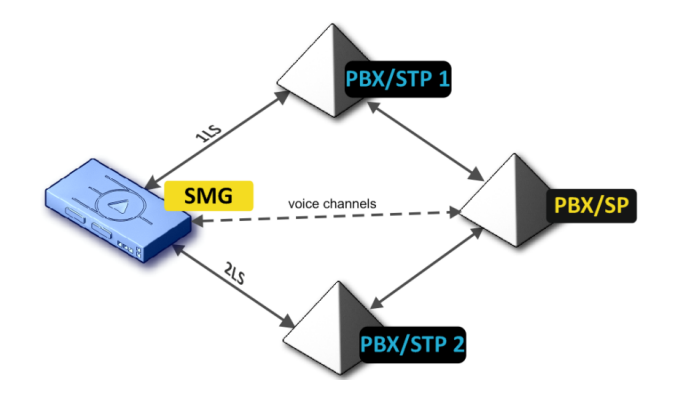

Fig. 19 – SMG connection method for operation in combined mode

#### Objective

Only the voice channels exist between SMG and PBX/SP, signalling traffic should be transferred via PBX/STP 1 and PBX/STP 2.

#### Solution

Let us assume that SMG stream 0 is connected to PBX/STP 1 and used for the first SS7 linkset configuration, SMG stream 1 is connected to PBX/STP 2 and used for the second SS7 linkset configuration, SMG stream 2 is connected to PBX/SP and used for the third SS7 linkset configuration. In the stream settings, you should specify: **SS7** 'Signalling protocol', configure CIC numbering correctly and for streams 0 and 1 select the required E1 stream time slot for signalling D-channel, select the **first** SS7 linkset in the 'Primary SS7 Linkset' setting and the **second** SS7 linkset in the 'Secondary SS7 link set' setting in the third SS7 link set configuration.

#### 3.1.5.3 SIP/SIP-T/SIP-I Interfaces, SIP Profiles

#### Configuration

This section describes configuration of general parameters for SIP stack, custom settings for each direction operating via SIP/SIP-T/SIP-I protocols, and SIP subscriber profiles.

SIP (Session Initiation Protocol) is a signalling protocol, which used in IP telephony. It facilitates basic call management tasks such as session start and termination.

SIP network addressing is based on the SIP URI scheme:
sip:user@host:port;uri-parameters
user – the number of a SIP subscriber;
@ – a separator located between the number and domain of the SIP subscriber;
host – domain or IP address of the SIP subscriber;
port – the UDP port used for subscriber's SIP service operation;
uri-parameters – additional parameters.

One of the additional SIP URI parameters is user=phone. If this parameter is specified, the syntax of the SIP subscriber number (in the user part) should match the TEL URI syntax described in RFC 3966. In this case, SMG PBX will process requests that contain '+', ';', '=', '?' in the SIP subscriber number, and will automatically add '+' before the called number for international calls using the SIP-T protocol.

| SIP inter          | faces                                            |                  |        |         |                            |                  |           |             |
|--------------------|--------------------------------------------------|------------------|--------|---------|----------------------------|------------------|-----------|-------------|
| Settings           | Monitoring                                       |                  |        |         |                            |                  |           |             |
| Nº                 | SIP interface                                    | Mode             | TrunkG | òroup   | Hostname / IP-address:port | Codecs           | DTMF mode |             |
| 0                  | prof                                             | SIP profile      | -      |         | -                          | G.711A<br>G.711U | Inband    |             |
| 1                  | prof_for_dyn                                     | SIP profile -    |        |         | -                          | G.711A<br>G.711U | Inband    |             |
| 2                  | prof1                                            | SIP profile      | -      |         | -                          | G.711U           | Inband    |             |
| 3                  | prof2                                            | SIP profile      | -      |         | -                          | G.711A<br>G.711U | Inband    |             |
| 4                  | SIP-interface04                                  | SIP              | TrunkG | iroup00 | 192.168.1.7:5060           | G.711A<br>G.711U | Inband    |             |
| **                 | ð y 🛧 🗣                                          |                  |        |         |                            |                  | Sw        | ap selected |
|                    | Comn                                             | non SIP settings |        |         |                            |                  |           |             |
|                    | Local SIP port 🥹                                 | 5060             |        |         |                            |                  |           |             |
|                    | Transport 🥹                                      | UDP-only         | •      | ]       |                            |                  |           |             |
|                    | (×100 ms) T1 timer 🥹                             | 5                |        |         |                            |                  |           |             |
|                    | (×100 ms) T2 timer 🧐                             | 40               |        |         |                            |                  |           |             |
|                    | (×100 ms) T4 timer 🧐                             | 50               |        |         |                            |                  |           |             |
| Rin                | nging timeout (sec) 🥹                            | 120              |        |         |                            |                  |           |             |
| Enab<br>for all \$ | ole Q.850 cause header<br>SIP-replies (RFC 6432) |                  |        | ]       |                            |                  |           |             |
| Igno               | ore address from R-URI                           |                  |        |         |                            |                  |           |             |
| Enat               | ole KZ SIP specification                         | •                |        |         |                            |                  |           |             |
|                    | Save subscribers DB                              | •                |        |         |                            |                  |           |             |
| Subs               | cribers DB save period                           | 1 hour           | T      | ]       |                            |                  |           |             |
|                    |                                                  | Apply            |        |         |                            |                  |           |             |

#### Common SIP settings

- *T1 timer* timeout for a response to the request, after which the request will be sent again. The maximum retranslation interval for INVITE requests is 64\*T1;
- *T2 timer* the maximum retranslation interval for responses to the INVITE request and for all requests except for the INVITE requests;
- *T4 timer* the maximum time allotted for all retranslations of the final response;
- *Ringing timeout, sec* pre-answering state timeout of the call after reception of 18X message, during which the ringback tone or IVR message is played to the subscriber.
- Enable Q.850 cause header for all SIP codes of a reply (RFC 6432) when this option is active, the device analyses the Q.850 cause field in all final SIP messages. If the option is not active, the Q.850 cause field is only analyzed in BYE and CANCEL messages;

- Ignore address from R-URI when this option is active, address information after the '@' separator in Request-URI is ignored. Otherwise, the gateway checks if the address information matches the device's IP address and host name; if there is no match, the call is rejected;
- *Enable KZ SIP specification* setting a specification in accordance with the requirements of the Republic of Kazakhstan;
- Save subscribers DB when this option is active, saving details of registered subscribers to the non-volatile memory of the gateway. The option is required to save the database of registered subscribers in case of device reboot due to power loss or failure. If the gateway is rebooted from WEB or CLI, the current database will be saved to non-volatile memory regardless of this setting;
- Subscriber DB save period setting the data update period in the archive database (from 1 to 16 hours).

The SIP protocol defines two types of responses to connection initiating requests (INVITE) – provisional and final. 2xx, 3xx, 4xx, 5xx and 6xx-class responses are final, their transfer is reliable and confirmed by the ACK message. 1xx-class responses, except for the *100 Trying* response, are provisional and do not have a confirmation (rfc3261). These responses contain information on the current INVITE request processing step; in SIP-T/SIP-I protocols, SS-7 messages are encapsulated into 1xx class responses, therefore the loss of these responses is unacceptable. Utilisation of reliable provisional responses is also realised in the SIP protocol (rfc3262) and is defined by the *100rel* tag in the initiating request. In this case, provisional responses are confirmed by a PRACK message.

**Up to 255 interfaces are supported.** To create, edit, or remove SIP/SIP-T interfaces, use the *Objects – Add Object, Objects – Edit Object,* or *Objects – Remove Object* menus and the following buttons:

Add interface;
 Edit interface parameters;

🎦 – Remove interface.

The signal processor of the gateway encodes analogue voice traffic and fax/modem data into digital signals and performs its reverse decoding. The gateway supports the following codecs: G.711 (A/U), G.729 (A/B),  $OPUS^1$  and  $AMR^1$ .

**G.711** is a PCM codec without compression of voice data. To ensure correct operation, this codec should be supported by all manufacturers of VoIP equipment. G.711A and G.711U codecs differ from each other in encoding law (A-law is a linear encoding and U-law is a non-linear). The U-law encoding is used in North America, and the A-law encoding – in Europe.

**G.729** – speech compression codec with a bit rate of 8 Kbps, supports detection of speech activity and generation of comfort noise (Annex B).

<sup>&</sup>lt;sup>1</sup> Not supported in the current firmware version 3.20.3.

#### 'SIP Interface settings' tab

| SIP interfaces                                                  |                                              |                |                            |  |  |
|-----------------------------------------------------------------|----------------------------------------------|----------------|----------------------------|--|--|
| SIP interface SIP protocol Codecs/RT settings settings settings |                                              |                | P Extended SIP settings    |  |  |
| Inc                                                             |                                              |                | dex [1]                    |  |  |
| Title                                                           |                                              | Title          | SIP-interface01            |  |  |
|                                                                 |                                              | Mode           | SIP                        |  |  |
|                                                                 | TrunkGroup                                   |                | not set 🗸 🗸                |  |  |
|                                                                 | Access category                              |                | [0] AccessCat#0 🗸          |  |  |
|                                                                 |                                              | Dial plan      | [0] NumberPlan#0 🗸         |  |  |
|                                                                 | Hostname                                     | / IP-address   |                            |  |  |
| Su                                                              | Subnet mask for incoming calls               |                | 0.0.0.0                    |  |  |
|                                                                 | Rem                                          | ote SIP port   | 5060                       |  |  |
|                                                                 | Local SIP port                               |                | 5060                       |  |  |
|                                                                 | SIP domain                                   |                |                            |  |  |
| Ignore s                                                        | source port for in                           | coming calls   | <ul><li>✓</li></ul>        |  |  |
|                                                                 | Trus                                         | ted network    |                            |  |  |
|                                                                 | Alar                                         | m indication   |                            |  |  |
|                                                                 | Network inter                                | face for SIP   | eth0 (eth0 192.168.114.25) |  |  |
|                                                                 | Network interf                               | ace for RTP    | eth0 (eth0 192.168.114.25) |  |  |
| Q.850-cause                                                     | and SIP-reply m                              | apping table   | not set 🗸 🗸                |  |  |
| SIP-replies lis                                                 | SIP-replies list for switching to reserve TG |                | not set 🗸 🗸                |  |  |
|                                                                 | Scheduled ro                                 | outing profile | Not selected V             |  |  |
|                                                                 | Lines operation mode                         |                | Common 🗸                   |  |  |
| Max active calls 🧐                                              |                                              | ive calls 🤍    | 0                          |  |  |
| Transport 🧐                                                     |                                              | ransport 🥑     | UDP-only 🗸                 |  |  |

- *Title* the interface name;
- Mode selects the interface protocol (SIP/SIP-T/SIP-I/SIP Profile);
- *Ingress RADIUS profile* selects the RADIUS profile for the *SIP* Profile interface for incoming communication (for other interfaces, the RADIUS profile is assigned in the trunk group);
- *Egress RADIUS profile* selects the RADIUS profile for the *SIP* Profile interface for outgoing communication (for other interfaces, the RADIUS profile is assigned in the trunk group);
- *Trunk group*<sup>1</sup> name of the trunk group to which the interface belongs;
- Access category selects an access category;
- *Dial plan* defines the dial plan that will be used for dialling from this port (required for coordination of dial plans);
- Hostname/IP-address IP address or name of the host communicating via the gateway's SIP/SIP-T protocol;

<sup>&</sup>lt;sup>1</sup> The field is disabled in the SIP profile mode.

- Remote SIP port a UDP/TCP port of the communicating gateway that is used to receive SIP/SIP-T signalling;
- Local SIP port a local UDP/TCP port of the device used to receive SIP/SIP-T signalling from the device communicating via this interface;
- *SIP domain* a domain that is placed into the *from* field when an outgoing call is made through the SIP interface; is used in the SIP interface registration;
- Ignore source port for incoming calls when this option is checked, the signalling transmission UDP port of the communicating gateway that is specified in the *Port for SIP Signalling Reception* parameter is not checked; otherwise, the port is checked and the call is cleared back if the INVITE request is received from another port. If the INVITE request is received via TCP, the port is not checked regardless of the parameter value;
- Trusted network means that the interface is connected to a trusted network. This option defines
  generation of the INVITE request fields for calls with hidden caller number (presentation
  restricted). When this option is checked, the caller number information is transmitted in the from
  and P-Asserted-identity fields together with the information on its hidden state in the Privacy: id
  field; otherwise, the caller number information is not transmitted in any fields;
- Alarm indication when this option is checked, SMG will indicate a fault when connection to the opposite device is lost. For correct operation of this feature, check the *Opposite party availability* control using OPTIONS messages checkbox in SIP settings;
- *Network interface for SIP* the network interface selected to receive and transmit signalling SIP messages;
- *Network interface for RTP* selects a network interface to receive and transmit voice traffic;
- *Q.850-cause and SIP-reply mapping table* the selected table of correspondence between Q.850-cause and SIP-reply codes. To configure correspondence tables, use the *Internal Resources* menu.
- *SIP-replies list for switching to reserve TG* selects the reply table for SIP 4XX 6XX classes for transition to a redundant trunk group. The reply list table is configured in section 3.1.8 Internal Resources;
- Scheduled routing profile selects a profile for the Scheduled Routing service configured in the Internal Resources section;
- *Lines operation mode* setting lines operation mode to limit the number of simultaneous calls via this interface:
  - Common considering the total number of simultaneous calls (incoming and outgoing) via this interface;
  - Separate incoming and outgoing calls are counted separately;
- *Max active calls* maximum number of simultaneous (incoming and outgoing) connections via this interface. The field is displayed if *Common* operation mode is selected;

**L**ELTEX

- *Number of incoming lines* number of simultaneous incoming calls via this SIP interface. The field is displayed if *Separate* operation mode is selected;
- *Number of outgoing lines* number of simultaneous outgoing calls via this SIP interface. The field is displayed if *Separate* operation mode is selected;
- *Transport* selecting a transport level protocol using for reception and transmission of SIP messages:
  - *TCP-prefer* receiving by UDP and TCP. Sending via TCP. If not connected by TCP, make attempt by UDP;
  - *UDP-prefer* receiving by UDP and TCP. Transmitting by TCP whenever packet is greater than 1300 bytes, otherwise by UDP;
  - *UDP-only* receiving and transmitting only by UDP;
  - *TCP-only* receiving and transmitting only by TCP.
  - *Global Callref generation* if there is no GCR in a call, it will be generated locally. If there is GCR in a call, it will be transmitted further without generating a new one. *The option is only enable for SIP-I*;
  - Node ID an identifier used for generating a global Callref. The range of allowed values is [0;255]. The option is only enable for SIP-I.

#### STUN server settings and Public IP:

| STUN-server settings and Public IP |         |  |  |  |
|------------------------------------|---------|--|--|--|
| Enable                             |         |  |  |  |
| IP-address                         | 0.0.0.0 |  |  |  |
| Port                               | 3478    |  |  |  |
| Requests period 60                 |         |  |  |  |
| Public IP 0.0.0.0                  |         |  |  |  |
| Apply                              | Cancel  |  |  |  |

**STUN** network protocol (RFC 5389) allows applications located behind a network address translation server (NAT) to discover their external IP address and port mapped to an internal port. Used when SMG is located behind a NAT. To identify external device address, use STUN or Public IP (used separately).

- Enable when checked, use STUN server, otherwise use a specified public IP address;
- *IP-address* IP address of STUN server;
- Port server port for request transmission (default value is 3478);
- Requests period time interval between requests (10-1800 seconds);
- Public IP sets public (external) address of NAT WAN interface to insert in SIP messages.

Before signalling message transmission, the request (Binding Request) has been sent to the STUN server from the interface; in the response (Binding Response) message, STUN server communicates device IP address and port (udp) that are used by SMG in signalling message generation.

Requests to STUN server has been generated before each SIP signalling message transmission, but not more often than the configured request period time.

Public IP setting is not used in the 'SIP profile' interface mode.

#### 'SIP protocol settings' tab

| IP interfaces             |                       |                        |                          |
|---------------------------|-----------------------|------------------------|--------------------------|
| GIP interface<br>settings | SIP protocol settings | Codecs/RTP<br>settings | Extended SIP<br>settings |
|                           |                       | Options                |                          |
|                           | Ke                    | ep-alive control 🥑     | 0                        |
|                           |                       | Keep-alive mode        | SIP-OPTIONS T            |
| Always tran               | smit SDP in pro       | visional responses     |                          |
| 'In-band s                | ignal' with 183+      | SDP tramsmission       |                          |
| Loca                      | al ring-back inst     | ead of early-media     |                          |
|                           | Enable P-Early        | -Media (RFC5009)       |                          |
|                           | Fill en               | npty Display-Name      |                          |
|                           | Ignore RUR            | I and To difference    |                          |
| Do not us                 | e plus sign in C      | dPN and Diversion      |                          |
|                           | Diversion he          | eader with SIP URI     |                          |
| E                         | nable redirectio      | n (302) processing     |                          |
|                           | Redirection s         | erver direction 🥨      |                          |
|                           | Enable F              | REFER processing       |                          |
| Enable Re-IN              | VITE with a=se        | ndonly processing      |                          |
|                           | Se                    | nd calling category    | off •                    |
| Reliab                    | le provisional re     | sponses (1xx) 🤍        | off •                    |
|                           | DSC                   | 0                      |                          |
|                           |                       |                        |                          |
|                           | SIP-se                | ssion timers (RFC      | 2 4028)                  |
|                           |                       | Enable                 |                          |
|                           | S                     | ession Expires 🧐       | 0                        |
|                           |                       | Min SE 🥝               | 0                        |
|                           |                       | Refresher side         | Client •                 |
|                           | R                     | egistration setting    | js                       |
|                           |                       | Upper registration     | no registration 🔹        |
|                           |                       | Login                  |                          |
|                           |                       | Password               |                          |
| Lisername/Number          |                       |                        |                          |
|                           |                       | Defeut OdDU            |                          |
|                           | Declase 0             | Delault COPN           |                          |
|                           | Replace C             | genvion egress call    |                          |
|                           | Regis                 | tration period (sec)   | 1800                     |
| I                         | Registration req      | uests interval (ms)    | 1000                     |
|                           | Ap                    | ply Ca                 | ncel                     |

#### *SIP/SIP-T/SIP-I Options Configuration:*

Keep-alive control – a function that controls direction availability by sending OPTIONS requeests; when a direction is not available, the redundant trunk group is used for the call. This function also analyses the received OPTIONS response that allows avoiding the use of the 100rel, replaces, and timer features configured in this direction, unless the opposite party supports them. The parameter defines the request transmission period and may take values in the range of 30–3,600 seconds;

- Keep-alive mode:
  - *SIP-OPTIONS* at specified opposite party control intervals, the device will send the OPTIONS control message. This message should receive a response from the opposite party; if no response is received, the direction is considered unavailable, and the failure status is registered in the device;
  - *SIP-NOTIFY* the device will send the NOTIFY control message at specified oppo-site party control intervals. This message should receive a response from the opposite party; if no response is received, the direction is considered unavailable, and the failure status is registered in the device;
  - UDP-CRLF device will send an empty UDP packet at specified opposite party control intervals; the opposite party response to an empty UDP packet is not applicable; consequently, the failure status will not be initiated on the device.

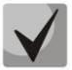

These methods are also used to maintain the NAT connection.

- Always transmit SDP in provisional responses allows early forwarding of the voice frequ-ency path. For example, when this option is not checked, SMG sends reply 180 without SDP session description; according to this reply, the outgoing party plays the ringback tone; when this option is checked, SMG sends reply 180 with SDP session description and the ringback is played by the incoming party;
- 'In-band signal' with 183+SDP transmission issues SIP-reply 183 with SDP session descript-tion for voice frequency path forwarding upon receipt of the CALL PROCEEDING or PROGRESS messages from ISDN PRI that contain the progress indicator = 8 (in-band signal);
- Local ringback instead of early-media when the early media marker is received from the outgoing connection branch, ringback tone will be played to the caller instead of the inband voice message;
- Enable P-Early-Media (RFC5009) uses the P-Early-Media header described in RFC 5009. With outgoing call, the device will transmit the P-Early-Media header in an INVITE request: supported. When an INVITE request with P-Early-Media: supported marker is received, the response 18X messages will contain the P-Early-Media header: sendrecv;
- *Fill empty Display-Name* when this option is checked, if a call with the missing display-name is received, SMG will fill it with the user name (number) taken from the URI;
- *Ignore RURI and To difference* disables the Redirecting and Original Called numbers in SS7 calls when the values in *SIP RURI* and *To* fields are different;
- Do not use plus sign in CdPN and Diversion disables addition of '+' to a number, for International number type;
- Diversion header with SIP URI uses SIP URI in the Diversion header instead of TEL URI;
- *Enable CCI* for SIP-I/T, enable transmission of IAM with a Continuity check indication value of 2. **The option is available only for SIP-T and SIP-I protocols;**
- Enable redirection (302) processing when this option is checked, the gateway is allowed to perform forwarding upon receipt of reply 302 from this interface. When unchecked and reply 302 is received, the gateway will reject the call and perform forwarding;

- Enable REFER processing a REFER request is sent by the communicating gateway to enable the Call Transfer service. When this option is checked, the gateway is allowed to process REFER requests received from this interface. When unchecked, the gateway clears back the call upon receipt of a REFER request and does not provide the Call Transfer service;
- Enable Re-INVITE with a=sendonly processing when this option is checked, it allows a call to be put on hold when the Re-INVITE message is received with a=sendonly marker in SDP;
- Send calling category select a method of caller category transmission through SIP. The following methods are implemented:
  - *off* sending and receiving of Caller ID category are disabled;
  - *category* the caller category is sent/received in a separate *category* field in the INVITE message; in this case, the SS7 category with values 0 255 is sent;
  - *cpc* the caller category is sent/received via the "cpc=" tag transmitted in the *from* field, in this case, the Caller ID category with values 1 10 is sent;
  - cpc-rus the caller category is sent/received via the "cpc-rus=" tag transmitted in the from field; in this case, the Caller ID category with values 1 – 10 is sent.
- *Reliable provisional responses (1xx)* when this option is checked, the INVITE request and 1xx class provisional responses will contain the *require*: *100rel* option, which requires assured confirmation of provisional responses:
  - *off* reliable delivery of provisional responses is disabled;
  - *support* the INVITE request and 1xx class provisional responses will contain the *support: 100rel* option;
  - *support+* duplicate SDP in 200 OK message when using support: 100rel;
  - *require* the INVITE request and 1xx class provisional responses will contain the *require: 100rel* option, which requires assured confirmation of provisional responses;
  - require+ duplicating SDP in 200 OK message when using require: 100rel.
- DSCP for signaling a service type (DSCP) for SIP signalling traffic;
- *Transit SIP header* enables transit of the received SIP headers into the outbound leg.

**L**ELTEX

#### SIP-session timers (RFC 4028):

- *Enable* when this option is checked, enables support of SIP session timers (RFC 4028). A session is renewed by re-INVITE requests sent during the session;
- Session Expires a period of time in seconds before a forced session termination if the session is not renewed in time (from 90 to 64,800 seconds; 1,800 seconds is recommended);
- *Min SE (Minimum session expiration)* the minimal time interval for connection health checks (from 90 to 32,000 seconds). This value should not exceed the *Sessions Expires* forced termination timeout;
- Refresher side defines the party to renew the session (client (uac) client (calling) party, server (uas) – server (called) party).

#### Registration settings (only for SIP mode):

- *Upper registration* the selected type of registration on an upstream server:
  - *No registration* do not perform registration on the upstream server;
  - *Trunk registration* registration on the upstream server using parameters specified in this section;
  - User registration registration on the upstream server using parameters specified on the 'registration' tab. This registration type allows to define the list of subscribers with enabled access via this interface;
  - Upper registration transit registration of device subscribers on the upstream server; when this option is selected, SMG will transfer subscribers' SIP messages via this SIP interface. When transit registration is selected, you should specify this SIP interface in the settings of SIP profile that requires transit registration.
- *Login* the name used for authentication;
- *Password* the password used for authentication;
- Username/Number the user number which is used as a caller number for outgoing trunk calls;
- Default CdPN the default CdPN number that will be used for all calls via this SIP interface;
- *Replace CgPN on egress call* when this option is checked, the caller number (CgPN) is taken from the *Username/Number* parameter; otherwise, the CgPN number received in the incoming call is used;
- *Registration period (sec)* the time interval for registration renewal;
- *Registration requests interval (ms)* the minimum interval between the Register messages that is used to protect from high traffic caused by simultaneous registration of a large number of subscribers.

### Configuration of Options for SIP Profile Mode:

| SIP interfaces                               |                          |
|----------------------------------------------|--------------------------|
|                                              |                          |
| settings settings settings settings          | ±xtenaea SiP<br>settings |
|                                              |                          |
| Options                                      |                          |
| Keep-alive control                           | 0                        |
| Keep-alive mode                              | SIP-OPTIONS V            |
| Always transmit SDP in provisional responses |                          |
| 'In-band signal' with 183+SDP transmission   |                          |
| Local ring-back instead of early-media       | 0                        |
| Enable P-Early-Media (RFC5009)               |                          |
| Fill empty Display-Name                      |                          |
| Ignore RURI and To difference                |                          |
| Do not use plus sign in CdPN and Diversion   |                          |
| Diversion header with SIP URI                | 0                        |
| Enable redirection (302) processing          |                          |
| Redirection server direction 🥹               |                          |
| Enable REFER processing                      |                          |
| Enable Re-INVITE with a=sendonly processing  |                          |
| Send calling category                        | off 🗸                    |
| Reliable provisional responses (1xx) 🧐       | off 🗸                    |
| DSCP for signaling 🥹                         | 0                        |
| Transit SIP header                           |                          |
| SIP-session timers (RFC                      | 2 4028)                  |
| Enable                                       |                          |
| Session Expires 🧐                            | 0                        |
| Min SE 🥑                                     | 0                        |
| Refresher side                               | Client 🗸                 |
| Registration setting                         | js                       |
| Upper registration                           | no registration 🗸        |
| Login                                        |                          |
| Password                                     |                          |
| Username/Number                              |                          |
| Default CdPN                                 |                          |
| Replace CgPN on egress call                  |                          |
| Registration period (sec)                    | 1800                     |
| Registration requests interval (ms)          | 1000                     |
|                                              |                          |
| Apply Ca                                     | ncel                     |

- *Keep-alive control* function to control the direction availability (NAT keep-alive) using SIP-OPTIONS, SIP-NOTIFY methods or empty UDP. The parameter defines the request transmission period and may take values in the range of 30–3,600 seconds.
- Keep-alive mode:
  - *SIP-OPTIONS* at specified opposite party control intervals, the device will send the OPTIONS control message. This message should receive a response from the opposite party; if no response is received, the direction is considered unavailable, and the failure status is registered in the device;
  - *SIP-NOTIFY* the device will send the NOTIFY control message at specified opposite party control intervals. This message should receive a response from the opposite party; if no response is received, the direction is considered unavailable, and the failure status is registered in the device;
  - UDP-CRLF device will send an empty UDP packet at specified opposite party control intervals; the opposite party response to an empty UDP packet is not applicable; consequently, the failure status will not be initiated on the device.

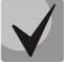

#### These methods are also used to maintain the NAT connection.

- *Register expires, min* the minimum value of "expires" registration time (for SIP profile);
- Register expires, max the maximum value of "expires" registration time (for SIP profile);
- Always transmit SDP in provisional responses allows early forwarding of the voice frequency path. For example, when this option is not checked, SMG sends reply 180 without SDP session description; according to this reply, the outgoing party plays the ringback tone; when this option is checked, SMG sends reply 180 with SDP session description and the ringback is played by the incoming party;
- 'In-band signal' with 183+SDP transmission issues SIP-reply 183 with SDP session description for voice frequency path forwarding upon receipt of the CALL PROCEEDING or PROGRESS messages from ISDN PRI that contain the progress indicator = 8 (in-band signal);
- Local ring-back instead of early-media when the early media marker is received from the
  outgoing connection branch, ringback tone will be played to the caller instead of the inband voice
  message;
- Enable P-Early-Media (RFC5009) use the P-Early-Media header described in RFC 5009. With outgoing call, the device will transmit the P-Early-Media header in an INVITE request: supported. When an INVITE request with P-Early-Media: supported marker is received, the response 18X messages will contain the P-Early-Media header: sendrecv;
- *Fill empty Display-Name* when this option is checked, if a call with the missing display-name is received, SMG will fill it with the user name (number) taken from the URI;
- *Ignore RURI and To difference* disable the Redirecting and Original Called numbers in SS7 calls when the values in *SIP RURI* and *To* fields are different;
- Do not use plus sign in CdPN and Diversion disable addition of '+' to a number, for International number type;
- Diversion header with SIP URI use SIP URI in the Diversion header instead of TEL URI;
- Enable redirection (302) processing when this option is checked, the gateway is allowed to perform forwarding upon receipt of reply 302 from this interface. When unchecked and reply 302 is received, the gateway will reject the call and perform forwarding;

- Enable REFER processing a REFER request is sent by the communicating gateway to enable the *Call Transfer* service. When this option is checked, the gateway is allowed to process REFER requests received from this interface. When this option is unchecked, the gateway rejects the call upon receipt of a REFER request and does not provide the *Call Transfer* service;
- Enable Re-INVITE with a=sendonly processing when this option is checked, it allows a call to be placed on hold when receiving a Re-INVITE message with a=sendonly attribute in SDP.
- *Reliable provisional responses (1xx)* when this option is checked, the INVITE request and 1xx class provisional responses will contain the *require*: *100rel* option, which requires assured confirmation of provisional responses;
  - *off* reliable delivery of provisional responses is disabled;
  - *support* the INVITE request and 1xx class provisional responses will contain the *support*: 100rel;
  - support+ duplicate SDP in 200 OK message when using support: 100rel;
  - *require* the INVITE request and 1xx class provisional responses will contain the *require: 100rel* option, which requires assured confirmation of provisional responses;
  - require + duplicate SDP in 200 OK message when using require: 100rel.
- DSCP for signaling a service type (DSCP) for SIP signalling traffic;
- Transit SIP header allows transit of received SIP headers to the outbound leg;
- *Maximum number of redirects between subscribers* the maximum possible number of consecutive redirects between subscribers, by default: 5.

#### NAT options

- NAT (comedia mode) option required for correct operation of SIP through NAT (Network Address Translation) when SMG is used in a public network. Verifies source data in the incoming RTP stream and translate the outgoing stream to IP address and UDP port that the media stream is coming from;
- Send SDP in 18x messages translate SDP attachment in 18x provisional replies when NAT option is enabled (comedia mode). Allows performing an early forwarding of voice frequency path (before the subscriber answers) and early source data verification in the incoming RTP stream;
- VIA and IP address match control NAT traversal support option. When enabled, VIA address and request originator IP address will be analyzed. When they match, SMG will assume that the device is located outside the NAT.

#### SIP Session Timers (RFC 4028)

- *Enable* when this option is checked, enables support of SIP session timers (RFC 4028). A session is renewed by re-INVITE requests sent during the session;
- Session Expires a period of time in seconds before a forced session termination if the session is not renewed in time (from 90 to 64,800 seconds; 1,800 seconds is recommended);
- Min SE (Minimum session expiration) the minimal time interval for connection health checks (from 90 to 32,000 seconds). This value should not exceed the Sessions Expires forced termination timeout;

• *Refresher side* – defines the party to renew the session (client (uac) – client (caller) party, server (uas) – server (callee) party).

#### Upper registration settings<sup>1</sup>

• Upper registration interface – select SIP interface for transit registration.

#### <u>'Codecs/ RTP settings' tab</u>

| SIP interfaces                                 |                        |                      |          |          |          |      |
|------------------------------------------------|------------------------|----------------------|----------|----------|----------|------|
| SIP interface SIP protoco<br>settings settings | Codecs/RTP<br>settings | Extended<br>settings | SIP      |          |          |      |
| Ор                                             | tions                  |                      | On       | Codec    | РТуре    | PTE  |
| VAD /<br>CNG                                   |                        |                      | <b>~</b> | G.711A   | 8        | 20 🗸 |
| Echo-cancellation                              | voice (default)        | ~                    | <b>~</b> | G.711U   | 0        | 20 🗸 |
| Echo cancellation direction                    | Outgoing               | ~                    |          | G.729    | 18       | 20 🗸 |
| DSCP for RTP 🥹                                 | 0                      |                      |          | G.726-32 | 102      | 20 🗸 |
| Video processing                               | off                    | ~                    |          | G 722    | <u> </u> | 20 2 |
| Digit                                          | tal gain               |                      |          | 0.122    | 3        | 20 • |
| Rx gain (0.1 dB) 🧐                             | 0                      |                      |          |          | **       |      |
| Tx gain (0.1 dB) 🧐                             | 0                      |                      |          |          |          |      |
| Dual-Tone Multi-Frequ                          | uency signaling se     | ettings              |          |          |          |      |
| DTMF transport                                 | RFC2833                | ~                    |          |          |          |      |
| Allow inband DTMF                              |                        |                      |          |          |          |      |
| RFC2833 PT 🧐                                   | 101                    |                      |          |          |          |      |
| RFC2833: same PT                               |                        |                      |          |          |          |      |
| DTMF MIME Type                                 | application/dtm        | ~                    |          |          |          |      |
| Apply                                          | Cancel                 |                      |          |          |          |      |

#### Options

- VAD/CNG (Voice activity detector / Comfort noise generator) when this option is checked, enables a silence detector and a comfort noise generator. The voice activity detector allows transmission of RTP packets to be disabled during periods of silence, thus reducing the load in data networks;
- *Echo cancellation* the echo cancellation mode:
  - *voice (default)* echo cancellation is enabled in voice transmission mode;
  - voice nlp-off echo cancellation is enabled in voice mode, non-linear processor (NLP) is disabled. If transmission and reception signal levels are very different, a weak signal might be suppressed by NLP. To prevent such suppression, this mode is used;
  - speex algorithm;
  - *off* echo cancellation is disabled (this mode is set by default).

<sup>&</sup>lt;sup>1</sup> The parameter block is only available for *SIP-profile* mode.

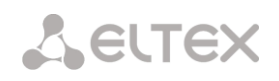

- Echo cancellation direction:
  - Incoming the echo from the caller is suppressed;
  - *Outgoing* the echo towards the subscriber is suppressed.
- DSCP for RTP type of service (DSCP) for RTP;
- *Video processing* activation of video connection in Offroad mode.

#### Digital gain

- *Rx gain (0.1 dB)* received signal volume, amplification/attenuation of signal level received from the interacting gateway;
- *Tx gain (0.1 dB)* transmitted signal volume, amplification/attenuation of signal level transmitted to the interacting gateway.

#### Dual-Tone Multi-Frequency signaling settings

- DTMF transport the method of DTMF transmission via IP network;
  - *inband* in RTP packets, in-band;
  - *RFC2833* in RTP packets according to rfc2833 recommendations;
  - *SIP-INFO* out-of-band, via SIP protocol using INFO messages; the type of DTMF signals transferred depends on the MIME extension type in this case.
  - *SIP-NOTIFY* out-of-band, via SIP protocol using NOTIFY messages. This DTMF transmission is an implementation of the method used in Cisco hardware.

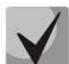

In order to be able to use extension dialling during a call, make sure the similar DTMF tone transmission method is configured in the opposite gateway.

- Allow inband DTMF this option appears for all DTMF transmission methods except inband. With this option disabled, if SMG receives DTMF in two formats, e.g. RFC2833 and inband, then inband will be ignored and only RFC2833 will be processed;
- *Flash signal processing (RFC2833)* when this option is checked, activates FLASH signal processing by INFO, frc2833 and re-invite methods for the VAS '*Call Transfer*' service. The option is available only for SIP profile;
- HOLD set/remove by:
  - Flash/\* HOLD by pressing Flash or '\*' on a phone;
  - Flash/# HOLD by pressing Flash or '#' on a phone;
  - Flash/\*/# HOLD by pressing Flash or '\*' or '#' on a phone.

The option is available only for SIP profile.

- RFC2833 PT the type of dynamic load used to transfer DTMF packets via RFC2833. The range of
  permitted values is from 96 to 127. RFC2833 recommendation defines the transmission of DTMF
  via the RTP protocol. This parameter should conform to the similar parameter of the
  communicating gateway (the most frequently used values are 96, 101);
- *RFC2833: same PT* when this option is checked, if SMG is the party which sends *offer SDP*, RFC2833 packets are expected for reception with a PT value sent in *answer SDP*; otherwise, RFC2833 packets are expected for reception with the same PT value as sent by SMG to *offer SDP*;

- DTMF MIME Type the load type used for DTMF transmission in SIP protocol INFO packets:
  - application/dtmf-relay in SIP INFO application/dtmf-relay packets ('\*' and '#' are sent as symbols '\*' and '#');
  - *application/dtmf* in SIP INFO application/dtmf packets ('\*' and '#' are sent as digits 10 and 11).

#### Codecs

In this section, the interface codecs and the order in which they will be used when establishing the connection will be selected. The codec with the highest priority should be placed in the top position.

Left-clicking highlights a row with the selected codec. To change the codec priority, use the arrows  $\stackrel{\bullet}{=}$  (up, down).

- On when this option is checked, use the codec specified in the opposite field;
- Codec set the codec to be used for voice data transmission. Supported codecs: G.711 (A/U), G.729 (A/B), G.726-32;

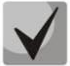

With VAD/CNG functions enabled, G.729 codec works as G.729B, otherwise as G729A.

- PType load type for the codec. Assigned automatically;
- *PTE* packetization time the number of milliseconds (ms) of speech transmitted in a single packet.

#### 'Extended SIP settings' tab

The tab contains the advanced settings for SIP protocol. Using these settings, the fields of SIP messages can be adjusted according to the specified rules.

| SIP interfaces         |                          |                        |                       |  |
|------------------------|--------------------------|------------------------|-----------------------|--|
| SIP interface settings | SIP protocol<br>settings | Codecs/RTP<br>settings | Extended SIP settings |  |
|                        | Extended                 | settings for SIP       | signaling             |  |

#### Field Format

[sipheader:HEADER\_NAME=operation],[sipheader:...],...

where:

- Operations disable, insert, or modification rule;
- *HEADER\_NAME* case-insensitive parameter, for example Accept = accept = ACCEPT. Other parameters are case-sensitive.

#### **Modification Rules**

Modification rules use the following characters:

- \$ keep the rest of the text;
- ! delete the rest of the text;
- +(ABC) add the specified text;
- -(ABC) delete the specified text.

Examples of implemented operation rules are given in Table 11.

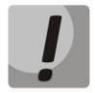

To transit the SIP headers, select the *Transit SIP Headers* option in the SIP interface where you will select the headers.

| Table 11 – ( | Operation R | ules Examp | es |
|--------------|-------------|------------|----|
|              |             |            |    |

| Operation          | Original header             | Rule                                       | Result                      |
|--------------------|-----------------------------|--------------------------------------------|-----------------------------|
| Do not transit     | Accept: application/SDP     | [sipheader:accept=disable]                 |                             |
| the header         |                             |                                            |                             |
| Transit the        | Additional headers in the   | [sipheader:[MESSAGE_LIST]:                 | This header will appear in  |
| header from        | first call leg:             | [HEADER_MASK]=transit]                     | the second leg:             |
| the first call leg |                             |                                            |                             |
| without            | P-Asserted-Identity:        | [sipheader:[HEADER_MASK]=transit]          | Subject: Test call          |
| changes            | <u>username@domain</u>      |                                            |                             |
|                    | Subject Test call           | In INVITE and 200 messages:                |                             |
|                    | Subject: Test call          | [sipheader:invite,200:subject=transit]     |                             |
|                    |                             |                                            |                             |
|                    |                             | In any messages:                           |                             |
| Transit the        | Additional boadars in the   | [sipheader:D *=transit]                    | Those headers will appear   |
| header group       | first call log.             |                                            | in the second leg:          |
| from the first     | mot can reg.                | Note that the rule:                        | in the second leg.          |
| call leg without   | P-Asserted-Identity:        | [sipheader:*=transit]                      | P-Asserted-Identity:        |
| changes            | sip:username@domain         | will not work, as the * character can only | sip:username@domain         |
| 0                  |                             | replace part of the name.                  | ·                           |
|                    | P-Called-Party-ID:          |                                            | P-Called-Party-ID:          |
|                    | sip: <u>username@domain</u> |                                            | sip: <u>username@domain</u> |
|                    |                             |                                            |                             |
|                    | Privacy: id                 |                                            |                             |
|                    | Cubicate Test call          |                                            |                             |
|                    | Subject: Test call          |                                            |                             |
| Insert header      |                             | [sinheader:insert[HEADERS_LIST]:           | Remoteln example SMG        |
|                    |                             | Remotelp=+(TEXT)]                          |                             |
|                    |                             | In all requests:                           |                             |
|                    |                             | [sipheader:insert:Remotelp=+(example.SMG)] |                             |
|                    |                             | Only in INVITE request:                    |                             |
|                    |                             | [sipheader:insert,INVITE:Remotelp=+(       |                             |
|                    |                             | example.SMG)]                              |                             |
|                    |                             | Only in specified requests (for example,   |                             |
|                    |                             | INVITE and ACK):                           |                             |
| 1                  |                             |                                            |                             |

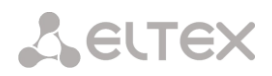

| Add text to the | Accept: application/SDP                                                                              | [sipheader:accept=+(application/ISUP,)\$]                                                                                                    | Accept: application/ISUP,                                   |
|-----------------|----------------------------------------------------------------------------------------------------|----------------------------------------------------------------------------------------------------|-------------------------------------------------------------|
| beginning       |                                                                                                    |                                                                                                    | application/SDP                                             |
| Add text to the | Accept: application/SDP                                                                              | [sipheader:accept=\$+(,application/ISUP)]                                                                                                    | Accept: application/SDP,                                    |
| end             |                                                                                                    |                                                                                                    | application/ISUP                                            |
| Delete text     | Accept: application/SDP,                                                                             | [sipheader:accept=-(application/SDP,)\$]                                                                                                    | Accept: application/ISUP                                    |
| Doloto starting | Accent: application /SDD                                                                             | [ciphoador:accont- (tout)]]                                                                                                    | Accent: application/SDD                                     |
| from the        | tevt/nlain                                                                                           |                                                                                                    | Accept: application/SDP                                     |
| specified text  |                                                                                                    |                                                                                                    |                                                             |
| op comea cont   |                                                                                                    |                                                                                                    |                                                             |
| Replace text    | Accept: application/SDP                                                                              | [sipheader:accept=+(application/ISUP)!]                                                                                                    | Accept: application/ISUP                                    |
| completely      |                                                                                                    |                                                                                                    |                                                             |
| Replace text    | Accept: application/SDP,                                                                             | [sipheader:accept=-(SDP)+(ISUP)\$]                                                                                                    | Accept: application/ISUP,                                   |
|                 | text/plain                                                                                           |                                                                                                    | text/plain                                                  |
| Replace text by | Accept: application/SDP,                                                                             | [sipheader:accept=-(SDP)+(ISUP)!]                                                                                                    | Accept: application/ISUP                                    |
| dropping the    | text/plain                                                                                           |                                                                                                    |                                                             |
| data at the end |                                                                                                    |                                                                                                    |                                                             |
| Supplement      | To: "Ivanov A.A."                                                                                    |                                                                                                    | To: "Ivanov A.A."                                           |
| text            | <sip:123@eltex></sip:123@eltex>                                                                      | [sipheader:to=-(eltex)+(eltexdomain.loc)\$]                                                                                                    | <sip:123@eltexdomain.loc< td=""></sip:123@eltexdomain.loc<> |
| Example of      | From                                                                                                 | [sinbodor:from=+(DISPIAN) (who)+(12245)                                                                                                    | ><br>Erom: DISDLAV                                          |
| complex         | riuiii.<br>∠sin:who@host>:tag=aB                                                                     | [Sipileader.IIOIII-+(Display) - (wito) + (12545) - (2545) - (2555) - (2545) - (2555) - (255 | <pre>csin:12245@bost:user=nbo</pre>                         |
| modification    | C                                                                                                    |                                                                                                    | ne>:tag=aBc:line=abc                                        |
| Not to transfer | X-UniqueTag: 12345678                                                                                | unique-tag=disable                                                                                                    | X-UniqueTag header is not                                   |
| X-UniqueTag     | 90abcdef 12345678                                                                                    |                                                                                                    | transmitted.                                                |
|                 | 90abcdef                                                                                             |                                                                                                    |                                                             |
| Transfer X-     | X-UniqueTag: 12345678                                                                                | unique-tag=NewHeader-Name                                                                                                    | NewHeader-Name:                                             |
| UniqueTag       | 90abcdef 12345678                                                                                    |                                                                                                    | 12345678 90abcdef                                           |
| content in      | 90abcdef                                                                                             |                                                                                                    | 12345678 90abcdef                                           |
| another header  |                                                                                                    |                                                                                                    |                                                             |
|                 | We receive:                                                                                          |                                                                                                    | We send:                                                    |
|                 | Paquast Lina.                                                                                        |                                                                                                    | Dequest Line.                                               |
|                 | INVITE                                                                                               |                                                                                                    | INVITE                                                      |
| The option      | sip:558018@10.                                                                                       |                                                                                                    | sip:73852245673@                                            |
| allows to use   | 22.128.36:5060                                                                                       |                                                                                                    | 10.22.120.40:506                                            |
| TO instead of   | SIP/2.0                                                                                              | [siprequest:cdpn=to]                                                                                                    | 0 SIP/2.0                                                   |
| RURI for        | • • •                                                                                                |                                                                                                    |                                                             |
| routing         | To:                                                                                                  |                                                                                                    | To:                                                         |
|                 | <sip:738522456< td=""><td></td><td><sip:73852245673< td=""></sip:73852245673<></td></sip:738522456<> |                                                                                                    | <sip:73852245673< td=""></sip:73852245673<>                 |
|                 | 73@10.22.1.50;                                                                                       |                                                                                                    | @10.22.120.40;us                                            |
|                 | user=pnone>                                                                                          |                                                                                                    | er=phone>                                                   |
| Activate        |                                                                                                    |                                                                                                    |                                                             |
| history-info    |                                                                                                    |                                                                                                    |                                                             |
| sending in a    |                                                                                                    | [siprequest:history=true]                                                                                                    |                                                             |
| torwarded       |                                                                                                    |                                                                                                    |                                                             |
|                 | 1                                                                                                    |                                                                                                    |                                                             |

#### Example

#### [sipheader:Accept=disable],[sipheader:user-agent=disable]

In this example, all SIP messages sent by the device through this SIP interface will not contain *Accept* and *user-agent* fields.

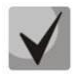

List of necessary SIP message fields that will not be subject to this restriction: *via, from, to, call-id, cseq, contact, content-type, content-length.* 

#### Acquiring a Display Name from a remote server via LDAP

To configure obtaining Display Name from a remote server, add the configuration line to the 'Extended settings for SIP signaling' field.

SMG interrogates servers in certain interval of time and keeps an up-to-date name. When there is a call, names of an initiator and a destination is requested. If the base does not contain up-to-date names, the default names (configured in sip subscriber settings) are used.

#### Configuration string format:

#### STRING:: Idap:ID:display:INTERVAL:DIRECTION:IP:PORT:LOGIN:PASSWORD:BASE[:ATTRPHONE:ATTRDISPLAY]

- ID an entry identifier. There might be the same description for several interfaces, in this case the IDs must be the same too. It solves the problem with duplicating of records for SIP profiles (when all the profile users have the same record);
- INTERVAL base update interval (in minutes);
- *DIRECTION* type of a subscriber which the option is applied to:
  - *sip* From value for calling from SIP and To towards SIP;
  - exchange To value for calling from SIP and From towards SIP;
  - \* both names are requested in the same section.
- *IP* LDAP server address;
- *PORT* LDAP server port;
  - \* specifies the default port 389.
- LOGIN base user name;
- PASSWORD base user password;
- BASE path to the subscriber base server;
- ATTRPHONE an attribute which describes Number (which will be used in the search of a name) in the base. The parameter is optional, you may not specify it, the default value is telephoneNumber;
- *ATTRDISPLAY* an attribute which describes DisplayName. The parameter is optional, you may not specify it, the default value is displayName.

#### Configuration string example:

Full string:

[ldap:L1:display:30:sip:192.168.23.187:389:cn=user,dc=smg,dc=com:userpassword:dc=smg,dc=com:telephone Number:displayName]

Short string:

#### [ldap:L1:display:30:\*:192.168.23.187:\*:cn=user,dc=smg,dc=com:userpassword:dc=smg,dc=com]

#### 3.1.5.4 H323 Interfaces

In this section you can configure general configuration settings for H.323 stack<sup>1</sup> and individual settings for each direction using H.323 protocol.

H.323 protocol is a signalling protocol used in IP telephony for multimedia data transmission via **<u>packet</u>** <u>**networks**</u>. The protocol facilitates the basic call management tasks such as starting and finishing a session.

H.323 signalling is a stack of protocols based on <u>Q.931</u> recommendation used in <u>ISDN</u>. The gateway uses the following recommendations: <u>H.225.0</u> and <u>H.245</u>.

SMG PBXes can be used in configurations both with <u>Gatekeeper</u> and without it. After purchasing a separate license, the SMG gateway can act as a gatekeeper or interact with the Directory gatekeeper to localize the subscriber.

#### General Configuration of H.323

| 323 interfaces            |                   |                   |            |                           |        |           |
|---------------------------|-------------------|-------------------|------------|---------------------------|--------|-----------|
| Nº Name                   |                   | Mode              | TrunkGroup | Hostname / IP-<br>address | Codecs | DTMF Type |
|                           |                   |                   |            |                           |        |           |
|                           | Common H32        | 3 settings        |            |                           |        |           |
| Device ID (H32)           | 3 alias) SMG2     | 00                |            |                           |        |           |
|                           | GateKeeper        | settings          |            |                           |        |           |
| Gatel                     | Keeper remot      | e                 | ¥          |                           |        |           |
| Network interface for sig | gnaling eth1 (    | eth0 192.168.113. | 130) 🔻     |                           |        |           |
| Port for signali          | ing 🥑 1720        |                   |            |                           |        |           |
| Search Gatel              | Search GateKeeper |                   |            |                           |        |           |
| GateKe                    | eper IP 192.1     | 58.1.26           |            |                           |        |           |
| GateKeeper P              | ort 🥑 1719        |                   |            |                           |        |           |
| Registration tir          | me 🥑 300          |                   |            |                           |        |           |
| Keep-alive time           | out 🤍 20          |                   |            |                           |        |           |
| Apply                     |                   |                   |            |                           |        |           |

• Device ID (Alias) - the gateway name during the registration at the Gatekeeper.

#### GateKeeper settings

- *GateKeeper* in the 'remote' mode, SMG will interact with an external gatekeeper;
- Network interface for signaling selects the network interface for H.323 signalling;
- *Port for signaling* local TCP port for receiving H. 323 signalling messages;

<sup>&</sup>lt;sup>1</sup> The menu is only available in the software version with an H.323 license, for more information about licenses see 3.1.23 Licenses.

- Search GateKeeper when this option is checked, the Gatekeeper is detected auto-matically by using IP multicast address 224.0.1.41 and UDP port 1718; otherwise this method is not used and the Gatekeeper has a specific IP address;
- GateKeeper IP detecting the Gatekeeper at specific IP;
- GateKeeper Port Gatekeeper UDP port (port 1719 is used by most Gatekeepers by default);
- Registration time the time frame (in seconds) for the device to register at the Gatekeeper;
- *Keep-alive timeout* the time frame (in seconds) for the device to re-register at the Gatekeeper.

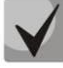

For reliable re-registration of the device at the gatekeeper, the value of the *Keep Alive Time* should be set as 2/3 of the *'Time To Live'* registration period. We recommend setting the *'Time To Live'* parameter the same as that on the gatekeeper, so that the *'Keep Alive Time'* of the gateway re-registration is always less than the *'Time To Live'* value transmitted in the gatekeeper's responses. Otherwise, an incorrect setting may cause the gatekeeper to unregister the gateway before the gateway re-registers, which in turn will destroy all active connections established through the gatekeeper.

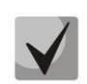

When applying the settings in this section, the H323 module is restarted and all established conversations over H. 323 protocol are forcibly completed. The "H323-MODULE LOST" failure may occur for a short time.

#### 3.1.5.5 'H.323 Interface settings' tab

| H.323 interfaces                            |                               |
|---------------------------------------------|-------------------------------|
| H323 interface H323 pr<br>settings settings | otocol Codecs/RTP<br>settings |
|                                             | Index [ 0 ]                   |
| Name                                        | H323-interface00              |
| TrunkGroup                                  | not set                       |
| Access category                             | / [0] AccessCat#0 ▼           |
| Dial plar                                   | I [0] NumberPlan#0            |
| Use GateKeepe                               | r 🔲                           |
| Hostname / IP-address                       | à                             |
| Port for signaling                          | 1720                          |
| Network interface for RTF                   | 1.25 (eth0 192.168.1.25)      |
| Scheduled routing profile                   | Not selected                  |
| Max active calls 🥹                          | 0                             |
| 4                                           | Apply Cancel                  |

- Name the interface name;
- TrunkGroup name of the trunk group that includes this interface;
- Access category select an access category;
- *Dial plan* defines the dial plan that will be used for dialling from this interface (required for coordination of dial plans);
- Use GateKeeper when this option is checked, the interface communicates via GateKeeper, settings of which are selected in the "H323 General Configuration" section;
- Host name/IP-address IP address or name of the host communicating via the gateway's H.323 protocol;
- Port for signaling a signalling TCP port of the communicating gateway used to receive H323 signalling;

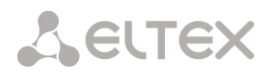

- Network interface for RTP selects a network interface to receive and transmit voice traffic;
- Scheduled routing profile selects a profile for the Scheduled Routing service configured in the Internal Resources section;
- *Max active calls* the maximum number of simultaneous (incoming and outgoing) connections through this interface.

#### 3.1.5.6 'H.323 Protocol settings' tab

| H.323 interfaces        |                    |          |                       |   |   |
|-------------------------|--------------------|----------|-----------------------|---|---|
| H323 interface settings | H323 p<br>settings | rotocol  | Codecs/RT<br>settings | Р |   |
|                         |                    | Optio    | ons                   |   |   |
| Device ID (H32          | 3 alias)           |          |                       |   |   |
| Fa                      | ast start          |          |                       |   |   |
| H245                    | 5-tunnel           |          |                       |   |   |
| CISCO 1700 ada          | aptation           |          |                       |   |   |
| Name                    | coding             | Transit  |                       |   | ~ |
| Name trans              | mission            | Q931 [   | DISPLAY               |   | ~ |
| DSCP for signal         | ling 🕘             | 0        |                       |   |   |
|                         | N                  | lumber p | orefixes              |   |   |
|                         | Prefix 1           |          |                       |   |   |
|                         | Prefix 2           |          |                       |   |   |
|                         | Prefix 3           |          |                       |   |   |
|                         | Appl               | y        | Cancel                |   |   |

- Device ID (H323 alias) the gateway name during the registration at the Gatekeeper;
- Fast start when this option is checked, the quick start function is enabled; otherwise it is disabled. When using the option, session description for establishing a media channel is sent via H.225 protocol, otherwise via H.245 protocol;
- *H245-tunnel* when this option is checked, H. 245 tunneling through Q. 931 signal channels is enabled; otherwise it is disabled;
- CISCO 1700 Adaptation when this option is active, it works as follows:
  - *Bandwidth* for Admission Request is set to 64000.
  - The following is added during the outgoing call:
    - Remote alias with CgPN value
    - Local alias with CdPN value
    - Remote alias with H.323 ID Primary Directory Gatekeeper value
    - Local alias with the Device ID (Alias) value from the general H.323 configuration
    - A search for an alternate H.323 interface is not performed during an incoming call.
- Name coding:
  - Transit coding is not performed (by default, name is considered to be in UTF-8);
  - *CP 1251* Windows-1251 coding;
  - Siemens adaptation PBX Siemens coding;
  - AVAYA adaptation PBX AVAYA coding;
  - Latin transliteration Russian names will be transliterated with Latin letters.
- Name transmission method:
  - *Q931 DISPLAY* transmission in Q.931 Display element with Codeset 5;
  - AVAYA DISPLAY transmission in Q.931 Display element with Codeset 6;
  - *QSIG-NA* transmission via QSIG-NA (ECMA-164).
- DSCP for signalling a service type (DSCP) for signalling traffic (H.323);

#### Number prefixes

Number prefixes (Prefix 1, Prefix 2, Prefix 3) – numbers registered by SMG at the gatekeeper, local
or external, depending on the settings. The table includes the numbers or the initial digits of the
numbers of SIP subscribers registered with SMG, so that the Gatekeeper can route the calls
addressed to SIP subscribers to SMG (for example, one common prefix 10010 can be specified for
100101 and 100102 subscribers).

#### 3.1.5.7 'Codecs/ RTP settings' Tab

| ŀ | 1.323 interfaces                  |                      |                        |    |    |        |       |      |
|---|-----------------------------------|----------------------|------------------------|----|----|--------|-------|------|
| ļ | H323 interface H3<br>settings set | 23 protocol<br>tings | Codecs/RTP<br>settings |    |    |        |       |      |
|   |                                   | Options              |                        |    | On | Codec  | РТуре | PTE  |
|   | VAD /<br>CNG                      |                      |                        |    | 1  | G.711A | 8     | 20 🔻 |
|   | Echo-cancellation                 | off                  | •                      | ]  | 1  | G.711U | 0     | 20 🔻 |
|   | Dual-Tone Multi-Fi                | equency sig          | naling settings        |    | _  | 0.700  | 40    | 20 - |
|   | DTMF transport                    | inband               | •                      | ון |    | G.729  | 18    | 20 • |
|   | RFC2833 PT 🥹                      | 101                  |                        |    |    |        | **    |      |
|   | RFC2833: same PT                  |                      |                        |    |    |        |       |      |
|   | Apply                             | Ca                   | ancel                  | _  |    |        |       |      |

#### **Options:**

- VAD/CNG (Voice activity detector / Comfort noise generator) this option enables a silence detector and a comfort noise generator. The voice activity detector allows transmission of RTP packets to be disabled during periods of silence, thus reducing the load in data networks;
- *Echo cancellation* the echo cancellation mode:
  - *on* echo cancellation enabled;
  - *off* echo cancellation disabled.
- Echo cancellation direction:
  - *Incoming* the echo from the subscriber is suppressed;
  - *Outgoing* the echo towards the subscriber is suppressed.

#### Dual-Tone Multi-Frequency signaling settings

- *DTMF transport* the method of DTMF transmission via IP network:
  - *inband* inside the band, in RTP voice packets;
  - *RFC2833* according to RFC2833 recommendations, as a dedicated load in RTP voice packets;
  - *H.245 Alphanumeric* out-of-band, in userInput messages of the H.245 protocol; the basicstring compatibility is used for the transmission of DTMF signals;
  - *H.245 Signal* out-of-band, in userInput messages of the H.245 protocol; the dtmf compatibility is used for the transmission of DTMF signals;
  - *Q931 Keypad IE* out-of-band, the Keypad element in INFORMATION message of Q.931 protocol is used for transmission of DTMF signals.

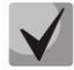

In order to be able to use extension dialling during a call, make sure the similar DTMF tone transmission method is configured in the opposite gateway.

- *RFC2833 PT* the type of dynamic load used to transfer DTMF packets via RFC2833. The range of
  permitted values is from 96 to 127. RFC2833 recommendation defines the transmission of DTMF
  via the RTP protocol. This parameter should conform to the similar parameter of the
  communicating gateway (the most frequently used values are 96, 101);
- *RFC2833: same PT* when this option is checked, if SMG is the party which sends *offer SDP*, RFC2833 packets are expected for reception with a PT value sent in *answer SDP*; otherwise, RFC2833 packets are expected for reception with the same PT value as sent by SMG to *offer SDP*.

#### Codecs:

In this section, you can select the interface codecs and the order in which they will be used when establishing the connection. The codec with the highest priority should be placed in the top position.

Left-clicking highlights a row with the selected codec. To change the codec priority, use the arrows  $\stackrel{\bullet}{=}$  (up, down).

- On when this option is checked, use the codec specified in the opposite field;
- Codec sets the codec to be used for voice data transmission. Supported codecs: G.711 (A/U), G.729 (A/B);

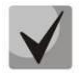

With VAD/CNG functions enabled, G.729 codec works as G.729B, otherwise as G729A.

- *PType* load type for the codec. Assigned automatically;
- *PTE* packetization time the number of milliseconds (ms) of speech transmitted in a single packet.

#### 3.1.5.8 Trunk Directions

A trunk direction is a set of trunk groups. When a call is performed to a trunk direction, the order of selection of the trunk groups in this direction can be chosen.

| N≘ | Name         | TrunkGroup list | TrunkGroup selection order  |  |
|----|--------------|-----------------|-----------------------------|--|
| 0  | Direction #0 | TrunkGroup00    | Successive forward          |  |
|    | Direction #1 | TrunkGroup00    | Starting from first forward |  |

To create, edit, or remove trunk directions, use the *Objects – Add Object, Objects – Edit Object*, or *Objects – Remove Object* menus and the following buttons:

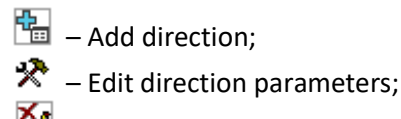

🌌 – Remove direction.

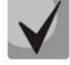

To access a trunk direction, the device configuration should include prefixes which perform transition to this direction.

| Trunk                  | Direction settings # 0 |
|------------------------|------------------------|
| Name                   | Direction #0           |
| TrunkGroup select mode | Successive forward     |
| App                    | ly Cancel              |
|                        | TrunkGroups list       |

- Name name of the trunk direction;
- *TrunkGroup select mode* order of trunk group selection in the direction:
  - Successive forward all trunk groups of the direction are selected in turns beginning from the first one in the list. It means that the first call will be sent to the first trunk group, the second in the second and so on;
  - Successive backward all trunk groups of the direction are selected in turns beginning from the last one in the list. It means that the first call will be sent to the last trunk group, the second in the next to last and so on. Then the cycle repeats;
  - Starting from first forward the first free trunk group of the direction is selected beginning from the first one in the list. The search starts from the top of list;
  - Starting from last backward the first free trunk group of the direction is selected beginning from the last one in the list. The search starts from the top of list.

#### A list of trunk groups in the direction:

| Add TrunkGroup into list 2             | + × |
|----------------------------------------|-----|
| TrunkGroup: [TG 1] out ▼<br>Add Cancel |     |
|                                        |     |

To add or remove trunk groups, use the following buttons:

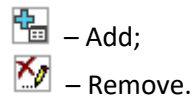

Use the arrow buttons  $\frac{1}{2}$  (up, down) to change the trunk group order in the list.

#### 3.1.6 Registration

#### 3.1.6.1 Configuration

Configuring subscriber registration and authentication parameters for interfaces with a subscriber registration type.

Registration parameters:

- *Login* name used for authentication;
- *Password* password used for authentication;
- User name/number user number registered in the SIP domain;
- *SIP domain* domain in which the subscriber is registered on the upstream server.

A registration binding to a particular SIP-interface is assigned/removed in the list of SIP interfaces. This allows to define a list of subscribers who are allowed to make calls via this interface.

#### 3.1.6.2 Monitoring

When *Monitoring* is selected from the drop-down list, the table for monitoring subscriber registration on the upstream server is displayed.

- *Login* name used for authentication;
- User Number/Number number of the user registered in the SIP domain;
- List of SIP interfaces list of interfaces via which the subscriber is allowed to access;
- Status subscriber registration status (registered, not registered, registration expired);
- *Reason* possible reason for the lack of registration;
- *Registration expires* time remaining until the registration expires.

#### 3.1.7 Subscribers

The menu can be used to configure the parameters of SIP subscribers <sup>1</sup>.

#### 3.1.7.1 SIP Subscribers

#### 3.1.7.1.1 Subscriber Configuration

| SIP Subscribers                                                                                                    |      |                |          |                  |                                 |           |               |             |                          |        |
|----------------------------------------------------------------------------------------------------|------|----------------|----------|------------------|---------------------------------|-----------|---------------|-------------|--------------------------|--------|
| Configuration Monitoring VAS management BLF Monitoring                                                                                                    |      |                |          |                  |                                 |           |               |             |                          |        |
| Search subscriber by number 🗸                                                                                                    |      |                |          |                  |                                 |           |               |             |                          |        |
| - N2                                                                                                    | : ID | : Title        | : Number | Dial plan        | Calling party<br>category (RUS) | IP/Port   | SIP<br>domain | SIP profile | Authorization            | Select |
| 0                                                                                                    | 1    | Subscriber#000 | 782      | [0] NumberPlan#0 | 1                               | 0.0.0.0:0 |               | any         | Without auth             |        |
| 1                                                                                                    | 2    | Subscriber#002 |          | [0] NumberPlan#0 | 1                               | 0.0.0.0:0 |               | any         | With Register and Invite |        |
| S Rows in the table to show N + N Current page 1 from 1                                                                                                    |      |                |          |                  |                                 |           |               |             |                          |        |
| the the selected of the selected of the selec |      |                |          |                  |                                 |           |               |             |                          |        |

- Search subscriber checking whether the specified subscriber number is available in the database of configured SIP subscribers; it can be checked by name, number, Caller ID, IP address: Port, SIP domain, SIP profile, PBX profile and dial plans;
- *Edit selected* click this button to enter the group editing menu for selected subscribers' parameters (with the *Select* checkbox selected next to them). To enable editing, select the *Edit* checkbox for the required parameter. The configuration parameters are described below;
- *Remove selected* by clicking the button, a group of selected subscribers is deleted.

To create, edit, or remove a subscriber entry, use the *Objects – Add Object, Objects – Edit Object* or *Objects – Remove Object* menus and the following buttons:

- 🛅 Add subscribers;
- Heit subscriber parameters;
- M Remove subscriber.

<sup>&</sup>lt;sup>1</sup> The menu is available only in the firmware version with a SIP registration license. For more information about the licenses, see section 3.1.23 Licenses.
#### Subscriber Settings tab

| SIP Subscribers                       |                    |
|---------------------------------------|--------------------|
| Subscriber settings Additional numb   | pers               |
| S                                     | IP subscriber      |
| Subs.ID                               | 1                  |
| Description                           | Subscriber#001     |
| Number                                |                    |
| CallerID number                       |                    |
| Use CallerID number for redirection   | 0                  |
| Calling party number type             | Subscriber 🗸       |
| Calling party category (RUS)          | <b>1 v</b>         |
| Lines operation mode                  | Common 🗸           |
| Lines number 🧐                        | 1                  |
| Redirecting lines number 🧐            | 0                  |
| IP-address:port                       | 0.0.0.0 : 0        |
| Allow unregistered calls              |                    |
| SIP domain                            |                    |
| SIP profile                           | any 🗸              |
| PBX profile                           | [0] PBXprofile#0 V |
| Access category                       | [0] AccessCat#0 V  |
| Dial plan                             | [0] NumberPlan#0 V |
| Authorization                         | not set 🗸          |
| Login 🥹                               |                    |
| Password 🥑                            | ••••••             |
| Ignore source port after registration |                    |
| Subscriber service mode 🥹             | On 🗸               |
| Display name                          |                    |
| Use display name                      | Received only      |

- Subs. ID unique subscriber identifier;
- Description an arbitrary text description of subscribers;
- *Number* subscriber's number. For a group of subscribers, the number of each following subscriber will be increased by 1;
- *CallerID number* subscriber's Caller ID number. For a group of subscribers, number of each following subscriber will be increased by 1;
- Use CallerID number for redirection;
- *Calling party number type* type of the subscriber number;

**L**ELTEX

- Lines operation mode setting limits on the number of simultaneous calls. Can take two values: Common and Separate. The first mode takes into account the total number of simultaneous calls in which the subscriber can take part; in the second mode, incoming and outgoing calls are counted separately;
- Lines number the number of simultaneous calls in which the subscriber can take part. The field appears if the Line operation mode is set to Common. The range of possible values is [1;255] or 0 no limits;
- Ingress lines number<sup>1</sup> the number of simultaneous incoming calls to the subscriber. The field appears if the line mode is set to Separate. The range of possible values is [1;255] or 0 no limits;
- Egress lines number<sup>1</sup> the number of simultaneous outgoing calls from the subscriber. The field appears if the line mode is set to Separate. The range of possible values is [1;255] or 0 no limits;
- Redirecting lines number number of simultaneous calls for redirection. Valid range [1;255] or 0 — no limits;
- *IP address:port* IP address and port of the subscriber. If the value is set to 0.0.0.0, the subscriber is allowed to register from any IP address. When you set the port value to zero, the port sending the registration request is ignored;
- Allow unregistered calls the option becomes active only if the *IP address: Port* option specifies both the IP address and the port of the subscriber. When this option is checked, the subscriber is allowed to make calls without registration from the specified IP and port;
- *SIP domain* identifies the domain to which the subscriber belongs. It is sent by the subscriber gateway as the "host" parameter in the SIP URI of the *from* and *to* fields;
- *SIP profile* selects the SIP profile. The SIP profile defines most of the subscriber settings (see section 3.1.5.2);
- PBX profile selects the PBX profile (see section 3.1.7.5 PBX Profiles);
- Access category selects an access category;
- *Dial plan* define a dial plan for the subscriber;
- *Authorization* defines the authentication mode for the device:
  - *not set* authentication is disabled;
  - *with REGISTER* authentication is performed only during the registration, using the REGISTER request;
  - with REGISTER and INVITE authentication is performed both during the registration and when making outgoing calls, using REGISTER and INVITE requests;
- Login the user name for authentication;
- *Password* password for authentication;
- *Ignore source port after registration* after registration, messages from subscribers can arrive from any port of the registered address;

<sup>&</sup>lt;sup>1</sup> These settings are displayed if the separate line mode is selected.

- *Subscriber service mode* set a limit on the incoming and outgoing communication for the subscriber:
  - *off:* out of service. The subscriber number is present in the dial plan, but the subscriber terminal cannot be registered. Therefore, incoming calls will be rejected with the *out of order* cause; outgoing calls cannot be initiated;
  - *on:* all types of communication are available;
  - *off 1:* incoming communication is enabled; outgoing communication is to special services only;
  - *off 2:* incoming communication is disabled; outgoing communication is to special services only;
  - *denied 1:* full prohibition for incoming and outgoing calls. Calls will be routed according to the dial plan, but be rejected;
  - *denied 2:* full prohibition for incoming and outgoing calls, except for special services;
  - *denied 3:* incoming calls are prohibited, outgoing calls are allowed;
  - *denied 4:* incoming calls are prohibited, outgoing calls are allowed only for local and private communication;
  - *denied 5:* incoming calls are allowed, outgoing calls are fully prohibited;
  - *denied 6:* incoming calls are allowed, outgoing calls are allowed only for special services;
  - *denied 7:* incoming calls are allowed, outgoing calls are allowed only for local and private communication;
  - *denied 8:* incoming calls are allowed, outgoing calls are allowed only for local and private and zone communication;
  - *ignore:* excluded from the dial plan. The number is completely excluded from the subscriber number list of the dial plan. If this number is called, the call will be rejected with the *no route to destination* cause, or it will be routed to the appropriate prefix in the dial plan.
- *Display name* the name to be transferred to the display-name parameter. The parameter affects on usage of display-name as Connected Name in call reply in the direction of subscriber;
- Use display name the display name usage mode (SIP display-name). Can take the values:
  - *Received only* the *Display name* setting will not be used and the display-name parameter will always take the value indicated in the initiating INVITE request;
  - Received prefer if a call initiation request received from the subscriber does not specify the display-name, then the display-name is substituted with the value configured on SMG. Otherwise, the specified display-name will be used;
  - *Configured only* regardless of the display-name indicated in the subscriber's request, the display-name configured on SMG will be used.

### Multiple registration (SIP forking)

| Multiple re                            | gistration (SIP-forking) |
|----------------------------------------|--------------------------|
| SIP-forking                            |                          |
| Max registered contacts number         | 2                        |
| Busy-Lam                               | p-Field (BLF) settings   |
| Enable subscription                    |                          |
| Max subscribers number 🥑               | 10                       |
| Monitoring group                       | 0                        |
| Inter                                  | com call settings        |
| Intercom call type                     | one-way 🗸                |
| Intercom call priority                 | 3                        |
| Intercom SIP-header                    | Answer-Mode: Auto        |
| Pause before answer, sec 🧐             | 0                        |
| 1                                      | /AS settings             |
| CLIRO                                  |                          |
| Enable VAS                             |                          |
| Prohibit intervention in conversation  | 0                        |
| Notify about the start of intervention |                          |
| Rin                                    | gBack settings           |
| Mode                                   | Default 🗸                |
| File name                              |                          |
| Apply                                  | Cancel                   |

Multiple registration of up to five clients on one account is allowed. The registration is possible on the same or on different network interfaces. A call goes to all registered contacts simultaneously. Work with priorities (q-parameter) will be implemented in future versions.

- SIP-forking enables multiple registration on a subscriber;
- *Number of registered contacts* allowed acceptable range of registration per subscriber (the range of allowed values is [2; 5]).

### Busy lamp field (BLF) settings

- Enable subscription enable subscription to BLF events of other subscribers;
- Max subscribers number the amount of monitored numbers with the activated BLF service;
- *Monitoring group* the BLF monitoring group; BLF monitoring is allowed only between the subscribers belonging to the same monitoring group.

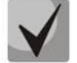

Directions (*local network, special service, zone network, private network, long-distance communication, international communication*) are specified when configuring the prefix in the 'Direction' field of the dial plan.

### Intercom call settings

- Intercom call type type of incoming intercom calls (call with auto-replay from subscriber B):
  - One-way with an incoming intercom call subscriber B will hear subscriber A, but subscriber A will not hear subscriber B (one-way notification);
  - *Two-way* with an incoming intercom call both subscribers will hear each other;
  - Ordinary call the incoming intercom call will be made as a normal call with no autoreply from party B;
  - *Ignore* the incoming intercom call will be rejected.
- *Intercom call priority* the priority of the incoming intercom call over all other calls:
  - If subscriber A with priority 1 calls an already busy subscriber B (with one line and any priority), then subscriber A will be rejected;
  - If subscriber A with priority 2 calls an already busy subscriber B (with one line and any priority), then subscriber A will interrupt an already busy regular call;
  - If subscriber A with priority 2 calls an already busy subscriber B (with one line and any priority), but subscriber B is already busy with subscriber C (with priority 3), then subscriber A will be rejected;
  - Notification of subscriber A should pass in any case, with unconditionally higher priority.
- Intercom SIP header selecting a SIP header that will be sent to the subscriber in the INVITE message during the intercom/paging call:
  - Answer-Mode: Auto;
  - Alert-Info: Auto Answer;
  - Alert-Info: info=alert-autoanswer;
  - Alert-Info: Ring Answer;
  - Alert-Info: info=RingAnswer;
  - Alert-Info: Intercom;
  - Alert-Info: info=intercom;
  - Call-Info: =\;answer-after=0;
  - Call-Info: \\;answer-after=0;
  - Call-Info: ;answer-after=0.
- *Pause before answer (sec)* transmitting the pause time before the answer to the intercom/paging call in the 'answer-after' parameter.

#### VAS Configuration

- CLIRO a service for overriding the prohibition on caller number identification;
- Enable VAS enabling Supplementary Services. When this option is active, the VAS Activation Table becomes available;
- *Prohibit intervention in conversation* prohibiting the subscriber from interfering with the conversation;
- Notify about the start of intervention if the call is interfered with, the subscriber will hear a sound signal; this option is active by default.

#### VAS Activation

| VAS activation                     |  |
|------------------------------------|--|
| Call forward (Unconditional)       |  |
| Call forward (Busy)                |  |
| Call forward (No-reply)            |  |
| Call forward (Out of service)      |  |
| Call forward (Time)                |  |
| Call hold                          |  |
| Call transfer                      |  |
| 3WAY conference                    |  |
| Call pickup                        |  |
| Conference                         |  |
| Disconnect conference by initiator |  |
| Intercom/Paging                    |  |
| Change password                    |  |
| Outgoing calls restriction         |  |
| Restricted by password             |  |
| Password activation                |  |
| Follow me                          |  |
| Follow me (no response)            |  |
| Call Park To                       |  |
| Slot setting                       |  |
| Extraction from slot               |  |
| Voice mail                         |  |
| One Touch Record                   |  |
| Intervention                       |  |
| DND                                |  |
| Blacklist                          |  |
| Reset all services                 |  |

- Call forward (Unconditional) enables the Call Forwarding Unconditional (CF Unconditional) service;
- Call forward (Busy) enables the Call Forwarding Busy (CF Busy) service;
- Call forwarding (No-reply) enables the Call Forwarding No Reply (CF No Reply) service;
- Call Forward (Out of Service) enables the Call Forwarding Out of Service (CF Out Of Service);
- Call Forward (Time) enables the service of call forwarding depending on time;
- Call hold enables the Call Hold service;
- Call transfer enables the Call Transfer service;
- 3WAY conference enables the 3WAY conference service;
- Call pickup enables the Call Pickup service;
- Conference with consequent assembly;

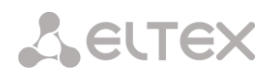

- Disconnect conference by initiator when checked, the conference will be disabled when an initiator leaves the conference. Otherwise, the conference will be saved even when the initiator leaves and will be over only when all the participants leave;
- Intercom/Paging activates access to the intercom and paging service (call with auto-reply from B side);
- *Change password* changes the password to restrict the outgoing communication;
- Outgoing calls restriction uses the outgoing calls restriction by password service;
- *Restricted by password* allows the subscriber to make a call once without communication restriction by entering the VAS password;
- *Password activation* allows the subscriber to enter a password once to remove the outgoing communication restriction. Re-entering the password sets the restriction again;
- Follow me activates the follow me service;
- Follow me (no response) activates the follow me service;
- Call Park To enables Call Park service;
- Slot setting allows to put a subscriber to a slot within Call Park service;
- Extraction from slot allows to retrieve a subscriber from a slot within Call Park service;
- Voice mail enables the voice mail service;
- One touch record enables the call recording service on demand;
- Intervention enables the call intervention service;
- DND (Do Not Disturb) allows subscriber to set the 'Do Not Disturb' mode and to specify several numbers, that can call this subscriber, from the white list;
- *Blacklist* allows subscriber to include phone numbers in the black list for blocking calls from these numbers;
- *Reset all services* cancels all numbers configured for forwarding by clicking a service prefix set in the dial plan.

For a detailed description of VAS, see APPENDIX H. WORKING WITH VAS SERVICES.

# RingBack settings

RingBack settings allows to set up a ring back tone for each subscriber individually.

- Mode:
  - *Default* the option corresponds to the default settings;
  - RingBack plays the standard ringback tone, ignore the default settings;
  - Audio file changes the standard ringback tone to a chosen one which has been downloaded in "System settings" (an individual sound for the direction).

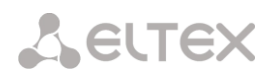

### 'Additional Numbers' Tab

A subscriber can have different numbers in different dial plans. So that, when a call passes through the prefix of dial plan changing, the subscriber's CgPN number is automatically replaced with the number in the corresponding dial plan.

For example:

A subscriber has an internal short number and, therefore, registers at the gateway with the short number. When connecting to an external network, the subscriber should replace CgPN with their number in the international format. The transition to an external network is performed through the prefix 9.

To solve this task, it is necessary to activate two dial plans in the *System settings* section, create a list of subscribers with short numbering at the gateway, and specify an external number for each subscriber in the *Additional numbers* tab in the *Dial plan # 1* field. In the *Dial plan # 1*, create the prefix of transition to the external network, while in the *Dial plan # 0*, create a prefix (*9x.*) Having *Change dial plan* type that will transfer the calls to the *Dial plan # 1*. When the subscriber dials a full number starting from 9, the call will be transferred to the *Change dial plan* prefix; when the call gets into the *Dial plan # 1*, the subscriber's CgPN number will automatically be replaced with their external number.

| S | IP Subscriber   | 8                      |
|---|-----------------|------------------------|
|   | Subscriber sett | ngs Additional numbers |
|   |                 | SIP subscriber         |
|   |                 |                        |
|   | Subs.ID         | 2                      |
|   | Dial plan # 0   |                        |
|   | Dial plan # 1   |                        |
|   |                 | Apply Cancel           |

Dial plan # 0–16 – additional subscriber number in the corresponding dial plan.

### 3.1.7.1.2 Subscriber Monitoring

Upon selecting the '*Monitoring*' tab, a subscriber status table is displayed.

| SIP Sub                | scr                    | ibers                                                   |                                     |                |                 |                      |                        |                                   |          |
|------------------------|------------------------|---------------------------------------------------------|-------------------------------------|----------------|-----------------|----------------------|------------------------|-----------------------------------|----------|
| Configu                | ratio                  | on Monitoring                                           | VAS managem                         | ent BLF Monito | oring           |                      |                        |                                   |          |
| Numb<br>Numb<br>Searct | er of<br>er of<br>n su | f configured sut<br>f registered sub<br>bscriber by nun | oscribers: 7<br>scribers: 1<br>nber | Search         |                 |                      |                        |                                   |          |
| ∧ Nº                   |                        | State                                                   | • Title                             | • Number       | SIP domain      | • IP/Port            | Last<br>registration   | <ul> <li>Expire<br/>in</li> </ul> | Select   |
| 0                      | ٠                      | Registration is<br>active                               | Subscriber#000                      | 782            | 192.168.113.133 | 192.168.113.129:5065 | 10:05:45<br>03.12.2019 | 00:16:35                          |          |
| 1                      | 0                      | Not registered                                          | Subscriber#001                      | 73831010101    |                 | 0.0.0.0:0            | no<br>registration     | 00:00:00                          |          |
| 2                      | 0                      | Not registered                                          | Subscriber#002                      | 73831010102    |                 | 0.0.0.0:0            | no<br>registration     | 00:00:00                          |          |
| 3                      | 0                      | Not registered                                          | Subscriber#003                      | 6631           |                 | 0.0.0.0:0            | no<br>registration     | 00:00:00                          |          |
| 4                      | 0                      | Not registered                                          | +114                                | 114            |                 | 0.0.0.0:0            | no<br>registration     | 00:00:00                          |          |
| 5                      | 0                      | Not registered                                          | Subscriber#007                      | 004            |                 | 0.0.0.0:0            | no<br>registration     | 00:00:00                          |          |
| 6                      | 0                      | Not registered                                          | Subscriber#006                      | 10003          |                 | 0.0.0.0:0            | no<br>registration     | 00:00:00                          |          |
| 10                     | •                      | Rows in the table                                       | to show                             | l l            |                 |                      | C                      | urrent page                       | 1 from 1 |
|                        |                        |                                                         |                                     |                |                 | :                    | Selected: 0            | Stop regist                       | tration  |

- Search subscriber by number checking the database of configured SIP subscribers, you can check by name, number, status, SIP domain, IP address:Port;
- State subscriber registration status (registration is avtive, not registered, registration expired);
- *Title* arbitrary text description of a subscriber;
- *Number* the subscriber number;
- *SIP domain* the domain to which the subscriber belongs;
- *IP/Port* IP address and port of the subscriber;
- *Last registration* the time of the last registration;
- *Expire in* the time remaining before the registration expiration.

Click the *Stop registration* button to forcibly reset the registration for selected subscribers.

#### 3.1.7.1.3 VAS Management

In this section, VAS settings for subscribers can be configured.

VAS services are provided to each subscriber, but in order to use a particular service, it must be enabled by the operator. The operator can create a service plan from multiple VAS functions. To do this, check the *Enable VAS* and select necessary VAS in the opened section, see 3.1.7.1.1 Subscriber Configuration.

Subscribers can manage the status of VAS services from their telephone set. The following options are available:

- *service activation* activates the service and enter additional data;
- service verification;
- *cancel service* disables the service.

When the activation code is entered or the service is cancelled, subscribers may hear either a *Confirmation* signal (3 short tones) or a *Busy* signal (intermittent tone with tone/pause duration – 0.35/0.35 sec). The *Confirmation* signal indicates that the service has been successfully activated or cancelled; the *Busy* signal indicates that this service is not activated for the subscriber.

After entering the service verification code, the subscriber may hear either the *Station Response* signal (continuous tone) or the *Busy* signal. The *Station Response* signal indicates that the service has been successfully enabled and activated for the subscriber; the *Busy* signal indicates that the service is disabled or not activated for the subscriber.

The menu displays only those numbers for which the *Enable VAS* checkbox is selected in the configuration menu (section 3.1.7.1.1 Subscriber Configuration).

| <br>SIP Subscribers |                              |               |                                         |                       |
|---------------------|------------------------------|---------------|-----------------------------------------|-----------------------|
| Configuration       | Monitoring VAS management BI | LF Monitoring |                                         |                       |
| Search subscri      | ber by number 5              | Search        |                                         |                       |
| - N2                | Description                  | Number        | Parameters                              |                       |
| 0                   | Subscriber#002               |               | Follow me(no response); DND: Deactivate |                       |
| 1                   | Subscriber#000               | 782           | Voice mail: off                         |                       |
| 10 V Rows           | in the table to show         |               | N 4 P N                                 | Current page 1 from 1 |
| 4,24                |                              |               |                                         |                       |
|                     |                              |               |                                         |                       |

| Edit VAS block of Subscriber#012 ()      |                          |
|------------------------------------------|--------------------------|
| Numbers Whitelist Blacklist              |                          |
| VAS block for su                         | ubscriber Subscriber#012 |
| Number for call forward (unconditional)  |                          |
| Number for call forward (busy)           |                          |
| Number for call forward (no-reply)       |                          |
| Number for call forward (out of service) |                          |
| Number for call forward (time)           |                          |
| Password                                 | 1111                     |
| Password activation                      | 0                        |
| Restrict out                             | all allowed 🗸            |
| F                                        | Follow me                |
| Follow me activation                     | 0                        |
| Follow me pin                            |                          |
| Follow me number                         |                          |
| Follow me pin                            |                          |
| Follow me number                         |                          |
| Follow r                                 | ne (no response)         |
| Follow me activation                     |                          |
| Follow me pin                            |                          |
| Follow me number                         |                          |
| Follow me (no response)pin               |                          |
| Follow me (no response)number            |                          |
| Call f                                   | forward (Time)           |
| Schedule selection                       | not set 🗸 🗸              |
| ١                                        | /oice mail               |
| Voice mail activation                    | not set 👻                |
| Password                                 |                          |
| Apply                                    | Cancel                   |

- *Number for call forward (unconditional)* phone number for the Call Forwarding Unconditional service;
- Number for call forward (busy) phone number for the Call Forwarding Busy service;
- Number for call forward (no-reply) phone number for the Call Forwarding No Reply service;
- Number for call forward (out of service) phone number for the Call Forwarding Out of Service;
- *Number for call forward (time)* phone number for the Call Forwarding by schedule;
- Password a 4–8-digit password to access the outgoing communication restriction service by password;
- *Password activation* when this option is checked, the password is activated and the outgoing communication restrictions are removed;

- *Restrict out* specifies that outgoing communication is not allowed for certain types of directions when the password is inactive:
  - *all allowed* all the restrictions are not valid, restriction code 0;
  - only to emergency egress communication is restricted, only emergency calls are available, restriction code 1;
  - only local and department network egress communication is restricted, it is available to call only to local numbers and departmental numbers, restriction code 2;
  - only local, department and zone network egress communication is restricted, it is available to call only to local and zone numbers and departmental numbers, restriction code 3.

### Follow me

- *Follow me activation* enables the service;
- Follow me pin activates the function of disabling the service by using a PIN code;
- Follow me number activates the function of using number for redirection;
- Follow me pin sets a PIN code which will be used to activate the service;
- *Follow me number* a number for redirection.

### Follow me (no response)

- Follow me activation enables the service;
- Follow me pin activates the function of disabling the service by using a PIN code;
- Follow me number activates the function of using number for redirection;
- Follow me (no response)pin sets a PIN code which will be used to activate the service;
- *Follow me (no response)number* a number for redirection.

Call forward (Time) — selects a schedule for forwarding.

*Voice mail* – enabling voice mail service.

<u>'Whitelist' tab</u> – you may activate the *do not disturb* service and define white number list containing the numbers which can call the subscriber even in *do not disturb* mode.

<u>'Blacklist' tab</u> – you may activate the *black list* service and set black list of numbers which cannot call the subscriber.

For a detailed description of VAS, see APPENDIX H. WORKING WITH VAS SERVICES.

# 3.1.7.1.4 BLF Monitoring

| SIP Subsc   | ribers                    |                       |           |                       |
|-------------|---------------------------|-----------------------|-----------|-----------------------|
| Configurati | on Monitoring VAS mana    | gement BLF Monitoring |           |                       |
| Search su   | bscriber by number        | Search                |           |                       |
| ∧ N₂        | Subs. name                | Subs. number          | BLF state | Observers number      |
| 0           | Subscriber#000            | 782                   |           | 0                     |
| 1           | Subscriber#001            | 73831010101           |           | 0                     |
| 2           | Subscriber#002            | 73831010102           |           | 0                     |
| 3           | Subscriber#003            | 6631                  |           | 0                     |
| 4           | +114                      | 114                   |           | 0                     |
| 5           | Subscriber#007            | 004                   |           | 0                     |
| 6           | Subscriber#006            | 10003                 |           | 0                     |
| 10 V R      | lows in the table to show | N 4 P N               |           | Current page 1 from 1 |

- Subs. name displays the subscriber name;
- Subs. number displays the subscriber number;
- *BLF state* displays the BLF status;
- Observers number the number of contacts who monitor the subscriber.

# 3.1.7.2 FXS/FXO Ports

| onfigurat | ion Monitorin     | ig VAS management |          |                  |                                 |                                      |
|-----------|-------------------|-------------------|----------|------------------|---------------------------------|--------------------------------------|
| earch si  | ubscriber by nu   | umber             | Bearch   |                  |                                 |                                      |
| Line      | • Туре            | Title             | • Number | Dial plan        | Calling party<br>category (RUS) | Select                               |
| 1         | FXO               | 000               | 2020     | [0] NumberPlan#0 | 1                               |                                      |
| 2         | FXO               | Subscriber#001    | 2021     | [0] NumberPlan#0 | 1                               |                                      |
| 3         | FXO               | Subscriber#002    | 2022     | [0] NumberPlan#0 | 1                               |                                      |
| 4         | FXO               | Subscriber#003    | 2023     | [0] NumberPlan#0 | 1                               |                                      |
| 5         | FXO               | Subscriber#004    | 2024     | [0] NumberPlan#0 | 1                               |                                      |
| 6         | FXO               | Subscriber#005    | 2025     | [0] NumberPlan#0 | 1                               |                                      |
| 7         | FXO               | Subscriber#006    | 2026     | [0] NumberPlan#0 | 1                               |                                      |
| 8         | FXO               | Subscriber#007    | 2027     | [0] NumberPlan#0 | 1                               |                                      |
| 9         | NA                | Subscriber#008    | 2028     | [0] NumberPlan#0 | 1                               |                                      |
| 10        | NA                | Subscriber#009    | 2029     | [0] NumberPlan#0 | 1                               |                                      |
| 11        | NA                | Subscriber#010    | 2030     | [0] NumberPlan#0 | 1                               |                                      |
| 12        | NA                | Subscriber#011    | 2031     | [0] NumberPlan#0 | 1                               |                                      |
| 13        | NA                | Subscriber#012    | 2032     | [0] NumberPlan#0 | 1                               |                                      |
| 14        | NA                | Subscriber#013    | 2033     | [0] NumberPlan#0 | 1                               |                                      |
| 15        | NA                | Subscriber#014    | 2034     | [0] NumberPlan#0 | 1                               |                                      |
| 16        | NA                | Subscriber#015    | 2035     | [0] NumberPlan#0 | 1                               |                                      |
| 20 🔻 F    | Rows in the table | e to show         | N 4 P N  | i                | Current<br>Selected: 0 E0       | ,<br>bage 1 fro<br><b>lit select</b> |

- Search subscriber by number check whether the specified subscriber number is available in the database of configured SIP subscribers;
- *Edit selected* click this button to enter the group editing menu for selected subscribers' parameters (with the Select checkbox selected next to them). To enable editing, select the Edit checkbox for the required parameter. The configuration parameters are described below;

To edit the selected objects, click the  $\ref{eq:total}$  button.

#### 3.1.7.2.1 FXS port parameters

| FX                                     | S/FXO port 16          |
|----------------------------------------|------------------------|
| Description                            | Subscriber#015         |
| Enable                                 | <ul> <li>✓</li> </ul>  |
| Port type                              | FXS                    |
| Number                                 |                        |
| CallerID number                        |                        |
| Use CallerID number for redirection    | 0                      |
| Calling party number type              | Subscriber 🗸           |
| Calling party category (RUS)           | 1                      |
| PBX profile                            | not set 🗸              |
| FXS/FXO profile                        | [0] FXSprofile#0 V     |
| Access category                        | [0] AccessCat#0        |
| Dial plan                              | [0] NumberPlan#0 🗸     |
| CallerID generation                    | FSK BELL202            |
| Send only number                       | 0                      |
| Subscriber service mode 🥮              | On 🗸                   |
| Hotline (incoming)                     |                        |
| Hotline delay (incoming), sec 🥮        | 0                      |
| Display name                           |                        |
| Use display name                       | 0                      |
|                                        | Options                |
| Echo-cancellation                      | off 🗸                  |
| Rx gain (0.1 dB) 🥮                     | -70                    |
| Tx gain (0.1 dB) 🥮                     | 0                      |
| Busy-Lam                               | p-Field (BLF) settings |
| Max subscribers number 🥮               | 10                     |
| Monitoring group                       | 0                      |
|                                        | /A S settings          |
| CLIRO                                  |                        |
| Enable VAS                             | 0                      |
| Prohibit intervention in conversation  | 0                      |
| Notify about the start of intervention |                        |
| Rin                                    | gBack settings         |
| Mode                                   | Default 🗸              |
| File name                              |                        |
| Apply                                  | Cancel                 |

- Description arbitrary text description of a subscriber;
- *Enable* checkbox for enabling/disabling port operation;
- *Port type* information field displaying port type (FXS, FXO or "unavailable" type if submodule is not installed or initialized);
- Number the phone number of the FXS port for making a call to this port;

- *CallerID number* the phone number of the FXS port for making a call from this port;
- Use CallerID number for redirection uses the number specified in the Caller ID Number field when performing the call forwarding service;
- *Calling party number type* type of the subscriber number;
- *Calling party category (RUS)* subscriber's Caller ID category;
- PBX profile selects the PBX profile (see section 3.1.7.5 PBX Profiles);
- *FXS/FXO profile* selects the FSX/FXO profile for the subscriber;
- Access category selects an access category;
- Dial plan defines the dial plan for the subscriber;
- *CallerID generation* selects the Caller ID display format. Available values: disabled, Caller ID, Caller ID (w/o waiting 500 Hz), DTMF, FSK BELL202, FSK V.23;
- Send only number if this option is checked, only the caller number (without name) is displayed;
- Subscriber service mode sets a limit on the incoming and outgoing communication for the subscriber:
  - *off:* out of service. The subscriber number is present in the dial plan, but the subscriber terminal cannot be registered. Therefore, incoming calls will be rejected with the *out of order* cause; outgoing calls cannot be initiated;
  - on: all types of communication are available;
  - *off 1:* incoming communication is enabled; outgoing communication is to special services only;
  - off 2: incoming communication is disabled; outgoing communication is to special services only;
  - *denied 1:* full prohibition for incoming and outgoing calls. Calls will be routed according to the dial plan, but be rejected;
  - *denied 2:* full prohibition for incoming and outgoing calls, except for special services;
  - *denied 3:* incoming calls are prohibited, outgoing calls are allowed;
  - *denied 4:* incoming calls are prohibited, outgoing calls are allowed only for local and private communication;
  - *denied 5:* incoming calls are allowed, outgoing calls are fully prohibited;
  - *denied 6:* incoming calls are allowed, outgoing calls are allowed only for special services;
  - *denied 7:* incoming calls are allowed, outgoing calls are allowed only for local and private communication;
  - *denied 8:* incoming calls are allowed, outgoing calls are allowed only for local and private and zone communication;
  - *ignore:* excluded from the dial plan. The number is completely excluded from the subscriber number list of the dial plan. If this number is called, the call will be rejected with the *no route to destination* cause, or it will be routed to the appropriate prefix in the dial plan.
- *Hotline (incoming)* a number used to call in hotline mode;
- *Hotline delay (incoming), sec* pause in seconds before the automatic dialing of the number that is specified in the *Hotline (incoming call)* field;
- *Display name* a name which will be transmitted in *display-name*. Also, the parameter will influence on using *display-name* as *Connected Name* in responses on calls directed to the subscriber;
- Use display name enable using Display.

# Options

- *Echo-cancellation* echo-cancellation mode:
  - *voice(default)* echo cancellators are enabled in voice transmission mode;
  - voice nlp-off echo cancellators are enabled in voice transmission mode, non-linear processor (NLP) is disabled. When the signal levels on transmission and receiving are very different, a weak signal might be suppressed by NLP. Use this mode to prevent such situations;
  - off do not use echo-cancellation (the mode is set by default);
  - speex algorithm.
- Echo cancellation direction:
  - Incoming the echo from the caller is suppressed;
  - Outgoing the echo towards the subscriber is suppressed.
- *Rx gain (0.1 dB)* volume of the received signal (amplification/attenuation of the signal level);
- *Tx gain (0.1 dB)* volume of signal transmitted, gain/loss of the signal transmitted to the communicating device direction.

# AGC (Auto Gain Control)

The settings block becomes available when the *speex algorithm echo cancellation* mode is enabled.

- Enable/Disable AGC for Speex enabling/disabling AGC;
- *Target volume level* frequency that AGC will try to hold;
- *Max gain increment, dB/sec* maximum allowable value of gain increase rate of the original signal;
- Max gain decrement, dB/sec maximum allowed value of gain reduction rate of the initial signal;
- *Max gain* maximum allowable value of amplification of the original signal.

# Busy-Lamp-Field (BLF) settings

- Max subscribers number the maximum number of subscribers capable to monitor the line state;
- *Monitoring group* BLF monitoring group, BLF monitoring is available for subscribers who are in the same monitoring group.

# VAS settings

- CLIRO a service for overriding the prohibition on caller number identification;
- *Enable VAS* enables VAS services. When this option is checked, the VAS Activation table becomes available;
- Prohibit intervention in conversation prohibits the subscriber to interfer in the conversation;
- Notify about the start of intervention when interfering in a conversation, a sound signal will be played to the subscriber, by default the option is enabled.

# RingBack settings

RingBack settings allows to set up a ring back tone for each subscriber individually.

Mode:

- *Default* the option corresponds to the default system settings;
- *RingBack* playing the standard ringback tone, ignoring the default system settings;
- Audo file changing the standard ringback tone to a chosen one which has been downloaded in *System settings* menu option (an individual sound for a subscriber).

### VAS Activation

| VAS activation                     |  |
|------------------------------------|--|
| Call forward (Unconditional)       |  |
| Call forward (Busy)                |  |
| Call forward (No-reply)            |  |
| Call forward (Time)                |  |
| Call hold                          |  |
| Call transfer                      |  |
| 3WAY conference                    |  |
| Call pickup                        |  |
| Conference                         |  |
| Disconnect conference by initiator |  |
| Change password                    |  |
| Outgoing calls restriction         |  |
| Restricted by password             |  |
| Password activation                |  |
| Follow me                          |  |
| Follow me (no response)            |  |
| Call Park To                       |  |
| Slot setting                       |  |
| Extraction from slot               |  |
| One Touch Record                   |  |
| Voice mail                         |  |
| Intervention                       |  |
| Speed dial                         |  |
| Reset all services                 |  |

- Call forward (Unconditional) enables the Call Forwarding Unconditional (CF Unconditional) service;
- Call forward (Busy) enables the Call Forwarding Busy (CF Busy) service;
- Call forward (No-reply) enables the Call Forwarding No Reply (CF No Reply) service;
- *Call forward (Time)* enables service for Call Forwarding by Schedule;
- Call hold enables the Call Hold service;
- Call transfer enables the Call Transfer service;

- 3WAY conference enables the 3WAY conference service;
- Call pickup enables the Call Pickup service;
- *Conference* activates a conference with consequent participant collection;
- Disconnect conference by initiator when checked, a conference will be over when an initiator leaves it. Otherwise, the conference will be saved after the initiator quiting and will be over only when all the participants leave the conference;
- *Change password* changes the password to restrict the outgoing communication;
- Outgoing calls restriction uses the Restrict outgoing communication by password service;
- *Restricted by password* allows the subscriber to make a call once without communication restriction by entering the VAS password;
- *Password activation* allows the subscriber to enter a password once to remove the outgoing communication restriction. Re-entering the password sets the restriction again;
- Follow me activates the follow me service.
- Follow me (no response) activates the follow me service.
- Call Park To enables Call Park service;
- *Slot setting* allows to put a subscriber to a slot within Call Park service;
- Extraction from slot allows to retrieve a subscriber from a slot within Call Park service;
- One touch record enables the Call recording service on demand;
- Voice mail enables the Voice mail service;
- Intervention enables the Call intervention service;
- Speed dial enables the Speed dial service;
- *Reset all services* cancels all numbers configured for forwarding by clicking a service prefix set in the dial plan.

For a detailed description of VAS, see APPENDIX H. WORKING WITH VAS SERVICES.

### 3.1.7.2.2 FXO port settings

|                          | FXS/FXO port 6           |
|--------------------------|--------------------------|
| Description              | Subscriber#005           |
| Enable                   | 8                        |
| Port type                | FXO                      |
| TrunkGroup               | [2] TrunkGroup03         |
| Number                   | 2025                     |
| CallerID number          |                          |
| PBX profile              | [0] PBXprofile#0         |
| FXS/FXO profile          | [0] 100                  |
| Access category          | [0] AccessCat#0          |
| Dial plan                | [0] NumberPlan#0         |
| Hotline (incoming)       | 550688                   |
| Hotline (outgoing)       | 521                      |
|                          | Options                  |
| Echo-cancellation        | off                      |
| Rx gain (0.1 dB) 🥹       | 0                        |
| Tx gain (0.1 dB) 🧐       | 0                        |
| Busy-L                   | amp-Field (BLF) settings |
| Max subscribers number 🥹 | 10                       |
| Monitoring group         | 0                        |

- Description arbitrary text description of the subscriber;
- *Enable* on/off port operation;
- *Port type* information field displaying port type (FXS, FXO or unavailable if the submodule is not installed or initialized);
- Trunkroup shows a trunk group which includes this FXO port;
- Number FXS port number used for calling to this port;
- CallerID number phone number of FXS port that will be used for calling from this port;
- PBX profile selects PBX profile (see section 3.1.7.5 PBX Profiles);
- FXS/FXO profile selects FXS/FXO profile for subscriber;
- Access category selects access category;
- Dial plan defines the dial plan that the subscriber will belong to;
- *Hotline (incoming)* the hotline number used for incoming calls to the port;
- *Hotline delay (incoming), sec* pause in seconds before the automatic dialing of the number that is specified in the *Hotline (incoming call)* field;
- *Hotline (outgoing)* the hotline number used for outgoing calls from the port.

# Options

- *Echo-cancellation* echo-cancellation mode:
  - voice(default) echo cancellators are enabled in voice transmission mode;
  - voice nlp-off echo cancellators are enabled in voice transmission mode, non-linear processor (NLP) is disabled. When the signal levels on transmission and receiving are very different, a weak signal might be suppressed by NLP. Use this mode to prevent such situations;
  - *off* do not use echo-cancellation (the mode is set by default);
  - speex algorithm.
- Echo cancellation direction:
  - *Incoming* the echo from the caller is suppressed;
  - Outgoing the echo towards the subscriber is suppressed.
- *Rx gain (0.1 dB)* volume of signal received, gain/loss of the signal received from the communicating device;
- *Tx gain (0.1 dB)* volume of signal transmitted, gain/loss of the signal transmitted to the communicating device direction.

# AGC (Auto Gain Control)

The settings block becomes available when the *speex algorithm echo cancellation* mode is enabled.

- Enable/Disable AGC for Speex enabling/disabling AGC;
- *Target volume level* frequency that AGC will try to hold;
- *Max gain increment, dB/sec* maximum allowable value of gain increase rate of the original signal;
- Max gain decrement, dB/sec maximum allowed value of gain reduction rate of the initial signal;
- *Max gain* maximum allowable value of amplification of the original signal.

# Busy-Lamp-Field (BLF) settings

- *Max subscribers number* the maximum number of subscribers capable to monitor the line state;
- *Monitoring group* BLF monitoring group, BLF monitoring is available for subscribers who are in the same monitoring group.

# 3.1.7.2.3 VAS Management

| FXS/FXO ports                                                |                                                                                     |                                             |
|--------------------------------------------------------------|-------------------------------------------------------------------------------------|---------------------------------------------|
| Configuration Monitoring VAS management                      |                                                                                     |                                             |
| Search subscriber by number Sea                              | rch                                                                                 |                                             |
| Nº Description Number Parameters                             |                                                                                     |                                             |
| 0 Subscriber#000 3030 CFU; CFB; CFNR:<br>Deactivate; Out cal | 563; Follow me; Follow me(no response); CH; CT; CP; Conf c<br>restrict: all allowed | ollect; 3way conf; PWD: 1111; PWD ACT; RBP: |
| 10  Rows in the table to show                                |                                                                                     | Current page 1 from 1                       |
| *                                                            |                                                                                     |                                             |

In this section, VAS settings for subscribers can be configured.

VAS services are provided to each subscriber, but in order to use a particular service, it must be enabled by the operator. The operator can create a service plan from several VAS functions. To enable this, select the *Enable VAS* checkbox and other checkboxes for required VAS functions in the section 3.1.7.1.1 Subscriber Configuration.

Subscribers can manage the status of VAS services from their telephone set. The following options are available:

- *service activation* activate the service and enter additional data;
- service verification;
- *cancel service* disable the service.

When the activation code is entered or the service is cancelled, subscribers may hear either a *Confirmation* signal (3 short tones) or a *Busy* signal (intermittent tone with tone/pause duration – 0.35/0.35 sec). The *Confirmation* signal indicates that the service has been successfully activated or cancelled; the *Busy* signal indicates that this service is not activated for the subscriber.

After entering the service verification code, the subscriber may hear either the *Station Response* signal (continuous tone) or the *Busy* signal. The *Station Response* signal indicates that the service has been successfully enabled and activated for the subscriber; the *Busy* signal indicates that the service is disabled or not activated for the subscriber.

The menu displays only those numbers for which the *Enable VAS* checkbox is selected in the configuration menu (section 3.1.7.1.1 Subscriber Configuration).

| Edit VAS block of Subscriber#000 (12     | 23)                      |
|------------------------------------------|--------------------------|
| Numbers Speed dial                       |                          |
| VAS block for su                         | ubscriber Subscriber#000 |
| Number for call forward (unconditional)  |                          |
| Number for call forward (busy)           |                          |
| Number for call forward (no-reply)       |                          |
| Number for call forward (out of service) |                          |
| Number for call forward (time)           |                          |
| Password                                 | 1111                     |
| Password activation                      |                          |
| Restrict out                             | all allowed              |
| F                                        | ollow me                 |
| Follow me activation                     |                          |
| Follow me pin                            |                          |
| Follow me number                         |                          |
| Follow me pin                            |                          |
| Follow me number                         |                          |
| Follow r                                 | ne (no response)         |
| Follow me activation                     |                          |
| Follow me pin                            |                          |
| Follow me number                         |                          |
| Follow me (no response)pin               |                          |
| Follow me (no response)number            |                          |
| Call f                                   | orward (Time)            |
| Schedule selection                       | not set 🗸                |
| ١                                        | /oice mail               |
| Voice mail activation                    | not set 🗸                |
| Password                                 |                          |
| Apply                                    | Cancel                   |

- *Number for call forward (unconditional)* phone number for the Call Forwarding Unconditional service;
- Number for call forward (busy) phone number for the Call Forwarding Busy service;
- *Number for call forward (no-reply)* phone number for the Call Forwarding No Reply service;
- Number for call forward (out of service) phone number for Call Forwarding Out of Service;
- Number for call forward (time) phone number for the Call Forwarding by schedule;
- Password a 4–8 digit password to access the outgoing communication restriction service by password;
- *Password activation* when this option is checked, the password is activated and the outgoing communication restrictions are removed;

- *Restrict out* specifies that outgoing communication is not allowed for certain types of directions when the password is inactive:
  - *all allowed* all the restrictions for outgoing traffic are not valid, restriction code 0;
  - only to emergency egress communication is restricted, only emergency calls are available, restriction code – 1;
  - only local or department network
     egress communication is restricted, it is available to
    call only to local numbers and departmental numbers, restriction code 2;
  - only local, department and zone network egress communication is restricted, it is available to call only to local and zone numbers and departmental numbers, restriction code – 3.

### Follow me

- Follow me activation enables the service;
- Follow me pin activates the function of disabling the service by using a PIN code;
- Follow me number activates the function of using number for redirection;
- Follow me pin sets a PIN code which will be used to activate the service;
- Follow me number a number for redirection.

### Follow me (no response)

- Follow me activation enables the service;
- Follow me pin activates the function of disabling the service by using a PIN code;
- Follow me number activates the function of using number for redirection;
- Follow me (no response)pin sets a PIN code which will be used to activate the service;
- Follow me (no response)number a number for redirection.

# *Call forward (Time)* — select a schedule for forwarding.

<u>'Whitelist' tab</u> – you may activate the 'do not disturb' service and define white number list containing the numbers which can call the subscriber even in 'do not disturb' mode.

<u>'Blacklist' tab</u> – you may activate the 'black list' service and set black list of numbers which cannot call the subscriber.

For a detailed description of VAS, see APPENDIX H. WORKING WITH VAS SERVICES.

### 3.1.7.2.4 Monitoring

Upon selecting the 'Monitoring' tab, a subscriber status table will be shown.

| 1  |                                                                     | Name                                                                      | Number | State    | block  | State    | Incoming | Outgoing | Incoming | Outgoing | Tes |
|----|---------------------------------------------------------------------|---------------------------------------------------------------------------|--------|----------|--------|----------|----------|----------|----------|----------|-----|
| 2  | FXS                                                                 | Subscriber#000                                                            | 3030   | ○ Idle . | Teason | 26:02:04 | - Cgrm   | - Cyrn   | -        | -        |     |
| -  | FXS                                                                 | Subscriber#001                                                            | 3031   | o Idle . |        | 26:02:04 | -        | -        | -        | -        |     |
| 5  | FXS                                                                 | Subscriber#002                                                            | 3032   | o Idle . |        | 26:02:04 | -        | -        | -        | -        |     |
|    | FXS                                                                 | Subscriber#003                                                            | 3033   | o Idle   |        | 26:02:04 |          | -        | -        | -        |     |
| 5  | FXS                                                                 | Subscriber#004                                                            | 3034   | o Idle . |        | 26:02:04 |          | -        | -        | -        |     |
| ;  | FXS                                                                 | Subscriber#005                                                            | 3035   | o Idle . |        | 26:02:04 |          | -        | -        | -        | 1   |
| 7  | EXS                                                                 | Subscriber#006                                                            | 3036   | o Idle . |        | 26:02:04 |          |          | -        | -        |     |
|    | EXS                                                                 | Subscriber#007                                                            | 3037   | o Idle   |        | 26:02:04 | -        | -        | -        | -        |     |
|    | EXS                                                                 | Subscriber#008                                                            | 3038   |          |        | 26:02:04 | -        |          |          | -        |     |
| 0  | EVE                                                                 | Subscriber#000                                                            | 2020   | O Idle   |        | 20.02.04 | -        | -        | -        | -        |     |
| 10 | EVE                                                                 | Subscriber#009                                                            | 2040   |          |        | 20.02.04 | -        | -        | -        | -        |     |
|    | FX3                                                                 | Subscriber#010                                                            | 2040   | o Idle   |        | 20.02.04 | -        | -        | -        | -        |     |
| 2  | FXS                                                                 | Subscriber#011                                                            | 3041   | o Idle   |        | 20.02.04 | -        | •        | -        | -        |     |
| 3  | FXS                                                                 | Subscriber#012                                                            | 3042   | G Idle   |        | 26:02:04 | -        | -        | -        | -        |     |
| 4  | FXS                                                                 | Subscriber#013                                                            | 3043   | G Idle   |        | 26:02:04 | -        | -        | -        | -        |     |
| 15 | FXS                                                                 | Subscriber#014                                                            | 3044   | o idie . |        | 26:02:04 | -        | -        | -        | -        | -   |
| 0  | Idle<br>Ricch                                                       | :                                                                         |        |          |        |          |          |          |          |          |     |
|    | Incon<br>Outgo<br>Incon<br>Outgo                                    | ning dialing<br>bing dialing<br>ning alerting<br>bing alerting            |        |          |        |          |          |          |          |          |     |
|    | Incon<br>Outgo<br>Incon<br>Outgo<br>Busy,                           | ning dialing<br>bing dialing<br>hing alerting<br>bing alerting<br>Release |        |          |        |          |          |          |          |          |     |
|    | Incon<br>Outgo<br>Incon<br>Outgo<br>Busy,<br>Talk                   | ning dialing<br>bing dialing<br>ning alerting<br>bing alerting<br>Release |        |          |        |          |          |          |          |          |     |
|    | Incon<br>Outgo<br>Incon<br>Outgo<br>Busy,<br>Talk<br>Hold           | ning dialing<br>bing dialing<br>hing alerting<br>bing alerting<br>Release |        |          |        |          |          |          |          |          |     |
|    | Incon<br>Outgo<br>Incon<br>Outgo<br>Busy,<br>Talk<br>Hold<br>Waitir | ning dialing<br>oing dialing<br>ning alerting<br>oing alerting<br>Release |        |          |        |          |          |          |          |          |     |

- Line port sequence number;
- *Type* FXO or FXS port type;
- Name arbitrary subscriber text description;
- Number subscriber's number;
- *State* the current status of the port. The available states are in the legend located under the ports table:
  - *Off* channel is disabled in configuration;
  - *Idle* channel is in initial state;
  - Block port is blocked;
  - Incoming dialing incoming call dialling;
  - Outgoing dialing outgoing call dialling;
  - Incoming alerting incoming occupation, callee is disengaged;
  - Outgoing alerting outgoing occupation, callee is disengaged;
  - Busy, Release channel release, sending 'busy' tone;
  - *Talk, Hold* channel is in call state, on hold;
  - Waiting, Waiting CID waiting for response from the opposite party (waiting for occupation acknowledgement, waiting for Caller ID, waiting for call dialling);
  - *3way, Conference* conference mode (three-way or sequential collection).

- *Block reason* port block reason. The following reasons are possible:
  - The leakage current exceeds permissible value;
  - Temperature exceeds permissible value;
  - Power dissipation exceeds the permissible value;
  - Hardware problem;
  - Line reinitialization (after enabling the port, it is blocked. The reason of blocking will be reinitialization because the port will be completely reinitialized);
  - Offhook condition (doesn't appear in the list of accidents and doesn't send traps);
  - Unknown reason.
- State timer timer showing how long the port is in the current state;
- Incoming CgPN incoming A-number;
- *Outgoing CgPN* outgoing A-number;
- Incoming CdPN incoming B-number;
- Outgoing CdPN outgoing B-number.

#### Testing ports

By selecting the necessary ports for testing opposite each port and clicking the '*Test*' button, one can test the parameters of the subscriber line corresponding to this port. At the end of the test, it is possible to view the test results by clicking on the 'Show test results' button:

| Line | Last<br>test | Foreign<br>DC voltage<br>A (TIP), V | Foreign DC<br>voltage B<br>(RING), V | Line<br>supply<br>voltage, | Resistance A<br>(TIP) - B<br>(RING), kOm | Resistance A<br>(TIP) -<br>Ground, kOm | Resistance B<br>(RING) -<br>Ground, kOm | Capacity A<br>(TIP) - B<br>(RING), nF | Capacity A<br>(TIP) -<br>Ground, nF | Capacity B<br>(RING) -<br>Ground, nF | Phone | Test<br>status |
|------|--------------|-------------------------------------|--------------------------------------|----------------------------|------------------------------------------|----------------------------------------|-----------------------------------------|---------------------------------------|-------------------------------------|--------------------------------------|-------|----------------|
|------|--------------|-------------------------------------|--------------------------------------|----------------------------|------------------------------------------|----------------------------------------|-----------------------------------------|---------------------------------------|-------------------------------------|--------------------------------------|-------|----------------|

- Foreign DC voltage B (RING), V
- Foreign DC voltage A (TIP), V
- Line supply voltage, V
- Resistance A (TIP) B (RING), kOm
- Resistance A (TIP) GND, kOm
- Resistance B (RING) GND, kOm
- Capacity A (TIP) B (RING), mkF
- Capacity A (TIP) GND, mkF
- Capacity B (RING) GND, mkF
- Phone displays TA connection to FXS port:
  - Not connected;
  - Connected.
- Test status.

### 3.1.7.3 PRI subscribers

**PRI subscribers** are numbers located behind PRI trunk (E1 stream with Q.931 signalling). PRI subscribers are identified by SMG as local subscribers with several subscriber services. Routing for such subscribers are performed without creating additional rules in the dial plan.

The check of whether the caller is a PRI subscriber or not is carried out by matching of A number and E1 stream Q.931 from which the call was received.

Search subscriber – checking the presence of a subscriber in the database of configured PRI subscribers; the check can be performed by name, number, PRI profile, PBX profile, dial plans.

| PRI Subscrib  | rs                                 |          |                               |                                    |             |          |  |
|---------------|------------------------------------|----------|-------------------------------|------------------------------------|-------------|----------|--|
| Configuration | VAS management                     |          |                               |                                    |             |          |  |
| Search subs   | Search subscriber by number Search |          |                               |                                    |             |          |  |
| ~ Nº +        | ID Title                           | • Number | <ul> <li>Dial plan</li> </ul> | Calling<br>party category<br>(RUS) | PRI profile | Select   |  |
| 10 V Ro       | vs in the table to show            |          | N 4 P N                       |                                    |             |          |  |
| °∎×* ∿∕       |                                    |          |                               | Edit                               | Remove :    | selected |  |

#### 3.1.7.3.1 PRI Subscribers Configuration

| RI Subscribers               |                                |
|------------------------------|--------------------------------|
|                              | PRI subscriber                 |
| Subsribers count             | 1<br>Max subsribers count 248. |
| Starting description         | Subscriber#002                 |
| Starting number              |                                |
| PRI profile                  | not set 🗸                      |
| PBX profile                  | [0] PBXprofile#0 V             |
| Calling party category (RUS) | 1                              |
| Lines operation mode         | Common V                       |
| Lines number 🥹               | 1                              |
| Redirecting lines number 🥹   | 0                              |
| Access category              | [0] AccessCat#0 V              |
| Dial plan                    | [0] NumberPlan#0               |
| Subscriber service mode 🥹    | On 🗸                           |
|                              | VAS settings                   |
| Enable VAS                   |                                |
|                              | RingBack settings              |
| Mode                         | Default 🗸                      |
| File name                    |                                |
| Ap                           | ply Cancel                     |

- Subscribers count number of the subscribers;
- Starting description arbitrary subscriber text description;
- *Starting number* subscriber number for a group of subscribers. The next subscriber will have the number increased by one.
- *PRI profile* selects PRI profile;
- PBX profile selects PBX profile (see section 3.1.7.5 PBX Profiles);
- *Calling party category (RUS)* CallerID category;
- Lines operation mode setting limits on the number of simultaneous calls. Can take two values: Common and Separate. The common mode takes into account the total number of simultaneous calls in which the subscriber can take part; in the separate mode, incoming and outgoing calls are counted separately;
- Lines number the number of simultaneous calls in which the subscriber can take part. The field appears if the line mode is set to *Common*. The range of possible values is [1;255] or 0 no limits; If *Separate* mode has been selected, the quantity of calls is selected separately for incoming and outgoing directions;
- Ingress lines number<sup>1</sup> the number of simultaneous incoming calls to the subscriber. The field appears if the line mode is set to Separate. The range of possible values is [1;255] or 0 no limits;
- Egress lines number<sup>1</sup> the number of simultaneous outgoing calls from the subscriber. The field appears if the line mode is set to Separate. The range of possible values is [1;255] or 0 no limits;
- Redirecting lines number number of simultaneous calls for redirection. Valid range [1;255] or 0 — no limits;

<sup>&</sup>lt;sup>1</sup> These settings are displayed if the separate line mode is selected.

- Access category select access category;
- Dial plan define a dial plan for the subscriber;
- *Subscriber service mode* defines restrictions on incoming and outgoing communication for the subscriber:
  - Off out off service. The subscriber number will be in a dial plan, but the subscriber terminal will not be able to register. So, all the incoming calls will be released with 'out of order' cause, egress calls will not be initiated;
  - On enabled, all the types of connections are available;
  - Off 1 ingress communication is enabled, egress communication to the special service only;
  - Off 2 no ingress communication is disabled, egress communication to the special service only;
  - denied 1 ingress and egress communications are prohibited. Calls are routed according to a dial plan but rejected;
  - denied 2 ingress and egress communications are prohibited except for the special services;
  - *denied 3* ingress calls are prohibited; egress calls are available;
  - denied 4 ingress calls are prohibited, egress calls are allowed only within local and departmental communication;
  - *denied 5* ingress calls are allowed; egress calls are prohibited;
  - *denied 6* ingress calls are allowed; egress calls are allowed only for special services;
  - denied 7 ingress calls are allowed, egress calls are allowed only within local and departmental communication;
  - *denied 8* ingress calls are allowed, egress calls are allowed only within local, departmental and zone communication;
  - *Ignore* excluded from a dial plan. The number is excluded from all the subscriber dial plans. In case of ringing this number, the call will be rejected with 'no route destination' cause or will be send to in accordance with prefix in the dial plan.

# VAS management

• Enable VAS – VAS connection for a subscriber. When this item is selected, 'VAS activation' table will become available.

#### VAS activation

- Call forward (Unconditional) activate call forward unconditional (CF Unconditional) service;
- Call forward (Busy)— activate call forward on busy (CF Busy) service;
- Call forward (No-reply) activate call forward on no reply (CF No reply) service;
- Call forward (Out-of service) activate call forwarding on out of service (CF Out of Service);
- Call forward (Time) activate call forwarding by schedule (CF (Time)).

For a detailed description of VAS, see APPENDIX H. WORKING WITH VAS SERVICES.

| VAS activation                |  |
|-------------------------------|--|
| Call forward (Unconditional)  |  |
| Call forward (Busy)           |  |
| Call forward (No-reply)       |  |
| Call forward (Out of service) |  |
| Call forward (Time)           |  |

# RingBack settings

RingBack settings allows to configure a ring back tone for each subscriber individually.

Mode:

- *Default* the option corresponds to the default system settings;
- *RingBack* playing the standard ringback tone, ignoring the default system settings;
- Audio file changing the standard ringback tone to a chosen one which has been downloaded in *System settings* menu option (an individual sound for a subscriber).

# 3.1.7.4 Dynamic Subscriber Groups

### 3.1.7.4.1 Configuration of Dynamic Subscriber Groups

In this section, the dynamic subscriber groups can be configured.

Dynamic *registration* uses digest authentication of subscribers on the RADIUS server (rfc 5090, rfc5090-no-challenge, draft-sterman).

| Dynamic subscribers groups                             |                                      |             |                       |           |                            |               |                |          |
|--------------------------------------------------------|--------------------------------------|-------------|-----------------------|-----------|----------------------------|---------------|----------------|----------|
| Configuration Monitoring VAS management BLF Monitoring |                                      |             |                       |           |                            |               |                |          |
|                                                        | _                                    |             |                       |           | ≜ Calling                  |               |                |          |
| <ul> <li>N₂</li> </ul>                                 | ≎ ID                                 | Description | Number of subscribers | Dial plan | party<br>category<br>(RUS) | SIP<br>domain | SIP<br>profile | Select   |
| 10 🔻                                                   | 10 V Rows in the table to show K V N |             |                       |           |                            |               |                |          |
| <b>*</b>                                               |                                      |             |                       |           |                            | Selected: 0   | Remove s       | selected |

To create, edit, or remove an entry, use the *Objects – Add Object, Objects – Edit Object* or *Objects – Remove Object* menus and the following buttons:

Add subscribers;
 Edit subscriber parameters;
 – Remove subscriber.

| Dynamic subscribers groups             |                          |          |                                    |   |
|----------------------------------------|--------------------------|----------|------------------------------------|---|
| Calling party category (RUS)           | 1                        | ~        |                                    |   |
| Lines operation mode                   | Common                   | • I      | Call forward (Time)                |   |
| Lines number 🤍                         | 1                        |          | Call hold                          |   |
| Dedirection lines number 2             | 0                        |          | Call transfer                      |   |
|                                        | <u> </u>                 |          | 3WAY conference                    |   |
| SIP domain                             |                          |          | Call pick-up                       |   |
| SIP profile                            | not set                  | <b>~</b> | Conference                         |   |
| PBX profile                            | [0] PBXprofile#0         | <b>▼</b> | Disconnect conference by initiator |   |
| Access category                        | [0] AccessCat#0          | <b>~</b> | Intercom call                      |   |
| Dial plan                              | [0] NumberPlan#0         | ~        | Change password                    |   |
| Ignore source port after registration  |                          |          | Outroing calls restriction         | - |
| Subscriber service mode 🧐              | On                       | ~        | Destricted by sessioned            |   |
| Multiple re                            | gistration (SIP-forking) |          | Restricted by password             |   |
| SIP-forking                            |                          |          | Password activation                |   |
| Max registered contacts number         | 2                        |          | DND                                |   |
| Busy-Lam                               | p-Field (BLF) settings   |          | Blacklist                          |   |
| Enable subscription                    |                          |          | Follow me                          |   |
| Max subscribers number 🤍               | 0                        |          | Follow me (no response)            |   |
| Monitoring group                       | 0                        |          | Call Park To                       |   |
| Inter                                  | com call settings        |          | Slot setting                       |   |
| Intercom call type                     | one-way                  | ~        | Extraction from slot               |   |
| Intercom call priority                 | 1                        | ~        | Voice mail                         |   |
| Intercom SIP-header                    | Answer-Mode: Auto        | ~        | One Touch Record                   |   |
| Pause before answer, sec 🥹             | 0                        |          | Intervention                       |   |
| l l l l l l l l l l l l l l l l l l l  | /AS settings             |          | Clear all services                 |   |
| CLIRO                                  |                          |          |                                    |   |
| VAS management                         | Individual               | ~        |                                    |   |
| Prohibit intervention in conversation  |                          |          |                                    |   |
| Notify about the start of intervention |                          |          |                                    |   |
| Rin                                    | gBack settings           |          |                                    |   |
| Mode                                   | Default 🗸                |          |                                    |   |
| File name                              |                          |          |                                    |   |
| Apply                                  | Cancel                   |          |                                    |   |
| Apply                                  | Calicer                  |          |                                    |   |

#### **Dynamic Subscribers Group**

- Subscribers number the number of subscribers in the group;
- *Description* name of the dynamic subscriber group;
- *Calling party number type* type of the subscriber number;
- *Calling party category (RUS)* subscriber's Caller ID category;
- Lines operation mode setting limits on the number of simultaneous calls. Can take two values: Common and Separate. The Common mode takes into account the total number of simultaneous calls in which the subscriber can take part; in the Separate mode, incoming and outgoing calls are counted separately;
- Lines number the number of simultaneous calls in which the subscriber can take part. The field appears if the line mode is set to Common. The range of possible values is [1;255] or 0 no limits;

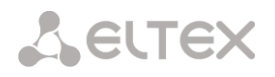

- Ingress lines number <sup>1</sup> the number of simultaneous incoming calls to the subscriber. The field appears if the line mode is set to Separate. The range of possible values is [1;255] or 0 no limits;
- Egress lines number<sup>1</sup> the number of simultaneous outgoing calls from the subscriber. The field appears if the line mode is set to Separate. The range of possible values is [1;255] or 0 no limits;
- Redirecting lines number number of simultaneous calls for redirection. Valid range [1;255] or 0 — no limits;
- *SIP domain* identifies the domain to which the subscriber belongs. It is sent by the subscriber gateway as the "host" parameter in the SIP URI of the *from* and *to* fields (see section 3.1.4.4);
- *SIP profile* select the SIP profile. The SIP profile defines the most of the subscriber settings. Selecting "Any" profile makes it possible to register a sip subscriber on any of the available sip profiles in the system (see section 3.1.5.2 for SIP/ SIP-T/ SIP-I interfaces, SIP profiles);
- *PBX profile* select the PBX profile (see section 3.1.7.5);
- Access category select an access category;
- *Dial plan* define the dial plan for the subscriber;
- *Ignore source port after registration* after registration, messages from subscribers can arrive from any port;
- Subscriber service mode set a limit on the incoming and outgoing communication for the subscriber:
  - *off* the port is out of service. The subscriber number is present in the dial plan, but the subscriber terminal cannot be registered. Therefore, incoming calls will be rejected with the *out of order* cause; outgoing calls cannot be initiated;
  - on all types of communication are available;
  - off 1 incoming communication is enabled; outgoing communication is to special services only;
  - off 2 incoming communication is disabled; outgoing communication is to special services only;
  - denied 1 full prohibition for incoming and outgoing calls. Calls will be routed according to the dial plan, but be rejected;
  - denied 2 full prohibition for incoming and outgoing calls, except for special services;
  - *denied 3* incoming calls are prohibited, outgoing calls are allowed;
  - denied 4 incoming calls are prohibited, outgoing calls are allowed only for local and private communication;
  - denied 5 incoming calls are allowed, outgoing calls are fully prohibited;
  - denied 6 incoming calls are allowed, outgoing calls are allowed only for special services;
  - denied 6 incoming calls are prohibited, outgoing calls are allowed only for local and private communication;
  - *denied 8* incoming calls are allowed, outgoing calls are allowed only for local and private and zone communication;
  - *ignore* the number is excluded from the dial plan. The number is completely excluded from the subscriber number list of the dial plan. If this number is called, the call will be rejected with the *no route to destination* cause, or it will be routed to the appropriate prefix in the dial plan.

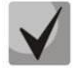

Directions (local network, special service, zone network, private network, long-distance communication, international communication) are specified when configuring the prefix in the Direction field of the dial plan.

<sup>&</sup>lt;sup>1</sup> These settings are displayed if the separate line mode is selected.

### Multiple registration (SIP forking);

Multiple registration of up to five clients on one account is allowed. The registration is possible on the same or on different network interfaces. A call goes to all registered contacts simultaneously. Work with priorities (q-parameter) will be implemented in future versions.

- SIP-forking enables multiple registration on a subscriber;
- *Max registered contacts number* allowed acceptable range of registration per subscriber (The range of allowed values is [2; 5]).

#### Busy-Lamp-Field (BLF) settings

- Enable subscription the BLF (Busy Lamp Field) function allows monitoring the current status of other subscriber lines in real time;
- *Max subscribers number* the number of subscribers who can monitor the subscriber line status;
- *Monitoring group* the BLF monitoring group; BLF monitoring is allowed only between the subscribers belonging to the same monitoring group.

#### Intercom call settings

- Intercom call type the incoming intercom call type (a call with an automatic answer of subscriber B):
  - One-way with an incoming intercom call, subscriber B will hear subscriber A, but subscriber A will not hear subscriber B (one-way notification);
  - *Two-way* with an incoming intercom call, both subscribers will hear each other;
  - Ordinary call an incoming intercom call is made as a normal call, without an automatic answer of subscriber B;
  - Ignore an incoming intercom call will be rejected;
- Intercom call priority the priority of an incoming intercom call over other calls;
- Intercom SIP-header select a SIP header to be sent to the callee in the INVITE message during an intercom/paging call:
  - Answer-Mode: Auto;
  - Alert-Info: Auto Answer;
  - Alert-Info: info=alert-autoanswer;
  - Alert-Info: Ring Answer;
  - Alert-Info: info=RingAnswer;
  - Alert-Info: Intercom;
  - Alert-Info: info=intercom;
  - Call-Info: =\;answer-after=0;
  - Call-Info: \\;answer-after=0;
  - Call-Info: ;answer-after=0;
- *Pause before answer, sec* the pause duration before answering an intercom/paging call, which can be transmitted in the 'answer-after' header.

### VAS settings

- *CLIRO* a service for overriding the prohibition on caller number identification;
- VAS management selects how VAS services will be activated for dynamic subscribers.
  - *Do not activate* do not enable VAS services for dynamic subscribers;
  - Individual selection VAS services can be configured for each subscriber individually via the gateway configurator. If this option is selected, the VAS Activation table will become available (see section 3.1.7.1.1);
  - From RADIUS for dynamic subscribers, VAS settings will be sent in the RADIUS server responses. For details, see APPENDIX D. TRANSMISSION OF VAS SETTINGS FROM RADIUS SERVER FOR DYNAMIC SUBSCRIBERS.
- *Prohibit intervention in conversatioin* prohibiting the subscriber from interfering with the conversation;
- *Notify about the start of intervention* if the call is interfered with, the subscriber will hear a sound signal; this option is active by default.

#### RingBack settings

RingBack settings allow to configure a ring back tone for each subscriber individually.

- Mode:
  - *Default* the option corresponds to the default settings;
  - *RingBack* play the standard ringback tone, ignore the default settings;
  - Audio file change the standard ringback tone to a chosen one which has been downloaded in 'System settings' (an individual sound for the direction).

### 3.1.7.4.2 Monitoring of Dynamic Subscriber Groups

| Dynamic subscribers groups                                                               |               |               |         |                        |                   |
|------------------------------------------------------------------------------------------|---------------|---------------|---------|------------------------|-------------------|
| Configuration Monitoring VAS management BLF M                                            | lonitoring    |               |         |                        |                   |
| Set subscribers number: 0<br>Active subscribers number: 0<br>Search subscriber by number | h             |               |         |                        |                   |
| • № State Group Descrip                                                                  | tion • Number | SIP<br>domain | IP/Port | Last<br>registration E | xpire in Select   |
| 10 V Rows in the table to show                                                           | и ч р и       |               |         |                        |                   |
| Stop registration for whole group  Stop registration                                     |               |               |         | Selected: 0            | Stop registration |

Click the *Search* button to search entries for the subscriber with the specified number.

- State subscriber registration status (registered, not registered, registration expired);
- *Group Description* arbitrary text description of the group;
- Number the subscriber number;
- *SIP domain* the domain to which the subscriber belongs;
- *IP/Port* IP address and port of the subscriber;
- *Last registration* the time of the last registration;
- *Expire in* the time remaining before the registration expiration;
- *Select* when this option is checked, this entry in the table will be processed when you click the *Reset registration* button;
- *Stop registration* forcibly reset the registration for a selected subscriber.

Click the *Stop registration* button to reset the registration of all subscribers in the specified group. You can select a group from the drop-down list.

#### 3.1.7.4.3 VAS management of Dynamic Subscriber Groups

| Dynamic subsc | ribers groups                      |         |            |                       |
|---------------|------------------------------------|---------|------------|-----------------------|
| Configuration | Monitoring VAS management BLF Moni | itoring |            |                       |
| Search subscr | iber by number Search              |         |            |                       |
| N≌            | Group name                         | Number  | Parameters | Select                |
| 10 ▼ Row.     | s in the table to show             | ычь     | И          | Selected: 0 Reset VAS |

Click the *Search* button to search entries for the subscriber with the specified number.

- *Group name* arbitrary text description of the group;
- Number the subscriber number;
- Parameters subscriber VAS parameters;
- Select when this option is checked, this entry in the table will be processed when you click the *Reset VAS* button.

Click the *Reset VAS* button to forcibly reset the VAS settings for selected subscribers.

### 3.1.7.4.4 BLF monitoring of Dynamic Subscriber Groups

| Dynamic subscribers groups              |                                    |           |                  |  |  |  |  |
|-----------------------------------------|------------------------------------|-----------|------------------|--|--|--|--|
| Configuration Monitoring VAS management | BLF Monitoring                     |           |                  |  |  |  |  |
| Search subscriber by number             | Search subscriber by number Search |           |                  |  |  |  |  |
| Nº Group name                           | Subs. number                       | BLF state | Observers number |  |  |  |  |
| 10 V Rows in the table to show          | и ч м и                            |           |                  |  |  |  |  |

Click the *Search* button to search entries for the subscriber with the specified number.

- Group name arbitrary text description of the group;
- Subs. number the subscriber number;
- BLF state the current status of the busy lamp field service;
- Observers number the current number of subscribers who monitor the subscriber's line status.

# 3.1.7.5 PBX Profiles

PBX profiles are used to assign additional parameters to SIP subscribers.

| PBX profile  | \$           |                |                       |
|--------------|--------------|----------------|-----------------------|
| Nº           | Description  | Station prefix | Direct routing prefix |
| 0            | PBXprofile#0 |                | not set               |
| <b>€</b> ≯ ∆ | 1            |                |                       |

To create, edit, or remove a PBX profile, use the *Objects – Add Object, Objects – Edit Object*, or *Objects – Remove Object* menus and the following buttons:

🛅 – Add profile;

\* – Edit profile parameters;

M – Remove profile.

| PBX profile 1                                               |               |
|-------------------------------------------------------------|---------------|
| Description                                                 | PBX_Profile01 |
| Station prefix                                              |               |
| Direct routing prefix                                       | no prefix 💙   |
| Scheduled routing profile                                   | Not selected  |
| Adding participants to the conference 🧐                     | Auto 🗸        |
| Ingress calls                                               |               |
| Use voice messages                                          |               |
| No Connected number transit                                 |               |
| Copy CgPN into Redirecting number                           |               |
| Use Redirecting number for routing                          |               |
| CdPN modifiers                                              | not used 🗸    |
| CgPN modifiers                                              | not used 🗸    |
| ist of reasons for call recovery after outbound leg failure | not set 💙     |
| Egress calls                                                |               |
| CdPN modifiers                                              | not used 🗸 🗸  |
| CgPN modifiers                                              | not used 🗸    |
| RingBack setting                                            | js            |
| Mode                                                        | Default 🗸     |
| File name                                                   |               |
| limeouts                                                    |               |
| First digit timeout, sec 🧐                                  | 15            |
| Next digit timeout, sec 🧐                                   | 5             |
| Busy-tone timeout, sec 🧐                                    | 60            |
| Timeout for call answer, sec (for FXS/FXO-abonents) 🥨       | 90            |
| Timeout for call hold, sec (for FXS/FXO-abonents) 🧐         | 60            |
| VA S timeouts                                               |               |
| CFNR timeout, sec 🥨                                         | 10            |
| Timeout for call park, sec 🧐                                | 300           |
| Restriction on direc                                        | tions         |
| Add                                                         | not set 🗸     |
## PBX Profile

- *Description* the profile name;
- Station prefix prefix to be added to the beginning of SIP/FXS subscriber number (CgPN);
- *Direct routing prefix* the prefix will be used without caller or callee number analysis. If the direct prefix is specified, all calls from a SIP subscriber will be directed to the trunk group specified in that prefix, regardless of the dialled number (without creating masks in prefixes);
- Scheduled routing profile select a profile for the Scheduled Routing service, which is configured in the Internal Resources section;
- Adding participants to the conference.

## Ingress calls

- Use voice messages when this option is checked, specific events will trigger transmission of the voice messages recorded on the device. For detailed description, see APPENDIX G. VOICE MESSAGES AND MUSIC ON HOLD (MOH);
- No Connected number transit disable the transmission of the Connected number field;
- Copy CgPN into Redirecting number when this option is checked and there is no Redirecting number in the incoming call, it will be generated from the CgPN number;
- Use Redirecting number for routing when this options is checked, the Redirecting number field (SS7 or Q.931 signalling protocols), or the *diversion* field of the SIP protocol is used to route the incoming call in the dial plan by the CgPN number masks;
- *CdPN modifiers* intended for modifications based on the analysis of the callee number received from the incoming channel;
- *CgPN modifiers* intended for modifications based on the analysis of the caller number received from the incoming channel;
- List of reasons for call recovery after outbound leg failure selecting the Q.850 Recovery Reasons
  List table to configure Q.850 release reasons for call recovery in case of outgoing leg failure. If a
  call received through a pbx-profile with an activated setting is rejected from the side of the
  incoming side, and the reason for the release is in the selected table, then the SMG will, without
  interrupting the conversation on A leg, try to restore communication using a repeated call or
  alternative routes when the main one is unavailable.

## Egress calls

- *CdPN modifiers* intended for modifications based on the analysis of the callee number before sending it to the outgoing channel;
- *CgPN modifiers* intended for modifications based on the analysis of the caller number before sending it to the outgoing channel.

## RingBack settings

- Mode:
  - Default the option corresponds to the default settings;
  - *RingBack* play the standard ringback tone, ignore the default settings;
  - Audio file change the standard ringback tone to a chosen one which has been downloaded in 'System settings' (an individual sound for the direction).
- *File name* select necessary audio file to be played as a ring back tone.

## Timeouts

- *First digit timeout, sec* the timeout for waiting for the first digit, after the subscriber presses the FLASH key when using the "Call Transfer" service. When the timeout expires, the subscriber receives a busy signal. Possible values are 5–20 seconds;
- Next digit timeout, sec the timeout for waiting for the next digit after dialling the first one when using the "Call Transfer" service. When the timeout expires, the dialling will be stopped and the call will be routed. Possible values are 5–20 seconds;
- Busy-tone timeout, sec timeout for generation of a busy signal in case of unsuccessful dialling of the subscriber when using the "Call Transfer" service. When this timeout expires, the call will be switched to the subscriber who is put on-hold;
- *Timeout for call answer, sec (for FXS/FXO-abonents)* timeout for the subscriber response to the incoming call; when the time expires, the caller is disconnected;
- *Timeout for call hold, sec (for FXS/FXO-abonents)* timeout for putting the subscriber on hold.

#### VAS timeouts

- *CFNR timeout, sec* when this timeout expires, the incoming call will be forwarded by the "Call Forwarding No Reply" VAS service. Possible values are 5–60 seconds;
- Timeout for call park, sec a timeout for staying in a call parking slot. When this timeout expires, the call back will be performed to a subscriber initiated the call parking. Possible values are 300 3,600 seconds.

3.1.7.6 FXS-/FXO profiles

## 3.1.7.6.1 FXS profiles

FXS profiles are used to assign additional parameters to FXS subscribers.

| N9 | Profile name |
|----|--------------|
| 0  | 100          |
| 1  | 110          |
| 2  | 120          |
| 3  | 130          |

To create, edit, or remove FXS profile, use the *Objects – Add Object*, *Objects – Edit Object*, or *Objects – Remove Object* menus and the following buttons:

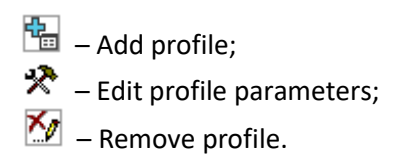

FXS Profile

| 5 FAU                        |                    |
|------------------------------|--------------------|
| P                            | rofile 1           |
| Profile name                 | FXS_Profile01      |
| Ingr                         | ess calls          |
| Dial mode                    | Hotline (incoming) |
| RADIUS profile               | not used 🗸         |
| Pulse                        | dial settings      |
| linimal on-hook time, msec 🥹 | 500                |
| Min flash time, msec 🥨       | 100                |
| Max pulse, msec 🥹            | 80                 |
| Min interdigit, msec 🥨       | 200                |
| Advan                        | ced setting        |
| Ignore flash                 |                    |
| Generate CPC                 |                    |
| CPC time, msec 🥨             | 600                |
| HOLD set/remove by           | flash 🗸            |
| Sp                           | eed dial           |
| Enable                       |                    |
| Nº Short number              | r Number           |

- Profile name name of the FXS profile;
- Dial mode:
  - Collect a standard FXS port operation mode;
  - *Hotline (incoming)* port operation in hotline mode (automatic dialing).
- RADIUS Profile the RADIUS profile that will be used when authenticating an incoming call;
- *Minimal on-hook time, msec* the loop disconnection time, after which the clearback signal will be detected;

- *Min flash time, msec* the loop disconnection time, after which the flash signal can be detected, provided that the loop disconnection time does not exceed the *Minimal on-hook time*;
- *Max pulse, msec* the loop disconnection time, after which the decade dialing pulse can be detected, provided that the loop disconnection time is 10 ms shorter than the *Min flash time*;
- Min interdigit, msec the minimum time interval between digits for pulse dialing;
- *Ignore flash* when this option is active, flash signal detection is disabled.

The dialling pulse, flash signal and clearback signal are the signals generated by the loop disconnection with different time intervals. The time intervals of these signals are presented in a graph below.

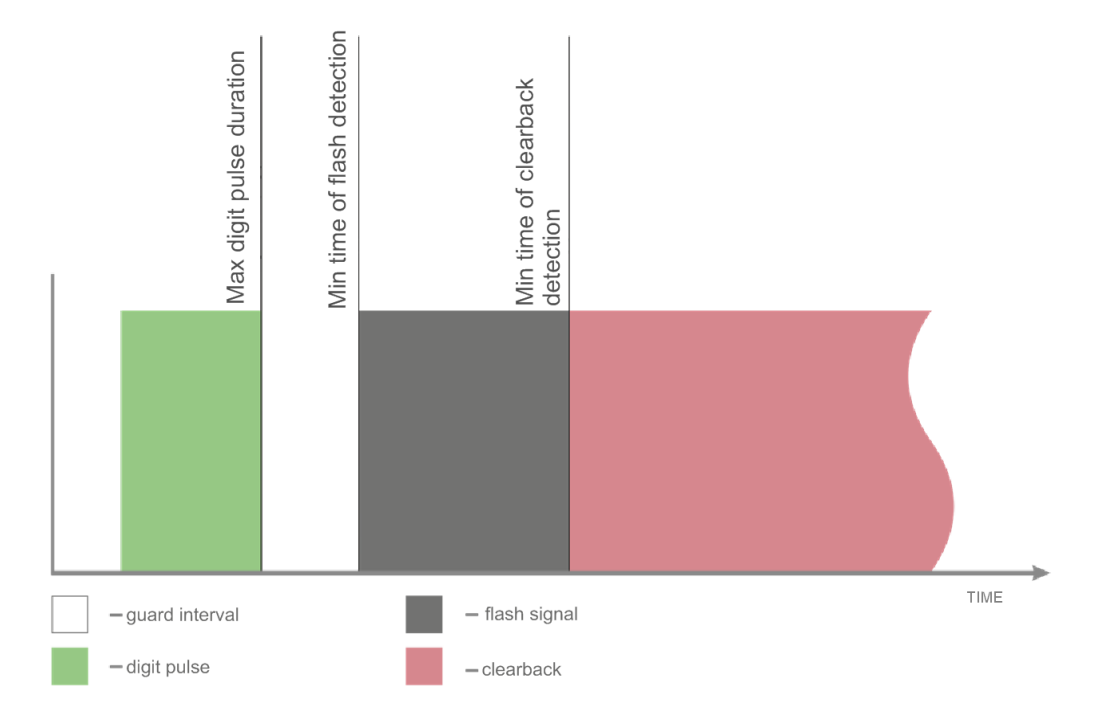

- *Generate CPC* when checked, carry out short-time break of a subscriber loop when clearback from the side of communicating device;
- CPC time, msec duration of the short-time subscriber loop break;
- HOLD set/remove by:
  - Flash/\* put a call on HOLD by pressing Flash or "\*" on a phone;
  - Flash/# put a call on HOLD by pressing Flash or "#" on a phone;
  - Flash/\*/# put a call on HOLD by pressing Flash or "\*" or "#" on a phone.

## 3.1.7.6.2 FXO Profiles

This section describes how to configure call processing rules for the calls passing through the FXO port. Calls coming to the FXO port from the public switched telephone network (PSTN) over a two-wire subscriber line are configured in the 'Ingress Calls' section. Calls that are to be transmitted to PSTN, are configured in the 'Egress Calls' section.

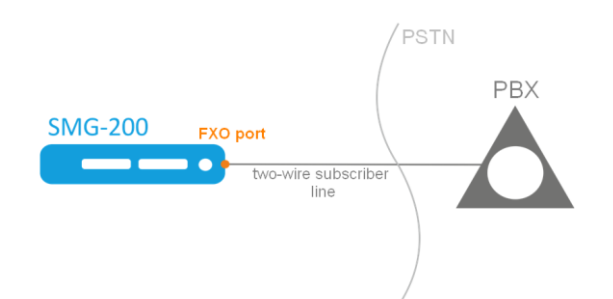

## FXO Profile:

| FXS/FXO profiles                   |                    |  |
|------------------------------------|--------------------|--|
| FXS FXO                            |                    |  |
|                                    |                    |  |
| Ingres                             | as calls           |  |
| Seize mode                         | with CallerID 🗸    |  |
| Dial mode                          | Hotline (incoming) |  |
| Off-hook on                        | seize 🗸            |  |
| RADIUS profile                     | not used 🗸 🗸       |  |
| Egress calls                       |                    |  |
| Dial trigger                       | Pause 🗸            |  |
| Dial pause, sec 🥨                  | 2                  |  |
| Dial mode                          | DTMF ¥             |  |
| Number dialing                     | Hotline (outgoing) |  |
| Send answer on                     | seize 🗸            |  |
| AutoCLIP settings                  |                    |  |
| Enable AutoCLIP 🥹                  |                    |  |
| Delete used records                |                    |  |
| Match outgoing FXO-port            | 0                  |  |
| Digits match 🥹                     | 7                  |  |
| Record keep time, min 🥹            | 10                 |  |
| Tone detect para                   | imeters Show help  |  |
| Dialtone detection parameters      | 425;0(1000/0)      |  |
| Busytone detection parameters      | 425;1(330/330)     |  |
| Ringback tone detection parameters | 425;0(1000/4000)   |  |
| Disconnect tone                    | 425;1(330/330)     |  |
| Advance                            | ed setting         |  |
| CPC Processing                     |                    |  |
| Dial sequen                        | ce Show help       |  |
|                                    | Add                |  |
| Apply Def                          | ault Cancel        |  |
|                                    |                    |  |
|                                    |                    |  |

## Ingress calls

- *Seize mode* the parameter indicating when processing begins for a call received to the FXO port from the PSTN.
  - with CallerID the option enables receipt of the CallerID, which is sent between the first and second ringing. If the Caller ID has not been received, the engagement is determined when the second ringing begins. Caller ID can be received in FSK V23 and FSK BELL202 formats. If the Caller ID is successfully detected, the received number is used as the number of subscriber A (CgPN); otherwise the number specified in the FXO port settings is used as CgPN;

- *at first Ring* when this option is checked, the engagement will be determined when the first ringing begins.
- *Dial mode* select the method for further processing of the call after the engagement.
  - *Hotline (incoming)* the number specified in the 'hotline' setting on the FXO port will be used for further routing;
  - *Collect* after detecting the engagement by PSTN, the device will issue a station response signal to the caller and will be ready to accept dialling in DTMF format.
- Off-hook on this option determines at what time to initiate the response (close the loop). The option is only available for the 'hotline' dialling mode, while in the 'extension dialing' mode the response (loop closure) will be sent immediately after the engagement:
  - *seize* the response (loop closure) will be sent immediately after the engagement is detected;
  - *remote side ringing* the response (loop closure) will be sent after the call is routed to the number specified in the 'hotline' setting on the FXO port;
  - *remote side answer* the response (loop closure) will be sent after the subscriber number specified in the 'hotline' setting on the FXO port has answered.
- *RADIUS profile* RADIUS profile used for incoming call authentication.

# Egress calls

**L**ELTEX

- *Dial trigger* this option determines at what point in time the dialling will be performed after the loop closure when making outgoing calls to PSTN:
  - Pause after the loop is closed, the dialling will be performed after the specified pause;
  - *Dial-tone detect* when this option is checked, dialling will be performed after detecting the 'station response' signal according to the parameters specified below in the 'Parameters of Detected Signals' section.
- *Dial pause, sec* the field is active only when 'Start work after pause' option is selected;
- *Dial mode* select the dialling method:
  - *DTMF* dialling will be done in the tone mode (DTMF);
  - *Pulse* the number will be dialed in the pulse mode;
    - Pulse interdigit, msec the time interval between digits for the pulse mode;
    - *Pulse width, msec* duration of a digit pulse for the pulse mode;
    - *Pause length, msec* duration of a digit pulse pause for the pulse mode.
- *Number dialing* select the callee number generation mode, for further dialling to PSTN:
  - *Hotline (outgoing)* the number specified in the "PSTN Hotline" setting in the FXO port parameters will be dialed;
  - *Extra dialing* when this option is checked, the number received from the caller will be dialed to PSTN using the extension dialing method, after establishing a connection with the FXO port.

#### Example:

In the FXO port configuration, the "Number" is set to 300. When a call is received to the number 300, it is routed to the FXO port. Next, the FXO port closes the loop and SMG-200 PBX sends the "station response" signal. Then the caller can dial the callee number.

• *Full number* – when this option is checked, the number dialled to PSTN will be equal to the FXO port number and all digits that follow after the FXO port number.

#### Example:

In the FXO port configuration, the "Number" is set to 8499. When a call is made to the number 84993668877, the system, based on prefix 8499, will route the call to the corresponding FXO port, and the number 84993668877 will be dialled to PSTN.

• *Stripped number* – when this option is checked, the number that follows the port number specified in the FXO port configuration will be dialed to PSTN.

#### Example:

In the FXO port configuration, the "Number" is set to 300. When a call is made to the number 30084993668877, the system, based on prefix 300, will route the call to the corresponding FXO port, and the number 84993668877 (not including the FXO port number) will be dialed to PSTN.

- Send answer on:
  - seize the response (loop closure) will be sent immediately after the engagement is detected;
  - *dial tone* the response will be sent after remote station response (dial tone);
  - end of dial the response will be sent after finishing of the number transmission to FXO;
  - *ringback tone* the response will be sent after detection of remote station's ringback tone.

#### AutoCLIP settings

- Enable AutoCLIP activate the service;
- *Delete used records* after incoming call reception and routing to the subscriber, the record will be deleted from the base and following calls will be routed by a general dial plan;
- Match outgoing FXO-port if the option is checked, then besides Calling and Called numbers, a number of an FXO port will be checked;
- *Digits match* counting from the end of a number which received via CallerID that enables routing to a subscriber in the base;
- *Record keep time, min* storage time for records in the base.

The service allows to 'clip' a call to a subscriber of the station, if the call is received on FXO port from a remote destination. When the subscriber calls back, the call will be redirected to a number from which the first call was implemented (Subscriber A).

AutoCLIP service is available only for '*with CallerID*' seize mode.

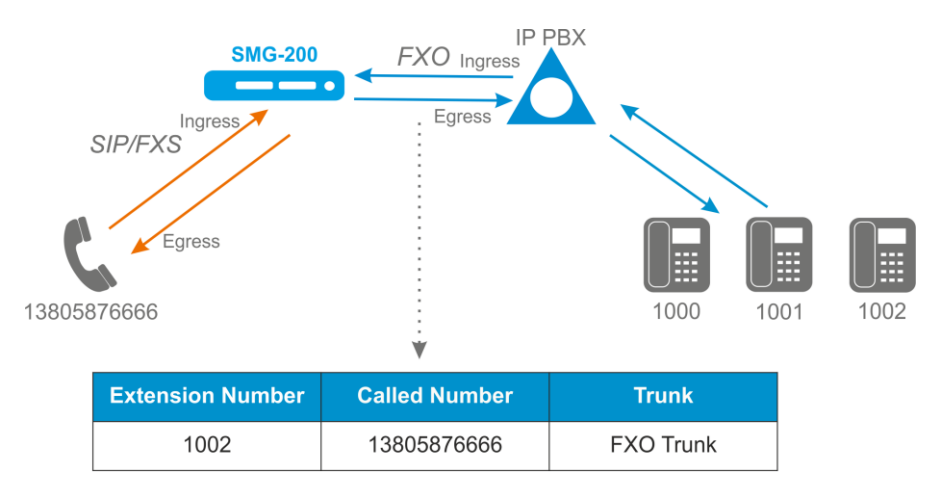

The service is dedicated to operate with FXO port.

Operation principles:

- if there is an egress call through an FXO port, SMG saves a record 'CgPN, CdPN, FXO port index, time of call release' which is attached to FXO profile of the FXO port;
- if there is an ingress call on an FXO port, SMG compare N last digits of received CallerID with CdPN (if 'Match outgoing FXO-port' option is enabled, the index of FXO port is also compared). The number of digits compared is set in 'Digits match' field;
- if there is a corresponding record, the call is automatically routed to CgPN. If there are several records matched, the last added is used. If 'Delete used records' is checked, the record will be deleted;
- records are deleted when set 'record keep time' expires.

## Tone detect parameters:

Format of values:

X;Z(A/B), X,Y;Z(A/B),

where:

- X frequency component 1 (Hz). The range of possible values is [300; 3400].
- Y frequency component 2 (Hz). The range of possible values is [300; 3400].
- Z number of repetitions. Maximum 3. For the 'Ringing control' signal, '0' means that the voice channel will be connected when no further repetitions of the signal are detected.
- A the tone duration (ms). The range of possible values is [100; 30000].
- B the pause duration (ms). The range of possible values is [100; 30000].

## Advanced setting

 CPC processing – enabling CPC signal processing. Calling Party Control (CPC) Signal Detection – tracking the end of connection signal.

## **Dial sequence**

A dial sequence is a number mask with special symbols which define dialing sequence.

Permitted symbols:

0-9 – digits from 0 to 9;

*x* or *X* – mask which define any digit from 0 to 9;

*p* or *P* – one-second pause. When dialing, there will be a delay before next symbol transmission to a line;

w or W – wait for station response. The station response is waited for 5 seconds. If there is no response in 5 seconds, the call will be released;

. (dot) – repeat digits. The symbol might be located only after 'X' mask in the end of the dial rule.

## Example:

Dialing to international direction — 8xxxxxxxxx.

Transit to FXO port through the prefix 8xxxxxxxx, which defines a trunk group with FXO ports included in it.

After dialing 8, wait for the station response which may have a delay of 6-7 seconds.

The dialing rule will be as follows:

8xxxxxxxxx -> 8ppwxxxxxxxx - dial 8, make 2 seconds pause, wait for the station response, dial the

rest.

# 3.1.7.7 PRI profiles

PRI profiles are used to configure PRI subscribers:

|             | PRI-profile 1          | Q.931 Streams    |
|-------------|------------------------|------------------|
| Description | PRI_Profile01          | **               |
| Work mode   | Start first forward    | Not selected 🗸 🕯 |
|             | Egress calls modifiers |                  |
| Add         | CdPN 🗸 🐁               |                  |

- *Description* PRI profile menu;
  - Work mode an order of channels seizing:
    - Start first forward;
      - Start last backward.
  - Egress calls modifiers:
    - *CdPN* intended for modifications based on the analysis of the called number transmitted to the outgoing channel;
    - *CgPN* intended for modifications based on the analysis of the caller number transmitted to the outgoing channel;
    - Original CdPN intended for modifications based on the analysis of the original called number (original Called party number) transmitted to the outgoing channel;
    - *RedirPN* intended for modifications based on the analysis of the redirecting number transmitted to the outgoing.

Modifiers of igress/egress calls for PRI subscribers work as follows. For example, on the E1 stream trunk group, to which PRI subscribers are bound, modifiers CgPN (Table1) and CdPN (Table0) are set for incoming communication; on the PBX profile to which PRI subscribers are bound, modifiers CgPN (Table3) and CdPN (Table2) are also set for incoming communication. In all tables, the selection mask is set to (x.)

A call comes in from E1 stream:

1. The rule for CgPN from the modifier table Table1 applies.

2. Checking the CgPN number for the PRI subscriber.

3. If the call is not from a PRI subscriber, the call is treated as from a normal trunk, the remaining modifiers tied to the trunk group on the incoming call will be applied.

If the call is from a PRI subscriber, the remaining modifiers tied to the trunk group and PBX profile will be applied. The order of application of the modifiers is as follows:

- The rule for CgPN from Table3 applies
- The rule for CdPN from Table1 applies
- The rule for CdPN from Table3 applies
- The rule for CgPN from Table0 applies
- The rule for CgPN from Table2 applies
- The rule for CdPN from Table0 applies
- The rule for CdPN from Table2 applies

The egress calls modifiers on a PRI profile are triggered when a call is routed to a PRI subscriber that is bound to this profile.

## Q.931 streams

Select streams which will be attached to PRI subscribers.

## 3.1.8 Internal Resources

## 3.1.8.1 CDR settings

This section describes parameters configuration to save call detail records.

CDR is a call detail record, which allows the system to save the history of calls performed through SMG gateway.

#### CDR settings

| CDR settings    |                 |
|-----------------|-----------------|
|                 |                 |
| CDR settings    |                 |
| Enable CDR      |                 |
| CDR files       | s settings      |
| Create files    | periodically 🗸  |
| Days            | 0 🗸             |
| Hours           | 1 🗸             |
| Minutes         | 0 🗸             |
| Add header      |                 |
| Signature       |                 |
| Filename format | Date and time 🗸 |

• Enable CDR – when this option is checked, the gateway will generate CDRs.

## CDR files settings

- Create files select the mode to create CDR files:
  - periodically CDR file is created after the specified period has elapsed since the device boot;
  - once per day CDR file is created once a day at the specified time;
  - once per hour CDR file is created once an hour at the specified time;
- Saving period: Days, Hours, Minutes time period for CDR generation and saving in the device RAM;
- Add header when this option is checked, the following header will be written at the beginning of the CDR file: SMG200. CDR. File started at "YYYYMMDDhhmmss", where "YYYYMMDDhhmmss" is the records saving start time;
- Signature specifies a distinctive feature to identify the device, which created the record;
- *Filename format* a format of saved CDR file: date and time, only time.

## Local Storage Settings

| Local storage settings          |           |  |
|---------------------------------|-----------|--|
| Store files on local disk drive |           |  |
| Path to local disk drive        | <b>T</b>  |  |
| Directory usage                 | by date 🔻 |  |
| Keep files for: Days            | 30 •      |  |
| Hours                           | 0 •       |  |
| Minutes                         | 0 •       |  |

- Store files on local disk drive when this option is checked, save CDRs onto the local drive;
- Path to local disk drive the path to the local drive. If the local drive path is selected, the menu displays the list of folders and files on that drive. To download data to your computer, select the checkbox for the required records and click *Download*. The folder with records will be moved to the archive, which is recommended to delete after the boot to avoid the disk overflow. To remove the outdated data from your computer, select the checkbox for the required records and click *Remove*;
- *Directory usage* select the directories for CDR data storage:
  - by date CDRs are saved into separate directories, where the directory name corresponds to the CDR file creation date and the name format is "cdryyymmdd", for example, cdr20150818;
  - single directory all CDRs are saved into a single cdr\_all directory located on the selected drive.
- Keep files for: Days, Hours, Minutes the period to keep CDRs on the local drive.

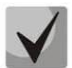

When the the remote server for CDR storage is not available, CDRs will be saved to the device RAM. When the memory is full, a warning message will be generated, followed by a failure alarm. For CDR file saving indication, see section 1.7. The thresholds for warning and failure alarms are described in the table of memory thresholds for CDRs saving.

When the failure status is activated, the corresponding SNMP trap is sent.

#### Table of memory thresholds for CDR saving

A certain amount of RAM is allocated for the temporary storage of CDR on the device, in case it is impossible to save data to the FTP server for some reason. When this amount is filled, a warning or failure alarm is displayed.

|                                       | SMG-200/500 |
|---------------------------------------|-------------|
| Total memory allocated:               | 30 MB       |
| Memory thresholds for alarm messages: |             |
| - warning                             | 512 KB      |
| - failure                             | 5 MB        |
| - critical failure                    | 15 MB       |

One CDR takes from 200 to 400 bytes. Thus, 1 MB of memory can store from 2600 to 5200 records.

#### Remote storing settings

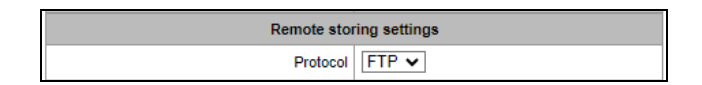

• *Protocol* – the protocol by which CDR records will be transmitted to the remote server. FTP and SCP protocols are supported.

#### Remote storage settings

| Remote storage settings |    |
|-------------------------|----|
| Store files on server   |    |
| Server                  |    |
| Server port             | 21 |
| Path on server          |    |
| Login                   |    |
| Password                |    |

- *Store files on server* when this option is checked, CDRs will be transferred to the remote server;
- Server IP address of the server;
- *Server port* TCP port of the FTP server;
- Path on server a path to the FTP server directory to store CDRs;
- Login username for access to the FTP server;
- *Password* user password for access to the FTP server.

#### Remote backup storage settings

| Remote backup storage settings |       |
|--------------------------------|-------|
| Store files on server          |       |
| Only if primary server failed  |       |
| Server                         |       |
| Server port                    | 21    |
| Path on server                 |       |
| Login                          |       |
| Password                       | ••••• |

If the primary server is unavailable, CDR records will be sent to the backup server (if the backup server is configured accordingly) until communication with the primary server is restored.

- Store files on server when this option is checked, CDRs will be transferred to a backup server;
- Only if primary server failed if the option is set, the saving of CDR files on a backup server will be implemented only in case of a failure in recording to a main FTP server. Otherwise, CDR files will be recorded to the primary and backup servers simultaneously;
- Server IP address of the backup server;
- Server port TCP port of the backup server;
- *Path on server* a path to the backup server directory to store CDRs;
- Login username for access to the backup server;
- *Password* user password for access to the backup server.

## Other settings

| Other settings                     |           |
|------------------------------------|-----------|
| Save unsuccessfull calls           |           |
| Save empty files                   |           |
| Write redirected call duration     |           |
| Swap Redirecting number and CgPN 🥹 |           |
| Round duration                     | upwards 🗸 |

- Save unsuccessful calls when this option is checked, unsuccessful calls (not resulted in conversation) will be recorded into CDR files;
- Save empty files when this option is checked, CDR files containing no records are saved;
- Write redirected call duration when this option is checked, the CDR for a call redirected from "discinfo: redirected call;", will contain actual call duration; when unchecked, the duration will be set to zero;
- Swap Redirecting number and CgPN the option applies to calls redirected in case the CgPN and the Redirecting number fields in the CDR are used simultaneously. If there is no Redirecting number field in the CDR, the CgPN value is automatically replaced with Redirecting number value for redirected calls;
- *Round duration* this option specifies the mode for the call duration rounding off in CDRs:
  - upwards call duration rounding mode; the call duration is rounded up if it exceeds 330 ms;
  - downwards call duration rounding mode; the call duration is rounded down if it exceeds 850 ms;
  - *without round (use msec)* in this mode, the call duration is not rounded up or down, and is recorded to the nearest millisecond.

#### Modifiers for incoming numbers

| Modifiers for incoming numbers |            |
|--------------------------------|------------|
| CdPN                           | not used 🗸 |
| CgPN                           | not used 🗸 |
| RedirPN                        | not used 🗸 |

Incoming number modifiers are the modifiers that modify any CDR fields containing subscriber numbers and apply to these fields before a call proceeds through a dial plan.

- *CdPN* intended for modifications based on the analysis of the callee number received from the incoming channel;
- CgPN intended for modifications based on the analysis of the caller number received from the incoming channel;
- *RedirPN* intended for modifications based on the analysis of the number of the subscriber that redirected the call received from the incoming channel.

#### Modifiers for outgoing numbers

| Modifiers for outgoing numbers |            |
|--------------------------------|------------|
| CdPN                           | not used 🗸 |
| CgPN                           | not used 🗸 |
| RedirPN                        | not used 🗸 |

Outgoing number modifiers are the modifiers that modify any CDR fields containing subscriber numbers and apply to these fields after a call proceeds through a dial plan.

- *CdPN* intended for modifications based on the analysis of the called number sent to the outgoing channel;
- CgPN intended for modifications based on the analysis of the calling number sent to the outgoing channel;
- *RedirPN* intended for modifications based on the analysis of the number of the subscriber that redirected the call sent to the outgoing channel.

## 3.1.8.1.1 List of fields of CDR used

Here, the user can select the fields to be written to CDR files and configure their order. The *Available* column displays all the fields available for adding; the *Added* column displays the fields in the order they will be written to CDR files.

The following buttons are located under the list:

- Add all relocate all available fields to the Added column;
- *Remove all* remove all fields from the *Added* column;
- *Default* the basic set of fields remains in the *Added* column (see the list of fields in section 3.1.8.1.2).

To add or remove the desired fields, drag them to the corresponding column with the left mouse button. The *Added* column is numbered according to the sequence number of the field in the CDR file.

## 3.1.8.1.2 Default CDR Format

First line – a general header for an entire CDR file (this parameter is displayed if the corresponding setting is selected);

Next lines – CDRs in the form of fields separated by semicolons ";". The basic set of fields is as follows:

- Device sign;
- Setup time in YYYY-MM-DD hh:mm:ss format (for unsuccessful calls, this parameter is equal to the disconnect time);

| List of fields CDR used             |                                       |  |  |  |  |
|-------------------------------------|---------------------------------------|--|--|--|--|
| Added                               | Available                             |  |  |  |  |
| 1. Device Sign                      | Redirecting mark                      |  |  |  |  |
| 2. Connect time                     | Pickup mark                           |  |  |  |  |
| 3. Duration                         | Release side mark                     |  |  |  |  |
| 4. Release cause                    | Incoming SS7 CIC                      |  |  |  |  |
| 5. Call release info                | Incoming SIP Call-ID                  |  |  |  |  |
| 6. Incoming IP-address              | Outgoing SS7 CIC                      |  |  |  |  |
| 7. Incoming type                    | Outgoing SIP Call-ID                  |  |  |  |  |
| 8. Incoming description             | Incoming SS7 category                 |  |  |  |  |
| 9. Incoming CgPN                    | Incoming Calling party category (RUS) |  |  |  |  |
| 10. Outgoing CgPN                   | Outgoing SS7 category                 |  |  |  |  |
| 11. Outgoing IP-address             | Outgoing Calling party category (RUS) |  |  |  |  |
| 12. Outgoing type                   | Incoming E1 stream                    |  |  |  |  |
| 13. Outgoing description            | Incoming E1 channel                   |  |  |  |  |
| 14. Incoming CdPN                   | Outgoing E1 stream                    |  |  |  |  |
| 15. Outgoing CdPN                   | Outgoing E1 channel                   |  |  |  |  |
| 16. Setup time                      | Sequence number                       |  |  |  |  |
| 17. Disconnect time                 | Incoming redirecting number           |  |  |  |  |
| 18. Rejecting RADIUS server address | Outgoing redirecting number           |  |  |  |  |
|                                     | RADIUS Accounting-Session-Id          |  |  |  |  |
|                                     | Global Callref                        |  |  |  |  |
|                                     | Incoming numplan                      |  |  |  |  |
|                                     | Outgoing numplan                      |  |  |  |  |
|                                     | UniqueTag identifier                  |  |  |  |  |
|                                     | Calling NAI                           |  |  |  |  |
|                                     | Called NAI                            |  |  |  |  |
|                                     | Incoming redirecting NAI              |  |  |  |  |
|                                     | Outgoing redirecting NAI              |  |  |  |  |
|                                     | Call transfer mark                    |  |  |  |  |
|                                     | Call record path                      |  |  |  |  |
|                                     | IVR call record path                  |  |  |  |  |
| Add all Ren                         | nove all Default                      |  |  |  |  |

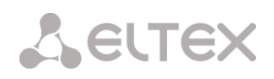

- Duration, seconds;
- Release cause, according to ITU-T Q.850;
- Call release info.

Information about calling subscriber:

- IP address;
- Source type;
- Description subscriber/trunk name (TG);
- Caller number on input;
- Caller number on output.

Information about called subscriber:

- IP address;
- Destination type;
- Description subscriber/trunk name (TG);
- Called number on input;
- Called number on output;
- Connect time in format: YYYY-MM-DD hh:mm:ss;
- Disconnect time in format: YYYY-MM-DD hh:mm:ss.

#### 3.1.8.1.3 Description of CDR Fields

UniqueTag identifier – a user-configurable string that identifies the device;

**Connect time, call response time, Disconnect time** – time of the corresponding event in the following format: 'YYYY-MM-DD HH:MM: SS.MSEC';

**Duration** – counted in seconds "SS"; if the rounding method is set to 'no rounding'; milliseconds are sent after the separating point: 'SS.MSEC';

*Release cause Q.850* – numeric disconnect code, as recommended by ITU-T Q.850;

Call release info:

- user answer successful call;
- user called, but unanswer unsuccessful call, no response from subscriber;
- unassigned number unsuccessful call, the number is not assigned;
- user busy unsuccessful call, the user is busy;
- uncomplete number unsuccessful call, the number is not complete;
- out of order unsuccessful call, the terminal equipment is not available;
- unavailable trunk line unsuccessful call, the trunk is not available;
- unavailable voice-chan unsuccessful call, no free voice links available;
- access denied unsuccessful call, access denied;
- RADIUS-response not received unsuccessful call, no response from the RADIUS server;
- unspecified unsuccessful call, another cause.

*Incoming/outgoing IP address* – IP address, if the call is made by SIP/H. 323 protocols. If the call is made not over the IP network, the value 0.0.0.0 will be written into the field.

## Incoming/outgoing Types

- SIP-user SIP subscriber;
- fxs-port/fxo-port;
- user-service use of VAS, only for the source type;
- trunk-SIP SIP trunk;
- trunk-SS7 SS-7 trunk;
- trunk-Q931 ISDN PRI trunk.
- trunk-H.323 H.323 trunk.

*Caller description* – contains the text name of the trunk through which the call was made, or the caller's name. If the call is initiated by VAS, the description can take the following values:

- *Redirection* call forwarding;
- *CallTransfer* call transfer;
- *CallPickup* call pickup;
- ServiceManagement management of VAS;
- *Conference* ad-hoc conference;
- *IVR* call from IVR system;
- *3way* three-way conference;

*Incoming/outgoing CgPN* – the calling number at the input (before modification in the incoming TG) or at the output (after all modifications in the incoming and outgoing TGs);

*Incoming/outgoing CdPN* – the called number at the input (before modification in the incoming TG) or at the output (after all modifications in the incoming and outgoing TGs);

## Redirecting mark:

- normal the call w/o forwarding;
- redirecting the caller has redirected the call to the callee;
- *redirected* the call initiated by the caller has been redirected to another subscriber.

#### Pickup mark:

- normal the call passed without interception;
- *pickup* the call was intercepted.
- Release side mark:
  - originate call ended by the caller;
  - *answer* call ended by the called;
  - *internal* call ended by the device (SMG).

*Incoming/outgoing SS7 CIC (for SMG-500)* – CIC number for the incoming/outgoing call. If the call was made not through the SS7 interface, the field will be empty;

*Incoming/outgoing Call-ID* – Call-ID for the incoming/outgoing call. If the call was made not through the SIP interface, the field will be empty;

*Incoming/outgoing SS7 category* – the caller category in SS7 line at the input (before modification in the incoming TG) or at the output (after all modifications in the incoming and outgoing TGs);

*Incoming/outgoing Calling party category* – the Caller ID category at the input (before modification in the incoming TG) or at the output (after all modifications in the incoming and outgoing TGs);

*Incoming/outgoing E1 stream (for SMG-500)* – number of the incoming/outgoing E1 stream. If the call was made not through E1 stream, the field will be empty;

*Incoming/outgoing E1 channel (for SMG-500)* – number of the incoming/outgoing E1 channel. If the call was made not through E1, the field will be empty;

**Sequence number** – two numbers separated by a hyphen. The first number is the timestamp generated when the device starts, the second is the CDR record sequential number;

*Incoming/outgoing redirecting number* – the redirecting number at the input (before modification in the incoming TG) or at the output (after all modifications in the incoming and outgoing TGs);

RADIUS Accounting-Session-Id – the Acct-Session-Id attribute value sent to RADIUS;

**Global Callref** – Global Call Reference field, which is formed as follows: "|XX.XX.XX|YY.YY.YY.YY.YY", where:

XX.XX.XX - own point code (OPC) in little-endian HEX format;

*YY.YY.YY.YY.YY* – sequential call number in little-endian HEX format.

Incoming/outgoing numplan – the number of the dial plan in which the call arrived and left;

*UniqueTag Identifier* – an individual call identifier that is received along the entire call transmission path; *NAI caller/called/inc. redirecting/outg. redirecting* – indicators of the number's ownership:

- 0 Spare
- 1 Subscriber number
- 2 unknown
- 3 National (significant) number
- 4 International number, where:
  - Local Subscriber
  - International communications INTERNATIONAL
  - Long-distance communications NATIONAL
  - Special Services, Zonal and Departmental unknown

*Call Transmission Label* – shows the call transmission label:

- <empty>
- transferred (initial call that was subsequently transferred)
- transferring (second call that accepted the transfer)

**Blocking RADIUS server address** – information about the RADIUS server blocking the call in the following format *IP, PORT, REPLYCODE*, where:

- IP IP address of the RADIUS server blocking the call;
- PORT port of the RADIUS server;
- REPLYCODE RADIUS server response code.

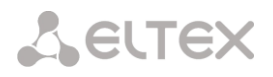

## 3.1.8.1.4 CDR File Example

Example of CDR file, that contains four entries. Heading adding to a file is enabled, following fields has been chosen:

- Entry sequence number;
- UniqueTag identifier;
- Connect time;
- Setup time;
- Disconnect time;
- Duration;
- Release cause Q.850;
- Call release info;
- Release side mark;
- Redirecting mark;
- Pickup mark;
- Incoming type;
- Incoming description;
- Incoming E1 stream;
- Incoming IP address;
- Incoming CgPN;
- Outgoing CgPN;
- Outgoing type;
- Outgoing description;
- Outgoing E1 stream;
- Outgoing IP address;
- Incoming CdPN;
- Outgoing CdPN.

RADIUS Accounting-Session-Id SMG200. CDR. File started at '20161213115258'

20161210124301-00000;SMG 200 ELTZ;2016-12-13 11:52:58.126;2016-12-13 11:52:58.465;2016-12-13 11:52:58.479;0.014;16;user answer;originate;normal;normal;trunk-SIP;sipp\_in;;192.168.0.123;20001;20001;trunk-SS7;TrunkSS7\_00;0;0.0.0.0;10001;10001;11000321 584f7eaa 65a813f9 53681e51;

20161210124301-00001;SMG 2016 ELTZ;2016-12-13 11:52:58.134;2016-12-13 11:52:58.462;2016-12-13 11:52:58.483;0.021;16;user answer;originate;normal;normal;trunk-SS7;TrunkSS7\_01;1;0.0.0;20001;20001;trunk-SIP;sipp\_out;;192.168.1.123;10001;10001;06000106 584f7eaa 59a880c4 5b369253;

20161210124301-00002;SMG 200 ELTZ;2016-12-13 11:52:58.026;2016-12-13 11:53:00.049;2016-12-13 11:53:00.062;0.013;16;user answer;originate;normal;normal;trunk-SIP;sipp\_in;;192.168.0.123;20000;20000;trunk-SS7;TrunkSS7\_00;0;0.0.0.0;10000;10000;11000043 584f7ea9 5068f1a1 418fbc82;

20161210124301-00003;SMG 200 ELTZ;2016-12-13 11:52:58.034;2016-12-13 11:53:00.046;2016-12-13 11:53:00.066;0.020;16;user answer;originate;normal;normal;trunk-SS7;TrunkSS7\_01;1;0.0.0.0;20000;20000;trunk-SIP;TrunkAsterisk;;192.168.69.123;10000;10000;06000105 584f7eaa 7f14fecf 2a88c6d7.

# 3.1.8.2 SS7 Categories

In this section, the corresponding Caller ID and SS7 categories, when using SIP-T/SIP-I protocols can be specified.

The generally accepted correspondence between SS-7 categories and Caller ID categories is provided below.

| SS7 category 10  | _ | Caller ID category 1 |
|------------------|---|----------------------|
| SS7 category 11  | _ | Caller ID category 4 |
| SS7 category 12  | _ | Caller ID category 8 |
| SS7 category 15  | _ | Caller ID category 6 |
| SS7 category 224 | _ | Caller ID category 0 |
| SS7 category 225 | _ | Caller ID category 2 |
| SS7 category 226 | _ | Caller ID category 5 |
| SS7 category 227 | _ | Caller ID category 7 |
| SS7 category 228 | _ | Caller ID category 3 |
| SS7 category 229 | - | Caller ID category 9 |
|                  |   |                      |

| SS7 categories |                              |                  |  |  |  |  |  |
|----------------|------------------------------|------------------|--|--|--|--|--|
| N⁰             | Calling party category (RUS) | 🌒 SS7 category 🥝 |  |  |  |  |  |
| 0              | 1                            | 10               |  |  |  |  |  |
| 1              | 2                            | 225              |  |  |  |  |  |
| 2              | 3                            | 228              |  |  |  |  |  |
| 3              | 4                            | 11               |  |  |  |  |  |
| 4              | 5                            | 226              |  |  |  |  |  |
| 5              | 6                            | 15               |  |  |  |  |  |
| 6              | 7                            | 227              |  |  |  |  |  |
| 7              | 8                            | 12               |  |  |  |  |  |
| 8              | 9                            | 229              |  |  |  |  |  |
| 9              | 10                           | 224              |  |  |  |  |  |
| 10             | 7                            | 0                |  |  |  |  |  |
| 11             | 7                            | 240              |  |  |  |  |  |
| 12             | 1                            | 10               |  |  |  |  |  |
| 13             | 1                            | 10               |  |  |  |  |  |
| 14             | 1                            | 10               |  |  |  |  |  |
| 15             | 1                            | 10               |  |  |  |  |  |

## 3.1.8.3 Access Categories

Access categories are used to define access privileges for subscribers, trunk groups, and other objects. The categories enable calls from the incoming channel to the outgoing channel.

To restrict access to an object, assign the corresponding category. For other categories, this menu defines accessibility to a category assigned to an object (to disable access, uncheck the checkbox for the corresponding category; to enable access, check the checkbox next to the corresponding category).

In total, up to 128 access categories can be configured. Access to the first 16 categories is provided by default in each of the access categories.

To configure and edit a selected category, click the  $\stackrel{>}{\sim}$  button.

| Access ca | ccess categories |                                       |  |  |  |  |  |
|-----------|------------------|---------------------------------------|--|--|--|--|--|
| N2        | Category         | Access to categories                  |  |  |  |  |  |
| 0         | AccessCat#0      | 0.1.2.3.4.5.6.7.8.9.10.11.12.13.14.15 |  |  |  |  |  |
| 1         | AccessCat#1      | 0.1.2.3.4.5.6.7.8.9.10.11.12.13.14.15 |  |  |  |  |  |
| 2         | AccessCat#2      | 0,1,2,3,4,5,6,7,8,9,10,11,12,13,14,15 |  |  |  |  |  |
| 3         | AccessCat#3      | 0.1.2.3.4.5.6.7.8.9.10.11.12.13.14.15 |  |  |  |  |  |
| 4         | AccessCat#4      | 0.1.2.3.4.5.6.7.8.9.10.11.12.13.14.15 |  |  |  |  |  |
| 5         | AccessCat#5      | 0,1,2,3,4,5,6,7,8,9,10,11,12,13,14,15 |  |  |  |  |  |
| 6         | AccessCat#6      | 0.1.2.3.4.5.6.7.8.9.10.11.12.13.14.15 |  |  |  |  |  |
| 7         | AccessCat#7      | 0,1,2,3,4,5,6,7,8,9,10,11,12,13,14,15 |  |  |  |  |  |
| 8         | AccessCat#8      | 0,1,2,3,4,5,6,7,8,9,10,11,12,13,14,15 |  |  |  |  |  |
| 9         | AccessCat#9      | 0,1,2,3,4,5,6,7,8,9,10,11,12,13,14,15 |  |  |  |  |  |
| 10        | AccessCat#10     | 0,1,2,3,4,5,6,7,8,9,10,11,12,13,14,15 |  |  |  |  |  |
| 11        | AccessCat#11     | 0,1,2,3,4,5,6,7,8,9,10,11,12,13,14,15 |  |  |  |  |  |
| 12        | AccessCat#12     | 0,1,2,3,4,5,6,7,8,9,10,11,12,13,14,15 |  |  |  |  |  |
| 13        | AccessCat#13     | 0,1,2,3,4,5,6,7,8,9,10,11,12,13,14,15 |  |  |  |  |  |
| 14        | AccessCat#14     | 0,1,2,3,4,5,6,7,8,9,10,11,12,13,14,15 |  |  |  |  |  |
| 15        | AccessCat#15     | 0,1,2,3,4,5,6,7,8,9,10,11,12,13,14,15 |  |  |  |  |  |
| 16        | AccessCat#16     | 0,1,2,3,4,5,6,7,8,9,10,11,12,13,14,15 |  |  |  |  |  |
| 17        | AccessCat#17     | 0,1,2,3,4,5,6,7,8,9,10,11,12,13,14,15 |  |  |  |  |  |
| 18        | AccessCat#18     | 0,1,2,3,4,5,6,7,8,9,10,11,12,13,14,15 |  |  |  |  |  |
| 19        | AccessCat#19     | 0,1,2,3,4,5,6,7,8,9,10,11,12,13,14,15 |  |  |  |  |  |
| 20        | AccessCat#20     | 0,1,2,3,4,5,6,7,8,9,10,11,12,13,14,15 |  |  |  |  |  |
| 21        | AccessCat#21     | 0,1,2,3,4,5,6,7,8,9,10,11,12,13,14,15 |  |  |  |  |  |
| 22        | AccessCat#22     | 0,1,2,3,4,5,6,7,8,9,10,11,12,13,14,15 |  |  |  |  |  |
| 23        | AccessCat#23     | 0,1,2,3,4,5,6,7,8,9,10,11,12,13,14,15 |  |  |  |  |  |
| 24        | AccessCat#24     | 0,1,2,3,4,5,6,7,8,9,10,11,12,13,14,15 |  |  |  |  |  |
| 25        | AccessCat#25     | 0,1,2,3,4,5,6,7,8,9,10,11,12,13,14,15 |  |  |  |  |  |
| 26        | AccessCat#26     | 0,1,2,3,4,5,6,7,8,9,10,11,12,13,14,15 |  |  |  |  |  |
| 27        | AccessCat#27     | 0,1,2,3,4,5,6,7,8,9,10,11,12,13,14,15 |  |  |  |  |  |
| 28        | AccessCat#28     | 0,1,2,3,4,5,6,7,8,9,10,11,12,13,14,15 |  |  |  |  |  |
| 29        | AccessCat#29     | 0,1,2,3,4,5,6,7,8,9,10,11,12,13,14,15 |  |  |  |  |  |
| 30        | AccessCat#30     | 0,1,2,3,4,5,6,7,8,9,10,11,12,13,14,15 |  |  |  |  |  |
| 31        | AccessCat#31     | 0,1,2,3,4,5,6,7,8,9,10,11,12,13,14,15 |  |  |  |  |  |
| 32        | AccessCat#32     | 0,1,2,3,4,5,6,7,8,9,10,11,12,13,14,15 |  |  |  |  |  |
| 33        | AccessCat#33     | 0,1,2,3,4,5,6,7,8,9,10,11,12,13,14,15 |  |  |  |  |  |
| 34        | AccessCat#34     | 0,1,2,3,4,5,6,7,8,9,10,11,12,13,14,15 |  |  |  |  |  |
| 35        | AccessCat#35     | 0,1,2,3,4,5,6,7,8,9,10,11,12,13,14,15 |  |  |  |  |  |
| 36        | AccessCat#36     | 0,1,2,3,4,5,6,7,8,9,10,11,12,13,14,15 |  |  |  |  |  |
| 37        | AccessCat#37     | 0,1,2,3,4,5,6,7,8,9,10,11,12,13,14,15 |  |  |  |  |  |
| 38        | AccessCat#38     | 0,1,2,3,4,5,6,7,8,9,10,11,12,13,14,15 |  |  |  |  |  |
| 39        | AccessCat#39     | 0 1 2 3 4 5 6 7 8 9 10 11 12 13 14 15 |  |  |  |  |  |

## Example of access restriction configuration

To restrict access to long-distance communication, proceed as follows:

1. Select the access category for long-distance communication. For convenience, you can specify the name *Long-distance* or *Transition to 8*.

| Access categories                                                                                                    |      |
|----------------------------------------------------------------------------------------------------|------|
| Long-distance                                                                                                    | Name |
| Long-distance     Transition to 8     LD Subscriber     Non LD Subscriber     Building A     Building B     Emergency     AccessCat#7 |      |

2. Assign 2 categories for subscribers: *LD Subscriber* and *Non LD Subscriber*, for which you can respectively allow/deny access to the *Long-distance* category (select/deselect the checkbox next to the *Long-distance*).

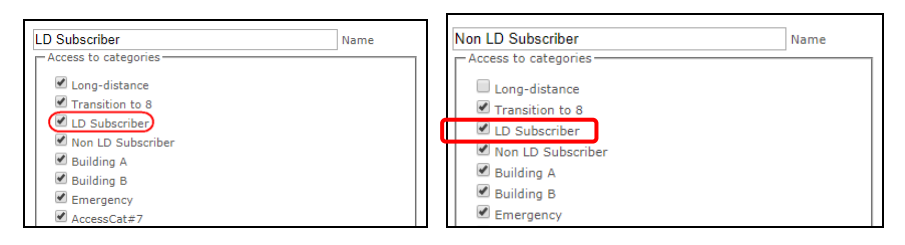

3. In the 'Dial plan' section: for Transition to 8 prefix, select Long-distance and Check access category.

| Dial plans                   |                           |  |  |  |  |
|------------------------------|---------------------------|--|--|--|--|
|                              | Common prefix settings 29 |  |  |  |  |
| Title                        | to 8                      |  |  |  |  |
| Dial plan                    | [0] NumberPlan#0 V        |  |  |  |  |
| Access category              | [0] Long-distance         |  |  |  |  |
| Check access category        | <ul> <li>✓</li> </ul>     |  |  |  |  |
| Prefix type                  | TrunkGroup                |  |  |  |  |
| TrunkGroup                   | [0] TrunkGroup00          |  |  |  |  |
| Direction                    | national network          |  |  |  |  |
| CallerID request             |                           |  |  |  |  |
| CallerID mandatory           |                           |  |  |  |  |
| Dial mode                    | unchanged                 |  |  |  |  |
| Do not send end-of-dial (ST) |                           |  |  |  |  |
| Priority 🥝                   | 100                       |  |  |  |  |
| Max session time (sec)       | 0                         |  |  |  |  |
|                              | CdPN settings             |  |  |  |  |
| Number type                  | unchanged                 |  |  |  |  |
| Numbering plan type          | isdn/telephony            |  |  |  |  |
|                              | Direct route timers       |  |  |  |  |
| Short timer 🧐                | 5                         |  |  |  |  |
| Duration 🥹                   | 30                        |  |  |  |  |
| Next Cancel                  |                           |  |  |  |  |

- 4. For subscribers with access to long-distance communication, assign the *LD Subscriber* category.
- 5. For subscribers without access to long-distance communication, assign the Non LD Subscriber category.

| SIP subscriber                        |                          |  |  |  |  |
|---------------------------------------|--------------------------|--|--|--|--|
| Subs.ID                               | 1                        |  |  |  |  |
| Description                           | Subscriber#000           |  |  |  |  |
| Number                                | 157                      |  |  |  |  |
| CallerID number                       |                          |  |  |  |  |
| Use CallerID number for redirection   | 0                        |  |  |  |  |
| Calling party number type             | Subscriber 🗸             |  |  |  |  |
| Calling party category (RUS)          | 1                        |  |  |  |  |
| Lines operation mode                  | Common 🗸                 |  |  |  |  |
| Lines number 🧐                        | 1                        |  |  |  |  |
| Redirecting lines number 🥑            | 0                        |  |  |  |  |
| IP-address:port                       | 0.0.0.0 : 0              |  |  |  |  |
| Allow unregistered calls              |                          |  |  |  |  |
| SIP domain                            | 192.168.114.50           |  |  |  |  |
| SIP profile                           | [0] SIP-interface00 V    |  |  |  |  |
| PBX profile                           | not set 🗸 🗸              |  |  |  |  |
| Access category                       | [0] Long-distance        |  |  |  |  |
| Dial plan                             | [0] NumberPlan#0 🗸       |  |  |  |  |
| Authorization                         | With Register and Invite |  |  |  |  |
| Login 🥹                               | 157                      |  |  |  |  |
| Password 🥹                            | •••                      |  |  |  |  |
| Ignore source port after registration | 0                        |  |  |  |  |
| Subscriber service mode 🧐             | On 🗸                     |  |  |  |  |

| S                                     | IP subscriber           |
|---------------------------------------|-------------------------|
| Subs.ID                               | 3                       |
| Description                           | Subscriber#002          |
| Number                                |                         |
| CallerID number                       |                         |
| Use CallerID number for redirection   |                         |
| Calling party number type             | Subscriber 🗸            |
| Calling party category (RUS)          | 1 🗸                     |
| Lines operation mode                  | Common 🗸                |
| Lines number 🥹                        | 1                       |
| Redirecting lines number 🥑            | 0                       |
| IP-address:port                       | 0.0.0.0 : 0             |
| Allow unregistered calls              |                         |
| SIP domain                            |                         |
| SIP profile                           | any 🗸                   |
| PBX profile                           | [0] PBXprofile#0 V      |
| Access category                       | [1] Non LD subscriber 🗸 |
| Dial plan                             | [0] NumberPlan#0 🗸      |
| Authorization                         | not set 🗸 🗸             |
| Login 🥹                               |                         |
| Password 🥹                            | ••••••                  |
| Ignore source port after registration | 0                       |
| Subscriber service mode 🕖             | On 🗸                    |

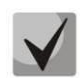

Steps 4 and 5 can be made using group editing of subscribers:

- Check Select next to the required subscribers;
- Click the *Edit selected* button;
- Select the parameter you want to edit by checking the corresponding checkboxes.

# Routing by access category

When a route is searched by number masks in the numbering plan, there is a check for prefix/call group accessibility by access category. It works optionally based on the *check access category* checkbox in the prefix or call group (the *access category* field is added to the call group).

If the *check access category* checkbox is not selected on the prefix/group, the route is considered unconditionally accessible.

Now you can create several completely identical masks leading to different prefixes with different access categories.

In this regard, the procedure of mask analysis now looks as follows:

- 1. Searching for the masks matching the current number.
- 2. The masks are checked for accessibility by prefix/call group access category (new mode).
  - 2.1. All masks not matching the access category are refused service.
  - 2.2. If only one match is found, available by access category, this mask is used (new mode).
  - 2.3. If more than one match is found for accessibility by access category, the request is processed according to the old existing algorithm.
- 3. Checking prefixes priorities (call group has unconditional priority over prefixes).
  - 3.1. If only one match is found, this mask is used (new mode).
  - 3.2. If more than one match is found, the request is processed according to the old existing algorithm.
- 4. Checking the accuracy.
  - 4.1. Selecting a single mask more suitable to the routing rules.

## 3.1.8.4 Modifier Tables

| N⁰ | Name          | TrunkGroups | PBX profiles | RADIUS profiles  | CDR settings | Prefixes |
|----|---------------|-------------|--------------|------------------|--------------|----------|
| 0  | format_e164   | incoming    |              |                  |              |          |
| 1  | from_SIP_cdpn | SIP         |              |                  |              |          |
| 2  | to_PBX        | PBX         |              |                  |              |          |
| 3  | format_CDR    |             |              |                  | CDR settings |          |
| 4  | to RADIUS     |             |              | RADIUS Profile00 |              |          |

This table contains all created modifiers and the objects they are assigned to.

To create, edit, or remove a modifier, use the *Objects – Add Object*, *Objects – Edit Object*, or *Objects – Remove Object* menus and the following buttons:

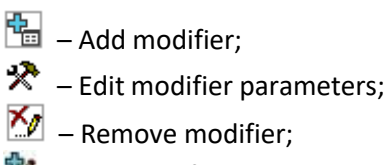

🥙 – Add modifier by copying.

To assign or edit parameters of a created modifier, select the corresponding row and click  $\mathfrak{R}_{-}$ 

|             | N           | lodifiers table 5 |   |
|-------------|-------------|-------------------|---|
| Name        | ModTable#05 |                   |   |
| Long timer  | 7           | 0                 |   |
| Short timer | 3           | 0                 |   |
| Modifiers   | Apply       | Cancel            |   |
|             |             | Empty list        | 4 |

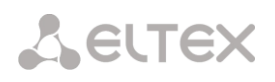

To confirm changes in modifier parameters, click the *Set* button, or click the *Cancel* to exit without saving.

To check the modifier operation, you can click the *Check number* link below the modifier table. For the checking procedure, see section 3.1.8.4.1 *Checking Modifiers Operation*.

#### 'Number selection' tab

| Add a modifier       |            |              |                                         |                                                    | + × |
|----------------------|------------|--------------|-----------------------------------------|----------------------------------------------------|-----|
| Number selection     | General ı  | modification | Modification for CdPN/<br>Original CdPN | Modification for CgPN/<br>RedirPN/Generic/Location |     |
| De                   | scription: |              |                                         |                                                    |     |
| Number m             | iask: 🕐    | ()           |                                         |                                                    |     |
| Num                  | nber type: | Any          |                                         |                                                    | •   |
| Calling party catego | ry (RUS):  | Any          |                                         |                                                    | •   |
|                      |            |              | Apply Cancel                            |                                                    |     |

- Description description of the modifier;
- *Number mask* a template or a set of templates which is compared to the subscriber number (for mask syntax, see section 3.1.4.2);
- *Number type* type of the subscriber number:
  - Subscriber subscriber number (SN) in E.164 format;
  - *National* national number. Format: NDC + SN, where NDC a geographical area code;
  - International international number. Format: CC + NDC + SN, where CC a country code;
  - *Network specific* specific network number;
  - Unknown unknown type of the number;
  - Any modification will be performed for any number type;
  - Unsupported number type is not specified in the recommendation.
- Calling party category (RUS) subscriber's Caller ID category.

## 'General Modification' Tab

| Add a modifier   |              |            |                                        |                                              | + ×            |
|------------------|--------------|------------|----------------------------------------|----------------------------------------------|----------------|
| Number selection | General mo   | dification | Modification for CdPN<br>Original CdPN | I/ Modification for Cgl<br>RedirPN/Generic/L | PN/<br>ocation |
| Acces            | s category 🛛 | unchange   | d                                      |                                              | •              |
| Modification     | example:     | <b>→</b>   |                                        |                                              |                |
|                  | Dial plan 🛛  | unchange   | d                                      |                                              | •              |
| Modification     | example:     | <b>•</b>   |                                        |                                              |                |
|                  |              |            | Apply Cancel                           |                                              |                |

- Modification example click the button to view modification summary after application of the specified modification rules;
- Access category allows modification of access categories;
- *Dial plan* allows modification of the dial plan to be used for further routing (required for coordination of dial plans).

## 'Modification for CdPN/Original CdPN' tab

| dd a modifier                               |              |                                         |                                                    |   |
|---------------------------------------------|--------------|-----------------------------------------|----------------------------------------------------|---|
| Number selection General r                  | nodification | Modification for CdPN/<br>Original CdPN | Modification for CgPN/<br>RedirPN/Generic/Location |   |
| Modification rule for CdPN/Original CdPN: 🧐 | \$           |                                         |                                                    |   |
| Modification example:                       | 123456789    | -                                       |                                                    |   |
| Number type:                                | unchanged    | 1                                       |                                                    |   |
| Modification example:                       | 🔁            |                                         |                                                    |   |
| Numbering plan type:                        | unchanged    | 1                                       |                                                    | _ |
| Modification example:                       |              |                                         |                                                    |   |
|                                             | /            | Apply Cancel                            |                                                    |   |
|                                             |              |                                         |                                                    |   |

- *Modification example* click the button to view modification summary after application of the specified modification rules; It is recommended to define a number to be modified instead of number 123456789, which is entered in the rule check example;
- Modification rule for CdPN/Original CdPN called number modification rule. For syntax, see section <u>Modification Rule Syntax</u>; to get some examples, see APPENDIX I. RADIUS CALL MANAGEMENT SERVICE. This rule also applies to modification of the callee original number (original Called party number) when this modifier table is chosen in the *Trunk Group* section for *Original CdPN* modification;
- Number type modification rule for the callee number type;
- *Numbering plan type* modification rule for the dial plan type.

|--|

| Number selection General n    | nodification | Modification for CdPN/ | Modification for CgPN/   | Ť |
|-------------------------------|--------------|------------------------|--------------------------|---|
|                               |              | Original CdPN          | RedirPN/Generic/Location |   |
| Modification rule for         | \$           |                        |                          |   |
| CgPN/RedirPN/Generic/         |              |                        |                          | / |
| Eucation .                    |              |                        |                          |   |
| Modification example:         | 123456789    | -                      |                          |   |
| Number type:                  | unchanged    |                        |                          | • |
| Modification example:         |              |                        |                          |   |
| Presentation:                 | unchanged    |                        |                          | • |
| Modification example:         |              |                        |                          |   |
| Screen:                       | unchanged    |                        |                          | • |
| Modification example:         |              |                        |                          |   |
| Calling party category (RUS): | unchanged    |                        |                          | • |
| Modification example:         |              |                        |                          |   |
| Numbering plan type:          | unchanged    |                        |                          | • |
| Modification example:         |              |                        |                          |   |
|                               | A            | pply Cancel            |                          |   |

- Modification rule for CgPN/RedirPN/Generic/Location the called number modification rule. For syntax, see section Modification Rule Syntax; to get some examples, see APPENDIX I. RADIUS CALL MANAGEMENT SERVICE. This rule also applies to the redirecting number modification (if this modifier table is selected in the group trunk section for the RedirPN modification); to the Generic Number modification (if selected in the GenericPN modifications section); or to the Location Number modification (if selected in the LocationNumber modifications section);
- *Modification example* click the button to view modification summary after application of the specified modification rules. It is recommended to define a number to be modified instead of number 123456789, which is entered in the rule check example;
- Number type modification rule for the caller number type;
- Presentation modification rule for the caller presentation;
- Screen modification rule for the caller screen indicator;
- Calling party category (RUS) modification rule for the caller category;
- *Numbering plan type* modification rule for the dial plan type.

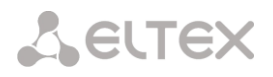

## Modification Rule Syntax

Modification rule is a set of special characters that govern number modifications:

- '.' and '-': special characters indicating that a digit is removed in the current position and other digits that follow the removed one are shifted to its position;
- 'X', 'x': special characters indicating that a digit in the current position remains unchanged (the position must contain a digit);
- '?': a special character indicating that a digit in the current position remains unchanged (the position may contain no digits);
- '+': a special character indicating that all characters located between the current position and the next special character (or the end of the sequence) are inserted at the specified location of the number;
- '!': a special character indicating a breakdown finish; all other digits of the number are truncated;
- '\$': a special character indicating a breakdown finish; all other digits of the number remain unchanged;
- **0–9, D, #, and \*** (not preceded by +): informational characters that substitute a digit in the specified position of the number.

Modification examples:

Add city code 383 to number 2220123 Modifier: **+383** Result: **38322201234** 

Replace country code with 7 in number 83832220123 Modifier: 7 Result: **738322201234** 

Replace the third digit with 6 in number 2220123 Modifier: xx6\$ or XX6\$ Result: 22601234

Remove prefix 99# from number 99#2220123 Modifier: ---\$ Result: **2220123** 

Remove the last four digits from number 22201239876 Modifier: **\$----**Result: **2220123** 

Select the first seven digits of number 222012349876 Modifier: xxxxxx! Result: 2220123

Delete the last two digits, replace the third digit with 6 and add the city code 383 to number 222012398 Modifier: +383xx6\$--Result: 3832260123

## 3.1.8.4.1 Checking Modifiers Operation

The *Check number* link under the modifier table allows you to check the modifiers for the number with specified parameters.

| Check number                    |            |                                          | + ×            |
|---------------------------------|------------|------------------------------------------|----------------|
| Modification table<br>for CdPN: | not used • | Modification table<br>for CgPN:          | not used •     |
| CdPN number:                    |            | CgPN number:                             | ➡              |
| Number type:                    | Unknown 🔻  | Number type:                             | Unknown 🔻 ►    |
| Numbering plan type:            | Unknown 🔻  | <ul> <li>Numbering plan type:</li> </ul> | Unknown 🔻 ►    |
|                                 |            | Presentation:                            | Allowed 🔻 ►    |
|                                 |            | Screen:                                  | Not screened 🔹 |
|                                 |            | Calling party category (RUS):            | 1 🔹            |
|                                 |            | Check                                    |                |
| Modifier description            |            | Modifier description                     |                |
| IOF CUPIN.                      |            | IOF CGFN.                                |                |
| Number mask<br>for CdPN:        |            | Number mask<br>for CqPN:                 |                |
|                                 |            | Cancel                                   |                |
|                                 |            |                                          |                |
|                                 |            |                                          | 4              |

To perform the check, you need to set the CdPN and CgPN numbers, fill in the following fields: Number type, Numbering plan type, Presentation, Screen, and Calling party category. Then select the desired CdPN and CgPN modification tables and click the Check button. Next to the populated fields, the blue arrows will show the values that will be assigned to the number as a result of the modification. Below you will see the number masks that contain the numbers being checked, and the descriptions of the modifiers included in the modification table.

## 3.1.8.5 Q.850-Cause and SIP-Reply Mapping Table

This section establishes correspondence between clearback reasons described in Q.850 recommendations for the SS7 protocols (SIP-T/SIP-I) and 4xx, 5xx, 6xx class SIP replies.

The correspondence described in the Order No. 10 as of January 27, 2009, issued by the Ministry of Communications and Mass Media (MinComSvyaz) of the Russian Federation is used by

Q.850-cause and SIP-reply mapping table Ne Name 0 Profile #0 ♣ 🋠 🎸

default; for the causes not described in this Order, the correspondence described in Q.1912.5 recommendation for SIP-I and in RFC3398 for SIP/SIP-T is used.

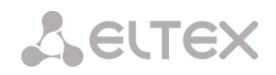

To create, edit, or remove rules in correspondence tables, use the following buttons:

- Add rule;
   Edit rule parameters;
   Remove rule.
- Name name of the Q.850-cause and SIP-reply correspondence table.

#### **Profile Settings**

- Direction:
  - SIP reply -> Q.850 cause direction from SIP to Q.850;
  - *Q.850-cause -> SIP-reply* direction from Q.850 to SIP;
- Q.850-cause value of a Q.850 cause;
- *SIP-reply* value of a 4xx, 5xx, 6xx class SIP reply.

#### 3.1.8.6 Scheduled Routing

|   | Nº             | Cause                  | керіу    |  |  |  |  |  |  |  |
|---|----------------|------------------------|----------|--|--|--|--|--|--|--|
|   | SIP-reply to C | ).850-cause mapping ta | ble      |  |  |  |  |  |  |  |
|   | Nº             | Reply Cause            |          |  |  |  |  |  |  |  |
|   | 🐁 🛠 🏷          |                        |          |  |  |  |  |  |  |  |
|   |                |                        |          |  |  |  |  |  |  |  |
| 9 | ).850-cause a  | nd SIP-reply mapping   | table    |  |  |  |  |  |  |  |
|   |                |                        |          |  |  |  |  |  |  |  |
|   |                | Mapping                |          |  |  |  |  |  |  |  |
|   | Direction      | SIP-reply -> Q.850     | -cause 🔻 |  |  |  |  |  |  |  |
|   | Q.850-cause    |                        |          |  |  |  |  |  |  |  |
|   |                |                        |          |  |  |  |  |  |  |  |

Save Cancel

Cancel

Q.850-cause and SIP-reply mapping table

Save

Q.850-cause to SIP-reply mapping table

Name Profile #0

SIP-reply

Profile 0

This section configures scheduled routing that allows using different dial plans depending on the time and day of the week.

| Scheduled rou | Scheduled routing                         |                 |                  |  |  |  |  |  |  |  |  |
|---------------|-------------------------------------------|-----------------|------------------|--|--|--|--|--|--|--|--|
| Name Profil   | Profile 0<br>e #0<br>Save Cancel<br>rules |                 |                  |  |  |  |  |  |  |  |  |
| N⁰            | Begin                                     | Duration (days) | Dial plan        |  |  |  |  |  |  |  |  |
| ▲ ♥ 0         | 31.05.2018                                | 0               | [0] NumberPlan#0 |  |  |  |  |  |  |  |  |
| 🐁 🛠 🏷         |                                           |                 |                  |  |  |  |  |  |  |  |  |

To create, edit, or remove rules, use the following buttons:

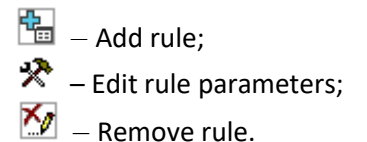

## Routing Rule

- Start date select start date for the scheduled routing rule operation;
- Active days duration of the scheduled routing rule operation;
- *Repeat monthly* allows monthly repetition of the routing rule;
- Week days select days of the week for the scheduled routing rule operation;
- Active hours select hours of the scheduled routing rule operation;
- *Dial plan* select a dial plan that will be used during the scheduled routing rule operation.

## 3.1.8.7 Time redirection

|                           | Route rule         |      |      |      |     |     |     |  |  |  |  |  |  |
|---------------------------|--------------------|------|------|------|-----|-----|-----|--|--|--|--|--|--|
|                           | 0                  | May  | ٠    | 201  | 8   | T   | 0   |  |  |  |  |  |  |
|                           | Mon                | Tue  | Wed  | Thu  | Fri | Sat | Sun |  |  |  |  |  |  |
|                           |                    | 1    | 2    | 3    | - 4 | 5   | 6   |  |  |  |  |  |  |
| Start date                | 7                  | 8    | 9    | 10   | 11  | 12  | 13  |  |  |  |  |  |  |
|                           | 14                 | 15   | 16   | 17   | 18  | 19  | 20  |  |  |  |  |  |  |
|                           | 21                 | - 22 | 23   | - 24 | 25  | -26 | 27  |  |  |  |  |  |  |
|                           | 28                 | - 29 | - 30 | 31   |     |     |     |  |  |  |  |  |  |
| Active days               | 0                  |      |      |      |     |     |     |  |  |  |  |  |  |
| Repeat monthly            |                    |      |      |      |     |     |     |  |  |  |  |  |  |
| Week days                 | Mon                | Tue  | Wed  | Thu  | Fri | Sat | Sun |  |  |  |  |  |  |
|                           |                    |      |      |      |     |     |     |  |  |  |  |  |  |
| Active hours (0:00-11:59) |                    |      |      |      |     |     |     |  |  |  |  |  |  |
| (12:00-23:59)             |                    |      |      |      |     |     |     |  |  |  |  |  |  |
| Dial plan                 | [0] NumberPlan#0 🔻 |      |      |      |     |     |     |  |  |  |  |  |  |

To configure time intervals for redirection you need to create a schedule:

| N9 | Name        |
|----|-------------|
| 0  | Schedule#00 |

Then, you may select time intervals for redirection service.

| Tim | me redirection |    |    |    |    |    |    |    |    |    |    |       |       |     |      |     |      |      |     |     |     |    |    |    |    |            |
|-----|----------------|----|----|----|----|----|----|----|----|----|----|-------|-------|-----|------|-----|------|------|-----|-----|-----|----|----|----|----|------------|
|     |                |    |    |    |    |    |    |    |    |    |    |       |       |     |      |     |      |      |     |     |     |    |    |    |    |            |
|     |                |    |    |    |    |    |    |    |    |    |    |       |       |     |      |     | Sche | edul | e 1 |     |     |    |    |    |    |            |
|     |                |    |    |    |    |    |    |    |    |    | ľ  | Varme | •   S | che | dule | #01 |      |      |     |     |     |    |    |    |    |            |
|     |                |    |    |    |    |    |    |    |    |    |    |       |       |     |      |     | т    | ïme  |     |     |     |    |    |    |    |            |
|     |                | 00 | 01 | 02 | 03 | 04 | 05 | 06 | 07 | 08 | 09 | 10    | 11    | 12  | 13   | 14  | 15   | 16   | 17  | 18  | 19  | 20 | 21 | 22 | 23 | Select all |
| 1   | Non            | 1  | 1  | 1  | 1  | 1  | 1  | 1  | 1  | 1  |    |       |       | 1   |      |     |      |      |     |     | 1   | 1  | 1  | 1  | 1  |            |
|     | ſue            | 1  | 1  | 1  | 1  | 1  | 1  | 1  | 1  | 1  |    |       |       | 1   |      |     |      |      |     |     | 1   | 1  | 1  | 1  | 1  |            |
| 1   | Ned            | 1  | 1  | 1  | 1  | 1  | 1  | 1  | 1  | 1  |    |       |       | 1   |      |     |      |      |     |     | 1   | 1  | 1  | 1  | 1  |            |
|     | Thu            | 1  | 1  | 1  | 1  | 1  | 1  | 1  | 1  | 1  |    |       |       | 1   |      |     |      |      |     |     | 1   | 1  | 1  | 1  | 1  |            |
|     | ri             | 1  | 1  | 1  | 1  | 1  | 1  | 1  | 1  | 1  |    |       |       | 1   |      |     |      |      |     |     | 1   | 1  | 1  | 1  | 1  |            |
|     | Bat            | 1  | 1  | 1  | 1  | 1  | 1  | 1  | 1  | 1  | 1  | 1     | 1     | 1   | 1    | 1   | 1    | 1    | 1   | 1   | 1   | 1  | 1  | 1  | 1  | ø          |
| :   | Bun            | 1  | 1  | 1  | 1  | 1  | 1  | 1  | 1  | 1  | 1  | 1     | 1     | 1   | 1    | 1   | 1    | 1    | 1   | 1   | 1   | 1  | 1  | 1  | 1  |            |
|     |                |    |    |    |    |    |    |    |    |    |    |       |       |     | App  | y   |      |      |     | Car | cel |    |    |    |    |            |

After creating a schedule for redirecting, attach the schedule to a necessary subscriber through VAS management menu (see section 3.1.7.1.3 VAS Management).

## 3.1.8.8 Hunt Groups (Call group)

**Hunt group** – a group of numbers to which the device can initiate calls using different dialling types for these numbers when a call arrives at the call group prefix.

The hunt group is designed for call centers or connection of offices with simultaneous or successive dialling for employees from the same call group.

In total, up to 1000 hunt groups can be created.

| Hunt gro       | oups              |                                        |               |                                  |                  |          |
|----------------|-------------------|----------------------------------------|---------------|----------------------------------|------------------|----------|
| Search         | call group 💿 by   | name 🔿 by mask                         |               | Search                           | 1                |          |
| ∽ Nº           | Name              | <ul> <li>Masks for<br/>CdPN</li> </ul> | Conference ID | <ul> <li>Calling mode</li> </ul> | Group<br>members | Select   |
| 0              | HuntGroup00       |                                        |               | simultaneous call                |                  |          |
| 1              | HuntGroup01       |                                        |               | simultaneous call                |                  |          |
| 10 🗸           | Rows in the table | to show                                | NAPN          |                                  | Current page     | 1 from 1 |
| <b>-</b>       | ×-                |                                        |               |                                  | Remove se        | elected  |
| <del>۳</del> × | · 2/              |                                        |               |                                  |                  |          |

- Search call group by name checking for the presence of a call group by its name;
- Search call group by mask checking for the presence of a call group by mask for CdPN.

To create, edit, or remove entries in the table, use the following buttons:

Add entry;
 Edit entry parameters;
 Remove entry.

A call group can include both numbers of device subscribers and external numbers.

|                                    | Hunt group 1       |
|------------------------------------|--------------------|
| Name                               | HuntGroup01        |
| Dial plan                          | [0] NumberPlan#0 V |
| Access category                    | [0] AccessCat#0 V  |
| Check access category              |                    |
| Use access category                | from call          |
| Masks for CdPN                     |                    |
| Calling mode                       | simultaneous call  |
| Release mode                       | default            |
| Conference ID                      |                    |
| Recall declined                    |                    |
| Recall busy                        |                    |
| Participant ringing timeout, sec 🥹 | 5                  |
| Group ringing timeout, sec 🥹       | 30                 |

- *Name* name of a call group;
- *Dial plan* select a dial plan that the call group will belong to;
- *Masks for CdPN* the called number mask to call the group from the dial plan tied to the group (the mask syntax is described in section 3.1.4.2);
- *Calling mode* the method of dialling to members of a call group:
  - *simultaneous call* a simultaneous call to all members of a call group;
  - sequential from first a method that always dials the first number in the call group number list when a new call comes to this group. After the Stimer expires, the call to a member of this group is canceled and a call to the next member of the group is initiated;
  - sequential from next group numbers are called one by one, starting from the number of a member who has ended a conversation in the previous call to this call group. This method is required to balance the load between the group members. After the Stimer expires, the call to a member of this group is canceled and a call to the next member of the group is initiated;
  - sequential all from first a method that always dials the first number in the call group number list when a new call comes to this group. After the Stimer expires, the call to a member of this group is not canceled and a call to the next member of the group is initiated;
  - sequential all from next group numbers are called one by one, starting from the number of a member who has ended a conversation in the previous call to this call group. This method is required to balance the load between members. After the *Stimer* expires, the call to a member of this group is not canceled and a call to the next member of the group is initiated;
  - serial search from first a method that searches for the first available subscriber from the beginning of the list; (the first available subscriber is being called until the caller answers or until the timeout clearback occurs) this group can include only subscribers of this gateway;
  - *serial search from last* the method that searches for the first available subscriber from the end of the list (the first available subscriber is being called until the caller answers or

until the timeout clearback occurs); this group can include subscribers of this gateway only.

- *Release mode* a method of releasing members of a call group:
  - *Default* when one member of a call group answers, a CANCEL message is sent to all other members, resulting in a missed call notification on their telephones;
  - *Silent* when one member of a call group answers, all other members receive a CANCEL message with the title *Reason:* SIP4 cause=200, as a result, there will be no missed call notification on the telephones of these subscribers.
- Conference ID when this number is dialed after the Conference VAS prefix, all members of this
  call group will be included into a conference call;
- *Recall declined* using this option will make repeated attempts to call the group members who rejected the call without picking up the handset. If the called subscriber rejects the call three times, attempts to reach them will stop;
- *Recall busy* using this option will make repeated attempts to call group members who are busy at the time of the group call (until the group call is answered or the group call timeout expires);
- *Participant ringing timeout, sec* the call timeout for one member of a call group;
- *Group ringing timeout, sec* the general call timeout for the entire call group.

The queue functionality is available for the following modes: simultaneous call, sequential from first, sequential from next, sequential all from first, and sequential all from next.

|                               | Queue settings    |
|-------------------------------|-------------------|
| Use queue                     |                   |
| Queue size 🤨                  | 15                |
| Sound path                    | default 🗸         |
| Advertise                     |                   |
| Playing ads every, sec        | 15                |
| Play queue position           |                   |
| Play queue waiting time       |                   |
| Position timeout, sec 🤨       | 30                |
| First position timeout, sec 🥑 | 2                 |
| Persian numbers 🥹             |                   |
| Answer tone 🤨                 |                   |
| Cache calls 🥹                 | None 🗸            |
| Work day time 🥝               | 09:00 🗸 - 18:00 🗸 |

The queue functionality is required for organizing a call center.

- *Queue size* the maximum number of members waiting in the queue for the operator's answer. When the specified number is exceeded, new calls will be rejected;
- Sound path when "off" is selected, the system audio files, located in the file system of the device, will be used for the queue. If needed, you can record your audio files to an external drive and indicate the path to the drive with the audio files. The files should have specific names, as shown in the table below;
- Audio files directory the directory name on the external drive where the audio files for the queue are stored.

| - 40                  |                                                                     |            |
|-----------------------|---------------------------------------------------------------------|------------|
| File name             | Value                                                               | By default |
| queue_position.wav    | "Your position in the queue"                                        | yes        |
| answer_tone.wav       | Sound\melody to be played with the operator answer                  | no         |
| callback.wav          | Phrase played to the operator before a subscriber is called back    | no         |
| advertise             | Directory with advertising files                                    | no         |
| not_more_2m.wav       | "Maximum waiting time: 2 minutes"                                   | yes        |
| not_more_3m.wav       | "Maximum waiting time: 3 minutes"                                   | yes        |
| not_more_4m.wav       | "Maximum waiting time: 4 minutes"                                   | yes        |
| not_more_5m.wav       | "Maximum waiting time: 5 minutes"                                   | yes        |
| more_than_5m.wav      | "Waiting time: more than 5 minutes"                                 | yes        |
| 1-20.wav, 30.wav      | Number in the queue                                                 | yes        |
| callback_operator.wav | Phrase played to the operator before a subscriber is called back    | no         |
| callback_abonent.wav  | Phrase played to the subscriber when the callback option is enabled | no         |

Audio files should have the following parameters: WAV format, codec G.711a, 8 bit, 8 kHz, mono.

 Advertise – when this option is checked, audio files from the advertise directory will be played to the caller waiting for the operator's answer (with the specified advertising timeout);

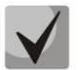

Only the first 5 files in the advertise directory will be used. This option is only available when the audio files for the queue are stored on an external drive.

- *Playing ads every, sec* the period of time after which the advertisement will be played to the subscriber;
- *Play queue position* when this option is checked, the caller will be informed on their position in the queue;
- *Play queue waiting time* when this option is checked, the caller will be informed on the waiting time;

- *Position timeout, sec* the interval at which the subscribers will be informed of their position in the queue; the interval starts when the last playback of the position ends;
- *First position timeout, sec* time after which the subscriber's queue position will be played for the first time;
- Persian numbers SMG200/SMG-500 devices support playing composite Persian numbers. To reproduce numbers greater than 20, three parts of a numeral, including a connecting word, are used;
- Answer tone when this option is checked, the answerer\_tone.wav audio file will be played to the caller and operator after the operator responds;
- Cache calls this option is used to store an operator who has spoken with the caller last time. Ensures that in case of calling back, the caller immediately gets to the operator to whom they were talking last time:
  - None caching is disabled;
  - *Strict* if the operator is busy, the call will not be forwarded to other operators but will wait for the specified operator to get free;
  - *Non-strict* if the required operator is busy, the call will be distributed among other operators in accordance with the accepted operation mode.
- *Work day time* sets the working hours to calculate the statistics of a call group.

## RingBack settings

- Music on hold using music on hold instead of the RingBack signal while waiting for an operator response;
- Delay before music, sec the time during which the standard RingBack will be played before the MoH is activated;

|                           | RingBack settings |
|---------------------------|-------------------|
| Music on hold             |                   |
| Delay before music, sec 🥹 | 0                 |
| Туре 🥹                    | Music on hold V   |
| File name                 | Browse            |

- *Type* selecting the type of MoH:
  - *Music on hold* when this type is selected, a standard SMG MoH will be played to the subscriber;
  - Audio file by selecting this type it is possible to assign an audio file pre-loaded on the drive for playing. You can select the drive for downloading audio files in System Settings -> RingBack settings.
- *File name* selecting an audio file to be played as a RingBack.

#### Setting reserve member

- Reserve number a number to which the call will be made after the group call timeout is triggered;
- *Reserve ringing timeout, sec* the timeout responsible for the duration of the call to the reserve number.

| S                              | Setting reserve member |
|--------------------------------|------------------------|
| Reserve number 🥹               |                        |
| Reserve ringing timeout, sec 🥹 | 5                      |
|                                | Group members          |
|                                | Add                    |

*Group members* – the list of operators who are part of a calling group.

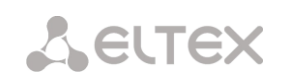

# 3.1.8.9 Pickup Groups

**Pickup group** – a group of device subscribers: when a call comes to a subscriber of this group, another group member can intercept this call by dialling an exit prefix for this call group.

| Pickup groups |                           |                           |                     |  |  |  |
|---------------|---------------------------|---------------------------|---------------------|--|--|--|
| ≜ Nº          | ⇒ Name                    | Numbers list              | Select              |  |  |  |
| 0             | PickupGroup00             | 345771 Ordinary           |                     |  |  |  |
| 10 🔻          | Rows in the table to show | Current page<br>Remove se | 1 from 1<br>elected |  |  |  |

To create, edit, or remove entries in the table, use the following buttons:

Add entry;
 Edit entry parameters;
 – Remove selected.

Only subscribers of this device can be members of this group.

| crub 8 | 0000           |  |
|--------|----------------|--|
|        | Pickup group 1 |  |
| Name   | PickupGroup01  |  |
|        | Number list    |  |
|        | Add            |  |
|        | Apply          |  |

- *Name* name of the pickup group;
- *Number list* members of the pickup group.

#### Pickup group member type:

- Restricted cannot intercept, but calls to this member can be intercepted by another member of the group;
- *Common* can intercept calls to common and restricted group members, but cannot intercept calls to a privileged group member;
- *Privileged* can intercept calls to any member of the interception group.
## 3.1.8.10 Voice Messages

There are 11 standard phrases of voice messages on the device, which are used to inform subscribers. In this section, you can upload custom voice message files.

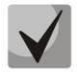

A file should be in WAV format compressed using codec G.711a, 8bit, 8kHz mono. File size should not exceed 2 MB.

| Voice | messages                                            |                                                                        |        |     |
|-------|-----------------------------------------------------|------------------------------------------------------------------------|--------|-----|
|       |                                                     |                                                                        |        |     |
| File  | equirements: G.711a, 8bit, 8KHz, mono, not more 2MB |                                                                        |        |     |
| N⁰    | Name                                                | Description                                                            |        |     |
|       | System voice messages                               |                                                                        |        |     |
| 0     | access_restrict.wav                                 | This communication type is not available (access-category restriction) |        |     |
| 1     | access_temp.wav                                     | Subscriber cannot be called temporarily                                |        |     |
| 2     | access_unpaid.wav                                   | Denied for non-payment                                                 |        |     |
| 3     | conf_greeting.wav                                   | Conference greeting                                                    |        |     |
| 4     | conf_switch.wav                                     | The request to switch into conference                                  |        |     |
| 5     | intercom_announce.wav                               | Intercom announce                                                      |        |     |
| 6     | music_on_hold.wav                                   | Music on hold                                                          |        |     |
| 7     | number_changed.wav                                  | Number has been changed                                                |        |     |
| 8     | number_fail.wav                                     | Number fail (dialed number is incorrect)                               |        |     |
| 9     | record_notification.wav                             | The notification about call recording                                  |        |     |
| 10    | service_restrict.wav                                | Service is not provided for the subscriber (service is restricted)     |        |     |
| 11    | trunk_busy.wav                                      | Trunk is busy (trunk overload, no free channels)                       |        |     |
| 12    | trunk_error.wav                                     | Trunk error (failed to select connection line)                         |        |     |
| 13    | user_change.wav                                     | Subscriber is changing                                                 |        |     |
| 14    | user_unallocated.wav                                | The subscribers terminal is not connected to the station               |        |     |
| 15    | voice_mail_announce.wav                             | Voice Mail announce                                                    |        |     |
|       | User voice messages                                 |                                                                        | Enable |     |
| 0     | conf_greeting.wav                                   | Conference greeting                                                    |        |     |
| 1     | trunk_busy.wav                                      | Trunk is busy (trunk overload, no free channels)                       |        |     |
| 2     | voice_mail_announce.wav                             | Voice Mail announce                                                    |        |     |
| €     | File is not selected Browse                         | Select description                                                     | ► A    | ١dd |
| De    | lete Download Save                                  |                                                                        |        |     |

- No. sequential number of a voice message file;
- Name name of a voice message file;
- *Description* description of a voice message file.

To add your own file and select description of an event for this file to be played, click the *Select description* and *Add* buttons.

• Enable – enables playing a voice message file.

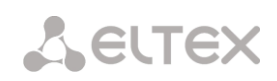

# 3.1.8.11 SIP-replies list to switch on reserve TG

In this section, one can configure the list of SIP responses of 4XX - 6XX class that will be used for transition to the redundant trunk group or to the next trunk in the trunk direction.

| SIP-re | plies list to switch on reserve |                  |
|--------|---------------------------------|------------------|
| N₂     | Name                            | SIP-replies list |
| 0      | default                         | 408,502,504      |
| 1      | SipAnswerList#01                | 503,505          |
| ÷      | * *                             |                  |

To create, edit, or remove the list, use the *Objects – Add Object, Objects – Edit Object* or *Objects – Remove Object* menus and the following buttons:

🟪 – Add the reply list;

🛠 – Edit the reply list;

M – Remove the reply list.

| SI | P-replie | s list to switch on reserve |
|----|----------|-----------------------------|
|    |          | SIP-replies list 1          |
|    | Name     | SipAnswerList#01            |
|    | 1        | 503                         |
|    | 2        | 505                         |
|    |          | Add                         |
|    |          | Apply Cancel                |

Specify the list name and generate it by clicking the Add and M (Delete) buttons.

## 3.1.8.12 Q.850 release causes list

In this section, one can configure the list of Q.850 release causes for SS7 and Q.931 protocols that will be used for transition to the redundant trunk group or to the next trunk in the trunk direction.

| 0.850 releas | e causes list      |                     |
|--------------|--------------------|---------------------|
| N⁰           | Name               | Q.850 release codes |
| 0            | Release causes #00 | 41                  |

To create, edit, or remove the list, use the *Objects – Add Object, Objects – Edit Object* or *Objects – Remove Object* menus and the following buttons:

- 造 Add the reply list;
- 🛠 Edit the reply list;

M – Remove the reply list.

|      | Q.850 release codes 0 |
|------|-----------------------|
| Name | Release causes #00    |
| 1    | 41                    |
|      | Add                   |

Specify the list name and generate it by clicking the Add and M (Delete) buttons.

## 3.1.8.13 Q.850 recovery causes list

In this section, you can configure the list of Q.850 release causes for SS7 and Q.931 protocols that will be used to recover communication if the call was not released from the incoming party.

|      | Q.         | .850 recove | ery cau | ses list 0 | ) |     |   |
|------|------------|-------------|---------|------------|---|-----|---|
| Name | Recovery c | auses #00   |         |            |   |     |   |
| 1    | 41         |             |         |            |   |     | × |
|      |            |             |         |            |   | Add |   |

To create, edit or remove a list, use *Objects* — *Add object*, *Objects* — *Edit object* and *Objects* — *Remove object* menus and the following buttons:

- 🛅 Add the reply list;
- 🖄 Edit the reply list;
- M Remove the reply list.

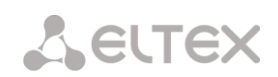

# 3.1.9 IVR

*IVR* (*Interactive Voice Response*) – a smart call routing system based on the information entered by the client using the telephone keypad and tone dialling, current time and day of the week, caller number and callee number; it enables voice notification of subscribers using audio files uploaded to the device. This function is required for call centers, taxi services, technical support, etc.

In this section, you can configure lists of IVR scripts and sounds, as well as manage recorded conversations files.

3.1.9.1 Scenarios list (scripts)

In this section, you can create the IVR operation scenario<sup>1</sup>.

To create, edit, or remove entries in the tables, use the following buttons:

Add entry;
 Edit entry parameters;
 n Remove entry.

The Scenarios list table – displays all created IVR scripts.

| Nº | Name           | Filename |
|----|----------------|----------|
| 0  | IVRScenario_00 |          |

- *Name* IVR script name;
- *Filename* selects an IVR script file from the list of files created on the device.

The **System Parameters** table contains the *Path to a drive for IVR scripts* setting, which specifies a drive to store the script files.

The Files List table displays all created IVR script files.

The **Typical scenarios list** table contains files of common

| N₂   | Filename        | Delete |        |
|------|-----------------|--------|--------|
| 0    | IVRScenario     |        |        |
| File | is not selected | Browse | Upload |

IVR scripts that can be edited.

To download the scripts selected in the table to the user PC.

The script creation and editing menu provides a design view: the IVR script flowchart is generated in the central field; on the left side there are common blocks; on the right side there is a list of configurable parameters for the current block.

To select a block in the chart, left-click it. Borders of the selected block turn orange.

Typical scenarios list N₂ Filename 0 1\_scenario\_auto\_attendant 1 2\_scenario\_call\_operator 2 3\_call\_technical\_support\_department 3 4 call departament 4 4\_call\_departament\_2 5 4\_call\_departament\_3 6 5\_auto\_attendant 7 5\_auto\_attendant\_2 8 5\_auto\_attendant\_3 9 5\_auto\_attendant\_4 10 5 auto attendant 5 11 5 auto attendant 6 仌

<sup>&</sup>lt;sup>1</sup> This option is available only if you have an SMG-IVR license. For more information about the licenses, see section 3.1.23 Licenses.

185

To add a block, select the *Add* empty block and then select the desired action from the set of common blocks by left-clicking it. In the field on the right, configure the parameters for the created block. Logical links for a newly created item will be added automatically. The logical link for the *Goto* block is set manually; to do this, click the *Select block on chart* button in the block parameters and select the desired block. The logical link for the *Goto* is represented by the dashed line.

When the selected block has been configured, you should save the changes by clicking the *Save* button or click *Cancel* to cancel them.

To remove the selected block from the chart, click the *Remove block* button. If this block has any lower-level logical links, the **entire branch** of these lower-level objects will be removed.

You can move the blocks across the field; to do this, select the desired block and move it to the desired place while holding the left mouse button. At that, all existing logical links will remain intact.

You can also modify the form of a logical link between the blocks by left-clicking it. The selected line turns orange and has three points to edit: to set the output point from the block, the input point to the block, and the line curvature.

For IVR block description, see Table 12.

| Symbol       | Name | Description                                                                                                    |
|--------------|------|----------------------------------------------------------------------------------------------------|
| + Add        | Add  | An empty unit designed for block addition.                                                                                                    |
| <b>K</b> ing | Ring | <ul> <li>This block enables ringback tone playback for the subscriber; it is always the first one in the list of scripts. When a call arrives to the RING block, the call status does not change.</li> <li>Parameters <ul> <li><i>Ringback duration, sec</i> – select duration of the ringback tone playback or disable it.</li> <li>Links</li> <li><i>Input</i> – beginning of the call to IVR.</li> <li><i>Output</i> – a single output containing information about the incoming call parameters (number A, number B).</li> <li>Features</li> <li>The block does not change the call status.</li> </ul> </li> </ul> |
| Info         | Info | The block is required for playback of a single or multiple voice messages to the caller in the preanswering state (without taking a call by subscriber B). In other words, while this block is being played, no connection fee is charged. This block can be placed in the script after the blocks that do not change the call status, and if there was no previous transition to the answering state. The block is useful to inform the callee with service information until the resource that is able to handle the call becomes free.                                                                              |

Table 12 – IVR Block Description

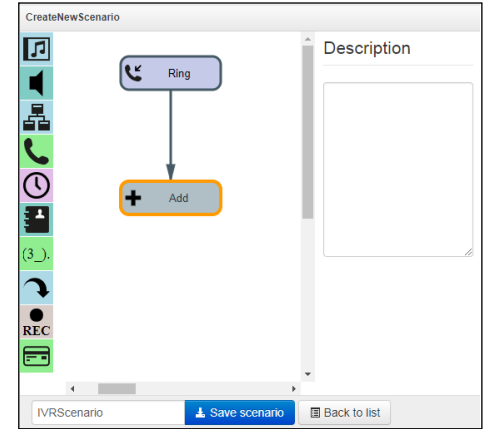

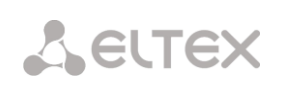

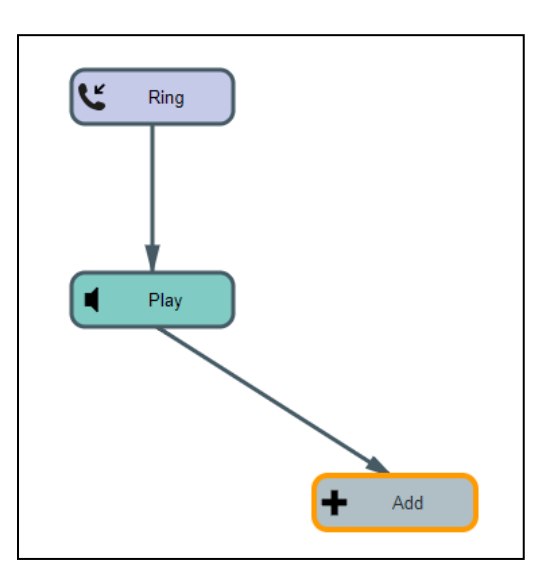

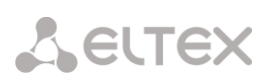

|      |      | Parameters                                                                                                    |
|------|------|----------------------------------------------------------------------------------------------------|
|      |      | Messages for playback until the subscriber answers – select a single or multiple voice messages for playback to the caller. For voice message management, see section 3.1.8.10 Voice Messages. A drive for storing the files can be specified in section 3.1.1 System settings.                                                                                                    |
|      |      | Loop playback – select the number of message playback loops; they are played one by one, starting from the first message.                                                                                                    |
|      |      | Links                                                                                                    |
|      |      | <i>Input</i> – an incoming call in the preanswering state.                                                                                                    |
|      |      | <i>Output</i> – end the playback of the selected files.                                                                                                    |
|      |      | Features                                                                                                    |
|      |      | The Info block may be preceded only by blocks that do not affect the call status (Ring, Info, Digitmap, Time, Goto).                                                                                                    |
| Play | Play | The block is required for playback of a single or multiple voice messages to the caller in the answer state (after subscriber B answers). The block is used to inform subscriber A.                                                                                                    |
|      |      | Parameters                                                                                                    |
|      |      | Messages for playback until the subscriber answers – select a single or multiple voice messages for playback to the caller. For voice message management, see section 3.1.8.10 Voice Messages. A drive for storing the files can be specified in section 3.1.1 System settings.                                                                                                    |
|      |      | Loop playback – select the number of playback cycles. The messages are played one by one, starting from the first message.                                                                                                    |
|      |      | Links                                                                                                    |
|      |      | <i>Input</i> – an incoming call in the preanswering or answer state.                                                                                                    |
|      |      | <i>Output</i> – end the playback of the selected files.                                                                                                    |
| Lvr  | IVR  | The block is required to implement the interactive voice menu function. In this block, you can select the logical path of the call by clicking certain combinations of digits, extension dialling of the subscriber number according to the internal dial plan and playback of audio files, system sounds (ringback tones, ringing tone, a busy signal) and DTMF digits to notify the subscriber. |
|      |      | Parameters                                                                                                    |
|      |      | <i>Type</i> – the type of audio file to be played.                                                                                                    |
|      |      | <i>File</i> – an audio file uploaded to the device. The list of IVR sounds is configured in section 3.1.9.2 Tones list.                                                                                                    |
|      |      | <i>Tone</i> – select a system sound to be played (DTMF digit, dialtone, busy, ringback).                                                                                                    |
|      |      | Subscriber selection – configure the logic for further call path. When you click on the configured combination of digits, the device identifies the outgoing branch of the IVR block. If the subscriber has not clicked anything, "No Match" branch is selected.                                                                                                    |
|      |      | Subscriber selection timeout, sec – extension number dialling timer; when this timer expires, the outgoing IVR branch is selected.                                                                                                    |
|      |      | Enable extension dialling – enable extension dialling, which is followed by the                                                                                                    |

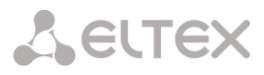

|      |      | device dial plan routing, e. g. internal subscriber number can be dialled.                                                                                                    |
|------|------|----------------------------------------------------------------------------------------------------|
|      |      | Access category – select an access category. Access category allows you to define call prohibition for the number dialled by the subscriber in the IVR block.                                                    |
|      |      | <i>Max dialing digits</i> — the maximum number of digits that can be dialled using the extension dialling.                                                                                                    |
|      |      | Interdigit timeout, sec – interdigit delay for the extension number.                                                                                                    |
|      |      | Links                                                                                                    |
|      |      | <i>Input</i> – an incoming call in the preanswering state or active call phase.                                                                                                    |
|      |      | <i>Output</i> – the number of outputs can be configured, extension dialling can also be one of the outputs.                                                                                                    |
|      |      | Features                                                                                                    |
|      |      | If the call entering the block is in the preanswering state, the block<br>automatically changes it into the active state (sends a reply to the caller),<br>followed by the further execution of the block logic. |
| Dial | Dial | The block is required to dial the specified number, which is further routed according to the dial plan of the device.                                                                                            |
|      |      | Parameters                                                                                                    |
|      |      | <i>Number</i> – the specified number.                                                                                                    |
|      |      | Dial plan:                                                                                                    |
|      |      | <i>Transit</i> – the dial plan is not changed.                                                                                                    |
|      |      | Access category – sets the access category that will be used after passing the Dial block:                                                                                                    |
|      |      | <i>Transit</i> – the access category is not changed.                                                                                                    |
|      |      | Links                                                                                                    |
|      |      | <i>Input</i> – an incoming call in the preanswering state or active call phase.                                                                                                    |
|      |      | <i>Output</i> – exit from the block if the dial is unsuccessful.                                                                                                    |
|      |      | Features                                                                                                    |
|      |      | Finishes the script branch.                                                                                                    |
| Time | Time | The block is required to select the call path logic according to the current time and day of the week.                                                                                                    |
|      |      | Parameters                                                                                                    |
|      |      | <i>Time</i> – select a template for time and day of the week. The time is set in 24-hour format.                                                                                                    |
|      |      | Links                                                                                                    |
|      |      | <i>Input</i> – an incoming call in the preanswering state or active call phase.                                                                                                    |
|      |      | <i>Output</i> – the block has 2 outputs: the first one is used when the time matches the specified template ("yes" output), the second – if no match is detected ("no" output).                                  |
|      |      | Features                                                                                                    |
|      |      | The block does not change the call status.                                                                                                    |

# Сестех

|                | Numbers  | The block is required to select the call path logic depending on the caller number.                                                                                                    |
|----------------|----------|----------------------------------------------------------------------------------------------------|
| Numbers        | Numbers  | Parameters                                                                                                    |
|                |          | <i>Number</i> – the calling number template.                                                                                                    |
|                |          | Links                                                                                                    |
|                |          | <i>Input</i> – an incoming call in the preanswering state or active call phase.                                                                                                    |
|                |          | <i>Output</i> – the block has 2 outputs: the first one is used when the caller number matches the specified template ("yes" output), the second – if no match is detected ("no" output).                                                                                                    |
|                |          | Features                                                                                                    |
|                |          | The block does not change the call status.                                                                                                    |
| (3_). Digitmap | Digitmap | The block is required to select the call path logic depending on the called number. The called number is verified at the entry to the digitmap block.                                                                                                    |
|                |          | Parameters                                                                                                    |
|                |          | Mask – the called number template.                                                                                                    |
|                |          | Links                                                                                                    |
|                |          | <i>Input</i> – an incoming call in the preanswering state or active call phase.                                                                                                    |
|                |          | <i>Output</i> – the block has 2 outputs: the first one is used when the callee number matches the specified template ("yes" output), the second – if no match is detected ("no" output).                                                                                                    |
|                |          | Features                                                                                                    |
|                |          | The block does not change the call status                                                                                                    |
|                |          |                                                                                                    |
|                | Cata     | The block is required to transfer a call to another arbitrary script block.                                                                                                    |
| Goto           | Goto     | The block is required to transfer a call to another arbitrary script block. Parameters                                                                                                    |
| Goto           | Goto     | The block uses not change the call status.<br>The block is required to transfer a call to another arbitrary script block.<br><b>Parameters</b><br>Select block – click this button to select a block in the chart to which the transition will be made.                                                                                                    |
| Goto           | Goto     | The block does not enange the call states.<br>The block is required to transfer a call to another arbitrary script block.<br><b>Parameters</b><br>Select block – click this button to select a block in the chart to which the transition will be made.<br>Max hops – select the number of passes for a call through this block to ensure the call looping protection.                                                                                                    |
| Goto           | Goto     | The block does not change the call status.<br>The block is required to transfer a call to another arbitrary script block.<br><b>Parameters</b><br>Select block – click this button to select a block in the chart to which the transition will be made.<br>Max hops – select the number of passes for a call through this block to ensure the call looping protection.<br>Links                                                                                                    |
| Goto           | Goto     | The block does not change the call status.         The block is required to transfer a call to another arbitrary script block.         Parameters         Select block – click this button to select a block in the chart to which the transition will be made.         Max hops – select the number of passes for a call through this block to ensure the call looping protection.         Links         Input – an incoming call in the preanswering state or active call phase.                                                                                                    |
| Goto           | Goto     | The block does not change the call status.         The block is required to transfer a call to another arbitrary script block.         Parameters         Select block – click this button to select a block in the chart to which the transition will be made.         Max hops – select the number of passes for a call through this block to ensure the call looping protection.         Links         Input – an incoming call in the preanswering state or active call phase.         Output – a single output to the block to which the transition is made.                                                                                                    |
| Goto           | Goto     | The block does not change the call status.         The block is required to transfer a call to another arbitrary script block.         Parameters         Select block – click this button to select a block in the chart to which the transition will be made.         Max hops – select the number of passes for a call through this block to ensure the call looping protection.         Links         Input – an incoming call in the preanswering state or active call phase.         Output – a single output to the block to which the transition is made.         Features                                                                                                    |
| Goto           | Goto     | The block is required to transfer a call to another arbitrary script block.         Parameters         Select block – click this button to select a block in the chart to which the transition will be made.         Max hops – select the number of passes for a call through this block to ensure the call looping protection.         Links         Input – an incoming call in the preanswering state or active call phase.         Output – a single output to the block to which the transition is made.         Features         The block does not change the call status.                                                                                                    |
| Goto           | Goto     | <ul> <li>The block does not enalge the call status.</li> <li>The block is required to transfer a call to another arbitrary script block.</li> <li><b>Parameters</b> <ul> <li>Select block – click this button to select a block in the chart to which the transition will be made.</li> <li>Max hops – select the number of passes for a call through this block to ensure the call looping protection.</li> <li>Links <ul> <li>Input – an incoming call in the preanswering state or active call phase.</li> <li>Output – a single output to the block to which the transition is made.</li> <li>Features</li> <li>The block does not change the call status.</li> </ul> </li> <li>The block is required to start conversation recording; as soon as the call logic has passed through the block, the subscriber conversation is recorded into a file.</li> </ul> </li> </ul>          |
| Goto           | Goto     | <ul> <li>The block does not change the call status.</li> <li>The block is required to transfer a call to another arbitrary script block.</li> <li>Parameters <ul> <li>Select block – click this button to select a block in the chart to which the transition will be made.</li> <li>Max hops – select the number of passes for a call through this block to ensure the call looping protection.</li> <li>Links <ul> <li>Input – an incoming call in the preanswering state or active call phase.</li> <li>Output – a single output to the block to which the transition is made.</li> <li>Features</li> <li>The block does not change the call status.</li> </ul> </li> <li>The block is required to start conversation recording; as soon as the call logic has passed through the block, the subscriber conversation is recorded into a file.</li> <li>Links</li> </ul> </li> </ul>  |
| Goto           | Goto     | The block is required to transfer a call to another arbitrary script block.         Parameters         Select block – click this button to select a block in the chart to which the transition will be made.         Max hops – select the number of passes for a call through this block to ensure the call looping protection.         Links         Input – an incoming call in the preanswering state or active call phase.         Output – a single output to the block to which the transition is made.         Features         The block is required to start conversation recording; as soon as the call logic has passed through the block, the subscriber conversation is recorded into a file.         Links         Input – an incoming call in the active call phase.                                                                                                    |
| Goto           | Goto     | <ul> <li>The block does not change the call status.</li> <li>The block is required to transfer a call to another arbitrary script block.</li> <li><b>Parameters</b> Select block – click this button to select a block in the chart to which the transition will be made. Max hops – select the number of passes for a call through this block to ensure the call looping protection. Links Input – an incoming call in the preanswering state or active call phase. Output – a single output to the block to which the transition is made. Features The block does not change the call status. The block is required to start conversation recording; as soon as the call logic has passed through the block, the subscriber conversation is recorded into a file. Links Input – an incoming call in the active call phase. Output – the block has a single output.</li></ul>          |
| Goto           | Goto     | The block does not change the call status.         The block is required to transfer a call to another arbitrary script block.         Parameters         Select block – click this button to select a block in the chart to which the transition will be made.         Max hops – select the number of passes for a call through this block to ensure the call looping protection.         Links         Input – an incoming call in the preanswering state or active call phase.         Output – a single output to the block to which the transition is made.         Features         The block is required to start conversation recording; as soon as the call logic has passed through the block, the subscriber conversation is recorded into a file.         Links         Input – an incoming call in the active call phase.         Output – the block has a single output. |

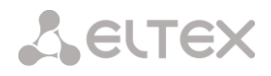

|             |             | Features                                                                                                    |
|-------------|-------------|----------------------------------------------------------------------------------------------------|
|             |             | The block does not change the call status. The conversation recording is stopped only after disconnection. In order to configure a directory for saving IVR call record files, see section 3.1.12.1 Call recording settings, in the 'Folder name for IVR conversation recording' parameter. For management of the records, see section 3.1.9.3 Call records.                                                                                                    |
| Caller info | Caller Info | The block allows to change the caller name, which will be displayed on the callee's phone. The block allows you to display the caller name, company name and other data on the callee's phone.                                                                                                    |
|             |             | Parameters:                                                                                                    |
|             |             | Number mask – the caller number template.                                                                                                    |
|             |             | Subscriber name – new subscriber name.                                                                                                    |
|             |             | Links                                                                                                    |
|             |             | (nnut, an incoming call in the prophytoring state or estive call phase                                                                                                    |
|             |             | <i>input</i> – an incoming call in the preanswering state or active call phase.                                                                                                    |
|             |             | <i>Output</i> – the block has a single output.                                                                                                    |
|             |             | Features                                                                                                    |
|             |             | The block does not change the call status.                                                                                                    |
|             |             | The block allows to dertermine the variable for IVR script:                                                                                                    |
| 🗢 Set       |             | Parameters:                                                                                                    |
|             | Set         | <i>Key</i> – the name of the variable by which you can refer to it in other blocks;                                                                                                    |
|             |             | <i>Value</i> – variable value.                                                                                                    |
| r Condition |             | The condition block is designed to test Boolean conditions composed of variables and strings. All operations are performed over <b>strings</b> . Up to 10 conditions can be set in a block. Each condition is assigned a corresponding exit branch (from 0 to 9) from a block to another block. In the Condition block, the transition is carried out along the branch of the first true condition (if there are several true conditions, the first one is selected). If none of the conditions in the Condition block turned out to be true, then the transition along the False branch will be performed. |
|             |             | The following operators are avaible to form conditions:                                                                                                    |
|             |             | Logical operators:                                                                                                    |
|             |             | !, not - logical NO;                                                                                                    |
|             |             | , or - logical OR.                                                                                                    |
|             | Condition   | Comparison operators:                                                                                                    |
|             | Condition   | < - less;                                                                                                    |
|             |             | <= - less or equal;                                                                                                    |
|             |             | = - equal;                                                                                                    |
|             |             | <pre>&gt;= - more or equal;</pre>                                                                                                    |
|             |             | <> - not equal.                                                                                                    |
|             |             | Logical operators: since the comparison is performed on strings, the comparison is performed character by character.                                                                                                    |
|             |             | Examples of comparing strings of digits of equal length:                                                                                                    |
|             |             |                                                                                                    |
|             |             | "101" < "102" = true<br>"101" =< "102" = true                                                                                                    |

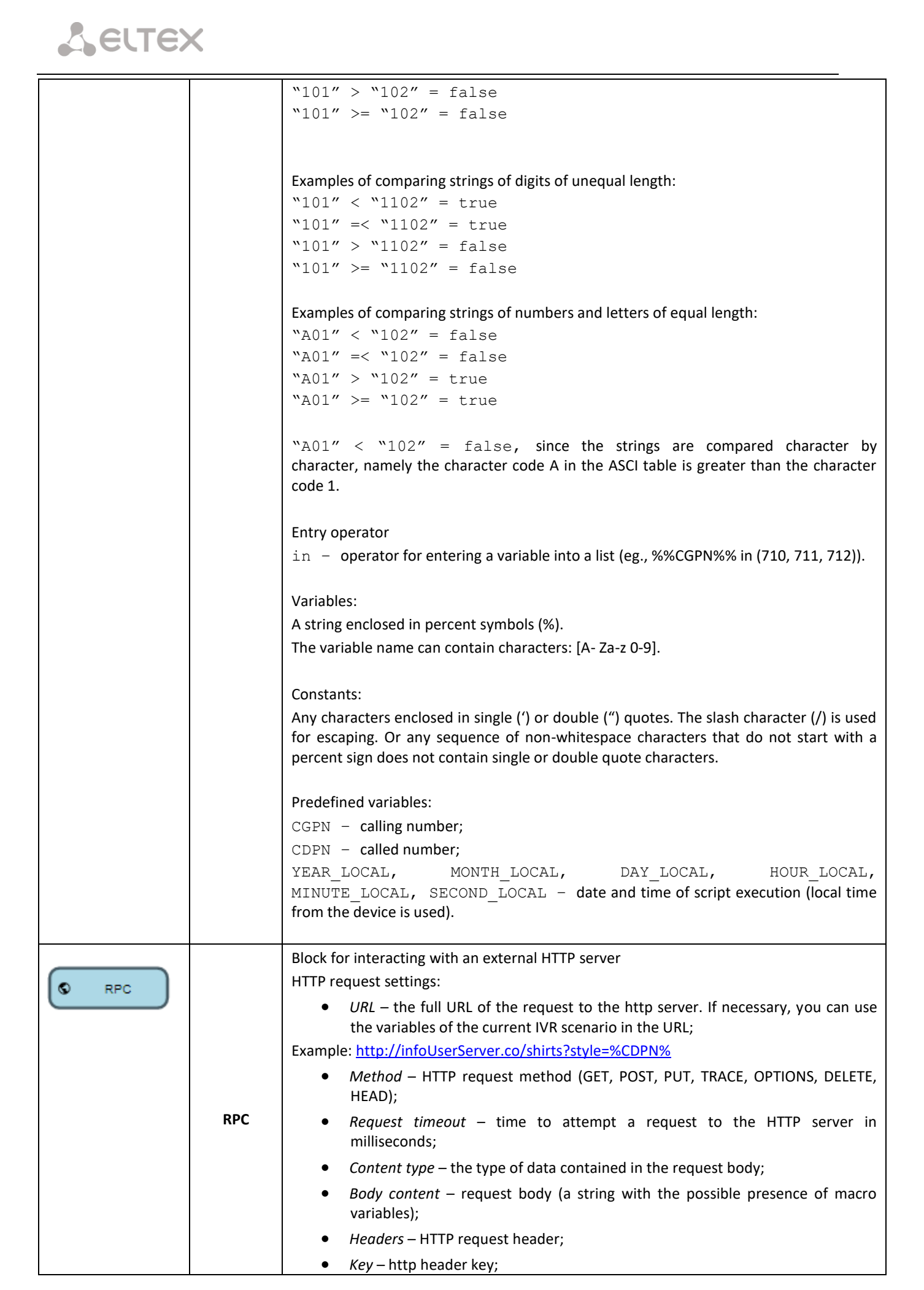

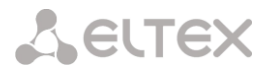

|  | • Value – a string with a possible value of macro variables;                                                                                                    |
|--|----------------------------------------------------------------------------------------------------|
|  | <ul> <li>Response type – the type of data contained in the response body;</li> </ul>                                                                                                    |
|  | <ul> <li>icon – when this type is selected, if the response body receives data<br/>"key:value", then SMG writes this data as variables that can be used later;</li> </ul>                                                                                   |
|  | If the key in the response body is written in small letters, for example var, then in order to later access this variable, it must be written in capital letters % VAR%.                                                                                    |
|  | • <i>regexp</i> – when this type is selected, the 'Regular expression' window appears, in which you can write a regexp expression for parsing a response from an HTTP server with the ability to write the parsed data to IVR variables and use them later. |
|  | Example:                                                                                                    |
|  | Reply in the message body: Hello world                                                                                                    |
|  | The string in the field "Regular expression": Hello (? <var>.*)</var>                                                                                                    |
|  | As a result, a variable will be created within the IVR script                                                                                                    |
|  | VAR1=world                                                                                                    |
|  | <ul> <li>Max bytes – maximum response size;</li> </ul>                                                                                                    |
|  | <ul> <li>Expected encoding – encodings supported in the response;</li> </ul>                                                                                                    |
|  | • Codes – expected HTTP server response codes.                                                                                                    |
|  |                                                                                                    |

Having created a script flowchart, specify its name and save it by clicking the *Save script* button. Click the *Back to list* button to exit the design view without saving any changes.

## 3.1.9.2 Tones list

In this section, the audio files required for IVR operation can be managed.

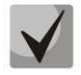

Audio file format: WAV, codec G. 711A, 8 bit, 8 kHz, mono.

The **System Settings** table contains the 'Local disk drive for IVR sounds' setting that specifies a drive to store IVR conversation record files.

| ocal disk drive for IVR soun                               | ds /mnt/sda1     |        | - |
|------------------------------------------------------------|------------------|--------|---|
|                                                            |                  |        | • |
| Save                                                       |                  |        |   |
| IVR sounds                                                 | Dura             | ition  |   |
|                                                            |                  |        |   |
| ile is not selected                                        | Browse           | Upload |   |
| *it is possible to upload .tar or .zip archive with sounds |                  |        |   |
| ile is not selected<br>t is possible to upload .tar or     | Browse<br>sounds | Upload |   |

- *IVR sounds* the list of uploaded files;
- *Duration* uploaded file length;
- Browse select an audio file to be uploaded to your device;
- Upload command to upload the selected file.

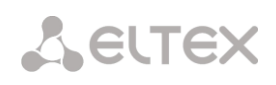

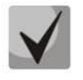

You can upload a tar or zip archive file containing multiple audio files; audio files should be in the root directory of the archive.

- *Play* play the selected file;
- *Stop* stop playing the file;
- *Delete* delete the selected file;
- *Download* download the selected file from the device.

# 3.1.9.3 Call records (IVR)

In this section, IVR conversation record files can be managed. If there is a **REC** block in the IVR script, all recorded conversations will be displayed in the table.

| Duration Siz |
|--------------|
|              |
|              |
|              |
|              |
|              |
|              |
|              |
|              |
|              |
|              |
|              |
|              |
|              |
|              |
|              |
|              |

- Total number of records total number of conversation record files in the selected directory;
- Disk usage display the used space on the drive selected to store the conversation record files;
- Select a date select the date to display conversation record files;
- Time interval select the interval to display conversation record files;
- *Refine your search* search for conversation record files; the search function uses any match of the entered value against the name of a conversation record file.

The record control buttons are described in the table below.

Table 13 – Record Control Buttons

| Button | Function                 |
|--------|--------------------------|
| *      | previous record          |
|        | start playback           |
| -      | stop playback            |
| **     | next record              |
| \$     | repeated record playback |
|        | save record              |
| ł      | delete record            |

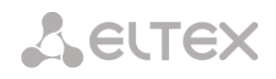

#### Description of the records table columns

- Date/time date and time of starting a record;
- *Caller/called number* numbers of subscribers participating in the conversation;
- *Called number from the hunt group* number of the subscriber who answered after passing through the call group;
- *Dial plan* dial plan, in which the entry was made;
- Category conversation recording category;
- *FTP* whether uploading to FTP was performed;
- Duration conversation duration;
- *Size, kB* record size in kilobytes.

#### Format of a conversation record file

1. A common call without call forwarding or transfer

#### YYYY-MM-DD\_hh-mm\_ss-CgPN-CdPN.wav

Where:

YYYY-MM-DD - file creation date, YYYY - year, MM - month, DD - day;

hh-mm\_ss - file creation time, hh - hours, mm - minutes, ss - seconds;

CgPN – caller number, if absent, set to none;

CdPN – called number.

#### Example:

Subscriber 7111 calls to subscriber 7222. The file will look as follows:

2014-05-20\_12-05-35\_7111\_7222.wav

2. Making a call when the call forwarding service is used

#### YYYY-MM-DD\_hh-mm\_ss-CgPN- RdNum cf CdPN.wav

Where:

YYYY-MM-DD - file creation date, YYYY - year, MM - month, DD - day;

hh-mm\_ss - file creation time, hh - hours, mm - minutes, ss - seconds;

CgPN – caller number, if absent, set to none;

RdNum – redirecting number – the number with a configured call forwarding service;

Cf – a label indicating that the call forwarding service was used;

CdPN – called number – the number that actually receives the call.

#### Example:

Subscriber 7111 calls to subscriber 7222 who redirects the call to subscriber 7333. 2014-05-20\_12-05-35\_7111\_7222cf7333.wav

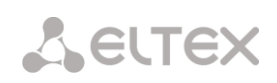

3. Making a call when the call transfer service is used

The use of the call transfer service involves 3 subscribers – initiator of the call (subscriber A), subscriber implementing the call transfer (subscriber B), and subscriber receiving the transferred call (subscriber C).

When transferring a call, 3 conversation record files are created:

Conversation between A – B subscribers;

Conversation between B – C subscribers;

Conversation between A – C subscribers after the call transfer.

4. Making a call from the 'Hunt group'

If the call to the subscriber comes after the call group, then an additional field is added to the record file with the information about the group through which the call to a member of this group was made.

YYYY-MM-DD\_HH-MM-SS\_ CgPN - CdPN -CALLEDHG\_nPLAN\_cCATEGORY.wav

Where:

YYYY-MM-DD - file creation date, YYYY - year, MM - month, DD - day;

hh-mm\_ss - file creation time, hh - hours, mm - minutes, ss - seconds;

**CgPN** – caller number, if absent, set to none;

**CdPN** – called number – the number that actually receives the call.

CALLEDHG – hunt group number;

nPLAN – dial plan;

**cCATEGORY** – call recording category.

5. Calling a subscriber through the 'Hunt group'

## YYYY-MM-DD\_hh-mm\_ss-CgPN-CdPN-hgPN\_numplan\_category.wav

Where:

YYYY-MM-DD - file creation date, YYYY - year, MM - month, DD - day;

hh-mm\_ss - file creation time, hh - hours, mm - minutes, ss - seconds;

**CgPN** – caller number, if absent, set to none;

CdPN – called number – the number that actually receives the call;

hgPN – number of the subscriber who answered after passing through the hunt group;

numplan - dial plan;

**category** – call recording category.

## Example:

Subscriber 7111 is calling Subscriber 7222, who redirects the call to the subscriber 7333. The following files are generated:

2014-05-20\_12-05-35\_7111\_7222.wav – conversation of A and B subscribers.

2014-05-20\_12-06-36\_7222\_7333.wav – conversation of B and C subsribers, after subscriber B has put subscriber A on hold.

2014-05-20\_12-05-35\_7111\_7222ct7333.wav – conversation of A and C subscribers, after the subscriber B has redirected the call, ct in the file name is a label that the call was transferred.

# 3.1.10 LDAP

# 3.1.10.1 LDAP-storage list

This section allows configuring local LDAP server operation.

| LDAP-stor | rage list |                                                       |      |               |  |  |  |  |  |  |
|-----------|-----------|-------------------------------------------------------|------|---------------|--|--|--|--|--|--|
| ID        | State     | Name LDAP server                                      | Port | LDAP protocol |  |  |  |  |  |  |
| 1         | Off       | LDAP 389 Idap                                         |      |               |  |  |  |  |  |  |
|           |           |                                                       |      |               |  |  |  |  |  |  |
|           | Edit LDAF | server settings                                       |      | ×             |  |  |  |  |  |  |
|           |           | Enable LDAP server                                    |      |               |  |  |  |  |  |  |
|           |           | Name LDAP                                             |      |               |  |  |  |  |  |  |
|           |           | Port 389                                              |      |               |  |  |  |  |  |  |
|           |           | LDAP protocol Idap                                    |      |               |  |  |  |  |  |  |
|           |           | Base do≖smg.do≖com<br>User name on=user do=smo.do=com |      |               |  |  |  |  |  |  |
|           |           | Password userpassword                                 |      |               |  |  |  |  |  |  |
|           |           |                                                       |      |               |  |  |  |  |  |  |
|           |           |                                                       |      |               |  |  |  |  |  |  |
|           |           |                                                       |      |               |  |  |  |  |  |  |
|           |           |                                                       |      |               |  |  |  |  |  |  |
|           |           |                                                       |      |               |  |  |  |  |  |  |
|           |           | Apply Cancel                                          |      |               |  |  |  |  |  |  |

LDAP storage forms on the basis of station capacity (quantity of FXS, SIP subscribers).

Displayname = display name. If this field is empty in settings, 'no\_name' value is displayed.

```
Uid = name
Cn = subscriber ID
Sn = displayed name
telephoneNumber = subscriber phone number
```

To connect to a local LDAP server, the following parameters are used:

```
Protocol Version = 3
Port: 389
LDAP protocol: Idap
Base: ou=phonebook,dc=smg,dc=com
User name: cn=user,dc=smg,dc=com
Password: userpassword
```

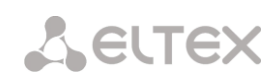

# 3.1.11 Voice mail

## 3.1.11.1 Voice mail settings

| Voice mail                            | settings   |
|---------------------------------------|------------|
| Local disk drive for storing mail     | off 🗸      |
| Directory name for storing mail       | voice_mail |
| Maximum number of message 🥺           | 0          |
| Unheard message storage time, days 🥺  | 0 ~        |
| Listened message storage time, days 🥑 | 0 ~        |
| Minimum message length, sec 🥩         | 3          |
| Maximum message length, sec 🥺         | 60         |

- Local disk drive for storing mail specify an external storage medium for storing voice messages;
- *Directory name for storing mail* specify the name of the folder where the voice messages will be stored;
- Maximum number of messages maximum number of messages for one subscriber (range of valid values [0; 200] 0 – No restrictions);
- Unheard message storage time, days storage time for unheard messages, after which the message will be deleted from the voice mailbox;
- Listened message storage time, days storage time for listened messages, after which the message will be deleted from the voice mailbox;
- *Minimum message length, sec* minimum duration of a message from a subscriber that can get into voice mail (if the record is shorter, the message will not be saved);
- *Maximum message length, sec* maximum duration of a message from a subscriber that can get into voice mail (if the record is larger, the connection will be broken and only the recorded part will be saved).

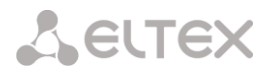

## 3.1.11.2 Voice messages

In this section, it is possible to listen, download, delete, change the status of voice messages. Messages are grouped by the number on which the Voice Mail service is enabled.

| Voice messages                                |                                  |               |      |                  |                  |          |          |  |
|-----------------------------------------------|----------------------------------|---------------|------|------------------|------------------|----------|----------|--|
| The total number of records: 0<br>Disk usage: | **                               |               |      |                  |                  |          |          |  |
|                                               | Status                           | Date          | Time | Caller<br>number | Called<br>number | Duration | Size, Kb |  |
| Select a date:                                | Directory for voice mail not set |               |      |                  |                  |          |          |  |
| Enter subscriber number:                      | 10 ▼<br>Rows in the              | e table to sh | DW   | <b>N 4 Þ</b>     | M                |          |          |  |
| Search Reset                                  | ]                                |               |      |                  |                  |          |          |  |

• *Status* – indicates the message status:

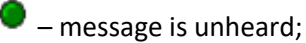

- message is listened.
- Date date of receiving a voice message;
- *Time* time of receiving a voice message;
- Caller number the subscriber who made the call to voicemail;
- Called number subscriber number for which the 'Voice mail' service is enabled;
- Duration voice message duration;
- Size, Kb voice message recording file size.
- Select message for change status changes status from 'Listen' to 'Unheard' and vice versa;
- *Refresh table* updates the table with voice messages;
- Download selected downloads selected voice messages;
- Delete selected deletes the selected voice messages.

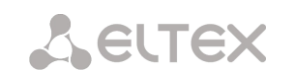

# 3.1.12 Call recording settings

Conversation recording settings menu<sup>1</sup>.

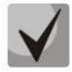

The digital gateways SMG-200 and SMG-500 do not belong to special technical means designed to secretly obtain information.

# 3.1.12.1 Call recording settings

| Call recording settings             |                  |
|-------------------------------------|------------------|
| Common r                            | ecord settings   |
| Local disk drive for call records   | off 🗸            |
| Directory name for call records     | call_records     |
| Directory name for IVR call records | ivr_records      |
| Number of files per directory 🥹     | 200              |
| Keep files for: Days                | 30 🗸             |
| Hours                               | 0 ~              |
| Action when disk is full            | Stop recording 🗸 |
| FTP ser                             | ver settings     |
| Store files on FTP                  |                  |
| Upload mode                         | once per day 🗸   |
| Hours                               | 0 🗸              |
| Minutes                             | 0 •              |
| Server address/nostname             | 24               |
| Server port                         | 21               |
| Path on server                      |                  |
| Login                               |                  |
| Password                            | *****            |
| Remove files after upload           |                  |
| A                                   | pply             |
| № Mask                              | Type Dial plan   |
| <b>4</b>                            |                  |

#### Common record settings:

- Local disk drive for call records selects the available drive for saving conversation records;
- Directory name for call records the name of directory for saving conversation records; if the folder name is not specified, conversation records will be saved to the root directory of the drive;
- Directory name for IVR call records the name of directory name for saving conversation records when a call comes to the REC block in the IVR script;
- Number of files per directory the maximum number of conversation record files in a single directory; if the maximum number of files is reached, a new directory will be created.

<sup>&</sup>lt;sup>1</sup> The menu is available only in a firmware version with the Call-record license. For more information about the licenses, see section 3.1.23 Licenses.

In the conversation record directory, a new subdirectory is created for each day of recording under the following name:

#### YYYY-MM-DD-NNNN,

where:

- **YYYY** 4 characters the current year;
- **MM** 2 characters the current month;
- **DD** 2 characters the current date;
- NNNN 4 characters number of a directory containing conversation records for the current date.

If the *Number of files per directory* value is reached, the device will create a new directory with the value # # # # increased by one.

*Example* of directories created on 2014-02-27:

2014-02-27-0000 2014-02-27-0001 2014-02-27-0002 2014-02-27-0003

- *Keep files for* (days/hours) the time period during which conversation record files will be stored on the drive; after this time period expires, old files will be deleted;
- Action when disk is full select an action to be applied to conversation record files when the drive is full:
  - *Stop recording* stop recording new conversations when the drive is full;
  - *Remove old records* delete old conversation records when the drive is full.

#### FTP Server Settings:

- Store files on FTP when this option is checked, conversation records will automatically be uploaded to the FTP server, according to the selected upload mode;
- Upload mode determines how often the records will be uploaded to FTP:
  - once per day uploading once a day at a given time;
  - once per hour uploading every hour;
  - once per minute uploading every minute.
- Hours available in the once a day uploading mode. Here you can specify the hour for uploading;
- *Minutes* available in the *once a day* and *once an hour* uploading modes. Here you can specify the minutes for uploading;
- Server address/hostname the IP address or domain name of the FTP server to which conversation records will be uploaded;
- Server port the FTP server port;
- *Path on server* the path for saving files on the FTP server;
- *Login* login for authorization;
- *Password* password for authorization;
- *Remove files after upload* if this option is checked, record files will be deleted from the local SMG storage after uploading.

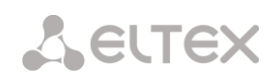

## Filter Masks for Conversation Records:

Click the *Create* 🛅 button to create a new recording mask or click the 🛠 button to edit the existing one.

| Call recording settings      |                           |
|------------------------------|---------------------------|
|                              | Mask for recording 0      |
| Mask 🥑                       | 0                         |
| Туре                         | All 🗸                     |
| Dial plan                    | Ignore dial plan 🗸        |
| Recording start notification | None 🗸                    |
| Call record category         | [0] CallRecordCategory#00 |
|                              | Apply Cancel              |

The device determines whether a conversation should be recorded for CgPN and CdPN numbers.

- *Mask* the number filter mask. For mask syntax, see section 3.1.4.2 Description of Number Mask and Its Syntax;
- *Type* search for a mask match by CdPN or CgPN number;

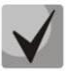

Please note that this setting uses OR logic, i. e. either CgPN or CdPN match is sufficient for the record identification.

- *All* search by CgPN and CdPN numbers;
- Calling search only by CgPN number;
- Called search only by CdPN number.
- *Dial plan* specify the dial plan in which the call recording mask will work. If to select *Ignore dial plan*, a search will be done across all active dial plans;
- *Recording start notification* notify the callee that the conversation will be recorded:
  - None disable notification of recording start;
  - Voice message voice notification of recording start.
- Call record category a category assigned to the record for the specified mask.

## 3.1.12.2 Call records

In this section, conversation record files can be managed.

| Call records                   |                       |                  |                  |                            |                              |                  |           |          |     |          |          |
|--------------------------------|-----------------------|------------------|------------------|----------------------------|------------------------------|------------------|-----------|----------|-----|----------|----------|
| Call records                   |                       |                  |                  |                            |                              |                  |           |          |     |          |          |
| The total number of records: 0 | <                     |                  |                  |                            |                              |                  |           |          |     | ¢        | 8 8      |
| Disk usage:                    |                       |                  |                  |                            |                              |                  |           |          |     |          |          |
| User record category:          | Date Time             | Caller<br>number | Called<br>number | Call<br>transfer<br>number | Call<br>forwarding<br>number | Pickup<br>number | Dial plan | Category | FTP | Duration | Size, Kb |
| [0] CallRecordCategory#00      |                       |                  |                  |                            | ()                           |                  |           |          |     |          |          |
| Oplast a data:                 |                       |                  |                  | D                          | rectory for call re          | ecords not set   | t         |          |     |          |          |
| Select a date.                 | 10 • Rows in the tabl | le to show       |                  |                            | M 4 Þ                        |                  |           |          |     |          |          |
| O Jun ▼ 2018 ▼ O               |                       |                  |                  |                            |                              |                  |           |          |     |          |          |
| Mon Tue Wed Thu Fri Sat Sun    |                       |                  |                  |                            |                              |                  |           |          |     |          |          |
| 1 2 3                          |                       |                  |                  |                            |                              |                  |           |          |     |          |          |
| 4 5 6 7 8 9 10                 |                       |                  |                  |                            |                              |                  |           |          |     |          |          |
| 11 12 13 14 15 16 17           |                       |                  |                  |                            |                              |                  |           |          |     |          |          |
| 18 19 20 21 22 23 24           |                       |                  |                  |                            |                              |                  |           |          |     |          |          |
| 25 26 27 28 29 30              |                       |                  |                  |                            |                              |                  |           |          |     |          |          |
| Time interval:                 |                       |                  |                  |                            |                              |                  |           |          |     |          |          |
| Show                           |                       |                  |                  |                            |                              |                  |           |          |     |          |          |
|                                |                       |                  |                  |                            |                              |                  |           |          |     |          |          |
| Refine your search:            |                       |                  |                  |                            |                              |                  |           |          |     |          |          |
|                                |                       |                  |                  |                            |                              |                  |           |          |     |          |          |
| Search Reset                   |                       |                  |                  |                            |                              |                  |           |          |     |          |          |

- The total number of records total number of conversation record files in the selected directory;
- Disk usage display the used space on the drive selected to store the conversation record files;
- User record category display the conversation record category assigned to the current user of the web interface;
- Select a date select the date to display conversation record files;
- *Time interval* select the interval to display conversation record files;
- *Refine your search* search for conversation record files; the search function uses any match of the entered value against the name of a conversation record file.

The record control buttons are described in the table below.

Table 14 – Record Control Buttons

| Button | Function                 |
|--------|--------------------------|
| ~4     | previous record          |
|        | start playback           |
|        | stop playback            |
| **     | next record              |
| ¢      | repeated record playback |
|        | save record              |
| Ŵ      | delete record            |

LEUTEX

## Format of a conversation record file

1. A common call without call forwarding or transfer

#### YYYY-MM-DD\_hh-mm-ss\_CgPN-CdPN\_nX\_cY.wav

where:

YYYY-MM-DD - file creation date, YYYY - year, MM - month, DD - day;
hh-mm-ss - file creation time, hh - hours, mm - minutes, ss - seconds;
CgPN - the caller number, if absent, set to none;
CdPN - the called number;
nX - the number of the dial plan in which the record was made;

**cX** – the record category.

#### Example:

Subscriber 40010 calls to subscriber 40012, the file will look as follows: 2017-10-23\_09-27-26\_40010-40012\_n0\_c0.wav

2. Making a call when the call forwarding service is used

## YYYY-MM-DD\_hh-mm-ss\_CgPN-CdPN\_Srv\_SrvNum\_nX\_cY.wav

where:

**YYYY-MM-DD** – file creation date, YYYY – year, MM – month, DD – day; hh-mm-ss – file creation time, hh – hours, mm – minutes, ss – seconds; CgPN – the caller number, if absent, set to none;

**CdPN** – the called number – the number that actually receives the call.

**Srv** – a label indicating that an additional service was used. The label values:

- **cf** the call was forwarded;
- **ct** the call was transferred;
- **cp** the call was picked up;

**SrvNum** – the number of the service that provided the additional service. Depending on the label value, **Srv** is the number, which has received a redirected or transferred call, or the number from which the call has been picked up;

 $\mathbf{nX}-\mathbf{the}$  number of the dial plan in which the record was made;

**cX** – the record category.

#### Example:

Subscriber 40010 calls to subscriber 40011 who redirects the call to subscriber 40012. 2017-10-23\_09-28-04\_40010-40011\_cf\_40012\_n0\_c0.wav

3. Making a call when the call transfer service is used

The use of the call transfer service involves 3 subscribers – initiator of the call (subscriber A), subscriber implementing the call transfer (subscriber B), and subscriber receiving the transferred call (subscriber C).

When transferring a call, 3 conversation record files are created:

- Conversation between A B subscribers;
- Conversation between B C subscribers;
- Conversation between A C subscribers after the call transfer.

#### Example:

Subscriber 40012 calls to subscriber 40010, which transfers the call to subscriber 40000.

The following files are generated:

2017-10-23\_10-15-19\_40012-40010\_n0\_c0.wav - conversation of subscribers A and B;

2017-10-23\_10-15-31\_40010-40000\_n0\_c0.wav – conversation of B and C, after the subscriber B has put on hold the subscriber A;

2017-10-23\_10-15-19\_40012-40010\_ct\_40000\_n0\_c0.wav – conversation of subscribers A and C after the call was transferred by subscriber B, where *ct* in the file name is the label indicating that the call transfer was made.

4. Making a call from 'Call group' (Hunt group)

If there is a call to a subscriber through a hunt group, the call record will have an additional filed — name of a call group which the call was established through.

#### YYYY-MM-DD\_HH-MM-SS\_ CgPN - CdPN -CALLEDHG\_nPLAN\_cCATEGORY.wav

YYYY-MM-DD – date of the record creation, YYYY – year, MM – month, DD – day;
hh-mm\_ss – time of the record creation, hh – hour, mm – minutes, ss – seconds;
CgPN – calling party phone number, if there is no CgPN the field takes 'none' value;
CdPN – called party phone number – number which a call is actually directed;
CALLEDHG – call group number;
nPLAN – dial plan;
cCATEGORY – call record category.

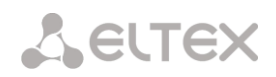

# 3.1.12.3 Call record categories

| NՉ | Name                  | Access to categories                                                                 |
|----|-----------------------|--------------------------------------------------------------------------------------|
| 0  | CallRecordCategory#00 | 0,1,2,3,4,5,6,7,8,9,10,11,12,13,14,15,16,17,18,19,20,21,22,23,24,25,26,27,28,29,30,3 |
| 1  | CallRecordCategory#01 | 0,1,2,3,4,5,6,7,8,9,10,11,12,13,14,15                                                |
| 2  | CallRecordCategory#02 | 0,1,2,3,4,5,6,7,8,9,10,11,12,13,14,15                                                |
| 3  | CallRecordCategory#03 | 0,1,2,3,4,5,6,7,8,9,10,11,12,13,14,15                                                |
| 4  | CallRecordCategory#04 | 0,1,2,3,4,5,6,7,8,9,10,11,12,13,14,15                                                |
| 5  | CallRecordCategory#05 | 0,1,2,3,4,5,6,7,8,9,10,11,12,13,14,15                                                |
| 6  | CallRecordCategory#06 | 0,1,2,3,4,5,6,7,8,9,10,11,12,13,14,15                                                |
| 7  | CallRecordCategory#07 | 0,1,2,3,4,5,6,7,8,9,10,11,12,13,14,15                                                |
| 8  | CallRecordCategory#08 | 0,1,2,3,4,5,6,7,8,9,10,11,12,13,14,15                                                |
| 9  | CallRecordCategory#09 | 0,1,2,3,4,5,6,7,8,9,10,11,12,13,14,15                                                |
| 10 | CallRecordCategory#10 | 0,1,2,3,4,5,6,7,8,9,10,11,12,13,14,15                                                |
| 11 | CallRecordCategory#11 | 0,1,2,3,4,5,6,7,8,9,10,11,12,13,14,15                                                |
| 12 | CallRecordCategory#12 | 0,1,2,3,4,5,6,7,8,9,10,11,12,13,14,15                                                |
| 13 | CallRecordCategory#13 | 0,1,2,3,4,5,6,7,8,9,10,11,12,13,14,15                                                |
| 14 | CallRecordCategory#14 | 0,1,2,3,4,5,6,7,8,9,10,11,12,13,14,15                                                |
| 15 | CallRecordCategory#15 | 0,1,2,3,4,5,6,7,8,9,10,11,12,13,14,15                                                |
| 16 | CallRecordCategory#16 |                                                                                      |
| 17 | CallRecordCategory#17 |                                                                                      |
| 18 | CallRecordCategory#18 |                                                                                      |
| 19 | CallRecordCategory#19 |                                                                                      |
| 20 | CallRecordCategory#20 |                                                                                      |
| 21 | CallRecordCategory#21 |                                                                                      |
| 22 | CallRecordCategory#22 |                                                                                      |
| 23 | CallRecordCategory#23 |                                                                                      |
| 24 | CallRecordCategory#24 |                                                                                      |
| 25 | CallRecordCategory#25 |                                                                                      |
| 26 | CallRecordCategory#26 |                                                                                      |
| 27 | CallRecordCategory#27 |                                                                                      |
| 28 | CallRecordCategory#28 |                                                                                      |
| 29 | CallRecordCategory#29 |                                                                                      |
| 30 | CallRecordCategory#30 |                                                                                      |
| 31 | CallRecordCategory#31 |                                                                                      |

Conversation record categories are used to define the user access rights for recorded conversations.

To restrict access to records, assign the corresponding category. For other categories, this menu defines accessibility to a category assigned to an object (to disable access, uncheck the checkbox next to the corresponding category; to enable access, check the checkbox next to the corresponding category).

In total, up to 32 record categories can be configured. By default, "Category O" has a permanent access to all other categories and is used for the administrator account that provides access to all conversations. Other categories have configurable access. By default, the first 15 of them provide access to the first 16 categories.

To configure and edit a selected category, click the button.

#### Setup example: restrict access to conversation records

Consider an example when it is necessary to distinguish between access to the conversation records of the production department ("production user") and those of the sales department ("sales user"). Each user should be able to listen only to conversations of their relevant department. To restrict access, proceed as follows:

1. Select the access category for records. You can specify a convenient name, for example, *Production* or *Sales*. For each category, set access only to itself:

| N⁰ | Name                  | Access to categories                                                                  |
|----|-----------------------|---------------------------------------------------------------------------------------|
| 0  | Admin                 | 0,1,2,3,4,5,6,7,8,9,10,11,12,13,14,15,16,17,18,19,20,21,22,23,24,25,26,27,28,29,30,31 |
| 1  | production            | 1                                                                                     |
| 2  | sales                 | 2                                                                                     |
| 3  | CallRecordCategory#03 | 0,1,2,3,4,5,6,7,8,9,10,11,12,13,14,15                                                 |
| 4  | CallRecordCategory#04 | 0,1,2,3,4,5,6,7,8,9,10,11,12,13,14,15                                                 |
| 5  | CallRecordCategory#05 | 0,1,2,3,4,5,6,7,8,9,10,11,12,13,14,15                                                 |
| 6  | CallRecordCategory#06 | 0,1,2,3,4,5,6,7,8,9,10,11,12,13,14,15                                                 |
| 7  | CallRecordCategory#07 | 0,1,2,3,4,5,6,7,8,9,10,11,12,13,14,15                                                 |
| 8  | CallRecordCategory#08 | 0,1,2,3,4,5,6,7,8,9,10,11,12,13,14,15                                                 |
| 9  | CallRecordCategory#09 | 0,1,2,3,4,5,6,7,8,9,10,11,12,13,14,15                                                 |
| 10 | CallRecordCategory#10 | 0,1,2,3,4,5,6,7,8,9,10,11,12,13,14,15                                                 |
| 11 | CallRecordCategory#11 | 0,1,2,3,4,5,6,7,8,9,10,11,12,13,14,15                                                 |
| 12 | CallRecordCategory#12 | 0,1,2,3,4,5,6,7,8,9,10,11,12,13,14,15                                                 |
| 13 | CallRecordCategory#13 | 0,1,2,3,4,5,6,7,8,9,10,11,12,13,14,15                                                 |
| 14 | CallRecordCategory#14 | 0,1,2,3,4,5,6,7,8,9,10,11,12,13,14,15                                                 |
| 15 | CallRecordCategory#15 | 0,1,2,3,4,5,6,7,8,9,10,11,12,13,14,15                                                 |
| 16 | CallRecordCategory#16 |                                                                                       |
| 17 | CallRecordCategory#17 |                                                                                       |
| 18 | CallRecordCategory#18 |                                                                                       |
| 19 | CallRecordCategory#19 |                                                                                       |
| 20 | CallRecordCategory#20 |                                                                                       |
| 21 | CallRecordCategory#21 |                                                                                       |
| 22 | CallRecordCategory#22 |                                                                                       |
| 23 | CallRecordCategory#23 |                                                                                       |
| 24 | CallRecordCategory#24 |                                                                                       |
| 25 | CallRecordCategory#25 |                                                                                       |
| 26 | CallRecordCategory#26 |                                                                                       |
| 27 | CallRecordCategory#27 |                                                                                       |
| 28 | CallRecordCategory#28 |                                                                                       |
| 29 | CallRecordCategory#29 |                                                                                       |
| 30 | CallRecordCategory#30 |                                                                                       |
| 31 | CallRecordCategory#31 |                                                                                       |

Log in to the user account management interface (see section 3.1.25 Management Menu). In the access rights of the production user, select *Listen to recorded conversations* right and set the available category to *Production*. For the sales user, select the *Listen to recorded conversations* and set the category to *Sales*:

| anagement                                                                                                    | 1 | Management                                                                                                    |
|----------------------------------------------------------------------------------------------------|---|----------------------------------------------------------------------------------------------------|
| Sales Username                                                                                                    |   | production Username                                                                                                    |
| Confirm password                                                                                                    |   | Confirm password                                                                                                    |
| User access rights:<br>Restart device/software<br>VoIP management (SIP)<br>Subscribers management<br>IP-settings, RADIUS management<br>Configuration management<br>Software management<br>Listen call records<br>[2] sales<br>Call-recording management<br>Monitoring |   | User access rights:<br>Restart device/software<br>VoIP management (SIP)<br>Subscribers management<br>IP-settings, RADIUS management<br>Configuration management<br>Software management<br>Listen call records<br>[1] production  Call record category<br>Call-recording management<br>Monitoring |
| Apply Cancel                                                                                                    |   | Apply Cancel                                                                                                    |

Office IP SMG-200 and SMG-500 PBXs

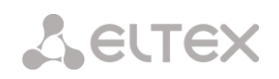

2. In the *Call recording settings* section, add the recording number masks for the production and sales departments, and assign the relevant recording categories to them.

|   | N9                                       | Mask    | Туре | Dial plan        | Notification | Call record category |  |
|---|------------------------------------------|---------|------|------------------|--------------|----------------------|--|
| L | 0                                        | (4xxx)  | All  | Ignore dial plan | None         | [0] production       |  |
| L | 1                                        | (3xxxx) | All  | Ignore dial plan | None         | [1] sales            |  |
|   | Enable notification Disable notification |         |      |                  |              |                      |  |

- 3. Now, if the users enter the *Conversation Recording* section, they will only see records of the categories to which they have access.
- 4. In this example, if you need to add a 'management user' with the right to listen records of all departments, then, as in step 1, add a new category, for example, 'Management' and assign the access rights to the 'Production' and 'Sales' categories. Then, in the user management section, assign the access to the 'Management' category to the management user.

| lanagement                                                                                                    | Username         |  |  |
|----------------------------------------------------------------------------------------------------|------------------|--|--|
|                                                                                                    | Enter password   |  |  |
|                                                                                                    | Confirm password |  |  |
| <ul> <li>Restart device/software</li> <li>VoIP management (SIP)</li> <li>Subscribers management</li> <li>IP-settings, RADIUS management</li> <li>Configuration management</li> <li>Software management</li> <li>✓ Listen call records</li> <li>[3] management</li> <li>Call record category</li> <li>Call-recording management</li> </ul> |                  |  |  |

As a result of these settings, the table of access restriction to conversation calls will look as follows:

| N₂ | Name                  | Access to categories                                                                |
|----|-----------------------|-------------------------------------------------------------------------------------|
| 0  | Admin                 | 0,1,2,3,4,5,6,7,8,9,10,11,12,13,14,15,16,17,18,19,20,21,22,23,24,25,26,27,28,29,30, |
| 1  | production            | 1                                                                                   |
| 2  | sales                 | 2                                                                                   |
| 3  | management            | 1,2                                                                                 |
| 4  | CallRecordCategory#04 | 0,1,2,3,4,5,6,7,8,9,10,11,12,13,14,15                                               |
| 5  | CallRecordCategory#05 | 0,1,2,3,4,5,6,7,8,9,10,11,12,13,14,15                                               |
| 6  | CallRecordCategory#06 | 0,1,2,3,4,5,6,7,8,9,10,11,12,13,14,15                                               |
| 7  | CallRecordCategory#07 | 0,1,2,3,4,5,6,7,8,9,10,11,12,13,14,15                                               |
| 8  | CallRecordCategory#08 | 0,1,2,3,4,5,6,7,8,9,10,11,12,13,14,15                                               |
| 9  | CallRecordCategory#09 | 0,1,2,3,4,5,6,7,8,9,10,11,12,13,14,15                                               |
| 10 | CallRecordCategory#10 | 0,1,2,3,4,5,6,7,8,9,10,11,12,13,14,15                                               |
| 11 | CallRecordCategory#11 | 0,1,2,3,4,5,6,7,8,9,10,11,12,13,14,15                                               |
| 12 | CallRecordCategory#12 | 0,1,2,3,4,5,6,7,8,9,10,11,12,13,14,15                                               |
| 13 | CallRecordCategory#13 | 0,1,2,3,4,5,6,7,8,9,10,11,12,13,14,15                                               |
| 14 | CallRecordCategory#14 | 0,1,2,3,4,5,6,7,8,9,10,11,12,13,14,15                                               |
| 15 | CallRecordCategory#15 | 0,1,2,3,4,5,6,7,8,9,10,11,12,13,14,15                                               |
| 16 | CallRecordCategory#16 |                                                                                     |
| 17 | CallRecordCategory#17 |                                                                                     |
| 18 | CallRecordCategory#18 |                                                                                     |
| 19 | CallRecordCategory#19 |                                                                                     |
| 20 | CallRecordCategory#20 |                                                                                     |
| 21 | CallRecordCategory#21 |                                                                                     |
| 22 | CallRecordCategory#22 |                                                                                     |
| 23 | CallRecordCategory#23 |                                                                                     |
| 24 | CallRecordCategory#24 |                                                                                     |
| 25 | CallRecordCategory#25 |                                                                                     |
| 26 | CallRecordCategory#26 |                                                                                     |
| 27 | CallRecordCategory#27 |                                                                                     |
| 28 | CallRecordCategory#28 |                                                                                     |
| 29 | CallRecordCategory#29 |                                                                                     |
| 30 | CallRecordCategory#30 |                                                                                     |
| 31 | CallRecordCategory#31 |                                                                                     |

# 3.1.13 TCP/IP Settings

This section configures device network settings and IP packet routing rules.

- **DHCP** is a protocol which allows automatic retrieval of IP address and other settings required for operation in a TCP/IP network. It allows the gateway to obtain all necessary network settings from DHCP server.
- **SNMP** is a simple network management protocol. It allows the gateway to send real-time messages about failures to the controlling SNMP manager. Also, the gateway's SNMP agent supports monitoring of gateway sensors' status on request from the SNMP manager.
- **DNS** is a protocol which is used to retrieve domain information. It allows the gateway to obtain the IP address of the communicating device by its network name (hostname). This may be useful, e.g. when hosts are specified in the routing schedule or when a network name of the SIP server is used as its address.
- **TELNET** is a protocol which is used to establish control over network. Allows remote connection to the gateway from a computer for configuration and management. In case of the TELNET protocol, the data transfer process is not encrypted.
- **SSH** is a protocol which is used to establish control over network. Unlike TELNET, this protocol implies encryption of all data transferred through the network, including passwords.

## 3.1.13.1 Routing Table

This submenu can be used to configure static routes.

*Static routing* allows packets to be routed to specified IP networks or IP addresses through the specified gateways. The packets sent to IP addresses, which do not belong to the gateway IP network and are outside the scope of static routing rules, will be sent to the default gateway.

The routing table is separated into 2 parts: configured routes at the top of the table and automatically created ones.

The automatically created routes cannot be changed as they are created automatically when the network and VPN/PPTP interfaces are established. These routes are required for normal operation of the interfaces.

| Routing | outing table |        |              |                              |               |             |        |  |
|---------|--------------|--------|--------------|------------------------------|---------------|-------------|--------|--|
| No      | Fachle       | Ctatua | Destination  | Mask                         | Catavar       | lu taufa an | Matria |  |
| Nº      | Eliable      | Status | Destination  | Widsk                        | Galeway       | Interface   | Wethe  |  |
|         |              |        |              | Automatically generated rout | tes           |             |        |  |
| 0       | Yes          | Active | default      | 0.0.0.0                      | 192.168.1.123 | eth0        | 0      |  |
| 1       | Yes          | Active | 192.168.0.0  | 255.255.255.0                | *             | eth0        | 0      |  |
| 2       | Yes          | Active | 192.168.1.0  | 255.255.255.0                | *             | eth0        | 0      |  |
| 3       | Yes          | Active | 192.168.69.0 | 255.255.255.0                | *             | eth0.609    | 0      |  |
|         |              |        |              | ·                            | ·             |             | -      |  |
| 4       |              |        |              |                              |               |             |        |  |

To create, edit, or remove a route, use the *Objects – Add Object, Objects – Edit Object* or *Objects – Remove Object* menus and the following buttons:

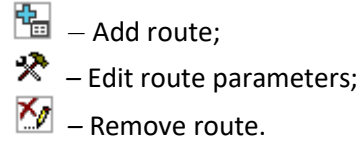

Сестех

#### **Route Parameters**

- Enable when this option is checked, enables the route;
- Destination IP network;
- Mask specifies a network mask for the defined IP network (use mask 255.255.255 for IP address);
- Gateway IP-address or \* defines an IP address of the route gateway;
- Interface selects a network transmission interface;
- *Metric* route metrics.

#### 3.1.13.2 Network Settings

This submenu can be used to specify a device name and to change the network gateway address, the DNS server address, and the SSH/Telnet access ports.

- *Hostname* device network name;
- Use gateway from selects the network interface to be used as the primary gateway of the device;
- *Primary DNS* primary DNS server;
- Secondary DNS secondary DNS server;
- Port for SSH TCP port for device access via the SSH protocol; the default value is 22;
- Port for Telnet TCP port for device access via the Telnet protocol; the default value is 23.

#### 3.1.13.3 Network Interfaces

It is possible to configure 1 primary network interface eth0 and up to 9 additional interfaces on the device. These can be VLAN interfaces and alias of the primary eth0 interface, or alias of the VLAN interface.

Alias is an optional network interface that is created from an existing primary eth0 interface or from an existing VLAN interface.

| Netwo | letwork interfaces |               |               |               |      |      |             |       |     |        |          |                  |
|-------|--------------------|---------------|---------------|---------------|------|------|-------------|-------|-----|--------|----------|------------------|
| N⁰    | Interface name     | Network label | IP-address    | Network mask  | DHCP | Mana | igement ser | vices | Tel | ephony | services | Firewall profile |
| 0     | eth0               | eth1          | 192.168.1.20  | 255.255.255.0 | -    | WEB  | TELNET      | SSH   | SIP | RTP    | RADIUS   | Not selected     |
| 1     | eth0:1             | 0.20          | 192.168.0.20  | 255.255.255.0 | -    |      |             |       | SIP | RTP    | RADIUS   | Not selected     |
| 2     | eth0.609           | vlan 609      | 192.168.69.20 | 255.255.255.0 | -    |      |             |       |     | RTP    |          | Not selected     |
|       | Add                | Edit          | Delete        | •             |      |      |             |       | -   |        |          | ,                |

To create, edit, or remove rules for network interfaces, use the following buttons: Add, Edit, Remove.

| R | Routing table |                          |  |  |
|---|---------------|--------------------------|--|--|
|   |               | Route #0                 |  |  |
|   | Enable        |                          |  |  |
|   | Destination   |                          |  |  |
|   | Mask          | 255.255.255.255          |  |  |
|   | Gateway       | *                        |  |  |
|   | Interface     | eth1 (eth0 192.168.1.20) |  |  |
|   | Metric        | 0                        |  |  |
|   |               | Apply Cancel             |  |  |

| Network setting | IS               |                          |
|-----------------|------------------|--------------------------|
|                 | Usstanaa         | oma200                   |
|                 | Hostname         | singzoo                  |
|                 | Use gateway from | eth1 (eth0 192.168.1.2 • |
|                 | Primary DNS      | 0.0.0.0                  |
|                 | Secondary DNS    | 0.0.0.0                  |
|                 | Port for SSH     | 22                       |
|                 | Port for Telnet  | 23                       |
|                 | Save             | Cancel                   |

#### Network Interface Settings

#### **Basic Settings**

- Network label name of the network;
- *Firewall profile* show the firewall profile selected for this interface;
- *Type* interface type (always untagged for eth0 interface);
- VLAN ID VLAN identifier (1–4095) (only for tagged type interfaces);
- Enable DHCP dynamically obtain the IP address from the DHCP server (Alias is not supported);
- IP-address network address of the device;
- *Network mask* the subnet mask of the device;
- Gateway network gateway for the interface (Alias is not supported);
- Gateway by DHCP obtain the IP address of the gateway dynamically from the DHCP server (Alias is not supported);
- DNS-address by DHCP obtain the IP address of the DNS server dynamically from the DHCP server (Alias is not supported);
- *NTP-address by DHCP* obtain the IP address of the NTP server dynamically from the DHCP server (Alias is not supported).
- Services a configuration menu for the services enabled for this interface:
  - Enable Web enables access to the configurator via the interface;
  - Enable Telnet enables access via the Telnet protocol;
  - Enable SSH enables access via the SSH protocol;
  - Enable SNMP enables access via the SNMP protocol;
  - *Enable SIP signalling* enables reception and transmission of the SIP signalling information through the network interface configured in this section;
  - Enable RTP transmission enables reception and transmission of the voice traffic through the network interface configured in this section;
  - Enable H.323 signaling enables reception and transmission of H.323 signalling data through the network interface configured in this section;
  - Enable RADIUS enables the RADIUS protocol.

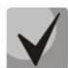

If an IP address or a network mask has been changed or the web configurator management has been disabled for the network interface, confirm these settings by logging into the web configurator to prevent the loss of access to the device; otherwise, the previous configuration will be restored in two minutes.

| Network interfaces      | letwork interfaces  |  |  |  |
|-------------------------|---------------------|--|--|--|
|                         | Network interface 7 |  |  |  |
| Network label           |                     |  |  |  |
| Firewall profile        | Not selected        |  |  |  |
| Туре                    | Untagged            |  |  |  |
| Enable DHCP             |                     |  |  |  |
| IP-address              |                     |  |  |  |
| Network mask            |                     |  |  |  |
| Gateway                 |                     |  |  |  |
| Gateway by DHCP         |                     |  |  |  |
| DNS-address by DHCP     |                     |  |  |  |
| NTP-address by DHCP     |                     |  |  |  |
|                         | Services            |  |  |  |
| Enable Web              |                     |  |  |  |
| Enable Telnet           |                     |  |  |  |
| Enable SSH              |                     |  |  |  |
| Enable SNMP             |                     |  |  |  |
| Enable SIP signaling    |                     |  |  |  |
| Enable RTP transmission |                     |  |  |  |
| Enable H.323 signaling  |                     |  |  |  |
| Enable RADIUS           |                     |  |  |  |
| Apply                   | Cancel              |  |  |  |

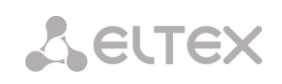

# 3.1.13.4 RTP Ports Range

This section allows configuration of a UDP port range for voice RTP packets transmission.

## **UDP Port Parameters**

 Starting port – the number of the starting UDP port for voice traffic (RTP) and data transmission via the T.38 protocol;

| R | RTP ports range |                          |  |  |  |
|---|-----------------|--------------------------|--|--|--|
|   | UE              | P-ports settings for RTP |  |  |  |
|   | Starting port 🤍 | 20000                    |  |  |  |
|   | Ports count 🤍   | 10000                    |  |  |  |
|   |                 | Apply                    |  |  |  |

 Ports count – the quantity of UDP ports (from the strating port) used for voice traffic (RTP) and data transmission via the T.38 protocol.

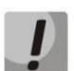

To avoid conflicts, make sure that the ports used for RTP and T.38 transmission do not overlap the ports used for SIP signalling (port 5060 by default).

## 3.1.14 Network Services

#### 3.1.14.1 NTP

**NTP** is a protocol for synchronization of real-time clock of the device. It allows synchronization of date and time used by the gateway against their reference values.

| NTP                            |                                                                                                    |
|--------------------------------|----------------------------------------------------------------------------------------------------|
|                                | NTP settings                                                                                                    |
| Enable                         |                                                                                                    |
| Time server (NTP)              | 192.168.1.123                                                                                                    |
| Timezone                       | <ul> <li>Manual mode GMT+6 ▼</li> <li>Automatic mode Asia ▼ Novosibirsk ▼</li> <li>In automatic mode daylight saving is enabled.</li> </ul> |
| Synchronization period (min) 🧐 | 240                                                                                                    |
|                                | Save Cancel                                                                                                    |
|                                | Restart NTP-client                                                                                                    |

- *Enable* enables time synchronization via NTP;
- Time server (NTP) the IP address or host name of the NTP server;
- *Timezone* configuration of the time zone and GMT (Greenwich Mean Time) offset:
  - Manual mode defines the GMT offset;
  - Automatic mode this mode allows selection of device location; the GMT offset will be determined automatically. This mode also enables automatic switch to daylight saving time.
- Synchronization period (min) an interval between synchronisation requests;
- Save saves changes;
- Cancel discards changes.

To force time synchronization with the server, click the *Restart NTP Client* button (the NTP client will be restarted).

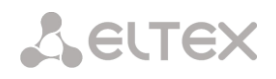

## 3.1.14.2 SNMP setting

SMG software enables to monitor status of the device via SNMP. In *SNMP* submenu, the settings of the SNMP agent can be configured.

SNMP monitoring functions are able to request the following gateway parameters:

- gateway name;
- device type;
- firmware version;
- IP address;
- E1 stream statistics;
- IP submodule statistics;
- Linkset state;
- E1 stream channel state;
- IP channel state (statistics show the current calls by IP).

Statistics of the current calls by IP channels show the next data:

- channel number;
- channel state;
- Call ID;
- Caller MAC address;
- Caller IP address;
- Caller number;
- Called MAC address;
- Called IP address;
- Called number;
- Channel engagement duration.

#### SNMP settings:

|              | SNMP settings |
|--------------|---------------|
| Sys Name     | SMG500        |
| Sys Contact  | Contact       |
| Sys Location | Location      |
| ro Community | public        |
| rw Community | private       |
|              | Apply Reset   |

- *Sys Name* device name;
- *Sys Contact* contact information;
- Sys Location device location;
- ro Community parameter read password/community;
- *rw Community* parameter write password/community.

Use 'Apply'/'Reset' button to apply/reset the settings.

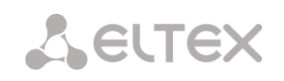

3.1.14.3 SNMPv3

#### SNMPv3 configuration:

The system uses a single SNMPv3 user.

- RW User name user name;
- *RW User password* password (password should contain 8 characters or more).

|                  | SNMPv3 settings |
|------------------|-----------------|
| RW user name     |                 |
| RW user password |                 |
|                  | Delete Add      |

To apply SNMPv3 user configuration, click 'Add' button (settings will be applied immediately). To remove a record, click 'Remove' button.

#### 3.1.14.4 SNMP trap settings

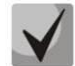

## For detailed information about the monitoring parameters and Traps, see MIB files.

SNMP agent sends SNMPv2-trap messages when the following events occur:

- Configuration error;
- SIP module failure;
- IP submodule failure;
- Linkset failure;
- SS7 signal channel failure;
- Synchronization loss or synchronization from the lower priority source;
- E1 stream failure;
- Remote E1 failure;
- Configuration error is corrected;
- SIP-T module normal operation restored after failure;
- IP submodule normal operation after failure;
- Linkset normal operation restored after failure;
- SS7 channel normal operation restored after failure;
- Synchronization from the priority source is restored;
- No stream fault (after failure or remote failure);
- FTP server is unavailable, utilization of RAM for CDR file storage exceeds 50 % (15 30 Mb);
- FTP server is unavailable, utilization of RAM for CDR file storage is below 50 % (5 15 Mb);
- FTP server is unavailable, utilization of RAM for CDR file storage is full up to 5 Mb;
- External storage has less than 5Mb of free space;
- Software update or configuration file upload/download status.

|       |                  | SNMP traps  | settings   |      |
|-------|------------------|-------------|------------|------|
| Nº    | Туре             | Community   | IP-address | Port |
| ÷     |                  |             |            |      |
| Resta | rt SNMPd Downloa | d MIB-files |            |      |

- *Restart SNMPd* click this button to restart SNMP client;
- Download MIB files download up-to-date MIB files.

To create, edit or remove trap parameters, use the following buttons:

- Type SNMP message type (TRAPv1, TRAPv2, INFORM);
- Community password contained in traps;
- IP-address trap receipt IP address;
- *Port* trap receipt UDP port (default port 162).

## 3.1.14.5 DHCP server

The Dynamic Host Configuration Protocol (DHCP) host configuration protocol automatically assigns IP addresses to network devices. Upon receiving a request, the DHCP server chooses an IP address from a pool of addresses in its database and offers it to the DHCP client. If DHCP client accepts the offer, then the network settings, i.e. IP-address, mask and other parameters are leased to the client for a certain period.

#### **DHCP server settings:**

- Enable DHCP server if this checkbox is set, the DHCP server is started at the gateway startup;
- Network interface selects a network interface for a DHCP server;
- Starting IP address the starting address of assigned IP address range;
- Ending IP address the ending address of assigned IP address range;
- Subnet mask subnet mask;
- DNS-server address 0/1/2/3 addresses of DNS servers in the operator's network;
- *Router/gateway address* router/gateway address;
- WINS address IP address of the WINS server in the operator's network;
- Domain network domain name;
- Leases, max setting a limit on the number of simultaneously leased addresses;
- Lease min time, sec setting the minimum time for the client to use the IP address assigned by the DHCP server, at least 10 seconds;
- Lease max time, sec setting the maximum time for the client to use the IP address assigned by the DHCP server, from 10 to 10 000 000 seconds;

|            | SNMP trap 1 |
|------------|-------------|
| Туре       | trapsink 🔻  |
| Community  |             |
| IP-address | 0.0.0.0     |
| Port       | 162         |
| Ap         | ply Cancel  |

| DHCP-server                                  |             |         |
|----------------------------------------------|-------------|---------|
| DHCP s                                       | erver setti | ings    |
| Enable DH0                                   | CP server   |         |
| Network                                      | interface   | ~       |
| Starting IF                                  | P address   | 0.0.0.0 |
| Ending IF                                    | P address   | 0.0.0.0 |
| Sub                                          | net mask    | 0.0.0.0 |
| DNS-server a                                 | address O   | 0.0.0.0 |
| DNS-server a                                 | address 1   | 0.0.0.0 |
| DNS-server a                                 | address 2   | 0.0.0.0 |
| Router/gateway                               | y address   | 0.0.0.0 |
| WINS                                         | 6 address   | 0.0.0.0 |
|                                              | Domain      |         |
| Leases                                       | max 🥹       | 254     |
| Lease min time                               | e, sec 🧐    | 3600    |
| Lease max time                               | e, sec 🧐    | 86400   |
| DB save period                               | l, sec 🥹    | 7200    |
| Address reserve time after decline           | e, sec 🤍    | 3600    |
| Address reserve time in case of ARP-conflict | t, sec 🥹    | 3600    |
| Offered address reserve time                 | e, sec 🥹    | 60      |
| Announce external N                          | TP server   |         |
| NTP serve                                    | r address   | 0.0.0.0 |
| Apply                                        | Reset       | Cancel  |

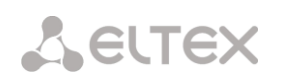

- *DB save period, sec* the period of time after which the device will save information about leased addresses to the dhcpd.leases file. Use 'off' so that not to store information about leased addresses;
- Address reserve time after decline, sec the period of time for which the IP address will be reserved for the client in case of receiving a rejection message (DHCP decline), at least 10 seconds;
- Address reserve time in case of ARP-conflict, sec the period of time for which the IP address will be reserved for the client in case of a MAC address conflict, at least 10 seconds;
- Offered address reserve time, sec the period of time for which the IP address requested by the client will be reserved, at least 10 seconds;
- Announce external NTP server when this option is enabled, the DHCP server will announce in option 42 server addresses specified in the 'NTP server address' option;
- *NTP server address* the address of the NTP server that the SMG will advertise in option 42 if the 'Announce arbitrary NTP server' option is enabled.

#### DHCP server management:

- *Start server* to start DHCP server;
- Stop server to stop DHCP server;
- Erase data to delete established IP-MAC mappings in the DHCP server memory.

|   | DHCP server DB settings |  |
|---|-------------------------|--|
| ( | Erase data              |  |

IP-MAC addresses bonding – assignment of static mappings of IP and MAC addresses.

To assign a new correspondence to editing and deleting parameters, use the buttons:

- Add;
- Edit;
- Delete.

|   | IP-MAC addresses bonding |  |
|---|--------------------------|--|
|   | No address is set        |  |
| ÷ |                          |  |

| D | HCP-server  |                |
|---|-------------|----------------|
|   |             | DHCP lease 0   |
|   | Name        | DHCPD lease 0  |
|   | IP address  | 0.0.0.0        |
|   | MAC address | 00:00:00:00:00 |
|   | Арр         | ly Cancel      |

- Name correspondence name;
- IP address client's IP address;
- MAC address client's MAC address.

#### Leased IP address:

- MAC address client's MAC address;
- *IP address* an address issued from a pool of IP addresses;
- Lease ends the time after which the lease of this address expires.
  - *Expired* address lease has expired.

|             | Leased IP addresse | 95         |
|-------------|--------------------|------------|
| MAC address | IP address         | Lease ends |
|             |                    |            |

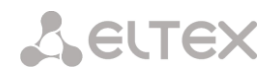

## 3.1.14.6 FTP Server

This section allows configuration of an integrated FTP server used for provisioning FTP access to the following directories:

- *cdr* a directory with CDR files;
- *log* a directory with tracing files and other debug data;
- *mnt* a directory with files of external storage devices (SSD drives, SATA drives, USB flash drives).

#### FTP Server Settings

| TP-server                    |        |             |           |               |
|------------------------------|--------|-------------|-----------|---------------|
|                              | FTP-s  | server sett | tings     |               |
| Enable                       |        |             |           |               |
| Network interface            | eth1 ( | eth0 192.1  | 168.1.20) | T             |
| Port                         | 21     |             |           |               |
| Authorization timeout, sec 🥑 | 120    |             |           |               |
| ldle timeout, sec 🥑          | 180    |             |           |               |
| Session timeout, sec 🥑       | 600    |             |           |               |
| A                            | pply   |             | Cancel    |               |
| User settings:               |        |             |           |               |
| Nama                         |        |             | Directory | access        |
| Name                         | log    | mnt         | CDR       | Configuration |
| ftpuser                      | R      | R           | R         | R             |
| <b>\$</b> *                  |        |             |           |               |

- Enable enables/disables the local FTP server;
- Network interface selects a network interface for the FTP server;
- *Port* selects a TCP port for the FTP server;
- *Authorization timeout, sec* a timeout for subscriber authorization on the FTP server; when the timeout expires, the server forces connection termination;
- *Idle timeout, sec* a timeout for user idle status on the FTP server; when the timeout expires, the server forces connection termination;
- Session timeout, sec duration of a session.

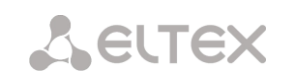

## **User Settings**

By default, the device has a subscriber account created with permissions to read all directories (login: **ftpuser**, password: **ftppasswd**).

| Name   |     | Directory access |     |               |  |
|--------|-----|------------------|-----|---------------|--|
|        | log | mnt              | CDR | Configuration |  |
| tpuser | R   | R                | R   | R             |  |

To edit a user, click 😤; to create a new user, click 🔚.

Page for editing/creating a user:

| Username 1              |                  |
|-------------------------|------------------|
| Name                    | ftpuser          |
| Password                | •••••            |
| Access to logs          | 🖉 read; 🔲 write. |
| Access to mounts        | 🗹 read; 🔲 write. |
| Access to CDR           | 🗹 read; 🔲 write. |
| Access to configuration | 🗹 read; 🔲 write. |

- *Name* username;
- *Password* user password;
- Access to logs log directory access configuration, read/write;
- Access to mounts mnt directory access configuration, read/write;
- Access to CDR CDR directory access configuration, read/write;
- Access to configuration /etc/config directory access configuration, read/write.
#### 3.1.15 Network Utilities

#### 3.1.15.1 PING

This utility is used to check device network connection (route presence).

| IP Probing Ping Ping Periodic ping Periodic ping Period, min Period, min 10 Attempts 3 Save Status Periodical ping is not started! Start Stop Information                                                                                                    | PING                   |                    |  |  |
|----------------------------------------------------------------------------------------------------|------------------------|--------------------|--|--|
| Ping         Periodic ping         Run at startup         Period, min         Period, min         Attempts         Save         Status         Periodical ping is not started!         Start       Stop         Information                                                                                                    | IP P                   | robing             |  |  |
| Periodic ping Run at startup Period, min 10 Attempts 3 Save Status Periodical ping is not started! Start Stop Information                                                                                                    |                        | Ping               |  |  |
| Periodic ping         Run at startup       Image: Colspan="2">Image: Colspan="2">Image: Colspan="2" Image: Colspan="2" Image: Colspan="" Colspan |                        |                    |  |  |
| Run at startup       Period, min       10       Attempts       3       Save       Status       Periodical ping is not started!       Start     Stop                                                                                                    | Perio                  | dic ping           |  |  |
| Period, min 10 Attempts 3 Save Status Periodical ping is not started! Start Stop Information                                                                                                    | Run at startu          | q                  |  |  |
| Attempts     3       Save       Status       Periodical ping is not started!       Start     Stop                                                                                                    | Period, mi             | in 10              |  |  |
| Save       Status       Periodical ping is not started!       Start     Stop                                                                                                    | Attempts 3             |                    |  |  |
| Status           Periodical ping is not started!           Start         Stop                                                                                                    | Save                   |                    |  |  |
| Start         Stop         Information                                                                                                    | St                     | tatus              |  |  |
| Start Stop Information                                                                                                    | Periodical pir         | ng is not started! |  |  |
|                                                                                                    | Start Stop Information |                    |  |  |
| IP-addresses list                                                                                                    | IP-addi                | resses list        |  |  |
| Empty list                                                                                                    | Em                     | pty list           |  |  |
| Add                                                                                                    |                        | Add                |  |  |

*IP Probing* – used for a single-time check of the device network connection.

To send a ping request (*the ICMP protocol is used*), enter the host IP address or network name in the *IP Probing* field and click the *Ping* button. The result of the command execution will be shown at the bottom of the page. The result contains information on the number of transmitted packets, the number of responses to the packets, the percent of lost packets, and the time of reception/transmission (minimum/average/maximum) in milliseconds.

| IP F                        | robing        |                    |
|-----------------------------|---------------|--------------------|
| 2.168.27.7                  |               | Ping               |
| PING 192.168.27.7 (19       | 2.168.27.7):  | 56 data bytes      |
| 64 bytes from 192.168.27.7  | : seq=0 ttl=  | 62 time=1.024 ms   |
| 64 bytes from 192.168.27.7  | : seq=1 ttl=  | 62 time=0.899 ms   |
| 64 bytes from 192.168.27.7  | : seq=2 ttl=  | 62 time=0.918 ms   |
| 64 bytes from 192.168.27.7  | 7: seq=3 ttl= | 62 time=0.892 ms   |
| 64 bytes from 192.168.27.7  | : seq=4 ttl=  | 62 time=0.900 ms   |
| 192.168.27.                 | 7 ping statis | tics               |
| 5 packets transmitted, 5 pa | ckets receive | ed, 0% packet loss |
| round-trip min/avg/ma       | x = 0.892/0.9 | 926/1 024 ms       |

*Periodic ping* – used for periodic check of device network connection.

- *Run at startup* the option enables a periodic ping after restarting the device;
- *Period, min* the time interval between requests in minutes.
- Attempts the number of attempts to send a request to an address.

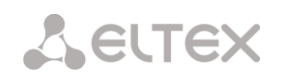

#### Status

- *Start* starts/restarts periodic ping;
- *Stop* forcibly stops periodic ping;
- Information click this button to view the '/tmp/log/hosttest.log' log file which contains data on the last attempt of periodic ping request transmission.

*IP addresses list* – a list of IP addresses to send periodic ping requests to.

| IP-address | ses list |
|------------|----------|
| Empty      | list     |
|            | Add      |
|            |          |

To add a new address to the list, select it in the entry field and click the *Add* button. To remove an address, click the *Remove* button next to the required address.

#### 3.1.15.2 TRACEROUTE

The *TRACEROUTE* utility performs the route tracing function and ping tests to monitor the network health. This function allows you to evaluate the connection quality for the tested node.

| Т | RACEROUTE   |                                                    |
|---|-------------|----------------------------------------------------|
|   | [           |                                                    |
|   |             | Hostname or IP-address to check connection quality |
|   | Use options | Description and additional settings                |
|   |             | Transmitted packets count (default 10)             |
|   |             | Packet size to send                                |
|   |             | Show IP address instead of hostnames               |
|   |             | Delay between ICMP requests (default 1 sec)        |
|   |             | Use only IPv4                                      |
|   |             | Use only IPv6                                      |
|   |             | Network interface address for send ICMP request    |
|   |             | Check                                              |

In the '*Hostname or IP address to check connection quality*' field, enter the IP address of the network device to test the connection quality. To use the options, select the checkboxes in the corresponding line.

#### **Options:**

- Transmitted packets count (default 10) the number of the ICMP request transfer cycles;
- Packet size to send the ICMP packet size in bytes;
- Show IP address instead of hostnames do not use DNS. Display the IP address without trying to obtain their network names;
- Delay between ICMP requests (default 1 sec) polling interval;
- Use only IPv4– use only IPv4 protocol;
- Use only IPv6– use only IPv6 protocol;
- *Network interface address for send ICMP request* IP address of the network interface from which ICMP requests will be sent.

Having entered the IP address of the network device for which the connection quality is evaluated, set the options and click the '*Check*' button.

As a result, the utility displays a table containing:

- the node number and its IP address (or network name)
- the percentage of packets lost (Loss%)
- the number of packets sent (Snt)
- the round-trip time of the last packet (Last)
- average round-trip time of the packet (Avg)
- the best round-trip time of the packet (Best)
- the worst time round-trip time of the packet (Wrst)
- the standard deviation of delays for each node (StDev)

| HOST: | smg2016       | Loss% | Snt | Last | Avg | Best | Wrst | StDev |
|-------|---------------|-------|-----|------|-----|------|------|-------|
| 1.    | 192.168.18.56 | 0.0%  | 10  | 0.1  | 0.1 | 0.1  | 0.2  | 0.0   |

#### 3.1.16 Security

#### 3.1.16.1 SSL/TLS settings

| SSL/TLS settings                 |                                                  |  |
|----------------------------------|--------------------------------------------------|--|
| SSL/TLS                          | settings                                         |  |
| HTTP or HTTPS                    | Protocol for WEB-interface                       |  |
| Sa                               | ave                                              |  |
|                                  |                                                  |  |
| Generate ne                      | ew certificates                                  |  |
|                                  | Country code (two symbols)                       |  |
|                                  | Region                                           |  |
|                                  | City                                             |  |
|                                  | Company name                                     |  |
|                                  | Department                                       |  |
|                                  | E-mail                                           |  |
|                                  | Hostname or IP-address                           |  |
| Generate                         |                                                  |  |
|                                  |                                                  |  |
| Upload PEM certificate and key   |                                                  |  |
| Certificate File is not selected | Browse Upload                                    |  |
| * WEB-server restart             | is required after uploading certificate and key. |  |
| [[                               | Restart WEB-server                               |  |

This section is used to obtain a self-signed certificate in order to use an encrypted connection to the gateway via the HTTP protocol and to upload/download configuration files via the FTPS protocol.

- *Protocol for WEB-interface* web configurator connection mode:
  - *HTTP or HTTPS* allows both unencrypted (HTTP) and encrypted (HTTPS) connections. HTTPS connection is possible only when a generated certificate is available;
  - *HTTPS only* enables only encrypted HTTPS connection. HTTPS connection is possible only when a generated certificate is available.

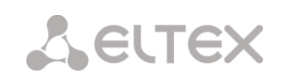

#### Generate new certificates

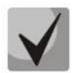

These parameters should be entered in Latin characters.

- Country code (two symbols) country code (RU for Russia);
- *Region* region name;
- City city name;
- Company name organization name;
- *Department* name of the organization unit or division;
- *E-mail* e-mail address;
- *Hostname or IP address* IP address of the gateway.

#### Upload PEM Certificate and Key

In this section, the pre-generated and signed PEM certificate and key can be uploaded. Select the type of file to upload from the drop-down menu. Click the '*Browse'* button and select the required file. Then click the '*Upload'* button.

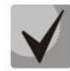

# After the certificate and key are loaded, the web server should be restarted with the *'Restart Web-server'* button.

#### 3.1.16.2 Dynamic firewall

**Dynamic firewall** – a utility that monitors for attempts to access various services. When the utility discovers repeated unsuccessful access attempts from the same IP address/host, it blocks all further access attempts from this IP address/host.

The following actions may be identified as an unsuccessful access attempt:

- Brute forcing of authentication data for the web configurator or SSH protocol, i. e., attempts to enter the management interface with incorrect login or password.
- Brute forcing authentication data reception of REGISTER requests from a known IP address but containing wrong authentication data;
- Reception of requests (REGISTER, INVITE, SUBSCRIBE, and others) from an unknown IP address;
- Reception of unknown requests via SIP port.

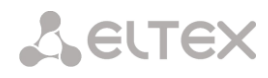

| Settings                                                                                                    | SIP                                | WFB                                      | TELNET                                                                                 | SSH                                        |                                                                                                    |                                      |
|----------------------------------------------------------------------------------------------------|------------------------------------|------------------------------------------|----------------------------------------------------------------------------------------|--------------------------------------------|----------------------------------------------------------------------------------------------------|--------------------------------------|
| Enable                                                                                                    |                                    |                                          |                                                                                        |                                            |                                                                                                    |                                      |
| Block time, sec                                                                                                    | 600                                | 600                                      | 600                                                                                    | 600                                        |                                                                                                    |                                      |
| orgive time, sec                                                                                                    | 1800                               | 1800                                     | 1800                                                                                   | 1800                                       |                                                                                                    |                                      |
| ccess attempts<br>efore blocking                                                                                                    | 3                                  | 3                                        | 3                                                                                      | 3                                          |                                                                                                    |                                      |
| Block attempts before black-listing                                                                                                    | 4                                  | 4                                        | 4                                                                                      | 4                                          |                                                                                                    |                                      |
| Progressive block                                                                                                    |                                    |                                          |                                                                                        |                                            |                                                                                                    |                                      |
|                                                                                                    |                                    |                                          |                                                                                        |                                            |                                                                                                    |                                      |
|                                                                                                    | Apply D                            | efault                                   | 1                                                                                      |                                            |                                                                                                    |                                      |
| White list<br>(Total records: 2)                                                                                                    | Apply Do<br>Update<br>ownload      | efault<br>Blac<br>(Total re              | <b>k list</b><br>cords: 0)                                                             | Update<br>Download                         | Blocked addresses<br>list<br>(Total records: 0)                                                                           | Update                               |
| White list<br>(Total records: 2)                                                                                                    | Apply D                            | Blac<br>(Total re<br>Add Searc           | k list<br>cords: 0)<br>ch Delete                                                       | Update<br>Download                         | Blocked addresses<br>list<br>(Total records: 0)<br>Search Delete                                                          | Update<br>Download                   |
| White list<br>(Total records: 2)<br>Add Search Delete<br>IP address or IP/mas<br>(last 30 records)                                      | Apply Di<br>Update<br>ownload      | efault<br>Blac<br>(Total re<br>Add Searc | k list<br>cords: 0)<br>ch Delete<br>P address or I<br>(last 30 reco                    | Update<br>Download<br>P/mask<br>ords)      | Blocked addresses<br>list<br>(Total records: 0)<br>Search Delete<br>IP address or IF<br>(last 30 record                   | Update<br>Download<br>P/mask<br>rds) |
| White list<br>(Total records: 2)       Add     Search       Delete       IP address or IP/mas<br>(last 30 records)       192.162.1.0/24 | Apply Di<br>Jpdate<br>ownload<br>k | efault<br>Blac<br>(Total re<br>Add Searc | k list<br>cords: 0)<br>Ch Delete<br>P address or I<br>(last 30 reco<br>The list is emp | Update<br>Download<br>P/mask<br>rds)<br>ty | Blocked addresses<br>list<br>(Total records: 0)<br>Search Delete<br>IP address or IF<br>(last 30 reco<br>The list is empt | Update<br>Download<br>P/mask<br>rds) |

#### Parameters:

- Enable start the dynamic firewall utility;
- Block time, sec time in seconds during which access from a suspicious address will be banned;
- *Forgive time, sec* time after which the address initiating the problem query will be forgotten, in case it has never been blocked before;
- Access attempts before blocking the maximum number of unsuccessful service access attempts before the host is banned by dynamic firewall;
- *Block attempts before black-listing* the number of bans after which the problem address will be forcibly blacklisted;
- Progressive block when this option is checked, each new address ban will be twice long as the previous one, and the number of access attempts before banning will be half as the previous number of attempts. For example, for the first time the address was banned for 30 seconds after 16 attempts, for the second time for 60 seconds after 8 attempts, for the third time for 120 seconds after 4 attempts, and so on.

White list (the last 30 records) – a list of IP addresses or subnets that cannot be banned by a dynamic firewall.

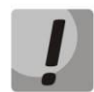

White list doesn't mean that access is allowed. The list doesn't enable any permissive rules. The presence of IP address in this list means the address will not be automatically blocked.

**Black list (the last 30 records)** – a list of permanently banned addresses or subnets. A total of 8,192 entries can be created on SMG-200/SMG-500. To add, search, or remove an address from the list, select it in the entry field and click the 'Add', 'Search', or 'Remove' button.

An IP address or a subnet can be specified. To enter a subnet, enter the data in the following format: AAA.BBB.CCC.DDD/mask

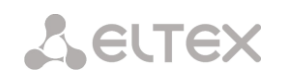

#### Example:

192.168.0.0/24 – this record corresponds to the network address 192.168.0.0 with the mask 255.255.255.0.

• *Download* – the web configurator interface shows only the last 30 records in the file; click this button to download the entire white or black list to PC.

**Blocked addresses list** – a list of addresses banned by the dynamic firewall. A total of 8192 entries can be created on SMG-200/SMG-500.

• Download – allows download of the entire list of banned addresses to PC.

To update the lists, click the 'Update' button next to the header.

The dynamic firewall log file is located in the **pbx\_sip\_bun.log** file.

#### 3.1.16.3 Blocked addresses list

This section displays a log of addresses banned by the dynamic firewall, which allows you to analyze when and which addresses have been banned since the gateway was turned on.

| Blocked addresses list                   |              |
|------------------------------------------|--------------|
| Search:                                  | Search Reset |
| IP-address     Block date                | Block reason |
| 10 V A A A A A A A A A A A A A A A A A A |              |
| Update Clear the list                    |              |

• Search – enter an address to search in the table of banned addresses.

#### Table

- IP-address IP address that was blocked;
- Block date date and time when the IP address was blocked;
- *Block reason* explanation which service imposed the block and why.

#### Buttons

- Update update the banned address log;
- Clear the list remove all entries from the blocked addresses list.

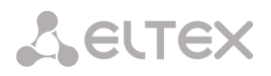

The table below contains the list of blocked messages and their causes.

Table 15 – Blocked messages

| Message in pbx sipbun.log                                                              | Ban cause                                                                             | SIP message                                                                |
|----------------------------------------------------------------------------------------|---------------------------------------------------------------------------------------|----------------------------------------------------------------------------|
| Request error: REGISTER failed :<br>Resource limit overflow                            | Maximum number of registrations of dynamic users is reached                           | 403 response                                                               |
| Request error: REGISTER failed :<br>Unknown user or registration<br>domain             | Registration request of an unknown user                                               | 403 response                                                               |
| Request error: REGISTER failed :<br>Server doesn't allow a third<br>party registration | Registration request where To and<br>From headers are different                       | 403 response                                                               |
| Request error: REGISTER failed :<br>Authentication is wrong                            | Invalid login/password                                                                | 403 response                                                               |
| Request error: REGISTER failed :<br>Wrong de-registration                              | The user attempts to deregister an unregistered contact                               | 200 response                                                               |
| Request error: REGISTER failed :<br>Request from disallowed IP                         | Attempt to register from an address other than permitted                              | 403 response                                                               |
| Request error: INVITE failed :<br>No registration before                               | Call attempt from a user who is<br>known but their contact has not<br>been registered | 403 response                                                               |
| Request error: INVITE failed :<br>Registration is expired                              | Call attempt from the user who is known, but their contact registration has expired   | 403 response                                                               |
| Request error: INVITE failed :<br>Authentication is wrong                              | Incoming call or registration fail authentication                                     | 403 response                                                               |
| Request error: INVITE failed :<br>Unknown original address                             | A call from an unknown direction                                                      | The call is routed to mgapp, where the decision to pass or reject is taken |
| Request error: INVITE failed :<br>RURI not for me                                      | Unknown host name or address in<br>RURI                                               | 404 response                                                               |
| Request error: BYE failed :<br>Call/Transaction Does Not Exist                         | No dialogue was found to accept the request                                           | 481 response                                                               |

#### 3.1.16.4 Static Firewall

**Firewall** is a software tools package that allows control and filtration of transmitted network packets in accordance with defined rules to protect the device from unauthorized access.

#### **Firewall Profiles**

To create, edit, or remove firewall profiles, use the following buttons:

- Add;
- Edit;
- Remove.

| Static | firewall |                 |        |
|--------|----------|-----------------|--------|
| N₂     |          | Name            |        |
| 0      |          | Profile default |        |
|        | Add      | Edit            | Delete |

The software allows configuration of firewall rules for incoming, outgoing and transit traffic, as well as for specific network interfaces.

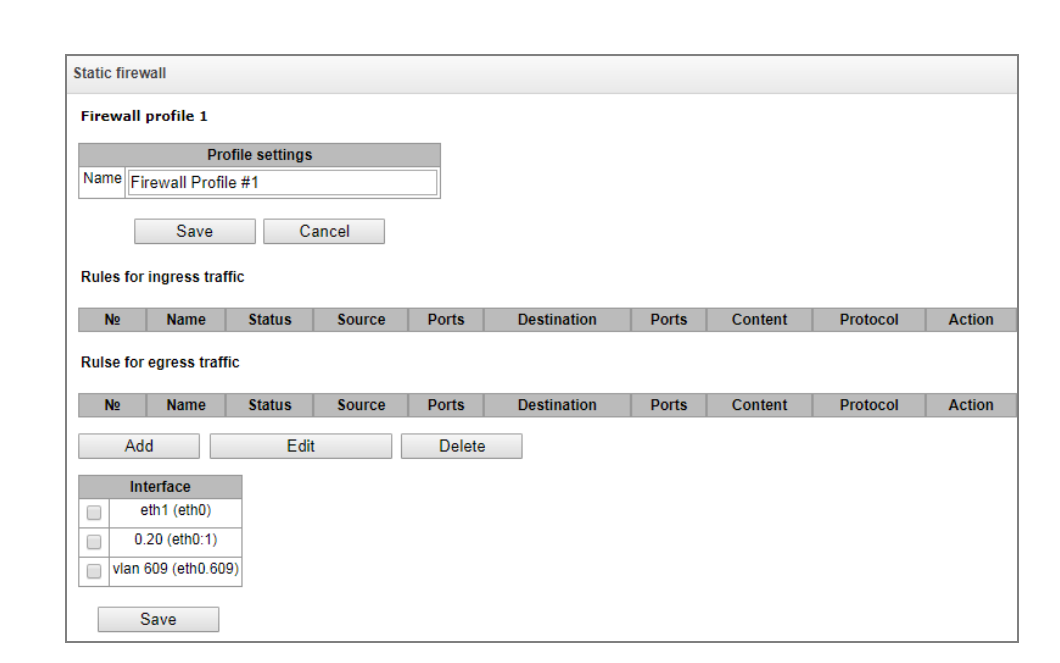

When a rule is created, the following parameters are configured:

**L**ELTEX

|                     | Firewall rule   |
|---------------------|-----------------|
| Name                | Firewall rule 0 |
| Enable              |                 |
| Traffic type        | Ingress         |
| Rule type           | General         |
| Packet source       | 🖉 Any           |
| IP-address/mask     | 0.0.0.0         |
| Source ports        | 0               |
| Destination address | 🖉 Any           |
| IP-address/mask     | 0.0.0.0         |
| Destination ports   | 0               |
| Protocol            | Any             |
| ICMP message type   | any             |
| Action              | Accept          |

| Static firewall   |                  |  |
|-------------------|------------------|--|
|                   | Firewall rule    |  |
| Name              | Firewall rule 0  |  |
| Enable            | 0                |  |
| Traffic type      | Ingress 🗸        |  |
| Rule type         | GeoIP 🗸          |  |
| Country           | Afghanistan (AF) |  |
| Source ports      | 0                |  |
| Destination ports | 0                |  |
| Protocol          | any 🗸            |  |
| ICMP message type | any 🗸            |  |
| Action            | Accept           |  |
|                   | Save Cancel      |  |

- Name rule name;
- Enable defines whether the rule is used; цhen this option is unchecked; the rule is inactive;
- *Traffic type* type of traffic for the rule being created:
  - *ingress* intended for SMG;
  - egress sent by SMG.
- *Rule type* can take values:
  - General with checking the IP addresses and ports;
  - *GeoIP* with checking the address against the GeoIP database;
  - *String* with checking the presence of a string in the packet.
- *Packet source* defines the network address of the packet source either for all addresses or for a particular IP address or network:
  - any for all addresses (the checkbox is checked);
  - IP address/mask for a particular IP address or network. The field is active when the 'any' checkbox is unchecked. The mask is mandatory for a network, but optional for an IP address.
- Source ports a TCP/UDP port or port range (defined with a hyphen '-') of the packet source. This parameter is used for TCP and UDP only; thus, select UDP, TCP, or TCP/UDP in this field to make it active;
- Destination address defines the network address of the packet recipient either for all addresses or for a particular IP address or network:
  - *any* for all addresses (the checkbox is checked);
  - *IP address/mask* for a particular IP address or network. The field is active when the '*any*' checkbox is unchecked. The mask is mandatory for a network, but optional for an IP address.
- Destination ports a TCP/UDP port or port range (defined with a hyphen "-") of the packet recipient. This parameter is used for TCP and UDP only; thus, select UDP, TCP, or TCP/UDP in this field to make it active;
- *Protocol* the protocol for which the rule will be used: UDP, TCP, ICMP, or TCP/UDP;

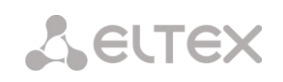

- *ICMP Message type* the ICMP message type for which the rule will be used. This field is active when ICMP is selected in the *Protocol* field;
- *Action* an action executed by the rule:
  - Accept the packets corresponding to this rule will be accepted by the firewall;
  - *Drop* the packets corresponding to this rule will be rejected by the firewall without informing the party that has sent them;
  - *Reject* the packets corresponding to this rule will be rejected by the firewall. The party that has sent the packet will receive either a TCP RST packet or *ICMP destination unreachable*.
- *Country* selects the country to which the address belongs. The field is displayed only for the GeoIP rule type;
- *Content* the string that must be contained in the packet. A case-sensitive search will be done across the entire packet. The field is displayed only for the 'String' rule type.

A created rule is placed into the corresponding section: '*Incoming traffic rules*', '*Outgoing traffic rules*' or '*Transit traffic rules*'.

Also, in the *firewall* profile, one can specify network interfaces that these profile rules will be applied to.

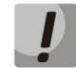

Every network interface can be used only in a single firewall profile at a time. As soon as a network interface is assigned to a new profile, it is removed from the old one.

To apply the rules, click the '*Apply*' button that appears when changes are made into the firewall settings.

#### 3.1.16.5 White addresses list

In this section, one can configure the list of allowed IP addresses that the administrator can use for connection to the device via web configurator or Telnet/SSH protocol. By default, all addresses are allowed.

|   | White addresses list                  |    |
|---|---------------------------------------|----|
|   | Access only from allowed IP-addresses |    |
|   | Allowed addresses list                |    |
| 1 | 192.168.113.129                       | ×, |
|   | Add                                   |    |

• Access only from allowed IP addresses – when this option is checked, the list of allowed IP addresses is used; otherwise, access is allowed from any address.

It is possible to enable access for subnets by setting an IP/mask address, for example: 192.168.0.0/24.

- *Apply* apply changes;
- *Confirm* confirm changes.

To create, edit or remove a list of allowed addresses, use the following buttons:

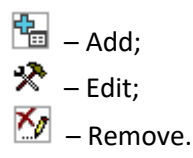

When the address list has been configured, click the '*Apply*' and '*Confirm*' buttons; if you fail to confirm changes in 60 seconds, previous values will be restored. This allows user protection from loss of access to the device.

#### 3.1.16.6 SMG firewall operation scheme

The next rule processing procedure is used on SMG for dynamic and static firewall, list of prohibited IP addresses, and access limitation from network interfaces:

- 1. Rule processing of dynamic firewall (see section 3.1.16.2) is performed. On this stage, requests received from IP addresses located on the blacklist will be dropped.
- 2. Processing of access limitations (see section 3.1.13.3 Network Interfaces -> Services and 3.1.16.5 White addresses list). The rules allowing access to any IP addresses will be created for each service enabled on network interface. The access for other services will be blocked. If the allowed IP address list is activated, the access rules will be updated by control of source IP addresses (connection will be available only for IP address from the list). For each service that is allowed for working on the network interface, rules allowing to access from any IP address are created. Access to other services will be blocked. When the list of allowed IP addresses is activated, the access rules are supplemented with the control of the source IP address. Connection is allowed only from the addresses specified in the list.
- 3. Access to network interfaces that is not bound with rules of static firewall is allowed.
- 4. The static firewall rules (see 3.1.16.4) is being processed on the network interfaces to which they are bound.

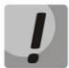

If one of the rules from the list is processed, remaining rules will not be applied to a request.

#### 3.1.16.7 Providing SMG firewall tasks

Restriction of WEB/Telnet/SSH/SNMP administration privileges.

To restrict the access to management, use 3.1.13.3 Network Interfaces -> Services and 3.1.16.5 White addresses list. In the beginning, you should set protocol flags for network interfaces that have to be accessed. Thus, destination address restriction will be applied. After that, the allowed IP address list will be created. This list imposes additional restrictions for source IP addresses in accordance with allowed IP addresses.

To restrict the access to SIP/H.323 interfaces by specific addresses and/or geographic locations, configure a static firewall (see section 3.1.16.4).

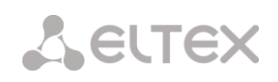

The example of configuration with such restrictions shown below:

- Enable the access from Russia;
- Enable the access from subnet 34.192.128.128/28;
- Restrict the access from other addresses.

To do that, create tree rules for static firewall in the next order:

- 1. The rule for incoming traffic with 'GeoIP' type and 'Russian Federation (RU)' country. Action \_ Accept.
- 2. The rule for outgoing traffic with 'General' type and IP address/source mask: 34.92.128.128/255.255.255.240. Action Accept.
- 3. The rule for incoming traffic with 'General' type, packet source 'Any'. Action Drop.

After that, select the required network interfaces from the list and save settings.

#### Fully-restricted access to SMG from a specific address or subnet.

In order to implement access restriction to SMG from a certain address or subnet, it is necessary to activate the dynamic firewall (see section 3.1.16.2) and enter address or subnet in the black list. Pay attention, if there are too many addresses, it is better to create static firewall rules (see section 3.1.16.4) according the next principle: 'first of all, allow connection to trusted nodes, and then drop all'. Also, use settings for the access restriction by the list of allowed IP addresses (see section 3.1.16.5).

#### Automatic blocking of failed requests/authorizations.

The dynamic firewall (see section 3.1.16.2) automatically blocks failed requests/authorizations. To enable the automatic blocking, you should activate dynamic firewall and configure the trigger conditions. Also, it is recommended to add addresses and subnets that shouldn't fall under the rules of automatic blocking in the white list.

#### 3.1.17 RADIUS Configuration

#### 3.1.17.1 RADIUS Servers

| Server | Servers                      |                   |                        |         |      |                          |      |            |
|--------|------------------------------|-------------------|------------------------|---------|------|--------------------------|------|------------|
|        | DIUS-Authorization servers   |                   |                        |         |      | DIUS-Accounting servers- |      |            |
|        | IP-address                   | Port              | Secret-key             |         |      | IP-address               | Port | Secret-key |
| 1      | 127.0.0.1                    | 1812              | dummy                  |         | 1    | 127.0.0.1                | 1813 | dummy      |
| 2      | 0.0.0.0                      | 0                 |                        |         | 2    | 0.0.0.0                  | 0    |            |
| 3      | 0.0.0.0                      | 0                 |                        |         | 3    | 0.0.0.0                  | 0    |            |
| 4      | 0.0.0.0                      | 0                 |                        |         | 4    | 0.0.0.0                  | 0    |            |
| 5      | 0.0.0.0                      | 0                 |                        |         | 5    | 0.0.0.0                  | 0    |            |
| 6      | 0.0.0.0                      | 0                 |                        |         | 6    | 0.0.0.0                  | 0    |            |
| 7      | 0.0.0.0                      | 0                 |                        |         | 7    | 0.0.0.0                  | 0    |            |
| 8      | 0.0.0.0                      | 0                 |                        |         | 8    | 0.0.0.0                  | 0    |            |
|        |                              |                   |                        |         |      |                          |      |            |
|        |                              | Server            | reply timeout (x100    | ms) 🕐   | 7    |                          |      |            |
|        |                              | Re                | equest sending attem   | npts 🕐  | 3    |                          |      |            |
|        | Ser                          | ver inactivity ti | meout after failure (s | sec) 🥑  | 10   |                          |      |            |
|        |                              |                   | Network in             | terface | eth1 | (eth0 192.168.1.20)      | T    |            |
| WE     | B/telnet/ssh users authoriza | tion through R/   | DIUS-authorization     | servers |      |                          |      |            |
|        |                              | Allow access      | when RADIUS-server     | failure |      |                          |      |            |
|        | Apply Reset                  |                   |                        |         |      |                          |      |            |

The device supports up to 8 authorization servers and up to 8 accounting servers. The servers can be grouped, and then when configuring RADIUS profiles it is possible to select server group that will be used for sending requests. Four groups are available.

- Server reply timeout (x100 ms) amount of time to wait for a server response;
- *Request sending attempts* the number of request retries to a server. When all attempts are used, the server will be deemed inactive and the request will be forwarded to another server if it is specified; otherwise, an error will be detected;
- Server inactivity timeout after failure (sec) amount of time when a server is deemed unavailable (requests will not be sent to it);
- *Network interface* for *group* <*N*> selecting network interface through which RADIUS requests will be sent for the corresponding group;
- WEB/telnet/ssh users authorization through RADIUS-authorization servers when the user logs on via WEB/telnet/ssh, authorization will be performed on the RADIUS server. First, create local users with appropriate names and configure their access rights (see section 3.1.25 Management);
- Allow access when RADIUS-server failure if the authorization of users on RADIUS is enabled and no response from the RADIUS server is received, then you can use a locally configured administrator account (admin) to log on.

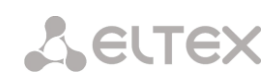

3.1.17.2 Profile List

| No | Name             |         | Accounting |
|----|------------------|---------|------------|
| 0  | RADIUS Profile00 | Plation | +          |

# **Profile Parameters**

| R                                          | ADIUS rule 1                                                                                                    |                                                         |                                                                                                    |       |  |
|--------------------------------------------|----------------------------------------------------------------------------------------------------|---------------------------------------------------------|----------------------------------------------------------------------------------------------------|-------|--|
| Name                                       | RADIUS_Profile01                                                                                                    |                                                         |                                                                                                    |       |  |
| Enable RADIUS-Authorization                |                                                                                                    |                                                         |                                                                                                    |       |  |
| Enable RADIUS-Accounting                   |                                                                                                    |                                                         |                                                                                                    |       |  |
| Send SNMP trap                             |                                                                                                    |                                                         |                                                                                                    |       |  |
| Group                                      | 0 •                                                                                                    |                                                         |                                                                                                    |       |  |
| Mo                                         | difiers settings                                                                                                    |                                                         |                                                                                                    |       |  |
| Modifiers for InCdPN                       | not used 🗸                                                                                                    |                                                         |                                                                                                    |       |  |
| InCdPN                                     | original 🗸                                                                                                    |                                                         |                                                                                                    |       |  |
| Modifiers for InCgPN                       | not used 🗸                                                                                                    |                                                         |                                                                                                    |       |  |
| InCgPN                                     | original 🗸                                                                                                    |                                                         |                                                                                                    |       |  |
| Modifiers for Redirecting                  | not used 🗸                                                                                                    |                                                         |                                                                                                    |       |  |
| Modifiers for OutCdPN                      | not used 🗸                                                                                                    |                                                         |                                                                                                    |       |  |
| Modifiers for OutCgPN                      | not used 🗸                                                                                                    |                                                         |                                                                                                    |       |  |
| RADIU S-A                                  | uthorization settings                                                                                                  | RADIUS                                                  | S-Accounting settings                                                                                                    |       |  |
| Send requests for ingress calls            | <ul> <li>on ingress seize (CgPN only)</li> <li>on end-of-dial (CgPN and CdPN)</li> <li>on local redirection</li> </ul> | Send requests                                           | <ul> <li>accounting-start</li> <li>accounting-stop</li> <li>accounting-stop for unsuccessful c</li> <li>accounting-stop to unsuccessful c</li> </ul> | calls |  |
| Send requests for egress calls             | on egress seize                                                                                                    | _                                                       | accounting for call-origin=originate                                                                                                    |       |  |
| Send requests by modifiers                 | Default 🗸                                                                                                    |                                                         | accounting for call-origin=answer                                                                                                    |       |  |
| Access restriction<br>on server failure    | no restrictions 🗸                                                                                                    | Send requests by modifiers                              | Default                                                                                                    | ~     |  |
| User-name field (originate)                | CgPN 🗸                                                                                                    | CISCO adaptation                                        |                                                                                                    |       |  |
| User-name field (answer)                   | CdPN 🗸                                                                                                    | Use UTC timezone                                        |                                                                                                    |       |  |
| Redirecting Number                         | replace Calling-Station-Id                                                                                             | Round duration                                          | upwards                                                                                                    | ~     |  |
| User-password field                        |                                                                                                    | on server failure                                       | no restrictions                                                                                                    | ~     |  |
| Individual passwords<br>for SIP-subsribers |                                                                                                    | User-name field (originate)                             | CgPN                                                                                                    | ~     |  |
| DIGEST authorization                       | RFC5090 ¥                                                                                                    | User-name field (answer)                                | CdPN                                                                                                    | ~     |  |
| Session timeout                            | Iqnore V                                                                                                    | Redirecting Number                                      | replace Calling-Station-Id                                                                                                    | ~     |  |
| Enable emergency call                      |                                                                                                    | CdPN field                                              | CdPN-in                                                                                                    | ~     |  |
| on receiving Reject                        |                                                                                                    | CgPN field                                              | CgPN-in                                                                                                    | ~     |  |
| NAS-Port-Type                              | Async 🗸                                                                                                    | Accordance for RA                                       | ADIUS reply and voice messages                                                                                                    |       |  |
| Service-Type                               | Not used 🗸                                                                                                    | Accordance table for<br>RADIUS reply and voice messages | not used                                                                                                    | ~     |  |
| Framed-protocol                            | Not used V                                                                                                    | RADIUS reply attribute                                  | Reply-Message                                                                                                    | ~     |  |
| Class                                      | Not used 🗸                                                                                                    |                                                         | VSA settings                                                                                                    |       |  |
|                                            |                                                                                                    | Enable VSA for call management                          |                                                                                                    |       |  |
|                                            |                                                                                                    | Full CISCO-VSA fields                                   |                                                                                                    |       |  |
| Apply                                      | Reset Cancel                                                                                                    |                                                         |                                                                                                    |       |  |

- *Name* profile name;
- Enable RADIUS-Authorization enables/disables the transmission of authentication/uthorization (Access Request) messages to the RADIUS server;
- Enable RADIUS-Accounting enables/disables the transmission of accounting (Accounting Request) messages to the RADIUS server;
- Send SNMP trap enables sending SNMP traps every time a RADIUS request is sent.
- *Group* group of RADIUS servers used for sending requests.

#### Modifiers settings

- Modifiers for InCdPN selects called (CdPN) number modifier for the incoming connection in relation to the Called-Station-Id, xpgk-dst-number-in fields of RADIUS-Authorization and RADIUS-Accounting messages;
- *InCdPN* selects the number to be sent to the xpgk-dst-number-in field in the RADIUS-Authorization and RADIUS-Accounting messages:
  - original the original number that was received in the CdPN field of the incoming call before its modification;
  - *processed* CdPN number after its modification.
- Modifiers for InCgPN selects caller (CgPN) number modifier for the incoming connection in relation to the Calling-Station-Id, xpgk-src-number-in fields of RADIUS-Authorization and RADIUS-Accounting messages;
- *InCgPN* selects the number to be sent to the xpgk-dst-number-in field in the RADIUS-Authorization and RADIUS-Accounting messages:
  - *original* the original number that was received in the CgPN field of the incoming call before its modification;
  - processed CgPN number after its modification.
- *Modifiers for Redirecting* selects a redirect number modifier (RedirPN) in the h323-redirectnumber field in the RADIUS-Authorization and RADIUS-Accounting messages;
- Modifiers for OutCdPN selects called (CdPN) number modifier for the outgoing connection in relation to the xpgk-src-number-out field of RADIUS-Authorization and RADIUS-Accounting messages;
- Modifiers for OutCgPN selects caller (CgPN) number modifier for the outgoing connection in relation to the xpgk-dst-number-out field of RADIUS-Authorization and RADIUS-Accounting messages.

#### RADIUS-Authorization settings

Authentication/authorization requests can be transmitted during various call phases:

- on ingress seize (CgPN);
- on end of dialing (getting the full number of the dialing);
- on local redirection;
- on egress seize.

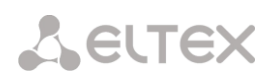

The call checking function in RADIUS can be restricted based on the modifier mask. To do this, select one or more modifiers in the *Modifiers settings* section and set the *Send requests by modifiers* option to *Restrict*. In this case, an authorization request will be sent to RADIUS only if the number falls under one of the masks in the modifier tables. Modification will be performed as usual, according to the rules in the modifier table.

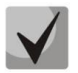

When the authentication request restrictions based on the modifiers is enabled, the calls from numbers that are not included in the mask modifier will be automatically authorized.

In case of a server fault (no response from the server), the outgoing communications can be restricted:

- *no restrictions* allow all calls;
- *local and zone network only* allow calls to special services, private, local and zone network;
- *local network only* allow calls to special services, private and local network;
- *emergency only* allow calls to special services only;
- *deny all (disconnect)* deny all calls.

This restriction governs call routing by a prefix controlling the corresponding call type (local, long-distance, etc.).

- User-name field (originate) select value of the User-Name attribute in the corresponding Access Request authorization packet (RADIUS-Authorization):
  - *CgPN* use the calling phone number as the value;
  - *CdPN* use the called party phone number as the value;
  - *IP or E1-stream* use the caller party IP address or incoming connection stream number as the value;
  - *Trunk name* use incoming connection trunk name as the value;
  - *Initial CgPN* initializing calling party number;
  - *Initial CdPN* initializing called party number;
  - Login use SIP subscriber authorization login.
- *Redirecting Number* Redirection number processing options:
  - *Replace Calling-station-ID* in this case, the Redirection number is replaced in the Calling-station-ID field and transmitted as the caller number;
  - Send as h323-redirection-number in this case, the Redirection number is transmitted in a separate 'h323-redirection-number' field; the caller number remains unchanged.
- User-password field specify the value of the User-Password attribute in the corresponding RADIUS-Authorization packet;
- Individual passwords for SIP-subscribers when this option is checked, custom passwords of SIP subscribers are used for authentication/authorization, instead of the password configured in the USER-PASSWORD field;
- DIGEST authorization select the subscriber authorization algorithm with dynamic registration via the RADIUS server. When digest authentication is used, the password is not sent in a clear text, as in the basic authentication case, but as a hash code, and cannot be picked up during traffic scanning:
  - *RFC5090* (full implementation of the RFC4590 recommendation);

- *RFC5090-no-challenge* (operation with a server that does not transfer the Access Challenge field);
- *Draft-sterman (NetUp)* (operation according to the draft standard, on the basis of which the RFC5090 recommendation was written);
- Session timeout limits the maximum call duration:
  - *Ignore* the maximum call duration is not limited;
  - Consider Session-Time use the Session-Timeout(27) value to limit the maximum call duration;
  - *Consider Cisco h323-credit-time* use the Cisco VSA (9) h323-credit-time(102) value to limit the maximum call duration;
  - Priority Session-Time if the server response has both parameters specified (session-time and Cisco h323-credit-time), session-time is used and Cisco h323-credit-time is ignored;
  - Priority Cisco h323-credit-time if the server response has both parameters specified (session-time and Cisco h323-credit-time), Cisco h323-credit-time is used and session-time is ignored.

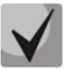

# The SMG gateway can use the *Session-Timeout* or *Cisco VSA h323-credit-time* values from the Access-Accept packet in order to limit the maximum duration of an authorized call.

• Enable emergency call on receiving Reject – if the Access-Reject code is received from the server, allow calls to the special service node.

#### **Optional Attributes of Authentication-Request Packets**

- NAS-Port-Type NAS physical port type (a server for user authentication), the default value is Async;
- Service-Type type of the service, not used by default (Not Used);
- Framed-protocol the protocol specified for packet access utilization, not used by default (Not Used);
- *Class* process the AV-Pair Class field to change the category:
  - Not used do not process the AV-Pair Class field;
  - *SS7 category* use the received AV-Pair Class field value as the SS-7 category of the caller.

#### RADIUS-Accounting settings

- Send Requests
  - accounting-start send an accounting start packet that notifies the RADIUS server about call start;
  - *accounting-stop* send an *accounting* stop packet that notifies the RADIUS server about call end;
  - accounting-stop for unsuccessful calls send information on unsuccessful calls to the RADIUS server;
  - accounting-update with period during a call, periodically send an update packet to the RADUIS server to notify the RADIUS server about active state of the call;
  - accounting for call-origin=originate send the RADIUS-Accounting messages for the incoming connection branch;
  - *accounting for call-origin=answer* send the RADIUS-Accounting messages for the outgoing connection branch.

# Сестех

Sending the billing information to RADIUS can be restricted based on the modifier mask. To do this, select one or more modifiers in the *Modifiers settings* section and set the *Send requests by modifiers* option to *Restrict*. In this case, the billing information will be sent to RADIUS only if the number falls under one of the masks in the modifier tables. Modification will be performed as usual, according to the rules in the modifier table.

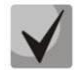

# When you enable the request restrictions based on the modifiers, the billing information will not be sent for those calls whose numbers are not included in the mask modifier.

- *Cisco adaptation* reverse the positions of the originate and answer sides in the accounting messages;
- Use UTC timezone send the time in the RADIUS-Accounting messages in UTC format;
- *Round duration* select the time rounding method in the RADIUS-Accounting messages. Three options are available round up, round down, and not to round (to transmit milliseconds).

In case of a server fault (no response from the server), the outgoing communications can be restricted:

- *no restrictions* allow all calls;
- local and zone networks only allow calls to special services, private, local and zone network;
- *local network only* allow calls only to special services;
- *deny all* deny all calls.

This restriction governs call routing by a prefix controlling the corresponding call type (local, long-distance, etc.).

- User-name field select User-Name value in an Accounting Request packet (RADIUS-Accounting):
  - CgPN use the caller phone number as the value;
  - *CdPN* use the called party phone number as the value;
  - *IP or E1-stream* use the caller party IP address or incoming connection stream number as the value;
  - *Trunk name* use incoming connection trunk name as the value;
  - *Initial CgPN* initializing calling party phone number;
  - *Initial CdPN* initializing called party phone number;
  - Login use SIP subscriber authorization login.
- *Redirecting Number* transmission mode for RedirPN to RADIUS:
  - *replace Calling-Station-Id* RedirPN will be transmitted to the Calling-Station-Id field by rewriting an existing value;
  - *send as h323-redirect-number* RedirPN will be sent separately into the h323-redirect-number field.
- *CdPN field* select value of the called number used for RADIUS packet generation for specific Attribute-Value pairs (see section 3.1.17.5):
  - *CdPN-in* use the called number prior to modification (the number received in the SETUP/INVITE request);
  - *CdPN-out* use the called number after modification.
- *CgPN field* select value of the caller number to be used for RADIUS packet generation for certain Attribute-Value pairs (see section 3.1.17.5):

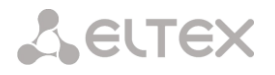

- *CgPN-in* use the caller number prior to modification (the number received in the SETUP/INVITE request);
- *CgPN-out* use the caller number after modification.

#### Accordance for RADIUS reply and voice messages

When a *Reject* message is received from the RADIUS server, the gateway can send a standard voice message in order to inform the subscriber about the connection failure cause. The voice messages are sent based on the analysis of the replay-Message field or the h-323-return-code of the Reject message.

- Accordance table for RADIUS reply and voice messages select a table of correspondence between RADIUS-reject responses and voice messages;
- *RADIUS reply attribute* select an attribute that will be used for the analysis of a RADIUS-reject message.

#### VSA settings

- Enable VSA for call management enable the Radius call management service (if you have the RCM license). For the description of the Radius call management service, see APPENDIX I. RADIUS CALL MANAGEMENT SERVICE.
- Full CISCO-VSA fields transmit full attribute names in the CISCO-VSA fields.

#### Passing 'real ip' to RADIUS-Accounting

Upon receiving real ip parameter in the *INVITE* message in the From field, this field will be transferred to the Framed-Ip-Address (8) RADIUS-Accounting.

#### 3.1.17.3 RADIUS-replies to voice messages mapping

In this section, the correspondence between RADIUS-reject responses and voice messages sent to subscribers can be configured.

| No  | Namo     |
|-----|----------|
| IN2 | Name     |
| 0   | Table #0 |

To create, edit, or remove a table, use the *Objects* – *Add Object*, *Objects* – *Edit Object*, or *Objects* – *Remove Object* menus and the following buttons:

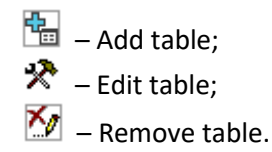

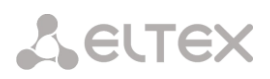

| RADIUS replies to voice                      | messages accordance table                                         | Accordance table for RADIUS reply and voice messages     |  |  |  |
|----------------------------------------------|-------------------------------------------------------------------|----------------------------------------------------------|--|--|--|
| Name Table #1                                | Table 1                                                           | Accordance                                               |  |  |  |
| Save                                         | Cancel                                                            | RADIUS reply                                             |  |  |  |
| Accordance table                             |                                                                   | Voice message trunk is busy (trunk overload, no free c 🔻 |  |  |  |
| №         RADIUS reply           0         1 | Voice message<br>trunk is busy (trunk overload, no free channels) | Save Cancel                                              |  |  |  |
| ta 🛠 🏷                                       |                                                                   |                                                          |  |  |  |

- *RADIUS reply* the replay-Message field value or the h-323-return-code value of the *Reject* message from the RADIUS server;
- Voice message select the voice message to be sent to the subscriber.

# 3.1.17.4 RADIUS Packet Format

Each packet description includes descriptions of every Attribute-Value pair for this packet type. Attributes may be either standard or vendor specific. If the attribute value is unknown for any reason (e.g. if the outgoing trunk is missing, it is impossible to identify the CdPN\_OUT variable value, which is used as a value for some attributes), then the attribute is not included into the message.

Standard attributes have the following description:

### Attribute name (attribute number): attribute value

Vendor attributes:

Attribute name (attribute number): vendor name (vendor number): VSA name (VSA number): VSA value

where:

Attribute name - always Vendor-Specific;

Attribute number - always 26;

Vendor name - name of the vendor;

*Vendor number* – the vendor number assigned by IANA in the PRIVATE ENTERPRISE NUMBERS document (http://www.iana.org/assignments/enterprise-numbers);

VSA name - vendor attribute name;

VSA value - vendor attribute value.

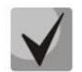

<\$NAME> can be used as an attribute value, where NAME is a variable name. For description of variable values, see section 3.1.17.5 Variable Description.

#### Access-Request Packet

```
User-Name(1): <$USER_NAME>
User-Password(2): is built based on the "eltex" password (without quotes)
NAS-IP-Address(4): <$SMG_IP>
Called-Station-Id(30): <$CdPN_IN>
Calling-Station-Id(31): <$CgPN_IN>
Acct-Session-Id(44): <$SESSION_ID>
NAS-Port(5): <$NAS_PORT>
NAS-Port(5): <$NAS_PORT>
NAS-Port-Type(61): Virtual(5)
Service-Type(6): Call-Check(10)
Framed-IP-Address: <$USER IP>
```

```
Accounting-Request Start Packet
    Acct-Status-Type(40) - Start(1)
    User-Name(1): <$USER_NAME>
    Called-Station-Id(30): <$CdPN>
    Calling-Station-Id(31): <$CgPN_IN>
    Acct-Delay-Time(41): according to RFC2866
     Event-Timestamp(55): according to RFC2869
    NAS-IP-Address(4): <$SMG IP>
    Acct-Session-Id(44): <$SESSION ID>
     Framed-IP-Address: <$USER_IP>
    Vendor-Specific(26): Cisco(9): Cisco-AVPair(1): xpgk-src-number-in=<$CgPN_IN>
    Vendor-Specific(26): Cisco(9): Cisco-AVPair(1): xpgk-src-number-
     out=<$CgPN OUT>
    Vendor-Specific(26): Cisco(9): Cisco-AVPair(1): xpgk-dst-number-in=<$CdPN IN>
    Vendor-Specific(26): Cisco(9): Cisco-AVPair(1): xpgk-dst-number-
     out=<$CdPN OUT>
    Vendor-Specific(26): Cisco(9): Cisco-AVPair(1): xpgk-route-
     retries=<$ROUTE_RETRIES>
    Vendor-Specific(26): Cisco(9): Cisco-AVPair(1): h323-remote-
     id=<$DST_ID>Vendor-Specific(26): Cisco(9): Cisco-AVPair(1): h323-call-
     id=<$CALL_ID>
    Vendor-Specific(26): Cisco(9): h323-remote-address(23): h323-remote-
     address=<$DST IP>
    Vendor-Specific(26): Cisco(9): h323-conf-id(24): h323-conf-id=<$CALL ID>
    Vendor-Specific(26): Cisco(9): h323-setup-time(25): h323-setup-
    time=<$TIME_SETUP>
    Vendor-Specific(26): Cisco(9): h323-call-origin(26): h323-call-
    origin=originate
    Vendor-Specific(26): Cisco(9): h323-call-type(27): h323-call-type=<$CALL_TYPE>
    Vendor-Specific(26): Cisco(9): h323-connect-time(28): h323-connect-
    time=<$TIME CONNECT>
    Vendor-Specific(26): Cisco(9): h323-gw-id(33): h323-gw-id=<$SMG_IP>
    Vendor-Specific(26): Eltex Enterprise, Ltd.(35265): Incoming-SIP-call-id(2):
     <$inc_SIP_call_ID>
    Vendor-Specific(26): Eltex Enterprise, Ltd.(35265): Outgoing-SIP-call-id(3):
     <$out SIP call ID>
     Vendor-Specific(26): Eltex Enterprise, Ltd.(35265): Incoming-RTP-local-
     address(4): <$inc RTP loc IP>
     Vendor-Specific(26): Eltex Enterprise, Ltd.(35265): Incoming-RTP-remote-
     address(5): <$inc RTP rem IP>
    Vendor-Specific(26): Eltex Enterprise, Ltd.(35265): Outgoing-RTP-local-
     address(6): <$out RTP loc IP>
    Vendor-Specific(26): Eltex Enterprise, Ltd.(35265): Outgoing-RTP-remote-
     address(7): <$out_RTP_rem_IP>
     Vendor-Specific(26): Eltex Enterprise, Ltd.(35265): call-record-
    file=<$call_record_file_name>
```

#### Accounting-Request Stop Packet

```
Acct-Status-Type(40) - Stop(2)
User-Name(1): <$USER_NAME>
Called-Station-Id(30): <$CdPN>
Calling-Station-Id(31): <$CgPN_IN>
Acct-Delay-Time(41): according to RFC2866
Event-Timestamp(55): according to RFC2869
NAS-IP-Address(4): <$SMG_IP>
Acct-Session-Id(44): <$SESSION_ID>
Acct-Session-Time(46): <$SESSION_TIME>
Framed-IP-Address: <$USER_IP>
Vendor-Specific(26): Cisco(9): Cisco-AVPair(1): xpgk-src-number-in=<$CgPN_IN>
Vendor-Specific(26): Cisco(9): Cisco-AVPair(1): xpgk-src-number-out=<$CgPN_OUT>
Vendor-Specific(26): Cisco(9): Cisco-AVPair(1): xpgk-dst-number-in=<$CdPN_IN>
```

```
Vendor-Specific(26): Cisco(9): Cisco-AVPair(1): xpgk-dst-number-
out=<$CdPN OUT>
Vendor-Specific(26): Cisco(9): Cisco-AVPair(1): xpgk-route-
retries=<$ROUTE RETRIES>
Vendor-Specific(26): Cisco(9): Cisco-AVPair(1): h323-remote-id=<$DST_ID</pre>
Vendor-Specific(26): Cisco(9): Cisco-AVPair(1): h323-call-id=<$CALL_ID>
Vendor-Specific(26): Cisco(9): Cisco-AVPair(30): h323-disconnect-
cause=<$DISCONNECT_CAUSE>
Vendor-Specific(26): Cisco(9): Cisco-AVPair(1): xpgk-local-disconnect-
cause=<$LOCAL DISCONNECT CAUSE>
Vendor-Specific(26): Cisco(9): h323-remote-address(23): h323-remote-
address=<$DST IP
Vendor-Specific(26): Cisco(9): h323-conf-id(24): h323-conf-id=<$CALL ID>
Vendor-Specific(26): Cisco(9): h323-setup-time(25): h323-setup-
time=<$TIME SETUP>
Vendor-Specific(26): Cisco(9): h323-call-origin(26): h323-call-
origin=originate
Vendor-Specific(26): Cisco(9): h323-call-type(27): h323-call-type=<$CALL TYPE>
Vendor-Specific(26): Cisco(9): h323-connect-time(28): h323-connect-
time=<$TIME_CONNECT</pre>
Vendor-Specific(26): Cisco(9): h323-disconnect-time(29): h323-disconnect-
time=<$TIME DISCONNECT>
Vendor-Specific(26): Cisco(9): h323-gw-id(33): h323-gw-id=<$SMG IP>
Vendor-Specific(26): Eltex Enterprise, Ltd.(35265): Incoming-SIP-call-id(2):
<$inc SIP_call_ID>
Vendor-Specific(26): Eltex Enterprise, Ltd.(35265): Outgoing-SIP-call-id(3):
<$out SIP call ID>
Vendor-Specific(26): Eltex Enterprise, Ltd.(35265): Incoming-RTP-local-
address(4): <$inc RTP loc IP>
Vendor-Specific(26): Eltex Enterprise, Ltd.(35265): Incoming-RTP-remote-
address(5): <$inc_RTP_rem_IP>
Vendor-Specific(26): Eltex Enterprise, Ltd.(35265): Outgoing-RTP-local-
address(6): <$out_RTP_loc_IP>
Vendor-Specific(26): Eltex Enterprise, Ltd.(35265): Outgoing-RTP-remote-
address(7): <$out RTP rem IP>
Vendor-Specific(26): Eltex Enterprise, Ltd.(35265): call-record-
file=<$call_record_file_name>
```

#### Access-Accept Packet

**L**ELTEX

When an Access-Accept packet is received from the RADIUS server, the call is considered as authorised. Then, a search for an outgoing trunk is performed and, if successful, an attempt to establish the connection is made.

If the Session-Time(27) attribute or the Cisco VSA (9) h323-credit-time(102) attribute has been transferred in a packet and the corresponding setting is specified in the RADIUS profile, the attribute value is used to limit the maximum call duration. When this timeout expires, SMG will terminate the connection.

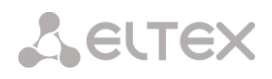

# 3.1.17.5 Variable Description

| Table 16 – | Variable | Description |
|------------|----------|-------------|
|------------|----------|-------------|

| Variable                 | Description and Possible Values                                                           |
|--------------------------|-------------------------------------------------------------------------------------------|
| \$CALL_TYPE              | Is defined depending on the transmission medium to which the                              |
|                          | outgoing trunk belongs:                                                                   |
|                          | <ul> <li>Telephony, if the outgoing trunk is PSTN (TDM);</li> </ul>                       |
|                          | • <i>VoIP</i> , if the outgoing trunk is VoIP.                                            |
| \$CdPN                   | Is defined based on SMG settings:                                                         |
|                          | <ul> <li>\$CdPN = \$CdPN_IN [by default];</li> </ul>                                      |
|                          | <ul> <li>\$CdPN = \$CdPN_OUT</li> </ul>                                                   |
| \$CdPN_IN                | Called number before modification (received in SETUP/INVITE)                              |
| \$CdPN_OUT               | Caller number after modification (sent to the called party in                             |
|                          | SETUP/INVITE)                                                                             |
| \$CgPN_IN                | Caller number before modification (received in SETUP/INVITE)                              |
| \$CgPN_OUT               | Caller number after modification (sent to the called party in SETUP/INVITE)               |
| \$DISCONNECT_CAUSE       | Q.850 cause for call clearing                                                             |
|                          | Outgoing trunk name for this call                                                         |
|                          |                                                                                           |
| \$DST_IP (string)        | IP address of the terminating device if the outgoing trunk is VoIP, e. g.:<br>192.168.0.1 |
| \$USER_IP                | IP address of the device that initiated the call, if the incoming call is                 |
|                          | from VoIP trunk or SIP subscriber                                                         |
| \$LOCAL_DISCONNECT_CAUSE | A local reason for call clearing; values:                                                 |
|                          | <ul> <li>1 – connection to the called has been established (User-</li> </ul>              |
|                          | Answer);                                                                                  |
|                          | <ul> <li>2 – wrong or incomplete number format (Incomplete-Number);</li> </ul>            |
|                          | <ul> <li>3 – the number does not exist (Unassigned-Number);</li> </ul>                    |
|                          | <ul> <li>4 – unsuccessful connection attempt, unknown reason</li> </ul>                   |
|                          | (Unsuccessful-Other-Cause);                                                               |
|                          | <ul> <li>5 – the called is busy (User-Busy);</li> </ul>                                   |
|                          | <ul> <li>6 – equipment fault (Out-of-Order);</li> </ul>                                   |
|                          | <ul> <li>7 – no response from the called (No-Answer);</li> </ul>                          |
|                          | <ul> <li>8 – outgoing trunk is unavailable (Unavailable-Trunk);</li> </ul>                |
|                          | <ul> <li>9 – RADIUS server authorisation denied (Access-Denied);</li> </ul>               |
|                          | <ul> <li>10 – no free channels for connection establishment</li> </ul>                    |
|                          | (Unavailable-Voice-Channel);                                                              |
|                          | • 11 – RADIUS server is unavailable (RADIUS-Server-Unavailable).                          |
| \$NAS_PORT               | (xport.type<<24) + (xport.slot<<16) + (xport.stream<<8) + (xport.cell)                    |
| \$ROUTE_RETRIES          | The current number of the attempt, the count begins with 1 (for the                       |
|                          | first attempt, respectively)                                                              |
| \$SESSION_ID             | Session identifier                                                                        |
| \$SESSION_TIME           | Call duration                                                                             |
| \$SMG_IP                 | SMG IP address                                                                            |
| \$SRC_ID                 | Incoming trunk name for this call                                                         |
| \$TIME_SETUP             | The time of SETUP/INVITE message arrival in the hh:mm:ss.uuu t www                        |
|                          | MMM dd yyyy format                                                                        |

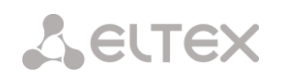

| STIME CONNECT             | The reception time of the CONNECT/200 OK message issued by the          |
|---------------------------|-------------------------------------------------------------------------|
| · _                       | callee in the hh:mm:ss.uuu t www MMM dd yyyy format                     |
| \$TIME_DISCONNECT         | The reception time of the DISCONNECT/BYE message issued by one of       |
|                           | the parties in the hh:mm:ss.uuu t www MMM dd yyyy format; if the        |
|                           | call is unsuccessful, the time of the message is specified upon         |
|                           | reception of which SMG begins the call termination procedure            |
|                           | (CANCEL, other)                                                         |
| \$USER_NAME               | Determined from incoming trunk settings:                                |
|                           | • <\$CgPN_IN>;                                                          |
|                           | <ul> <li>source IP address or E1 stream number [by default];</li> </ul> |
|                           | <ul> <li>incoming trunk name.</li> </ul>                                |
| <\$inc_SIP_call_ID>       | Call-ID field value of SIP messages for the incoming connection branch  |
| <\$out_SIP_call_ID>       | Call-ID field value of SIP messages for the outgoing connection branch  |
| <\$inc_RTP_loc_IP>        | Local IP address of the device to establish the RTP session for the     |
|                           | incoming connection branch                                              |
| <\$inc_RTP_rem_IP>        | Remote IP address of the communicating device to establish the RTP      |
|                           | session for the incoming connection branch                              |
| <\$out_RTP_loc_IP>        | Local IP address of the device to establish the RTP session for the     |
|                           | outgoing connection branch                                              |
| <\$out_RTP_rem_IP>        | Remote IP address of the communicating device to establish the RTP      |
|                           | session for the outgoing connection branch                              |
| <\$call_record_file_name> | Name of the conversation record file. Example:                          |
|                           | call_records/2016-12-13-0000/2016-12-13_12-41-45_20000-                 |
|                           | 10000.wav                                                               |

# 3.1.18 Tracing

### 3.1.18.1 PCAP Tracings

This menu allows configuration of network traffic analysis and the TDM protocol.

| PCAP traces                                |       |                             |          |                  |  |  |  |
|--------------------------------------------|-------|-----------------------------|----------|------------------|--|--|--|
|                                            | Aunil | able 7 101 CB from 7 102 CB |          |                  |  |  |  |
| TCP-dump                                   | Avail | Files and fol               | ders     | 3                |  |  |  |
| Interface ethU ▼<br>Capture length limit [ |       | app_log_20180110_074339.log | 2.6 kB   | 10.01.2018 12:29 |  |  |  |
| (0 - no limit)                             |       | app_log_20180112_093654.log | 2.8 kB   | 15.01.2018 06:35 |  |  |  |
|                                            |       | app log 20180115 063843.log | 1.8 kB   | 15.01.2018 06:39 |  |  |  |
| Start Stop Restart                         |       | app log 20180124 155102.log | 1.8 kB   | 25.01.2018 09:15 |  |  |  |
|                                            |       | app_log_20180125_091605.log | 1.8 kB   | 25.01.2018 09:20 |  |  |  |
|                                            |       | app log 20180125 092055.log | 1.5 kB   | 25.01.2018 09:21 |  |  |  |
|                                            |       | app log 20180125 092944 log | 1.7 kB   | 25 01 2018 09:40 |  |  |  |
|                                            |       | cdr.log                     | 1.4 kB   | 25.01.2018.09:29 |  |  |  |
|                                            |       | chronica.1                  | 0.8      | 10.01.2018 07:43 |  |  |  |
|                                            |       | chronica idx                | 18 B     | 25 01 2018 09:29 |  |  |  |
|                                            |       | chronica siz                | 13 B     | 25 01 2018 09:29 |  |  |  |
|                                            |       | dmesa                       | 16.6 kB  | 24 05 2018 02:07 |  |  |  |
|                                            |       | hosttest log                | 90 B     | 31.05.2018.15:01 |  |  |  |
|                                            |       | nbx ivrlog                  | 26.8 kB  | 10.01.2018.08:10 |  |  |  |
|                                            |       | pbx_ivitiog                 | 20.0 KB  | 10.01.2010.00.10 |  |  |  |
|                                            |       | nby sin log                 | 20.7 KB  | 10.01.2018 08:10 |  |  |  |
|                                            |       | pbx_sip.log                 | 262.2 kB | 15.01.2019.09:35 |  |  |  |
|                                            |       | pbx_sip_buning              | 722 D    | 10.01.2010.00.10 |  |  |  |
|                                            |       | pbx_siper.iog               | 202 P    | 10.01.2010.00.10 |  |  |  |
|                                            |       | soto log                    | 295 B    | 31 05 2018 14:42 |  |  |  |
|                                            |       | ssh lon0                    | 0.8      | 10.01.2018.07:43 |  |  |  |
|                                            |       | ssh log3                    | 0.8      | 10 01 2018 07:43 |  |  |  |
|                                            |       | sshd log                    | 2.3 kB   | 31 05 2018 14:42 |  |  |  |
|                                            |       | sysmon 1 log                | 8.0 kB   | 24 05 2018 02:04 |  |  |  |
|                                            |       | sysmon 2 log                | 9.8 kB   | 24 05 2018 08:16 |  |  |  |
|                                            |       | sysmon 3 log                | 331 B    | 25.01.2018.09:20 |  |  |  |
|                                            |       | sysmon 4 log                | 331 B    | 25.01.2018.09:29 |  |  |  |
|                                            |       | uauthlog                    | 0.8      | 10.01.2018.07:43 |  |  |  |
|                                            |       | Download                    | Dolote   | 10.01.2010 01.40 |  |  |  |
|                                            |       | Download                    | Delete   |                  |  |  |  |

*TCPdump* – *settings of the TCP*–*dump utility:* 

**TCPdump** is a utility designed to pick up and analyze network traffic.

- *Interface* an interface for network traffic pickup;
- *Capture length limit* size limit for picked-up packets, bytes;
- *Add filter* packet filter for the *tcpdump* utility.

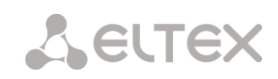

#### Structure of Filter Expressions

Every expression defining a filter includes a single or multiple primitives, which contain a single or multiple object identifiers and preceding qualifiers. An object identifier may be represented by its name or number.

#### **Object Qualifiers:**

- 1. **type** indicates the object type specified by the identifier. An object type may have the following values:
  - host,
  - net,

port.

If an object type is not defined, the **host** value is assumed.

- dir defines the direction towards the object. This may have the following values: src (object is a source),
  - **dst** (object is a destination),

**src or dst** (source or destination),

**src and dst** (source and destination).

If the dir qualifier is not defined, the **src or dst** value is assumed.

To pick up traffic from the **any** artificial interface, the **inbound** and **outbound** qualifiers can be used.

3. **proto** – defines the protocol to which the packets should belong. This qualifier may have the following values:

ether, fddi1, tr2, wlan3, ip, ip6, arp, rarp, decnet, tcp, and udp. If a primitive does not contain a protocol qualifier, it is assumed that all protocols compatible with the object type comply with this filter.

In addition to objects and qualifiers, primitives may contain arithmetic expressions and keywords:

gateway, broadcast, less, greater.

Complex filters may contain a set of primitives connected with logical operators **and**, **or**, and **not**. To reduce the expressions which define filters, lists of identical qualifiers may be omitted.

#### Filter Examples

**dst foo** – filters the packets which IPv4/v6 recipient address field contains address of the foo host.

src net 128.3.0.0/16 - filters all Ipv4/v6 packets sent from the specified network;

**ether broadcast** – ensures filtering of all Ethernet broadcasting frames. The *ether* keyword may be omitted;

ip6 multicast – filters packets with IPv6 group addresses.

For detailed information on packet filtering, see specialized resources.

- Start begin data collection;
- Stop finish data collection;
- *Restart* restart the utility and begin data collection again.

The Tracing Directory Files and Folders block contains a list of tracing files.

To download it to a local PC, check the checkboxes located next to the required filenames and click the *Download* button. To delete the specified files from the directory, click *Delete*.

#### 3.1.18.2 PBX Tracing

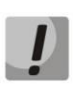

Using the PBX SIP tracing leads to delays in device operation. This debug mode is RECOMMENDED only if problems in gateway operation occur and their reason should be identified.

| PBX traces                                                      |                            |                                    |          |                  |  |  |
|-----------------------------------------------------------------|----------------------------|------------------------------------|----------|------------------|--|--|
| Basic traces Advanced traces By TrunkGroup By telephone number  |                            |                                    |          |                  |  |  |
| Attention                                                       | Available 506MB from 512MB |                                    |          |                  |  |  |
| Enabling logs can affect system performance!                    |                            | Files and fold                     | lers     |                  |  |  |
|                                                                 |                            | app_log_20230428_094739.log        | 4.7 kB   | 28.04.2023 10:05 |  |  |
|                                                                 |                            | app_log_20230428_102938.log        | 4.8 kB   | 28.04.2023 10:48 |  |  |
| PBX-PSTN enable                                                 |                            | app_log_20230502_180345.log        | 5.8 kB   | 02.05.2023 18:45 |  |  |
| PBX SIP enable                                                  |                            | app_log_20230613_141432.log        | 2.9 kB   | 13.06.2023 14:15 |  |  |
| PCAP enable                                                     |                            | app_log_21050116_023436.log        | 3.0 kB   | 16.01.2105 02:43 |  |  |
| Start                                                           |                            | chronica.1                         | 0 B      | 13.06.2023 14:14 |  |  |
|                                                                 |                            | chronica.idx                       | 18 B     | 13.06.2023 14:14 |  |  |
| *The log package will be downloaded automatically after stopped |                            | chronica.siz                       | 13 B     | 13.06.2023 14:14 |  |  |
|                                                                 |                            | dynamic_firewall.1.log             | 1.92 MB  | 03.03.2023 11:33 |  |  |
|                                                                 |                            | dynamic_firewall.2.log             | 1.91 MB  | 22.02.2023 09:08 |  |  |
|                                                                 |                            | dynamic_firewall.3.log             | 1.45 MB  | 16.02.2023 18:56 |  |  |
|                                                                 |                            | hosttest.log                       | 91 B     | 13.06.2023 14:14 |  |  |
|                                                                 |                            | lastlog                            | 0 B      | 13.06.2023 14:14 |  |  |
|                                                                 |                            | messages                           | 0 B      | 13.06.2023 14:14 |  |  |
|                                                                 |                            | networkd.1.log                     | 49.6 kB  | 15.06.2023 12:35 |  |  |
|                                                                 |                            | pa_h323.1.log                      | 877 B    | 13.06.2023 14:14 |  |  |
|                                                                 |                            | pa_ipnet.1.log                     | 651 B    | 13.06.2023 14:14 |  |  |
|                                                                 |                            | pbx_sip_bun.log                    | 0 B      | 13.06.2023 14:14 |  |  |
|                                                                 |                            | rec.log                            | 569 B    | 15.06.2023 14:14 |  |  |
|                                                                 |                            | reserve_consol_20200731_150019.log | 108 B    | 31.07.2020 15:00 |  |  |
|                                                                 |                            | reserve_consol_20200731_150020.log | 108 B    | 31.07.2020 15:00 |  |  |
|                                                                 |                            | reserve_consol_20200731_150021.log | 108 B    | 31.07.2020 15:00 |  |  |
|                                                                 |                            | smg_logs_dump.tar.gz               | 498.0 kB | 13.06.2023 14:14 |  |  |
|                                                                 |                            | snmpd                              | 968 B    | 13.06.2023 14:14 |  |  |
|                                                                 |                            | ssh_log0                           | 0 B      | 13.06.2023 14:14 |  |  |
|                                                                 |                            | ssh_log3                           | 0 B      | 13.06.2023 14:14 |  |  |
|                                                                 |                            | sshd_log                           | 71 B     | 13.06.2023 14:14 |  |  |
|                                                                 |                            | sysmon.1.log                       | 381 B    | 13.06.2023 14:14 |  |  |
|                                                                 |                            | uauthlog                           | 0 B      | 13.06.2023 14:14 |  |  |
|                                                                 |                            | voice_mail.log                     | 48.3 kB  | 15.06.2023 14:14 |  |  |
|                                                                 |                            | Download                           | Delete   |                  |  |  |

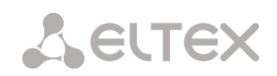

#### *'Basic traces'* tab

The following options allow to quickly identify the causes of incorrect operation of the gateway.

• *PBX-PSTN enable* – allows one to run a log of the operation and interaction of the device nodes, as well as message exchange via various protocols. Automatically starts the next level of traces:

alarms 1 calls 99 SIP 99 SS7-ISUP 99 Q.931 99 RTP connections 99 SM-VP commands 99 RADIUS 1 IVR 1

- *PBX SIP enable* allows to start tracing messages and errors of the SIP protocol;
- *PCAP enable* allows to run TCP-dump for the main network interface.

To start the data collection, it is required to enable the required options and click the '*Start*' button. To stop the data collection, use the '*Stop*' button. After stopping data collection, an archive with all taken traces will be automatically generated and downloaded. If all three types of logs were launched, then the following files will be in the archive after the tracing is completed:

message app log \* gzcore \* pbx sip \* pbx pstn \* \*.pcap\* /etc/config/cfg\* /tmp/disk/service.yaml /var/run/service.yaml 'Advanced traces' tab

Here, one can run a log on certain protocols and subsystems of the device.

*Run at startup* – allows to start taking traces immediately after restarting the gateway (Automatically enable logging after restarting the gateway).

| PBX traces                                                     |          |                             |         |                  |   |  |  |
|----------------------------------------------------------------|----------|-----------------------------|---------|------------------|---|--|--|
| Basic traces Advanced traces By TrunkGroup By telephone number |          |                             |         |                  |   |  |  |
|                                                                | Avai     | Available 512MB from 512MB  |         |                  |   |  |  |
| PBX PS1N<br>DBY DSTN trace is started                          |          | Files and t                 | folders |                  |   |  |  |
| Trace level                                                    |          | app_log_20221103_114520.log | 2.7 kB  | 13.09.2023 14:57 |   |  |  |
| alarms 🗹                                                       |          | app_log_20230912_093755.log | 2.8 kB  | 12.09.2023 10:41 |   |  |  |
| calls 🗹                                                        |          | app_log_20230912_104104.log | 1.9 kB  | 12.09.2023 10:41 |   |  |  |
| SS7-ISUP                                                       |          | app_log_20230912_110632.log | 3.1 kB  | 12.09.2023 14:35 |   |  |  |
|                                                                |          | ann log 20230913 145735 log | 2.3 kB  | 13 09 2023 14:58 |   |  |  |
| H.323                                                          |          | app_log_colors_rectory      | 0.0     | 02.44.0000.44.45 | - |  |  |
| RTP-connections                                                | <u> </u> | chronica.1                  | UB      | 03.11.2022 11:45 |   |  |  |
| SM-VP commands 🗹                                               |          | chronica.idx                | 18 B    | 03.11.2022 11:45 |   |  |  |
| RADIUS 🗹                                                       |          | chronica.siz                | 13 B    | 03.11.2022 11:45 |   |  |  |
|                                                                |          | hosttest.log                | 91 B    | 13.09.2023 14:49 |   |  |  |
| Start Stop Restart Save                                        |          | lastlog                     | 296 B   | 13.09.2023 14:51 |   |  |  |
|                                                                |          | messages                    | 0 B     | 03.11.2022 11:45 |   |  |  |
|                                                                |          | networkd.1.log              | 59.9 kB | 13.09.2023 15:45 |   |  |  |
| Start Stop Restart Save                                        |          | pa_h323.1.log               | 1.7 kB  | 13.09.2023 14:57 |   |  |  |
| PBX H323                                                       |          | pa_ipnet.1.log              | 651 B   | 03.11.2022 11:45 |   |  |  |
| Run at startup                                                 |          | pbx_pstn.log                | 0 B     | 13.09.2023 15:56 |   |  |  |
| Start Stop Restart Save                                        |          | pbx_sip_bun.log             | 0 B     | 13.09.2023 14:49 |   |  |  |
|                                                                |          | rec.log                     | 684 B   | 13.09.2023 15:49 |   |  |  |
|                                                                |          | smg_logs_dump.tar.gz        | 2.5 kB  | 03.11.2022 11:45 |   |  |  |
|                                                                |          | snmpd                       | 1.0 kB  | 13.09.2023 14:49 |   |  |  |
|                                                                |          | sntp.log                    | 356 B   | 13.09.2023 14:49 |   |  |  |
|                                                                |          | ssh_log0                    | 0 B     | 13.09.2023 14:49 |   |  |  |
|                                                                |          | ssh_log3                    | 0 B     | 13.09.2023 14:49 |   |  |  |
|                                                                |          | sshd_log                    | 219 B   | 13.09.2023 15:28 |   |  |  |
|                                                                |          | sysmon.1.log                | 381 B   | 03.11.2022 11:45 |   |  |  |
|                                                                |          | uauthlog                    | 0 B     | 01.01.1970 07:00 |   |  |  |
|                                                                |          | voice_mail.log              | 2.6 kB  | 13.09.2023 15:49 |   |  |  |
|                                                                |          | Download                    | De      | lete             |   |  |  |

The PBX PSTN block registers the operations and interaction of the device nodes in a log, as well as the exchange of messages using various protocols. In the PBX PSTN parameters, it is possible to select the events and protocols for which to get a log.

To start the data collection, select the required protocols and subsystems and click the *Start* button. The enabled option corresponds to the log level 99.

To stop data collecting, click the '*Stop*' button.

Also, when data collecting, one can change settings and restart data selection by clicking the '*Restart*' button.

The **PBX SIP** block registers SIP errors and messages tracing:

- *Start* begin data collection;
- *Stop* finish data collection;
- *Restart* restart tracing and begin data collection again.

The **PBX H323** block is used to register H.323 errors and messages tracing:

- Start begin data collection;
- *Stop* finish data collection;
- *Restart* restart and begin data collection again.

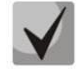

When data collection is stopped, buttons are displayed; they allow tracing files to be downloaded to a local PC.

In the Tracing Directory Files and Folders block, one can download a set of recorded tracing files.

To download it to a local PC, check the checkboxes located next to the required file names and click the 'Download' button. To delete the specified files from the directory, click 'Delete'.

'By Trunk Group' tab

| PBX  | traces                   |               |                     |
|------|--------------------------|---------------|---------------------|
| Basi | c traces Advanced traces | By TrunkGroup | By telephone number |
|      | PBX TG trace             | is started!   |                     |
| N≘   | Trunk group              | Trace level   |                     |
| 0    | SIPP UAC TG              | 0             |                     |
| 1    | SIPP UAS TG              | 0             |                     |
| 2    | SMG3016 TG               | 0             |                     |
| 3    | SMG1016 TG               | 0             |                     |
| 4    | SS7 IN TG                | 0             |                     |
| 5    | SMG200 TG                | 0             |                     |
|      | Start Stop               | Restart       |                     |

Use the menu to start PBX PSTN log collecting on selected trunk group. Tracing levels work similar to PBX PSTN tracing levels (see '*Common settings*' tab) and differ only by the fact that all protocols have the same specified logging level.

To start the data collection, it is necessary to set non-zero tracing level for required trunk groups, and then click the '*Start*' button.

To stop the data collection, click '*Stop*' button.

Also, when tracing, one can change the settings and restart data collecting by clicking '*Restart*' button.

'By telephone number' tab

| PBX traces   |                 |               |                     |
|--------------|-----------------|---------------|---------------------|
| Basic traces | Advanced traces | By TrunkGroup | By telephone number |
| PBX NUM tr   | ace is started! |               |                     |
| Numb         | ers list        |               |                     |
|              | Add             |               |                     |
| Start Sto    | p Restart       |               |                     |

Use the menu to start PBX PSTN log collecting on selected phone number. Collection is performed by CdPN as well as CgPN. Tracing levels work similar to PBX PSTN tracing levels (see 'Basic settings' tab) and differ only by the fact that all protocols have the same specified logging level.

To start data collecting, add phone number in the phone number list, set tracing level, and then click '*Start*' button.

To stop data collecting, click '*Stop*' button. Also, when tracing, you can change the settings and restart data collecting by clicking '*Restart*' button.

3.1.18.3 Syslog Settings

The SYSLOG menu allows configuration of system log settings.

**SYSLOG** is a protocol designed for the transmission of messages on current system events. The gateway firmware generates system data logs on operation of system applications and signalling protocols, as well as occurred failures, and sends them to the SYSLOG server.

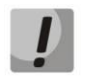

High debug levels may cause delays in device operation. IT IS NOT RECOMMENDED to use the system log without a due reason.

The system log should be used only when problems in gateway operation occur and their reasons should be identified. To determine the necessary debug levels, please contact ELTEX Service Centre.

*Traces* are used to save the operation and interaction log for the device components, as well as to exchange messages through various protocols.

Tracing parameters allow to configure tracing levels for various events and protocols. Possible levels are as follows: 0 – disabled, 1–99 – enabled; 1 – minimum debug level, 99 – maximum debug level.

- Enable enable syslog;
- Server IP-address the server address to which the tracing will be sent;
- Server port the server port to which the tracing will be sent.

**Configuration changes logging** – used to save the history of changes in gateway settings.

- Server IP-address the server address to which the entered commands log will be sent;
- Server port the server port to which the entered commands log will be sent;
- *Detalization level* detalization level of the entered commands log:
  - *Disable logging* disable the generation of the entered commands log;
  - *Standard* messages contain the name of the modified parameter;
  - *Extended* messages contain the name of the modified parameter as well as parameter values before and after modification.

*Syslog settings* – configuration settings for the system log that records the device access events.

- *Enable* when this option is checked, the device access events history is saved; when unchecked, logging is disabled;
- *Remote logging* when this option is checked, the system log is stored on a server at the specified address;
- Server IP-address address of the server where the system log is stored;
- Server port the server port to which the system log will be sent.

| SYSLOG                         |                   |
|--------------------------------|-------------------|
| Traces:                        |                   |
| Enable                         |                   |
| Server IP-address              | 0.0.0.0           |
| Server Port 🥑                  | 514               |
| Send data for alarms           | 0                 |
| calls                          | 0                 |
| SS7-ISUP signaling             | 0                 |
| SIP signaling                  | 0                 |
| Q.931 signaling                | 0                 |
| H.323 signaling                | 0                 |
| RTP info                       | 0                 |
| SM-VP info                     | 0                 |
| RADIUS messages                | 0                 |
| IVR info                       | 0                 |
| Apple                          |                   |
| Арру                           |                   |
| Configuration changes logging: |                   |
| Server IP-address              | 0.0.0.0           |
| Server Port 🥨                  | 514               |
| Detalization level             | Disable logging 🗸 |
| Apply                          |                   |
| Лари                           |                   |
| Syslog settings:               |                   |
| Enable                         |                   |
| Remote logging                 |                   |
| Server IP-address              | 0.0.0.0           |
| Server Port 🥨                  | 514               |
| Apply                          |                   |
| лари                           |                   |
| -Syslog status:                |                   |
| Syslog is not                  | running           |
|                                |                   |

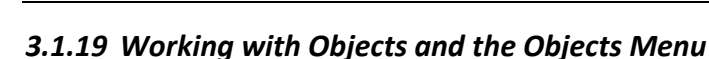

**AELTEX** 

In addition to clicking the create, edit, and remove icons, the corresponding operations with an object can be performed using the *Objects* menu.

# 3.1.20 Saving Configuration and the Service Menu

To discard all changes, select the Service – Discard All Changes menu item.

If you make changes to the configuration without saving to FLASH and then 'cancel all changes', the registration of SIP subscribers fails.

To save the database of registered SIP subscribers, select the *Service – Save subscribers database* menu item.

To write the current configuration into the non-volatile memory of the device, select the *Service – Save Configuration to flash* menu item.

To restart the device firmware, select the *Service – Restart software* menu item.

To restart the device completely, select the Service – Restart device menu item.

To perform forced time resynchronization with the NTP server, select the *Service – Restart NTP-client* menu item.

To restart the client SSHD, select the Service – SSHD Restart menu item.

To read/write the main device configuration file, select the *Service – Configuration files management* menu item.

To configure the local date and time manually, select the *Service – Set date/time* menu item; see section 3.1.21.

To update the firmware via web configurator, select the *Service – Firmware upgrade* menu; see section 3.1.22.

To update/add licenses, select the Service – License Update menu item; see section 3.1.23.

# 3.1.21 Date and Time Settings (Service $\rightarrow$ Set date/time)

The system time and date can be specified in the respective fields in the HH:MM and DD.month.YYYY formats.

To save settings, use the 'Apply' button.

Click the 'Sinchronize' button to synchronize the device system time with the current time on a local PC.

| Set date/time                                                 |
|---------------------------------------------------------------|
| Date and time settings:<br>Time 07 : 10<br>Date 3 June ▼ 2018 |
| Apply                                                         |
| Sinchronize date/time with computer:                          |
| Sinchronize                                                   |

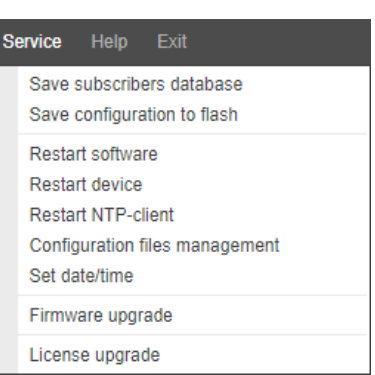

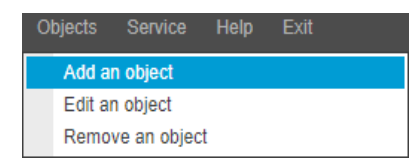

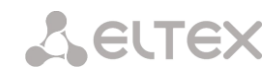

#### 3.1.22 Firmware upgrade (Service $\rightarrow$ Firmware upgrade)

To update the device firmware, use the *Service – Firmware Update* menu item.

The firmware file upload form opens.

• *Upload* – updates firmware of the control program and/or Linux kernel.

To update the firmware, use the *Browse* button to specify the update file name in the *Firmware File* field and click '*Upload*'. When the operation is completed, restart the device using the *Service – Device Restart* menu item.

#### 3.1.23 Licenses

To update/add licenses, contact ELTEX Marketing Department by email <u>eltex@eltex-co.ru</u> or phone +7 (383) 274-48-48 to obtain a license file. Specify the serial number and MAC address of your device (see section 3.1.26).

SMG-200 Licenses:

SMG-PBX (100) – registration of up to 100 SIP subscribers (set by default);

SMG-PBX (200) - registration of up to 200 SIP subscribers;

SMG-H323 – activation of H.323 protocol functionality;

SMG-RCM – activation of Radius Call Managment;

SMG-VAS – activation of VAS (set by default);

SMG-REC – activation of the call recording functionality;

SMG-VNI (40) – expansion of the number of network interfaces up to 40;

SMG-IVR – activation of Interactive Voice Response (set by default).

SMG-500 Licenses:

SMG-PBX (250) – registration of up to 250 SIP subscribers (set by default);

SMG-PBX (500) – registration of up to 500 SIP subscribers;

SMG-H323 – activation of H.323 protocol;

SMG-RCM – activation of Radius Call Managment;

SMG-VAS – activation of VAS (set by default);

SMG-REC – activation of the call recording functionality;

SMG-VNI (40) – expansion of the number of network interfaces up to 40;

SMG-IVR – activation of Interactive Voice Response (set by default).

| Fi | rmware upgrade                        |
|----|---------------------------------------|
|    | Firmware upgrade:                     |
|    | A firmware image:                     |
|    | File is not selected Browse           |
|    | Restart device after firmware upgrade |
|    | Upload                                |
|    |                                       |

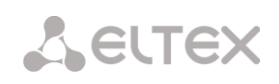

Next, select the *License upgrade* parameter from the *Service* menu.

| Service Help Exit                                                                                           |                                                                      |
|----------------------------------------------------------------------------------------------------|----------------------------------------------------------------------|
| Save subscribers database<br>Save configuration to flash                                                    |                                                                      |
| Restart software<br>Restart device<br>Restart NTP-client<br>Configuration files management<br>Set date/time | or password for web-interface:<br>Enter password:<br>nfirm password: |
| Firmware upgrade                                                                                            | Set                                                                  |

Click the 'Select File' button to specify the path to the license file obtained from the manufacturer and update it by clicking Update.

When the operation is complete, the system prompts you to restart the device. This can also be done manually in the *Service – Device Restart* menu.

#### 3.1.24 Help Menu

The menu provides information about the current firmware version, factory settings, and other system information.

| Service     | Help | Exit     |  |
|-------------|------|----------|--|
|             | Abo  | put      |  |
| IP-reply ma | Sys  | tem info |  |

#### 3.1.25 Management Menu

Use 'Management' menu for work with passwords to access the device via web-configurator, telnet, ssh and user privilege configuration.

| <b>A</b> CLEAN                                                                                                    | Signaling & Media Gateway Configurator <b>No alarms</b> | Users: Management |
|----------------------------------------------------------------------------------------------------|---------------------------------------------------------|-------------------|
| System info Objects Service Help E                                                                                                    |                                                         | Ru En             |
| Sections                                                                                                    | Management                                              |                   |
| System settings  Monitoring  Cell affections  CPU load graph  Active calls monitoring  Active calls monitoring  Network interfaces  Led disk drives                                                                                                    | Set the administator password for web-interface:        |                   |
| CDR settings CDR settings CDR | Name       0     admin                                  |                   |
| Surean > (SS7)     Surean > (SS7)     Surean > (SS7)     Dial plans     Dial plans     Dial plans     Dial plans     Dial plans     ST intests     SS7 intests     SS7 intests                                                                                                    | Enter password:<br>Confirm password:<br>Set             |                   |

#### Configure the web interface administrator password:

To change the administrator password, enter a new password in the *Enter Password* field and confirm it in the *Confirmation password* field. To apply the password, click the *Set* button.

| Set the administate | or password for web-interface: – |
|---------------------|----------------------------------|
| Enter password:     |                                  |
| Confirm password:   |                                  |
| Set                 |                                  |

To save the configuration, use the Service – Save Configuration to flash menu item.

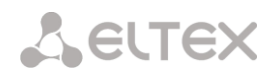

#### Web Interface Users:

This section allows configuration of web configurator access restrictions for users. A system administrator can always add or remove users and define their access level. To create, edit, or remove users, use the following buttons:

|    | Web-interface users |
|----|---------------------|
| NՉ | Name                |
| 0  | admin               |
|    |                     |
| ÷  | * <b>*</b>          |

| 🔚 – Add | user; |
|---------|-------|
|---------|-------|

- 🧏 Edit user parameters;
- M Remove user.

The program does not allow changing the administrator's access rights or removing the administrator from the list of users, which ensures guaranteed entry into the system administrator program.

#### Creating a new user:

|                     | Username                       |
|---------------------|--------------------------------|
|                     | Enter password                 |
|                     | Confirm password               |
| User access rights: |                                |
| Restart device/so   | ftware                         |
| TDM managemen       | nt (E1 streams)                |
| VoIP management     | t (SIP, H323 settings)         |
| Subscribers man     | agement                        |
| IP-settings, Swite  | ch, RADIUS management          |
| Configuration ma    | nagement                       |
| Software manage     | ement                          |
| Listen call record  | s                              |
| Export call record  | ls                             |
| [0] CallRecordCate  | gory#00 👻 Call record category |
| Call-recording ma   | anagement                      |
| Monitoring          |                                |

To create a new user, fill in the following fields:

- Username the username to log in the web configurator;
- Enter password the password to access the web configurator;
- Confirm password used to confirm the password to access the web configurator.

User access rights:

- Restart device/software allows you to restart the device and firmware;
- TDM management (E1 streams) allows you to set up E1 streams;
- VoIP management (SIP, H323 settings) allows you to configure SIP and H323 interfaces;
- Subscribers management provides the ability to configure SMG subscribers;
- *IP-settings, Switch, RADIUS management* allows you to configure settings of switch, TCP/IP, network services and security;
- Configuration management uploading/downloading configuration files;
- Software management updating the device firmware and license;
- Listen call records provides ability to listen recorded calls of the certain category;
- Export call records provides the ability to download recorded conversations (listening to conversation recordings without the possibility of downloading);
- Call-recording management access to call records and to the settings of call recording;
- *Monitoring* access to monitoring sections.

To save the configuration, use the Service – Save configuration to flash.

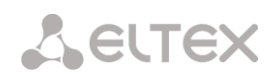

#### Configuration of Administrator Password for Telnet and SSH

This section is used to change the password for Telnet, SSH and console access.

|                   | h: ၂ |
|-------------------|------|
| Enter password:   |      |
| Confirm password: |      |
| Set               |      |
|                   | - 1  |

To change a password, enter a new password in the Enter

*Password* field and confirm it in the *New Password Confirmation* field. To apply the password, click the *Set* button.

Active sessions list:

| Active sessions list: |          |              |                 |                                  |                  |  |  |
|-----------------------|----------|--------------|-----------------|----------------------------------|------------------|--|--|
| N₂                    | Username | IP address   | Request         | Previous<br>connection (min:sec) | Forced<br>logout |  |  |
| 0                     | admin    | 10.13.16.110 | /services/users | 00:00                            | Current session  |  |  |
| 1                     | admin    | 10.13.16.116 | /jx/alarm       | 00:03                            | ×                |  |  |

This block displays a list of users who are currently connected to the SMG web interface. It is possible for the administrator to forcibly end the session of other users by clicking the '*Forced logout*' button in the line with the user whose session you want to end.

#### 3.1.26 View Factory Settings and System Information

To view factory settings and system information, use the '*Help* – *System info*' menu item.

|   | He | elp Exit    |  |
|---|----|-------------|--|
|   |    | About       |  |
| 2 |    | System info |  |

The factory settings are also specified on the label located in the lower part of the device case.

To view the detailed system information (factory settings, SIP adapter version, current date and time, uptime, network settings, internal temperature), click the *Home* link on the control panel.

#### 3.1.27 Configurator Exit

You can exit the Configurator by clicking the 'Exit' link.

### 3.2 Command Line, List of Supported Commands and Keys

SMG features several debug terminals with specific functions:

- *Terminal (com port)* designed to configure the device via the CLI command line interface and firmware update;
- Telnet port 23 terminal duplicate (com port);
- SSH port 22 terminal duplicate (com port).

System of Commands for SMG Gateway Operation in the Debug Mode

To enter the debug mode, connect to CLI and enter the tracemode command.
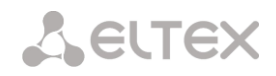

Table 17 – Debug Mode Commands

| help                         | Show the list of available commands                                                                     |  |  |
|------------------------------|----------------------------------------------------------------------------------------------------|--|--|
| quit                         | Exit the debug mode                                                                                     |  |  |
| logout                       | Exit the debug mode                                                                                     |  |  |
| exit                         | Exit the debug mode                                                                                     |  |  |
| history                      | Show the list of previously entered commands                                                            |  |  |
| radact [on/off]              | Turn RADIUS on/off                                                                                      |  |  |
| radshow                      | Show the list of requests to the RADIUS server                                                          |  |  |
| resolve                      | Check domain name resolution. Parameter: domain name                                                    |  |  |
| rstat                        | Show the RADIUS protocol operation statistics                                                           |  |  |
| a931timers                   | Show 0.931 timer values                                                                                 |  |  |
| mspping [on/off] <idx></idx> | Enable/disable signal processor querving: $idx - signal processor number - 05$                          |  |  |
| stream [stream]              | Show the status of E1 streams or a specific stream, stream is the stream number                         |  |  |
|                              | (015)                                                                                                   |  |  |
| e1stat <stream></stream>     | Show E1 stream counters                                                                                 |  |  |
| alarm                        | Show alarm log information                                                                              |  |  |
| sync                         | Show information on synchronization sources                                                             |  |  |
| syncfreg                     | Show information on synchronization frequency                                                           |  |  |
| setsvnc                      | Forced synchronization source change                                                                    |  |  |
| SetSyne                      | Parameter: <stream number=""></stream>                                                                  |  |  |
| checkmod                     | Check the number modifier operation for a specific number.                                              |  |  |
|                              | Parameters: <modifier table=""> <the be="" checked="" number="" phone="" to=""></the></modifier>        |  |  |
| frmtrace                     | Enable low-level tracing for E1 signal streams. Parameters: <level> <stream number=""></stream></level> |  |  |
|                              |                                                                                                    |  |  |
|                              | • level: 11 12 13:                                                                                      |  |  |
|                              | • usago: 1 onabled 0 disabled                                                                           |  |  |
| cic clinksot>                | • Usage. I - ellabled, 0 - usabled.                                                                     |  |  |
| chocknum                     | Check the number with the dial plan                                                                     |  |  |
| cfg_rood                     | Apply the surrent configuration: this command resets and re-initializes E1 streams                      |  |  |
|                              | Show information on active SIP calls                                                                    |  |  |
|                              | Enable switch PTD dobugging: clovels is a dobug lovel                                                   |  |  |
| Tipuebug <level></level>     |                                                                                                    |  |  |
|                              | This command may cause the switch to become unresponsive under load.                                    |  |  |
| mspcports                    | Show RTP port status                                                                                    |  |  |
| mspcshow <device></device>   | Show the signal processor connection statistics                                                         |  |  |
| sipstat                      | Show the SIP call statistics                                                                            |  |  |
| sipclrstat                   | Reset the SIP statistics counters                                                                       |  |  |
| sipreg                       | Show information about the subscriber/trunk registration. Parameters: <user>,</user>                    |  |  |
|                              | <trunk <self user="">&gt;</trunk>                                                                       |  |  |
| sipreg user                  | Show the list of registered subscribers (similar to the reginfo command)                                |  |  |
| sipreg trunk self            | Show information about the SIP trunk registration on the upstream server                                |  |  |
| sipreg trunk user            | Show information about the subscriber registration of SIP interfaces on the                             |  |  |
|                              | upstream server                                                                                         |  |  |
| route                        | Show information on network routes processed by telephony                                               |  |  |
| showcall                     | Show information on currently active calls                                                              |  |  |
| license                      | Show information on currently active licenses                                                           |  |  |
| mspreglog                    | Enable the signal processor command tracing                                                             |  |  |
| mspunreglog                  | Disable the signal processor command tracing                                                            |  |  |
| talk                         | Show call statistics                                                                                    |  |  |
| trunk cps                    | Information on the current number of calls passing through the trunk group per                          |  |  |
|                              | second. Parameters: <idx> – the trunk group number</idx>                                                |  |  |
| trunk stat                   | Information on the current calls passing through the trunk group. Parameters: <idx></idx>               |  |  |
|                              | – the trunk group number                                                                                |  |  |

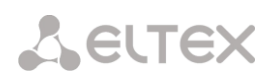

| sys      | Show system information, firmware version                                      |
|----------|--------------------------------------------------------------------------------|
| hwreboot | Reboot the device                                                              |
| trace    | Tracing functions                                                              |
| reginfo  | Enter information about registered subscribers                                 |
| regcon   | This command returns to normal operation after the unregcon command (if the    |
|          | application has not terminated abnormally)                                     |
| unregcon | This command is used in extreme cases to identify the accurate location of the |
|          | application abnormal termination                                               |
| stop     | Restart the firmware                                                           |

trace <POINT> on/off <IDX> <LEVEL>

# 3.2.1 Tracing Commands Available Through the Debug Port

Command syntax:

trace start

trace stop

3.2.1.2 Disable Debugging Globally

Command syntax:

3.2.1.3 Enable/Disable Debugging for Specific Arguments

Command syntax:

Parameters:

| <point></point> | argument;          |
|-----------------|--------------------|
| <idx></idx>     | numeric parameter; |
| <level></level> | debug level.       |

Table 18 – Acceptable Arguments (<POINT>)

| Value<br><point></point> | Command Description                                                                                 | Value<br><idx></idx> |
|--------------------------|----------------------------------------------------------------------------------------------------|----------------------|
| hwpkt                    | Tracing of packet contents at the first level of exchange between the main                          | 03                   |
|                          | application and the E1 stream driver                                                                |                      |
| stream                   | E1 stream tracing                                                                                   | 03                   |
| port                     | Application operation tracing                                                                       | Not used             |
| isup                     | ISUP subsystem operation tracing in the SS7 protocol                                                | Not used             |
| mtp3                     | MTP3 level operation tracing in the SS7 protocol for E1 stream                                      | 03                   |
| sipt                     | SIP/-T/-I protocol operation tracing                                                                | Not used             |
| pril3                    | DSS1 protocol third level operation tracing for E1 stream                                           | 03                   |
| sw                       | TDM switch network operation tracing                                                                | Not used             |
| тѕрс                     | IP forwarding tracing                                                                               | Not used             |
| mspd                     | Signal processor operation tracing                                                                  | 07                   |
| net                      | Tracing of the 2 <sup>nd</sup> layer data network operation                                         | Not used             |
| sync                     | Tracing of synchronisation source operation                                                         | Not used             |
| erl1                     | Low-level tracing of the system that transfers messages between the application and the SIP module  | Not used             |
| erl3                     | High-level tracing of the system that transfers messages between the application and the SIP module | Not used             |
| snmp                     | SNMP protocol operation tracing                                                                     | Not used             |
| np                       | Numbering (routing) schedule operation tracing                                                      | Not used             |
| mod                      | Modifier operation tracing                                                                          | Not used             |
| alarm                    | Gateway fault state tracing                                                                         | Not used             |
| radius                   | RADIUS protocol operation tracing                                                                   | Not used             |

# 3.3 SMG Configuration via Telnet, SSH, or RS-232

To configure the device, connect to it via the Telnet or SSH protocol, or by the RS-232 cable (for access via CLI). Factory settings for IP address: **192.168.1.2**; mask: **255.255.255.0**.

Modifications made to configuration via CLI (command line interface) or the web configurator will be applied immediately.

To save the configuration into the non-volatile memory of the device, execute the **copy running\_to\_startup** command.

Initial startup username: *admin*, password: *rootpasswd*.

#### 3.3.1 List of CLI Commands

Table19 – CLI Commands

| Command           | Parameter                                                                                | Value                     | Action                                                      |
|-------------------|------------------------------------------------------------------------------------------|---------------------------|-------------------------------------------------------------|
| ?                 |                                                                                          |                           | Show the list of available commands                         |
| alarm global      |                                                                                          |                           | Show information on the current faults                      |
| alarm list clear  |                                                                                          |                           | Clear the fault event log                                   |
| alarm list show   |                                                                                          |                           | Show the fault event log with fault type and                |
|                   |                                                                                          |                           | status, occurrence time, and localization                   |
|                   |                                                                                          |                           | parameters                                                  |
| config            |                                                                                          |                           | Go to the device parameter configuration mode               |
| CPU load          |                                                                                          |                           | Show CPU load for the last minute                           |
| statistic         |                                                                                          |                           |                                                             |
| date              | <day></day>                                                                              | 1-31                      | Set the device local date and time                          |
|                   | <month></month>                                                                          | 1-12                      |                                                             |
|                   | <year></year>                                                                            | 2011-2037                 |                                                             |
|                   | <hours></hours>                                                                          | 00-23                     |                                                             |
|                   | <mins></mins>                                                                            | 00-59                     |                                                             |
| firmware update   | <file></file>                                                                            | firmware file             | Firmware update without automatic gateway                   |
| tftp              |                                                                                          | name                      | restart                                                     |
|                   |                                                                                          |                           |                                                             |
|                   | <pre><pre><pre><pre><pre><pre><pre><pre></pre></pre></pre></pre></pre></pre></pre></pre> | IP address in the         | <ul> <li>FILE – firmware file name</li> </ul>               |
|                   |                                                                                          | AAA.BBB.CCC.DDD<br>format | • SERVERIP – IP address of the TFTP server                  |
| firmware update   | <file></file>                                                                            | firmware file             | Firmware update without automatic gateway                   |
| ftp               |                                                                                          | name                      | restart                                                     |
|                   | <serverip></serverip>                                                                    | ID address in the         |                                                             |
|                   |                                                                                          | AAA BBB CCC DDD           | <ul> <li>FILE – firmware file name</li> </ul>               |
|                   |                                                                                          | format                    | <ul> <li>SERVERIP – IP address of the FTP server</li> </ul> |
| firmware update   | <file></file>                                                                            | firmware file             | Firmware update without automatic gateway                   |
| usb               |                                                                                          | name                      | restart                                                     |
|                   |                                                                                          |                           |                                                             |
|                   |                                                                                          |                           | <ul> <li>FILE – firmware file name</li> </ul>               |
| firmware          | <file></file>                                                                            | firmware file             | Firmware update with automatic gateway                      |
| update_and_reboot |                                                                                          | name                      | restart                                                     |
| tītp              | <serverip></serverip>                                                                    | ID address in the         |                                                             |
|                   |                                                                                          | AAA.BBB.CCC.DDD           | <ul> <li>FILE – firmware file name</li> </ul>               |
|                   |                                                                                          | format                    | • SERVERIP – IP address of the TFTP server                  |
| firmware          | <file></file>                                                                            | firmware file             | Firmware update with automatic gateway                      |
| update_and_reboot |                                                                                          | name                      | restart                                                     |
| itp               | <serverip></serverip>                                                                    | TD address in the         |                                                             |
|                   |                                                                                          | AAA.BBB.CCC.DDD           | • FILE – firmware file name                                 |

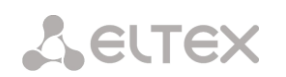

|                   |                             | format              | • SERVERIP – IP address of the FTP server                                                    |
|-------------------|-----------------------------|---------------------|----------------------------------------------------------------------------------------------|
| firmware          | <file></file>               | firmware file       | Firmware update with automatic gateway                                                       |
| update_and_reboot |                             | name                | restart                                                                                      |
| usb               |                             |                     |                                                                                              |
|                   |                             |                     | <ul> <li>FILE – firmware file name</li> </ul>                                                |
| history           |                             |                     | Show the history of entered commands                                                         |
| license download  | <file></file>               | License file name   | Download a license file from the specified                                                   |
|                   |                             | Courses TD coldered | address                                                                                      |
|                   | <serverip></serverip>       | Server IP address   |                                                                                              |
|                   |                             | AAA, BBB, CCC, DDD  |                                                                                              |
|                   |                             | format              |                                                                                              |
|                   |                             |                     |                                                                                              |
| license update    |                             |                     | Update the license                                                                           |
| license reset     | no/yes                      |                     | Delete all installed licenses                                                                |
| number check      | <numplan></numplan>         | 0-15/0-255          | Check routing capability for this number. The                                                |
|                   |                             |                     | check is performed by the caller and called                                                  |
|                   | <number></number>           | String, 31          | masks and also in the configured SIP, PRI, FXS                                               |
|                   |                             | characters max.     | subscriber database. The check provides                                                      |
|                   |                             |                     | information on routing capability for this                                                   |
|                   | <complete></complete>       | yes/no              | number in the specified dial plan:                                                           |
|                   |                             |                     | <ul> <li>calling-table – routing by the caller table;</li> </ul>                             |
|                   |                             |                     | <ul> <li>called-table – routing by the called table;</li> </ul>                              |
|                   |                             |                     | • NOT found in – routing by this table is not                                                |
|                   |                             |                     | possible;                                                                                    |
|                   |                             |                     | <ul> <li>found in – routing by this table is possible;</li> </ul>                            |
|                   |                             |                     | • SIP/PRI/V5.2 abonent ID[11] index [0] —                                                    |
|                   |                             |                     | SIP/PRI/FXS subscriber [subscriber's                                                         |
|                   |                             |                     | ID][entry number for this subscriber in the                                                  |
|                   |                             |                     | database];                                                                                   |
|                   |                             |                     | <ul> <li>Prefix index [6] – routing by a prefix [the</li> </ul>                              |
|                   |                             |                     | prefix number in the list]                                                                   |
| password          |                             |                     | Change access password via CLI                                                               |
| quit              |                             |                     | Terminate this CLI session                                                                   |
| reboot            | <yes_no></yes_no>           | yes/no              | Reboot the device                                                                            |
| sh                |                             |                     | Go to Linux Shell from CLI                                                                   |
| tcpdump           | <device></device>           | eth0/eth1/local     | Capture packets from the Ethernet device                                                     |
|                   |                             |                     |                                                                                              |
|                   | <file></file>               | string              | <ul> <li>DEVICE – an interface for monitoring</li> </ul>                                     |
|                   | COND DI ENN                 | 0-65535             | <ul> <li>EUC an interface for monitoring</li> <li>EUC at interface for monitoring</li> </ul> |
|                   | <pre>&gt;&gt;NAFTEN</pre>   | 0 00000             | <ul> <li>SNADLEN - the number of butes contured</li> </ul>                                   |
|                   |                             |                     | from each packet $(0 - the entire packet is$                                                 |
|                   |                             |                     | captured)                                                                                    |
| tftp put          | <local file=""></local>     | string              | Get a file via TETP. This command is used to                                                 |
|                   | _                           |                     | download the tracings made by the <i>tcpdump</i>                                             |
|                   | <remote_file></remote_file> | string              | and <i>pcmdump</i> commands                                                                  |
|                   |                             |                     |                                                                                              |
|                   | <serverip></serverip>       | IP address in the   |                                                                                              |
|                   |                             | format              |                                                                                              |
| tracemode         |                             | TOTHIGC             | Enter the tracing mode                                                                       |
|                   | 1                           | 1                   |                                                                                              |

#### 3.3.2 Changing Device Access Password via CLI

Since the gateway allows remote connection via Telnet, it is recommended to change the *admin* password to avoid unauthorized access.

To do this:

- 1. Connect to the gateway via CLI, authorize using login/password, enter the *password* command, and press <Enter>.
- 2. Enter a new password:

New password:

3. Confirm the entered password:

Retype password:

(Password for admin changed by root)

4. Save the configuration into Flash:

Go to the configuration mode using the *config* command;

Enter copy running\_to\_startup command;

Press <Enter> key.

#### 3.3.3 Configuration mode of general device parameters

To switch to configuring/monitoring device parameters, execute the *config* command.

In each configuration menu, the **do** command is available, which allows executing a command from the CLI root menu when you are in any configuration submenu and the **top** command to go to the CLI root menu.

```
SMG> config
Entering configuration mode.
SMG-[CONFIG]>
```

| Command                    | Parameter   | Value                            | Action                                                                                                    |
|----------------------------|-------------|----------------------------------|----------------------------------------------------------------------------------------------------|
| ?                          |             |                                  | Show the list of available commands                                                                                                    |
| alarm path                 | <set></set> | off or<br>/mnt/sd[abc]<br>[1-7]* | Select an external storage device for saving<br>alarm messages:<br><i>Off</i> – disable;<br><i>/mnt/sd[abc][1-7]*</i> – path to the drive for<br>storing traces |
| access category            |             |                                  | Go to the access category configuration mode                                                                                                    |
| cdr                        |             |                                  | Go to the CDR Parameters Configuration<br>Mode                                                                                                    |
| copy<br>running_to_startup |             |                                  | Write the current configuration to the non-<br>volatile memory of the device (to startup<br>configuration)                                                      |
| copy<br>startup_to_running |             |                                  | Restore current configuration from startup<br>configuration                                                                                                    |
| count linkset              |             |                                  | Show a number of SS7 linksets                                                                                                    |
| count trunk                |             |                                  | Show a number of trunk groups                                                                                                    |
| count<br>trunk_direction   |             |                                  | Show a number of trunk directions                                                                                                    |
| count sipt-<br>interface   |             |                                  | Show a number of SIP interfaces                                                                                                    |

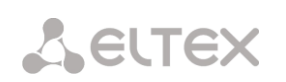

| count radius-                        |                                       |                                           | Show a number of RADIUS profiles                                                                     |
|--------------------------------------|---------------------------------------|-------------------------------------------|----------------------------------------------------------------------------------------------------|
| profile<br>delete modifiers-         |                                       |                                           | Show a number of modifier table profiles                                                             |
| table                                |                                       |                                           | show a number of mounter table promes                                                                |
| count sipcause-<br>profile           |                                       |                                           | Show a number of Q.850 conformance<br>profiles and sip-reply                                         |
| count routing-                       |                                       |                                           | Show a number of scheduled routing profiles                                                          |
| count h323-                          |                                       |                                           | Show a number of h.323 profiles                                                                      |
| interface                            |                                       |                                           | Show a number of SS7 timer profiles                                                                  |
| delete linkset                       | <object_index></object_index>         | existing linkset<br>number                | Delete SS7 linkset                                                                                   |
| delete trunk                         | <object_index></object_index>         | existing trunk group<br>number            | Delete a trunk group                                                                                 |
| delete<br>trunk_direction            | <object_index></object_index>         | existing trunk<br>direction number        | Delete a trunk direction                                                                             |
| delete sipt-<br>interface            | <object_index></object_index>         | existing SIP interface<br>number          | Delete SIP interface                                                                                 |
| delete radius-<br>profile            | <object_index></object_index>         | existing RADIUS                           | Delete RADIUS Profile                                                                                |
| delete modifiers-<br>table           | <object_index></object_index>         | existing modifier                         | Delete a modifier table                                                                              |
| delete sipcause-<br>profile          | <object_index></object_index>         | existing number of<br>q.850 and sip-reply | Delete Q.850 and sip-reply conformance table                                                         |
| delete routing-<br>profile           | <object_index></object_index>         | existing number of<br>scheduled routing   | Delete a scheduled routing table                                                                     |
| delete h323-<br>interface            | <object_index></object_index>         | existing number of                        | Delete H.323 interface                                                                               |
| delete ss7timers                     | <object_index></object_index>         | existing profile                          | Delete SS7 timer profile                                                                             |
| delete hunt-group                    | <object_index></object_index>         | existing hunt group                       | Delete a hunt group                                                                                  |
| delete pickup-<br>group              | <object_index></object_index>         | existing pickup group                     | Delete a pickup group                                                                                |
| el                                   | <e1_index></e1_index>                 | 1-4                                       | Go to configuration mode of the selected E1<br>stream                                                |
| exit                                 |                                       |                                           | One menu level up                                                                                    |
| firewall dynamic                     |                                       |                                           | Go to Dynamic Firewall configuration mode                                                            |
| firewall static                      |                                       |                                           | Go to Static Firewall configuration mode                                                             |
| ftpd                                 |                                       |                                           | Go to ftp server configuration mode                                                                  |
| fxs/fxo                              |                                       |                                           | Go to fxs/fxo line configuration mode                                                                |
| h323 configuration<br>h323 interface | <h323_index></h323_index>             | 0-254                                     | Go to to H.323 protocol configuration mode<br>Go to the specified interface configuration            |
| history                              |                                       |                                           | Mode via H.323 protocol                                                                              |
| hostping                             |                                       |                                           | Go to periodic ping configuration mode                                                               |
| hunt-group                           | <hunt-group_index></hunt-group_index> | 0-31                                      | Go to the operation configuration mode of<br>the specified hunt group                                |
| ivr                                  |                                       |                                           | Go to the ivr setting mode                                                                           |
| ldap                                 | <enable></enable>                     | Off/on                                    | Disable/enable LDAP server<br>LDAP server name                                                       |
|                                      | <set name=""></set>                   | string no longer than<br>63 characters    | Viewing the LDAP Server Setting                                                                      |
|                                      | <show list=""></show>                 |                                           |                                                                                                    |
| log path                             | <apply></apply>                       |                                           | Apply trace storage path settings<br>Setting the trace storage path:                                 |
|                                      | <set></set>                           | <pre>local /mnt/sd[abc] [1-7]*</pre>      | <i>local</i> – local storage in RAM;<br>/mnt/sd[abc][1-7]* – path to the drive for<br>storing traces |
|                                      | <show></show>                         |                                           | View trace storage path settings                                                                     |
| linkset                              | <linkset index=""></linkset>          | 0-15                                      | Go to the configuration mode of SS7 linkset                                                          |

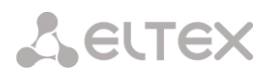

| modifiers table          | <modtbl index=""></modtbl>                | 0-255      | Go to the modifier table configuration mode   |
|--------------------------|-------------------------------------------|------------|-----------------------------------------------|
| modtable copy            | <modtbl index=""></modtbl>                | 0-255      | Copy a modifier table                         |
| network                  |                                           |            | Go to the network parameter configuration     |
|                          |                                           |            | mode                                          |
| new linkset              |                                           |            | Create a new SS7 linkset                      |
| new trunk                |                                           |            | Create a new trunk group                      |
| new                      |                                           |            | Create a new trunk direction                  |
| trunk_direction          |                                           |            |                                               |
| new sipt-interface       |                                           |            | Create a new SIP-T interface                  |
| new radius-profile       |                                           |            | Create a new RADIUS profile                   |
| new modifiers-           |                                           |            | Create a new modifier table                   |
| table                    |                                           |            |                                               |
| new sipcause-<br>profile |                                           |            | Create a q.850 and sip-reply mapping table    |
| new routing-             |                                           |            | Create a scheduled routing table              |
| profile                  |                                           |            | Create II 222 interface                       |
| new as7timors            |                                           |            | Create A.323 Interface                        |
| new ss/timers            |                                           |            | Create a profile of SS7 timers                |
|                          |                                           |            | Create a nunt group                           |
| new pickup-group         |                                           |            | Create a pickup group                         |
| numpian                  |                                           |            | Go to the dial plan configuration mode        |
| pox_prolites             | CDANCE DODEN                              | 1 (5525    | Go to the PBX profile configuration mode      |
| ports range              | <range_port></range_port>                 | 1-00030    | Set the range of UDP ports used for the       |
|                          |                                           |            | transmission of voice traffic (RTP) and data  |
|                          |                                           |            | over the 1.38 protocol                        |
| ports show               |                                           | 1004 (5525 | Show UDP port configuration                   |
| ports start              | <start_port></start_port>                 | 1024-65535 | Set the starting UDP port used for the        |
|                          |                                           |            | transmission of conversational traffic (RTP)  |
|                          |                                           |            | and data over the 1.38 protocol               |
| pri-users                |                                           |            | Go to the configuration mode of pri-          |
| nui nuofilee             |                                           |            | subscribers                                   |
| pri_prollies             |                                           |            | Go to the configuration mode of pri-profiles  |
| dagt-cimers              |                                           |            | Go to the configuration mode of Q.931         |
| it                       |                                           |            | timers                                        |
| quit                     |                                           |            | End the current CLI session                   |
| record                   |                                           |            | Go to the RADIUS configuration mode           |
| reute                    |                                           |            | Go to the call recording configuration mode   |
| routing                  |                                           |            | Go to the static route configuration mode     |
| routing                  |                                           |            | Go to scheduled routing profile configuration |
| show rupping main        |                                           |            | NODE                                          |
| by step                  |                                           |            | stop                                          |
| show rupping main        |                                           |            | Show the whole running main configuration     |
| whole                    |                                           |            | show the whole running main configuration     |
| show running             |                                           |            | Show the running network configuration        |
| network                  |                                           |            |                                               |
| show running             |                                           |            | Show the running configuration of RADIUS      |
| radius_servers           |                                           |            | servers                                       |
| show running snmp        |                                           |            | Show SNMP running configuration               |
| show startup main        |                                           |            | Show startup main configuration step by step  |
| by_step                  |                                           |            |                                               |
| show startup main        |                                           |            | Show the whole startup main configuration     |
| whole                    |                                           |            |                                               |
| snow startup             |                                           |            | Show the startup network configuration        |
| show startup             |                                           |            | Show the startup configuration of PADIUS      |
| radius servers           |                                           |            | servers                                       |
| show startup snmp        |                                           |            | Show SNMP startup configuration               |
| sip configuration        |                                           |            | Go to SIP/SIP-T parameters configuration      |
| STP CONTIGUIACIÓN        |                                           |            | mode                                          |
| sip interface            | <sipt index=""></sipt>                    | 0-63       | Go to SIP/SIP-T interface configuration mode  |
| sip users                |                                           |            | Go to SIP/SIP-T subscribers configuration     |
|                          |                                           |            | mode                                          |
| ss7cat                   |                                           |            | Go to the configuration mode of SS7           |
|                          |                                           |            | categories                                    |
| ss7timers                | <pre><ss7 index="" timers=""></ss7></pre> | 0-15       | Go to the configuration mode of SS7 timers    |
|                          |                                           | 1          |                                               |

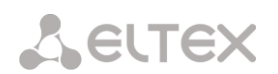

| submodule-usage |                                                |      | Go to the SM-VP Submodule Usage<br>Configuration Mode |
|-----------------|------------------------------------------------|------|-------------------------------------------------------|
| sync            |                                                |      | Go to synchronization settings configuration mode     |
| syslog          |                                                |      | Go to syslog configuration mode                       |
| trunk           | <trunk_index></trunk_index>                    | 0-63 | Go to trunk groups configuration mode                 |
| trunk_direction | <pre><direction_index></direction_index></pre> | 0-31 | Go to trunk directions configuration mode             |

# 3.3.4 CDR parameters configuration mode

To enter this mode, it is necessary to run the **cdr** command in the configuration mode.

```
SMG-[CONFIG]> cdr
Entering CDR-info mode.
SMG-[CONFIG]-[CDR]>
```

| Command                    | Parameter                   | Value                 | Action                                                  |
|----------------------------|-----------------------------|-----------------------|---------------------------------------------------------|
| ?                          |                             |                       | Show list of available commands                         |
| archive                    | <all></all>                 | string no longer than | Archiving CDR data                                      |
|                            |                             | 31 characters         |                                                         |
|                            | <directory></directory>     | String no longer than |                                                         |
|                            |                             | 31 characters         |                                                         |
| category                   | save                        | yes/no                | Save/not save subscriber category in                    |
|                            |                             |                       | CDR files                                               |
| config                     |                             |                       | Return to the Configuration menu                        |
| duration count             | < CDR_COUNT_MODE>           | round-up/             | Rounding duration up, down, or do not                   |
| mode                       |                             | round-down/           | round (write in milliseconds)                           |
|                            |                             | not-round             |                                                         |
| emptysave                  | <cdr_empty></cdr_empty>     | yes/no                | Save/do not save CDR files that do not                  |
|                            |                             |                       | contain records                                         |
| enabled                    | <cdr></cdr>                 | yes/no                | Generate/do not generate CDR records                    |
| exit                       |                             |                       | Moving from this configuration                          |
|                            |                             |                       | submenu to a higher level                               |
| fields add <field></field> |                             |                       | Adds the given field to the end of the                  |
|                            |                             |                       | field list (see 3.3.5 CDR Field List)                   |
| fields default             |                             |                       | Sets the base set of fields                             |
| fields flush               |                             |                       | Clears the list of used fields                          |
| fields set <field></field> | <field_index></field_index> | 0-39                  | Replaces the field at the corresponding                 |
|                            |                             |                       | position with the specified field (see                  |
|                            |                             |                       | 3.3.5 CDR Field List)                                   |
| file create mode           | <cdr_file></cdr_file>       | periodically/         | CDR file creation mode:                                 |
|                            |                             | once-a-day/           | <ul> <li>periodically – with a given period;</li> </ul> |
|                            |                             | once-an-nour          | • once-a-day – once a day:                              |
|                            |                             |                       |                                                         |
| la a class                 |                             |                       | • once-an-nour – once an nour.                          |
| header                     | <cdr_header></cdr_header>   | yes/no                | Write / do not write to the beginning of                |
|                            |                             |                       | the CDR file the header: SNIG. CDR. File                |
|                            |                             |                       | started at YYYYWWDDnnmmss, where                        |
|                            |                             |                       | seve records to file                                    |
| history                    |                             |                       | save records to file                                    |
| localdiak                  |                             | (mpt (od [ob a]       | View the history of entered commands                    |
| localdisk                  | <set></set>                 | /mnt/sd[abc]          | Path to store CDR data on local drives;                 |
|                            | <show></show>               |                       | view CDR storage path setting                           |
| localkeep period           | <dav></dav>                 | 0-30                  | CDB data storage time on local disk                     |
|                            | <hour></hour>               | 0-23                  |                                                         |
|                            | < min>                      | 0-59                  |                                                         |
| localsave                  | <no></no>                   |                       | Save CDR data to local drive                            |
|                            | <yes></yes>                 |                       |                                                         |
| period day                 | <cdr_day></cdr_day>         | 0-30                  | Set the period for generating CDR                       |
|                            |                             |                       | records and saving them in the device's                 |
|                            |                             |                       | RAM, days                                               |
| period hour                | <cdr_hour></cdr_hour>       | 0-23                  | Set the period for generating CDR                       |

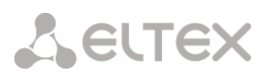

|                   |                                                    |                        | records and saving them in the device's RAM, hours |
|-------------------|----------------------------------------------------|------------------------|----------------------------------------------------|
| period min        | <cdr min=""></cdr>                                 | 0-59                   | Set the period for generating CDR                  |
| 1                 |                                                    |                        | records and saving them in the device's            |
|                   |                                                    |                        | RAM minutes                                        |
| pickup mark       | <cdr mark="" pickup=""></cdr>                      | ves/no                 | Add/do not add an additional field                 |
| prendp marn       | (obic_ prostup _initio                             | y 00 / 110             | 'nickun mark' to the CDR record                    |
| i+                |                                                    |                        | End this CLL cossion                               |
| Quit              | COD DEDIDECE MADY                                  |                        |                                                    |
| redrectmark       | <pre><cor_redireci_mark></cor_redireci_mark></pre> | yes/no                 |                                                    |
|                   |                                                    |                        | redirect mark to the CDR record                    |
| redirectsave      | <cdr_redirect></cdr_redirect>                      | yes/no                 | Add an additional Redirecting number               |
|                   |                                                    |                        | field to the CDR records, otherwise the            |
|                   |                                                    |                        | Redirecting number will replace the                |
|                   |                                                    |                        | Calling party number for the redirected            |
|                   |                                                    |                        | call                                               |
| redirected        | <cdr_redir_duration></cdr_redir_duration>          | yes/no                 | Specify the duration of the redirected             |
| duration          |                                                    |                        | call                                               |
| release initiator | <cdr release=""></cdr>                             | yes/no                 | Save a release initiator mark                      |
| mark              | _                                                  |                        |                                                    |
| show              |                                                    |                        | Show CDR Settings                                  |
| show dirs         |                                                    |                        | Show folder path to access FTP server              |
| signature         | <cdr signature=""></cdr>                           | string no longer than  | Specify a distinguishing sign by which             |
| 5                 | —                                                  | 63 characters          | you can identify the device that created           |
|                   |                                                    |                        | a record                                           |
| unsuccess         | <cdr_unsucc></cdr_unsucc>                          | ves/no                 | Becord/do not record unsuccessful calls            |
|                   |                                                    | 100,110                | (that did not end with a conversation)             |
|                   |                                                    |                        | in CDP filos                                       |
| upload archivo    | CARCHIVE NAMES                                     | string no longer than  | Sond archive to FTD/TFTD conver                    |
| ftp/tftp          | <archive_name></archive_name>                      | string no longer than  | Send archive to FTP/TFTP server                    |
| терустер          |                                                    | 63 characters          |                                                    |
|                   | <ftp server="" tftp=""></ftp>                      | IP address             |                                                    |
| upserver enabled  | <br><cdr_upload></cdr_upload>                      | ves/no                 | Transfer/do not transfer CDB records               |
|                   |                                                    | 1,                     | to the server                                      |
| upserver ipaddr   | <cdr server="" tpaddr=""></cdr>                    | string no longer than  | Set server IP address                              |
| upberver ipuddi   |                                                    | 62 characters          | Set server if address                              |
| upsorwor login    | COD SERVER LOCINS                                  | of characters          | Cot a username to access the conver                |
| upserver rogrii   | CDK_SERVER_LOGIN>                                  | String no longer than  | Set a username to access the server                |
|                   |                                                    | 63 characters          |                                                    |
| upserver passwa   | <cdr_server_passwd></cdr_server_passwd>            | string no longer than  | Set a user password to access the                  |
|                   |                                                    | 63 characters          | server                                             |
| upserver path     | <cdr_server_path></cdr_server_path>                | string no longer than  | Set the path to the folder on the server           |
|                   |                                                    | 63 characters          | where the CDR records will be saved                |
| upserver port     | <cdr_server_port></cdr_server_port>                | 1–65535                | Set server TCP port                                |
| upserver protocol | <cdr_via_proto></cdr_via_proto>                    | FTP/SCP                | Set the protocol by which CDRs will be             |
|                   |                                                    |                        | sent to the server                                 |
| upserver reserve  | <cdr_reserv_ena></cdr_reserv_ena>                  | yes/no                 | Transfer/do not transfer CDR records to            |
| enabled           |                                                    |                        | the reserve server                                 |
| upserver reserve  | <cdr ipaddr="" reserv=""></cdr>                    | string no longer than  | Set reserve server IP address                      |
| ipaddr            |                                                    | 63 characters          |                                                    |
| upserver reserve  | <cdr login="" reserv=""></cdr>                     | string no longer than  | Set a username to access the reserve               |
| login             |                                                    | 63 characters          | server                                             |
| upserver reserve  | <cdr fail="" only="" reserv=""></cdr>              | ves/no                 | Enable/disable saving CDR files to the             |
| only fail         |                                                    | yes/110                | reserve server only in case of an error            |
|                   |                                                    |                        | while writing to the primary conver                |
|                   | COD DECEDU DACCHON                                 | states as low south so |                                                    |
| upserver reserve  | CDK_KESEKV_PASSWD>                                 | string no longer than  | Set a user password to access the                  |
| Passwa            |                                                    | 63 characters          | reserve server                                     |
| upserver reserve  | <pre><cdr_keserv_path></cdr_keserv_path></pre>     | string no longer than  | Set the path to the folder on the                  |
| path              |                                                    | 63 characters          | reserve server where CDR records will              |
|                   |                                                    |                        | be saved                                           |
| upserver reserve  | <cdr_reserv_port></cdr_reserv_port>                | 1–65535                | Set the TCP port of the reserve server             |
| port              |                                                    |                        |                                                    |

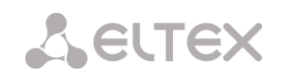

# 3.3.5 CDR fields list

| <field></field>       | Value                                                                               |
|-----------------------|-------------------------------------------------------------------------------------|
| acct-session-id       | RADIUS Account-Session-Id, Acct-Session-Id field value, sent in a RADIUS accounting |
|                       | packet                                                                              |
| called in             | Called number at the input (before modifications)                                   |
| called out            | Called number at the output (after modifications)                                   |
| calling in            | Calling number at the input (before modifications)                                  |
| calling out           | Calling number at the output (after modifications)                                  |
| device sign           | Distinguishing sign                                                                 |
| disc code             | Release code according to Q.850                                                     |
| disc info             | Call status while releasing                                                         |
| duration              | Call duration                                                                       |
| global-callref        | Global Call Reference (GCR) field                                                   |
| incoming CID category | Caller ID category at the input (before modifications)                              |
| incoming description  | Caller Description - Subscriber/Trunk Name (TG)                                     |
| incoming E1 chan      | Incoming E1 channel number                                                          |
| incoming E1 stream    | Incoming E1 stream number                                                           |
| incoming ipaddr       | IP address of calling subscriber                                                    |
| incoming SIP call id  | SIP Call-ID of incoming call                                                        |
| incoming SS7 category | Incoming SS7 category (before modifications)                                        |
| incoming SS7 CIC      | CIC number of incoming call                                                         |
| incoming type         | Type of a calling party                                                             |
| mark pickup           | Pickup mark                                                                         |
| mark redir            | Redirect mark                                                                       |
| mark release side     | Release initiator mark                                                              |
| numplan in            | Dial plan through which the call came                                               |
| numplan out           | Dial plan through which the call left                                               |
| outgoing CID category | Outgoing CID category (after modifications)                                         |
| outgoing description  | Called description - Subscriber/Trunk Name (TG)                                     |
| outgoing E1 chan      | Outgoing E1 channel number                                                          |
| outgoing El stream    | Outgoing E1 stream number                                                           |
| outgoing ipaddr       | IP address of called subscriber                                                     |
| outgoing SIP call id  | SIP Call-ID of outgoing call                                                        |
| outgoing SS7 category | Outgoing SS7 category (after modifications)                                         |
| outgoing SS7 CIC      | CIC number of outgoing call                                                         |
| outgoing type         | Type of a called party                                                              |
| radius-rejected       | Blocking RADIUS server address                                                      |
| redirecting in        | Redirecting number at the input (before modifications)                              |
| redirecting out       | Redirecting number at the output (after modifications)                              |
| sequential number     | Entry sequential number                                                             |
| time connect          | Call answer time                                                                    |
| time disconnect       | Call release time                                                                   |
| time setup            | Call arrival time                                                                   |

## 3.3.6 Access category configuration mode

To enter this mode, it is necessary to run the **access category** command in the configuration mode.

SMG-[CONFIG]> access category Entering Access-Category mode. SMG-[CONFIG]-[ACCESS-CAT]>

| Command    | Parameter                 | Value                                               | Action                                                                                 |
|------------|---------------------------|-----------------------------------------------------|----------------------------------------------------------------------------------------|
| ?          |                           |                                                     | Show list of available commands                                                        |
| config     |                           |                                                     | Return to the Configuration menu                                                       |
| exit       |                           |                                                     | Going from this configuration                                                          |
|            |                           |                                                     | submenu to a higher level                                                              |
| quit       |                           |                                                     | End this CLI session                                                                   |
| set access | <cat_idx></cat_idx>       | 0-63                                                | Set access rights of categories in                                                     |
|            | <access_idx></access_idx> | 0-63                                                | relation to each other:                                                                |
|            | <accessible></accessible> | enable/disable                                      | <ul> <li>CAT_IDX – custom access<br/>category index;</li> </ul>                        |
|            |                           |                                                     | <ul> <li>ACCESS_IDX – category to which<br/>access is configured;</li> </ul>           |
|            |                           |                                                     | <ul> <li>ACCESSIBLE – category access<br/>status (available, not available)</li> </ul> |
| set name   | <cat_idx></cat_idx>       | 0-63                                                | Change the access category name                                                        |
|            | <name></name>             | access category name, no<br>more than 31 characters | <ul> <li>CAT_IDX – custom access<br/>category index;</li> </ul>                        |
|            |                           | (numbers, letters, '_' sign)                        | • NAME – access category name                                                          |
| show       | <cat idx=""></cat>        | 0-63                                                | Show configuration for this access                                                     |
| 5110       |                           |                                                     | category                                                                               |
| showall    |                           |                                                     | Show configuration for all access                                                      |
|            |                           |                                                     | categories                                                                             |

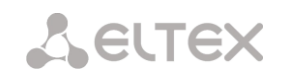

# 3.3.7 E1 stream configuration mode (only SMG-500)

To enter this mode, in the configuration mode it is necessary to run the **e1** <E1\_INDEX> command, where <E1\_INDEX> is E1 stream number.

```
SMG-[CONFIG]> e1 1
Entering E1-stream mode.
SMG-[CONFIG]-E1[1]>
```

| Command       | Parameter                       | Value                 | Action                               |
|---------------|---------------------------------|-----------------------|--------------------------------------|
| ?             |                                 |                       | Show list of available commands      |
| alarm         | <on_off></on_off>               | on/off                | Enable/disable alarm indication for  |
|               |                                 |                       | this E1 stream                       |
| config        |                                 |                       | Return to the configuration menu     |
| crc4          | <on_off></on_off>               | on/off                | Enable/disable CRC4 control for this |
|               |                                 |                       | E1 stream                            |
| disabled      |                                 |                       | Disable the stream                   |
| enabled       |                                 |                       | Enable the stream                    |
| equalizer     | <on_off></on_off>               | on/off                | Enable/disable E1 stream signal      |
|               |                                 |                       | gain                                 |
| exit          |                                 |                       | Going from this configuration        |
|               |                                 |                       | submenu to a higher level            |
| history       |                                 |                       | View the history of entered          |
|               |                                 |                       | commands                             |
| lapd          |                                 |                       | Going to the LAPD parameters         |
|               |                                 |                       | configuration mode for the current   |
|               |                                 |                       | E1 stream                            |
| linecode AMI  |                                 |                       | Set AMI line coding type on the      |
|               |                                 |                       | given stream                         |
| linecode HDB3 |                                 |                       | Set HDB3 line coding type on the     |
|               |                                 |                       | given stream                         |
| name          |                                 | letter or number      | E1 stream name                       |
|               |                                 | or '_', '.', '-'.     |                                      |
| a931          |                                 | Max 05 Characters     | Coing to 0021 signaling              |
| 4551          |                                 |                       | configuration mode for the current   |
|               |                                 |                       | E1 stream                            |
| guit          |                                 |                       | End this CLI session                 |
| remalarm      | <on off=""></on>                | on/off                | Enable/disable indication in case of |
|               |                                 | 011, 011              | a remote alarm on the given stream   |
| show          |                                 |                       | Show the configuration of the given  |
|               |                                 |                       | stream                               |
| signaling     | <signaling type=""></signaling> | 0931 USR              | Set signaling type for this stream   |
|               |                                 | Q931 NET              |                                      |
|               |                                 | ss7 -                 | Possible types of signaling:         |
|               |                                 |                       | Q931 USR, Q931 NET, SS7              |
| slipIND       | <on off=""></on>                | on/off                | Display an indication of an accident |
| - 1           |                                 |                       | in the event of a slip in the        |
|               |                                 |                       | receiving path                       |
| slipTO        | <timeout></timeout>             | 5sec/10sec/           | Set the frequency of polling the     |
| -             |                                 | 20sec/30sec/          | stream parameters from the board;    |
|               |                                 | 45sec/1min/           | if slip is detected on this stream,  |
|               |                                 | 2min/3min/            | then during this timeout the station |
|               |                                 | 5min/10min/           | will signal an accident              |
|               |                                 | 15min/30min/          |                                      |
| 557           |                                 | THOUT / ZHOUT / DHOUL | Going to configuration mode of       |
| 007           |                                 |                       | Song to computation mode of          |
|               |                                 |                       | current F1 stream                    |
|               |                                 |                       |                                      |
|               |                                 |                       |                                      |

3.3.7.1 LAPD parameters configuration mode for the current E1 stream

The mode is only available for Q.931 signaling (set by the **signaling** command). To enter this mode, in the E1 stream configuration mode it is necessary to run the **lapd** command.

```
SMG-[CONFIG]-E1[1]> lapd
E1[1]. Signaling is Q931
SMG-[CONFIG]-E1[1]-[LAPD]>
```

| Command | Parameter     | Value | Action                                                  |
|---------|---------------|-------|---------------------------------------------------------|
| ?       |               |       | Show list of available commands                         |
| config  |               |       | Return to the configuration menu                        |
| exit    |               |       | Going from this configuration submenu to a higher level |
| history |               |       | View the history of entered commands                    |
| N200    | <n200></n200> | 0-255 | Set a number of connection attempts                     |
| quit    |               |       | End this CLI session                                    |
| show    |               |       | Show LAPD Configuration                                 |
| t200    | <t200></t200> | 0-255 | Set timer value T200, x100 ms                           |
| t203    | <t203></t203> | 0-255 | Set timer value T203, x100 ms                           |

3.3.7.2 Q931 signaling configuration mode for the current E1 stream

The mode is only available for Q.931 signaling (set by the **signaling** command). To enter this mode, in the E1 stream configuration mode it is necessary to run the **q931** command.

```
SMG-[CONFIG]-E1[0]> q931
E1[0]. Signaling is Q931
SMG-[CONFIG]-E1[0]-[Q931]>
```

| Command              | Parameter                                  | Value                     | Action                                                               |
|----------------------|--------------------------------------------|---------------------------|----------------------------------------------------------------------|
| ?                    |                                            |                           | Show list of available commands                                      |
| access category      | <cat_idx></cat_idx>                        | 0-31                      | Set access category for stream                                       |
| categoryAON          | <cat_aon></cat_aon>                        | 0-10                      | Set AON category for incoming call                                   |
| channel              | <chan_num><br/><on off=""></on></chan_num> | [0-31] or 'all'<br>on/off | Enable/disable the specified channel                                 |
| chanorder            | <chan_order></chan_order>                  | up_ring/                  | Set channel order:                                                   |
|                      |                                            | down_ring/<br>up_start/   | <ul> <li>up_ring – sequentially forward;</li> </ul>                  |
|                      |                                            | down_start                | <ul> <li>down_ring – sequentially<br/>backward;</li> </ul>           |
|                      |                                            |                           | <ul> <li>up_start – starting from the<br/>first forward;</li> </ul>  |
|                      |                                            |                           | <ul> <li>down_start – starting from the<br/>last backward</li> </ul> |
| config               |                                            |                           | Return to the configuration menu                                     |
| exit                 |                                            |                           | Return from this configuration                                       |
|                      |                                            |                           | submenu to a higher level                                            |
| history              |                                            |                           | View the history of entered                                          |
|                      |                                            |                           | commands                                                             |
| InBand in Disconnect | <on_off></on_off>                          | on/off                    | Enable PI In-Band in DISCONNECT                                      |
|                      |                                            |                           | option                                                               |

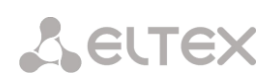

| numplan          | <cld_plan_id></cld_plan_id> | unknown/ISDN/<br>telephony/<br>National/<br>Privat | Set the dial plan type.<br>To use the common<br>E.164 dial plan, select<br>ISDN/telephony                                                                                                    |
|------------------|-----------------------------|----------------------------------------------------|----------------------------------------------------------------------------------------------------|
| qsig             | <on_off></on_off>           | on/off                                             | Enable/disable QSIG signaling                                                                                                    |
| quit             |                             |                                                    | End this CLI session                                                                                                    |
| RestartChannel   | <send></send>               | send/don't_send                                    | Issue/do not issue a RESTART<br>channel                                                                                                    |
| RestartInterface | <send></send>               | send/don't_send                                    | Issue/do not issue a RESTART<br>interface                                                                                                    |
| RoutingProfile   | <prof number=""></prof>     | [0-127] or none                                    | Scheduled Routing Profile<br>Selection                                                                                                    |
| SendCatAON       | <on_off></on_off>           | on/off                                             | Allow/prohibit the transmission of<br>the caller's AON category in the<br>SETUP message as the first digit of<br>the number.<br>For proper operation,<br>this mode must be<br>supported on the<br>opposite side. |
| SendDialTone     | <on_off></on_off>           | on/off                                             | Issue/do not issue a DialTone<br>ready signal to the line during an<br>incoming overlap-session                                                                                                    |
| SendEndOfDial    | <on_off></on_off>           | on/off                                             | Enable/disable the transmission of the 'End of dial' message                                                                                                    |
| show             |                             |                                                    | Show the configuration of a Q931 signaling parameters                                                                                                    |
| trunk            | <trunk_index></trunk_index> | 0-31                                               | Set trunk group number for this stream                                                                                                    |

# 3.3.7.3 Configuration mode of SS7 signaling parameters for the current E1 stream

The mode is only available for SS7 signaling (set by the **signaling** command). To enter this mode, in the E1 stream configuration mode it is necessary to run the **ss7** command.

```
SMG-[CONFIG]-E1[1]> ss7
E1[1]. Signaling is SS7
SMG-[CONFIG]-E1[1]-[SS7]>
```

| Command  | Parameter                             | Value            | Action                                                                                                    |
|----------|---------------------------------------|------------------|----------------------------------------------------------------------------------------------------|
| ?        |                                       |                  | Show list of available commands                                                                                                    |
| CIC fill | <cic><br/><step></step></cic>         | 0-65535<br>0-255 | <ul> <li>Set the CIC value for all time slots, starting from zero:</li> <li>CIC – CIC strating number;</li> <li>sten – numbering sten</li> </ul> |
| CIC set  | <timeslot><br/><cic></cic></timeslot> | 0-31<br>0-65535  | Set the CIC value for a single<br>timeslot:<br>• <i>TIMESLOT</i> – timeslot<br>number;                                                           |
| config   |                                       |                  | CIC – CIC value     Return to the Configuration     menu                                                                                         |
| Dchan    | <d_chan></d_chan>                     | 0-31             | Set D-channel number for a<br>line:<br>0 – do not use D-channel<br>(conversational stream)                                                       |
| DPC MTP3 |                                       | 0-16383          | Assign DPC MTP3 value for the given stream                                                                                                    |
| exit     |                                       |                  | Going from this configuration<br>submenu to a higher level                                                                                       |
| history  |                                       |                  | View the history of entered                                                                                                    |

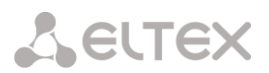

|         |                                 |      | commands                         |
|---------|---------------------------------|------|----------------------------------|
| linkset | <linkset_index></linkset_index> | 0-15 | Assign SS7 linkset for this      |
|         |                                 |      | stream                           |
| quit    |                                 |      | End this CLI session             |
|         |                                 |      |                                  |
| show    |                                 |      | Show configuration of SS7        |
|         |                                 |      | signaling parameters             |
| SLC     | <slc></slc>                     | 0-15 | Set signaling channel identifier |
|         |                                 |      | in SS7 linkset                   |

## 3.3.8 Dynamic firewall parameters configuration mode

To enter this mode, it is necessary to run the **firewall dynamic** command in the configuration mode.

SMG-[CONFIG]> firewall dynamic Entering dynamic firewallmode. SMG-[CONFIG]-[DYN-FIREWALL ]>

| Command                    | Parameter             | Value                                                                                          | Action                                                                                  |
|----------------------------|-----------------------|------------------------------------------------------------------------------------------------|-----------------------------------------------------------------------------------------|
| ?                          |                       |                                                                                                | Show list of available commands                                                         |
| blacklist add              | <blackip></blackip>   | IP address in<br>AAA.BBB.CCC.DDD<br>format or subnet<br>in CIDR notation<br>AAA.BBB.CCC.DDD/FF | Add an address to the list of blocked addresses                                         |
| blacklist remove by addr   | <blackip></blackip>   | IP address in<br>AAA.BBB.CCC.DDD<br>format or subnet<br>in CIDR notation<br>AAA.BBB.CCC.DDD/FF | Remove an address from the list of blocked addresses                                    |
| blacklist remove by<br>pos | <position></position> | 0-65635                                                                                        | Remove an address from the<br>list of blocked addresses by its<br>position in the list  |
| blacklist show all         |                       |                                                                                                | Show list of blocked addresses                                                          |
| blacklist show count       |                       |                                                                                                | Show a number of entries in<br>the list of addresses blocked by<br>the dynamic firewall |
| blacklist show address     | <blackip></blackip>   | IP address in<br>AAA.BBB.CCC.DDD<br>format or subnet<br>in CIDR notation<br>AAA.BBB.CCC.DDD/FF | Find the specified address in the list of blocked addresses                             |
| blacklist show first       | <count></count>       | 0-4095                                                                                         | Show the specified quantity<br>from the beginning of the list of<br>blocked addresses   |
| blacklist show last        | <count></count>       | 0-4095                                                                                         | Show the specified quantity<br>from the end of the list of<br>blocked addresses         |
| blacklist show<br>position | <position></position> | 0-65635                                                                                        | Show the entry at the specified position in the list of blocked addresses               |
| block history show all     |                       |                                                                                                | Show the history of blocked addresses                                                   |
| block show count           |                       |                                                                                                | Show a number of entries in the log of blocked addresses                                |
| block show address         | <blackip></blackip>   | IP address in<br>AAA.BBB.CCC.DDD<br>format or subnet<br>in CIDR notation<br>AAA.BBB.CCC.DDD/FF | Find the specified address in the log of blocked addresses                              |
| block show first           | <count></count>       | 0-4095                                                                                         | Show a specified number from<br>the beginning of the blocked<br>addresses log           |
| block show last            | <count></count>       | 0-4095                                                                                         | Show a specified number from                                                            |

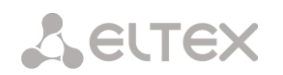

|                             |                                                            |                                                                                                | the end of the blocked<br>addresses log                                                                 |
|-----------------------------|------------------------------------------------------------|------------------------------------------------------------------------------------------------|----------------------------------------------------------------------------------------------------|
| block show position         | <position></position>                                      | 0-65635                                                                                        | Show an entry at the specified block address log position                                               |
| blocklist remove by<br>addr | <blackip></blackip>                                        | IP address in<br>AAA.BBB.CCC.DDD<br>format or subnet<br>in CIDR notation<br>AAA.BBB.CCC.DDD/FF | Remove an address from the<br>list of automatically blocked<br>addresses                                |
| blocklist remove by<br>pos  | <position></position>                                      | 0-65635                                                                                        | Remove an address from the<br>list of automatically blocked<br>addresses by its position in the<br>list |
| blocklist show all          |                                                            |                                                                                                | Show a list of automatically<br>blocked addresses                                                       |
| blocklist show count        |                                                            |                                                                                                | Show a number of entries in<br>the list of automatically blocked<br>addresses                           |
| blocklist show address      | <blackip></blackip>                                        | IP address in<br>AAA.BBB.CCC.DDD<br>format or subnet<br>in CIDR notation<br>AAA.BBB.CCC.DDD/FF | Find the specified address in the list of automatically blocked addresses                               |
| blocklist show first        | <count></count>                                            | 0-4095                                                                                         | Show a specified quantity from<br>the begining of the list of<br>automatically blocked<br>addresses     |
| blocklist show last         | <count></count>                                            | 0-4095                                                                                         | Show a specified quantity from<br>the end of the list of<br>automatically blocked<br>addresses          |
| blocklist show<br>position  | <position></position>                                      | 0-65635                                                                                        | Show the entry at the specified<br>position in the list of<br>automatically blocked<br>addresses        |
| exit                        |                                                            |                                                                                                | Going from this configuration submenu to a higher level                                                 |
| history                     |                                                            |                                                                                                | View the history of entered<br>commands                                                                 |
| quit                        |                                                            |                                                                                                | End this CLI session                                                                                    |
| set block_time              | <service><br/><blcktime></blcktime></service>              | SIP/WEB/TELNET/SSH<br>/OTHER<br>60-352800                                                      | Set the time in seconds for the service during which access from a suspicious address will              |
|                             |                                                            | 00 002000                                                                                      | be blocked                                                                                              |
| set enable                  | <ena></ena>                                                | on/off                                                                                         | Enable/disable Dynamic<br>Firewall                                                                      |
| set tries                   | <service></service>                                        | SIP/WEB/TELNET/SSH<br>/OTHER                                                                   | Set the maximum number of failed attempts to access a                                                   |
|                             | <tries></tries>                                            | 1-10                                                                                           | service before the host will be<br>blocked                                                              |
| set forgive_time            | <service></service>                                        | SIP/WEB/TELNET/SSH<br>/OTHER                                                                   | Set forgive time for the service                                                                        |
| set increment               | <pre><forgivetime> <service></service></forgivetime></pre> | SIP/WEB/TELNET/SSH                                                                             | Enable progressive blocking for                                                                         |
|                             | <increment flg=""></increment>                             | no/yes                                                                                         | a service                                                                                               |
| show                        |                                                            |                                                                                                | Show dynamic firewall settings                                                                          |
| whitelist add               | <whiteip></whiteip>                                        | IP address in<br>AAA.BBB.CCC.DDD<br>format or subnet<br>in CIDR notation<br>AAA.BBB.CCC.DDD/FF | Add an IP address to the list of<br>addresses blocked for<br>automatic blocking                         |
| whitelist remove by addr    | <whiteip></whiteip>                                        | IP address in<br>AAA.BBB.CCC.DDD<br>format or subnet<br>in CIDR notation<br>AAA.BBB.CCC.DDD/FF | Remove an IP address from the<br>list of addresses prohibited for<br>automatic blocking                 |

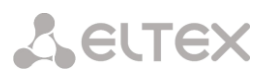

| whitelist remove by pos    | <position></position> | 0-65635                                                                                        | Remove an IP address from the<br>list of addresses prohibited for<br>automatic blocking based on its<br>position in the list |
|----------------------------|-----------------------|------------------------------------------------------------------------------------------------|----------------------------------------------------------------------------------------------------|
| whitelist show all         |                       |                                                                                                | Show a list of addresses<br>prohibited for automatic<br>blocking                                                             |
| whitelist show count       |                       |                                                                                                | Show a number of entries in<br>the list of addresses prohibited<br>from automatic blocking                                   |
| whitelist show address     | <whiteip></whiteip>   | IP address in<br>AAA.BBB.CCC.DDD<br>format or subnet<br>in CIDR notation<br>AAA.BBB.CCC.DDD/FF | Find a specified address in the<br>list of addresses prohibited for<br>automatic blocking                                    |
| whitelist show first       | <count></count>       | 0-4095                                                                                         | Show a specified quantity from<br>the beginning of the list of<br>addresses prohibited for<br>automatic blocking             |
| whitelist show last        | <count></count>       | 0-4095                                                                                         | Show a specified quantity from<br>the end of the list of addresses<br>prohibited for automatic<br>blocking                   |
| whitelist show<br>position | <position></position> | 0-65635                                                                                        | Show an entry at the specified<br>position in the list of addresses<br>prohibited for automatic<br>blocking                  |

## 3.3.9 Static firewall parameters configuration mode

To enter this mode, it is necessary to run the **firewall static** command in the configuration mode.

```
SMG-[CONFIG]> firewall static
Entering static firewall mode
SMG-[CONFIG]-[FIREWALL]>
```

| Command     | Parameter                     | Value                                                                   | Action                                |
|-------------|-------------------------------|-------------------------------------------------------------------------|---------------------------------------|
| ?           |                               |                                                                         | Show list of available commands       |
| add profile | <prof_name></prof_name>       | allowed to use letters,<br>digits, '_' symbol, maximum<br>63 characters | Add a firewall profile                |
| add rule    | <direction></direction>       | forward<br>input<br>output                                              | Add a firewall rule<br>Rule direction |
|             | <enable></enable>             | enable/disable                                                          | Enable/disable a rule                 |
|             | <rule_name></rule_name>       | Text, max. 63<br>characters                                             | Rule name                             |
|             | <s_ip></s_ip>                 | AAA.BBB.CCC.DDD                                                         | Source IP address                     |
|             | <s_mask></s_mask>             | AAA.BBB.CCC.DDD                                                         | Source subnet mask                    |
|             | <r_ip></r_ip>                 | AAA.BBB.CCC.DDD                                                         | Recipient IP address                  |
|             | <r_mask></r_mask>             | AAA.BBB.CCC.DDD                                                         | Recipient subnet mask                 |
|             | <proto></proto>               | any<br>tcp<br>udp<br>icmp<br>tcp+udp                                    | Protocol type                         |
|             | <s_port_start></s_port_start> | 1-65535                                                                 | Source starting port                  |

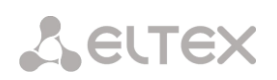

| <s_port_end></s_port_end>     | 1-65535                                                                                                    | Source ending port                                                                                                    |
|-------------------------------|----------------------------------------------------------------------------------------------------|----------------------------------------------------------------------------------------------------|
| <d_port_start></d_port_start> | 1-65535                                                                                                    | Destination starting port                                                                                                    |
| <d_port_end></d_port_end>     | 1-65535                                                                                                    | Destination ending port                                                                                                    |
| <icmp_type></icmp_type>       | <pre>none<br/>any<br/>echo-reply<br/>destination-<br/>unreachable<br/>network-<br/>unreachable<br/>host-unreachable<br/>protocol-<br/>unreachable<br/>port-unreachable<br/>fragmentation-<br/>needed<br/>source-route-<br/>failed<br/>network-unknown<br/>host-unknown<br/>network-prohibited<br/>host-prohibited<br/>TOS-network-<br/>unreachable<br/>TOS-host-<br/>unreachable<br/>communication-<br/>prohibited<br/>host-precedence-<br/>violation<br/>precedence-cutoff<br/>source-quench<br/>redirect<br/>network-redirect<br/>host-redirect<br/>TOS-host-redirect<br/>echo-request<br/>router-<br/>advertisement<br/>router-<br/>solicitation<br/>time-exceeded<br/>ttl-zero-during-<br/>reassembly<br/>parameter-problem<br/>ip-header-bad<br/>required-option-<br/>missing<br/>timestamp-reply<br/>address-mask-<br/>request<br/>address-mask-<br/>request<br/>address-mask-<br/>request<br/>address-mask-<br/>request<br/>address-mask-<br/>request<br/>address-mask-<br/>reply</pre> | ICMP packet type                                                                                                    |
| <action></action>             | accept, drop,<br>reject                                                                                                    | Action – action taken by this rule:                                                                                                    |
|                               |                                                                                                    | <ul> <li>ACCEPT – packets matching<br/>this rule will be passed by<br/>the firewall;</li> <li>DROP – packets matching<br/>this rule will be dropped by<br/>the firewall without any</li> </ul> |

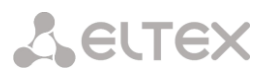

|                |                               |                                                                                                    | <ul> <li>information to the party<br/>that transmitted the<br/>packet;</li> <li><i>REJECT</i> – packets matching<br/>this rule will be dropped by<br/>the firewall, and either a<br/>TCP RST packet or an ICMP<br/>destination unreachable<br/>will be sent to the party<br/>that transmitted the<br/>packet.</li> </ul> |
|----------------|-------------------------------|----------------------------------------------------------------------------------------------------|----------------------------------------------------------------------------------------------------|
| add mula goain | <p_ida></p_ida>               | 1-00000                                                                                                    | Firewall profile number                                                                                                    |
| add fule geolp | Carrections                   | output                                                                                                    | Rule direction                                                                                                    |
|                | <enable></enable>             | enable/disable                                                                                                    | Enable/disable the rule                                                                                                    |
|                | <rule_name></rule_name>       | Text, max. 63<br>characters                                                                                                    | Rule name                                                                                                    |
|                | <country></country>           | Country name                                                                                                    | Country to which the address belongs                                                                                                    |
|                | <proto></proto>               | any<br>tcp<br>udp<br>icmp<br>tcp+udp                                                                                                    | Protocol type                                                                                                    |
|                | <s_port_start></s_port_start> | 1-65535                                                                                                    | Source starting port                                                                                                    |
|                | <s_port_end></s_port_end>     | 1-65535                                                                                                    | Source ending port                                                                                                    |
|                | <d_port_start></d_port_start> | 1-65535                                                                                                    | Destination starting port                                                                                                    |
|                | <d_port_end></d_port_end>     | 1-65535                                                                                                    | Destination ending port                                                                                                    |
|                | <icmp_type></icmp_type>       | none<br>any<br>echo-reply<br>destination-<br>unreachable<br>network-<br>unreachable<br>host-unreachable<br>protocol-<br>unreachable<br>port-unreachable<br>fragmentation-<br>needed<br>source-route-<br>failed<br>network-unknown<br>host-unknown<br>network-prohibited<br>host-prohibited<br>TOS-network-<br>unreachable<br>TOS-host-<br>unreachable<br>communication-<br>prohibited<br>host-precedence-<br>violation<br>precedence-cutoff<br>source-quench<br>redirect | ICMP packet type                                                                                                    |

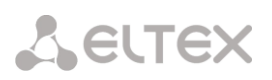

|                 |                                 | network-redirect<br>host-redirect<br>TOS-network-<br>redirect<br>TOS-host-redirect<br>echo-request<br>router-<br>advertisement<br>router-<br>solicitation<br>time-exceeded<br>ttl-zero-during-<br>transit<br>ttl-zero-during-<br>reassembly<br>parameter-problem<br>ip-header-bad<br>required-option-<br>missing<br>timestamp-request<br>timestamp-reply<br>address-mask-<br>request<br>address-mask-reply |                                                                                                    |
|-----------------|---------------------------------|----------------------------------------------------------------------------------------------------|----------------------------------------------------------------------------------------------------|
|                 | <action></action>               | accept, drop,<br>reject                                                                                                    | <ul> <li>Action – action taken by this rule:</li> <li>ACCEPT – packets matching this rule will be passed by the firewall;</li> <li>DROP – packets matching this rule will be dropped by the firewall without any information to the party that transmitted the nacket.</li> </ul> |
|                 | <pre><pre>P TDY&gt;</pre></pre> | 1-65535                                                                                                    | <ul> <li><i>REJECT</i> – packets matching<br/>this rule will be dropped by<br/>the firewall, and either a<br/>TCP RST packet or an ICMP<br/>destination unreachable<br/>will be sent to the party<br/>that transmitted the<br/>packet.</li> </ul>                                 |
|                 |                                 | T-00000                                                                                                    | Firewall profile number                                                                                                    |
| add rule string | <direction></direction>         | input<br>output                                                                                                    | Add a firewall rule – strings<br>checking.<br>Rule direction                                                                                                    |
|                 | <enable></enable>               | enable/disable                                                                                                    | Enable/disable a rule                                                                                                    |
|                 | <rule_name></rule_name>         | Text, max. 63<br>characters                                                                                                    | Rule name                                                                                                    |
|                 | <content></content>             | Text, max. 127<br>characters                                                                                                    | The text string that should be<br>in the package                                                                                                    |
|                 | <s_ip></s_ip>                   | AAA.BBB.CCC.DDD                                                                                                    | Source IP address                                                                                                    |
|                 | <s_mask></s_mask>               | AAA.BBB.CCC.DDD<br>AAA.BBB.CCC.DDD                                                                                                    | Source subnet mask<br>Recipient IP address                                                                                                    |

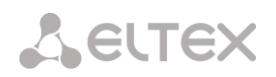

| <r_ip></r_ip>                 |                                       |                           |
|-------------------------------|---------------------------------------|---------------------------|
| <r_mask></r_mask>             | AAA.BBB.CCC.DDD                       | Recipient subnet mask     |
|                               |                                       | Protocol type             |
| <pre><proto></proto></pre>    | any<br>tcp                            |                           |
|                               | udp                                   |                           |
|                               | tcp+udp                               |                           |
|                               |                                       |                           |
| <s_port_start></s_port_start> | 1-65535                               | Course starting part      |
| <s_port_end></s_port_end>     | 1-65535                               | Source ending port        |
| <d_port_start></d_port_start> | 1-65535                               | Destination starting port |
| <d_port_end></d_port_end>     | 1-65535                               | Destination ending port   |
|                               |                                       |                           |
| <icmp type=""></icmp>         | none                                  | ICMP packet type          |
| —                             | any<br>echo-reply                     |                           |
|                               | destination-                          |                           |
|                               | network-                              |                           |
|                               | unreachable<br>host-unreachable       |                           |
|                               | protocol-                             |                           |
|                               | unreachable<br>port-unreachable       |                           |
|                               | fragmentation-                        |                           |
|                               | source-route-                         |                           |
|                               | failed<br>network-unknown             |                           |
|                               | host-unknown                          |                           |
|                               | network-prohibited<br>host-prohibited |                           |
|                               | TOS-network-                          |                           |
|                               | TOS-host-                             |                           |
|                               | unreachable<br>communication-         |                           |
|                               | prohibited                            |                           |
|                               | violation                             |                           |
|                               | precedence-cutoff<br>source-quench    |                           |
|                               | redirect                              |                           |
|                               | host-redirect                         |                           |
|                               | TOS-network-<br>redirect              |                           |
|                               | TOS-host-redirect                     |                           |
|                               | ecno-request<br>router-               |                           |
|                               | advertisement                         |                           |
|                               | solicitation                          |                           |
|                               | tıme-exceeded<br>ttl-zero-during-     |                           |
|                               | transit                               |                           |
|                               | reassembly                            |                           |
|                               | parameter-problem<br>ip-header-bad    |                           |
|                               | required-option-                      |                           |
|                               | missing<br>timestamp-request          |                           |
|                               |                                       |                           |

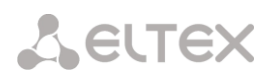

|                                                       |                                                                                                    | timestamp-reply                                                                                                    |                                                                                                    |
|-------------------------------------------------------|----------------------------------------------------------------------------------------------------|----------------------------------------------------------------------------------------------------|----------------------------------------------------------------------------------------------------|
|                                                       |                                                                                                    | address-mask-                                                                                                    |                                                                                                    |
|                                                       |                                                                                                    | address mask                                                                                                    |                                                                                                    |
|                                                       |                                                                                                    | request                                                                                                    |                                                                                                    |
|                                                       |                                                                                                    | address-mask-reply                                                                                                    |                                                                                                    |
|                                                       |                                                                                                    |                                                                                                    |                                                                                                    |
|                                                       |                                                                                                    |                                                                                                    |                                                                                                    |
|                                                       |                                                                                                    |                                                                                                    |                                                                                                    |
|                                                       |                                                                                                    |                                                                                                    | Action action taken by this                                                                                                    |
|                                                       | <action></action>                                                                                                  | accept, drop,                                                                                                    | Action – action taken by this                                                                                                    |
|                                                       |                                                                                                    | reject                                                                                                    | rule:                                                                                                    |
|                                                       |                                                                                                    | -                                                                                                    |                                                                                                    |
|                                                       |                                                                                                    |                                                                                                    | <ul> <li>ACCEPT – packets matching</li> </ul>                                                                                                    |
|                                                       |                                                                                                    |                                                                                                    | this rule will be passed by                                                                                                    |
|                                                       |                                                                                                    |                                                                                                    | the firewall.                                                                                                    |
|                                                       |                                                                                                    |                                                                                                    | the firewall;                                                                                                    |
|                                                       |                                                                                                    |                                                                                                    | <ul> <li>DROP – packets matching</li> </ul>                                                                                                    |
|                                                       |                                                                                                    |                                                                                                    |                                                                                                    |
|                                                       |                                                                                                    |                                                                                                    | this rule will be dropped by                                                                                                    |
|                                                       |                                                                                                    |                                                                                                    | the firewall without any                                                                                                    |
|                                                       |                                                                                                    |                                                                                                    | information to the party                                                                                                    |
|                                                       |                                                                                                    |                                                                                                    | mormation to the party                                                                                                    |
|                                                       |                                                                                                    |                                                                                                    | that transmitted the                                                                                                    |
|                                                       |                                                                                                    |                                                                                                    | nackot:                                                                                                    |
|                                                       |                                                                                                    |                                                                                                    | μαικει,                                                                                                    |
|                                                       |                                                                                                    |                                                                                                    | <ul> <li>REJECT – packets matching</li> </ul>                                                                                                    |
|                                                       |                                                                                                    |                                                                                                    |                                                                                                    |
|                                                       |                                                                                                    |                                                                                                    | this rule will be dropped by                                                                                                    |
|                                                       |                                                                                                    |                                                                                                    | the firewall, and either a                                                                                                    |
|                                                       |                                                                                                    |                                                                                                    | TCD BST packet or an ICMD                                                                                                    |
|                                                       |                                                                                                    |                                                                                                    | TCP KST packet OF all ICIVIP                                                                                                    |
|                                                       |                                                                                                    |                                                                                                    | destination unreachable                                                                                                    |
|                                                       |                                                                                                    |                                                                                                    | will be sent to the party                                                                                                    |
|                                                       |                                                                                                    |                                                                                                    | will be sent to the party                                                                                                    |
|                                                       |                                                                                                    |                                                                                                    | that transmitted the                                                                                                    |
|                                                       |                                                                                                    |                                                                                                    | packet.                                                                                                    |
|                                                       |                                                                                                    |                                                                                                    | P = = = = = = =                                                                                                    |
|                                                       |                                                                                                    |                                                                                                    |                                                                                                    |
|                                                       |                                                                                                    |                                                                                                    |                                                                                                    |
|                                                       | <p_idx></p_idx>                                                                                                    | 1-65525                                                                                                    | Firewall profile number                                                                                                    |
|                                                       |                                                                                                    | 1-0000                                                                                                    |                                                                                                    |
| apply                                                 |                                                                                                    |                                                                                                    | Apply firewall settings                                                                                                    |
| config                                                |                                                                                                    |                                                                                                    | Return to Configuration menu                                                                                                    |
| del profile                                           |                                                                                                    | 1-65535                                                                                                    | Delete a firowall profile                                                                                                    |
|                                                       |                                                                                                    | 1 00000                                                                                                    |                                                                                                    |
| del rule                                              | <1D>                                                                                                    | 1-65535                                                                                                    | Delete a firewall rule                                                                                                    |
| exit                                                  |                                                                                                    |                                                                                                    | Exit from this configuration                                                                                                    |
|                                                       |                                                                                                    |                                                                                                    |                                                                                                    |
|                                                       |                                                                                                    |                                                                                                    | submonu to a higher loval                                                                                                    |
|                                                       |                                                                                                    |                                                                                                    | submenu to a higher level                                                                                                    |
| modify profile                                        | <id></id>                                                                                                    | 1-65535                                                                                                    | submenu to a higher level<br>Firewall profile index                                                                                                    |
| modify profile                                        | <id></id>                                                                                                    | 1-65535                                                                                                    | submenu to a higher level<br>Firewall profile index                                                                                                    |
| modify profile                                        | <id></id>                                                                                                    | 1-65535                                                                                                    | submenu to a higher level<br>Firewall profile index                                                                                                    |
| modify profile                                        | <id><br/><name></name></id>                                                                                        | 1-65535<br>allowed to use                                                                                                    | submenu to a higher level<br>Firewall profile index<br>Entering a new device name                                                                                                    |
| modify profile                                        | <id><br/><name></name></id>                                                                                        | 1-65535<br>allowed to use<br>letters, digits,                                                                                                    | submenu to a higher level<br>Firewall profile index<br>Entering a new device name                                                                                                    |
| modify profile                                        | <id><br/><name></name></id>                                                                                        | 1-65535<br>allowed to use<br>letters, digits,<br>symbol '_'.                                                                                                    | submenu to a higher level<br>Firewall profile index<br>Entering a new device name                                                                                                    |
| modify profile                                        | <id><br/><name></name></id>                                                                                        | 1-65535<br>allowed to use<br>letters, digits,<br>symbol '_'.<br>Maximum 63                                                                                                    | submenu to a higher level<br>Firewall profile index<br>Entering a new device name                                                                                                    |
| modify profile                                        | <id><br/><name></name></id>                                                                                        | 1-65535<br>allowed to use<br>letters, digits,<br>symbol '_'.<br>Maximum 63<br>characters                                                                                                    | submenu to a higher level<br>Firewall profile index<br>Entering a new device name                                                                                                    |
| modify profile                                        | <id><br/><name></name></id>                                                                                        | 1-65535<br>allowed to use<br>letters, digits,<br>symbol '_'.<br>Maximum 63<br>characters                                                                                                    | submenu to a higher level<br>Firewall profile index<br>Entering a new device name                                                                                                    |
| modify profile<br>modify rule                         | <id><br/><name><br/><type></type></name></id>                                                                      | 1-65535<br>allowed to use<br>letters, digits,<br>symbol '_'.<br>Maximum 63<br>characters<br>action                                                                                                    | submenu to a higher level<br>Firewall profile index<br>Entering a new device name<br>Change the specified firewall                                                                                                   |
| modify profile<br>modify rule                         | <id><br/><name><br/><type></type></name></id>                                                                      | 1-65535<br>allowed to use<br>letters, digits,<br>symbol '_'.<br>Maximum 63<br>characters<br>action<br>dport_end                                                                                                    | submenu to a higher level<br>Firewall profile index<br>Entering a new device name<br>Change the specified firewall<br>rule (one of the options)                                                                      |
| modify profile<br>modify rule                         | <id><br/><name><br/><type></type></name></id>                                                                      | 1-65535<br>allowed to use<br>letters, digits,<br>symbol '_'.<br>Maximum 63<br>characters<br>action<br>dport_end<br>dport_start                                                                                                    | submenu to a higher level<br>Firewall profile index<br>Entering a new device name<br>Change the specified firewall<br>rule (one of the options)                                                                      |
| modify profile<br>modify rule                         | <id><br/><name><br/><type></type></name></id>                                                                      | 1-65535<br>allowed to use<br>letters, digits,<br>symbol '_'.<br>Maximum 63<br>characters<br>action<br>dport_end<br>dport_start<br>onable                                                                                                    | submenu to a higher level<br>Firewall profile index<br>Entering a new device name<br>Change the specified firewall<br>rule (one of the options)                                                                      |
| modify profile<br>modify rule                         | <id><br/><name><br/><type></type></name></id>                                                                      | 1-65535<br>allowed to use<br>letters, digits,<br>symbol '_'.<br>Maximum 63<br>characters<br>action<br>dport_end<br>dport_start<br>enable                                                                                                    | submenu to a higher level<br>Firewall profile index<br>Entering a new device name<br>Change the specified firewall<br>rule (one of the options)                                                                      |
| modify profile<br>modify rule                         | <id><br/><name><br/><type></type></name></id>                                                                      | 1-65535<br>allowed to use<br>letters, digits,<br>symbol '_'.<br>Maximum 63<br>characters<br>action<br>dport_end<br>dport_start<br>enable<br>icmp-type                                                                                                    | submenu to a higher level<br>Firewall profile index<br>Entering a new device name<br>Change the specified firewall<br>rule (one of the options)                                                                      |
| modify profile<br>modify rule                         | <id><br/><name><br/><type></type></name></id>                                                                      | 1-65535<br>allowed to use<br>letters, digits,<br>symbol '_'.<br>Maximum 63<br>characters<br>action<br>dport_end<br>dport_start<br>enable<br>icmp-type<br>name                                                                                                    | submenu to a higher level<br>Firewall profile index<br>Entering a new device name<br>Change the specified firewall<br>rule (one of the options)                                                                      |
| modify profile<br>modify rule                         | <id><br/><name><br/><type></type></name></id>                                                                      | 1-65535<br>allowed to use<br>letters, digits,<br>symbol '_'.<br>Maximum 63<br>characters<br>action<br>dport_end<br>dport_end<br>dport_start<br>enable<br>icmp-type<br>name<br>prof_id                                                                                                    | submenu to a higher level<br>Firewall profile index<br>Entering a new device name<br>Change the specified firewall<br>rule (one of the options)                                                                      |
| modify profile<br>modify rule                         | <id><br/><name><br/><type></type></name></id>                                                                      | 1-65535<br>allowed to use<br>letters, digits,<br>symbol '_'.<br>Maximum 63<br>characters<br>action<br>dport_end<br>dport_start<br>enable<br>icmp-type<br>name<br>prof_id<br>prof_id                                                                                                    | submenu to a higher level<br>Firewall profile index<br>Entering a new device name<br>Change the specified firewall<br>rule (one of the options)                                                                      |
| modify profile<br>modify rule                         | <id><br/><name><br/><type></type></name></id>                                                                      | 1-65535<br>allowed to use<br>letters, digits,<br>symbol '_'.<br>Maximum 63<br>characters<br>action<br>dport_end<br>dport_start<br>enable<br>icmp-type<br>name<br>prof_id<br>proto                                                                                                    | submenu to a higher level<br>Firewall profile index<br>Entering a new device name<br>Change the specified firewall<br>rule (one of the options)                                                                      |
| modify profile<br>modify rule                         | <id><br/><name><br/><type></type></name></id>                                                                      | 1-65535<br>allowed to use<br>letters, digits,<br>symbol '_'.<br>Maximum 63<br>characters<br>action<br>dport_end<br>dport_start<br>enable<br>icmp-type<br>name<br>prof_id<br>proto<br>r_ip                                                                                                    | submenu to a higher level<br>Firewall profile index<br>Entering a new device name<br>Change the specified firewall<br>rule (one of the options)                                                                      |
| modify profile<br>modify rule                         | <id><br/><name><br/><type></type></name></id>                                                                      | 1-65535<br>allowed to use<br>letters, digits,<br>symbol '_'.<br>Maximum 63<br>characters<br>action<br>dport_end<br>dport_start<br>enable<br>icmp-type<br>name<br>prof_id<br>proto<br>r_ip<br>r mask                                                                                                    | submenu to a higher level<br>Firewall profile index<br>Entering a new device name<br>Change the specified firewall<br>rule (one of the options)                                                                      |
| modify profile<br>modify rule                         | <id><br/><name><br/><type></type></name></id>                                                                      | 1-65535<br>allowed to use<br>letters, digits,<br>symbol '_'.<br>Maximum 63<br>characters<br>action<br>dport_end<br>dport_start<br>enable<br>icmp-type<br>name<br>prof_id<br>proto<br>r_ip<br>r_mask<br>s_ip                                                                                                    | submenu to a higher level<br>Firewall profile index<br>Entering a new device name<br>Change the specified firewall<br>rule (one of the options)                                                                      |
| modify profile<br>modify rule                         | <id><br/><name><br/><type></type></name></id>                                                                      | 1-65535<br>allowed to use<br>letters, digits,<br>symbol '_'.<br>Maximum 63<br>characters<br>action<br>dport_end<br>dport_start<br>enable<br>icmp-type<br>name<br>prof_id<br>proto<br>r_ip<br>r_mask<br>s_ip<br>mask                                                                                                    | submenu to a higher level<br>Firewall profile index<br>Entering a new device name<br>Change the specified firewall<br>rule (one of the options)                                                                      |
| modify profile<br>modify rule                         | <id><br/><name><br/><type></type></name></id>                                                                      | 1-65535<br>allowed to use<br>letters, digits,<br>symbol '_'.<br>Maximum 63<br>characters<br>action<br>dport_end<br>dport_start<br>enable<br>icmp-type<br>name<br>prof_id<br>proto<br>r_ip<br>r_mask<br>s_ip<br>s_mask                                                                                                    | submenu to a higher level<br>Firewall profile index<br>Entering a new device name<br>Change the specified firewall<br>rule (one of the options)                                                                      |
| modify profile<br>modify rule                         | <id><br/><name><br/><type></type></name></id>                                                                      | 1-65535<br>allowed to use<br>letters, digits,<br>symbol '_'.<br>Maximum 63<br>characters<br>action<br>dport_end<br>dport_start<br>enable<br>icmp-type<br>name<br>prof_id<br>proto<br>r_ip<br>r_mask<br>s_ip<br>s_mask<br>sport_end                                                                                                    | submenu to a higher level<br>Firewall profile index<br>Entering a new device name<br>Change the specified firewall<br>rule (one of the options)                                                                      |
| modify profile<br>modify rule                         | <id><br/><name><br/><type></type></name></id>                                                                      | <pre>1-65535<br/>allowed to use<br/>letters, digits,<br/>symbol '_'.<br/>Maximum 63<br/>characters<br/>action<br/>dport_end<br/>dport_start<br/>enable<br/>icmp-type<br/>name<br/>prof_id<br/>proto<br/>r_ip<br/>r_mask<br/>s_ip<br/>s_mask<br/>sport_end<br/>sport_start</pre>                                                                                                    | submenu to a higher level<br>Firewall profile index<br>Entering a new device name<br>Change the specified firewall<br>rule (one of the options)                                                                      |
| modify profile<br>modify rule                         | <id><br/><name><br/><type></type></name></id>                                                                      | 1-65535<br>allowed to use<br>letters, digits,<br>symbol '_'.<br>Maximum 63<br>characters<br>action<br>dport_end<br>dport_start<br>enable<br>icmp-type<br>name<br>prof_id<br>proto<br>r_ip<br>r_mask<br>s_ip<br>s_mask<br>sport_end<br>sport_start<br>traffic-type                                                                                                    | submenu to a higher level<br>Firewall profile index<br>Entering a new device name<br>Change the specified firewall<br>rule (one of the options)                                                                      |
| modify profile<br>modify rule                         | <id><br/><name><br/><type></type></name></id>                                                                      | <pre>1-65535<br/>allowed to use<br/>letters, digits,<br/>symbol '_'.<br/>Maximum 63<br/>characters<br/>action<br/>dport_end<br/>dport_start<br/>enable<br/>icmp-type<br/>name<br/>prof_id<br/>proto<br/>r_ip<br/>r_mask<br/>s_ip<br/>s_mask<br/>sport_end<br/>sport_start<br/>traffic-type</pre>                                                                                         | submenu to a higher level<br>Firewall profile index<br>Entering a new device name<br>Change the specified firewall<br>rule (one of the options)                                                                      |
| modify profile<br>modify rule                         | <id><br/><name><br/><type></type></name></id>                                                                      | 1-65535<br>allowed to use<br>letters, digits,<br>symbol '_'.<br>Maximum 63<br>characters<br>action<br>dport_end<br>dport_start<br>enable<br>icmp-type<br>name<br>prof_id<br>proto<br>r_ip<br>r_mask<br>s_ip<br>s_mask<br>sport_end<br>sport_start<br>traffic-type                                                                                                    | submenu to a higher level<br>Firewall profile index<br>Entering a new device name<br>Change the specified firewall<br>rule (one of the options)                                                                      |
| modify profile<br>modify rule                         | <id><br/><name><br/><type><br/><id></id></type></name></id>                                                        | <pre>1-65535<br/>allowed to use<br/>letters, digits,<br/>symbol '_'.<br/>Maximum 63<br/>characters<br/>action<br/>dport_end<br/>dport_start<br/>enable<br/>icmp-type<br/>name<br/>prof_id<br/>proto<br/>r_ip<br/>r_mask<br/>s_ip<br/>s_mask<br/>sport_end<br/>sport_start<br/>traffic-type<br/>1-65535</pre>                                                                             | submenu to a higher level<br>Firewall profile index<br>Entering a new device name<br>Change the specified firewall<br>rule (one of the options)                                                                      |
| modify profile<br>modify rule                         | <id><br/><name><br/><type><br/><id></id></type></name></id>                                                        | <pre>1-65535<br/>allowed to use<br/>letters, digits,<br/>symbol '_'.<br/>Maximum 63<br/>characters<br/>action<br/>dport_end<br/>dport_start<br/>enable<br/>icmp-type<br/>name<br/>prof_id<br/>proto<br/>r_ip<br/>r_mask<br/>s_ip<br/>s_mask<br/>sport_end<br/>sport_start<br/>traffic-type<br/>1-65535</pre>                                                                             | submenu to a higher level<br>Firewall profile index<br>Entering a new device name<br>Change the specified firewall<br>rule (one of the options)                                                                      |
| modify profile<br>modify rule                         | <id><br/><name><br/><type><br/><id><br/><param/></id></type></name></id>                                           | <pre>1-65535<br/>allowed to use<br/>letters, digits,<br/>symbol '_'.<br/>Maximum 63<br/>characters<br/>action<br/>dport_end<br/>dport_start<br/>enable<br/>icmp-type<br/>name<br/>prof_id<br/>proto<br/>r_ip<br/>r_mask<br/>s_ip<br/>s_mask<br/>sport_end<br/>sport_start<br/>traffic-type<br/>1-65535<br/>New value</pre>                                                               | submenu to a higher level<br>Firewall profile index<br>Entering a new device name<br>Change the specified firewall<br>rule (one of the options)                                                                      |
| modify profile<br>modify rule                         | <id><br/><name><br/><type><br/><id><br/><param/></id></type></name></id>                                           | 1-65535<br>allowed to use<br>letters, digits,<br>symbol '_'.<br>Maximum 63<br>characters<br>action<br>dport_end<br>dport_start<br>enable<br>icmp-type<br>name<br>prof_id<br>proto<br>r_ip<br>r_mask<br>s_ip<br>s_mask<br>sport_end<br>sport_start<br>traffic-type<br>1-65535<br>New value<br>according to the                                                                            | submenu to a higher level<br>Firewall profile index<br>Entering a new device name<br>Change the specified firewall<br>rule (one of the options)                                                                      |
| modify profile<br>modify rule                         | <id><br/><name><br/><type><br/><id><br/><param/></id></type></name></id>                                           | 1-65535<br>allowed to use<br>letters, digits,<br>symbol '_'.<br>Maximum 63<br>characters<br>action<br>dport_end<br>dport_start<br>enable<br>icmp-type<br>name<br>prof_id<br>proto<br>r_ip<br>r_mask<br>s_ip<br>s_mask<br>sport_end<br>sport_start<br>traffic-type<br>1-65535<br>New value<br>according to the                                                                            | submenu to a higher level<br>Firewall profile index<br>Entering a new device name<br>Change the specified firewall<br>rule (one of the options)                                                                      |
| modify profile<br>modify rule                         | <id><br/><name><br/><type><br/><id><br/><param/></id></type></name></id>                                           | <pre>1-65535<br/>allowed to use<br/>letters, digits,<br/>symbol '_'.<br/>Maximum 63<br/>characters<br/>action<br/>dport_end<br/>dport_start<br/>enable<br/>icmp-type<br/>name<br/>prof_id<br/>proto<br/>r_ip<br/>r_mask<br/>s_ip<br/>s_mask<br/>sport_end<br/>sport_start<br/>traffic-type<br/>1-65535<br/>New value<br/>according to the<br/>given parameter</pre>                      | submenu to a higher level<br>Firewall profile index<br>Entering a new device name<br>Change the specified firewall<br>rule (one of the options)                                                                      |
| modify profile<br>modify rule                         | <id><br/><name><br/><type><br/><id><br/><param/></id></type></name></id>                                           | <pre>1-65535<br/>allowed to use<br/>letters, digits,<br/>symbol '_'.<br/>Maximum 63<br/>characters<br/>action<br/>dport_end<br/>dport_start<br/>enable<br/>icmp-type<br/>name<br/>prof_id<br/>proto<br/>r_ip<br/>r_mask<br/>s_ip<br/>s_mask<br/>sport_end<br/>sport_start<br/>traffic-type<br/>1-65535<br/>New value<br/>according to the<br/>given parameter<br/>type</pre>             | submenu to a higher level<br>Firewall profile index<br>Entering a new device name<br>Change the specified firewall<br>rule (one of the options)                                                                      |
| modify profile<br>modify rule<br>move down            | <id><br/><name><br/><type><br/><id><br/><param/><br/><id></id></id></type></name></id>                             | <pre>1-65535<br/>allowed to use<br/>letters, digits,<br/>symbol '_'.<br/>Maximum 63<br/>characters<br/>action<br/>dport_end<br/>dport_start<br/>enable<br/>icmp-type<br/>name<br/>prof_id<br/>proto<br/>r_ip<br/>r_mask<br/>s_ip<br/>s_mask<br/>sport_end<br/>sport_start<br/>traffic-type<br/>1-65535<br/>New value<br/>according to the<br/>given parameter<br/>type<br/>1-65535</pre> | submenu to a higher level<br>Firewall profile index<br>Entering a new device name<br>Change the specified firewall<br>rule (one of the options)<br>Move rule down by one                                             |
| modify profile<br>modify rule<br>move down            | <id><br/><name><br/><type><br/><id><br/><param/><br/><id></id></id></type></name></id>                             | <pre>1-65535<br/>allowed to use<br/>letters, digits,<br/>symbol '_'.<br/>Maximum 63<br/>characters<br/>action<br/>dport_end<br/>dport_start<br/>enable<br/>icmp-type<br/>name<br/>prof_id<br/>proto<br/>r_ip<br/>r_mask<br/>s_ip<br/>s_mask<br/>sport_end<br/>sport_start<br/>traffic-type<br/>1-65535<br/>New value<br/>according to the<br/>given parameter<br/>type<br/>1-65535</pre> | submenu to a higher level<br>Firewall profile index<br>Entering a new device name<br>Change the specified firewall<br>rule (one of the options)<br>Move rule down by one<br>nosition                                 |
| modify profile<br>modify rule<br>move down            | <id><br/><name><br/><type><br/><id><br/><param/><br/><id><br/><id></id></id></id></type></name></id>               | <pre>1-65535<br/>allowed to use<br/>letters, digits,<br/>symbol '_'.<br/>Maximum 63<br/>characters<br/>action<br/>dport_end<br/>dport_start<br/>enable<br/>icmp-type<br/>name<br/>prof_id<br/>proto<br/>r_ip<br/>r_mask<br/>s_ip<br/>s_mask<br/>sport_end<br/>sport_start<br/>traffic-type<br/>1-65535<br/>New value<br/>according to the<br/>given parameter<br/>type<br/>1-65535</pre> | submenu to a higher level<br>Firewall profile index<br>Entering a new device name<br>Change the specified firewall<br>rule (one of the options)<br>Move rule down by one<br>position                                 |
| modify profile<br>modify rule<br>move down<br>move up | <id><br/><name><br/><type><br/><id><br/><param/><br/><id><br/><id><br/><id></id></id></id></id></type></name></id> | <pre>1-65535<br/>allowed to use<br/>letters, digits,<br/>symbol '_'.<br/>Maximum 63<br/>characters<br/>action<br/>dport_end<br/>dport_start<br/>enable<br/>icmp-type<br/>name<br/>prof_id<br/>proto<br/>r_ip<br/>r_mask<br/>s_ip<br/>s_mask<br/>sport_end<br/>sport_start<br/>traffic-type<br/>1-65535<br/>New value<br/>according to the<br/>given parameter<br/>type<br/>1-65535</pre> | submenu to a higher level<br>Firewall profile index<br>Entering a new device name<br>Change the specified firewall<br>rule (one of the options)<br>Move rule down by one<br>position<br>Move rule up by one position |

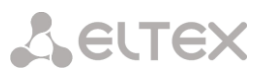

| set eth         | <profile id=""></profile> | 0-65535    | Assign a rule to a network<br>interface<br>PROFILE ID = 0 means that the<br>profile is not used |
|-----------------|---------------------------|------------|-------------------------------------------------------------------------------------------------|
| set pptp        | <ppp_idx></ppp_idx>       | 0-5        | Assign a rule to an interface                                                                   |
|                 |                           |            | PROFILE ID = 0 means that the                                                                   |
|                 | <profile id=""></profile> | 0-65535    | profile is not used                                                                             |
| set vlan        | <vlan_idx></vlan_idx>     | VLAN1VLAN8 | Assign a rule to VLAN                                                                           |
|                 |                           |            |                                                                                                 |
|                 | <profile id=""></profile> | 0-65535    | PROFILE ID = 0 means that the                                                                   |
|                 |                           |            | profile is not used                                                                             |
| show config     |                           |            | Show configuration                                                                              |
| show interfaces |                           |            | Show interface options                                                                          |
| show system     |                           |            | Show system options                                                                             |

## 3.3.10 FTP parameters configuration mode

To enter this mode, it is necessary to run the **ftpd** command in the configuration mode.

```
SMG-[CONFIG]> ftpd
Entering ftpd mode.
SMG-[CONFIG]-[FTPd]>
```

| Command             | Parameter                 | Value            | Action                          |
|---------------------|---------------------------|------------------|---------------------------------|
| ?                   |                           |                  | Show list of available          |
|                     |                           |                  | commands                        |
| config              |                           |                  | Return to the configuration     |
|                     |                           |                  | menu                            |
| exit                |                           |                  | Exit from this configuration    |
|                     |                           |                  | submenu to a higher level       |
| quit                |                           |                  | End this CLI session            |
| set enable          | <en></en>                 | on/off           | Enable/disable FTP server       |
| set port            | <port></port>             | 1-65535          | Assign a port for FTP server    |
| set interface       | <iface_name></iface_name> | string up to 255 | Set network interface for FTP   |
|                     |                           | characters       | server                          |
| set timeout idle    | <time></time>             | 0-600            | Set idle timeout, seconds       |
| set timeout login   | <time></time>             | 0-600            | Set login timeout, seconds      |
| set timeout session | <time></time>             | 0-600            | Set session timeout, seconds    |
| show config         |                           |                  | Show FTP server configuration   |
| show user           |                           |                  | Show user configuration         |
| user add            |                           |                  | Add a user                      |
|                     |                           |                  | Set a username for a new user   |
|                     | <user_name></user_name>   |                  | Set a user lame for a new user  |
|                     | <passwd></passwd>         |                  | Set a password for a new user   |
|                     |                           |                  | Set access rights to the CDR    |
|                     | <cdr access=""></cdr>     |                  | directory                       |
|                     |                           |                  |                                 |
|                     |                           |                  | Set access rights to the LOG    |
|                     | <log_access></log_access> |                  | directory                       |
|                     |                           |                  |                                 |
|                     |                           |                  |                                 |
|                     | <mnt_access></mnt_access> |                  | directory (external drives)     |
|                     |                           |                  | directory (external drives)     |
|                     |                           |                  |                                 |
|                     | CORC ACCERCIN             | no access/r/w/r  | Set access rights to the CEG    |
|                     | <cfg_access></cfg_access> |                  | directory (configuration files) |
|                     |                           | no_access/r/w/r  |                                 |
|                     |                           |                  |                                 |
|                     |                           | no_access/r/w/r  |                                 |
|                     |                           | no access/r/w/r  |                                 |
| user del            | <idx></idx>               | 1-4              | Delete a user                   |
| user modify access  | <idx></idx>               | 0-4              | Modify access rights for the    |
| *                   |                           |                  | specified user:                 |

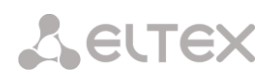

|                      | <cdr_access></cdr_access> | no_access/r/w/r | <ul> <li>Configuring access to the<br/>CDR directory, read / write;</li> </ul> |
|----------------------|---------------------------|-----------------|--------------------------------------------------------------------------------|
|                      | <log_access></log_access> | no_access/r/w/r | <ul> <li>Configuring access to the log<br/>directory, read / write;</li> </ul> |
|                      | <mnt_access></mnt_access> | no_access/r/w/r | <ul> <li>Configuring access to the mnt<br/>directory, read / write;</li> </ul> |
|                      | <cfg_access></cfg_access> | no_access/r/w/r | <ul> <li>Configuring access to the cfg<br/>directory, read / write.</li> </ul> |
| user modify password | <idx></idx>               | 0-4             | Modify the password for the                                                    |
|                      | <passwd></passwd>         |                 | specified user                                                                 |

### 3.3.11 FXS/FXO-lines configuration mode (only SMG-200)

To enter this mode, it is necessary to run the **fxs/fxo** command in the configuration mode.

```
SMG-[CONFIG]> fxs/fxo
Entering FXS mode.
SMG-[CONFIG]-[FXS/FXO]>
```

| Command        | Parameter           | Value | Action                          |
|----------------|---------------------|-------|---------------------------------|
| ?              |                     |       | Show list of available          |
|                |                     |       | commands                        |
| config         |                     |       | Return to the configuration     |
|                |                     |       | menu                            |
| edit port      | <port_id></port_id> | 1-16  | Go to fxs/fxo port settings     |
| exit           |                     |       | Exit from this configuration    |
|                |                     |       | submenu to a higher level       |
| profile        |                     |       | Go to fxs/fxo profile settings  |
| quit           |                     |       | End this CLI session            |
| show port id   | <port_id></port_id> | 1-16  | Show port configuration         |
| show port list |                     |       | Show configuration of all ports |

#### 3.3.12 FXS/FXO parameters configuration mode for the current FXS/FXO line

To enter this mode, it is necessary to run the **edit port** command in the fxs/fxo configuration mode.

```
SMG-[CONFIG]-[FXS/FXO]> edit port 1
SMG-[CONFIG]-[FXS/FXO]-PORT[1]>
```

| Command               | Parameter           | Value | Action                               |
|-----------------------|---------------------|-------|--------------------------------------|
| ?                     |                     |       | Show list of available commands      |
| config                |                     |       | Return to the configuration menu     |
| exit                  |                     |       | Exit from this configuration         |
|                       |                     |       | submenu to a higher level            |
| quit                  |                     |       | End this CLI session                 |
| service               |                     |       | Going to the VAS configuration       |
|                       |                     |       | mode on the fxs port                 |
| set access            | <cat_idx></cat_idx> | 0-127 | Set access category for FXS/FXO line |
| set AON number        |                     |       | Set AON number for FXS/FXO line      |
| set blf               |                     | 0-200 | Set a maximum number of              |
| max_subscribers       |                     |       | subscribers for the FXS/FXO line     |
| set blf               |                     | 0-15  | Set monitoring group number for      |
| monitoring_group      |                     |       | FXS/FXO line                         |
| set echo cancellation |                     |       | Set outgoing direction of echo       |
| direction outgoing    |                     |       | cancellation (suppresses echo        |
|                       |                     |       | towards the subscriber)              |
| set echo cancellation |                     |       | Set incoming direction of echo       |
| direction incoming    |                     |       | cancellation (suppresses echo from   |
|                       |                     |       | the subscriber)                      |
| set echo cancellation |                     |       | Set echo cancellation method to      |
| voice                 |                     |       | voice                                |

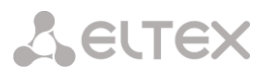

| set echo cancellation |                                                        |                | Set echo cancellation method to                                          |
|-----------------------|--------------------------------------------------------|----------------|--------------------------------------------------------------------------|
| nlp-off-voice         |                                                        |                | nlp-off-voice                                                            |
| set echo cancellation |                                                        |                | Set echo cancellation method to                                          |
| speex-algorithm       |                                                        |                | speex-algorithm                                                          |
| off                   |                                                        |                | Disable echo cancellation                                                |
| set enable            |                                                        | no/yes         | Disable/enable port                                                      |
| set fxo incoming-     |                                                        |                | Set hotline number (incoming                                             |
| hotline               |                                                        |                | communication) for fxo port                                              |
| set fxo outgoing-     |                                                        |                | Set hotline number (outgoing                                             |
| hotline               |                                                        |                | communication) for fxo port                                              |
| set fxo trunk_group   | <trunk_index></trunk_index>                            | 0-254          | Add fxo line to trunk group                                              |
| set ixs AON number-   |                                                        | off/on         | Disable/enable the option to use                                         |
| ior redirection       |                                                        |                | AON number when redirecting to                                           |
| set fxs category      |                                                        | 0-9, nochange  | Set AON category to fxs                                                  |
| set fxs CID           |                                                        | Off/CallerID/  | Enable AON generating in one of                                          |
| generation            |                                                        | CallerID WO 50 | the formats:                                                             |
|                       |                                                        | 0HZ/DTMF/FSK_B |                                                                          |
|                       |                                                        | ELL202/FSK_V23 | (CallerID/CallerID_WO_500                                                |
|                       |                                                        |                | HZ/DTMF/FSK_BELL202/FSK_                                                 |
|                       |                                                        | / 55           | V23) or diable(off)                                                      |
| set ixs cliro         |                                                        | on/off         | Enable/disable cliro service                                             |
| denv intervention     |                                                        | 011/011        | Enable/disable the service to deny                                       |
| set fxs display name  |                                                        | string, max 63 | Set the name to be nassed to                                             |
| name                  |                                                        | characters     | display name                                                             |
| set fxs display name  |                                                        | yes/no         | Enable/disable display name usage                                        |
| use                   |                                                        | -              |                                                                          |
| set fxs incoming-     |                                                        |                | Set hotline number (incoming                                             |
| hotline               |                                                        |                | communication) for fxs port                                              |
| set ixs               | <on_off></on_off>                                      | off/on         | Notify about the start of                                                |
| notify_intervention   |                                                        |                | Intervention                                                             |
| filename              |                                                        |                | RingBack-tone                                                            |
| set fxs RingBack-tone |                                                        | svstem-mode/   | Set RingBack-tone mode:                                                  |
| mode                  |                                                        | ringback-tone/ | • system mode, use settings in                                           |
|                       |                                                        | specific-file  | • system-mode – use settings in                                          |
|                       |                                                        |                |                                                                          |
|                       |                                                        |                | <ul> <li>Ingback-tone – playing standard</li></ul>                       |
|                       |                                                        |                |                                                                          |
|                       |                                                        |                | <ul> <li>specific-file – use an uploaded</li> <li>file as BBT</li> </ul> |
| set fxs/fxo profile   |                                                        | 0-31           | Set fys/fyo profiles                                                     |
| set gain rx           |                                                        | -23020         | Set gain rx                                                              |
| set gain tx           |                                                        | -17060         | Set gain, tx                                                             |
| set name              |                                                        | string, max 63 | Set port name                                                            |
|                       |                                                        | characters     | ·                                                                        |
| set number            |                                                        |                | Set port phone number                                                    |
| set numplan           | <plan_idx></plan_idx>                                  | 0-15           | Set dial plan for a port                                                 |
| set pbx profile       | <pre><profile_idx></profile_idx></pre>                 | 0-15           | Set pbx profile for a port                                               |
| set speex_AGC enable  | <pre><speex_agc_enable></speex_agc_enable></pre>       | no/yes         | Enable/disable AGC for Speex                                             |
| set speex_AGC         | <pre><speex_max_gain></speex_max_gain></pre>           | 0-40           | Set maximum AGC gain                                                     |
| set speex AGC         | <pre><speex agc="" decrement=""></speex></pre>         | 1-40           | Set maximum gain decreasing rate                                         |
| max_gain_decrease     |                                                        |                |                                                                          |
| set speex_AGC         | <pre><speex_agc_increment></speex_agc_increment></pre> | 1-40           | Set maximum gain increasing rate                                         |
| max_gain_increase     |                                                        | 1 000 00       |                                                                          |
| set speex_AGC         | <pre><speex_agc_level></speex_agc_level></pre>         | 1-32768        | Set the frequency that AGC will try                                      |
|                       |                                                        |                | to nold                                                                  |
| SHOW                  |                                                        |                | snow port configuration                                                  |

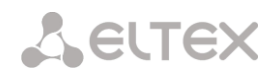

# 3.3.13 RingBack-tone configuration mode for FXS port

To enter this mode, it is necessary to run the **service** command in the FXS port configuration mode.

SMG-[CONFIG]-[FXS/FXO]-PORT[16]> service Entering User-Service mode. SMG-[CONFIG]-[FXS/FXO]-PORT[16]-SERVICE>

| Command                                        | Parameter                     | Value                                       | Action                                                                                         |
|------------------------------------------------|-------------------------------|---------------------------------------------|------------------------------------------------------------------------------------------------|
| ?                                              |                               |                                             | Show list of available commands                                                                |
| config                                         |                               |                                             | Return to the configuration menu                                                               |
| exit                                           |                               |                                             | Exit from this configuration                                                                   |
|                                                |                               |                                             | submenu to a higher level                                                                      |
| quit                                           |                               |                                             | End this CLI session                                                                           |
| attach service block                           |                               |                                             | Enable VAS for a subscriber                                                                    |
| detach service block                           |                               |                                             | Disable VAS for a subscriber                                                                   |
| set call park get<br>enable                    | <on_off></on_off>             | off/on                                      | Retrieving a subscriber from call<br>parking slot                                              |
| set call park set<br>enable                    | <on_off></on_off>             | off/on                                      | Setting a subscriber to call parking slot                                                      |
| set call-pickup enable                         | <on off=""></on>              | off/on                                      | Enable the 'Call Pickup' service                                                               |
| set cfb enable                                 | <on_off></on_off>             | off/on                                      | Enable the 'Call Forwarding Busy'<br>(CF Busy) service                                         |
| set cfb number                                 | <on_off></on_off>             | number of up to<br>30 characters or<br>none | Set number for CF Busy service:<br>none – disable redirection                                  |
| set sfnr enable                                | <on_off></on_off>             | off/on                                      | Enable the 'Call Forwarding No<br>Reply' service                                               |
| set sfnr number                                | <on_off></on_off>             | number of up to<br>30 characters or<br>none | Set number for 'CF No Reply'<br>service:<br>none – disable redirection                         |
| set sft enable                                 | <on_off></on_off>             | off/on                                      | Enable the 'Call Forwarding by<br>Time'                                                        |
| set sft number                                 | <on_off></on_off>             | number of up to<br>30 characters or<br>none | Set number for 'Call Forwarding by<br>Time' service:<br>none – disable redirection             |
| set cft schedule                               | <schedule_idx></schedule_idx> | 0-31                                        | Set schedule index for forwarding by time                                                      |
| set cfu enable                                 | <on_off></on_off>             | off/on                                      | Enable the 'Unconditional<br>Forwarding' service                                               |
| set cfu number                                 | <on_off></on_off>             | number of up to<br>30 characters or<br>none | Set number for 'Unconditional<br>Forwarding' service:<br>none – disable redirection            |
| set clear-all enable                           | <on_off></on_off>             | off/on                                      | Enable the 'cancel all services' service                                                       |
| set conf-3way enable                           | <on_off></on_off>             | off/on                                      | Enable the 'three-way conference'<br>service.<br>Previously, enable the 'Call hold'<br>service |
| set conference enable                          | <on_off></on_off>             | off/on                                      | Enable the 'Conference with<br>consequent collection' service                                  |
| set ct enable                                  | <on_off></on_off>             | off/on                                      | Enable the 'Call transfer' service.<br>Previously, enable the 'Call hold'<br>service           |
| <pre>set disconnect_by_initiator enable_</pre> | <on_off></on_off>             | off/on                                      | Enable the 'Disconnect conference<br>by initiator' service                                     |
| set follow me no<br>response active            | <on_off></on_off>             | off/on                                      | Activate the 'Follow me no response' service                                                   |
| set follow me no<br>response enable            | <on_off></on_off>             | off/on                                      | Enable the 'Follow me no response' service                                                     |

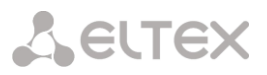

| set follow me no<br>response number        |                                                                                        | number of up to<br>30 characters or<br>none | Set forwarding number for the<br>'Follow me no response'                                                                                                    |
|--------------------------------------------|----------------------------------------------------------------------------------------|---------------------------------------------|----------------------------------------------------------------------------------------------------|
| set follow me no<br>response pin           |                                                                                        | string of up to<br>4 digits                 | Set a PIN code to activate the<br>'Follow me no response' service                                                                                                    |
| set follow me<br>unconditional active      | <on_off></on_off>                                                                      | off/on                                      | Activate the 'Follow me' service                                                                                                    |
| set follow me<br>unconditional enable      | <on_off></on_off>                                                                      | off/on                                      | Enable the 'Follow me' service                                                                                                    |
| set follow me<br>unconditional number      |                                                                                        | number of up to<br>30 characters or<br>none | Set forwarding number for the<br>'Follow me'                                                                                                    |
| set follow me<br>unconditional pin         |                                                                                        | string of up to<br>4 digits                 | Set a PIN code to activate the<br>'Follow me' service                                                                                                    |
| set hold enable                            | <on off=""></on>                                                                       | off/on                                      | Enable the 'Call hold' service                                                                                                    |
| set intervention enable                    | <on_off></on_off>                                                                      | off/on                                      | Enable the 'Intervention into<br>conversation' service                                                                                                    |
| <pre>set one_touch_record enable</pre>     | <on_off></on_off>                                                                      | off/on                                      | Eanble the 'One touch record' service                                                                                                    |
| set password change<br>enable              | <on_off></on_off>                                                                      | off/on                                      | Enable the 'Password change'<br>service                                                                                                    |
| set password restrict<br>out access active | <on_off></on_off>                                                                      | off/on                                      | Password activation for the<br>'Password activation' service. The<br>on value makes the password<br>active and the communication<br>restriction is removed                                      |
| set password restrict<br>out access enable | <on_off></on_off>                                                                      | off/on                                      | Enable the 'Password activation'<br>service.<br>Previuosly, activate the service<br>'restriction of outgoing<br>communication'                                                                  |
| set password restrict<br>out once enable   | <on_off></on_off>                                                                      | off/on                                      | Enable the 'outgoing<br>communication by password'<br>service.<br>Previuosly, activate the service<br>'restriction of outgoing<br>communication'                                                |
| set password value                         | <value></value>                                                                        | string of up to<br>4 digits                 | Set a password for the 'restriction<br>of outgoing communication' service                                                                                                    |
| set restrict out enable                    | <on_off></on_off>                                                                      | off/on                                      | Enable the 'restriction of outgoing                                                                                                    |
| set restrict out value                     | <access_mode></access_mode>                                                            | On/<br>Denied_6/<br>Denied_7/<br>Denied_8   | <ul> <li>Restriction of outgoing<br/>communication mode:</li> <li>On – everything is allowed;</li> <li>Denied_6 – access only to<br/>emergency;</li> </ul>                                      |
|                                            |                                                                                        |                                             | <ul> <li>Denied_7 – access only to<br/>emergency, local and<br/>departmental<br/>communications;</li> <li>Denied_8 – access only to<br/>emergency, local,<br/>departmental and zonal</li> </ul> |
| set speed dial add                         | <speed code="" dial=""></speed>                                                        | 0-9                                         | communications                                                                                                    |
| The sheet and                              | <pre><speed_dial_number></speed_dial_number></pre>                                     | number of up to<br>30 characters            |                                                                                                    |
| set speed_dial edit                        | <pre><speed_dial_code> <speed_dial_number></speed_dial_number></speed_dial_code></pre> | 0-9<br>number of up to<br>30 characters     | Change phone number for speed dial code                                                                                                    |
| set speed dial enable                      | <on_off></on_off>                                                                      | off/on                                      | Enable/didable the 'speed dial'                                                                                                    |
| set speed_dial remove                      | <speed_dial_code></speed_dial_code>                                                    | 0-9                                         | Delete code for speed dial                                                                                                    |

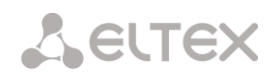

### 3.3.14 FXS/FXO profiles configuration mode (only SMG-200)

To enter this mode, run the **profile** command in the fxs/fxo configuration mode.

```
SMG-[CONFIG]-[FXS/FX0]> profile
SMG-[CONFIG]-[FXS/FX0]-[PROFILE]>
```

| Command            | Parameter                                                                                                | Value          | Action                                 |
|--------------------|----------------------------------------------------------------------------------------------------|----------------|----------------------------------------|
| ?                  |                                                                                                    |                | Show list of available commands        |
| config             |                                                                                                    |                | Return to the configuration menu       |
| exit               |                                                                                                    |                | Exit from this configuration submenu   |
|                    |                                                                                                    |                | to a higher level                      |
| quit               |                                                                                                    |                | End this CLI session                   |
| add                | <profile_name></profile_name>                                                                            | String, max 63 | Create a new profile                   |
|                    |                                                                                                    | characters     |                                        |
| edit               | <fxs_fxo_profile_< td=""><td>0-31</td><td>Going to the settings of the selected</td></fxs_fxo_profile_<> | 0-31           | Going to the settings of the selected  |
|                    | INDEX>                                                                                                   |                | fxs/fxo profile                        |
| remove             | <fxs_fxo_profile_< td=""><td>0-31</td><td>Delete a profile</td></fxs_fxo_profile_<>                      | 0-31           | Delete a profile                       |
|                    | INDEX>                                                                                                   |                |                                        |
| show profile index | <fxs_fxo_profile_< td=""><td>0-31</td><td>Show the profile configuration</td></fxs_fxo_profile_<>        | 0-31           | Show the profile configuration         |
|                    | INDEX>                                                                                                   |                |                                        |
| show profile list  |                                                                                                    |                | Show the configuration of all profiles |

To enter the mode for configuring the parameters of the current fxs/fxo profile, run the edit command in the fxs/fxo profile configuration mode.

SMG-[CONFIG]-[FXS/FX0]-[PROFILE]> edit 0
Entering FXS/FX0 profile edit mode.
SMG-[CONFIG]-[FXS/FX0]-[PROFILE][0]>

| Command                 | Parameter                     | Value           | Action                                 |
|-------------------------|-------------------------------|-----------------|----------------------------------------|
| ?                       |                               |                 | Show list of available commands        |
| config                  |                               |                 | Return to the configuration menu       |
| exit                    |                               |                 | Exit from this configuration submenu   |
|                         |                               |                 | to a higher level                      |
| quit                    |                               |                 | End this CLI session                   |
| default                 |                               |                 | Set default settings for current       |
|                         |                               |                 | fxs/fxo profile                        |
| dial_sequence add       |                               |                 | Add a dialing rule for fxo             |
| dial_sequence remove    | <sequence_id></sequence_id>   | 1-65534         | Delete a dialing rule for fxo          |
| set fxo autoclip        |                               | yes/no          | Enable/disable the option to delete    |
| delete_used_records     |                               |                 | used records                           |
| set fxo autoclip        | <digits_match></digits_match> | 1-40            | Set a number of matching digits of     |
| digits_match            |                               |                 | the number to use the AutoCLIP         |
|                         |                               |                 | service                                |
| set fxo autoclip enable |                               | yes/no          | Enable/disable AutoCLIP                |
| set fxo autoclip        |                               | yes/no          | Enable/disable the option of checking  |
| match_outgoing_port     |                               |                 | the outgoing FXO port                  |
| set fxo autoclip        |                               | 1-1440          | Set record keep time for AutoCLIP      |
| record_keep_time        |                               | ,               |                                        |
| set fxo cpc_processing  |                               | yes/no          | Enable/disable cpc processing option   |
| set fxo dial_mode_in    |                               | hotline/collect | Set dial mode for incoming             |
|                         |                               |                 | communication:                         |
|                         |                               |                 | <ul> <li>hotline — hotline;</li> </ul> |
|                         |                               |                 | • <i>collect</i> — extension dialing   |
| set fxo dial_mode_out   |                               | DTMF/pulse      | Set dial mode for outgoing             |
|                         |                               |                 | communication (DTMF/pulse)             |
| set fxo dial_pause      |                               | 1-10            | Set pause time before dialing          |
| set fxo dial_trigger    |                               | pause/          | Set dialing start mode for outgoing    |
|                         |                               | dialtone_detect | calls:                                 |
|                         |                               |                 | • pause – after a pause;               |

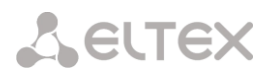

|                                        |                                                               | <ul> <li>dialtone_detect – after station<br/>answer</li> </ul>                                                                                                    |
|----------------------------------------|---------------------------------------------------------------|----------------------------------------------------------------------------------------------------|
| set fxo number_dialing                 | hotline/<br>full_number/<br>stripped_number/<br>extra_dialing | Set a called subscriber number<br>generation mode for outgoing<br>communication<br>(hotline/full_number/strip<br>ped number/extra dialing)                                                |
| set fxo off_hook_on                    | <pre>seize/ remote_side_ring ing/ remote_side_answ</pre>      | Set answer mode for incoming communication:<br>• <i>seize</i> – response upon                                                                                                    |
|                                        | er                                                            | engagement;<br>● remote_side_ringing – response                                                                                                    |
|                                        |                                                               | when calling the remote side;                                                                                                    |
|                                        |                                                               | <ul> <li>remote_side_answer – response<br/>when the remote side answers.</li> <li>The option is available only in the<br/>dialing mode 'hot line (incoming<br/>communication)'</li> </ul> |
| set fxo<br>pulse_interdigit            | 80-2500                                                       | Set the duration of the inter-digit interval for the pulse mode                                                                                                    |
| set fxo pulse_length                   | 50-120                                                        | Set pause duration for digit dialing for                                                                                                    |
| set fxo pulse_width                    | 50-120                                                        | Set the pulse duration of the number<br>digit for the pulse mode                                                                                                    |
| set fxo radius_profile                 | 0-31                                                          | Set the radius profile to be used for<br>incoming communication                                                                                                    |
| set fxo seize_mode                     | with_callerID/<br>after first rin/                            | Set seize detection mode:                                                                                                    |
|                                        | at_first_ring                                                 | <ul> <li>with_callerID – upon receiving<br/>CallerID;</li> </ul>                                                                                                    |
|                                        |                                                               | <ul> <li>after_first_ring – after the end of<br/>the first sending of calls;</li> </ul>                                                                                                   |
|                                        |                                                               | <ul> <li>at_first_ring – at the beginning of<br/>the first call</li> </ul>                                                                                                    |
| set fxo send_answer_on                 | seize/<br>dial_tone/                                          | Set the response mode for outgoing communication:                                                                                                    |
|                                        | <pre>end_of_dial/ ringback_tone</pre>                         | <ul> <li>seize – the response will be sent<br/>immediately after the engagement<br/>is detected;</li> </ul>                                                                               |
|                                        |                                                               | <ul> <li>dial_tone – the response will be<br/>sent after remote station response;</li> </ul>                                                                                              |
|                                        |                                                               | <ul> <li>end_of_dial – the response will be<br/>sent after finishing the dial:</li> </ul>                                                                                                 |
|                                        |                                                               | <ul> <li>ringback_tone – the response will<br/>be sent after detection of remote<br/>station's ringback tone</li> </ul>                                                                   |
| set fxo tone_detect<br>busytone        |                                                               | Set the parameters for detecting the                                                                                                    |
| set fxo tone_detect<br>dialtone        |                                                               | Set the parameters for detecting the<br>'station answer' signal                                                                                                    |
| set fxo tone_detect<br>disconnect tone |                                                               | Set the parameters for detecting the<br>'disconnect tone' signal                                                                                                    |
| set fxo tone_detect                    |                                                               | Set the parameters for detecting the                                                                                                    |
| set fxs cpc_time                       | 200-900                                                       | Set the value of the CPC duration                                                                                                    |
| set fxs dial_mode                      | hotline/collect                                               | Set dial mode:                                                                                                    |
|                                        |                                                               | • <i>hotline</i> — hotline                                                                                                    |
| set fxs generate_cpc                   | yes/no                                                        | <ul> <li>collect — extension dialing</li> <li>Enable/disable the option to</li> </ul>                                                                                                    |
| set fys                                | flash/flash/*/                                                | generate cpc                                                                                                    |
| hold set remove by                     | flash/#/flash/*/                                              | Set the HOLD mode for set/remove                                                                                                    |

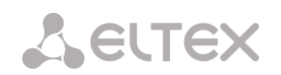

|                                    |                                                                     | #               |                                       |
|------------------------------------|---------------------------------------------------------------------|-----------------|---------------------------------------|
| set fxs ignore_flash               |                                                                     | yes/no          | Enable/ disable the option to ignore  |
|                                    |                                                                     |                 | flash                                 |
| <pre>set fxs max_pulse_time</pre>  |                                                                     | 20-120          | Set the value of the maximum pulse    |
|                                    |                                                                     |                 | duration of a digit                   |
| <pre>set fxs min_flash_time</pre>  |                                                                     | 70-2000         | Set the value of the minimum flash    |
|                                    |                                                                     |                 | detection time parameter              |
| set fxs                            |                                                                     | 100-400         | Set the value of the minimum          |
| <pre>min_interdigit_time</pre>     |                                                                     |                 | interdigit interval parameter         |
| <pre>set fxs min_onhook_time</pre> |                                                                     | 200-2000        | Set the value of the minimum          |
|                                    |                                                                     |                 | clearback detection time parameter    |
| set fxs radius_profile             |                                                                     | 0-31            | Set radius profile, that will be used |
|                                    |                                                                     |                 | for incoming communication            |
| set fxs                            |                                                                     | yes/no          | Enable/disable 'speed dial' service   |
| speed_dial_enable                  |                                                                     |                 |                                       |
| set name                           |                                                                     | string, max 63  | Set fxs/fxo profile name              |
|                                    |                                                                     | characters      |                                       |
| show                               |                                                                     |                 | Show current profile configuration    |
| speed dial add                     | <speed code="" dial=""></speed>                                     | 0-9             | Add a speed dial code                 |
|                                    | <speed dial<="" td=""><td>number of up to</td><td></td></speed>     | number of up to |                                       |
|                                    | NUMBER>                                                             | 30 characters   |                                       |
| speed dial edit                    | <speed code="" dial=""></speed>                                     | 0-9             | Change phone number for speed dial    |
|                                    | <speed dial<="" td=""><td>number of up to</td><td>code</td></speed> | number of up to | code                                  |
|                                    | NUMBER>                                                             | 30 characters   |                                       |
| speed dial remove                  | <speed code="" dial=""></speed>                                     | 0-9             | Delete speed dial code                |

### 3.3.15 H.323 protocol parameters configuration mode

To enter this mode, in the configuration mode run the h323 interface <H323\_INDEX> command, where <H323\_INDEX> is the the number of the direction operating over H.323 protocol.

```
SMG-[CONFIG]> h323 interface 0
Entering H323-mode.
SMG-[CONFIG]-H323-INTERFACE[0]>
```

| Command                | Parameter                        | Value             | Action                           |
|------------------------|----------------------------------|-------------------|----------------------------------|
| ?                      |                                  |                   | Show list of available           |
|                        |                                  | 0.21              | commands                         |
| access category        | <cat_idx></cat_idx>              | 0-31              | Assign an access category        |
| allas H323ID clear     | <h3z31d></h3z31d>                | string, max 63    | Remove gateway name when         |
| alias M323ID sot       | ZU323TDN                         | string may 63     | Add gatoway pama when            |
| allas mozolo set       | <1152510/                        | characters        | Add gateway hame when            |
| ciscol700 adaptation   | <on off=""></on>                 | on/off            | Enable/disable cisco1700         |
| orboor, of adaptation  |                                  | 011, 011          | adaptation                       |
| codec disable          | <codec idx=""></codec>           | 0-3               | Disable the selected codec.      |
|                        | _                                |                   | Codecs are numbered by           |
|                        |                                  |                   | priority — from 0 (highest) to 3 |
|                        |                                  |                   | (lowest)                         |
| codec pte              | <codec_idx></codec_idx>          | 0-3               | Set payload time                 |
|                        | <pte></pte>                      | 10/20/30/40/50/   |                                  |
| codec ntype            | <codec idx=""></codec>           | 0-3               | Sot payload type. The value      |
| codec peype            | <ptype></ptype>                  | 0-127 or static   | 'static' sets the default value  |
|                        |                                  |                   | depending on the selected        |
|                        |                                  |                   | codec                            |
| codec set              | <codec_idx></codec_idx>          | 0-3               | Set the used codec               |
|                        | <codec></codec>                  | G.711-U/          |                                  |
|                        |                                  | G.711-A/          |                                  |
| config                 |                                  | G.129/            | Boturn to the configuration      |
| conrig                 |                                  |                   | menu                             |
| destination clear      |                                  |                   | Delete destination for an        |
|                        |                                  |                   | interface                        |
| destination set        | <hostname></hostname>            | string, max 63    | Set destination for an interface |
|                        |                                  | characters        |                                  |
| DSCP RTP               | <dscp_rtp></dscp_rtp>            | 0-63              | Set the DSCP identifier for RTP  |
|                        |                                  | 0.63              | traffic                          |
| DSCP SIG               | <pre><dscp_sig></dscp_sig></pre> | 0-63              | set the DSCP identifier for SIG  |
| DTMF mode              | <dtmf m=""></dtmf>               | inband/           | DTME mode for this interface     |
|                        |                                  | RFC2833/          | Drivit mode for this interface   |
| DTMF payload           | <dtmf_p></dtmf_p>                | 96-127            | Set payload type for RFC2833     |
| echo-cancellation      | <ecan_dir></ecan_dir>            | outgoing/incoming | Set echo-cancellation direction  |
| direction              |                                  |                   | (incoming/outgoing)              |
| echo-cancellation mode | <ecan_mode></ecan_mode>          | voice/            | Set echo-cancellation mode:      |
|                        |                                  | nlp-off-voice/    | • Voice – echo cancellers        |
|                        |                                  | speex-algorithm/  | enabled;                         |
|                        |                                  | OII               | • <i>Nlp-off-voice</i> – echo    |
|                        |                                  |                   | cancellers enabled in voice      |
|                        |                                  |                   | mode, non-linear NLP             |
|                        |                                  |                   | processor disabled. In the       |
|                        |                                  |                   | case when the levels of          |
|                        |                                  |                   | signals at transmission and      |
|                        |                                  |                   | reception are very different,    |
|                        |                                  |                   | a weak signal can be             |
|                        |                                  |                   | suppressed by a non-linear       |
|                        |                                  |                   | this from happening use this     |
|                        |                                  |                   | mode of operation of echo        |

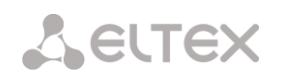

|                 |                                   |                  | cancellers;                      |
|-----------------|-----------------------------------|------------------|----------------------------------|
|                 |                                   |                  | • Speex-algorithm;               |
|                 |                                   |                  | • Off – do not use echo          |
|                 |                                   |                  | cancellation (this mode is set   |
|                 |                                   |                  | by default)                      |
| exit            |                                   |                  | Exit from this configuration     |
|                 |                                   |                  | submenu to a higher level        |
| faststart       | <on_off></on_off>                 | on/off           | Enable/disable faststart         |
| gain rx         | <gain></gain>                     |                  | Set the volume for voice         |
|                 |                                   |                  | reception, amplify/attenuate     |
|                 |                                   |                  | the level of the signal received |
|                 |                                   |                  | from the interacting gateway     |
|                 |                                   |                  | and output to the speaker of     |
|                 |                                   |                  | the telephone set connected to   |
|                 |                                   |                  | the SMG gateway                  |
| gatekeeper      | <on_off></on_off>                 | on/off           | Enabling/disabling the use of    |
|                 |                                   | (                | GK (gatekeeper)                  |
| h245tunneling   | <on_off></on_off>                 | on/off           | Enabling/disabling the use of    |
|                 |                                   |                  | tunneling                        |
| history         |                                   |                  | View the history of entered      |
|                 |                                   |                  | commands                         |
| interface rtp   | <iface_name></iface_name>         | String, max 255  | Selecting a network interface    |
| man actions     |                                   |                  | for RTP transmission             |
| max_active      | <max_active></max_active>         | 0-65535          | Set the maximum number of        |
|                 |                                   |                  | active connections for an        |
| name            | <s name=""></s>                   | allowed to use   | Set a name for H 323 interface   |
| Indiac          |                                   | letters, digits, | Set a fiame for fi.525 interface |
|                 |                                   | ' ' symbol,      |                                  |
|                 |                                   | maximum 31       |                                  |
| numbering plan  | <numplan></numplan>               | 0-15/0-255       | Select a dial plan               |
| port            | <pre><port></port></pre>          | 1-65535          | Set a TCP port of interworking   |
|                 |                                   |                  | gateway on which it receives     |
|                 |                                   |                  | SIP signaling                    |
| quit            |                                   |                  | End this CLI session             |
| routing_profile | <prof></prof>                     | 0-127            | Select a scheduled routing       |
|                 |                                   |                  | profile                          |
| show config     |                                   |                  | Show the H323 interface          |
|                 |                                   |                  | information                      |
| t38 redundancy  | <t38_redundancy></t38_redundancy> | off/1/2/3        | Use redundant frames for error   |
|                 |                                   |                  | protection:                      |
|                 |                                   | 0.01             | off – do not use                 |
| trunk           | <tkunk></tkunk>                   | 0-31             | Set trunk group number for       |
| VAD ONC         | CON OFF >                         |                  |                                  |
| VAD_UNG         | CON_OFF >                         |                  | Enable/disable speech activity   |
|                 |                                   |                  | detector/comfort holse           |
|                 |                                   |                  | generator for interface          |

#### 3.3.16 Hunt group configuration mode

To enter this mode, in the configuration mode run the **hunt-group <hunt-group\_INDEX>** command, where **<hunt-group INDEX>** is the the number of the hunt group.

```
SMG-[CONFIG]> hunt-group 0
Entering HuntGroup-mode.
SMG-[CONFIG]-HUNT-GROUP[0]>
```

| ?       Show list of available commands         config       Return to the configuration mode         exit       Going from this configuration         history       View the history of entered         move number to       end         move number to       end         going       Move the number to the end of the         list       position         Move the number to a specific position       Move the number to a specific position         guit       start       End this CLI session         set conference       *, #, D, O-9. Or       Set conference number         number       'none' for blank (delete)       Set conference number         number       number in the range 5-255       Set group operation mode         set name       letter or number or ', ', ', '-''       Set group operation mode         seqNext/ seqNlFirst/ seqNlFirst/ seqNlFirst/ seqNlFirst/ seqNlFirst/ seqNlFirst/ seqNlFirst/ seqNlFirst/ seqNlFirst/ seqNlFirst/ seqNlFirst/ seqNlFirst/ seqNlFirst/ seqNlFirst/ seqNlFirst/ seqNlFirst/ seqNlFirst/ seqNlFirst/ seqNlFirst/ seqNuber       Set thut group member number         set number       max 255 symbols       Set hunt group member number         set number       max 255 symbols       Set mask for hunt group         set recall-declined       yes/no       Enable/disable the 'recall busy' option                                                                                                    | Command             | Parameter     | Value            | Action                               |
|----------------------------------------------------------------------------------------------------|---------------------|---------------|------------------|--------------------------------------|
| config       Return to the configuration mode         exit       Going from this configuration         submenu to a higher level       Nowe the sitter level         history       View the history of entered         move number to       end       Move the number to the end of the         guit       start       Move the number to a specific position         guit       start       End this CLI session         set conference       *, #, D, 0-9. Or       Ind this CLI session         set conference       *, #, D, 0-9. Or       Ind this CLI session         set ltimer       number       Set conference number         number       'none' for       blank (delete)         number       number       Set conference number         set ltimer       number in the       seqNext/ seqAllFirst/ seqAllFirst/ seqAllFirst/ seqAllFirst/ seqAllFirst/ seqAllFirst/ seqAllFirst/ seqAllFirst/ seqAllFirst/ seqAllFirst/ seqAllFirst/ seqAllFirst       Set thunt group member number         set stimer       number in the       Set timer for one group member number         set stimer       number in the       Set set set for on egroup member number         set stimer       number in the       Set set set for on egroup member number         set recall-busy       yes/no       Enable/disable the 'recall busy'                                                                                                    | ?                   |               |                  | Show list of available commands      |
| exit       Going from this configuration<br>submenu to a higher level         history       View the history of entered<br>commands         move number to       end       Move the number to the end of the<br>list         move number to       end       Move the number to the end of the<br>list         quit       start       Move the number to a specific<br>position         set conference<br>number       *, #, D, O-9. Or<br>'none' for<br>blank(delete)<br>number       Set conference number         set ltimer       number in the<br>range 5-255       Set conference number         set name       (all/seqFisrt/<br>seqAllFist/<br>seqAllNextr)       Set group operation mode         set name       letter or number<br>or ', ', ', ', '-'<br>Max 63 symbols       Set hunt group member number<br>call         set number       number in the<br>range 5-255       Set hunt group member number<br>or ', ', ', ', '-'<br>Max 63 symbols       Set hunt group member number<br>call         set name       Number in the<br>range 5-255       Set hunt group member number         set number       max 255 symbols       Set hunt group member number         set recall-busy       yes/no       Enable/disable the 'recall busy'<br>option         set recall-declined       yes/no       Enable/disable the 'recall declined'<br>option                                                                                                    | config              |               |                  | Return to the configuration mode     |
| history       submenu to a higher level         history       View the history of entered<br>commands         move number to       end       Move the number to the end of the<br>list         position       Move the number to a specific<br>position       Move the number to a specific<br>position         quit       start       Move the number to the top of the<br>list         set conference<br>number       *, #, D, O-9. Or<br>'none' for<br>blank (delete)<br>number       Set conference number         set ltimer       number in the<br>range 5-255       Set L-timer for a group call         set name       (all/seqFisrt/<br>seqAllPirst/<br>seqAllPirst/<br>seqAllPirst/<br>seqAllPirst/<br>set name       Set hunt group name         set name       number in the<br>range 5-255       Set hunt group name         set name       number in the<br>range 5-255       Set hunt group member number         set name       number in the<br>range 5-255       Set hunt group member number         set name       number in the<br>range 5-255       Set hunt group member number         set stimer       number in the<br>range 5-255       Set hunt group member number         set stimer       number in the<br>range 5-255       Set hunt group         set number-mask       max 255 symbols       Set number for one group member<br>call         set recall-declined       yes/no       Enable/disable the 'recall busy'<br>option                                                                                                    | exit                |               |                  | Going from this configuration        |
| history       View the history of entered commands         move number to       end       Move the number to the end of the list         position       position       Move the number to a specific position         quit       start       Move the number to the top of the list         quit       End this CLI session       Set conference number         number       ', #, D, O-9. Or       Set conference number         number       'none' for blank(delete)       Set conference number         number       number in the range 5-255       Set group operation mode         set name       letter or number or '', '.', '-''       Set group operation mode         set name       letter or number or '', '.', '-''       Set hunt group name         set stimer       number in the range 5-255       Set hunt group member number         set number       Max 63 symbols       Set hunt group member number         set number       max 255 symbols       Set stimer for one group member call susy' option         set recall-busy       yes/no       Enable/disable the 'recall declined' option         set recall-declined       yes/no       Enable/disable the 'recall declined' option                                                                                                    |                     |               |                  | submenu to a higher level            |
| move number to       end       Move the number to the end of the list         move number to       end       Move the number to the end of the list         position       move the number to a specific position       Move the number to the top of the list         quit       start       Move the number to the top of the list         set conference number       *, #, 0, 0-9. Or 'none' for blank (delete) number       Set conference number         set ltimer       number in the range 5-255       Set L-timer for a group call         set number       (all/seqFisrt/ seqAllFirst/ seqAllFirst/ seqAllNextr)       Set group operation mode         set name       letter or number or '_', '.', '-''. Max G3 symbols       Set hunt group member number         set number       number in the range 5-255 callNextr)       Set hunt group name         set name       letter or number cor '_', '.', '-''. '_' '-''. Max G3 symbols       Set hunt group member number         set stimer       number in the set S-timer for one group member range 5-255 call       Set mask for hunt group         set recall-busy       yes/no       Enable/disable the 'recall declined' option         set recall-declined       yes/no       Enable/disable the 'recall declined' option                                                                                                    | history             |               |                  | View the history of entered          |
| move number toendMove the number to the end of the<br>listpositionpositionMove the number to a specific<br>positionquitstartMove the number to the top of the<br>listquitinterventionEnd this CLI sessionset conference<br>number', #, D, 0-9. Or<br>'none' for<br>blank (delete)<br>numberSet conference numberset ltimernumber in the<br>range 5-255Set conference numberset mode(all/seqFist/<br>seqAllFirst/<br>seqAllFirst/<br>seqAllFirst/<br>set stimerSet hunt group name<br>or ', ', ', ', '-'.set numbernumber in the<br>range 5-255Set hunt group member numberset numbernumber in the<br>range 5-255Set hunt group member numberset numbermax 255 symbolsSet mak for hunt group<br>set recall-busyset recall-declinedyes/noEnable/disable the 'recall declined'<br>optionset release-mode <mode>yes/noSet hunt group clar mode-<br/>Enable/disable the 'recall declined'<br/>option</mode>                                                                                                    |                     |               |                  | commands                             |
| IstIstpositionMove the number to a specific<br>positionquitstartquitEnd this CLI sessionset conference<br>number*, #, D, O-9. Or<br>'none' for<br>blank (delete)<br>numberset ltimernumberset thimernumber in the<br>seqAllFirst/<br>seqAllNextr)set nameletter or number<br>or ', '.', '.', '-'.<br>Max 63 symbolsset numbernumber in the<br>set stimerset numberset hunt group member number<br>or ''.', ', '.'.'set numbernumber in the<br>set Set Hunt group member number<br>or ''.'.', '.'.'set numberset number<br>or ''.'.'.'.'.'.'set numberset number in the<br>range 5-255set numberset hunt group member number<br>or ''.'.'.'.'.'.'.'.'set numberset hunt group member number<br>set stimerset numbermax 255 symbolsset recall-busyyes/noset recall-declinedyes/noset recall-declinedyes/noset release-mode <mode>yes/noSet hunt group clear mode -<br/>potwit/wint</mode>                                                                                                    | move number to      |               | end              | Move the number to the end of the    |
| positionMove the number to a specific<br>positionquitstartMove the number to the top of the<br>listquitEnd this CLI sessionset conference<br>number*, #, D, O-9. Or<br>'Inone' for<br>blank (delete)<br>numberSet conference numberset ltimernumber in the<br>range 5-255Set Ltimer for a group callset name(all/seqFisrt/<br>seqAllFirst/<br>seqAllNextr)Set group operation modeset nameletter or number<br>or '_', '.', '-'.'<br>Max 63 symbolsSet hunt group member number<br>callset numbermumber in the<br>range 5-255Set hunt group member number<br>callset numbermax 255 symbolsSet mask for hunt group<br>callset recall-declinedyes/noEnable/disable the 'recall declined'<br>optionset release-mode <mode>yes/noSet hunt group clar mode -<br/>Dofwit/fourit</mode>                                                                                                    |                     |               |                  | list                                 |
| positionMove the number to a specific<br>positionquitstartMove the number to the top of the<br>listguitEnd this CLI sessionset conference<br>number*, #, D, O-9. Or<br>'none' for<br>blank (delete)<br>numberSet conference numberset ltimernumber in the<br>range 5-255Set L-timer for a group callset mode(all/segFisrt/<br>seqAllFirst/<br>seqAllFirst/<br>seqAllFirst/<br>seqAllFirst/<br>set nameSet group operation modeset numberInter or number<br>or ',',',','-'<br>Max 63 symbolsSet hunt group nameset numbernumber in the<br>range 5-255Set hunt group member number<br>callset numbermax 255 symbolsSet set stimer for one group member<br>callset number-maskmax 255 symbolsSet mask for hunt group<br>set recall-busyset recall-declinedyes/noEnable/disable the 'recall declined'<br>optionset release-mode <mode>yes/noSet hunt group clear mode -<br/>Defentit/Outer</mode>                                                                                                    |                     |               |                  |                                      |
| quitpositionquitEnd this CLI sessionset conference<br>number*,#,D,O-9. Or<br>'none' for<br>blank (delete)<br>numberEnd this CLI sessionset limer'none' for<br>blank (delete)<br>numberSet conference numberset limernumber in the<br>range 5-255Set L-timer for a group call<br>seqNallFirst/<br>seqAllFirst/<br>seqAllNextr)set nameletter or number<br>or '_', ',', '-'.<br>Max 63 symbolsSet hunt group member numberset numbernumber in the<br>range 5-255Set hunt group member numberset numbernumber in the<br>range 5-255Set hunt group member numberset numbermax 255 symbolsSet mask for hunt groupset recall-busyyes/noEnable/disable the 'recall busy'<br>optionset recall-declinedYes/noSet hunt group clain mode -<br>point for option                                                                                                    |                     |               | position         | Move the number to a specific        |
| guitStartMove the number to the top of the<br>listguitEnd this CLI sessionset conference<br>number*, #, D, O-9. Or<br>'none' for<br>blank (delete)<br>numberSet conference numberset ltimer'numberSet conference numberset ltimernumberSet L-timer for a group callset mode(all/seqFisrt/<br>seqAllFirst/<br>seqAllNextr)Set group operation modeset nameletter or number<br>or '_', '.', '-'.<br>Max 63 symbolsSet hunt group member numberset numbernumber in the<br>range 5-255Set set hunt group member numberset numbernumber in the<br>range 5-255Set set number for one group member<br>callset numbermax 255 symbolsSet mask for hunt groupset recall-busyyes/noEnable/disable the 'recall busy'<br>optionset release-mode <mode>yes/noSet hunt group clear mode -<br/>Dotint det</mode>                                                                                                    |                     |               |                  | position                             |
| quitstartMove the number to the top of the<br>listquitEnd this CLI sessionset conference*,#,D,O-9. Or<br>'none' for<br>blank(delete)<br>numberEnd this CLI sessionset ltimer'none' for<br>blank(delete)<br>number in the<br>range 5-255Set conference numberset ltimernumber in the<br>range 5-255Set L-timer for a group callset mode(all/seqFisrt/<br>seqAllFirst/<br>seqAllNextr)Set group operation modeset nameletter or number<br>or '_', '.', '-'.<br>Max 63 symbolsSet hunt group member numberset numbernumber in the<br>range 5-255Set hunt group member numberset numbermax 255 symbolsSet mak for hunt groupset recall-busyyes/noEnable/disable the 'recall busy'<br>optionset release-mode <mode>yes/noSet hunt group clear mode -<br/>opfourt (duict</mode>                                                                                                    |                     |               |                  |                                      |
| guit     Iist       quit     End this CLI session       set conference     *, #, D, O-9. Or       number     'none' for       blank (delete)     number       set ltimer     number in the       set mode     (all/seqFisrt/       set name     (all/seqFisrt/       set number     Set hunt group operation mode       set number     1etter or number       set stimer     number in the       set stimer     1etter or number       set stimer     Number in the       set stimer     number in the       set recall-busy     yes/no       set recall-declined     yes/no       set release-mode <mode></mode>                                                                                                    |                     |               | start            | Move the number to the top of the    |
| quitEnd this CLI sessionset conference*, #, D, O-9. Or<br>'none' for<br>blank(delete)<br>numberSet conference numberset ltimer'number in the<br>range 5-255Set L-timer for a group callset mode(all/seqFisrt/<br>seqNlFirst/<br>seqAllFirst/<br>seqAllNextr)Set group operation modeset nameletter or number<br>or ', ', ', ', '-'.<br>Max 63 symbolsSet hunt group member number<br>set Set hunt group member number<br>callset numbernumber in the<br>range 5-255Set hunt group member number<br>set hunt group member number<br>yes/noset numbermax 255 symbolsSet hunt group member number<br>callset recall-busyyes/noEnable/disable the 'recall busy'<br>optionset release-mode <mode>yes/noSet hunt group clar mode -<br/>Default/Ouitd</mode>                                                                                                    |                     |               | Start            | list                                 |
| set conference<br>number*,#,D,O-9. Or<br>'none' for<br>blank(delete)<br>numberSet conference numberset ltimernumber in the<br>range 5-255Set L-timer for a group call<br>seqNust/<br>seqAllFirst/<br>seqAllFirst/<br>seqAllFirst/<br>seqAllFirst/<br>seqAllFirst/<br>seqAllFirst/<br>set nameSet numberset nameletter or number<br>or '_', '.', '-'.<br>Max 63 symbolsSet hunt group member number<br>set stimerset numbernumber in the<br>range 5-255Set hunt group member number<br>set stimerset numbernumber in the<br>range 5-255Set hunt group member numberset numbernumber in the<br>range 5-255Set mask for hunt groupset number-maskmax 255 symbolsSet mask for hunt groupset recall-busyyes/noEnable/disable the 'recall busy'<br>optionset release-mode <mode>yes/noSet hunt group clear mode -<br/>Dofwit/Ouid</mode>                                                                                                    | quit                |               |                  | End this CLI session                 |
| number       'none' for<br>blank(delete)<br>number         set ltimer       number in the<br>range 5-255         set mode       (all/seqFisrt/<br>seqNext/<br>seqAllFirst/<br>seqAllFirst/<br>seqAllFirst/<br>seqAllNextr)       Set group operation mode         set name       letter or number<br>or '_', '.', '-'.<br>Max 63 symbols       Set hunt group name         set number       number in the<br>range 5-255       Set hunt group member number         set stimer       number in the<br>range 5-255       Set set mumber         set number-mask       max 255 symbols       Set mask for hunt group         set recall-busy       yes/no       Enable/disable the 'recall busy'<br>option         set release-mode <mode>       yes/no       Enable/disable the 'recall declined'<br/>option</mode>                                                                                                    | set conference      |               | *,#,D,0-9. Or    | Set conference number                |
| blank (delete)<br>numberset ltimernumber in the<br>range 5-255set mode(all/seqFisrt/<br>seqNext/<br>seqAllFirst/<br>seqAllNextr)set nameletter or number<br>or '_', '.', '-'.<br>Max 63 symbolsset numberset hunt group member number<br>set stimerset stimernumber in the<br>range 5-255set number-maskmax 255 symbolsset recall-busyyes/noset recall-declinedyes/noset release-mode <mode>yes/noSet hunt group clar mode -<br/>Default (furiet</mode>                                                                                                    | number              |               | 'none' for       |                                      |
| numbernumberset ltimernumber in the<br>range 5-255Set L-timer for a group callset mode(all/seqFisrt/<br>seqNext/<br>seqAllFirst/<br>seqAllNextr)Set group operation modeset nameletter or number<br>or '_', '.', '-'.<br>Max 63 symbolsSet hunt group nameset numberSet hunt group member number<br>callset stimernumber in the<br>range 5-255Set set hunt group member number<br>callset number-maskmax 255 symbolsSet mask for hunt groupset recall-busyyes/noEnable/disable the 'recall busy'<br>optionset release-mode <mode>yes/noSet hunt group clear mode -<br/>Default/Ouiot</mode>                                                                                                    |                     |               | blank(delete)    |                                      |
| set ltimernumber in the<br>range 5-255Set L-timer for a group callset mode(all/seqFisrt/<br>seqNext/<br>seqAllFirst/<br>seqAllNextr)Set group operation modeset nameletter or number<br>or '_', '.', '-'.<br>Max 63 symbolsSet hunt group nameset numberSet hunt group member number<br>or '_', '.', '-'.<br>Max 63 symbolsset numberSet hunt group member number<br>set stimerset number-maskmax 255 symbolsSet mask for hunt groupset recall-busyyes/noEnable/disable the 'recall busy'<br>optionset release-mode <mode>yes/noSet hunt group clear mode -<br/>Default/Quict</mode>                                                                                                    |                     |               | number           |                                      |
| set mode       (all/seqFisrt/<br>seqNatt/<br>seqNlFirst/<br>seqAllFirst/<br>seqAllNextr)       Set group operation mode         set name       (all/seqFisrt/<br>seqAllNextr)       Set group operation mode         set name       letter or number<br>or '_', '.', '-'.<br>Max 63 symbols       Set hunt group name         set number       number in the<br>range 5-255       Set hunt group member number         set number       max 255 symbols       Set mask for hunt group         set recall-busy       yes/no       Enable/disable the 'recall busy'<br>option         set release-mode <mode>       yes/no       Set hunt group clear mode –<br/>Default/Quipt</mode>                                                                                                    | set ltimer          |               | number in the    | Set L-timer for a group call         |
| set mode       (all/seqFisrt/<br>seqNext/<br>seqAllFirst/<br>seqAllNextr)       Set group operation mode         set name       letter or number<br>or '_', '.', '-'.<br>Max 63 symbols       Set hunt group name         set number       number in the<br>range 5-255       Set hunt group member number<br>call         set number-mask       max 255 symbols       Set mask for hunt group         set recall-busy       yes/no       Enable/disable the 'recall busy'<br>option         set release-mode <mode>       yes/no</mode>                                                                                                    |                     |               | range 5-255      |                                      |
| seqNext/<br>seqAllFirst/<br>seqAllNextr)set nameletter or number<br>or '_', '.', '-'.<br>Max 63 symbolsSet hunt group nameset numberSet hunt group member numberset numberSet hunt group member numberset stimernumber in the<br>range 5-255Set S-timer for one group member<br>callset recall-busyyes/noEnable/disable the 'recall busy'<br>optionset recall-declinedyes/noEnable/disable the 'recall declined'<br>optionset release-mode <mode>yes/noSet hunt group clear mode -<br/>Defut/Quipt</mode>                                                                                                    | set mode            |               | (all/seqFisrt/   | Set group operation mode             |
| seqAllFirst/<br>seqAllNextr)       seqAllFirst/<br>seqAllNextr)         set name       letter or number<br>or '_', '.', '-'.<br>Max 63 symbols       Set hunt group name         set number       number in the<br>range 5-255       Set Set hunt group member number<br>call         set number-mask       max 255 symbols       Set mask for hunt group         set recall-busy       yes/no       Enable/disable the 'recall busy'<br>option         set release-mode <mode>       yes/no       Enable/disable the 'recall declined'<br/>option</mode>                                                                                                    |                     |               | seqNext/         |                                      |
| set name       letter or number<br>or '_', '.', '-'.<br>Max 63 symbols       Set hunt group name         set number       number in the<br>range 5-255       Set hunt group member number<br>call         set number-mask       max 255 symbols       Set mask for hunt group         set recall-busy       yes/no       Enable/disable the 'recall busy'<br>option         set release-mode <mode>       yes/no       Set hunt group clear mode –<br/>Default/Quipt</mode>                                                                                                    |                     |               | seqAllFirst/     |                                      |
| Set number     Set number     Set number       set number     Max 63 symbols     Set hunt group member number       set stimer     number in the<br>range 5-255     Set Set mask for one group member<br>call       set recall-busy     yes/no     Enable/disable the 'recall busy'<br>option       set recall-declined     yes/no     Enable/disable the 'recall declined'<br>option       set release-mode <mode>     yes/no     Set hunt group clear mode –<br/>Default/Quiet</mode>                                                                                                    | aat nama            |               | letter er number | Cat have a second                    |
| Set number       Max 63 symbols         set number       Number in the range 5-255         set number-mask       max 255 symbols         set recall-busy       yes/no         set recall-declined       yes/no         set release-mode <mode></mode>                                                                                                    | set name            |               |                  | Set nunt group name                  |
| set number       Num of symbols         set number       number in the range 5-255       Set Set Set Set Set Set Set Set Set Set                                                                                                    |                     |               | Max 63 symbols   |                                      |
| set stimer     number in the<br>range 5-255     Set S-timer for one group member<br>call       set number-mask     max 255 symbols     Set mask for hunt group       set recall-busy     yes/no     Enable/disable the 'recall busy'<br>option       set recall-declined     yes/no     Enable/disable the 'recall declined'<br>option       set release-mode <mode>     yes/no     Set hunt group clear mode –<br/>Default/Quiet</mode>                                                                                                    | set number          |               |                  | Set hunt group member number         |
| Set Stand     Maker in the one for the gloup member       range 5-255     call       set number-mask     max 255 symbols       set recall-busy     yes/no       set recall-declined     yes/no       set release-mode <mode>       yes/no     Set hunt group clear mode – Default/Quiet</mode>                                                                                                    | set stimer          |               | number in the    | Set S-timer for one group member     |
| set number-mask       max 255 symbols       Set mask for hunt group         set recall-busy       yes/no       Enable/disable the 'recall busy' option         set recall-declined       yes/no       Enable/disable the 'recall declined' option         set release-mode <mode>       yes/no       Set hunt group clear mode - Default/Quiet</mode>                                                                                                    | bee beimer          |               | range 5-255      | call                                 |
| set recall-busy     yes/no     Enable/disable the 'recall busy' option       set recall-declined     yes/no     Enable/disable the 'recall declined' option       set release-mode <mode>     yes/no     Set hunt group clear mode - Default/Quiet</mode>                                                                                                    | set number-mask     |               | max 255 symbols  | Set mask for hunt group              |
| Set recall-declined     Yes/no     Enable/disable the recall bdsy       set release-mode <mode>     yes/no     Set hunt group clear mode –<br/>Default/Quiet</mode>                                                                                                    | set recall-busy     |               | ves/no           | Enable/disable the 'recall busy'     |
| set recall-declined     yes/no     Enable/disable the 'recall declined' option       set release-mode <mode>     yes/no     Set hunt group clear mode - Default (Quiet</mode>                                                                                                    |                     |               | ,, me            | ontion                               |
| set release-mode <mode>     yes/no     Set hunt group clear mode -</mode>                                                                                                    | set recall-declined |               | ves/no           | Enable/disable the 'recall declined' |
| set release-mode <mode> yes/no Set hunt group clear mode - Default/Quiet</mode>                                                                                                    |                     |               | 1 ,              | ontion                               |
| Default / Default / Defaul | set release-mode    | <mode></mode> | ves/no           | Set hunt group clear mode –          |
|                                                                                                    |                     |               | <u> </u>         | Default/Quiet                        |

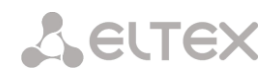

## 3.3.17 SS7 linkset configuration mode (only SMG-500)

To enter this mode, in the configuration mode run the **linkset <LINKSET\_INDEX>** command, where **<LINKSET INDEX>** is the the linkset number.

```
SMG-[CONFIG]> linkset 0
Entering Linkset-mode.
SMG-[CONFIG]-LINKSET[0]>
```

| Command             | Parameter                   | Value                                                                                                    | Action                                                                                                    |
|---------------------|-----------------------------|----------------------------------------------------------------------------------------------------|----------------------------------------------------------------------------------------------------|
| ?                   |                             |                                                                                                    | Show list of available commands                                                                                                    |
| access category     | <cat_idx></cat_idx>         | 0-31                                                                                                    | Assign an access category for a linkset                                                                                                    |
| alarm_ind           | <on_off></on_off>           | on/off                                                                                                    | Enable/disable alarm indication for this SS7 linkset                                                                                                    |
| CCI                 | <on_off></on_off>           | on/off                                                                                                    | Enable link integrity check support in SS7 linkset                                                                                                    |
| CCI frequency       | <freq></freq>               | 0-127                                                                                                    | Set the frequency of link integrity<br>checks for outgoing calls via SS7<br>linkset                                                                                                    |
| cdpn digit in IAM   | <on_off></on_off>           | on/off                                                                                                    | Sending the first digit of the CdPN<br>number in the IAM message when<br>dialing using the overlap method                                                                                                    |
| chan_order          | <chan_select></chan_select> | <pre>up_ring/<br/>down_ring/<br/>up_start/<br/>down_start/<br/>odd_up_ring/<br/>odd_down_ring/<br/>even_up_ring/</pre> | <ul> <li>Set the channel engagement order<br/>for a given group of SS7 lines:</li> <li>up_ring – sequentially forward;</li> <li>down_ring – sequentially<br/>backward;</li> <li>up start – starting from the first</li> </ul> |
|                     |                             | even_down_ring                                                                                                    | <ul> <li>forward;</li> <li>down_start – starting from last backward;</li> </ul>                                                                                                    |
|                     |                             |                                                                                                    | <ul> <li>odd_up_ring – sequentially<br/>forward odd;</li> </ul>                                                                                                    |
|                     |                             |                                                                                                    | <ul> <li>odd_down_ring – sequentially<br/>backward odd;</li> </ul>                                                                                                    |
|                     |                             |                                                                                                    | <ul> <li>even_up_ring – sequentially<br/>forward even;</li> </ul>                                                                                                    |
|                     |                             |                                                                                                    | <ul> <li>even_down_ring – sequentially<br/>backward even</li> </ul>                                                                                                    |
| china               | <on_off></on_off>           | on/off                                                                                                    | Enable/disable support mode for<br>Chinese SS7 protocol specification                                                                                                    |
| combined            | <on_off></on_off>           | on/off                                                                                                    | Enable/disable the use of combined                                                                                                    |
| config              |                             |                                                                                                    | Return to the configuration mode                                                                                                    |
| DPC                 | <dpc_id></dpc_id>           | 0-16383                                                                                                    | Set the code of the opposite signaling point – DPC                                                                                                    |
| emergency alignment | <on_off></on_off>           | on/off                                                                                                    | Emergency alignment with one signal link in a linkset                                                                                                    |
| exit                |                             |                                                                                                    | Going from this configuration submenu to a higher level                                                                                                    |
| history             |                             |                                                                                                    | View the history of entered<br>commands                                                                                                    |
| ignore hold         | <on_off></on_off>           | off/on                                                                                                    | Ignore received CPG with remote hold or remote retrieval attributes                                                                                                    |
| init                | <init_mode></init_mode>     | blocked/<br>individual-ublock/<br>group-unblock/<br>group-reset                                                        | Set the type of initialization for the given linkset                                                                                                    |
| interworking        | <interwork></interwork>     | no change/                                                                                                    | Set the indicator of the presence of                                                                                                    |

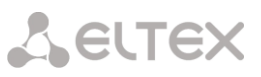

| LLUIIK             | <pre>\crumk_index&gt;</pre>            | 0-21                                           | linkset                                             |
|--------------------|----------------------------------------|------------------------------------------------|-----------------------------------------------------|
| trunk              | <pre></pre>                            | 64kb_unrestricted/<br>3.1KHz_audio/<br>transit | requirements for a given group of<br>SS7 linkset    |
| TMR                |                                        | speech/                                        | order by SLC'                                       |
| stream SLC         | <on_off></on_off>                      | off/on                                         | Enable/disable the option 'Stream                   |
| ss7timers          | <index></index>                        | 0-15                                           | Select the SS7 timer profile                        |
|                    |                                        |                                                | linkset                                             |
| show               |                                        |                                                | Show the configuration of this SS7                  |
| secondary linkset  | <pre><sec_linkset></sec_linkset></pre> | 0-15                                           | Select the secondary SS7 linkset,                   |
|                    |                                        | add_one                                        |                                                     |
|                    |                                        | /transit/                                      | SS7 linkset                                         |
| SALEIIITE          | <satellite></satellite>                | ite                                            | Determine the presence of a satellite               |
| satollito          |                                        | U-IZ/                                          | Select a scheduled routing profile                  |
| reserv linkset     | <res_linkset></res_linkset>            | 0-127                                          | Select a reserve SS/ linkset                        |
|                    | ZDEO I INVORTS                         | 0.15                                           | received                                            |
| sites on suppond   |                                        | ,                                              | messages when a suspend message is                  |
| release on suspend | <on off=""></on>                       | on/off                                         | Issue/do not issue disconnect                       |
| auit               |                                        |                                                | End this CLI session                                |
| primary linkset    | <pri_linkset></pri_linkset>            | 0-15                                           | Selection of the primary SS7 linkset,               |
|                    |                                        | 0.15                                           | point for this SS7 linkset                          |
| OPC                | <opc_id></opc_id>                      | 0-16383                                        | Set the code of your own signaling                  |
| numbering plan     |                                        | 0-15                                           | Select a dial plan for a LinkSet                    |
|                    |                                        |                                                | • national – local network                          |
|                    |                                        |                                                | <ul> <li>federal – federal network;</li> </ul>      |
|                    |                                        |                                                | <ul> <li>reserved – reserve;</li> </ul>             |
|                    |                                        | nacional                                       | network;                                            |
|                    |                                        | reserved/federal/                              | <ul> <li>international – international</li> </ul>   |
| net_ind            | <net_ind></net_ind>                    | international/                                 | Set network identifier:                             |
|                    |                                        | characters                                     |                                                     |
|                    |                                        | maximum 31                                     |                                                     |
|                    |                                        | Letters, digits,                               |                                                     |
| name               | <s_name></s_name>                      | allowed to use                                 | Set a name for this linkset                         |
|                    |                                        |                                                | used)                                               |
|                    |                                        |                                                | the functions that are normally                     |
|                    |                                        |                                                | the ISDN network and cannot use                     |
|                    |                                        |                                                | network that does not support                       |
|                    |                                        |                                                | network interworking with a                         |
|                    |                                        |                                                | intercation in some areas (ISDN                     |
|                    |                                        |                                                | • encountered – report about the                    |
|                    |                                        |                                                | the ISDN network;                                   |
|                    |                                        |                                                | network that does not support                       |
|                    |                                        |                                                | about the interaction with a                        |
|                    |                                        |                                                | <ul> <li>no_encountered – do not report</li> </ul>  |
|                    |                                        |                                                | unchanged from the incoming call;                   |
|                    |                                        | encountered                                    | <ul> <li>no_change – broadcast the value</li> </ul> |
|                    |                                        | no_encountered/                                | interaction with other alarm systems:               |
|                    |                                        |                                                |                                                     |

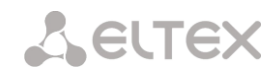

#### 3.3.18 SS7 timers configuration mode

To enter this mode, in the configuration mode run the **ss7timers <SS7\_TIMERS\_INDEX>** command, where **<SS7\_TIMERS\_INDEX>** is the profile number.

```
SMG-[CONFIG]> ss7timers 0
Entering SS7Timers-mode.
SMG-[CONFIG]-SS7-TIMERS[0]>
```

| Command               | Parameter       | Value     | Action                           |
|-----------------------|-----------------|-----------|----------------------------------|
| ?                     |                 |           | Show list of available commands  |
| config                |                 |           | Return to the configuration menu |
| exit                  |                 |           | Going from this configuration    |
|                       |                 |           | submenu to a higher level        |
| history               |                 |           | View the history of entered      |
|                       |                 |           | commands                         |
| quit                  |                 |           | End this CLI session             |
| set mtp2 T1           | <timer></timer> | 400-500   | Set MTP2 T1 timer (x100ms)       |
| set mtp2 T2           | <timer></timer> | 50-500    | Set MTP2 T2 timer (x100ms)       |
| set mtp2 T3           | <timer></timer> | 10-20     | Set MTP2 T3 timer (x100ms)       |
| set mtp2 T4 normal    | <timer></timer> | 75-95     | Set MTP2 T4 normal timer         |
|                       |                 |           | (x100ms)                         |
| set mtp2 T4 emergency | <timer></timer> | 4-6       | Set MTP2 T4 emergency timer      |
|                       |                 |           | (x100ms)                         |
| set mtp2 T6           | <timer></timer> | 30-60     | Set MTP2 T6 timer (x100ms)       |
| set mtp2 T7 normal    | <timer></timer> | 5-20      | Set MTP2 T7 normal timer         |
|                       |                 |           | (x100ms)                         |
| set mtp3 T2           | <timer></timer> | 7-20      | Set MTP3 T2 timer (x100ms)       |
| set mtp3 T4           | <timer></timer> | 5-12      | Set MTP3 T4 timer (x100ms)       |
| set mtp3 T12          | <timer></timer> | 8-15      | Set MTP3 T12 timer (x100ms)      |
| set mtp3 T13          | <timer></timer> | 8-15      | Set MTP3 T13 timer (x100ms)      |
| set mtp3 T14          | <timer></timer> | 20-30     | Set MTP3 T14 timer (x100ms)      |
| set mtp3 T17          | <timer></timer> | 8-15      | Set MTP3 T17 timer (x100ms)      |
| set mtp3 T22          | <timer></timer> | 1800-3600 | Set MTP3 T22 timer (x100ms)      |
| set mtp3 T23          | <timer></timer> | 1800-3600 | Set MTP3 T23 timer (x100ms)      |
| set isup Tl           | <timer></timer> | 150-600   | Set ISUP T1 timer (x100ms)       |
| set isup T5           | <timer></timer> | 3000-9000 | Set ISUP T5 timer (x100ms)       |
| set isup T6           | <timer></timer> | 100-600   | Set ISUP T6 timer (x100мс)       |
| set isup T7           | <timer></timer> | 200-300   | Set ISUP T7 timer (x100ms)       |
| set isup T8           | <timer></timer> | 150-600   | Set ISUP T8 timer (x100ms)       |
| set isup T9           | <timer></timer> | 300-2400  | Set ISUP T9 timer (x100ms)       |
| set isup T12          | <timer></timer> | 150-600   | Set ISUP T12 timer (x100ms)      |
| set isup T13          | <timer></timer> | 3000-9000 | Set ISUP T13 timer (x100ms)      |
| set isup T14          | <timer></timer> | 150-600   | Set ISUP T14 timer (x100мс)      |
| set isup T15          | <timer></timer> | 3000-9000 | Set ISUP T15 timer (x100ms)      |
| set isup T16          | <timer></timer> | 150-600   | Set ISUP T16 timer (x100ms)      |
| set isup T17          | <timer></timer> | 3000-9000 | Set ISUP T17 timer (x100ms)      |
| set isup T18          | <timer></timer> | 150-600   | Set ISUP T18 timer (x100ms)      |
| set isup T19          | <timer></timer> | 3000-9000 | Set ISUP T19 timer (x100ms)      |
| set isup T20          | <timer></timer> | 150-600   | Set ISUP T20 timer (x100ms)      |
| set isup T21          | <timer></timer> | 3000-9000 | Set ISUP T21 timer (x100ms)      |
| set isup T22          | <timer></timer> | 150-600   | Set ISUP T22 timer (x100ms)      |
| set isup T23          | <timer></timer> | 3000-9000 | Set ISUP T23 timer (x100мс)      |
| set isup T24          | <timer></timer> | 1-20      | Set ISUP T24 timer (x100ms)      |
| set isup T25          | <timer></timer> | 10-100    | Set ISUP T25 timer (x100ms)      |
| set isup T26          | <timer></timer> | 600-1800  | Set ISUP T26 timer (x100ms)      |
| set isup T33          | <timer></timer> | 120-150   | Set ISUP T33 timer (x100ms)      |
| set isup T34          | <timer></timer> | 20-40     | Set ISUP T34 (x100ms)            |
| set isup T35          | <timer></timer> | 150-200   | Set ISUP T35 timer (x100ms)      |
| show                  |                 |           | Show configuration               |
### 3.3.19 Modifiers table configuration mode

To enter this mode, in the configuration mode run the **modifiers** table < MODTBL\_INDEX> command, where <MODTBL INDEX> is the table number.

```
SMG-[CONFIG]> modifiers table 0
Entering modifiers-table mode.
SMG-[CONFIG]-MODTABLE[0]>
```

| Command                              | Parameter                         | Value                                                                                                    | Action                                                                                                    |
|--------------------------------------|-----------------------------------|----------------------------------------------------------------------------------------------------|----------------------------------------------------------------------------------------------------|
| ?                                    |                                   |                                                                                                    | Show list of available                                                                                                    |
| add                                  |                                   |                                                                                                    | Add a modifier:                                                                                                    |
|                                      | <modifier_mask></modifier_mask>   | <pre>modifier mask,<br/>maximum 255<br/>characters, must<br/>be enclosed in<br/>parentheses `('<br/>and `)'</pre> | <ul> <li>MODIFIER_MASK – modifier mask;</li> </ul>                                                                                |
|                                      | [CLD_RULE]                        | modifier rule,<br>maximum 30<br>characters,<br>should be enclosed<br>in quotes                                    | CLD_RULE – called number conversion rule;                                                                                         |
|                                      | [CLG_RULE]                        | modifier rule,<br>maximum 30<br>characters,<br>should be enclosed<br>in quotes                                    | conversion rule                                                                                                    |
| change aoncat                        |                                   |                                                                                                    | Edit AON category number for a modifier:                                                                                          |
|                                      | <modifier_index></modifier_index> | 0-512                                                                                                    | <ul> <li>MODIFIER_INDEX – modifier number;</li> </ul>                                                                             |
|                                      | <aoncat></aoncat>                 | 0-9/any                                                                                                    | AONCAT – AON category                                                                                                    |
| change called<br>numbering plan type | <modifier_index></modifier_index> | 0-8191                                                                                                    | <ul> <li>Edit modifier dial plan type for called party number:</li> <li><i>MODIFIER_INDEX</i> – modifier number;</li> </ul>       |
|                                      | <called_np_type></called_np_type> | <pre>nochange;<br/>unknown;<br/>isdn/telephony;<br/>national;<br/>private</pre>                                   | • <i>CALLED_NP_TYPE</i> – dail plan type.                                                                                         |
| change called rule                   |                                   | 0-8191                                                                                                    | Edit call number conversion rule for modifier:                                                                                    |
|                                      | <modifier_index></modifier_index> | modifier rule,<br>maximum 30<br>characters,<br>should be enclosed<br>in guotes                                    | <ul> <li><i>MODIFIER_INDEX</i> – modifier<br/>number;</li> <li><i>CALLED_RULE</i> – called<br/>number conversion rule.</li> </ul> |
| change called type                   | <modifier_index></modifier_index> | 0-8191                                                                                                    | Edit called number type for<br>modifier:                                                                                          |
|                                      | <called_type></called_type>       | unknown/                                                                                                    | number;                                                                                                    |

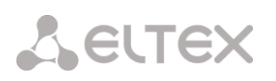

|                                       |                                     | <pre>subscriber/ national/ international/ network_specific/ nochange</pre>           | <ul> <li>NUM_TYPE – subscriber<br/>number type:</li> <li>Subscriber – used for<br/>servicing local calls and<br/>incoming long distance<br/>calls;</li> <li>National – used when<br/>serving outgoing long<br/>distance calls, or local<br/>and incoming long<br/>distance calls instead of<br/>Subscriber;</li> <li>International – used on<br/>long-distance lines and<br/>CLR trunks when<br/>servicing outgoing<br/>international calls;</li> <li>network specific – special</li> </ul> |
|---------------------------------------|-------------------------------------|--------------------------------------------------------------------------------------|----------------------------------------------------------------------------------------------------|
|                                       |                                     |                                                                                      | network number;<br>• unknown – undefined<br>number type:                                                                                                    |
|                                       |                                     |                                                                                      | <ul> <li>nochange – do not</li> <li>change number type</li> </ul>                                                                                                    |
| change calling category               | <modifier_index></modifier_index>   | 0-8191                                                                               | Edit AON category number of a calling subscriber for modifier                                                                                                    |
|                                       | <calling_cat_aon></calling_cat_aon> | 0-9/nochange                                                                         |                                                                                                    |
| change calling<br>numbering plan type |                                     |                                                                                      | Edit modifier dial plan type for<br>caller number:                                                                                                    |
|                                       | <modifier_index></modifier_index>   | 0-8191                                                                               | <ul> <li>MODIFIER_INDEX –<br/>нотоdifier number;</li> </ul>                                                                                                    |
|                                       | <calling_np_type></calling_np_type> | <pre>nochange/<br/>unknown/<br/>isdn/<br/>telephony/<br/>national/<br/>private</pre> | <ul> <li>CALLING_NP_TYPE – dial plan<br/>type</li> </ul>                                                                                                    |
| change calling                        | <modifier_index></modifier_index>   | 0-8191                                                                               | Edit representation transfor-                                                                                                    |
| presentation                          | <calling_present></calling_present> | allowed/<br>restricted/<br>not_available/<br>spare/<br>nochange                      | mation rule of a calling<br>subscriber                                                                                                    |
| change calling rule                   | <modifier_index></modifier_index>   | 0-8191                                                                               | Edit number transformation rule of a calling subscriber:                                                                                                    |
|                                       | <calling_rule></calling_rule>       | modifier rule,<br>maximum 30<br>characters,<br>should be enclosed<br>in quotes       | <ul> <li>MODIFIER_INDEX – modifier<br/>number;</li> <li>CALLING_RULE – transfor-<br/>mation rule of a calling<br/>number</li> </ul>                                                                                                    |
| change calling screen                 | <modifier_index></modifier_index>   | 0-8191                                                                               | Edit screen indicator transfor-                                                                                                    |
|                                       | <calling_screen></calling_screen>   | <pre>not_screened/ user_passed/ user_failed/ network/nochange</pre>                  | subscriber                                                                                                    |
| change calling type                   | <modifier_index></modifier_index>   | 0-8191                                                                               | Edit calling number type for modifier:                                                                                                    |
|                                       | <calling_type></calling_type>       | unknown/<br>subscriber/<br>national/                                                 | <ul> <li>MODIFIER_INDEX – modifier<br/>number;</li> </ul>                                                                                                    |

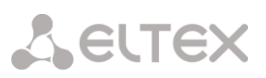

|                        |                                       | international/    |                                                |
|------------------------|---------------------------------------|-------------------|------------------------------------------------|
|                        |                                       | network_specific/ | • NUM TYPE – subscriber                        |
|                        |                                       | nochange          | number type:                                   |
|                        |                                       |                   |                                                |
|                        |                                       |                   | • Subscriber – used for                        |
|                        |                                       |                   | servicing local calls and                      |
|                        |                                       |                   | incoming long distance                         |
|                        |                                       |                   | calls;                                         |
|                        |                                       |                   | <ul> <li>National – used when</li> </ul>       |
|                        |                                       |                   | servicing outgoing long                        |
|                        |                                       |                   | distance calls or local and                    |
|                        |                                       |                   | incoming long distance calls                   |
|                        |                                       |                   | incoming long distance cans                    |
|                        |                                       |                   | Instead of Subscriber;                         |
|                        |                                       |                   | <ul> <li>International – used on</li> </ul>    |
|                        |                                       |                   | long-distance lines and CLR                    |
|                        |                                       |                   | trunks when servicing                          |
|                        |                                       |                   | outgoing international calls;                  |
|                        |                                       |                   | <ul> <li>network specific – special</li> </ul> |
|                        |                                       |                   | network number;                                |
|                        |                                       |                   | • unknown – undefined                          |
|                        |                                       |                   | number type:                                   |
|                        |                                       |                   | • nachanga da nat changa                       |
|                        |                                       |                   | • nochange – do not change                     |
|                        |                                       | 0.01.01           | number type                                    |
| change general access- | <modifier_index></modifier_index>     | 0-8191            | Edit general modifier access                   |
| Cal                    | <access></access>                     | 0-31/2            | category                                       |
| change general numplan | ACCESS/                               |                   | Edit general modifier dial plan                |
| change general numpian | <modifier_index></modifier_index>     | 0-8191            | Edit general modifier dial plan                |
|                        | <numplan></numplan>                   | 0-15/nochange     |                                                |
| change mask            | <modifier index=""></modifier>        | 0-8191            | Edit modifier mask:                            |
| -                      | —                                     |                   | • MODIEIER INDEX - modifier                    |
|                        | <modifier_mask></modifier_mask>       | modifier mask,    | number:                                        |
|                        |                                       | maximum 255       |                                                |
|                        |                                       | characters, must  | MODIFIER_MASK – mask                           |
|                        |                                       | be enclosed in    |                                                |
|                        |                                       | parentheses `('   |                                                |
|                        |                                       | and ')'           |                                                |
| change modtable        | <modifier_index></modifier_index>     | 0-8191            | Move the modifier to the table                 |
|                        |                                       | 0.055             | with the specified number                      |
|                        | <new_modtbl_index></new_modtbl_index> | 0-255             |                                                |
| change numtype         | <modifier_index></modifier_index>     | 0-8191            | Edit modifier number type:                     |
|                        | ANUM BUDEN                            | un lan ann /      | <ul> <li>MODIFIER_INDEX – modifier</li> </ul>  |
|                        | <nom_type></nom_type>                 | unknown/          | number;                                        |
|                        |                                       | subscriber/       | • NUM TYPE – subscriber                        |
|                        |                                       | international/    | number type:                                   |
|                        |                                       | network specific/ | • Subscriber used for                          |
|                        |                                       | anv               | • Subscriber – used for                        |
|                        |                                       | any               | servicing local calls and                      |
|                        |                                       |                   |                                                |
|                        |                                       |                   | calls;                                         |
|                        |                                       |                   | <ul> <li>National – used when</li> </ul>       |
|                        |                                       |                   | servicing outgoing long                        |
|                        |                                       |                   | distance calls, or local and                   |
|                        |                                       |                   | incoming long distance calls                   |
|                        |                                       |                   | instead of Subscriber;                         |
|                        |                                       |                   | <ul> <li>International – used on</li> </ul>    |
|                        |                                       |                   | long-distance lines and CLR                    |
|                        |                                       |                   | trunks when servicing                          |
|                        |                                       |                   | outgoing international calls:                  |
|                        |                                       |                   | <ul> <li>natwork specific special</li> </ul>   |
|                        |                                       |                   | network_specific – special                     |
|                        |                                       |                   | • unknown - undefined                          |
|                        |                                       |                   | number type:                                   |
|                        |                                       |                   | • any _ any number type                        |
| evit                   |                                       |                   | Evit from this configuration                   |
| CALU                   |                                       |                   | submenu to a higher level                      |
|                        |                                       |                   | submenu to a mgner level                       |

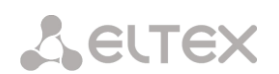

| history |                                   |        | View the history of entered   |
|---------|-----------------------------------|--------|-------------------------------|
|         |                                   |        | commands                      |
| quit    |                                   |        | End this CLI session          |
| remove  | <modifier_index></modifier_index> | 0-8191 | Remove the specified modifier |
| show    | <modifier_index></modifier_index> | 0-8191 | Show modifier configuration   |

### 3.3.20 Network parameter configuration modec

To enter this mode, in the configuration mode run the **network** command.

```
SMG-[CONFIG]> network
Entering Network mode.
SMG-[CONFIG]-NETWORK>
```

| Command                | Parameter           | Value                                                                                          | Action                                                                                                    |
|------------------------|---------------------|------------------------------------------------------------------------------------------------|----------------------------------------------------------------------------------------------------|
| ?                      |                     |                                                                                                | Show list of available                                                                                                    |
| add interface tagged   | dynamic/static      |                                                                                                | Add a new network interface                                                                                                    |
|                        | <label></label>     | allowed to use<br>letters, digits,<br>'_', '.', '-', ':'<br>symbols, maximum<br>255 characters | • <i>LABEL</i> – interface name;                                                                                                    |
|                        | <vid></vid>         | 1-4095                                                                                         | • <i>VID</i> – VLAN ID;                                                                                                    |
|                        | <ipaddr></ipaddr>   | IP address in the<br>AAA.BBB.CCC.DDD<br>format                                                 | • IPADDR – IP address;                                                                                                    |
|                        | <netmask></netmask> | Netmask in the<br>AAA.BBB.CCC.DDD<br>format                                                    | • NETMASK – netmask                                                                                                    |
| add interface untagged | dynamic/static      |                                                                                                | Add a new network interface                                                                                                    |
|                        | <label></label>     | allowed to use<br>letters, digits,<br>'_', '.', '-', ':'<br>symbols, maximum<br>255 characters | <ul> <li>LABEL – interface name;</li> </ul>                                                                                                    |
|                        | <ipaddr></ipaddr>   | IP address in the<br>AAA.BBB.CCC.DDD<br>format                                                 | • <i>IPADDR</i> – IP address;                                                                                                    |
|                        | <netmask></netmask> | Netmask in the<br>AAA.BBB.CCC.DDD<br>format                                                    | • NETMASK – netmask                                                                                                    |
| config                 |                     |                                                                                                | Return to the configuration<br>menu                                                                                                    |
| confirm                |                     |                                                                                                | Confirm changed network and<br>VLAN settings without<br>rebooting the gateway. If the<br>applied network settings are<br>not confirmed within a minute,<br>their values will return to their<br>original values |
| dhcp server            |                     |                                                                                                | Switching to DHCP server<br>settings configuration mode                                                                                                    |
| exit                   |                     |                                                                                                | Exit from this configuration<br>submenu to a higher level                                                                                                    |
| history                |                     |                                                                                                | View the history of entered commands                                                                                                    |

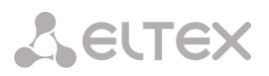

| ntp                    |                                                                      |                                             | Switching to NTP configuration                               |
|------------------------|----------------------------------------------------------------------|---------------------------------------------|--------------------------------------------------------------|
|                        |                                                                      |                                             | mode                                                         |
| quit                   | CHER TRACE TOWN                                                      | 0.30                                        | End this CLI session                                         |
| remove interiace       | <net_iface_idx></net_iface_idx>                                      | 0-39                                        | Delete the specified interface                               |
| rollback               | ANER TEACE TOXY                                                      | 0.20                                        | Cancel changes                                               |
| set interiace COS      | <net_iface_idx></net_iface_idx>                                      | 0-39                                        | Assign 802.1p priority to the specified interface            |
|                        | <cos></cos>                                                          | 0-7                                         |                                                              |
| set interface dhcp     | <net_iface_idx></net_iface_idx>                                      | 0-39                                        | Receive network settings<br>dynamically from a DHCP server   |
|                        | <on_of:e:></on_of:e:>                                                | on/off                                      | for a specified interface                                    |
| set interface dhcp_dns | <net_iface_idx></net_iface_idx>                                      | 0-39<br>on/off                              | Obtain DNS server IP address<br>dynamically from DHCP server |
| set interface          | -<br>                                                                | 0-39                                        | Do not got gotoway sottings                                  |
| dhcp_no_gw             | <pre><nu1_iiinol_ida <br=""><on_off></on_off></nu1_iiinol_ida></pre> | on/off                                      | dynamically from DHCP server                                 |
| sot interface gateway  | CNET TEACE IDYN                                                      | 0_39                                        | For the default gateway for an                               |
| Set interface gateway  | NEI_IFACE_IDX/                                                       | 0-39                                        | Set the default gateway for an                               |
|                        | <ipaddr></ipaddr>                                                    | IP address in the AAA.BBB.CCC.DDD           | interface                                                    |
| set interface dhcp ntp | <net idx="" iface=""></net>                                          | 0-39                                        | Get NTP settings dynamically                                 |
|                        |                                                                      |                                             | from a DHCP server for a                                     |
|                        | <on_off></on_off>                                                    | on/off                                      | specified interface                                          |
| set interface          | <net idx="" iface=""></net>                                          | 0-39                                        | Ignore the gateway setting for                               |
| gw_ignore              |                                                                      |                                             | the specified interface                                      |
|                        | <on_off></on_off>                                                    | on/off                                      |                                                              |
| set interface h323     | <net_iface_idx></net_iface_idx>                                      | 0-39                                        | Allow H323 signaling exchange<br>for the specified interface |
|                        | <on_off></on_off>                                                    | on/off                                      |                                                              |
| set interface ipaddr   | <net_iface_idx></net_iface_idx>                                      | 0-39                                        | Set the IP address and netmask for the specified interface   |
|                        | <ipaddr></ipaddr>                                                    | IP address in the AAA.BBB.CCC.DDD           |                                                              |
|                        | <netmask></netmask>                                                  | IOIMat                                      |                                                              |
|                        |                                                                      | Netmask in the<br>AAA.BBB.CCC.DDD<br>format |                                                              |
| set interface network- | <net_iface_idx></net_iface_idx>                                      | 0-39                                        | Set a name for this interface                                |
| label                  | <label></label>                                                      | digits, '_', '.',                           |                                                              |
|                        |                                                                      | '-', ':' symbols,                           |                                                              |
|                        |                                                                      | charecters                                  |                                                              |
| set interface radius   | <net idx="" iface=""></net>                                          | 0-39                                        | Allow RADIUS messaging                                       |
|                        | <pre><on off=""></on></pre>                                          | on/off                                      | through interface                                            |
| set Interface rtp      | <net idx="" iface=""></net>                                          | 0-39                                        | Allow transmission of RTP                                    |
|                        | <br><on off=""></on>                                                 | on/off                                      | packets through the interface                                |
| set interface          | <net_iface_idx></net_iface_idx>                                      | 0-39                                        | Allow SIP messaging through                                  |
| signaling              | <on_off></on_off>                                                    | on/off                                      | interface                                                    |
| set interface snmp     | <net_iface_idx></net_iface_idx>                                      | 0-39                                        | Allow transmission of SNMP                                   |
|                        | <on_off></on_off>                                                    | on/off                                      | packets through the interface                                |
| set interface ssh      | <net_iface_idx></net_iface_idx>                                      | 0-39                                        | Allow ssh session through the                                |
|                        | <on_off></on_off>                                                    | on/off                                      | interface                                                    |
| set interface telnet   | <net_iface_idx></net_iface_idx>                                      | 0-39                                        | Allow telnet session through the interface                   |
|                        | <on_off></on_off>                                                    | on/off                                      |                                                              |
| set interface VID      | <net_iface_idx></net_iface_idx>                                      | 0-39                                        | Assign a VID to an interface                                 |
|                        | <vid></vid>                                                          | 1-4095                                      |                                                              |
| set interface web      | <net_iface_idx><br/><on_off></on_off></net_iface_idx>                | 0-39<br>on/off                              | Allow access via web interface                               |

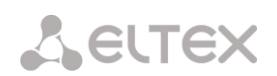

| set settings dns      | <ipaddr></ipaddr>                 | IP address in the      | Set the IP address of the         |
|-----------------------|-----------------------------------|------------------------|-----------------------------------|
| primary               |                                   | AAA.BBB.CCC.DDD format | primary DNS server                |
| set settings dns      | <ipaddr></ipaddr>                 | IP address in the      | Set the IP address of the reserve |
| secondary             |                                   | AAA.BBB.CCC.DDD        | DNS server                        |
|                       |                                   | format                 |                                   |
| set settings          | <net_iface_name></net_iface_name> |                        | The name of the interface the     |
| gateway_iface         |                                   |                        | gateway of which will be the      |
|                       |                                   |                        | primary gateway by default        |
| set settings hostname | <hostname></hostname>             | allowed to use         | Set hostname                      |
|                       |                                   | letters, digits,       |                                   |
|                       |                                   | '_', '.', '-'          |                                   |
|                       |                                   | symbols, maximum       |                                   |
|                       |                                   | 63 characters          |                                   |
| set settings ssh      | <port></port>                     | 1-65535                | Set the TCP port for accessing    |
|                       |                                   |                        | the device via the SSH protocol,  |
|                       |                                   |                        | the default is 22                 |
| set settings telnet   | <pre><port></port></pre>          | 1-65535                | Set the TCP port for accessing    |
|                       |                                   |                        | the device via the Telnet         |
|                       |                                   |                        | protocol, the default is 23       |
| set settings web      | <pre><port></port></pre>          | 1-65535                | Set TCP port for web              |
|                       |                                   |                        | configurator, the default is 80   |
| set use_ip_list       | <on_off></on_off>                 | on/off                 | Enable/disable the use of the     |
|                       |                                   |                        | white IP address list             |
| show interface        |                                   |                        | Show the settings of the          |
| by_index              |                                   |                        | specified network interface       |
| show interface list   |                                   |                        | Show list of available network    |
|                       |                                   |                        | interfaces                        |
| show settings         |                                   |                        | Show network parameters           |
| snmp                  |                                   |                        | Switching to SNMP                 |
|                       |                                   |                        | configuration mode                |
| ssh restart           |                                   |                        | Restarting the SSH process        |

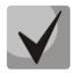

After changing the IP address, network mask, or when control is disabled via the web configurator on the network interface, you must confirm these settings with the *confirm* command, otherwise, after a two-minute timer, the configuration will be return to the previous one.

### 3.3.20.1 DHCP server parameter configuration mode

To enter this mode, in the network parameters configuration mode run the **dhcp server** command.

```
SMG-[CONFIG]-NETWORK> dhcp server
Entering NTP mode.
SMG-[CONFIG]-[NETWORK]-NTP>
```

| Command               | Parameter                                                                                | Value              | Action                           |
|-----------------------|------------------------------------------------------------------------------------------|--------------------|----------------------------------|
| ?                     |                                                                                          |                    | Show list of available           |
|                       |                                                                                          |                    | commands                         |
| conflicttime          | <conflict></conflict>                                                                    | 10-1000000         | Set the period of time for which |
|                       |                                                                                          |                    | the IP address will be reserved  |
|                       |                                                                                          |                    | if a MAC address conflict is     |
|                       |                                                                                          |                    | detected, at least 10 seconds    |
| declinetime           | <decline></decline>                                                                      | 10-1000000         | The period of time for which     |
|                       |                                                                                          |                    | the IP address will be reserved  |
|                       |                                                                                          |                    | in case of receiving a DHCP      |
|                       |                                                                                          |                    | decline message, at least 10     |
|                       |                                                                                          |                    | seconds                          |
| dhcpd start           |                                                                                          |                    | Start DHCP Server                |
| dhcpd stop            |                                                                                          |                    | Stop DHCP Server                 |
| dns 0/1/2/3           | <dns></dns>                                                                              | IP address in the  | Set DNS server addresses from    |
|                       |                                                                                          | AAA.BBB.CCC.DDD    | the operator's network           |
| domain                |                                                                                          | Iormat             |                                  |
| domain                | <domatn></domatn>                                                                        | than 31 characters | Set default domain name for      |
| onablod               | - ENDRI EN                                                                               |                    | Start / do not start DHCD sonver |
| enabled               | <enadle></enadle>                                                                        | nov yes            | at gateway startup               |
| ovit                  |                                                                                          |                    | Exit from this configuration     |
| CALC                  |                                                                                          |                    | submenu to a higher level        |
| gateway               | <gw></gw>                                                                                | IP address in the  | Set the default router or        |
| 5                     |                                                                                          | AAA.BBB.CCC.DDD    | gateway address assigned to      |
|                       |                                                                                          | format             | DHCP server clients              |
| interface             | <iface name=""></iface>                                                                  | string up to 255   | Select a network interface for a |
|                       |                                                                                          | characters         | DHCP server                      |
| ipaddr end            | <ipaddr></ipaddr>                                                                        | IP address in the  | Set the ending address of        |
|                       |                                                                                          | AAA.BBB.CCC.DDD    | assigned IP address range        |
|                       |                                                                                          | format             |                                  |
| ipaddr start          | <ipaddr></ipaddr>                                                                        | IP address in the  | Set the starting address of      |
|                       |                                                                                          | AAA.BBB.CCC.DDD    | assigned IP address range        |
| max loaso             | <max ifases<="" td=""><td>10-1000000 soc</td><td>Cot the maximum time for the</td></max> | 10-1000000 soc     | Cot the maximum time for the     |
| max reade             |                                                                                          | 10 1000000 500     | device to use the IP address     |
|                       |                                                                                          |                    | assigned by the DHCP server to   |
|                       |                                                                                          |                    | at least 10 seconds              |
| maxleases             | <maxleases></maxleases>                                                                  | 1-65535            | Set limits on the number of      |
|                       |                                                                                          |                    | leased addresses                 |
| min lease             | <min lease=""></min>                                                                     | 10-10000000 sec    | Set the minimum time for the     |
|                       |                                                                                          |                    | device to use the IP address     |
|                       |                                                                                          |                    | assigned by the DHCP server, at  |
|                       |                                                                                          |                    | least 10 seconds                 |
| netmask               | <netmask></netmask>                                                                      | IP address in the  | Set netmask                      |
|                       |                                                                                          | AAA.BBB.CCC.DDD    |                                  |
|                       |                                                                                          | format             |                                  |
| ntp announce external | <ntp server=""></ntp>                                                                    | IP address in the  | Set external NTP server address  |
| server address        |                                                                                          | AAA.BBB.CCC.DDD    | to announce in option 42         |
| ntp announce external | <annolince ext=""></annolince>                                                           | no/ves             | Allow to appounce external NTD   |
| server enable         |                                                                                          |                    | server in ontion 42              |
| ntp announce local    | <announce local=""></announce>                                                           | no/yes             | Allow to appounce local NTP      |
|                       |                                                                                          | · 4                | server in option 42              |
|                       |                                                                                          |                    |                                  |
| offerime              | <offer></offer>                                                                          | 10-1000000         | Set the time period for which    |

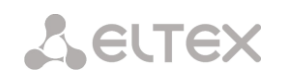

|                     |                   |                                                   | the requested IP address will be                                                                                                    |
|---------------------|-------------------|---------------------------------------------------|----------------------------------------------------------------------------------------------------|
|                     |                   |                                                   | reserved, at least 10 seconds                                                                                                    |
| quit                |                   |                                                   | End this CLI session                                                                                                    |
| savetime            | <save></save>     | 7200-1000000/off                                  | Set the period of time after<br>which the device will save<br>information about leased<br>addresses to the file<br>dhcpd.leases off – do not save<br>the database      |
| show config         |                   |                                                   | Show DHCP configuration:<br>usage status, address range,<br>netmask, default gateway,<br>domain addresses, Wins<br>servers, number of leased<br>addresses, query times |
| static lease add    |                   |                                                   | Assign static mappings of IP and MAC addresses:                                                                                                    |
|                     | <name></name>     | string no longer<br>than 31 characters            | • NAME – mapping name;                                                                                                    |
|                     | <ipaddr></ipaddr> | IP address in the<br>AAA.BBB.CCC.DDD<br>format    | • IPADDR – IP address;                                                                                                    |
|                     | <mac></mac>       | MAC-address in the<br>XX:XX:XX:XX:XX:XX<br>format | • MAC – MAC address                                                                                                    |
| static lease remove | <index></index>   | 0-4095                                            | Delete the specified rule in the table of static IP and MAC addresses                                                                                                  |
| static lease show   |                   |                                                   | Show table of static mappings<br>of IP and MAC addresses                                                                                                    |
| wins                | <wins></wins>     | IP address in the<br>AAA.BBB.CCC.DDD<br>format    | Set the IP address of the<br>primary WINS server to be used<br>by the DHCP client                                                                                      |

# 3.3.20.2 NTP protocol configuration mode

To enter this mode, in the network parameter configuration mode run the **ntp** command.

SMG-[CONFIG]-NETWORK> ntp Entering NTP mode. SMG-[CONFIG]-[NETWORK]-NTP>

| Command        | Parameter     | Value                        | Action                          |
|----------------|---------------|------------------------------|---------------------------------|
| ?              |               |                              | Show list of available          |
|                |               |                              | commands                        |
| apply          |               | no/yes                       | Apply/reject NTP settings       |
| config         |               |                              | Return to the configuration     |
|                |               |                              | menu                            |
| exit           |               |                              | Exit from this configuration    |
|                |               |                              | submenu to a higher level       |
| quit           |               |                              | End this CLI session            |
| restart ntp    |               | no/yes                       | Restart NTP process             |
| set ntp dhcp   | NET_IFACE_IDX | Network interface            | Get NTP settings over DHCP      |
|                |               | index                        | from a given interface          |
|                | ON_OFF        | oii/on                       |                                 |
| set ntp period | NTP_PERIOD    | 10-1440                      | Set time synchronization period |
| set ntp server | NTP           | String, 63                   | Set the address of the NTP      |
|                |               | characters                   | server with which the SMG will  |
|                |               |                              | synchronize                     |
| set ntp usage  | ON_OFF        | off/on                       | NTP client activation           |
| show config    |               |                              | Show ntp configuration          |
| timezone set   |               | GMT/GMT+1/GMT-               | Set timezone relative to UTC    |
|                |               | 1/GMT+2/GMT-                 |                                 |
|                |               | 2/GMT+3/GMT-                 |                                 |
|                |               | 3/GMT+4/GMT=                 |                                 |
|                |               | 4/GMT+5/GMT=<br>5/GMT+6/GMT= |                                 |
|                |               | 6/GMT+7/GMT-                 |                                 |
|                |               | 7/GMT+8/GMT-                 |                                 |
|                |               | 8/GMT+9/GMT-                 |                                 |
|                |               | 9/GMT+10/GMT-                |                                 |
|                |               | 10/GMT+11/GMT-               |                                 |
|                |               | 11/GMT+12                    |                                 |
|                |               | Deie                         | Sat the situle sation in Asia   |
|                |               | ASIA                         | Set the city location in Asia   |
|                |               |                              | Set the city location in Europe |
| 1              |               |                              |                                 |

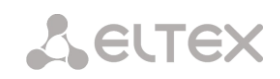

# 3.3.20.3 SNMP protocol configuration mode

To enter this mode, in the configuration mode run the **snmp** command.

SMG-[CONFIG]-NETWORK> snmp Entering SNMP mode. SMG-[CONFIG]-SNMP>

| Command          | Parameter                 | Value                             | Action                                                      |
|------------------|---------------------------|-----------------------------------|-------------------------------------------------------------|
| ?                |                           |                                   | Show list of available                                      |
|                  |                           |                                   | commands                                                    |
| add              | <tipe></tipe>             | trapSINK/                         | Add an SNMP trap rule:                                      |
|                  |                           | informsink                        | • TYPE – SNMP message type;                                 |
|                  |                           |                                   | <ul> <li>IP – trap receiver IP address;</li> </ul>          |
|                  | <ip></ip>                 | IP address in the AAA.BBB.CCC.DDD | <ul> <li>COMM – password contained<br/>in traps;</li> </ul> |
|                  |                           | format                            | PORT – tran Receiver LIDP                                   |
|                  | <comm></comm>             | string up to 31                   | Port                                                        |
|                  |                           | characters                        |                                                             |
|                  | <pre><port></port></pre>  | 1-65535                           |                                                             |
| config           |                           |                                   | Return to the configuration mode                            |
| create user      | <login></login>           | string up to 31                   | Create a user (assign a login                               |
|                  |                           | characters                        | and password for access)                                    |
|                  | <passwd></passwd>         | password from 8 to                |                                                             |
|                  |                           | 31 characters                     |                                                             |
| exit             |                           |                                   | Exit from this configuration submenu to a higher level      |
| history          |                           |                                   | View the history of entered                                 |
|                  |                           |                                   | commands                                                    |
| modify community | <idx></idx>               | 0-15                              | Change SNMP trap rule<br>(password contained in traps)      |
|                  | <comm></comm>             | string up to 31<br>characters     |                                                             |
| modify ip        | <idx></idx>               | 0-15                              | Edit SNMP trap rule (Trap                                   |
|                  |                           |                                   | Destination Address)                                        |
|                  | <1P>                      | IP address in the                 |                                                             |
|                  |                           | format.                           |                                                             |
| modify port      | <idx></idx>               | 0-15                              | Change SNMP trap rule (Trap                                 |
|                  |                           |                                   | Destination Port)                                           |
|                  | <pre><port></port></pre>  | 1-65535                           | ,                                                           |
| modify type      | <idx></idx>               | 0-15                              | Change SNMP trap rule (SNMP message type)                   |
|                  | <type></type>             | trapsink/                         |                                                             |
|                  |                           | trap2sink/                        |                                                             |
| ani t            |                           | informsink                        |                                                             |
| quit             |                           | 0-15                              | End this CLI session                                        |
| restart spmpd    | Ves/no                    | 0 10                              | Restart SNMD client                                         |
| ro               | <80>                      | string up to 63                   | Sot a password for roading                                  |
|                  |                           | characters long                   | parameters                                                  |
| rw               | <rw></rw>                 | string up to 63                   | Set a password for reading and                              |
|                  |                           | characters long                   | writing parameters                                          |
| show             |                           |                                   | Show SNMP configuration                                     |
| syscontact       | <syscontact></syscontact> | string up to 63                   | Specify contact information                                 |
|                  |                           | characters long                   |                                                             |
| SYSIUCALION      | <pre>\SISLUC&gt;</pre>    | characters long                   | specify the device location                                 |
| sysname          | <sysname></sysname>       | string up to 63                   | Specify the device name                                     |
| _                |                           | characters long                   |                                                             |

## 3.3.21 Dial plan configuration mode

To enter this mode, in the configuration mode run the **numplan** command.

SMG-[CONFIG]> numplan Entering Numbering-plan mode. SMG-[CONFIG]-[NUMPLAN]>

| Command           | Parameter                   | Value           | Action                           |
|-------------------|-----------------------------|-----------------|----------------------------------|
| ?                 |                             |                 | Show list of available           |
|                   |                             |                 | commands                         |
| config            |                             |                 | Return to the configuration      |
|                   |                             |                 | mode                             |
| create prefix     | <idx_numplan></idx_numplan> | 0-15            | Create a prefix in a given dial  |
|                   |                             |                 | plan                             |
| delete prefix     | <idx prefix=""></idx>       |                 | Delete given prefix              |
| exit              |                             |                 | Exit from this configuration     |
|                   |                             |                 | submenu to a higher level        |
| history           |                             |                 | View the history of entered      |
|                   |                             |                 | commands                         |
| prefix            |                             |                 | Switch to prefix configuration   |
|                   |                             |                 | mode                             |
| quit              |                             |                 | End this CLI session             |
| set active        |                             | 1-16            | Set a number of active dial      |
|                   |                             |                 | plans                            |
| set domain        | <idx></idx>                 | 0-15            | Assign a domain for registration |
|                   |                             |                 |                                  |
|                   | <domain></domain>           | string up to 15 |                                  |
|                   |                             | characters long |                                  |
| set name          | <idx></idx>                 | 0-15            | Set name for a dial plan         |
|                   | <name></name>               | string up to 15 |                                  |
|                   |                             | characters long |                                  |
| show active count |                             |                 | Show a number of active dial     |
|                   |                             |                 | nlans                            |
| show active list  |                             |                 | Show a list of active dial plans |
| show list         |                             |                 | Show a list of dial plans        |
| show prefixes     | <idx></idx>                 | 0-15            | Show dial plan prefixes with the |
|                   |                             | no/yes          | specified number                 |

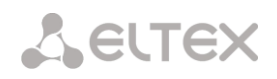

## 3.3.21.1 Prefix configuration mode

To enter this mode, in the configuration mode run the **prefix <PREFIX\_INDEX>** command, where **<PREFIX INDEX>** is the prefix number.

```
SMG-[CONFIG]-[NUMPLAN]> prefix 0
Entering Prefix-mode.
SMG-[CONFIG]-[NUMPLAN]-PREFIX[0]>
```

| Command            | Parameter                                | Value                                                                                              | Action                                                                                                    |
|--------------------|------------------------------------------|----------------------------------------------------------------------------------------------------|----------------------------------------------------------------------------------------------------|
| ?•                 |                                          |                                                                                                    | Show list of available commands                                                                                                    |
| access<br>category | <cat_idx></cat_idx>                      | 0-31                                                                                               | Assign an access category for a linkset                                                                                                    |
| access<br>check    | <on_off></on_off>                        | on/off                                                                                             | Check/do not check access category                                                                                                    |
| called npi         | <pfx_cld_npi></pfx_cld_npi>              | <pre>transit/<br/>unknown/<br/>isdn/<br/>telephony/<br/>national/<br/>private</pre>                | Change called number type (transit –<br>do not transform)                                                                                                    |
| called type        | <pre><pfx_cld_type></pfx_cld_type></pre> | <pre>unknown/<br/>subscriber/<br/>national/<br/>international/<br/>specific_net/<br/>transit</pre> | <ul> <li>Called number type transformation<br/>(transit – do not transform):</li> <li>Subscriber number – applies to local<br/>calls and incoming long distance<br/>calls. In this case, the transmitted<br/>number should look like: abxxxx, or<br/>bxxxx, or xxxx;</li> <li>National number – used when<br/>servicing outgoing long distance calls<br/>or local and incoming long distance<br/>calls instead of Subscriber. In this<br/>case, the transmitted number should<br/>look like: ABCabxxxx, or 2abxxxxx,<br/>or 10 &lt; international number &gt;;</li> <li>International number – used on long-<br/>distance lines and CLR trunks when<br/>servicing outgoing international calls.<br/>In this case, the transmitted number<br/>should look like: <international<br>number&gt; (without the prefix '10' for<br/>accessing the international network)</international<br></li> </ul> |
| command            | <pre><pfx_command></pfx_command></pre>   | set/<br>clear/<br>control                                                                          | <ul> <li>Select an action for a service:</li> <li>set – set VAS service;</li> <li>clear – cancel VAS service;</li> <li>control – control VAS service activity</li> </ul>                                                                                                    |
| config             |                                          |                                                                                                    | Return to the configuration mode                                                                                                    |
| dial mode          | <mode></mode>                            | nochange/<br>enblock/<br>overlap                                                                   | <ul> <li>Set dialing mode by prefix:</li> <li>enblock – the number of the called subscriber is transmitted in a block;</li> <li>overlap – the called party number is transmitted with overlap (one digit each);</li> <li>nochange – the number of the called subscriber is transmitted in the form in which it was received from the incoming channel</li> </ul>                                                                                                    |

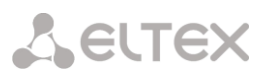

| direction              | <pfx_direction></pfx_direction>       | local/             | Set type of access to trunk group or                                    |
|------------------------|---------------------------------------|--------------------|-------------------------------------------------------------------------|
|                        |                                       | emergency/         | direction:                                                              |
|                        |                                       | zone/              |                                                                         |
|                        |                                       | vedomst/           | <ul> <li>local – local;</li> </ul>                                      |
|                        |                                       | toll/              | emergency – call of emergency                                           |
|                        |                                       | international      | services;                                                               |
|                        |                                       |                    | • <i>zone</i> – zone;                                                   |
|                        |                                       |                    | <ul> <li>vedomst – to the departmental<br/>network;</li> </ul>          |
|                        |                                       |                    | <ul> <li>toll – long distance communication;</li> </ul>                 |
|                        |                                       |                    | <ul> <li>international – international</li> </ul>                       |
|                        |                                       |                    | connection                                                              |
| duration               | <pfx duration=""></pfx>               | 0-255              | Set dialing duration timer, in seconds                                  |
| exit                   |                                       |                    | Exit from this configuration submenu                                    |
|                        |                                       |                    | to a higher level                                                       |
| getCID                 | <on_off></on_off>                     | on/off             | Enable/disable CallerID query when<br>routing by prefix                 |
| history                |                                       |                    | View the history of entered commands                                    |
| ivr                    | <ivr_index></ivr_index>               | 0-255              | Select an IVR script for a prefix with ivr                              |
| mask edit              |                                       |                    | Switch to prefix mask editing mode                                      |
| mask show              |                                       |                    | Show prefix masks                                                       |
| modifiora              | CMODTRI INDEXN                        | 0-255 or pope      | Called number medification table                                        |
| table                  | CMODIBL_INDEX>                        | 0-233 Of Home      | applied when changing the dial plan                                     |
| modifiers              | <modtbl index=""></modtbl>            | 0-255 or none      | Calling number modification table                                       |
| table                  |                                       | 0 200 01 none      | applied when changing the dial plan                                     |
| name                   | <s name=""></s>                       | string no more     | Set name/designation for prefix                                         |
|                        |                                       | than 31 characters | set numer designation for prenx                                         |
|                        |                                       | (allowed to use    |                                                                         |
|                        |                                       | lottora digita     |                                                                         |
|                        |                                       | and I I)           |                                                                         |
|                        | CON OPEN                              |                    |                                                                         |
| needCID                | <on_off></on_off>                     | on/off             | Enable/disable mandatory request for<br>CallerID information            |
| new access<br>category | <cat_idx></cat_idx>                   | 0-127              | Select a new access category for a<br>prefix with 'change-numplan' type |
| new numplan            | <plan_idx></plan_idx>                 | 0-15/0-255         | Select a new numplan for a prefix with<br>'change-numplan' type         |
| numplan                | <plan idx=""></plan>                  | 0-15/0-255         | Specify which dial plan the prefix                                      |
| -                      | —                                     |                    | belongs to                                                              |
| notdial ST             | <use st=""></use>                     | yes/no             | Do not send/send end-of-set character                                   |
|                        | —                                     | -                  | (ST – in SS or sending complete in PRI)                                 |
| operator               | <operator></operator>                 | or/and             | Select the logical operator 'or / and'                                  |
| pickup-                | <pickup group="" index=""></pickup>   | 0-254/any          | Select a group for a prefix with 'pickup-                               |
| aroup                  |                                       |                    | group' type Fither a specific group is                                  |
| 5 1                    |                                       |                    | sot or the mode of selecting any                                        |
|                        |                                       |                    | set, of the mode of selecting any                                       |
|                        |                                       |                    | group, which includes the subscriber's                                  |
|                        |                                       |                    | number                                                                  |
| quit                   |                                       |                    | End this CLI session                                                    |
| service                | <pfx_user_service></pfx_user_service> | cf-unconditional/  | VAS service type:                                                       |
|                        |                                       | cf-busy/           | • of unconditional unconditional                                        |
|                        |                                       | cf-no-reply/       | <ul> <li>cj-unconutional – unconutional</li> <li>forwarding:</li> </ul> |
|                        |                                       | cf-out-of-order/   | iorwaruing;                                                             |
|                        |                                       | call-pickup/       | <ul> <li>cf-busy – call forwarding busy;</li> </ul>                     |
|                        |                                       | conference/        | <ul> <li>cf-no-reply – call forwarding no</li> </ul>                    |
|                        |                                       | clear-all/         | reply:                                                                  |
|                        |                                       | intercom/          | <ul> <li>of-out-of-order - call forwarding</li> </ul>                   |
|                        |                                       | paging/            | - cj-out-oj-order - can forwarding                                      |
|                        |                                       | intervention       | out of service;                                                         |
|                        |                                       |                    | <ul> <li>call-pickup – call pickup;</li> </ul>                          |
|                        |                                       |                    | <ul> <li>conference – conference with</li> </ul>                        |
|                        |                                       |                    | sequential collection;                                                  |
|                        |                                       |                    | <ul> <li>clear-all – cancel all services.</li> </ul>                    |
|                        |                                       |                    | intercom intercom                                                       |
|                        |                                       |                    | <ul> <li>Intercom – Intercom;</li> </ul>                                |
|                        |                                       |                    | <ul> <li>paging – paging;</li> </ul>                                    |

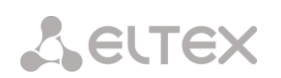

|         |                                                            |                   | • <i>intervention</i> – intervention                    |
|---------|------------------------------------------------------------|-------------------|---------------------------------------------------------|
| session | <pre><pfx_session_time></pfx_session_time></pre>           | 5-64800           | Set the time in seconds that limits the                 |
| time    |                                                            | off - no limits   | duration of a call that has passed                      |
|         |                                                            |                   | through the prefix                                      |
| session | <pre><pfx_session_time_warn></pfx_session_time_warn></pre> | 1-300             | An option that includes the issuance of                 |
| warning |                                                            | off - no warn     | a sound signal that warns of the end of                 |
| time    |                                                            |                   | a call for the specified seconds before                 |
|         |                                                            |                   | the end of the call                                     |
| show    |                                                            |                   | Show prefix configuration                               |
| stimer  | <pfx_ltimer></pfx_ltimer>                                  | 0-255             | Set the time in seconds that the digital                |
|         |                                                            |                   | gateway will wait to continue dialing if                |
|         |                                                            |                   | the already dialed number matches                       |
|         |                                                            |                   | any pattern in the dial plan, but there                 |
|         |                                                            |                   | is a possibility of receiving more digits               |
|         |                                                            |                   | resulting in a match with another                       |
|         |                                                            |                   | pattern. Default is 5 s                                 |
| trunk   | <trunk></trunk>                                            | 0-31              | Set trunk group or direction number                     |
| type    | <pfx_type></pfx_type>                                      | trunk/            | Set prefix type:                                        |
|         |                                                            | trunk-direction/  | <ul> <li>trunk – access to the trunk group;</li> </ul>  |
|         |                                                            | change-numplan/   | <ul> <li>trunk-direction – access to the</li> </ul>     |
|         |                                                            | subscribers-pool/ | trunk direction;                                        |
|         |                                                            | user_service      | • change-numplan – dial plan                            |
|         |                                                            | ivr               | change:                                                 |
|         |                                                            |                   | <ul> <li>subscribers-pool – 'subscribers</li> </ul>     |
|         |                                                            |                   | pool' prefix type:                                      |
|         |                                                            |                   | • user service - VAS prefix:                            |
|         |                                                            |                   | <ul> <li>nickun groun – nickun group;</li> </ul>        |
|         |                                                            |                   | • pickup-group – pickup group;                          |
|         |                                                            |                   | <ul> <li><i>ivr</i> – IVR scenario selection</li> </ul> |

# 3.3.21.2 Prefix mask configuration mode

To enter this mode, in the prefix configuration mode run the **mask edit** command.

SMG-[CONFIG]-PREFIX[0]> mask edit Entering Prefix-Mask mode. SMG-[CONFIG]-PREFIX[0]-MASK>

| Command         | Parameter                               | Value                                                                                         | Action                                                                                                    |
|-----------------|-----------------------------------------|-----------------------------------------------------------------------------------------------|----------------------------------------------------------------------------------------------------|
| ?               |                                         |                                                                                               | Show list of available commands                                                                                                    |
| add             | <prefix_mask></prefix_mask>             | <pre>prefix mask, 255 characters maximum, should be enclosed in parentheses `(' and `)'</pre> | Add a new mask to the prefix. It is<br>possible to set the mask type – for<br>the caller (calling) or for the called,<br>by default the mask type is always<br>called |
|                 | [PFX_MASK_TYPE]                         | calling/called<br>[called]                                                                    |                                                                                                    |
| config          |                                         |                                                                                               | Retrun to the configuration menu                                                                                                    |
| history         |                                         |                                                                                               | View the history of entered<br>commands                                                                                                    |
| exit            |                                         |                                                                                               | Exit from this configuration<br>submenu to a higher level                                                                                                    |
| modify duration | <prefix_mask_index></prefix_mask_index> | 0-1024                                                                                        | Set dialing duration timer:                                                                                                    |
|                 | <duration></duration>                   | 0-255                                                                                         | <ul> <li>PREFIX_MASK_INDEX - mask<br/>number;</li> </ul>                                                                                                    |
|                 |                                         |                                                                                               | • DURATION – timer                                                                                                    |
| modify Ltimer   | <prefix_mask_index></prefix_mask_index> | 0-1024                                                                                        | Set a Long timer:                                                                                                    |
|                 | <long_timer></long_timer>               | 0-255                                                                                         | <ul> <li>PREFIX_MASK_INDEX – mask<br/>number;</li> </ul>                                                                                                    |
|                 |                                         |                                                                                               | • LONG_TIMER – timer                                                                                                    |
| modify mask     | <prefix_mask_index></prefix_mask_index> | 0-1024                                                                                        | Modify a mask:                                                                                                    |
|                 | <prefix_mask></prefix_mask>             | mask-prefix. 255<br>characters                                                                | <ul> <li>PREFIX_MASK_INDEX – mask<br/>number;</li> </ul>                                                                                                    |
|                 |                                         | <pre>maximum, should be enclosed in parentheses `(' and `)'</pre>                             | • PREFIX_MASK – mask                                                                                                    |
| modify prefix   | <prefix_mask_index></prefix_mask_index> | 0-1024                                                                                        | Move mask to another prefix:                                                                                                    |
|                 | <pfx_index></pfx_index>                 | 0-255                                                                                         | <ul> <li>PREFIX_MASK_INDEX – mask<br/>number to be transferred;</li> </ul>                                                                                            |
|                 |                                         |                                                                                               | <ul> <li>PFX_INDEX – prefix to which the<br/>mask is transferred</li> </ul>                                                                                           |
| modify stimer   | <prefix_mask_index></prefix_mask_index> | 0-1024                                                                                        | Set a Short timer:                                                                                                    |
|                 | <short_timer></short_timer>             | [0-255]                                                                                       | <ul> <li>PREFIX_MASK_INDEX – mask<br/>number;</li> </ul>                                                                                                    |
|                 |                                         |                                                                                               | • DURATION – timer                                                                                                    |

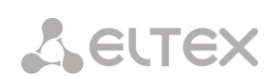

| modify type | <prefix_mask_index></prefix_mask_index> | 0-1024         | Set mask type – called or calling number analysis:                         |
|-------------|-----------------------------------------|----------------|----------------------------------------------------------------------------|
|             | <pfx_mask_type></pfx_mask_type>         | calling/called | <ul> <li>PREFIX_MASK_INDEX – mask<br/>number to be transferred;</li> </ul> |
|             |                                         |                | <ul> <li>PFX_MASK_TYPE – mask type:</li> </ul>                             |
|             |                                         |                | <ul> <li>calling – calling number<br/>analysis;</li> </ul>                 |
|             |                                         |                | <ul> <li>called – called number<br/>analysis</li> </ul>                    |
|             |                                         |                |                                                                            |
| quit        |                                         |                | End this CLI session                                                       |
| remove      | <prefix_mask_index></prefix_mask_index> | 0-1024         | Remove a mask                                                              |
| show        |                                         |                | Show mask information                                                      |

### 3.3.22 Pickup group configuration mode

To enter this mode, in the configuration mode run the **pickup-group** ckup-group INDEX> command, where ckup-group INDEX> is a pickup group number.

```
SMG-[CONFIG]> pickup-group 0
Entering pickup-group-mode.
SMG-[CONFIG]-PICKUP-GROUP[0]>
```

| Command                  | Parameter                                                             | Value                                                                               | Action                                                                          |
|--------------------------|-----------------------------------------------------------------------|-------------------------------------------------------------------------------------|---------------------------------------------------------------------------------|
| ?                        |                                                                       |                                                                                     | Show list of available commands                                                 |
| exit                     |                                                                       |                                                                                     | Going from this configuration submenu to a higher level                         |
| history                  |                                                                       |                                                                                     | View the history of entered commands                                            |
| member add               | <call_number></call_number>                                           | <pre>symbols (no more than 30): *,#,D,0-9. Or 'none' for blank(delete) number</pre> | Add a member of the pickup group                                                |
| member remove            | <pre><group_member_index></group_member_index></pre>                  | [0-19]                                                                              | Remove a member of a pickup group                                               |
| member set number        | <group_member_index></group_member_index>                             | [0-19]                                                                              | Set pickup group member number                                                  |
| member set user-<br>type | <group_member_index><br/><user_type></user_type></group_member_index> | <pre>[0-19]<br/>0 - 'restricted',<br/>1 - 'ordinary',<br/>2 - 'privileged'</pre>    | Set call group member type:<br>0 – restricted<br>1 – ordinary<br>2 – privileged |
| show                     |                                                                       |                                                                                     | Show pickup group settings                                                      |

## 3.3.23 PBX profile configuration mode

To enter this mode, in the configuration mode run the **pbx\_profiles** command.

SMG-[CONFIG]> pbx\_profiles Entering PBX profiles mode. SMG-[CONFIG]-PBX\_PROFILES>

| Command               | Parameter                        | Value           | Action                            |
|-----------------------|----------------------------------|-----------------|-----------------------------------|
| ?                     |                                  |                 | Show list of available            |
|                       |                                  |                 | commands                          |
| add pbx               | <name></name>                    | string up to 63 | Add PBX profile with name,        |
|                       |                                  | characters long | prefix number and direct prefix   |
|                       | <pre><pre>PREFIX&gt;</pre></pre> | 1-15            |                                   |
|                       |                                  | 1 10            |                                   |
|                       | <pfx></pfx>                      | 0-255/none      |                                   |
| config                |                                  |                 | Return to the configuration       |
|                       |                                  |                 | mode                              |
| exit                  |                                  |                 | Going from this configuration     |
|                       |                                  | 0.01            | submenu to a higher level         |
| ilash mode            | <profile_index></profile_index>  | 0-31            | Signal transmission mode 'flash'  |
|                       | <r lash=""></r>                  | flash1/         |                                   |
|                       |                                  | flach2/         |                                   |
|                       |                                  | flash3          |                                   |
| history               |                                  |                 | View the history of entered       |
| _                     |                                  |                 | commands                          |
| modifiers table       | <profile_index></profile_index>  | 0-31            | Set a modifier for the PBX        |
| incoming called       |                                  |                 | profile based on the analysis of  |
|                       | <modtbl_index></modtbl_index>    | 0-255/none      | the called party number           |
|                       |                                  |                 | received from the incoming        |
|                       |                                  |                 | channel                           |
| modifiers table       | <profile_index></profile_index>  | 0-31            | Set a modifier for the PBX        |
| incoming calling      |                                  |                 | profile based on the analysis of  |
|                       | <modtbl_index></modtbl_index>    | 0-255/none      | the calling number received       |
|                       |                                  |                 | from the incoming channel         |
| modify pbx connected  | <connnum></connnum>              | normal/block    | Deny to transit a field           |
| number transit        |                                  |                 | 'Connected number'                |
| modify pbx direct_pfx | <profile_index></profile_index>  | 0-31            | Access to a prefix without        |
|                       |                                  |                 | analyzing the number of the       |
|                       | <pfx></pfx>                      | 0-255/none      | calling or called subscriber.     |
|                       |                                  |                 | Designed to switch all calls from |
|                       |                                  |                 | a SIP subscriber to a trunk       |
|                       |                                  |                 | group, regardless of the dialed   |
|                       |                                  |                 | number (without creating          |
|                       |                                  | 0.21            | masks in prefixes)                |
| modily pox inband     | <profile_index></profile_index>  | 0-31            | Issuing voice message phrases     |
| messages              |                                  |                 |                                   |
|                       | <yes no=""></yes>                |                 |                                   |
| modify pbx name       | <idx></idx>                      | 0-31            | Rename the specified profile      |
|                       |                                  |                 |                                   |
|                       | <name></name>                    | string up to 63 |                                   |
| modify phy profig     |                                  | characters long | Decesion the station musfix for   |
| modily box biellx     |                                  | no more than 15 | Reassign the station prefix for   |
|                       | <prefix></prefix>                | digits or none  | the specified profile             |
| modify pbx            | <idx></idx>                      | 0-127           | Select a scheduled routing        |
| routing_profile       |                                  |                 | profile                           |
|                       |                                  |                 | -                                 |
| timeout busy-signal   | <timer></timer>                  | 0-31            | Timeout for issuing a 'busy'      |
|                       |                                  |                 | signal when using the 'call       |
|                       |                                  |                 | transfer' service                 |
| timeout cfnr          | <timer></timer>                  | 0-31            | Forward No Response (CFNR)        |
|                       | 1                                |                 | timeout                           |

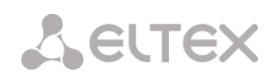

| timeout cfoos       | <timer></timer> | 0-31 | Forward Out of Service (CFOOS)      |
|---------------------|-----------------|------|-------------------------------------|
|                     |                 |      | timeout                             |
| timeout first-digit | <timer></timer> | 0-31 | Timeout for dialing the first digit |
|                     |                 |      | when using the 'call transfer'      |
|                     |                 |      | service                             |
| timeout next-digit  | <timer></timer> | 0-31 | Timeout for dialing the next        |
|                     |                 |      | digit when using the 'call          |
|                     |                 |      | transfer' service                   |
| quit                |                 |      | End this CLI session                |
| remove pbx          | <idx></idx>     | 0-31 | Delete a PBX profile with           |
|                     |                 |      | specified number                    |
| show pbx            |                 |      | Show a list of PBX profiles         |

# 3.3.24 Q.931 timers configuration mode

To enter this mode, in the configuration mode run the **q931-timers** command.

```
SMG-[CONFIG]> q931-timers
Entering q931-timers mode.
SMG-[CONFIG]-[q931-T]>
```

| Command | Parameter | Value   | Action                       |
|---------|-----------|---------|------------------------------|
| ?       |           |         | Show list of available       |
|         |           |         | commands                     |
| config  |           |         | Return to the configuration  |
|         |           |         | menu                         |
| exit    |           |         | Exit from this configuration |
|         |           |         | submenu to a higher level    |
| quit    |           |         | End this CLI session         |
| set     | t301      | 30-360  | Set t301 timer value         |
|         | t302      | 10-25   | Set t302 timer value         |
|         | t303      | 4-10    | Set t303 timer value         |
|         | t304      | 20-30   | Set t304 timer value         |
|         | t305      | 30-40   | Set t305 timer value         |
|         | t306      | 30-40   | Set t306 timer value         |
|         | ±307      | 180-240 | Set t307 timer value         |
|         | t308      | 4-10    | Set t308 timer value         |
|         | t309      | 6-90    | Set t309 timer value         |
|         | + 21 2    | 6-12    | Set t310 timer value         |
|         | + 31 3    | 4-10    | Set t312timer value          |
|         | + 31 4    | 4-10    | Set t313 timer value         |
|         | t.316     | 120-240 | Set t314 timer value         |
|         | t317      | 120-240 | Set t316 timer value         |
|         | t320      | 30-60   | Set t317 timer value         |
|         | t321      | 30-60   | Set t320 timer value         |
|         | t322      | 4-10    | Set t321timer value          |
|         |           |         | Set t322 timer value         |
| show    |           |         | Show 0.931 timers            |
|         |           |         | configuration                |

## 3.3.25 RADIUS configuration mode

To enter this mode, in the configuration mode run the **radius** command.

SMG-[CONFIG]> radius
Entering RADIUS mode.
SMG-[CONFIG]-RADIUS>

| ?     Show list of valiable commands       acct ipaddr     CTP_ADDR>     IP address in the AAA, BBA, CCC. DDD format     SEV PADR=0       acct ipaddr     CSRV_IDX>     0-8     SRV_IDX-server number       acct port     CSRV_IDX>     0-8     PORT-port number; server;       acct secret     CSRV_IDX>     0-8     SRV_IDX-server number       acct secret     CSRV_IDX>     0-8     SRV_IDX-server number; server;       acct secret     CSRV_IDX>     0-8     SRV_IDX-server number; server;       acct secret     CSRV_IDX>     0-8     SRV_IDX-server number; server;       acct secret     CSRV_IDX>     0-8     SRV_IDX-server number; server;       acct secret     CSRV_IDX>     0-8     SRV_IDX-server number; server;       acct secret                                                                                                    | Command           | Parameter                     | Value                             | Action                                                            |
|----------------------------------------------------------------------------------------------------|-------------------|-------------------------------|-----------------------------------|-------------------------------------------------------------------|
| acct 1paddr <ip_addr>     IP addrosa in the<br/>AAA.BBB.CC.DDD<br/>format     Set Paddross of the Accounting<br/>server:       acct port     <port>     0-8     IP_ADDR-IP address;       acct port     <port>     0-6     Set paddross of the accounting<br/>server:       acct secret     <srv_idx>     D-8     Set passwoft of the accounting<br/>server:       acct secret     <srcret>     string max 31<br/>characters     Set passwoft of the accounting<br/>server:       acct secret     <srv_idx>     D-8     Set Passwoft of the accounting<br/>server:       acct server_group     <srv_idx>     D-7     SRV_IDX-server number       auth ipaddr     <ip_addr>     IP address in the<br/>AAA.BRB.CCC.DDD<br/>format     Set agodinistrator access<br/>in the<br/>AAA.BRB.CCC.DDD<br/>format       auth ipaddr     <ip_addr>     IP address in the<br/>AAA.BRB.CCC.DDD<br/>format     Set Paddress of the<br/>authorization server:       auth iocal     <auth_local>     no/yes     Allow local administrator access<br/>in cace of RADUS server number       auth secret     <sbcret>     string max 31<br/>charactera     Set pastor the authorization<br/>server:       auth secret     <sbcret>     0-8     SRV_IDX-server number       auth secret     <sbcret>     0-8     SRV_IDX-server number       suth secret     <sbcret>     Set pastor the authorization<br/>server:     SRV_IDX-server number       suth secret     <sbcret>     &lt;</sbcret></sbcret></sbcret></sbcret></sbcret></auth_local></ip_addr></ip_addr></srv_idx></srv_idx></srcret></srv_idx></port></port></ip_addr> | ?                 |                               |                                   | Show list of available commands                                   |
| <srv_idx>     0-8     Set port of the accounting server:       acct port     <port>     0-65535     Set port of the accounting server:       acct secret     <srv_idx>     0-8     PORT port number;       acct secret     <srv_idx>     0-8     PORT port number;       acct secret     <srv_idx>     0-8     Set password for the accounting server;       acct secret     <srv_idx>     0-8     Set password;       acct server_group     <srv_idx>     0-8     Set agroup for the accounting server;       acct server_group     <srv_idx>     0-7     Set agroup for the accounting server;       auth ipaddr     <ip_addr>     D-7     SRV_IDX-server number       auth ipaddr     <ip_addr>     D-7     SRV_IDX-server number       auth local     <auth_local>     no/yes     Allow local administrator access in case of RADIUS server number;       auth local     <auth_local>     no/yes     Allow local administrator access in case of RADIUS server number;       auth secret     <srv_idx>     0-8     Set password;     Set password;       auth local     <auth_local>     no/yes     Allow local administrator access in case of RADIUS server number;       auth secret     <srv_idx>     0-8     Set password;     Set password;       seture     <srv_idx>     0-8     Set password;</srv_idx></srv_idx></auth_local></srv_idx></auth_local></auth_local></ip_addr></ip_addr></srv_idx></srv_idx></srv_idx></srv_idx></srv_idx></srv_idx></port></srv_idx>                                                                                                    | acct ipaddr       | <ip_addr></ip_addr>           | IP address in the AAA.BBB.CCC.DDD | Set IP address of the Accounting server:                          |
| <srv_idx>     0-8    </srv_idx>                                                                                                    |                   |                               | IOIMat                            | <ul> <li>IP_ADDR – IP address;</li> </ul>                         |
| order         order         order           acct port <port>         0-65535         Set port of the accounting server:           acct secret         <secret>         string max 31 characters         SECRET-password;           acct secret         <secret>         string max 31 characters         SECRET-password;           acct secret         <sev_idx< td="">         0-8         SECRET-password;           acct server_group         <sev_group_id>         0-7         Set agoup for the accounting server:           acct server_group         <sev_idx< td="">         0-7         Set agoup for the accounting server:           auth ipaddr         <ip_addr>         IP address in the AAR, BBB, CCC, DDD format         Set IP address;           auth local         <auth_local>         no/yes         Allow local administrator access in case of AROUUS server failure           auth port         <port>         0-65535         Set port of the authorization server:           auth port         <port>         0-65535         Set agoup for the authorization server:           auth secret         <srv_idx>         0-8         SRV_IDX-server number           auth secret         <srv_group_id>         0-8         Set agoup for the authorization server:           <srv_idx>         0-8         SRV_IDX-server number         Set port</srv_idx></srv_group_id></srv_idx></port></port></auth_local></ip_addr></sev_idx<></sev_group_id></sev_idx<></secret></secret></port>                                                                                            |                   | <srv_idx></srv_idx>           |                                   | • <i>SRV_IDX</i> – server number                                  |
| acct port <port>       0-65535       Set port of the accounting server:         acct secret       <srv_idx>       0-8       PORT - port number;         acct secret       <secret>       string max 31 characters       Set prover number.         acct secret       <secret>       0-8       SEQUEX-server number.         acct secret       <sev_idx>       0-8       Set agong for the accounting server:         acct server_group       <srv_idx>       0-7       SECRET- password;       Set agong for the accounting server:         auth ipaddr       <ip_addr>       0-7       SRV_IDX-server number         auth ipaddr       <ip_addr>       1P address in the AAA.BBB.CCC.DDD format       Set your of the accounting server:         auth local       <auth_local>       nofyes       Allow local administrator access in case of RADUS server number         auth port       <port>       0-65535       Set port of the authorization server:         auth secret       <secret>       string max 31 characters       Set a gong for the authorization server:         auth secret       <secret>       0-8       SFW_IDX-server number         auth secret       <secret>       0-8       Set port of the authorization server:         <srv_idx>       0-8       SFW_IDX-server number       Set gorg for the author</srv_idx></secret></secret></secret></port></auth_local></ip_addr></ip_addr></srv_idx></sev_idx></secret></secret></srv_idx></port>                                                                                                    |                   |                               | 0-8                               |                                                                   |
| <srv_idx>       0-8       • PORT-port number;         acct secret       <secret>       string max 31 characters       Set password for the accounting server:         acct server_group       <sev_idx>       0-8       • SRV_IDX-server number.         acct server_group       <srv_group_id>       0-3       Set gassword for the accounting server:         acct server_group       <srv_idx>       0-7       SRV_GROUP_ID- group number;         auth ipaddr       <ip_addr>       1P_address in the AAA_BBB.CCC.DDD format       Set P address;         auth local       <auth_local>       no/yes       Allow local administrator access in case of RADIUS server number;         auth secret       <serv_idx>       0-8       SRV_IDX-server number         auth secret       <port>       0-65535       Set paddress of the activity and the server;         auth secret       <serv_idx>       0-8       SRV_IDX-server number;         auth secret       <serv_idx>       0-8       SRV_IDX-server number;         auth secret       <serv_idx>       0-8       SRV_IDX-server number;         auth secret       <serv_idx>       0-8       SRV_IDX-server number;         auth secret       <serv_idx>       0-8       SRV_IDX-server number;         auth secrver_group       <serv_idx>       0-7&lt;</serv_idx></serv_idx></serv_idx></serv_idx></serv_idx></serv_idx></port></serv_idx></auth_local></ip_addr></srv_idx></srv_group_id></sev_idx></secret></srv_idx>                                                                                                    | acct port         | <pre><port></port></pre>      | 0-65535                           | Set port of the accounting server:                                |
| acct secret     SECRET>     string max 31<br>characters     SE password for the accounting<br>server:       acct secret     SECRET>     string max 31<br>characters     SE password for the accounting<br>server:       acct server_group     SRV_IDX>     0-8     SECRET- password;       acct server_group     SRV_GROUP_ID>     0-3     Set a group for the accounting<br>server:       auth ipaddr     SRV_IDX>     0-7     SRV_IDX- server number       auth ipaddr     SRV_IDX>     0-7     SRV_IDX- server number       auth local     SRV_IDX>     0-8     Set P address of the<br>authorization server:       auth port     SRV_IDX>     0-8     SRV_IDX- server number       auth port     SRV_IDX>     0-8     SRV_IDX- server number       auth secret     SECRET>     0-65535     Set port of the authorization<br>server:       auth secret     SECRET>     0-8     SRV_IDX- server number       auth server_group     SRV_IDX>     0-8     SRV_IDX- server number       auth server_group     SRV_IDX>     0-8     SRV_IDX- server number       auth secret     SECRET>     Set ing max 31<br>characters     Set a group for the<br>authorization server:       server_group     SRV_IDX>     0-8     SRV_IDX- server number       auth server_group     SRV_IDX>     0-8     SRV_IDX- server number <t< td=""><td></td><td><srv idx=""></srv></td><td>0-8</td><td>• <i>PORT</i> – port number;</td></t<>                                                                                                    |                   | <srv idx=""></srv>            | 0-8                               | • <i>PORT</i> – port number;                                      |
| acct secret <secret>string max 31<br/>charactersSet password for the accounting<br/>server:acct server_group<srv_idx>0-8SRV_IDX-server numberacct server_group<srv_group_id>0-3Set a group for the accounting<br/>server:auth ipaddr<ip_addr>0-7SRV_GROUP_ID-group<br/>number;auth ipaddr<ip_addr>0-7SRV_IDX-server numberauth local<ip_addr>0-8Set P address of the<br/>athorization server:auth local<auth_local>no/yesAllow local administrator access<br/>in case of RADUS server failureauth secret<serv_idx>0-8Set P apsword for the<br/>authorization server:auth secret<serv_idx>0-8SFN_IDX - server numberauth server_group<serv_idx>0-8SFN_IDX - server numberauth secret<serv_idx>0-8SFN_IDX - server numberauth secret<serv_idx>0-8SFN_IDX - server numberauth server_group<serv_idx>0-8SFN_IDX - server numberauth server_group<serv_idx>0-8SFN_IDX - server numberauth server_group<serv_idx>0-8SFN_IDX - server numberauth user<serv_idx>0-7SFN_IDX - server numberauth user<serv_idx>0-7SFN_IDX - server numberauth user<serv_idx>0-7SFN_IDX - server numberauth user<serv_idx>0-7SFN_IDX - server numberauth user<serv_idx>0-7SFN_IDX - server numberauth</serv_idx></serv_idx></serv_idx></serv_idx></serv_idx></serv_idx></serv_idx></serv_idx></serv_idx></serv_idx></serv_idx></serv_idx></serv_idx></auth_local></ip_addr></ip_addr></ip_addr></srv_group_id></srv_idx></secret>                                                                                                    |                   |                               |                                   | • <i>SRV_IDX</i> – server number.                                 |
| acct server_group <srv_idx>       0-8       • SRV_IDX-server number         acct server_group       <srv_group_id>       0-3       Set agoup for the accounting server:         auth ipaddr       <srv_idx>       0-7       •SRV_GROUP_ID-group number;         auth ipaddr       <ip_add>       IP address in the AAA.BBB.CCC.DDD format       Set IP address of the authorization server:         auth local       <ivit_local>       0-6       Set V_IDX-server number         auth port       <port>       0-65535       Set Paddress; in case of RADIUS server failure         auth secret       <sev_idx>       0-7       SRV_IDX-server number         auth secret       <sev_idx>       0-8       Set V_IDX-server number         auth secret       <sev_idx>       0-8       Set V_IDX-server number         auth secret       <sev_idx>       0-8       Set V_IDX-server number         auth server_group       <srv_idx>       0-8       SEV_IDX-server number         auth server_group       <srv_idx>       0-8       SEV_IDX-server number         auth server_group       <srv_idx>       0-8       SEV_IDX-server number         auth server_group       <srv_group_id>       0-3       SECRET - password;         auth server_group       <srv_group_id>       0-7       &lt;</srv_group_id></srv_group_id></srv_idx></srv_idx></srv_idx></sev_idx></sev_idx></sev_idx></sev_idx></port></ivit_local></ip_add></srv_idx></srv_group_id></srv_idx>                                                                                                    | acct secret       | <secret></secret>             | string max 31<br>characters       | Set password for the accounting server:                           |
| <srv_idx>     0-8     • SRV_IDX-server number       acct server_group     <srv_group_id>     0-3     Set a group for the accounting server:       <srv_idx>     0-7     SRV_IDX-server number       auth ipaddr     <ip_addr>     IP address in the AAA.BBB.CCC.DDD format     Set IP address of the authorization server:       auth local     <ip_addr>     0-8     SRV_IDX-server number       auth port     <srv_idx>     0-6     SRV_IDX-server number       auth port     <srv_idx>     0-8     SRV_IDX-server number       auth secret     <srv_idx>     0-8     SRV_IDX-server number       auth secret     <srv_idx>     0-6     SRV_IDX-server number       auth server_group     <srv_idx>     0-8     Set IP address;       auth server_group     <srv_idx>     0-8     Set Port of the authorization server:       auth server_group     <srv_idx>     0-8     Set a group for the authorization server:       auth server_group     <srv_idx>     0-8     Set a group for the authorization server:       auth server_group     <srv_idx>     0-8     Set a group for the authorization server:       auth server_group     <srv_idx>     0-8     Set a group for the authorization server:       auth server_group     <srv_idx>     0-7     SRV_IDX-server number       auth server_group</srv_idx></srv_idx></srv_idx></srv_idx></srv_idx></srv_idx></srv_idx></srv_idx></srv_idx></srv_idx></srv_idx></ip_addr></ip_addr></srv_idx></srv_group_id></srv_idx>                                                                                                    |                   |                               |                                   | • SECRET – password;                                              |
| acct server_group <srv_group_id>       0-3       Set a group for the accounting server:         auth ipaddr       <ip_addr>       0-7       SRV_GROUP_ID- group number;         auth ipaddr       <ip_addr>       IP address in the AAA.BBB.CCC.DDD format       Set IP address of the athorization server:         auth local       <auth_local>       0-8       SRV_IDX- server number         auth port       <port>       0-65535       Set prot of the authorization server:         auth secret       <srv_idx>       0-6       SRV_IDX-server number         auth secret       <srv_idx>       0-6       SRV_IDX-server number         auth secret       <srv_idx>       0-6       SRV_IDX-server number         auth secret       <srv_idx>       0-8       Set a password for the authorization server:         auth secret       <srv_idx>       0-8       Set a password for the authorization server:         auth secret       <srv_idx>       0-8       Set a group for the authorization server:         secret</srv_idx></srv_idx></srv_idx></srv_idx></srv_idx></srv_idx></port></auth_local></ip_addr></ip_addr></srv_group_id>                                                                                                    |                   | <srv_idx></srv_idx>           | 0-8                               | • <i>SRV_IDX</i> – server number                                  |
| <srv_idx>     0-7     SRV_GROUP_ID - group<br/>number;       auth ipaddr     <ip_addr>     IF address in the<br/>AAA.BBB.CCC.DDD<br/>format     Set IP address of the<br/>authorization server:       auth local     <auth_local>     0-8     Set V_IDX - server number       auth port     <port>     0-65535     Set port of the authorization<br/>server:       auth secret     <srv_idx>     0-8     Set port of the authorization<br/>server:       auth secret     <secret>     string max 31<br/>characters     Set a password for the<br/>authorization server:       auth server_group     <srv_idx>     0-8     SRV_IDX - server number       auth user     <srv_group_id>     0-8     String max 31<br/>characters     Set a password;       auth user     <srv_group_id>     0-7     SRV_IDX - server number       auth user     <auth_user>     0-7     SRV_IDX - server number       auth user     <auth_user>     no/yes     User authorization<br/>web/telnet/ssh via RADIUS       deadtime     <deadtime>     5-60     Server idle time on failure - the<br/>time during which the server is<br/>considered inactive</deadtime></auth_user></auth_user></srv_group_id></srv_group_id></srv_idx></secret></srv_idx></port></auth_local></ip_addr></srv_idx>                                                                                                    | acct server_group | <srv_group_id></srv_group_id> | 0-3                               | Set a group for the accounting server:                            |
| <srv_idx>     0-7     • SRV_IDX-server number       auth ipaddr     <ip_addr>     IP address in the<br/>AAA.BBB.CCC.DDD<br/>format     SRV_IDX-server number       auth local     <srv_idx>     0-8     • SRV_IDX-server number       auth local     <auth_local>     no/yes     Allow local administrator access<br/>in case of RADIUS server failure       auth port     <port>     0-65535     Set port of the authorization<br/>server:       auth secret     <sev_idx>     0-8     SRV_IDX-server number       auth secret     <sev_idx>     0-8     SRV_IDX-server number       auth server_group     <srv_idx>     0-8     SRV_IDX-server number       auth user     <srv_idx>     0-8     SRV_IDX-server number       auth server_group     <srv_idx>     0-8     SRV_IDX-server number       auth user     <srv_group_id>     0-3     Set a group for the<br/>authorization server:       auth user     <auth_user>     no/yes     User authorization<br/>web/telnet/ssh via ADIUS       config       Set of GRUUS     Server idle time on failure - the<br/>time during which the server is<br/>considered inactive       exit       S-60     Server idle time on failure - the<br/>time during which the server is<br/>considered inactive</auth_user></srv_group_id></srv_idx></srv_idx></srv_idx></sev_idx></sev_idx></port></auth_local></srv_idx></ip_addr></srv_idx>                                                                                                    |                   |                               |                                   | <ul> <li>SRV_GROUP_ID – group<br/>number;</li> </ul>              |
| auth ipaddr <ip_addr>       IP address in the AAA.BBB.CCC.DDD format       Set IP address of the authorization server:         auth local       <srv_idx>       0-8       SRV_IDX - server number         auth local       <auth_local>       no/yes       Allow local administrator access in case of RADIUS server failure         auth port       <port>       0-65535       Set port of the authorization server:         auth secret       <srv_idx>       0-6       SRV_IDX - server number         auth secret       <srv_idx>       0-8       Set a password for the authorization server:         auth secret       <srv_idx>       0-8       SECRET - password;         auth server_group       <srv_idx>       0-8       SRV_IDX - server number         auth user       <srv_group_id>       0-3       Set a group for the authorization server:         auth user       <srv_idx>       0-7       SRV_IDX - server number         auth user       <auth_user>       no/yes       User authorization server:         deadtime       <deadtime>       5-60       Serv ride time on failure - the time during which the server is considered inactive         exit        S-60       Server ide time on failure - the time during which the server is considered inactive</deadtime></auth_user></srv_idx></srv_group_id></srv_idx></srv_idx></srv_idx></srv_idx></port></auth_local></srv_idx></ip_addr>                                                                                                    |                   | <srv_idx></srv_idx>           | 0-7                               | • <i>SRV_IDX</i> – server number                                  |
| AAA.BBB.CCC.DDD<br>format     authorization server:<br>//P_ADDR - IP address;       auth local <auth_local>     no/yes     Allow local administrator access<br/>in case of RADIUS server failure       auth port     <port>     0-65535     Set port of the authorization<br/>server:       auth secret     <srv_idx>     0-8     •SRV_IDX-server number       auth secret     <srv_idx>     0-8     •SRV_IDX-server number       auth secret     <srv_idx>     0-8     •SRV_IDX-server number       auth server_group     <srv_idx>     0-8     •SRV_IDX-server number       auth server_group     <srv_idx>     0-8     •SRV_IDX-server number       auth user     <srv_idx>     0-8     •SRV_IDX-server number       auth user     <srv_idx>     0-7     •SRV_IDX-server number       auth user     <auth_user>     no/yes     User authorization<br/>web/telnet/sh via RADIUS       config       Return to the configuration<br/>menu       deadtime     <deadtime>     5-60     Server idle time on failure - the<br/>time during which the server is<br/>considered inactive</deadtime></auth_user></srv_idx></srv_idx></srv_idx></srv_idx></srv_idx></srv_idx></srv_idx></port></auth_local>                                                                                                    | auth ipaddr       | <ip_addr></ip_addr>           | IP address in the                 | Set IP address of the                                             |
| AUTH_LOCAL>       0-8       • IP_ADDR - IP address;         auth local <auth_local>       no/yes       Allow local administrator access in case of RADIUS server failure         auth port       <port>       0-65535       Set port of the authorization server:         auth secret       <srv_idx>       0-8       • SRV_IDX - server number         auth secret       <secret>       0-8       • SRV_IDX - server number         auth secret       <secret>       string max 31 characters       • SECRET - password;         auth server_group       <srv_idx>       0-8       • SRV_IDX - server number         auth server_group       <srv_group_id>       0-8       • SRV_IDX - server number         auth user       <srv_idx>       0-7       • SRV_IDX - server number         auth user       <auth_user>       0-7       • SRV_IDX - server number         auth user       <auth_user>       0-7       • SRV_IDX - server number         deadtime       <deadtime>       5-60       Server idle time on failure - the time during which the server is considered inactive         exit         Server idle time on a higher lavel</deadtime></auth_user></auth_user></srv_idx></srv_group_id></srv_idx></secret></secret></srv_idx></port></auth_local>                                                                                                    |                   |                               | AAA.BBB.CCC.DDD                   | authorization server:                                             |
| <srv_idx>       0-8       • SRV_IDX - server number         auth local       <auth_local>       no/yes       Allow local administrator access in case of RADIUS server failure         auth port       <port>       0-65535       Set port of the authorization server:         auth port       <port>       0-65535       Set port of the authorization server:         auth secret       <srv_idx>       0-8       •SRV_IDX - server number         auth secret       <secret>       string max 31 characters       Set a password for the authorization server:         auth server_group       <srv_idx>       0-8       •SRV_IDX - server number         auth server_group       <srv_croup_id>       0-8       •SRV_DA - server number         auth user       <srv_idx>       0-7       •SRV_GROUP_ID - group number;         config        0-7       •SRV_IDX - server number         deadtime       <deadtime>       5-60       Server idle time on failure - the time during which the server is considered inactive         exit        S-60       Server idle time on failure and binder lavel</deadtime></srv_idx></srv_croup_id></srv_idx></secret></srv_idx></port></port></auth_local></srv_idx>                                                                                                    |                   |                               | TOTINGC                           | <ul> <li>IP_ADDR – IP address;</li> </ul>                         |
| auth local <auth_local>       no/yes       Allow local administrator access<br/>in case of RADIUS server failure         auth port       <port>       0-65535       Set port of the authorization<br/>server:         auth secret       <srv_idx>       0-8       SRV_IDX - server number         auth secret       <secret>       string max 31<br/>characters       Set a password for the<br/>authorization server:         auth server_group       <srv_idx>       0-8       SRV_IDX - server number         auth server_group       <srv_group_id>       0-3       Set a group for the<br/>authorization server:         auth user       <srv_idx>       0-7       SRV_IDX - server number         auth user       <auth_user>       no/yes       User authorization<br/>web/telnet/ssh via RADIUS         config        Server idle time on failure - the<br/>time during which the server is<br/>considered inactive         exit        Server idle time on failure - the<br/>time during which the server is<br/>considered inactive</auth_user></srv_idx></srv_group_id></srv_idx></secret></srv_idx></port></auth_local>                                                                                                    |                   | <srv_idx></srv_idx>           | 0-8                               | • <i>SRV_IDX</i> – server number                                  |
| auth port <port>       0-65535       Set port of the authorization server:         auth secret       <srv_idx>       0-8       SRV_IDX-server number         auth secret       <secret>       string max 31 characters       Set a password for the authorization server:         auth server_group       <srv_idx>       0-8       Set a password;         auth server_group       <srv_idx>       0-8       Set a group for the authorization server:         auth server_group       <srv_idx>       0-8       Set a group for the authorization server:         auth server_group       <srv_idx>       0-7       SRV_IDX-server number         auth user       <auth_user>       no/yes       User authorization web/telnet/ssh via RADIUS         config        Server idle time on failure – the time during which the server is considered inactive         exit        S-60       Server idle time on failure – the time during which the server is considered inactive</auth_user></srv_idx></srv_idx></srv_idx></srv_idx></secret></srv_idx></port>                                                                                                    | auth local        | <auth_local></auth_local>     | no/yes                            | Allow local administrator access in case of RADIUS server failure |
| <srv_idx>       0-8       • PORT - port number;         auth secret       <secret>       string max 31<br/>characters       Set a password for the<br/>authorization server:         auth server_group       <srv_idx>       0-8       Set a password;         auth server_group       <srv_group_id>       0-8       Set a group for the<br/>authorization server:         auth user       <srv_idx>       0-7       SRV_IDX-server number         auth user       <auth_user>       no/yes       User authorization<br/>web/telnet/ssh via RADIUS         config        Server idle time on failure - the<br/>time during which the server is<br/>considered inactive         exit        Server idle time on failure - the<br/>time during which the server is<br/>considered inactive</auth_user></srv_idx></srv_group_id></srv_idx></secret></srv_idx>                                                                                                    | auth port         | <pre><port></port></pre>      | 0-65535                           | Set port of the authorization server:                             |
| <srv_idx>       0-8       • SRV_IDX - server number         auth secret       <secret>       string max 31<br/>characters       Set a password for the<br/>authorization server:         <srv_idx>       0-8       SECRET - password;         auth server_group       <srv_group_id>       0-8       Set a group for the<br/>authorization server:         auth server_group       <srv_group_id>       0-3       Set a group for the<br/>authorization server:         serv_IDX&gt;       0-7       SRV_IDX - server number         auth user       <auth_user>       no/yes       User authorization<br/>web/telnet/ssh via RADIUS         config        Set QEADTIME&gt;       5-60       Server idle time on failure - the<br/>time during which the server is<br/>considered inactive         exit         Server is considered inactive       Exit from this configuration<br/>submenu to a higher lavel</auth_user></srv_group_id></srv_group_id></srv_idx></secret></srv_idx>                                                                                                    |                   |                               |                                   | <ul> <li>PORT – port number;</li> </ul>                           |
| auth secret <secret>string max 31<br/>charactersSet a password for the<br/>authorization server:<br/>•<br/>&gt;SECRET - password;<br/>•<br/>•<br/>SRV_IDX - server numberauth server_group<br/><srv_group_id>0-8Set a group for the<br/>authorization server:<br/>•<br/>•<br/>•<br/>SRV_GROUP_ID - group<br/>number;auth user<srv_idx>0-7SRV_IDX - server numberauth user<srv_idx>0-7•<br/>•<br/>SRV_IDX - server numberuth user<auth_user>no/yesUser authorization<br/>web/telnet/ssh via RADIUSconfigS-60Server idle time on failure - the<br/>time during which the server is<br/>considered inactiveexitS-60Server idle time on failure - the<br/>time during which the server is<br/>considered inactive</auth_user></srv_idx></srv_idx></srv_group_id></secret>                                                                                                    |                   | <srv_idx></srv_idx>           | 0-8                               | • <i>SRV_IDX</i> – server number                                  |
| <srv_idx>       0-8       • SECRET - password;         auth server_group       <srv_idx -="" number<="" server="" td=""> <srv_group_id>       0-3       Set a group for the authorization server:         <srv_idx>       0-7       • SRV_IDX - server number         auth user       <srv_idx>       0-7       • SRV_IDX - server number         config       No/yes       User authorization web/telnet/ssh via RADIUS         config       Return to the configuration menu       menu         deadtime       <deadtime>       5-60       Server idle time on failure - the time during which the server is considered inactive         exit       Exit from this configuration submeru to a bisher lavel</deadtime></srv_idx></srv_idx></srv_group_id></srv_idx></srv_idx>                                                                                                    | auth secret       | <secret></secret>             | string max 31<br>characters       | Set a password for the authorization server:                      |
| <srv_idx>       0-8       • SRV_IDX - server number         auth server_group       <srv_group_id>       0-3       Set a group for the authorization server:         <srv_group_id>       0-3       • SRV_GROUP_ID - group number;       • SRV_IDX - server number         auth user       <srv_idx>       0-7       • SRV_IDX - server number         auth user       <auth_user>       no/yes       User authorization web/telnet/ssh via RADIUS         config       Return to the configuration menu       server idle time on failure - the time during which the server is considered inactive         exit       Exit from this configuration submenu to a bidber lavel</auth_user></srv_idx></srv_group_id></srv_group_id></srv_idx>                                                                                                    |                   |                               |                                   | <ul> <li>SECRET – password;</li> </ul>                            |
| auth server_group <srv_group_id>0-3Set a group for the<br/>authorization server:<br/>•<br/>SRV_GROUP_ID - group<br/>number;auth user<srv_idx>0-7•<br/>SRV_IDX - server numberauth user<auth_user>no/yesUser authorization<br/>web/telnet/ssh via RADIUSconfigReturn to the configuration<br/>menudeadtime<deadtime>5-60Server idle time on failure - the<br/>time during which the server is<br/>considered inactiveexitExit from this configuration<br/>submenu to a higher level</deadtime></auth_user></srv_idx></srv_group_id>                                                                                                    |                   | <srv_idx></srv_idx>           | 0-8                               | • <i>SRV_IDX</i> – server number                                  |
| <srv_group_id>       0-3       • SRV_GROUP_ID - group number;         <srv_idx>       0-7       • SRV_IDX - server number         auth user       <auth_user>       no/yes       User authorization web/telnet/ssh via RADIUS         config       Return to the configuration menu       Return to the configuration menu         deadtime       <deadtime>       5-60       Server idle time on failure - the time during which the server is considered inactive         exit       Exit from this configuration submenu to a higher level</deadtime></auth_user></srv_idx></srv_group_id>                                                                                                    | auth server_group |                               |                                   | Set a group for the authorization server:                         |
| <srv_idx>       0-7       • SRV_IDX - server number         auth user       <auth_user>       no/yes       User authorization<br/>web/telnet/ssh via RADIUS         config       Return to the configuration<br/>menu       Return to the configuration<br/>menu         deadtime       <deadtime>       5-60       Server idle time on failure - the<br/>time during which the server is<br/>considered inactive         exit       Exit from this configuration<br/>submenu to a higher level</deadtime></auth_user></srv_idx>                                                                                                    |                   | <srv_group_id></srv_group_id> | 0-3                               | <ul> <li>SRV_GROUP_ID – group<br/>number;</li> </ul>              |
| auth user <auth_user>     no/yes     User authorization<br/>web/telnet/ssh via RADIUS       config     Return to the configuration<br/>menu       deadtime     <deadtime>     5-60       exit     Exit from this configuration<br/>submenu to a higher level</deadtime></auth_user>                                                                                                    |                   | <srv idx=""></srv>            | 0-7                               | • SRV IDX – server number                                         |
| config     Return to the configuration<br>menu       deadtime <deadtime>       5-60     Server idle time on failure – the<br/>time during which the server is<br/>considered inactive       exit     Exit from this configuration<br/>submenu to a higher level</deadtime>                                                                                                    | auth user         | <auth_user></auth_user>       | no/yes                            | User authorization<br>web/telnet/ssh via RADIUS                   |
| deadtime <deadtime>     5-60     Server idle time on failure – the time during which the server is considered inactive       exit     Exit from this configuration       submenu to a higher level</deadtime>                                                                                                    | config            |                               |                                   | Return to the configuration menu                                  |
| exit     Exit from this configuration       submenute a higher level                                                                                                    | deadtime          | <deadtime></deadtime>         | 5-60                              | Server idle time on failure – the                                 |
| exit Exit from this configuration                                                                                                    |                   |                               |                                   | time during which the server is considered inactive               |
|                                                                                                    | exit              |                               |                                   | Exit from this configuration                                      |

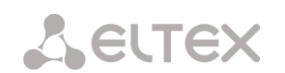

| history         |                                 |                | View the history of entered    |
|-----------------|---------------------------------|----------------|--------------------------------|
|                 |                                 |                | commands                       |
| iface           | <iface_name></iface_name>       | string max 255 | Set network interface for      |
|                 |                                 | characters     | RADIUS                         |
| profile         | <profile_index></profile_index> | 0-31           | Go to configuring RADIUS       |
|                 |                                 |                | profile settings               |
| quit            |                                 |                | End this CLI session           |
| retries         | <retries></retries>             | 2-5            | Set the number of attempts to  |
|                 |                                 |                | send a request                 |
| show config     |                                 |                | Show configuration information |
|                 |                                 |                | for RADIUS servers             |
| timeout         | <timeout></timeout>             | 3-10           | Set the time during which the  |
|                 |                                 |                | server response is expected    |
|                 |                                 |                | (x100ms)                       |
| voice-msg-table | <table_index></table_index>     | 0-31           | Select a mapping table for     |
|                 |                                 |                | RADIUS responses and voice     |
|                 |                                 |                | messages                       |

### 3.3.25.1 RADIUS profile parameters configuration mode

To enter this mode, in the RADIUS configuration mode run the **profile <PROFILE\_INDEX>** command, where **<PROFILE\_INDEX>** is the RADIUS profile mnumber.

SMG-[CONFIG]-RADIUS> profile 0
Entering RADIUS-Profile-mode.
SMG-[CONFIG]-RADIUS-PROFILE[0]>

| Command                     | Parameter                               | Value                                          | Action                                                                                                    |
|-----------------------------|-----------------------------------------|------------------------------------------------|----------------------------------------------------------------------------------------------------|
| ?                           |                                         |                                                | Show list of available commands                                                                                                    |
| acct answer                 | <on off=""></on>                        | off/on                                         | Enable/disable acct messaging for call-orig=answer                                                                                                    |
| acct CdPN                   | <cdpn_mode></cdpn_mode>                 | CdPN-IN/CdPN-OUT                               | Set the called party number for Accounting-Request packets:                                                                                                    |
|                             |                                         |                                                | <ul> <li>CdPN-IN – use the called<br/>number before<br/>modification (received in<br/>the 'SETUP/INVITE' packet);</li> </ul>                                                                                                    |
|                             |                                         |                                                | <ul> <li>CdPN-OUT – use the called<br/>number after modification</li> </ul>                                                                                                    |
| acct CgPN                   | <cgpn_mode></cgpn_mode>                 | CgPN-IN/CgPN-OUT                               | Set calling number for<br>Accounting-Request packets:                                                                                                    |
|                             |                                         |                                                | <ul> <li>CgPN-IN – use the calling<br/>number before<br/>modification (received in<br/>the 'SETUP/INVITE' packet);</li> </ul>                                                                                                    |
|                             |                                         |                                                | <ul> <li>CgPN-OUT – use calling<br/>number after modification</li> </ul>                                                                                                    |
| acct duration count<br>mode | <radius_count_mode></radius_count_mode> | round-up/<br>round-down/<br>not-round          | Time rounding options. Round<br>up, round down, don't round<br>(pass milliseconds)                                                                                                    |
| acct originate              | <on off=""></on>                        | off/on                                         | Enable/disable acct messaging<br>for call-orig= originate                                                                                                    |
| acct restrict               | <restrict></restrict>                   | none/zone/<br>local/emergency/<br>restrict-all | Set a limit on outgoing<br>communication when the server<br>fails (no response from the<br>server):<br>• none – allow all calls;<br>• zone – allow calls to<br>emergency, to the local<br>and zonal network;<br>• local allow calls to |
|                             |                                         |                                                | <ul> <li>and zonal network;</li> <li><i>local</i> – allow calls to</li> </ul>                                                                                                    |

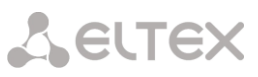

|                             |                                 |                                                                                 | emergency and to the local network;                                                                                                    |
|-----------------------------|---------------------------------|---------------------------------------------------------------------------------|----------------------------------------------------------------------------------------------------|
|                             |                                 |                                                                                 | <ul> <li>emergency – allow calls<br/>only to emergency;</li> </ul>                                                                                                    |
| acct start                  | <on off=""></on>                | on/off                                                                          | restrict – deny all calls      Enable/Disable (acct_start)                                                                                                    |
|                             |                                 | 011/011                                                                         | messaging                                                                                                    |
| acct stop                   | <on_off></on_off>               | on/off                                                                          | Enable/Disable 'acct. stop'<br>messaging                                                                                                    |
| acct update                 | <on_off></on_off>               | on/off                                                                          | Enable/Disable 'acct. update'<br>messaging                                                                                                    |
| acct update_period          | <period></period>               | 10sec/20sec/30sec/<br>45sec/1min/2min/<br>3min/5min/10min/<br>15min/30min/1bour | Transmission period for 'acct.<br>update' messaging                                                                                                    |
| acct unsuccessfull          | <on_off></on_off>               | on/off                                                                          | Send / do not send information<br>about unsuccessful calls to the<br>RADIUS server                                                                                                    |
| acct user-name answer       | <username_mode></username_mode> | cgpn/<br>ip_or_stream/<br>trunk/cdpn/                                           | Set the User-Name attribute in the Accounting-Request packets for the answer side:                                                                                                    |
|                             |                                 | initial_cdpn                                                                    | <ul> <li>cgpn – as a value, use the<br/>phone number of the<br/>calling party;</li> </ul>                                                                                               |
|                             |                                 |                                                                                 | <ul> <li><i>ip_or_stream</i> – as a value,<br/>use the name of the trunk<br/>on which the incoming<br/>connection is made;</li> </ul>                                                   |
|                             |                                 |                                                                                 | <ul> <li>trunk – as a value, use the<br/>name of the trunk on which<br/>the incoming connection is<br/>made;</li> </ul>                                                                 |
|                             |                                 |                                                                                 | <ul> <li>cdpn – use the phone<br/>number of the called party;</li> </ul>                                                                                                    |
|                             |                                 |                                                                                 | <ul> <li>initial_cgpn – use the<br/>unmodified calling party<br/>telephone number;</li> </ul>                                                                                           |
|                             |                                 |                                                                                 | <ul> <li>initial_cdpn – use<br/>unmodified called party<br/>telephone number</li> </ul>                                                                                                 |
| acct user-name<br>originate | <username_mode></username_mode> | cgpn/<br>ip_or_stream/<br>trunk/cdpn/<br>initial_cgpn/                          | Set 'User-Name' attribute in<br>Accounting-Request packets for<br>originate side:                                                                                                    |
|                             |                                 | initial_cdpn                                                                    | <ul> <li>cgpn – as a value, use the<br/>phone number of the<br/>calling party;</li> </ul>                                                                                               |
|                             |                                 |                                                                                 | <ul> <li><i>ip_or_stream</i> – as a value,<br/>use the IP address of the<br/>calling party or the number<br/>of the stream on which the<br/>incoming connection is<br/>made;</li> </ul> |
|                             |                                 |                                                                                 | <ul> <li>trunk – as a value, use the<br/>name of the trunk on which<br/>the incoming connection is<br/>made;</li> </ul>                                                                 |
|                             |                                 |                                                                                 | <ul> <li>cdpn – use the phone<br/>number of the called party;</li> </ul>                                                                                                    |
|                             |                                 |                                                                                 | <ul> <li>initial_cgpn – use the<br/>unmodified calling party<br/>telephone number;</li> </ul>                                                                                           |
|                             |                                 |                                                                                 | • <i>initial_cdpn</i> – use the                                                                                                    |

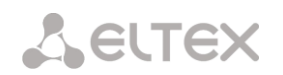

|                       |                                                                                            |                     | unmodified called party                                            |
|-----------------------|--------------------------------------------------------------------------------------------|---------------------|--------------------------------------------------------------------|
|                       |                                                                                            |                     | telephone number                                                   |
| auth check on seize   | <on_off></on_off>                                                                          | on/off              | Send/do not send an                                                |
|                       |                                                                                            |                     | authorization request on an                                        |
|                       |                                                                                            |                     | incoming session                                                   |
| auth check on stop-   | <on_off></on_off>                                                                          | on/off              | Send/do not send an                                                |
| dial                  |                                                                                            |                     | authorization request at the                                       |
|                       |                                                                                            |                     | end of dialing                                                     |
| auth check on local-  | <on_off></on_off>                                                                          | on/off              | Send/do not send an                                                |
| redir                 |                                                                                            |                     | authorization request with local                                   |
|                       |                                                                                            |                     | forwarding                                                         |
| auth digestauth       | <digestauth></digestauth>                                                                  | rfc5090/            | Select an authorization                                            |
|                       |                                                                                            | rfc5090-no-         | algorithm for subscribers with                                     |
|                       |                                                                                            | challenge/          | dynamic registration via a                                         |
|                       |                                                                                            | draft-sterman       | RADIUS server. With digest                                         |
|                       |                                                                                            |                     | authentication, the password is                                    |
|                       |                                                                                            |                     | transmitted as a hash code and                                     |
|                       |                                                                                            |                     | cannot be intercepted when                                         |
|                       |                                                                                            |                     | traffic is scanned                                                 |
| auth emergency-on-REJ | <permit></permit>                                                                          | not-allow/allow     | Allow/deny access to                                               |
|                       |                                                                                            |                     | emergency when a connection                                        |
|                       |                                                                                            |                     | is refused from the server                                         |
| auth framodorotocol   | <pramed ddotocols<="" td=""><td>none/PPP/</td><td>Assign protocol when using</td></pramed> | none/PPP/           | Assign protocol when using                                         |
| autii IIameupiotocoi  | <pramed_protocol></pramed_protocol>                                                        | STID/ABAD/          | Assign protocol when using                                         |
|                       |                                                                                            | Gandalf/Xvlogics/   | packet access for RADIUS                                           |
|                       |                                                                                            | X75 Sync            | authentication requests:                                           |
|                       |                                                                                            | _ 1                 | <ul> <li>none – packet access is not<br/>used</li> </ul>           |
| auth nas port type    | <port type=""></port>                                                                      | Async/              | Assign the physical port type of                                   |
|                       | —                                                                                          | Sync/               | the NAS (server where the user                                     |
|                       |                                                                                            | ISDN Sync/          | is authenticated), the default is                                  |
|                       |                                                                                            | ISDN Async v120/    | Async                                                              |
|                       |                                                                                            | ISDN Async v110/    | , sync                                                             |
|                       |                                                                                            | Virtual/            |                                                                    |
|                       |                                                                                            | PIAFS/              |                                                                    |
|                       |                                                                                            | HDLC_Channel/       |                                                                    |
|                       |                                                                                            | X25/                |                                                                    |
|                       |                                                                                            | X75/                |                                                                    |
|                       |                                                                                            | G3_Fax/             |                                                                    |
|                       |                                                                                            | SDSL/               |                                                                    |
|                       |                                                                                            | ADSL_CAP/           |                                                                    |
|                       |                                                                                            | ADSL_DMT/           |                                                                    |
|                       |                                                                                            | IDSL/               |                                                                    |
|                       |                                                                                            | Ethernet/           |                                                                    |
|                       |                                                                                            | xDSL/               |                                                                    |
|                       |                                                                                            | Cable/              |                                                                    |
|                       |                                                                                            | Wireless/           |                                                                    |
|                       |                                                                                            | Wireless_IEEE_802.1 |                                                                    |
| auth pass             | <passwd></passwd>                                                                          | Пароль не более 15  | Set the User-Password attribute                                    |
|                       |                                                                                            | CUMBOIIOB           | values in the corresponding                                        |
| auth macturiat        |                                                                                            |                     | KADIUS-Authorization packet                                        |
| auch restrict         | <pre><pre><pre><pre><pre><pre><pre><pre></pre></pre></pre></pre></pre></pre></pre></pre>   | logal/cmargaras/    | Set a limit on outgoing                                            |
|                       |                                                                                            | rostrict-oll        | communication when the                                             |
|                       |                                                                                            | IESUIICU-AII        | server fails (does not receive a                                   |
|                       |                                                                                            |                     | response from the server)                                          |
|                       |                                                                                            |                     | <ul> <li>none – allow all calls;</li> </ul>                        |
|                       |                                                                                            |                     | <ul> <li>zone – allow calls to</li> </ul>                          |
|                       |                                                                                            |                     | emergency, to the local and                                        |
|                       |                                                                                            |                     | zonal network;                                                     |
|                       |                                                                                            |                     | <ul> <li><i>local</i> – allow calls to</li> </ul>                  |
|                       |                                                                                            |                     | emergency and the local                                            |
|                       |                                                                                            |                     | network;                                                           |
|                       |                                                                                            |                     | <ul> <li>emergency – allow calls only<br/>to emergency:</li> </ul> |
|                       |                                                                                            |                     | • roctrict all societ all calls                                    |
| auth service type     | CORBUICE TVDEN                                                                             | none/               | • resurce-un - resurce an cans                                     |
| auch service cype     | CORIVICE IITE/                                                                             | Login/              | Set service type, default is not                                   |

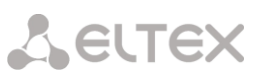

|                             |                                                    | _ /                                                                                                    |                                                                                                    |
|-----------------------------|----------------------------------------------------|----------------------------------------------------------------------------------------------------|----------------------------------------------------------------------------------------------------|
|                             |                                                    | Framed/<br>Callback_Login/<br>Callback_Framed/<br>Outbound/<br>Administrative/<br>NAS_Promt/<br>Authenticate_Only/<br>Callback_NAS_Promp/<br>Call_Check/<br>Callback_Administra<br>tive | used (none)                                                                                                    |
| auth session time           | <pre><session_time_mode></session_time_mode></pre> | ignore/<br>use_RFC_Session_tim<br>eout/<br>use_CISCO_h323_<br>credit_time                                                                                                    | <ul> <li>Set a maximum call duration<br/>limit based on the value of one<br/>of the attributes passed in the<br/>Access-Accept from the RADIUS<br/>server:</li> <li><i>ignore</i> – ignore the possibility<br/>of limiting the maximum call<br/>duration;</li> <li><i>use_rfc_session_timeout</i> –<br/>use the value of the Session-<br/>Timeout attribute as the<br/>value of the maximum call<br/>duration timer;</li> <li><i>use_cicso_h323_credit_time</i><br/>– use the value of the<br/>Session-Timeout attribute or<br/>the Cisco VSA h323-credit-<br/>time attribute as the value<br/>for the maximum call<br/>duration timer</li> </ul>                                         |
| auth user-name answer       | <username_mode></username_mode>                    | <pre>cgpn/<br/>ip_or_stream/<br/>trunk/cdpn/<br/>initial_cgpn/<br/>initial_cdpn</pre>                                                                                                   | <ul> <li>Set the value of the User-Name attribute in the Access –Request packets for the answer side:</li> <li><i>cgpn</i> – as a value, use the phone number of the calling party;</li> <li><i>ip_or_stream</i> – as a value, use the IP address of the calling party or the number of the stream on which the incoming connection is made;</li> <li><i>trunk</i> – use the name of the trunk on which the incoming connection is made;</li> <li><i>cdpn</i> – use the phone number of the called party;</li> <li><i>initial_cgpn</i> – use the unmodified telephone number of the calling party;</li> <li><i>initial_cdpn</i> – use unmodified called party telephone number</li> </ul> |
| auth user-name<br>originate | <username_mode></username_mode>                    | cgpn/<br>ip_or_stream/<br>trunk/cdpn/<br>initial_cgpn/<br>initial_cdpn                                                                                                    | <ul> <li>Set the value of the User-Name attribute in Access-Request packets for the originate side:</li> <li><i>cgpn</i> – as a value, use the phone number of the calling party;</li> <li><i>ip_or_stream</i> – as a value, use the IP address of the calling party or the number of the stream on which the</li> </ul>                                                                                                    |

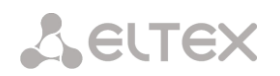

|                       |                               |                    | incoming connection is made;                     |
|-----------------------|-------------------------------|--------------------|--------------------------------------------------|
|                       |                               |                    | <ul> <li>trunk – use the name of the</li> </ul>  |
|                       |                               |                    | trunk on which the incoming                      |
|                       |                               |                    | connection is made;                              |
|                       |                               |                    | • $cdpn$ – use the phone                         |
|                       |                               |                    | number of the called party:                      |
|                       |                               |                    | number of the called party,                      |
|                       |                               |                    | • initial_cgpn – use the                         |
|                       |                               |                    | unmodified calling party                         |
|                       |                               |                    | telephone number;                                |
|                       |                               |                    | ● initial_cdpn – use                             |
|                       |                               |                    | unmodified called party                          |
|                       |                               |                    | telephone number                                 |
| auth userpasswd       | <on_off></on_off>             | on/off             | Use / do not use individual                      |
|                       |                               |                    | passwords for SIP subscribers                    |
|                       |                               |                    | during authorization                             |
| modifiers table auth  | MODTABLE_MODE                 | default/restricted | Number authorization mode in                     |
| mode                  |                               |                    | RADIUS.                                          |
|                       |                               |                    | • restricted - only numbers                      |
|                       |                               |                    | that fall into the mask of the                   |
|                       |                               |                    | modifier table are authorized                    |
| modifiers table acct  | MODTABLE MODE                 | default/restricted | Number accounting mode in                        |
| modeliners cable acce | MODIADE MODE                  | deradit/restricted |                                                  |
| mode                  |                               |                    | RADIUS.                                          |
|                       |                               |                    | <ul> <li>restricted – accounting only</li> </ul> |
|                       |                               |                    | for numbers included in the                      |
|                       |                               |                    | mask of the modifier table                       |
| modifiers table       | <modtbl_index></modtbl_index> | 0-255/none         | Set the Called Party Number                      |
| incoming called       |                               |                    | (CdPN) modifier for the                          |
|                       |                               |                    | incoming connection, as applied                  |
|                       |                               |                    | to the Called-Station-Id, xpgk-                  |
|                       |                               |                    | dst-number-in fields in the                      |
|                       |                               |                    | RADIUS-Authorization and                         |
|                       |                               |                    | RADIUS-Accounting messages                       |
| modifiers table       | <modtbl_index></modtbl_index> | 0-255/none         | Set the Calling Party Number                     |
| incoming calling      |                               |                    | (CgPN) modifier for the                          |
|                       |                               |                    | incoming connection, as applied                  |
|                       |                               |                    | to the Calling-Station-Id, xpgk-                 |
|                       |                               |                    | src-number-in fields in the                      |
|                       |                               |                    | RADIUS-Authorization and                         |
|                       |                               |                    | RADIUS-Accounting messages                       |
| modifiers table       | <modbl_index></modbl_index>   | 0-255/none         | Set the redirect subscriber                      |
| incoming redirecting  |                               |                    | number (RedirPN) modifier in                     |
|                       |                               |                    | the h323-redirect-number field                   |
|                       |                               |                    | in the RADIUS-Authorization                      |
|                       |                               |                    | and RADIUS-Accounting                            |
|                       |                               |                    | messages                                         |
| modifiers table       | <modtbl_index></modtbl_index> | 0-255/none         | Set the Called Party Number                      |
| outgoing called       |                               |                    | (CdPN) modifier for the                          |
|                       |                               |                    | outgoing connection, as applied                  |
|                       |                               |                    | to the xpgk-src-number-out                       |
|                       |                               |                    | field in the RADIUS-                             |
|                       |                               |                    | Authorization and RADIUS-                        |
|                       |                               |                    | Accounting messages;                             |
| modifiers table       | <modtbl_index></modtbl_index> | 0-255/none         | Set the Calling Party Number                     |
| outgoing calling      |                               |                    | (CgPN) modifier for the                          |
|                       |                               |                    | outgping connection, as applied                  |
|                       |                               |                    | to the xpgk-dst-number-out                       |
|                       |                               |                    | field in the RADIUS-                             |
|                       |                               |                    | Authorization and RADIUS-                        |
|                       |                               |                    | Accounting messages                              |
| config                |                               |                    | Return to the configuration                      |
|                       |                               |                    | menu                                             |
| exit                  |                               |                    | Exit from this configuration                     |
|                       |                               |                    | submenu to a higher level                        |
| history               |                               |                    | View the history of entered                      |

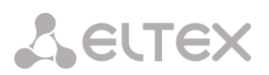

|                       |                        |                    | commands                          |
|-----------------------|------------------------|--------------------|-----------------------------------|
| quit                  |                        |                    | End this CLI session              |
| reset voice-msg-table |                        |                    | Do not use RADIUS response-to-    |
|                       |                        |                    | voice mapping                     |
| server group          | <srv group=""></srv>   | 0-3                | Group number of RADIUS            |
|                       | _                      |                    | servers to be used by the profile |
| set vmt-reply-        |                        | h323-return-       | Selection of the attribute by     |
| attribute             |                        | code/Reply-Message | which the RADIUS-reject           |
|                       |                        |                    | message will be parsed            |
| set voice-msg-table   | <table idx=""></table> | [0-31]             | Selecting a Mapping Table for     |
| _                     | _                      |                    | RADIUS Responses and Voice        |
|                       |                        |                    | Messages                          |
| show                  |                        |                    | Show RADIUS profile               |
|                       |                        |                    | configuration                     |
| use acct              | <on off=""></on>       | on/off             | Allow/deny sending Accounting     |
|                       | _                      |                    | requests to the RADIUS server     |
| use auth              | <on off=""></on>       | on/off             | Allow/deny sending                |
|                       | _                      |                    | Authorization requests to the     |
|                       |                        |                    | RADIUS server                     |
| use class as ss7cat   | <on off=""></on>       | on/off             | Use AV-pair Class to transfer     |
|                       | _                      |                    | the subscriber's SS7 category     |
| use eltex-vsa         | <on_off></on_off>      | on/off             | Activating the RCM service        |
| use full cisco-vsa    | <on_off></on_off>      | on/off             | Use full Cisco-VSA value for      |
|                       |                        |                    | RCM service                       |
| use porta billing     | <on_off></on_off>      | on/off             | Enable/disable the use of         |
|                       |                        |                    | PortaBilling                      |
| use porta routing     | <on_off></on_off>      | on/off             | Enable/disable the use of         |
|                       |                        |                    | PortaRouting                      |
| use incoming called   |                        | original/processed | Selection of the CdPN number      |
|                       |                        |                    | sent in the xpgk-dst-number-in    |
|                       |                        |                    | field in the RADIUS-              |
|                       |                        |                    | Authorization and RADIUS-         |
|                       |                        |                    | Accounting messages               |
| use incoming calling  |                        | original/processed | Selection of the CgPN number      |
|                       |                        |                    | sent in the xpgk-dst-number-in    |
|                       |                        |                    | field in the RADIUS-              |
|                       |                        |                    | Authorization and RADIUS-         |
|                       |                        |                    | Accounting messages               |
| use snmp              | <on_off></on_off>      | on/off             | Send SNMP trap on every           |
|                       |                        |                    | RADIUS hit                        |
| use utc time          | <on off=""></on>       | on/off             | Use time in UTC                   |

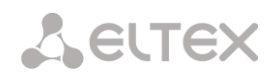

## 3.3.26 Call recording settings configuration mode

To enter this mode, in the configuration mode run the *record* command.

SMG-[CONFIG]> record Entering Record-setup mode. SMG-[CONFIG]-[RECORD]>

| Command                       | Parameter              | Value                                            | Action                                                                  |
|-------------------------------|------------------------|--------------------------------------------------|-------------------------------------------------------------------------|
| ?                             |                        |                                                  | Show list of available commands                                         |
| exit                          |                        |                                                  | Exit from this configuration                                            |
| ftp enabled                   | REC_FTP                | no/yes                                           | Save conversations recording to<br>FTP server                           |
| ftp login                     | REC_FTPLOGIN           | string up to 63<br>characters                    | FTP access login                                                        |
| ftp mode recording            | REC_MODE               | once-a-day/<br>once-an-hour/<br>once-an-minute   | FTP upload mode - once a day,<br>once an hour, once a minute            |
| ftp passwd                    | REC_PASSWD             | string up to 63<br>characters                    | FTP access password                                                     |
| ftp path                      | REC_FTPPATH            | string up to 63<br>characters                    | FTP file path                                                           |
| ftp period day                | REC_HOUR<br>REC_MINUTE | 0-23<br>0-59                                     | Set upload hours and minutes for once-a-day mode                        |
| ftp period hour               | REC_MINUTE             | 0-59                                             | Set upload minutes for once-<br>an-hour mode                            |
| ftp port                      | REC_FTPPORT            | 1-65535                                          | FTP server port                                                         |
| ftp remove-after-<br>upload   | REC_FTP_REMOVE         | no/yes                                           | Delete entries from local storage after uploading to FTP                |
| ftp server                    | REC_FTPSERVER          | string up to 63<br>characters                    | FTP server address or domain name                                       |
| set action on full<br>disk    |                        | <pre>stop- recording/remove- old-files</pre>     | Choice of action when the disk<br>is full: stop recording/delete<br>old |
| set dirname                   |                        | none or text<br>string, maximum 63<br>characters | Set the name of the directory for recording conversation files          |
| set dirname_IVR               |                        | none or text<br>string, maximum 63<br>characters | Set the name of the directory for recording IVR conversations           |
| set files count per<br>dir    | FILECOUNT              | 100-65535 or<br>unlimited                        | Number of record files in one<br>directory                              |
| set files keep period<br>day  | KEEP_DAY               | 0-90                                             | Number of days during which<br>records are stored on local<br>storage   |
| set files keep period<br>hour | KEEP_HOUR              | 0-23                                             | Number of hours during which<br>records are stored on local<br>storage  |
| set notification              | < NOTIFY_TYPE >        | None<br>voice_message                            | Notification about the start of recording conversations                 |
| set path                      |                        | off/mnt/sd[abc]<br>[1-7]*                        | Set the path for storing conversation recording files                   |

# 3.3.27 Call record masks configuration mode

To enter this mode, in the call recording configuration mode run the **mask** command.

```
SMG-[CONFIG]-[RECORD]> mask
Entering Record-Mask mode.
SMG-[CONFIG]-[RECORD]-MASK>
```

| Command             | Parameter                        | Value                        | Action                                                                                        |
|---------------------|----------------------------------|------------------------------|-----------------------------------------------------------------------------------------------|
| ?                   |                                  |                              | Show list of available                                                                        |
| · · ·               |                                  |                              | commands                                                                                      |
| exit                |                                  |                              | Exit from this configuration                                                                  |
| 1.1                 |                                  |                              | submenu to a higher level                                                                     |
| add                 | REC_MASK_NUMPLAN                 | 0-255 or all                 | Add a new record mask.<br>Parameters:                                                         |
|                     |                                  |                              | • dial plan (all – any dial plan);                                                            |
|                     | RECORD_MASK                      | string max 255<br>characters | <ul> <li>record mask, which should<br/>be enclosed in parentheses<br/>'(' and ')';</li> </ul> |
|                     | REC MASK TYPE                    | all/                         | • number type:                                                                                |
|                     |                                  | calling/                     | ● any;                                                                                        |
|                     |                                  | called                       | • calling;                                                                                    |
|                     |                                  |                              | ● called                                                                                      |
|                     |                                  |                              |                                                                                               |
| modify category     | RECORD_MASK_INDEX                | 0-4095                       | Change the category of the call                                                               |
|                     | CAT_IDX                          | 0-31                         | recording for the mask                                                                        |
| modify direction    | REC_MASK_TYPE                    | 0-4095<br>all/<br>calling/   | Change mask number type to specified                                                          |
| modify mask         | RECORD MASK INDEX                | 0-4095                       | Change the mask value                                                                         |
|                     | PREFIX_MASK                      | string max 255<br>characters | The mask should be enclosed in parentheses '(' and ')'                                        |
| modify notification | RECORD_MASK_INDEX<br>NOTIFY_TYPE | 0-4095<br>none/voice_message | Notification about the start of recording:                                                    |
|                     |                                  |                              | <ul> <li>none – do not notify;</li> </ul>                                                     |
|                     |                                  |                              | <ul> <li>voice_message – notify by a voice message</li> </ul>                                 |
| modify numplan      | RECORD_MASK_INDEX                | 0-4095<br>0-255 or all       | Change a dial plan                                                                            |
| remove              | RECORD MASK INDEX                | 0-4095                       | Remove a mask                                                                                 |
| show                |                                  |                              | Show all masks                                                                                |

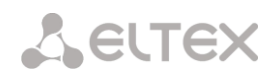

### 3.3.28 Static routes configuration mode

To enter this mode, in the configuration mode run the *route* command.

SMG-[CONFIG]> route
Entering route mode.
SMG-[CONFIG]-ROUTE>

| Command   | Parameter                   | Value                                          | Action                                                                    |
|-----------|-----------------------------|------------------------------------------------|---------------------------------------------------------------------------|
| ?         |                             |                                                | Show list of available                                                    |
|           |                             |                                                | commands                                                                  |
| config    |                             |                                                | Return to the configuration                                               |
|           |                             |                                                | mode                                                                      |
| exit      |                             |                                                | Exit from this configuration                                              |
|           |                             |                                                | submenu to a higher level                                                 |
| history   |                             |                                                | View the history of entered                                               |
| · · ·     |                             |                                                | commands                                                                  |
| quit      |                             |                                                | End this CLI session                                                      |
| route add |                             |                                                | Add a route:                                                              |
|           | <destination></destination> | IP address in the<br>AAA.BBB.CCC.DDD<br>format | <ul> <li>DESTINATION – destination<br/>IP address;</li> </ul>             |
|           | <mask></mask>               | mask in the<br>AAA.BBB.CCC.DDD<br>format       | <ul> <li>MASK – network mask for<br/>the specified IP address;</li> </ul> |
|           | <gateway></gateway>         | gateway in the<br>AAA.BBB.CCC.DDD<br>format    | <ul> <li>GATEWAY – gateway IP<br/>address;</li> </ul>                     |
|           | <metric></metric>           | unsigned integer                               | • <i>METRIC</i> – metrics;                                                |
|           | <iface_name></iface_name>   | string max 255<br>characters                   | <ul> <li>IFACE_NAME – network<br/>interface;</li> </ul>                   |
|           | <enable></enable>           | disable/enable                                 | <ul> <li>ENABLE – enable/disable<br/>network interface</li> </ul>         |
| route del | <idx></idx>                 | 0-4095                                         | Delete a route:                                                           |
|           |                             |                                                | • <i>IDX</i> – network route index                                        |
| show      |                             |                                                | Show route configuration information                                      |

### 3.3.29 Q.850 release cause list configuration

To enter this mode, in the configuration mode run the *release cause list <LIST\_INDEX>* command, where *<LIST INDEX>* is a number of Q.850 release cause list.

```
SMG-[CONFIG]> release cause list 0
Entering RelCauseList-mode.
SMG-[CONFIG]-REL-CAUSE-LIST[0]>
```

| Command      | Parameter               | Value              | Action                       |
|--------------|-------------------------|--------------------|------------------------------|
| ?            |                         |                    | Show list of available       |
|              |                         |                    | commands                     |
| add cause    | <cause></cause>         | 1-127              | Add q.850 cause into the     |
|              |                         |                    | table                        |
| config       |                         |                    | Return to the configuration  |
|              |                         |                    | mode                         |
| exit         |                         |                    | Exit from this configuration |
|              |                         |                    | submenu to a higher level    |
| history      |                         |                    | View the history of entered  |
|              |                         |                    | commands                     |
| quit         |                         |                    | End this CLI session         |
| remove cause | <cause></cause>         | 1-127              | Delete q.850 cause from the  |
|              |                         |                    | table                        |
| set name     | <list_name></list_name> | letter or digit or | Set table name               |
|              |                         | '_', '.', '-'. Max |                              |
|              |                         | 63 symbols         |                              |
| show         |                         |                    | Show the table configuration |

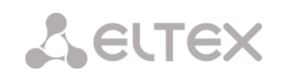

### 3.3.30 SIP/SIP-T common settings configuration mode

To enter this mode, in the configuration mode run the **sip configuration** command.

```
SMG-[CONFIG]> sip configuration
Entering SIP/SIP-T/SIP-I/SIP-profile config mode.
SMG-[CONFIG]-SIP(general)>
```

| Command         | Parameter              | Value    | Action                            |
|-----------------|------------------------|----------|-----------------------------------|
| ?               |                        |          | Show list of available            |
|                 |                        |          | commands                          |
| cause codes KZ  | <on_off></on_off>      | on/off   | Set/cancel the specification in   |
|                 |                        |          | accordance with the               |
|                 |                        |          | requirements of Kazakhstan        |
| config          |                        |          | Return to the configuration       |
|                 |                        |          | mode                              |
| exit            |                        |          | Exit from this configuration      |
|                 |                        |          | submenu to a higher level         |
| history         |                        |          | View the history of entered       |
|                 |                        |          | commands                          |
| ignore RURI     |                        | no/yes   | Ignore/do not ignore address in   |
|                 |                        | _        | R-URI. The address information    |
|                 |                        |          | after the '@' separator in the    |
|                 |                        |          | Request-URI is ignored,           |
|                 |                        |          | otherwise the address             |
|                 |                        |          | information is checked for a      |
|                 |                        |          | match with the IP address and     |
|                 |                        |          | host name of the device, and if   |
|                 |                        |          | it does not match, the call is    |
|                 |                        |          | rejected                          |
| quit            |                        |          | End this CLI session              |
| ringing timeout | <ring timer=""></ring> | 10-255   | Call answer timeout               |
| save database   | on/off                 |          | Save/do not save information      |
| _               |                        |          | about registered subscribers to   |
|                 |                        |          | the non-volatile memory of the    |
|                 |                        |          | gateway. It is necessary to save  |
|                 |                        |          | the database of registered        |
|                 |                        |          | subscribers in case the device is |
|                 |                        |          | rebooted by power or due to a     |
|                 |                        |          | failure. In case of reboot from   |
|                 |                        |          | Web or CLI, regardless of this    |
|                 |                        |          | setting, the gateway will save    |
|                 |                        |          | the current database to non-      |
|                 |                        |          | volatile memory                   |
| show            |                        |          | Show general SIP-T                |
|                 |                        |          | configuration                     |
| T1              | <t1_timer></t1_timer>  | 0-255    | Set SIP timer T1                  |
| Т2              | <t2_timer></t2_timer>  | 0-255    | Set SIP timer T2                  |
| Т4              | <t4_timer></t4_timer>  | 0-255    | Set SIP timer T4                  |
| write_timeout   | <timeout></timeout>    | lhour/   | Set the period for updating       |
| _               |                        | 2hours/  | data in the archive database      |
|                 |                        | 4hours/  | (from one to sixteen hours)       |
|                 |                        | 6hours/  |                                   |
|                 |                        | 8hours/  |                                   |
|                 |                        | 12hours/ |                                   |
|                 |                        | 16hours  |                                   |

### 3.3.31 SIP/SIP-T interface parameters configuration mode

To enter this mode, in the configuration mode run the **sip interface <SIPT\_INDEX>** command, where **<SIPT INDEX>** is the SIP/SIP-T interface number.

```
SMG-[CONFIG]> sip interface 0
Entering SIPT-mode.
SMG-[CONFIG]-SIP/SIPT/SIPI-INTERFACE[0]>
```

| Command               | Parameter               | Value                      | Action                                                         |
|-----------------------|-------------------------|----------------------------|----------------------------------------------------------------|
| ?                     |                         |                            | Show list of available commands                                |
| access category       | <cat_idx></cat_idx>     | 0-31                       | Assign an access category for a linkset                        |
| alarm indication      | <on off=""></on>        |                            | Enable alarm indication about the interface unavailability     |
| category mode         | <mode></mode>           | none                       | Do not send AON category to SIP.                               |
|                       |                         | category                   | Send AON category in the specified field. <i>none</i> – do not |
|                       |                         | cpc                        | send AON category in SIP                                       |
|                       | (                       | cpc-rus                    |                                                                |
| CCI                   | <on off=""></on>        | on/off                     | Enable link integrity check support                            |
| cdpn default          | <cdpn></cdpn>           | up to 30 digits            | CDPN by default when calling                                   |
|                       |                         | or none                    | registration                                                   |
| cdpn plus sign        | <yes no=""></yes>       | no/yes                     | Passing the '+' sign in                                        |
|                       |                         |                            | Enabled by default                                             |
| cgpn replace          | <yes_no></yes_no>       | no/yes                     | Take CgPN from the                                             |
|                       |                         |                            | 'Username/Number' parameter,                                   |
|                       |                         |                            | when the function is disabled -                                |
|                       |                         |                            | the CgPN number received in                                    |
| codec disable         | <codec idx=""></codec>  | 0-5                        | Disable the selected codec                                     |
|                       |                         | 0.5                        | Codecs are numbered by                                         |
|                       |                         |                            | priority – from 0 (highest) to 5                               |
|                       |                         |                            | (lowest)                                                       |
| codec pte             | <codec_idx></codec_idx> | 0-5                        | Set payload time                                               |
|                       | < P.I.E>                | 60/70/80/90                |                                                                |
| codec ptype           | <codec_idx></codec_idx> | 0-5                        | Set payload type. 'Static' value                               |
|                       | <ptype></ptype>         | 0-127 or static            | sets the default value                                         |
|                       |                         |                            | depending on the selected                                      |
| codec set             | <codec_idx></codec_idx> | 0-5                        | Set codec to use                                               |
|                       | <codec></codec>         | G.711-U/                   |                                                                |
|                       |                         | G./11-A/                   |                                                                |
|                       |                         | G.726                      |                                                                |
| command line          | <command/>              | allowed symbols:           | Advanced SIP protocol settings                                 |
|                       |                         | !~*'();:=+\$,%#]           |                                                                |
|                       |                         | always inside [].          |                                                                |
|                       |                         | For clearing use<br>'none' |                                                                |
| config                |                         |                            | Return to the configuration                                    |
| diversion use sin-uri | <yes no=""></yes>       | no/ves                     | When enabled the number in                                     |
| arverbron use sip uit |                         | 110/ 200                   | the Diversion header will always                               |
|                       |                         |                            | be passed as a SIP-URI                                         |
| DSCP SIG              | <dscp_sig></dscp_sig>   | 0-63                       | Set DSCP identifier for SIG                                    |
|                       |                         |                            | traffic                                                        |

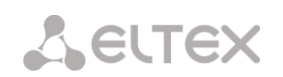

| DSCP RTP                       | <dscp_rtp></dscp_rtp>                       | 0-63                                                 | Set DSCP identifier for RTP                                                                                                    |
|--------------------------------|---------------------------------------------|------------------------------------------------------|----------------------------------------------------------------------------------------------------|
| DTMF allow inband DTMF         | <pre><dtmf allow="" inband=""></dtmf></pre> | no/ves                                               | Allow inband DTMF                                                                                                    |
| DTMF mime type                 | < MIME_TYPE>                                | application/dtmf<br>or<br>application/<br>dtmf-relay | Set the payload type used for<br>DTMF transmission in SIP INFO<br>packets                                                                                                    |
|                                |                                             |                                                      | application/dtmf-relay – in the<br>INFO application/dtmf-relay<br>packets of the SIP protocol<br>(* and # transmitted as symbols<br>* and #);                                                                                                    |
|                                |                                             |                                                      | application/dtmf – in the INFO<br>application/dtmf packets of the<br>SIP protocol (* and #<br>transmitted as numbers 10 and<br>11)                                                                                                    |
| DTMF mode                      | <dtmf_m></dtmf_m>                           | inband/<br>RFC2833/<br>SIP-INFO/                     | DTMF mode for this interface                                                                                                    |
| DTME payload                   | CDTME DD                                    | SIP-NOTIFY                                           | Set a payload type for DEC2822                                                                                                    |
| DTMF payload-equal             | <pre><dimf_d> </dimf_d></pre>               | (off/on)                                             | Enable/disable the option 'Same                                                                                                    |
| early media header             | <early media<br="">header&gt;</early>       | (off/on)                                             | Enable the support for P-Early-<br>Media (REC5009)                                                                                                    |
| echo-cancellation<br>direction | <ecan_dir></ecan_dir>                       | outgoing/incoming                                    | Set echo-cancellation<br>(incoming/outgoing)                                                                                                    |
| echo-cancellation mode         | <ecan_mode></ecan_mode>                     | voice/                                               | Set echo cancellation mode:                                                                                                    |
|                                |                                             | nlp-off-voice/                                       |                                                                                                    |
|                                |                                             | off                                                  | enabled (this mode is set by default);                                                                                                    |
|                                |                                             |                                                      | <ul> <li>Nlp-off-voice – echo<br/>cancellers are enabled in<br/>voice mode, non-linear NLP<br/>processor is disabled. In the<br/>case when the levels of the<br/>signals at transmission and<br/>reception are very different,<br/>a weak signal can be<br/>suppressed by the non-linear<br/>NLP processor. To prevent<br/>this from happening, use this<br/>mode of operation of echo<br/>cancellers;</li> </ul> |
|                                |                                             |                                                      | <ul> <li>speex-algorithm;</li> <li>Off – do not use echo</li> </ul>                                                                                                    |
|                                |                                             |                                                      | cancellation.                                                                                                    |
| egress lines                   | <count></count>                             | 0-65535                                              | Set the number of outgoing<br>lines on the SIP interface                                                                                                    |
| exit                           |                                             |                                                      | Exit from this configuration                                                                                                    |
| history                        |                                             |                                                      | View the history of entered                                                                                                    |
| fill empty display-name        | FILL_DNAME                                  | on/off                                               | commands<br>Fill display-name when receiving                                                                                                    |
| gain digital rx                | <gain></gain>                               | -140 - 60                                            | a call without display-name                                                                                                    |
|                                |                                             |                                                      | reception, amplify/attenuate<br>the level of the signal received<br>from the interacting gateway                                                                                                    |
|                                |                                             |                                                      | and output to the speaker of                                                                                                    |

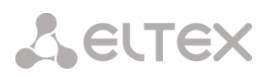

|                      |                                         |                                 | the telephone set connected to              |
|----------------------|-----------------------------------------|---------------------------------|---------------------------------------------|
| anin digital tu      | CONTROL                                 | 140 60                          | the SNG gateway                             |
| gain digital tx      | <gain></gain>                           | -140 - 60                       | Volume for voice transmission,              |
|                      |                                         |                                 | amplification/attenuation of the            |
|                      |                                         |                                 | signal level received from the              |
|                      |                                         |                                 | microphone of the telephone                 |
|                      |                                         |                                 | set connected to the SMG                    |
|                      |                                         |                                 | gateway and transmitted to the              |
|                      |                                         |                                 | interacting gateway                         |
| history              |                                         |                                 | View the history of entered                 |
|                      |                                         |                                 | commands                                    |
| hold mode            |                                         |                                 | Call Hold on Press:                         |
|                      |                                         |                                 | • flash:                                    |
|                      |                                         |                                 |                                             |
|                      |                                         | flash/                          | • flash or stars ;                          |
|                      |                                         | flach/bach                      | <ul> <li>flash or 'hash';</li> </ul>        |
|                      |                                         | flach/star/bach                 | flash. 'stars' or 'hash'                    |
| hostname clear       |                                         |                                 | Delete the hostname of the                  |
|                      |                                         |                                 | communicating gateway                       |
| hostnamo sot         | <pre>/HOSTNAME&gt;</pre>                | string up to 63                 | Contribution catting gateway                |
| nostname set         |                                         | characters                      | interworking gateway                        |
| ignoro DIIDI/To diff | CICNODE DIDI TO DIT                     | off/on                          | Mhon this action is another                 |
| IGHOLE KUKI/TO ALII  | L'IGNOKE_KUKI_TO_DIF                    | 011/011                         | vynen this option is enabled,               |
|                      |                                         |                                 | Redirecting and Original Called             |
|                      |                                         |                                 | numbers will not be transmitted             |
|                      |                                         |                                 | to SS7 if there are differences in          |
|                      |                                         |                                 | the SIP RURI and To fields                  |
| inband_signal_       | on/off                                  |                                 | Issue 183/SDP in SIP response               |
| with_183_and_sdp     |                                         |                                 | to open the voice path when                 |
|                      |                                         |                                 | receiving CALL PROCEEDING or                |
|                      |                                         |                                 | PROGRESS messages containing                |
|                      |                                         |                                 | progress indicator=8 (In-band               |
|                      |                                         |                                 | signal) from PRI                            |
| ingress lines        | <count></count>                         | 0-65535                         | Set the number of outgoing                  |
| -                    |                                         |                                 | lines on the SIP interface                  |
|                      |                                         |                                 | 0 – no restrictions                         |
| keep-alive enable    |                                         |                                 | Enable direction availability               |
| ±                    |                                         |                                 | control (NAT keep-alive) (SIP               |
|                      |                                         |                                 | profile only)                               |
| keep-alive disable   |                                         |                                 | Disable NAT keen-alive direction            |
| heep arres areasie   |                                         |                                 | availability control (SIP profile           |
|                      |                                         |                                 | availability control (Sir prome             |
| koop-aliwa mada      | -VEED ALIVE MODEN                       | SID_ODTIONS /                   | Onnosito sido availability                  |
| keep-allve mode      | <reef_alive_mode></reef_alive_mode>     | SIF-OFIIONS/<br>SID_NOTIFY/UDD_ |                                             |
|                      |                                         | CRLF                            | control mode.                               |
|                      |                                         | CIUIT                           | <ul> <li>SIP-OPTIONS – direction</li> </ul> |
|                      |                                         |                                 | availability control via OPTION             |
|                      |                                         |                                 | requests;                                   |
|                      |                                         |                                 | • SIR-NOTIEY - direction                    |
|                      |                                         |                                 | availability control via NOTIEV             |
|                      |                                         |                                 |                                             |
|                      |                                         |                                 | Tequests,                                   |
|                      |                                         |                                 | <ul> <li>UDP-CRLF – direction</li> </ul>    |
|                      |                                         |                                 | availability control by sending             |
|                      |                                         |                                 | empty UDP                                   |
| keep-alive period    | <keep_alive_period></keep_alive_period> | 30-3600                         | Period for sending requests                 |
| lines mode           | <lines mode=""></lines>                 | common/separate                 | Line operation mode:                        |
|                      |                                         |                                 | combined/separate                           |
| local ringback       | <on off=""></on>                        | on/off                          | Enabling the option of local RBT            |
|                      |                                         |                                 | instead of early media                      |
| login                | <login></login>                         | string up to 15                 | Set name used for                           |
|                      |                                         | characters                      | authentication                              |
| max_active           | <max_active></max_active>               | 0-65535                         | Set the maximum number of                   |
|                      |                                         |                                 | active connections for an                   |
|                      |                                         |                                 | interface                                   |
| mode                 | <mode></mode>                           | profile/                        | Set interface operation mode                |
|                      |                                         | SIP/                            | (SIP profile is assigned to SIP             |
|                      |                                         | SIP-T/                          | subscribers)                                |
| •                    | •                                       | •                               | · · ·                                       |

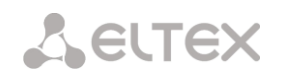

|                      |                                   | SIP-I/                                            |                                                       |
|----------------------|-----------------------------------|---------------------------------------------------|-------------------------------------------------------|
|                      |                                   | SIP-Q                                             |                                                       |
| name                 | <s_name></s_name>                 | allowed to use<br>letters, digits,<br>symbol ' '. | Set a name for the interface                          |
|                      |                                   | maximum 31<br>characters                          |                                                       |
| nat                  | <nat></nat>                       | enable/disable                                    | Enable/Disable NAT                                    |
| net-interface rtp    | <iface name=""></iface>           | string up to 255                                  | Set network interface for RTP                         |
|                      |                                   | characters                                        |                                                       |
| net-interface sig    | <iface_name></iface_name>         | string up to 255<br>characters                    | Set network interface for SIP                         |
| numbering plan       | <numplan></numplan>               | 0-15/0-255                                        | Set a dial plan                                       |
| password             | <passwd></passwd>                 | string up to 15                                   | Set password used for                                 |
| nort                 |                                   | characters                                        | authentication                                        |
| port                 | <por1></por1>                     | 1-00000                                           | Set the ODP port of the                               |
|                      |                                   |                                                   | interworking gateway on which                         |
| ana i ta             |                                   |                                                   |                                                       |
| quit                 |                                   | 1 [0 01]                                          | End this CLI session                                  |
| radius profile       | <radius_profile></radius_profile> | number [0-31] or<br>'no'                          | Assign a RADIUS profile to the SIP profile interface. |
|                      |                                   |                                                   | <i>no</i> – do not use the profile for                |
|                      |                                   |                                                   | interface                                             |
| Re-INVITE a=sendonly |                                   | on/off                                            | Allow processing Re-INVITE with<br>a=sendonly         |
| redirection 302      | <redirection></redirection>       | on/off                                            | Set/cancel the use of                                 |
| redirection server   | <redirect serv=""></redirect>     | on/off                                            | forwarding (302)<br>Redirect/do.not.redirect.a.call   |
|                      |                                   |                                                   | sent to a public address to a                         |
|                      |                                   |                                                   | subscriber's private address                          |
|                      |                                   |                                                   | without using dial plan routing.                      |
|                      |                                   |                                                   | Routing is done directly to the                       |
|                      |                                   |                                                   | address in the contact header of                      |
|                      |                                   |                                                   | the 302 response received from                        |
|                      |                                   |                                                   | the redirect server. At first, set                    |
|                      |                                   |                                                   | up a redirection 302                                  |
|                      |                                   |                                                   | command)                                              |
| refer                | <refer></refer>                   | enable/disable                                    | Set/cancel call transfer                              |
|                      |                                   |                                                   | capability using REFER                                |
| register delay       | <regexp></regexp>                 | 500-5000                                          | The minimum interval between                          |
|                      |                                   |                                                   | sending Register messages,                            |
|                      |                                   |                                                   | necessary to protect against                          |
|                      |                                   |                                                   | heavy traffic caused by the                           |
|                      |                                   |                                                   | simultaneous registration of a                        |
|                      |                                   |                                                   | large number of subscribers                           |
| register expires     | <regexp></regexp>                 | 90-64800                                          | Set a time period for re-                             |
|                      |                                   |                                                   | registration                                          |
| regmode              | <regmode></regmode>               | none/                                             | Set registration type on                              |
|                      |                                   | trunk-mode/                                       | upstream server                                       |
|                      |                                   | upper-mode                                        |                                                       |
| reliable_lxx_        | <on_of.f.></on_of.f.>             | oii/                                              | When the <i>support</i> option is                     |
| response             |                                   | support-plus/                                     | enabled, INVITE request and                           |
|                      |                                   | require/                                          | class 1xx provisional responses                       |
|                      |                                   | require-plus                                      | will contain support: 100rel tag,                     |
|                      |                                   | rodarro brao                                      | requiring assured confirmation                        |
|                      |                                   |                                                   | of provisional responses.                             |
|                      |                                   |                                                   | When the <i>require</i> option is                     |
|                      |                                   |                                                   | enabled, the INVITE request and                       |
|                      |                                   |                                                   | class 1xx provisional responses                       |
|                      |                                   |                                                   | will contain require: 100rel tag,                     |
|                      |                                   |                                                   | of provisional responses                              |
|                      |                                   |                                                   | Off = 100 rel tag transmission is                     |
|                      |                                   |                                                   | disabled                                              |
|                      |                                   |                                                   |                                                       |

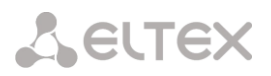

| routing_profile       | <prof></prof>              | 0-127             | Selection of scheduled routing           |
|-----------------------|----------------------------|-------------------|------------------------------------------|
| _                     |                            |                   | profile                                  |
| sdp_in_18x            | <on_off></on_off>          | on/off            | Always send SDP in provisional responses |
| sipdomain             | <sipdomain></sipdomain>    | IP address in the | Set registration domain address          |
|                       |                            | AAA.BBB.CCC.DDD   |                                          |
|                       |                            | format            |                                          |
| show config           |                            |                   | Show interface information               |
| sipcause profile      | <sipcause></sipcause>      | [0-03]/           | Profile selection for mapping            |
|                       |                            | none              | renly                                    |
| sms port              | <pre><port></port></pre>   | 0-65535           | Port for receiving SMS via SMPP          |
| ±                     |                            |                   | protocol for forwarding to the           |
|                       |                            |                   | duplication server                       |
| STUN ip               | <ipaddr></ipaddr>          | IP address in the | Set STUN server IP address               |
|                       |                            | AAA.BBB.CCC.DDD   |                                          |
|                       |                            | format            |                                          |
| STUN period           | <period></period>          | 10-180070         | Set interval between requests            |
| STUN POPL             | <pre><por></por></pre>     | 1-05535           | Assign the STUN server port for          |
|                       |                            |                   |                                          |
| STUN use              | <yes no=""></yes>          | ves/no            | Use / do not use STUN                    |
| subnet mask clear     |                            |                   | Remove subnet mask for                   |
|                       |                            |                   | incoming calls                           |
| aubrot maak aat       | <pre>CUDNETTS</pre>        | atring of up to   |                                          |
| Subliet mask set      | (SOBNET>                   | 63 characters as  |                                          |
|                       |                            | a subnet mask:    |                                          |
|                       |                            | AAA.BBB.CCC.DDD   |                                          |
| subscribers max       | <max forwardings=""></max> | 5/10              | Maximum number of redirects              |
| forwarding            |                            |                   | between subscribers                      |
| timer enable          | <yes_no></yes_no>          | no/yes            | Use/do not use RFC4028 SIP               |
| timor rofroshor       |                            | 1120/1128         | Session timers                           |
| CIMEL TELLESHEL       | (NEF RESHER/               | uac/uas           | the session update                       |
| timer session Min-SE  | <min_se></min_se>          | 90-32000          | Set the minimum session state            |
|                       | _                          |                   | control interval, in seconds. This       |
|                       |                            |                   | interval should not exceed timer         |
|                       |                            |                   | session expires                          |
| timer session expires | <expires></expires>        | 90-64800          | Set a timeout in seconds, after          |
|                       |                            |                   | which the session will be forced         |
|                       |                            |                   | to end if the session is not             |
| transit sin header    | YES NO                     | no/wes            | Allow transit of SID boador from         |
|                       | 110_100                    | 1107 900          | this leg to another                      |
| trunk                 | <trunk></trunk>            | 0-31              | Set trunk group number for               |
|                       |                            |                   | interface                                |
| trusted network       | <yes_no></yes_no>          | yes/no            | Selecting the 'trusted network'          |
|                       |                            |                   | option                                   |
| username              | <username></username>      | string up to 15   | Set User ID                              |
|                       |                            | characters        |                                          |
| VAD_CNG               | < ON_OF.F. >               | on/oII            | Enable/disable speech activity           |
|                       |                            |                   | delector/comfort holse                   |
| flash processing      |                            | on/off            | Process flash signal                     |
|                       |                            |                   |                                          |

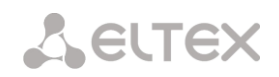

### 3.3.32 SIP subscriber parameters configuration mode

To enter this mode, in the configuration mode run the **sip users** command.

```
SMG-[CONFIG]> sip users
Entering SIP-Users mode.
SMG-[CONFIG]-SIP-USERS>
```

| ?       Show list of valiable<br>commands         add       group/user       Add a new sergroup of<br>dynamic subscribers         config       Return to the configuration<br>subment to a higher level         cxit       Exit from this configuration<br>subment to a higher level         distory       View the history of entered<br>commands         quit       O-1999/0-2999       Remove this user         savedb       CINDEX>       0-1999/0-2999       Remove this user         savedb       CINDEX>       0-1999/0-2999       Remove this user         savedb       CINDEX>       0-1999/0-2999       Remove this user         savedb       CINDEX>       0-1999/0-2999       Save information about<br>registered subscribers in case the device is<br>reboated by power of due to a<br>failure. In case of rebot from<br>Web or CLU, regardless of this<br>subscribers in case the device is<br>reboated by power of due to a<br>set user       CINDEX>       0-1999/0-2999         set vice group       CINDEX>       0-1999/0-2999       Switch to VAS configuration<br>mode for a group group         set user access category       CINDEX>       0-1999/0-2999       Set user authorization mode:<br>none - do not ask for<br>authorization;<br>registration;         set user access mode       CINDEX>       0-1999/0-2999       Allow calls without registration<br>mode:<br>none - do not ask for<br>authorization;<br>registration;         set user access mode       CINDEX> <th>Command</th> <th>Parameter</th> <th>Value</th> <th>Action</th>                                                                                                    | Command                  | Parameter           | Value                  | Action                                            |
|----------------------------------------------------------------------------------------------------|--------------------------|---------------------|------------------------|---------------------------------------------------|
| add         group/usez         commands           config         group/usez         Add a new user/group of<br>dynamic subscribers           config         Return to the configuration<br>mode         Return to the configuration<br>mode           exit         Submenut to a higher level         View the history of entered<br>commands           quit         Commands         End this Classion           remove <index>         0-1999/0-2999           savedb         Save information about<br/>subscribers to the<br/>non-volatile memory of the<br/>gateway. Necessary to save the<br/>database of registered<br/>subscribers to the<br/>non-volatile memory and to a<br/>failure. In case the device is<br/>setting. He gateway will save<br/>the current database of negative to a<br/>failure. In case the device is<br/>setting. He gateway will save<br/>the current database of negative to a<br/>failure. In case the device is<br/>setting. He gateway will save<br/>the current database of negative to<br/>adabase of negative to a<br/>failure. In case the device is<br/>setting. He gateway will save<br/>the current database of negative to<br/>subscriber index;<br/>none/register_and_invi<br/>te           set user allow<br/>unregistered         <index>         0-1999/0-2999         Set user and invite - ask at<br/>registration;<br/>"register_ask at<br/>registration;<br/>"register_ask</index></index>                                                                                                    | ?                        |                     |                        | Show list of available                            |
| add     group/user     Add anews/group of<br>dynamic subscribers       config     Return to the configuration<br>mode       exit     Exit from this configuration<br>subment to the configuration<br>subment to the configuration<br>subment to the configuration<br>subment to the software<br>guit     Exit from this configuration<br>subment to the configuration<br>subment to the configuration<br>subment to the configuration<br>subment to the configuration<br>subment to the configuration<br>subment to the configuration<br>subment to the configuration<br>subment to the configuration<br>subment to the configuration<br>subment to the configuration<br>registered subscribers to the<br>non-volatile memory of the<br>gateway. Necessary to save the<br>database to non-<br>volatile memory of the<br>gateway. Necessary to save the<br>database to non-<br>volatile memory of the<br>gateway. Necessary to save the<br>database to non-<br>volatile memory volatile memory<br>set: authorization       service user <index>     0-1999/0-2999       set vice user     <index>     0-1999/0-2999       set authorization     <index>     0-1999/0-2999       set user allow<br/>unregistered     <index>     0-1999/0-2999       set user allow<br/>unregistered     <index>     0-1999/0-2999       set user allow<br/>unregistered     <index>     0-1999/0-2999       set user allow<br/>unregistered     <index>     0-1999/0-2999       set user allow<br/>unregistered     <index>     0-1999/0-2999       set user allow<br/>unregistered     <index>     0-1999/0-2999       set user allow<br/>unregistered     <index>     0-1999/0-2999       set user allow<br/>unr</index></index></index></index></index></index></index></index></index></index>                                                                                                    |                          |                     |                        | commands                                          |
| config         dynamic subscribers           config         Return to the configuration<br>subment to a higher level           history         Exit from this configuration<br>subment to a higher level           quit         Exit from this configuration<br>subment to a higher level           quit         Exit from this configuration<br>saveab           saveab         0-1999/0-2999           saveab         0-1999/0-2999           saveab         0-1999/0-2999           saveab         0-1999/0-2999           saveab         Save information about<br>registered subscribers to the<br>non-volatile memory of the<br>gateway. Necessary to save the<br>database to non-<br>volatile memory of ue to a<br>failure. Incase of rebot from<br>Web or CL, regardless of this<br>set user           service user <index>         0-1999/0-2999           service user         <index>         0-1999/0-2999           set authorization         <index>         0-1999/0-2999           set authorization         <index>         0-1999/0-2999           set user allow<br/>unregistered         <index>         0-1999/0-2999           set user allow<br/>unregistered         <index>         0-1999/0-2999           set user access node         <index>         0-1999/0-2999           set user access node         <index>         0-1999/0-2999           set user access node</index></index></index></index></index></index></index></index>                                                                                                    | add                      |                     | group/user             | Add a new user/group of                           |
| config       Return to the configuration mode         exit       Exit from this configuration         history       U         quit       End this CU session         remove <index>       0-1999/0-2999         savedb       Save information about registered subscribers to the non-volatile memory of the gateway. Necessary to save the database of registered subscribers in case the device is reboot from Web or CU, regardless of this setting, the gateway will save the durited by power or due to a failure. In case of reboot from Web or CU, regardless of this setting, the gateway will save the current database to non-volatile memory.         service user       <index>       0-1999/0-2999       Switch to VAS configuration mode for a given group setware durited by power or due to a failure. In case of reboot from Web or CU, regardless of this setting, the gateway will save the current database to non-volatile memory.         service user       <index>       0-1999/0-2999       Switch to VAS configuration mode for a given group set the set authorization         set authorization       <index>       0-1999/0-2999       Switch to VAS configuration mode for a given group set ages authorization mode in a given subscriber index;         set user allow       <index>       0-1999/0-2999       Switch to VAS configuration mode;         set user allow       <index>       0-1999/0-2999       Switch to VAS configuration mode;         set user allow       <index>       0-1999/0-2999       Switch to</index></index></index></index></index></index></index>                                                                                                    |                          |                     |                        | dynamic subscribers                               |
| exit     mode       history     Exit from this configuration<br>submenu to a higher level       quit     Femove       remove <index>       0-1999/0-2999     Remove this user       savedb     Save db       savedb        savedb     0-1999/0-2999       savedb     Save information about<br/>registered subscribers to the<br/>non-volatile memory of the<br/>gateway. Necessary to save the<br/>database of registered<br/>subscribers in case the device is<br/>reboted by power of ue to<br/>a failure. I case of rebot from<br/>Web or CL, regardless of this<br/>setting, the gateway will save<br/>the current database to non-<br/>volatile memory       service user     <index>     0-1999/0-2999       set user     <index>     0-1999/0-2999       set authorization     <index>     0-1999/0-2999       set user allow<br/>unregistered     <index>     0-1999/0-2999       set user allow<br/>unregistered     <index>     0-1999/0-2999       set user allow<br/>unregistered     <index>     0-1999/0-2999       set user allow<br/>unregistered     <index>     0-1999/0-2999       set user access category     <index>     0-1999/0-2999       set user access mode     <index>     0-1999/0-2999       set user access mode     <index>     0-1999/0-2999       set user access mode     <index>     0-1999/0-2999       set user access mode     <index>     0-1999/0-2999<!--</td--><td>config</td><td></td><td></td><td>Return to the configuration</td></index></index></index></index></index></index></index></index></index></index></index></index></index>                                                                                                    | config                   |                     |                        | Return to the configuration                       |
| extr       Extrom this conguration<br>submut to a higher level         history       State information<br>remove       View the history of entered<br>commands         guit       End this CLI session         remove       CINDEX>       0-1999/0-2999         savedb       Save information about<br>registered subscribers to the<br>non-volatile memory of the<br>gateway.Recessary to save the<br>database of registered<br>subscribers in case the device is<br>rebooled by power of due to a<br>failure. In case of reboot from<br>Web or CLI, regardless of this<br>setting, the gateway will save<br>the current database to non-<br>volatile memory         service user <index>       0-1999/0-2999       Switch to VAS configuration<br/>mode for a given subscriber         set authorization       <index>       0-63       Switch to VAS configuration<br/>mode for a given subscriber         set user allow<br/>unregistered       <index>       0-1999/0-2999       Switch to VAS configuration<br/>mode:         set user allow<br/>unregistered       <index>       0-1999/0-2999       Set user authorization<br/>mode:       •MDEX = Subscriber index;<br/>•MOEX = Subscriber index;         set user allow<br/>unregistered       <index>       0-1999/0-2999       Allow calls without registration<br/>mode:       •MDEX = Subscriber         set user access category       <index>       0-1999/0-2999       Allow calls without registration<br/>mode:       •MDEX = Subscriber         set user access mode       <index>       0-1999/0-2999       Assig</index></index></index></index></index></index></index>                                                                                                    |                          |                     |                        | mode                                              |
| history       View the history of entered commands         quit       End this CLI session         remove <index>       0-1999/0-2999         aavedb       CINDEX&gt;       0-1999/0-2999       Remove this user         aavedb       Savedb       Save information about registered subscribers to the non-volatile memory of the gateway. Necessary to save the database of registered subscribers to the non-volatile memory of due to a failure. In case of reboot from Web or CLI, regardless of this setting, the gateway will save the current database to non-volatile memory         service user       <index>       0-1999/0-2999       Switch to VAS configuration mode for a given group         set authorization       <index>       0-1999/0-2999       Set user authorization mode:         set user allow       <index>       0-1999/0-2999       Set user authorization mode:         set user allow       <index>       0-1999/0-2999       Set user authorization mode:         set user allow       <index>       0-1999/0-2999       Allow calls without registration mode:         set user access category       <index>       0-1999/0-2999       Allow calls without registration         set user access category       <index>       0-1999/0-2999       Allow calls without registration and outgring calls         set user access mode       <index>       0-1999/0-2999       Allow calls without registration     <!--</td--><td>exit</td><td></td><td></td><td>Exit from this configuration</td></index></index></index></index></index></index></index></index></index>                                                                                                    | exit                     |                     |                        | Exit from this configuration                      |
| Initiality       View the history of entered commands         quit       Individual this QLI session         remove <index>       0-1999/0-2999       Remove this user         savedb       Save information about registered subscribers to the non-volatile memory of the gateway. Necessary to save the database of registered subscribers in case the device is rebooted by power or due to a failure. In case of reboot from We bor CLI, regardless of this setting, the gateway will save the current database to non-volatile memory         service user       <index>       0-1999/0-2999       Switch to VAS configuration mode: or given subscriber index; or current database to non-volatile memory         service group       <index>       0-63       Switch to VAS configuration mode: or given subscriber index; or current database of reagiven group         set authorization       <index>       0-1999/0-2999       Set user authorization mode: or non-volatile memory         set user allow       <index>       0-1999/0-2999       Set user authorization mode: or given group         set user allow       <index>       0-1999/0-2999       More and not ask for authorization; or registration; or registration; or registration; or registration; or registration; or registration; or registration; or registration; or registration; or registration; or registration; or loggior calls         set user allow       <index>       0-1999/0-2999       Allow calls without registration and outgoing calls         set user alcoess category</index></index></index></index></index></index></index>                                                                                                    | history                  |                     |                        | submenu to a higher level                         |
| quit         Initiation           remove <index>         0-1999/0-2999         Remove this user           saveadb         Save information about<br/>registered subscribers to the<br/>non-volatile memory of the<br/>gateway. Necessary to save the<br/>database of registered<br/>subscribers in case the device is<br/>reboard by power or due to a<br/>failure. In case of reboar from<br/>Web or CLI, regardless of this<br/>set function and one<br/>of a given subscriber           service user         <index>         0-1999/0-2999         Switch to VAS configuration<br/>mode for a given subscriber<br/>service group           set authorization         <index>         0-63         Switch to VAS configuration<br/>mode for a given subscriber<br/>none/register/<br/>register_and_invit<br/>te            set user allow<br/>unregistered<br/>set user allow<br/>unregistered<br/>set user access category         <index>         0-1999/0-2999         Set user access category for a<br/>given subscriber           set user access mode         <index>         0-1999/0-2999         Allow calls without registration<br/>mode:</index></index></index></index></index>                                                                                                    | nistory                  |                     |                        | View the history of entered                       |
| Junc <index>       0-1999/0-2999       Remove this user         savedb       <index>       0-1999/0-2999       Remove this user         save information about<br/>registered subscribers to the<br/>non-volatile memory of the<br/>gateway. Necessary to save the<br/>database of registered<br/>subscribers in case the device is<br/>reboated by power or due to a<br/>failure. In case of reboat from<br/>Web or CLJ, regardless of this<br/>setting, the gateway will save<br/>the current database to non-<br/>volatile memory         service user       <index>       0-1999/0-2999       Switch to VAS configuration<br/>mode for a given group         service group       <index>       0-1999/0-2999       Switch to VAS configuration<br/>mode for a given group         set user allow       <index>       0-1999/0-2999       Set user authorization mode:         set user allow       <index>       0-1999/0-2999       Set user authorization mode:         set user allow       <index>       0-1999/0-2999       AutHiMODE = authorization<br/>mode for a given group         set user allow       <index>       0-1999/0-2999       Autorization;       • register - ask at<br/>register_ and _invite - ask<br/>for registration;         set user access category       <index>       0-1999/0-2999       Asign an access category for a<br/>given subscriber         set user access mode       <index>       0-1999/0-2999       Asign a service mode to a<br/>given subscriber         set user access mode       <index>       0</index></index></index></index></index></index></index></index></index></index></index>                                                                                                    | t                        |                     |                        | Commanus                                          |
| Interve       CINDEX>       0 1999/0 2099       Save db         savedb       Save db       Save db                                                                                                    | quit romovo              | <index></index>     | 0-1999/0-2999          | Pomovo this usor                                  |
| Service <index>       0-1999/0-2999       Switch to VAS configuration<br/>mode for a given group         service user       <index>       0-1999/0-2999       Switch to VAS configuration<br/>mode for a given group         service qroup       <index>       0-1999/0-2999       Switch to VAS configuration<br/>mode for a given group         set authorization       <index>       0-1999/0-2999       Switch to VAS configuration<br/>mode for a given group         set user allow<br/>unregistered       <index>       0-1999/0-2999       Switch to VAS configuration<br/>mode for a given group         set user allow<br/>unregistered       <index>       0-1999/0-2999       Set user authorization mode:         set user allow<br/>unregistered       <index>       0-1999/0-2999       AUTHMODE – authorization<br/>mode:         set user allow<br/>unregistered       <index>       0-1999/0-2999       Allow calls without registration<br/>mode:         set user allow<br/>unregistered       <index>       0-1999/0-2999       Allow calls without registration<br/>mode:         set user access category       <index>       0-1999/0-2999       Asign an access category for a<br/>given subscriber         set user access mode       <index>       0-31       Asign a service mode to a<br/>given subscriber         set user access mode       <index>       0-1999/0-2999       Asign a service mode to a<br/>given subscriber     <td>saudh</td><td>(INDEX)</td><td>0 199970 2999</td><td>Save information about</td></index></index></index></index></index></index></index></index></index></index></index></index>                                                                                                    | saudh                    | (INDEX)             | 0 199970 2999          | Save information about                            |
| set user <index>       0-1999/0-2999       Switch to XS configuration mode for a given subscriber         set user       <index>       0-1999/0-2999       Switch to VAS configuration mode for a given subscriber         set uthorization       <index>       0-1999/0-2999       Switch to VAS configuration mode for a given subscriber         set authorization       <index>       0-1999/0-2999       Switch to VAS configuration mode for a given subscriber         set user allow       <index>       0-1999/0-2999       Set user authorization mode         set user allow       <index>       0-1999/0-2999       Set user authorization mode         set user allow       <index>       0-1999/0-2999       Set user authorization mode         set user allow       <index>       0-1999/0-2999       Set user authorization mode         set user allow       <index>       0-1999/0-2999       Allow calls without registration mode         set user allow       <index>       0-1999/0-2999       Allow calls without registration         set user access category       <index>       0-1999/0-2999       Asign an access category for a given subscriber         set user access mode       <index>       0-1999/0-2999       Asign a service mode to a given subscriber         set user access mode       <index>       0-1999/0-2999       Asign a service mode to a giv</index></index></index></index></index></index></index></index></index></index></index></index></index>                                                                                                    | Saveub                   |                     |                        | registered subscribers to the                     |
| set user allow <index>       0-1999/0-2999       Switch to VAS configuration mode for a given subscriber in case of resource to non-volatile memory         service user       <index>       0-63       Switch to VAS configuration mode for a given subscriber in case of resource user         service group       <index>       0-1999/0-2999       Switch to VAS configuration mode for a given subscriber         set user authorization       <index>       0-1999/0-2999       Switch to VAS configuration mode:         set user authorization       <index>       0-1999/0-2999       Switch to VAS configuration mode:         set user allow       <index>       0-1999/0-2999       Set user authorization mode:         set user allow       <index>       0-1999/0-2999       Set user authorization mode:         set user allow       <index>       0-1999/0-2999       AUTHMODE – authorization mode:         set user allow       <index>       0-1999/0-2999       Allow calls without registration;         set user access category       <index>       0-1999/0-2999       Allow calls without registration and outgoing calls         set user access mode       <index>       0-1999/0-2999       Allow calls without registration and outgoing calls         set user access mode       <index>       0-1999/0-2999       Asign an access category for a given subscriber         set user access mo</index></index></index></index></index></index></index></index></index></index></index></index>                                                                                                    |                          |                     |                        | non-volatile memory of the                        |
| set user allow<br>unregistered<br>user access mode <index>       0-1999/0-2999       Switch to VAS configuration<br/>mode for a given subscriber<br/>Switch to VAS configuration<br/>mode for a given subscriber         set user allow<br/>unregistered       <index>       0-63       Switch to VAS configuration<br/>mode for a given group         set user allow<br/>unregistered       <index>       0-1999/0-2999       Set user authorization mode:<br/>•NDEX&gt;       •NDEX&gt;         set user allow<br/>unregistered       <index>       0-1999/0-2999       Set user authorization mode:<br/>•NDEX&gt;       •NDEX&gt;         set user allow<br/>unregistered       <index>       0-1999/0-2999       Set user authorization;<br/>•register_and_invit<br/>te       •AUTHMODE - authorization;<br/>•register_ond_invite - ask<br/>for registration;<br/>•registration;<br/>•registr</index></index></index></index></index>                                   |                          |                     |                        | gateway. Necessary to save the                    |
| set user allow<br>unregistered <index>       0-1999/0-2999       Switch to VAS configuration<br/>mode for a given subscriber<br/>set user access mode         set user access mode       <index>       0-1999/0-2999       Switch to VAS configuration<br/>mode for a given subscriber<br/>set user access mode         set user access mode       <index>       0-1999/0-2999       Switch to VAS configuration<br/>mode for a given subscriber<br/>income for a given subscriber index;         set user allow<br/>unregistered       <index>       0-1999/0-2999       Set user authorization mode:         set user allow<br/>unregistered       <index>       0-1999/0-2999       Set user authorization<br/>mode for a given subscriber index;         set user allow<br/>unregistered       <index>       0-1999/0-2999       Allow calls without registration<br/>mode;         set user access category       <index>       0-1999/0-2999       Allow calls without registration<br/>mode;         set user access mode       <index>       0-1999/0-2999       Allow calls without registration<br/>mode;         set user access mode       <index>       0-1999/0-2999       Assign an access category for a<br/>given subscriber         set user access mode       <index>       0-1999/0-2999       Assign a service mode to a<br/>given subscriber</index></index></index></index></index></index></index></index></index></index>                                                                                                    |                          |                     |                        | database of registered                            |
| set user allow <index>       0-1999/0-2999       Switch to VAS configuration mode for a given subscriber index;         set user allow       <index>       0-1999/0-2999       Switch to VAS configuration mode for a given subscriber index;         set user allow       <index>       0-1999/0-2999       Switch to VAS configuration mode for a given subscriber index;         set user allow       <index>       0-1999/0-2999       Set user authorization mode:         set user allow       <index>       0-1999/0-2999       Set user authorization mode:         set user allow       <index>       0-1999/0-2999       Set user authorization mode:         set user allow       <index>       0-1999/0-2999       Set user authorization mode:         set user allow       <index>       0-1999/0-2999       Allow calls without registration and outgoing calls         set user allow       <index>       0-1999/0-2999       Allow calls without registration         set user access category       <index>       0-1999/0-2999       Allow calls without registration         set user access mode       <index>       0-1999/0-2999       Assign a service mode to a given subscriber         set user access mode       <index>       0-1999/0-2999       Assign a service mode to a given subscriber         set user access mode       <index>       0-1999/0-2999       As</index></index></index></index></index></index></index></index></index></index></index></index></index>                                                                                                    |                          |                     |                        | subscribers in case the device is                 |
| set user allow <index>       0-1999/0-2999       Switch to VAS configuration mode for a given group mode for a given group mode for a given group mode for a given group mode for a given group mode for a given group mode for a given group set user authorization         set authorization       <index>       0-1999/0-2999       Switch to VAS configuration mode for a given group mode for a given group mode for a given subscriber         set user allow       <index>       0-1999/0-2999       Allow calls without registration given subscriber         set user allow       <index>       0-1999/0-2999       Assign a access category for a given subscriber</index></index></index></index>                                                                                                    |                          |                     |                        | rebooted by power or due to a                     |
| service user <index>       0-1999/0-2999       Switch to VAS configuration mode for a given subscriber         service group       <index>       0-63       Switch to VAS configuration mode for a given subscriber         set authorization       <index>       0-1999/0-2999       Set user authorization mode for a given subscriber         set user allow       <index>       0-1999/0-2999       Set user authorization mode for a given subscriber index;         set user allow       <index>       0-1999/0-2999       Set user authorization mode:         set user allow       <index>       0-1999/0-2999       Set user authorization;         set user allow       <index>       0-1999/0-2999       Allow calls without registration mode:         unregistered       <index>       0-1999/0-2999       Allow calls without registration;         set user allow       <index>       0-1999/0-2999       Allow calls without registration;         set user access category       <index>       0-1999/0-2999       Allow calls without registration;         set user access mode       <index>       0-1999/0-2999       Assign an access category for a given subscriber         set user access mode       <index>       0-1999/0-2999       Assign a service mode to a given subscriber         set user access mode       <index>       0-1999/0-2999       Assign a service</index></index></index></index></index></index></index></index></index></index></index></index></index>                                                                                                    |                          |                     |                        | failure. In case of reboot from                   |
| set user <index>       0-1999/0-2999       Switch to VAS configuration mode for a given subscriber         service group       <index>       0-63       Switch to VAS configuration mode for a given group         set authorization       <index>       0-1999/0-2999       Switch to VAS configuration mode for a given group         set authorization       <index>       0-1999/0-2999       Set user authorization mode:       •INDEX&gt;         <authmode>       none/register/<br/>register_and_invit       0.1002X - SIP subscriber index;       •AUTHMODE - authorization mode:         set user allow       <index>       0-1999/0-2999       Set user authorization;       •register_and_invit e         set user allow       <index>       0-1999/0-2999       Allow calls without registration;       •registration;         set user allow       <index>       0-1999/0-2999       Allow calls without registration         set user access category       <index>       0-1999/0-2999       Allow calls without registration         set user access category       <index>       0-31       -31       Assign an access category for a given subscriber         set user access mode       <index>       0-31       0-31       Assign a service mode to a given subscriber         set user access mode       <index>       0-1999/0-2999       Assign a service mode to a given subscriber</index></index></index></index></index></index></index></authmode></index></index></index></index>                                                                                                    |                          |                     |                        | Web or CLI, regardless of this                    |
| service user <index>       0-1999/0-2999       Switch to VAS configuration<br/>mode for a given subscriber         service group       <index>       0-63       Switch to VAS configuration<br/>mode for a given group         set authorization       <index>       0-1999/0-2999       Set user authorization         <authmode>       none/register/<br/>register_and_invi<br/>te       •<i>AUTHMODE</i> - authorization<br/>mode:       •<i>AUTHMODE</i> - authorization<br/>mode:         set user allow<br/>unregistered       <index>       0-1999/0-2999       Allow calls without registration;         set user allow<br/>unregistered       <index>       0-1999/0-2999       Allow calls without registration<br/>mode:         set user access category       <index>       0-1999/0-2999       Allow calls without registration<br/>outgoing calls         set user access mode       <index>       0-1999/0-2999       Allow calls without registration<br/>outgoing calls         set user access mode       <index>       0-1999/0-2999       Asign an access category for a<br/>given subscriber         set user access mode       <index>       0-1999/0-2999       Asign a service mode to a<br/>given subscriber</index></index></index></index></index></index></authmode></index></index></index>                                                                                                    |                          |                     |                        | setting, the gateway will save                    |
| service user <index>         0-1999/0-2999         with to VAS configuration<br/>mode for a given subscriber           service group         <index>         0-63         Switch to VAS configuration<br/>mode for a given group           set authorization         <index>         0-1999/0-2999         Set user authorization         INDEX&gt;           <authmode>         0-1999/0-2999         Set user authorization mode:         INDEX&gt;         INDEX&gt;           <authmode>         none/register/<br/>register_and_invi<br/>te         INDEX = 0 none - do not ask for<br/>authorization;         INDEX = 0 none - do not ask for<br/>authorization;         INDEX = 0 none - do not ask for<br/>authorization;           set user allow<br/>unregistered         <index>         0-1999/0-2999         Allow calls without registration<br/>outgoing calls           set user access category         <index>         0-1999/0-2999         Asign an access category for a<br/>given subscriber           set user access mode         <index>         0-1999/0-2999         Asign a service mode to a<br/>given subscriber           set user access mode         <index>         0-1999/0-2999         Asign a service mode to a<br/>given subscriber           set user access mode         <index>         0-1999/0-2999         Asign a service mode to a<br/>given subscriber</index></index></index></index></index></authmode></authmode></index></index></index>                                                                                                    |                          |                     |                        | the current database to non-                      |
| service user <index>       0-1999/0-2999       Switch to VAS configuration mode for a given subscriber         service group       <index>       0-63       Switch to VAS configuration mode for a given group         set authorization       <index>       0-1999/0-2999       Set user authorization mode:       INDEX&gt;         <authmode>       0-1999/0-2999       None/register/register_and_invite       INDEX&gt;       0.1999/0-2999       Set user authorization mode:         <index< td="">       0-1999/0-2999       None/register_and_invite       INDEX&gt;       0.1999/0-2999       AUTHMODE - authorization mode:         set user allow       <index>       0-1999/0-2999       INDEX= Siper_and_invite - ask for register_and_invite - ask for register_ond_invite - ask for register_ond_invite - ask for register.       INDEX&gt;       0-1999/0-2999       Allow calls without registration         set user allow       <index>       0-1999/0-2999       Allow calls without registration       Integister_on and outgoing calls         set user access category       <index>       0-1999/0-2999       Assign an access category for a given subscriber         set user access mode       <index>       0-1999/0-2999       Assign a service mode to a given subscriber         set user access mode       <index>       0-1999/0-2999       Assign a service mode to a given subscriber         set user access mode       <ind< td=""><td></td><td></td><td></td><td>volatile memory</td></ind<></index></index></index></index></index></index<></authmode></index></index></index>                                                                                                    |                          |                     |                        | volatile memory                                   |
| service group <index>       0-63       mode for a given subscriber         set authorization       <index>       0-1999/0-2999       Set user authorization mode:         set authorization       <index>       0-1999/0-2999       Set user authorization mode:         <authmode>       none/register/<br/>register_and_invi<br/>te       <index -="" index;<="" sip="" subscriber="" td=""> <authmode>       none/register/<br/>register_and_invi<br/>te       <index -="" index;<="" sip="" subscriber="" td=""> <index -="" index;<="" sip="" subscriber="" td=""> <index -="" index;<="" sip="" subscriber="" td=""> <index -="" index;<="" sip="" subscriber="" td=""> <index -="" index;<="" sip="" subscriber="" td=""> <index -="" index;<="" sip="" subscriber="" td=""> <index -="" index;<="" sip="" subscriber="" td=""> <index -="" index;<="" sip="" subscriber="" td=""> <index -="" index;<="" sip="" subscriber="" td=""> <index -="" index;<="" sip="" subscriber="" td=""> <index -="" index;<="" sip="" subscriber="" td=""> <index -="" index;<="" sip="" subscriber="" td=""> <index -="" index;<="" sip="" subscriber="" td=""> <index -="" sip="" subscriber<="" td=""> <index -="" index;<="" sip="" subscriber="" td="">         set user allow       <index -="" sip="" subscriber<="" td=""> <index -="" sip="" subscriber<="" td=""> <index -="" sip="" subscriber<="" td=""> <index -="" sip="" subscriber<="" td=""> <index -="" sip="" subscriber<="" td="">         set user access mode       <index -="" sip="" subscriber<="" td=""> <index -="" sip="" subscriber<="" td=""> <index -="" sip="" subscriber<="" td=""> <index -="" sip="" subscriber<="" td="">       Assign a service mode to a given subscriber     <td>service user</td><td><index></index></td><td>0-1999/0-2999</td><td>Switch to VAS configuration</td></index></index></index></index></index></index></index></index></index></index></index></index></index></index></index></index></index></index></index></index></index></index></index></index></authmode></index></authmode></index></index></index>                                                                                                    | service user             | <index></index>     | 0-1999/0-2999          | Switch to VAS configuration                       |
| service group <index>       0-63       Switch to VAS configuration mode for a given group         set authorization       <index>       0-1999/0-2999       Set user authorization mode:         <authmode>       none/register/register_and_invite       •AUTHMODE - authorization mode:       •AUTHMODE - authorization mode:         <authmode>       none/register/register_and_invite       •AUTHMODE - authorization mode:       •AUTHMODE - authorization mode:         set user allow       <index>       0-1999/0-2999       •AUTHMODE - authorization;       • register_ask at registration;         set user allow       <index>       0-1999/0-2999       Allow calls without registration         unregistered       <on_off>       off/on       set user access category for a given subscriber         set user access mode       <index>       0-1999/0-2999       Assign an access category for a given subscriber         set user access mode       <index>       0-31       Assign a service mode to a given subscriber         <access>       off/on/off_1/<br/>Off_2/Denied_1/<br/>Denied_4/Denied_5       Assign a service mode to a given subscriber</access></index></index></on_off></index></index></authmode></authmode></index></index>                                                                                                    |                          |                     |                        | mode for a given subscriber                       |
| set authorization <index>       0-1999/0-2999       Set user authorization mode:         <authmode>       none/register/<br/>register_and_invite       <index -="" index;<="" sip="" subscriber="" td=""> <authmode>       none/register/<br/>register_and_invite       <index -="" index;<="" sip="" subscriber="" td=""> <authmode -="" authorization<br="">mode:       <index -="" index;<="" sip="" subscriber="" td=""> <authmode -="" authorization<br="">mode:       <index -="" index;<="" sip="" subscriber="" td=""> <index< td="">       0-1999/0-2999       <inone -="" ask="" do="" for<br="" not="">authorization;         set user allow<br/>unregistered       <index>       0-1999/0-2999         <on_off>       off/on         set user access category       <index> <cat_idx>       0-1999/0-2999         set user access mode       <index> <cacess>       Off/On/Off_1/<br/>Off_2/Denied_1/<br/>Denied_2/Denied_3          <access>       Off/On/Off_1/<br/>Off_2/Denied_1/<br/>Denied_4/Denied_5           Denied_6/Denied_7</access></cacess></index></cat_idx></index></on_off></index></inone></index<></index></authmode></index></authmode></index></authmode></index></authmode></index>                                                                                                    | service group            | <index></index>     | 0-63                   | Switch to VAS configuration                       |
| set authorization <index>       0-1999/0-2999       Set user authorization mode:         <authmode>       none/register/<br/>register_and_invite       ·//// ·//// ·/// ·/// ·//// ·/// ·///</authmode></index>                                                                                                    |                          |                     |                        | mode for a given group                            |
| <authmode>       none/register/<br/>register_and_invite       •/NDEX - SIP subscriber index;         AUTHMODE - authorization<br/>mode:       • AUTHMODE - authorization<br/>mode:       • AUTHMODE - authorization<br/>mode:         set user allow<br/>unregistered       <index>       0-1999/0-2999       • INDex - six at<br/>register_and_invite - ask<br/>for register_and_invite - ask<br/>for register_an</index></authmode> | set authorization        | <index></index>     | 0-1999/0-2999          | Set user authorization mode:                      |
| Autorinopids       Internet group       • AUTHMODE – authorization mode:         Internet in the product of the product of the                                                                                                    |                          | < AUTHMODE >        | none/register/         | <ul> <li>INDEX – SIP subscriber index;</li> </ul> |
| te       mode:         none - do not ask for authorization;         register - ask at registration;         register - ask at registration;         register - ask at registration;         set user allow unregistered <on_off>         off/on         set user access category         <index> <on_off>         off/on         set user access mode         <index> <on_off>         off/on         set user access mode         <index> <on_off>         off/on         set user access mode         <index> <on_off_< td="">         off/on         Set user access mode         <index> <o-1999 0-2999<="" td="">         Assign an access category for a given subscriber         <access>         Off/On/Off_1/         Off/On/Off_1/         Off/On/off_1/         Off/Onid_3         /         Denied_4/Denied_5         /         Denied_6/Denied_7</access></o-1999></index></on_off_<></index></on_off></index></on_off></index></on_off></index></on_off>                                                                                                    |                          |                     | register and invi      | • AUTHMODE – authorization                        |
| set user allow unregistered <index>       0-1999/0-2999       Allow calls without registration and outgoing calls         set user access category       <index>       0-1999/0-2999       Allow calls without registration         set user access category       <index>       0-1999/0-2999       Allow calls without registration         set user access category       <index>       0-1999/0-2999       Assign an access category for a given subscriber         set user access mode       <index>       0-1999/0-2999       Assign a service mode to a given subscriber         &lt;</index></index></index></index></index>                                                                                                    |                          |                     | te                     | mode:                                             |
| set user allow<br>unregistered <index>       0-1999/0-2999       Allow calls without registration<br/>outgoing calls         set user allow<br/>unregistered       <index>       0-1999/0-2999       Allow calls without registration         set user access category       <index>       0-1999/0-2999       Allow calls without registration         set user access category       <index>       0-1999/0-2999       Assign an access category for a<br/>given subscriber         set user access mode       <index>       0-1999/0-2999       Assign a service mode to a<br/>given subscriber         set user access mode       <index>       0-1999/0-2999       Assign a service mode to a<br/>given subscriber         set user access mode       <index>       0-1999/0-2999       Assign a service mode to a<br/>given subscriber</index></index></index></index></index></index></index>                                                                                                    |                          |                     |                        | • none – do not ask for                           |
| set user allow<br>unregistered <index>       0-1999/0-2999       Allow calls without registration<br/>outgoing calls         set user access category       <index>       0-1999/0-2999       Allow calls without registration         set user access category       <index>       0-1999/0-2999       Assign an access category for a<br/>given subscriber         set user access mode       <index>       0-31       Assign a service mode to a<br/>given subscriber         set user access mode       <index>       0-1999/0-2999       Assign a service mode to a<br/>given subscriber         <access>       Off/On/Off_1/<br/>Off_2/Denied_1/<br/>Denied_2/Denied_3<br/>/<br/>Denied_4/Denied_5<br/>/       Assign a service mode to a<br/>given subscriber</access></index></index></index></index></index>                                                                                                    |                          |                     |                        | authorization:                                    |
| set user allow unregistered <index>       0-1999/0-2999       Allow calls without registration and outgoing calls         set user access category       <index>       0-1999/0-2999       Allow calls without registration         set user access category       <index>       0-1999/0-2999       Assign an access category for a given subscriber         set user access mode       <index>       0-31       Assign a service mode to a given subscriber         set user access mode       <index>       0-1999/0-2999       Assign a service mode to a given subscriber         set user access mode       <index>       0-1999/0-2999       Assign a service mode to a given subscriber</index></index></index></index></index></index>                                                                                                    |                          |                     |                        | • register _ ask at                               |
| set user allow<br>unregistered <index>       0-1999/0-2999       Allow calls without registration<br/>outgoing calls         set user access category       <index>       0-1999/0-2999       Allow calls without registration         set user access category       <index>       0-1999/0-2999       Assign an access category for a<br/>given subscriber         set user access mode       <index>       0-31       Assign a service mode to a<br/>given subscriber         set user access mode       <index>       0-1999/0-2999       Assign a service mode to a<br/>given subscriber         <access>       Off/On/Off_1/<br/>Off_2/Denied_1/<br/>Denied_2/Denied_3<br/>/<br/>Denied_4/Denied_5<br/>/<br/>Denied_6/Denied_7       Assign a service mode to a<br/>given subscriber</access></index></index></index></index></index>                                                                                                    |                          |                     |                        | • registration:                                   |
| set user allow<br>unregistered <index>       0-1999/0-2999       Allow calls without registration         set user access category       <index>       0-1999/0-2999       Assign an access category for a given subscriber         set user access mode       <index>       0-31       Assign a service mode to a given subscriber         set user access mode       <index>       0-1999/0-2999       Assign a service mode to a given subscriber         set user access mode       <index>       0-1999/0-2999       Assign a service mode to a given subscriber         set user access mode       <index>       0-1999/0-2999       Assign a service mode to a given subscriber</index></index></index></index></index></index>                                                                                                    |                          |                     |                        |                                                   |
| set user allow<br>unregistered <index>       0-1999/0-2999       Allow calls without registration         set user access category       <index>       0-1999/0-2999       Assign an access category for a given subscriber         set user access mode       <index>       0-31       Assign a service mode to a given subscriber         set user access mode       <index>       0-1999/0-2999       Assign a service mode to a given subscriber         set user access mode       <index>       0-1999/0-2999       Assign a service mode to a given subscriber         <access>       Off/On/Off_1/       Off_2/Denied_1/       Denied_2/Denied_3         /       Denied_4/Denied_5       /         Denied_6/Denied_7       Denied_7       Denied_7</access></index></index></index></index></index>                                                                                                    |                          |                     |                        | • register_and_invite – ask                       |
| set user allow<br>unregistered <index>       0-1999/0-2999       Allow calls without registration         set user access category       <index>       0-1999/0-2999       Assign an access category for a<br/>given subscriber         set user access mode       <index>       0-31       Assign a service mode to a<br/>given subscriber         set user access mode       <index>       0-1999/0-2999       Assign a service mode to a<br/>given subscriber         <access>       Off/On/Off_1/<br/>Off_2/Denied_1/<br/>Denied_4/Denied_5<br/>/       Oenied_4/Denied_5<br/>/</access></index></index></index></index>                                                                                                    |                          |                     |                        | for registration and                              |
| unregistered     <01000 (2000)                                                                                                    | set user allow           | <index></index>     | 0-1999/0-2999          | Allow calls without registration                  |
| <on_off>       off/on         set user access category       <index>       0-1999/0-2999       Assign an access category for a given subscriber         <cat_idx>       0-31       0-31       Assign a service mode to a given subscriber         set user access mode       <index>       0-1999/0-2999       Assign a service mode to a given subscriber         <access>       Off/On/Off_1/       Off_2/Denied_1/       Denied_2/Denied_3         /       Denied_4/Denied_5       /         Denied_6/Denied_7       Denied_7</access></index></cat_idx></index></on_off>                                                                                                    | unregistered             |                     | 0 199970 2999          | Anow cans without registration                    |
| set user access category <index>       0-1999/0-2999       Assign an access category for a given subscriber         set user access mode       <index>       0-31       Assign a service mode to a given subscriber         set user access mode       <index>       0-1999/0-2999       Assign a service mode to a given subscriber         <access>       Off/On/Off_1/       Off_2/Denied_1/       Denied_2/Denied_3         /       Denied_4/Denied_5       /         Denied_6/Denied_7       Denied_7</access></index></index></index>                                                                                                    | 5                        | <on_off></on_off>   | off/on                 |                                                   |
| <cat_idx>       0-31       given subscriber         set user access mode       <index>       0-1999/0-2999       Assign a service mode to a given subscriber         <access>       Off/On/Off_1/       off_2/Denied_1/       penied_2/Denied_3 /         Denied_4/Denied_5       /       Denied_6/Denied_7</access></index></cat_idx>                                                                                                    | set user access category | <index></index>     | 0-1999/0-2999          | Assign an access category for a                   |
| <cat_idx>       0-31         set user access mode       <index>       0-1999/0-2999       Assign a service mode to a given subscriber         <access>       Off/On/Off_1/       Off_2/Denied_1/       Denied_2/Denied_3       given subscriber         Denied_4/Denied_5       /       Denied_6/Denied_7       Denied_7       Denied_7</access></index></cat_idx>                                                                                                    |                          |                     |                        | given subscriber                                  |
| <pre>set user access mode <index> 0-1999/0-2999 Assign a service mode to a given subscriber <access> Off/On/Off_1/ Off_2/Denied_1/ Denied_2/Denied_3 / Denied_4/Denied_5 / Denied_6/Denied_7</access></index></pre>                                                                                                    |                          | <cat_idx></cat_idx> | 0-31                   |                                                   |
| <pre><access> Off/On/Off_1/ Off_2/Denied_1/ Denied_2/Denied_3 / Denied_4/Denied_5 / Denied_6/Denied_7</access></pre>                                                                                                    | set user access mode     | <index></index>     | 0-1999/0-2999          | Assign a service mode to a                        |
| Off_2/Denied_1/<br>Denied_2/Denied_3<br>/<br>Denied_4/Denied_5<br>/<br>Denied_6/Denied_7                                                                                                    |                          | <access></access>   | Off/On/Off 1/          | given subscriber                                  |
| Denied_2/Denied_3 / Denied_4/Denied_5 / Denied_6/Denied_7                                                                                                    |                          |                     | Off 2/Denied 1/        |                                                   |
| /<br>Denied_4/Denied_5<br>/<br>Denied_6/Denied_7                                                                                                    |                          |                     | Denied_2/Denied 3      |                                                   |
| Denied_4/Denied_5 / Denied_6/Denied_7                                                                                                    |                          |                     | /                      |                                                   |
| /<br>Denied 6/Denied 7                                                                                                    |                          |                     | Denied_4/Denied_5      |                                                   |
|                                                                                                    |                          |                     | /<br>Denied 6/Denied 7 |                                                   |
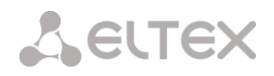

|                               |                                                     | /<br>Denied 8/Exclude                                             |                                                                                                    |
|-------------------------------|-----------------------------------------------------|-------------------------------------------------------------------|----------------------------------------------------------------------------------------------------|
| set user blf groupID          | <index></index>                                     | 0-1999/0-2999                                                     | Set monitoring group (BLF subscription group)                                                                                                    |
| set user blf subscribers      | <index></index>                                     | 0-1999/0-2999                                                     | Set the maximum number of subscribers per user                                                                                                    |
| set user blf usage            | <pre> <blf_subs>   <index></index></blf_subs></pre> | 0-200<br>0-1999/0-2999                                            | Enable blf service (line busy indication)                                                                                                    |
|                               | <on_off></on_off>                                   | off/on                                                            |                                                                                                    |
| set user category             | <index></index>                                     | 0-1999/0-2999                                                     | Set the AON category for the specified subscriber:                                                                                                    |
|                               | CATEGORI7                                           |                                                                   | <ul> <li>INDEX – SIP subscriber index;</li> <li>CATEGORY – subscriber AON</li> </ul>                                                                                                    |
|                               |                                                     |                                                                   | category                                                                                                    |
| set user cliro                | <index></index>                                     | 0-1999/0-2999                                                     | Enable the CLIRO service<br>(hidden number detection)                                                                                                    |
| act year diaplay name         | <on_off></on_off>                                   | off/on                                                            | Dienlau nama ucago modo                                                                                                    |
| set user display name<br>rule | <index></index>                                     | 0-1999/0-2999                                                     | Display name usage mode:                                                                                                    |
|                               | <use_display_name></use_display_name>               | received_only/<br>received_prefer/                                | <ul> <li>received_only – always use<br/>accepted name only;</li> </ul>                                                                                                    |
|                               |                                                     | configured_only                                                   | <ul> <li>received_prefer – if the name<br/>is not accepted, then use the<br/>configured display name;</li> </ul>                                                                                                    |
|                               |                                                     |                                                                   | <ul> <li>configured_only – always use<br/>the configured display name</li> </ul>                                                                                                    |
| set user display name         | <index></index>                                     | 0-1999/0-2999                                                     | Subscriber Display Name:                                                                                                    |
| value                         | <display_name></display_name>                       | string up to 40<br>characters or<br>none                          | <ul> <li>none – clears the display<br/>name</li> </ul>                                                                                                    |
| set user domain               | <index></index>                                     | 0-1999/0-2999                                                     | Set a SIP domain for a                                                                                                    |
|                               | <domain></domain>                                   | string up to 15                                                   | subscriber:<br>• INDEX – SIP subscriber index:                                                                                                    |
|                               |                                                     | characters                                                        | • DOMAIN – domain name                                                                                                    |
| set user egress lines         | <index></index>                                     | 0-1999/0-2999                                                     | Set the number of simultaneous                                                                                                    |
|                               | <count></count>                                     | 1-255 or 0                                                        | outgoing calls involving the<br>subscriber for the separate line                                                                                                    |
|                               |                                                     |                                                                   | operation mode. Range of<br>allowable values [1;255] or 0 –<br>unlimited                                                                                                    |
| set user ingress lines        | <index></index>                                     | 0-1999/0-2999                                                     | Set the number of simultaneous                                                                                                    |
|                               | <count></count>                                     | 1-255 or 0                                                        | incoming calls involving the subscriber for the separate line                                                                                                    |
|                               |                                                     |                                                                   | operation mode. Range of<br>allowable values [1;255] or 0 –<br>unlimited                                                                                                    |
| set user intercom header      | <header></header>                                   | AIAA/AII/AIIAA/<br>AIII/AIIRA/AIRA/<br>AMO/CIAA/CIESAA/<br>CISSAA | Set SIP header for intercom:<br>AIAA – Alert-Info: Auto Answer<br>AII – Alert-Info: Intercom' for<br>user                                                                                                    |
|                               | <index></index>                                     | 0-1999/0-2999                                                     | AIIAA – Alert-Info: info=alert-<br>autoanswer<br>AIII – Alert-Info: info=intercom<br>AIIRA – Alert-Info:<br>info=RingAnswer<br>AIRA – Alert-Info: Ring Answer<br>AMO – Answer-Mode: Auto<br>CIAA – Call-Info: ;answer-<br>after=0<br>CIESAA – Call-Info: \\;answer-<br>after=0 |
|                               |                                                     |                                                                   | atter=0                                                                                                    |

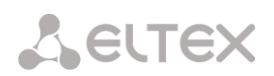

| set user intercom mode                                                                                                    | <index></index>                                                                                                    | 0-1999/0-2999                                                                                                    | Intercom operation mode:                                                                                                    |
|----------------------------------------------------------------------------------------------------|----------------------------------------------------------------------------------------------------|----------------------------------------------------------------------------------------------------|----------------------------------------------------------------------------------------------------|
|                                                                                                    | <mode></mode>                                                                                                    | sendonly/                                                                                                    | <ul> <li>sendonly – one-way;</li> </ul>                                                                                                    |
|                                                                                                    |                                                                                                    | sendrecv/                                                                                                    | <ul> <li>sendrecv – two-way;</li> </ul>                                                                                                    |
|                                                                                                    |                                                                                                    | ordinary/                                                                                                    | • ordinary – normal call                                                                                                    |
|                                                                                                    |                                                                                                    | reject                                                                                                    | (without sending headers                                                                                                    |
|                                                                                                    |                                                                                                    |                                                                                                    | from intercom header);                                                                                                    |
| act upor intercom                                                                                                    | ZINDENN                                                                                                    | 0-1000/0-2000                                                                                                    | • reject – do not use intercom                                                                                                    |
| priority                                                                                                    | <index></index>                                                                                                    | 0-1999/0-2999                                                                                                    | Set intercom priority                                                                                                    |
|                                                                                                    | <priority></priority>                                                                                                    | 1-5                                                                                                    |                                                                                                    |
| set user intercom timer                                                                                                    | <index></index>                                                                                                    | 0-1999/0-2999                                                                                                    | Pause before answering. Used                                                                                                    |
|                                                                                                    | -TTMED>                                                                                                    | 0-255                                                                                                    | when sending SIP headers with                                                                                                    |
| set user ipaddr                                                                                                    | <index></index>                                                                                                    | 0-1999/0-2999                                                                                                    | the answer-auto parameter                                                                                                    |
| bee aber ipadar                                                                                                    |                                                                                                    | 0 1999, 0 2999                                                                                                    | subscriber                                                                                                    |
|                                                                                                    | <ipaddr></ipaddr>                                                                                                    | IP ddress in the                                                                                                    |                                                                                                    |
|                                                                                                    |                                                                                                    | AAA.BBB.CCC.DDD                                                                                                    |                                                                                                    |
| set user lines                                                                                                    | <index></index>                                                                                                    | 0-1999/0-2999                                                                                                    | Set the number of simultaneous                                                                                                    |
|                                                                                                    | COUNTRY                                                                                                    | 1 255 am 0                                                                                                    | calls involving the subscriber for                                                                                                    |
|                                                                                                    | <count></count>                                                                                                    | 1-255 OF 0                                                                                                    | the common line operation                                                                                                    |
|                                                                                                    |                                                                                                    |                                                                                                    | values [1:255] or 0 – unlimited                                                                                                    |
| set user lines-mode                                                                                                    | <index></index>                                                                                                    | 0-1999/0-2999                                                                                                    | Simultaneous call limit                                                                                                    |
|                                                                                                    |                                                                                                    |                                                                                                    | operation mode:                                                                                                    |
|                                                                                                    | <lines mode=""></lines>                                                                                                    | common/separate                                                                                                    | • common – common                                                                                                    |
|                                                                                                    | _                                                                                                    | _                                                                                                    | restriction of incoming and                                                                                                    |
|                                                                                                    |                                                                                                    |                                                                                                    |                                                                                                    |
|                                                                                                    |                                                                                                    |                                                                                                    | restrictions for incoming and                                                                                                    |
|                                                                                                    |                                                                                                    |                                                                                                    | outgoing calls                                                                                                    |
| act login                                                                                                    | < TNDEVN                                                                                                    | 0_1000/0_2000                                                                                                    | Sot a usornamo and nassword                                                                                                    |
| Set IOgIn                                                                                                    | <index></index>                                                                                                    | 0 1999/0 2999                                                                                                    | Set a userhanile and password                                                                                                    |
| Set Iogin                                                                                                    | <login></login>                                                                                                    | string up to 63                                                                                                    | for this subscriber for<br>authentication                                                                                                    |
| Set IOgIII                                                                                                    | <login></login>                                                                                                    | string up to 63<br>characters                                                                                                    | for this subscriber for<br>authentication                                                                                                    |
| Set IOgIII                                                                                                    | <login></login>                                                                                                    | string up to 63<br>characters<br>string up to 63                                                                                                    | for this subscriber for<br>authentication                                                                                                    |
| Set IOgIII                                                                                                    | <login><br/><password></password></login>                                                                                                    | string up to 63<br>characters<br>string up to 63<br>characters                                                                                                    | for this subscriber for<br>authentication                                                                                                    |
| set user name                                                                                                    | <index><br/><login><br/><password><br/><index></index></password></login></index>                                                                                                    | string up to 63<br>characters<br>string up to 63<br>characters<br>0-1999/0-2999                                                                                                    | for this subscriber for<br>authentication<br>Set SIP subscriber name                                                                                                    |
| set user name                                                                                                    | <index><br/><login><br/><password><br/><index><br/><name></name></index></password></login></index>                                                                                                    | string up to 63<br>characters<br>string up to 63<br>characters<br>0-1999/0-2999<br>string, max 31                                                                                                    | for this subscriber for<br>authentication<br>Set SIP subscriber name                                                                                                    |
| set user name                                                                                                    | <index><br/><login><br/><password><br/><index><br/><name></name></index></password></login></index>                                                                                                    | string up to 63<br>characters<br>string up to 63<br>characters<br>0-1999/0-2999<br>string, max 31<br>characters                                                                                                    | for this subscriber for<br>authentication<br>Set SIP subscriber name                                                                                                    |
| set user name<br>set user no-source-port-                                                                                                    | <index><br/><login><br/><password><br/><index><br/><name><br/><index></index></name></index></password></login></index>                                                                                                    | string up to 63<br>characters<br>string up to 63<br>characters<br>0-1999/0-2999<br>string, max 31<br>characters<br>0-1999/0-2999                                                                                                    | for this subscriber for<br>authentication<br>Set SIP subscriber name                                                                                                    |
| set user name<br>set user no-source-port-<br>control                                                                                                    | <index><br/><login><br/><password><br/><index><br/><name><br/><index><br/><on_off></on_off></index></name></index></password></login></index>                                                                                                    | string up to 63<br>characters<br>string up to 63<br>characters<br>0-1999/0-2999<br>string, max 31<br>characters<br>0-1999/0-2999<br>off/on                                                                                                    | for this subscriber for<br>authentication<br>Set SIP subscriber name                                                                                                    |
| set user name<br>set user no-source-port-<br>control<br>set user notify                                                                                                    | <index><br/><login><br/><password><br/><index><br/><name><br/><index><br/><on_off><br/><index></index></on_off></index></name></index></password></login></index>                                                                                                    | string up to 63<br>characters<br>string up to 63<br>characters<br>0-1999/0-2999<br>string, max 31<br>characters<br>0-1999/0-2999<br>off/on<br>0-1999/0-2999                                                                                                    | for this subscriber for<br>authentication<br>Set SIP subscriber name<br>Ignore source port after<br>registration<br>Notify about the start of                                                                                                    |
| set user name<br>set user no-source-port-<br>control<br>set user notify<br>intervention                                                                                                    | <index><br/><login><br/><password><br/><index><br/><name><br/><index><br/><on_off><br/><on_off></on_off></on_off></index></name></index></password></login></index>                                                                                                    | string up to 63<br>characters<br>string up to 63<br>characters<br>0-1999/0-2999<br>string, max 31<br>characters<br>0-1999/0-2999<br>off/on<br>0-1999/0-2999<br>off/on                                                                                                    | Set a usernance and password         for this subscriber for         authentication         Set SIP subscriber name         Ignore source port after         registration         Notify about the start of         intervention                                                                                                    |
| set user name<br>set user no-source-port-<br>control<br>set user notify<br>intervention<br>set user number                                                                                                    | <index><br/><login><br/><password><br/><index><br/><name><br/><index><br/><on_off><br/><index><br/><on_off><br/><index></index></on_off></index></on_off></index></name></index></password></login></index>                                                                                                    | string up to 63<br>characters<br>string up to 63<br>characters<br>0-1999/0-2999<br>string, max 31<br>characters<br>0-1999/0-2999<br>off/on<br>0-1999/0-2999<br>off/on<br>0-1999/0-2999                                                                                                    | for this subscriber for<br>authentication<br>Set SIP subscriber name<br>Ignore source port after<br>registration<br>Notify about the start of<br>intervention<br>Set number for SIP subscriber                                                                                                    |
| set user name<br>set user no-source-port-<br>control<br>set user notify<br>intervention<br>set user number                                                                                                    | <index><br/><login><br/><password><br/><index><br/><name><br/><index><br/><on_off><br/><index><br/><on_off><br/><index><br/><n_mber></n_mber></index></on_off></index></on_off></index></name></index></password></login></index>                                                                                                    | string up to 63<br>characters<br>string up to 63<br>characters<br>0-1999/0-2999<br>string, max 31<br>characters<br>0-1999/0-2999<br>off/on<br>0-1999/0-2999<br>off/on<br>0-1999/0-2999                                                                                                    | Set a username and password         for this subscriber for         authentication         Set SIP subscriber name         Ignore source port after         registration         Notify about the start of         intervention         Set number for SIP subscriber                                                                                                    |
| set user name<br>set user no-source-port-<br>control<br>set user notify<br>intervention<br>set user number<br>set user number                                                                                   | <index><br/><login><br/><password><br/><index><br/><name><br/><index><br/><on_off><br/><index><br/><on_off><br/><index><br/><number><br/><index><br/><number></number></index></number></index></on_off></index></on_off></index></name></index></password></login></index>                                                                                                    | string up to 63<br>characters<br>string up to 63<br>characters<br>0-1999/0-2999<br>string, max 31<br>characters<br>0-1999/0-2999<br>off/on<br>0-1999/0-2999<br>subscriber number<br>0-1999/0-2999                                                                                                    | Set a username and password         for this subscriber for         authentication         Set SIP subscriber name         Ignore source port after         registration         Notify about the start of         intervention         Set number for SIP subscriber         Set AON number for this                                                                                                    |
| set login<br>set user name<br>set user no-source-port-<br>control<br>set user notify<br>intervention<br>set user number<br>set user number                                                                      | <index><br/><login><br/><password><br/><index><br/><name><br/><index><br/><on_off><br/><index><br/><number><br/><index></index></number></index></on_off></index></name></index></password></login></index>                                                                                                    | string up to 63<br>characters<br>string up to 63<br>characters<br>0-1999/0-2999<br>string, max 31<br>characters<br>0-1999/0-2999<br>off/on<br>0-1999/0-2999<br>off/on<br>0-1999/0-2999<br>subscriber number<br>0-1999/0-2999                                                                                                    | Set a usernance and password         for this subscriber for         authentication         Set SIP subscriber name         Ignore source port after         registration         Notify about the start of         intervention         Set number for SIP subscriber         Set AON number for this         subscriber                                                                                                    |
| set user name<br>set user no-source-port-<br>control<br>set user notify<br>intervention<br>set user number<br>set user numberAON                                                                                | <index><br/><login><br/><password><br/><index><br/><name><br/><index><br/><on_off><br/><index><br/><on_off><br/><index><br/><number><br/><index><br/><number><br/><index></index></number></index></number></index></on_off></index></on_off></index></name></index></password></login></index>                                                                                                    | <pre>string up to 63<br/>characters<br/>string up to 63<br/>characters<br/>0-1999/0-2999<br/>string, max 31<br/>characters<br/>0-1999/0-2999<br/>off/on<br/>0-1999/0-2999<br/>subscriber number<br/>0-1999/0-2999<br/>subscriber number<br/>0-1999/0-2999</pre>                                                                                                    | Set a username and password         for this subscriber for         authentication         Set SIP subscriber name         Ignore source port after         registration         Notify about the start of         intervention         Set number for SIP subscriber         Set AON number for this         subscriber                                                                                                    |
| set user name<br>set user no-source-port-<br>control<br>set user notify<br>intervention<br>set user number<br>set user numberAON<br>set user numberAON-for-<br>redirection                                      | <index><br/><login><br/><password><br/><index><br/><name><br/><index><br/><on_off><br/><index><br/><number><br/><index><br/><number><br/><index><br/><number><br/><index></index></number></index></number></index></number></index></on_off></index></name></index></password></login></index>                                                                                                    | string up to 63<br>characters<br>string up to 63<br>characters<br>0-1999/0-2999<br>string, max 31<br>characters<br>0-1999/0-2999<br>off/on<br>0-1999/0-2999<br>subscriber number<br>0-1999/0-2999<br>subscriber number<br>0-1999/0-2999                                                                                                    | Set a username and password         for this subscriber for         authentication         Set SIP subscriber name         Ignore source port after         registration         Notify about the start of         intervention         Set number for SIP subscriber         Set AON number for this         subscriber         Use AON number when         for warding                                                                                                    |
| <pre>set login set user name set user no-source-port- control set user notify intervention set user number set user numberAON set user numberAON-for- redirection</pre>                                         | <index><br/><login><br/><password><br/><index><br/><name><br/><index><br/><on_off><br/><index><br/><on_off><br/><index><br/><number><br/><index><br/><number><br/><index><br/><number></number></index></number></index></number></index></on_off></index></on_off></index></name></index></password></login></index>                                                                                                    | string up to 63<br>characters<br>string up to 63<br>characters<br>0-1999/0-2999<br>string, max 31<br>characters<br>0-1999/0-2999<br>off/on<br>0-1999/0-2999<br>subscriber number<br>0-1999/0-2999<br>subscriber number<br>0-1999/0-2999<br>subscriber number                                                                                                    | Set a username and password         for this subscriber for         authentication         Set SIP subscriber name         Ignore source port after         registration         Notify about the start of         intervention         Set AON number for SIP subscriber         Set AON number for this         subscriber         Use AON number when         forwarding                                                                                                    |
| <pre>set login set user name set user no-source-port- control set user notify intervention set user number set user numberAON set user numberAON-for- redirection set user numberList</pre>                     | <index><br/><login><br/><password><br/><index><br/><name><br/><index><br/><on_off><br/><index><br/><on_off><br/><index><br/><number><br/><index><br/><number><br/><index><br/><number><br/><index></index></number></index></number></index></number></index></on_off></index></on_off></index></name></index></password></login></index>                                                                                                    | <pre>string up to 63<br/>characters<br/>string up to 63<br/>characters<br/>0-1999/0-2999<br/>string, max 31<br/>characters<br/>0-1999/0-2999<br/>off/on<br/>0-1999/0-2999<br/>subscriber number<br/>0-1999/0-2999<br/>subscriber number<br/>0-1999/0-2999<br/>subscriber number<br/>0-1999/0-2999</pre>                                                                                         | Set a username and password         for this subscriber for         authentication         Set SIP subscriber name         Ignore source port after         registration         Notify about the start of         intervention         Set AON number for SIP subscriber         Set AON number for this         subscriber         Use AON number when         forwarding         Set an additional subscriber                                                                                                    |
| <pre>set login set user name set user no-source-port- control set user notify intervention set user number set user numberAON set user numberAON-for- redirection set user numberList</pre>                     | <index><br/><login><br/><password><br/><index><br/><name><br/><index><br/><on_off><br/><index><br/><on_off><br/><index><br/><number><br/><index><br/><number><br/><index><br/><number><br/><index><br/><number><br/><index></index></number></index></number></index></number></index></number></index></on_off></index></on_off></index></name></index></password></login></index>                                                                                                    | <pre>string up to 63<br/>characters<br/>string up to 63<br/>characters<br/>0-1999/0-2999<br/>string, max 31<br/>characters<br/>0-1999/0-2999<br/>off/on<br/>0-1999/0-2999<br/>subscriber number<br/>0-1999/0-2999<br/>subscriber number<br/>0-1999/0-2999<br/>subscriber number<br/>0-1999/0-2999</pre>                                                                                         | Set a username and password         for this subscriber for         authentication         Set SIP subscriber name         Ignore source port after         registration         Notify about the start of         intervention         Set AON number for SIP subscriber         Set AON number for this         subscriber         Use AON number when         forwarding         Set an additional subscriber                                                                                                    |
| <pre>set login set user name set user no-source-port- control set user notify intervention set user number set user numberAON set user numberAON-for- redirection set user numberList</pre>                     | <index><br/><login><br/><password><br/><index><br/><name><br/><index><br/><on_off><br/><index><br/><number><br/><index><br/><number><br/><index><br/><number><br/><index><br/><number><br/><index><br/><number></number></index></number></index></number></index></number></index></number></index></on_off></index></name></index></password></login></index>                                                                                                    | <pre>string up to 63<br/>characters<br/>string up to 63<br/>characters<br/>0-1999/0-2999<br/>string, max 31<br/>characters<br/>0-1999/0-2999<br/>off/on<br/>0-1999/0-2999<br/>subscriber number<br/>0-1999/0-2999<br/>subscriber number<br/>0-1999/0-2999<br/>subscriber number<br/>0-1999/0-2999<br/>off/on255</pre>                                                                           | Set a username and password         for this subscriber for         authentication         Set SIP subscriber name         Ignore source port after         registration         Notify about the start of         intervention         Set AON number for SIP subscriber         Set AON number for this         subscriber         Use AON number when         forwarding         Set an additional subscriber         number in a specific dial plan:         none – remove a number                                       |
| set login<br>set user name<br>set user no-source-port-<br>control<br>set user notify<br>intervention<br>set user number<br>set user numberAON<br>set user numberAON-for-<br>redirection<br>set user numberList  | <index><br/><login><br/><password><br/><index><br/><name><br/><index><br/><on_off><br/><index><br/><number><br/><index><br/><number><br/><index><br/><number><br/><index><br/><number><br/><index><br/><number><br/><index><br/><number><br/><index><br/><number><br/><index><br/><number><br/><index></index></number></index></number></index></number></index></number></index></number></index></number></index></number></index></number></index></on_off></index></name></index></password></login></index> | <pre>string up to 63<br/>characters<br/>string up to 63<br/>characters<br/>0-1999/0-2999<br/>string, max 31<br/>characters<br/>0-1999/0-2999<br/>off/on<br/>0-1999/0-2999<br/>subscriber number<br/>0-1999/0-2999<br/>subscriber number<br/>0-1999/0-2999<br/>subscriber number<br/>0-1999/0-2999<br/>subscriber number<br/>0-1999/0-2999<br/>subscriber number<br/>0-1999/0-2999</pre>         | Set a username and password         for this subscriber for         authentication         Set SIP subscriber name         Ignore source port after         registration         Notify about the start of         intervention         Set AON number for SIP subscriber         Set AON number for this         subscriber         Use AON number when         forwarding         Set an additional subscriber         number in a specific dial plan:         none – remove a number                                       |
| <pre>set login set user name set user no-source-port- control set user notify intervention set user number set user numberAON set user numberAON-for- redirection set user numberList set user numberList</pre> | <index><br/><login><br/><password><br/><index><br/><name><br/><index><br/><on_off><br/><index><br/><on_off><br/><index><br/><number><br/><index><br/><number><br/><index><br/><number><br/><index><br/><number><br/><index><br/><number><br/><index><br/><number><br/><index></index></number></index></number></index></number></index></number></index></number></index></number></index></on_off></index></on_off></index></name></index></password></login></index>                                           | string up to 63<br>characters<br>string up to 63<br>characters<br>0-1999/0-2999<br>string, max 31<br>characters<br>0-1999/0-2999<br>off/on<br>0-1999/0-2999<br>subscriber number<br>0-1999/0-2999<br>subscriber number<br>0-1999/0-2999<br>subscriber number<br>0-1999/0-2999<br>subscriber number<br>0-1999/0-2999<br>off/on<br>0-15/0-255<br>[number]/none<br>0-1999/0-2999                   | Set a username and password         for this subscriber for         authentication         Set SIP subscriber name         Ignore source port after         registration         Notify about the start of         intervention         Set AON number for SIP subscriber         Set AON number for this         subscriber         Use AON number when         forwarding         Set an additional subscriber         number in a specific dial plan: <i>none</i> – remove a number         Set a dial plan for subscriber |
| <pre>set login set user name set user no-source-port- control set user notify intervention set user number set user numberAON set user numberAON-for- redirection set user numberList set user numplan</pre>    | <index><br/><login><br/><password><br/><index><br/><name><br/><index><br/><on_off><br/><index><br/><on_off><br/><index><br/><number><br/><index><br/><number><br/><index><br/><number><br/><index><br/><number><br/><index><br/><plan_idx></plan_idx></index></number></index></number></index></number></index></number></index></on_off></index></on_off></index></name></index></password></login></index>                                                                                                    | <pre>string up to 63<br/>characters<br/>string up to 63<br/>characters<br/>0-1999/0-2999<br/>string, max 31<br/>characters<br/>0-1999/0-2999<br/>off/on<br/>0-1999/0-2999<br/>subscriber number<br/>0-1999/0-2999<br/>subscriber number<br/>0-1999/0-2999<br/>subscriber number<br/>0-1999/0-2999<br/>subscriber number<br/>0-1999/0-2999<br/>0-15/0-255<br/>[number]/none<br/>0-15/0-255</pre> | Set a disernance and password         for this subscriber for         authentication         Set SIP subscriber name         Ignore source port after         registration         Notify about the start of         intervention         Set AON number for SIP subscriber         Set AON number for this         subscriber         Use AON number when         forwarding         Set an additional subscriber         • none – remove a number         Set a dial plan for subscriber                                    |

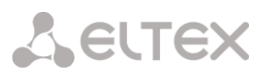

|                          |                             | 0 1000/0 0000    |                                                   |
|--------------------------|-----------------------------|------------------|---------------------------------------------------|
| set user pbx_profile     | <index></index>             | 0-1999/0-2999    | Set PBX profile for SIP                           |
|                          | <profile></profile>         | 0-31             | subscriber                                        |
| set user Re-INVITE       | <index></index>             | 0-63             | Enabling the hold service upon                    |
| a=sendonly               |                             |                  | receiving a re-invite with the                    |
| -                        | <hold></hold>               | off/on           | a=sendonly flag                                   |
| set user redirection     | <index></index>             | 0-63             | Allow/Denv redirect processing                    |
|                          |                             |                  | (message 302) from the                            |
|                          | <redirection></redirection> | off/on           | subscriber                                        |
| set group access         | <index></index>             | 0-63             | Assign an access category for a                   |
| category                 |                             |                  | group of subscribers                              |
|                          | <cat idx=""></cat>          | 0-31             | 8.000 0.000000000                                 |
| set group blf groupID    | <index></index>             | 0-63             | Set monitoring group (BLF                         |
|                          |                             |                  | subscription group)                               |
|                          | <group_id></group_id>       | 0-15             |                                                   |
| set group blf            | <index></index>             | 0-63             | Set the maximum number of                         |
| subscribers              |                             | 0.000            | subscribers per group                             |
|                          | <blf_subs></blf_subs>       | 0-200            |                                                   |
| set group blf usage      | <index></index>             | 0-63             | Allow subscription to events                      |
|                          |                             |                  |                                                   |
|                          | <on_off></on_off>           | off/on           |                                                   |
| set group category       | <index></index>             | 0-63             | Set AON category for the                          |
|                          |                             |                  | specified group:                                  |
|                          | <category></category>       | 0-9              | • INDEX – SIP subscriber index                    |
|                          |                             |                  |                                                   |
|                          |                             |                  | • CATEGORY – subscriber's                         |
| act many alime           | ZINDEVN                     | 0.63             | AUN category                                      |
| set group cliro          | <index></index>             | 0-63             | Enable CLIRO service                              |
|                          | <on off=""></on>            | off/on           | (hidden number detection)                         |
| set group domain         | <index></index>             | 0-63             | Set SIP domain for a group:                       |
| and Proof and Proventies |                             |                  |                                                   |
|                          |                             |                  | <ul> <li>INDEX – SIP subscriber index;</li> </ul> |
|                          |                             | String up to 15  | <ul> <li>DOMAIN – domain name</li> </ul>          |
|                          | <domain></domain>           | characters       |                                                   |
| set group egress lines   | <index></index>             | 0-63             | Set the number of simultaneous                    |
|                          |                             | 1 055 0          | outgoing calls involving a group                  |
|                          | <coun'i'></coun'i'>         | 1-255 or 0       | subscriber for the separate line                  |
|                          |                             |                  | operation mode. Range of                          |
|                          |                             |                  | allowable values [1;255] or 0 –                   |
|                          |                             |                  | unlimited                                         |
| set group ingress lines  | <index></index>             | 0-63             | Set the number of simultaneous                    |
|                          | COUNTY                      | 1 - 255 or 0     | incoming calls involving a group                  |
|                          | <000N1>                     | 1-233 01 0       | subscriber for the <i>separate</i> line           |
|                          |                             |                  | operation mode. Range of                          |
|                          |                             |                  | allowable values [1;255] or 0 –                   |
| ant many intervent       |                             |                  | unlimited                                         |
| beader                   | <header></header>           | AIAA/AII/AIIAA/  | Set SIP header for intercom:                      |
| neader                   |                             | AMO/CIAA/CIESAA/ | AIAA - Alert-Info: Auto Answer                    |
|                          |                             | CISSAA           | All - Alert-Info: Intercom for                    |
|                          |                             |                  | User                                              |
|                          | <index></index>             | 0-63             | AllAA - Aleft-Inio: Inio=aleft-                   |
|                          |                             |                  | All Alort Info: info-intorcom                     |
|                          |                             |                  | All - Alert-Info:                                 |
|                          |                             |                  | info=BingAnswer                                   |
|                          |                             |                  | AIRA - Alert-Info: Ring Answer                    |
|                          |                             |                  | AMO - Answer-Mode: Auto                           |
|                          |                             |                  | CIAA - Call-Info: :answer-                        |
|                          |                             |                  | after=0                                           |
|                          |                             |                  | CIESAA - Call-Info: =\:answer-                    |
|                          |                             |                  | after=0                                           |
|                          |                             |                  | CISSAA - Call-Info: \\;answer-                    |
|                          |                             |                  | after=0                                           |
| set group intercom mode  | <index></index>             | 0-63             | Intercom mode:                                    |
|                          |                             |                  | • sendonly - one-way:                             |
|                          | <mode></mode>               | sendonly/        | Schuoniy One way,                                 |
|                          | 1                           | sendrecv/        | <ul> <li>senarecv – two-way;</li> </ul>           |

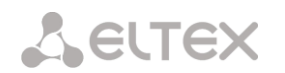

|                                      |                                    | ordinary/<br>reject          | <ul> <li>ordinary – normal call<br/>(without sending headers<br/>from intercom header);</li> <li>reject – do not use intercom</li> </ul> |
|--------------------------------------|------------------------------------|------------------------------|----------------------------------------------------------------------------------------------------|
| set group intercom                   | <index></index>                    | 0-63                         | Set intercom priority                                                                                                    |
| priority                             | <pre><pre>PRIORITY&gt;</pre></pre> | 1-5                          |                                                                                                    |
| set group intercom timer             | <index></index>                    | 0-63                         | Pause before answering Used                                                                                                    |
| <u></u>                              | <timer></timer>                    |                              | when sending SIP headers with                                                                                                    |
|                                      |                                    | 0-255                        | the answer-auto parameter                                                                                                    |
| set group lines                      | <index></index>                    | 0-63                         | Set the number of simultaneous                                                                                                    |
|                                      | <count></count>                    | 1-255 or 0                   | subscriber for the common line<br>mode. Range of allowable<br>values [1:255] or 0 – unlimited                                            |
| set group lines-mode                 | <index></index>                    | 0-63                         | Operation mode of simultaneous calls limits:                                                                                             |
|                                      | <lines_mode></lines_mode>          | common/separate              | <ul> <li>common – common<br/>restriction of incoming and<br/>outgoing calls;</li> </ul>                                                  |
|                                      |                                    |                              | <ul> <li>separate – separate<br/>restrictions for incoming<br/>and outgoing calls</li> </ul>                                             |
| set group max                        | <index></index>                    | 0-63                         | Set the number of group                                                                                                    |
|                                      | <max_reg></max_reg>                | 0-1999/0-2999                | 50050110013                                                                                                    |
| set group name                       | <index></index>                    | 0-63                         | Set group name                                                                                                    |
|                                      | <name></name>                      | string, max 31<br>characters |                                                                                                    |
| set group numplan                    | <index></index>                    | 0-63                         | Set group dial plan                                                                                                    |
|                                      | <plan_idx></plan_idx>              | 0-15/0-255                   |                                                                                                    |
| set group no-source-<br>port-control | <index></index>                    | 0-63                         | Ignore source port after registration                                                                                                    |
|                                      | <on_off></on_off>                  | off/on                       |                                                                                                    |
| set group pbx_profile                | <index></index>                    | 0-63                         | Set a PBX profile for a group                                                                                                    |
|                                      | <profile></profile>                | 0-31                         |                                                                                                    |
| set group profile                    | <index></index>                    | 0-63                         | Set a SIP profile for a group                                                                                                    |
|                                      | <profile></profile>                | 0-31                         |                                                                                                    |
| set group Re-INVITE<br>a=sendonly    | <index></index>                    | 0-63                         | Enabling the hold service upon receiving a re-invite with the                                                                            |
|                                      | <hold></hold>                      | off/on                       | a=sendonly flag                                                                                                    |
| set group redirection                | <index></index>                    | 0-63                         | Allow/Deny redirect processing (message 302) from the                                                                                    |
|                                      | <redirection></redirection>        | 011/011                      | subscriber                                                                                                    |
| set group refer                      | <index></index>                    | 0-63                         | Enabling call transfer with a<br>REFER message                                                                                           |
| share list                           | <refer></refer>                    | off/on                       |                                                                                                    |
| snow list                            | ZINDEXN                            | 0-1000/0 2000                | Show list of SIP subscribers                                                                                                    |
| snow user                            | <index></index>                    | 0-1333/0-5333                | subscriber                                                                                                    |
| show group                           | <index></index>                    | 0-63                         | Display information about the group                                                                                                    |

# 3.3.32.1 Subscriber VAS configuration mode

To enter this mode, in the configuration mode run the **service <USER\_INDEX>** command, where **<USER\_INDEX>** is a SIP-suscriber index.

```
SMG-[CONFIG]-SIP-USERS> service user 0
Entering User-Service mode for user 0
SMG-[CONFIG]-[SIP-USERS][0]-SERVICE>
```

| ?       Show list or valuable commands         sttach service block       Attach VS for subscriber         detach service block       Detach VS for subscriber         quit       Exit from this configuration subment to a higher level         quit       Exit from this configuration subment to a higher level         set call=plokup enable       CON_OFF>       off/on       Enable the 'control level' service         set call=plokup enable       CON_OFF>       off/on       Enable the 'control level' service         set cfb number       CON_OFF>       off/on       Enable the 'control for yourding for buy' service         set sfnr enable       CON_OFF>       off/on       response 'service:         set sfnr number       CON_OFF>       off/on       response 'service:         set cfos enable       CON_OFF>       off/on       response 'service:         set cfos enable       CON_OFF>       off/on       response 'service:         set cfos number       CON_OFF>       off/on       Activate the 'forwarding for out of service'         set cfu enable       CON_OFF>       off/on       Activate the 'nowarding for out of service':         set cfu enable       CON_OFF>       off/on       Activate the 'nowarding 'service         set cfu enable       CON_OFF>       off/on       Fathe the                                                                                                    | Command                | Parameter         | Value              | Action                                             |
|----------------------------------------------------------------------------------------------------|------------------------|-------------------|--------------------|----------------------------------------------------|
| attach service block         Image: service block         Image: service block           detach service block         Image: setvice block         Image: setvice block         Image: setvice block           exit         Image: setvice block         Image: setvice block         Image: setvice block         Image: setvice block           quit         Image: setvice block         Image: setvice block         Image: setvice block         Image: setvice block           guit         Image: setvice block         Image: setvice block         Image: setvice block         Image: setvice block           set cfb number         CON_OFF>         off/on         Enable the 'call pickup' service block service 'service 'service 'service 'service 'service 'service 'service 'service''           set sfnr number         CON_OFF>         off/on         Activate the 'forwarding for our seponse' service 'service''           set cfos number         CON_OFF>         off/on         Activate the 'forwarding for our seponse' service 'service''           set cfos number         CON_OFF>         off/on         Activate the 'forwarding for our seponse' service 'service''           set cfos number         CON_OFF>         number up to 30         Set the number for 'forwarding for our seponse' service''           set cfos number         CON_OFF>         off/on         Activate the 'forwarding service''           set cfos number                                                                                                    | ?                      |                   |                    | Show list of available                             |
| sttach service block         Attach VS for subscriber           Oklach service block         Obtach VS for subscriber           Oxit         Exit form his configuration<br>submenu to shigher level           quit         Exit form his configuration<br>submenu to shigher level           set call-plokup enable         CON_OFF>         Off/on         Enable the 'call radius' service           set cfb enable         CON_OFF>         Off/on         Activate the 'forwarding for<br>busy service           set cfb number         CON_OFF>         Off/on         Activate the 'forwarding for<br>busy service           set sfnr enable         CON_OFF>         Off/on         Activate the 'forwarding for no<br>respons' service           set sfnr number         CON_OFF>         Off/on         Activate the 'forwarding for no<br>respons' service           set cfos enable         CON_OFF>         off/on         Activate the 'forwarding for out<br>of service'           set cfos number         CON_OFF>         off/on         Activate the 'forwarding for out<br>of service'           set cfus number         CON_OFF>         off/on         Activate the 'forwarding for out<br>of service'           set cfus number         CON_OFF>         off/on         Activate the 'forwarding for out<br>of service'           set cfus number         CON_OFF>         off/on         Enable the 'call road'service'                                                                                                    |                        |                   |                    | commands                                           |
| detach service block         Detach VSC for a subscriber           exit         Suft from this configuration<br>subment to a higher level           quit         End this Cl session           set call-pickup enable <on_off>         off/on         Enable the 'call pickup' service           set call-nickup enable         <on_off>         off/on         Activate the 'forwarding for<br/>busy' service           set cfb number         <on_off>         number up to 30         Set the number for 'forwarding<br/>robusy' service           set sfnr enable         <on_off>         number up to 30         Set the number for 'forwarding<br/>robusy' service:           set sfnr number         <on_off>         number up to 30         Set the number for forwarding<br/>robusy' service:           set cfos enable         <on_off>         number up to 30         Set the number for forwarding<br/>robusy service:           set cfos enable         <on_off>         number up to 30         Set the number for the<br/>'forwarding for out of service'           set cfos enable         <on_off>         number up to 30         Set the number for the<br/>'forwarding service           set cfos enable         <on_off>         number up to 30         Set the number for the<br/>'forwarding service'           set cfos enable         <on_off>         off/on         Activate the 'forwarding service'           set cfos enable</on_off></on_off></on_off></on_off></on_off></on_off></on_off></on_off></on_off></on_off>                                                                                                    | attach service block   |                   |                    | Attach VAS for a subscriber                        |
| exit         Exit formula bit is configuration<br>subment to a higher level<br>guit         Exit of this configuration<br>subment to a higher level<br>enable the (call pickup' service<br>set of a number           set of anable         CON_OFF>         Off/on         Enable the (call pickup' service<br>barder of number)           set of anable         CON_OFF>         off/on         Activate the forwarding for<br>buy' service:           set of a number         CON_OFF>         off/on         Activate the forwarding for<br>obstracters or none           set afnr enable         CON_OFF>         off/on         Activate the forwarding for<br>one - disable call forwarding<br>for nerspons' service:           set of a number         CON_OFF>         number up to 30<br>characters or none         Set the number for forwarding<br>for nerspons' service:           set of a number         CON_OFF>         number up to 30<br>characters or none         Set the number for firowarding<br>for nerspons' service:           set of a number         CON_OFF>         number up to 30<br>characters or none         Set the number for the<br>"forwarding for out of service':<br>none - disable call forwarding:<br>for nerspons' service:           set of a number         CON_OFF>         number up to 30<br>characters or none         Set the number for the<br>"forwarding service           set of a number         CON_OFF>         number up to 30<br>characters or none         Set the number for the<br>"forwarding service           set of a number         CON_OFF>                                                                                                    | detach service block   |                   |                    | Detach VAS for a subscriber                        |
| guit         submember         submember         submember         submet call pickup enable         con_OFF>         off/on         Enable the '(all pickup' service           set cfb enable         con_OFF>         off/on         Activate the '(orwarding for on characters or none disable call forwarding for no response' service)         set sfnr enable         con_OFF>         number up to 30 characters or none disable call forwarding for no response' service         enone - disable call forwarding for no response' service           set sfnr enable         con_OFF>         number up to 30 characters or none         Set the number for 'forwarding for no response' service           set cfos enable         con_OFF>         number up to 30 characters or none         Set the number for 'forwarding for out of service'           set cfos enable         con_OFF>         number up to 30 characters or none         Set the number for the '(rowarding for out of service')           set cfu enable         con_OFF>         number up to 30 characters or none         Set the number for the '(rowarding for out of service')           set cfu enable         con_OFF>         number up to 30 characters or none         Set the number for the '(rowarding for out of service')           set cfu enable         con_OFF>         number up to 30 characters or none         Set the number for the '(rowarding forwarding')           set cfu enable         con_OFF>         off/on         Enable the '(anal all                                                                                                    | exit                   |                   |                    | Exit from this configuration                       |
| quit         End the Cluession           set call-pickup enable         <0N_OFF>         off/on         Enable the Call pickup' service           set cfb enable         <0N_OFF>         off/on         Activate the 'forwarding for<br>buy' service           set cfb number         <0N_OFF>         off/on         Activate the 'forwarding' for<br>buy' service           set sfnr enable         <0N_OFF>         off/on         Activate the forwarding for no<br>response' service           set sfnr number         <0N_OFF>         number up to 30<br>characters or none         Set the number for 'forwarding for ou<br>response' service:           set cfos enable         <0N_OFF>         off/on         Activate the 'forwarding for ou<br>ocharacters or none           set cfos number         <0N_OFF>         off/on         Activate the 'forwarding for ou<br>of service'.           set cfu enable         <0N_OFF>         off/on         Activate the 'forwarding for ou<br>of service'.           set cfu number         <0N_OFF>         off/on         Activate the 'forwarding for ou<br>of service'.           set cfu number         <0N_OFF>         off/on         Activate the 'forwarding for ou<br>of service'.           set coll number         <0N_OFF>         off/on         Activate the 'forwarding for ou<br>of service'.           set coll number         <0N_OFF>         off/on         Enable the 'forwarding fo                                                                                                    |                        |                   |                    | submenu to a higher level                          |
| set call-pickup enable         CON_OFF>         off/on         Enable the 'all pickup' service           set ofb enable         CON_OFF>         off/on         Activate the 'forwarding for busy' service           set ofb number         CON_OFF>         number up to 30<br>characters or none         Set the number for 'forwarding for no response' service:           set sfnr enable         CON_OFF>         off/on         Activate the 'forwarding for no response' service:           set sfnr number         CON_OFF>         number up to 30<br>characters or none         Set the number for 'forwarding for out of service:           set ofos enable         CON_OFF>         number up to 30<br>characters or none         Set the number for the 'forwarding for out of service'           set ofos number         CON_OFF>         number up to 30<br>characters or none         Set the number for the 'forwarding for out of service'           set ofu number         CON_OFF>         number up to 30<br>characters or none         Set the number for the 'forwarding for out of service'.           set ofu number         CON_OFF>         number up to 30<br>characters or none         Set the number for the 'forwarding for out of service'.           set clear-all enable         CON_OFF>         number up to 30<br>characters or none         Set the number for the 'forwarding for out of service'.           set clear-all enable         CON_OFF>         off/on         Enable the 'forwarding for ou                                                                                                    | quit                   |                   |                    | End this CLI session                               |
| set cfb enable         CON_OFF>         off/on         Activate the 'forwarding for<br>busy' service           set cfb number         CON_OFF>         number up to 30<br>characters or none         Set the number for 'forwarding<br>for no response' service           set sfnr number         CON_OFF>         off/on         Activate the 'forwarding for<br>none - disable call forwarding<br>for no response' service           set sfnr number         CON_OFF>         off/on         Activate the 'forwarding for ou<br>response' service           set cfos enable         CON_OFF>         off/on         Activate the 'forwarding for ou<br>or service'           set cfos number         CON_OFF>         off/on         Activate the 'forwarding for ou<br>of service'           set cfu enable         CON_OFF>         off/on         Activate the 'forwarding for ou<br>of service'           set cfu number         CON_OFF>         off/on         Activate the 'forwarding 'for ou<br>of service'           set cfu number         CON_OFF>         off/on         forwarding 'service           set cfu number         CON_OFF>         off/on         forwarding 'service'           set cfu number         CON_OFF>         off/on         forwarding 'service'           set cfu number         CON_OFF>         off/on         Enable the 'call hord' service'           set cfu number         CON_OFF>         off/on                                                                                                    | set call-pickup enable | <on_off></on_off> | off/on             | Enable the 'call pickup' service                   |
| set CfD number <cn_off>       number up to 30<br/>characters or none       Set the number for 'forwarding<br/>for busy' service:         set sfnr number       <cn_off>       off/on       Activate the forwarding for on<br/>response' service         set sfnr number       <cn_off>       off/on       Activate the 'forwarding<br/>for our seponse' service:         set cfos enable       <cn_off>       off/on       Activate the 'forwarding<br/>for our or seponse' service:         set cfos number       <cn_off>       off/on       Activate the 'forwarding for out<br/>of service':         set cfu enable       <cn_off>       off/on       Activate the 'forwarding for out<br/>of service':         set cfu number       <cn_off>       off/on       Set the number for the<br/>'forwarding 'service         set cfu number       <cn_off>       off/on       Set the number for the<br/>'none- disable call forwarding':<br/>• none- disable call forwarding':<br/>• none- disable call forwar</cn_off></cn_off></cn_off></cn_off></cn_off></cn_off></cn_off></cn_off>                                                                                                    | set cfb enable         | <on_off></on_off> | off/on             | Activate the 'forwarding for<br>busy' service      |
| set sfnr enable     <0N_OFF>     off/on     for busy' service:       set sfnr number     <0N_OFF>     off/on     Activate the 'forwarding for no response' service:       set sfnr number     <0N_OFF>     number up to 30     Set the number for 'forwarding for ou response' service:       set cfos enable     <0N_OFF>     off/on     Activate the 'forwarding for ou response' service:       set cfos number     <0N_OFF>     number up to 30     Set the number for the 'forwarding for out of service'       set cfu enable     <0N_OFF>     off/on     Activate the 'forwarding for out of service'       set cfu enable     <0N_OFF>     off/on     Activate the 'forwarding for out of service'       set cfu enable     <0N_OFF>     off/on     Activate the 'forwarding for out of service'       set cfu enable     <0N_OFF>     off/on     Activate the 'forwarding for out of service'       set cfu enable     <0N_OFF>     off/on     Activate the 'forwarding 'service       set cfu enable     <0N_OFF>     off/on     Enable the 'dawarding'service       set conf-away enable     <0N_OFF>     off/on     Enable the 'dawarding'service       set conference enable     <0N_OFF>     off/on     Enable the 'dawarding'service       set conference enable     <0N_OFF>     off/on     Enable the 'dawarding'service       set conference enable     <0N_OFF> <td>set cfb number</td> <td><on off=""></on></td> <td>number up to 30</td> <td>Set the number for 'forwarding</td>                                                                                                    | set cfb number         | <on off=""></on>  | number up to 30    | Set the number for 'forwarding                     |
| set sfnr enable<0N_OFF>off/onActivate the 'forwarding for no<br>response' serviceset sfnr number<0N_OFF>number up to 30<br>characters or noneSet the number for 'forwarding<br>for no response' serviceset cfos enable<0N_OFF>off/onActivate the 'forwarding for on<br>response' service'set cfos number<0N_OFF>off/onActivate the 'forwarding for ou<br>of service'set cfos number<0N_OFF>number up to 30<br>characters or noneSet the number for the<br>'forwarding for out of service'set cfu enable<0N_OFF>off/onActivate the 'forwarding'<br>orwarding for out of service'set cfu number<0N_OFF>off/onActivate the 'norwarding'<br>inowarding' serviceset cfu number<0N_OFF>off/onEnable the 'dawn diservice'set clear-all enable<0N_OFF>off/onEnable the 'dawn diservice'set conf-3way enable<0N_OFF>off/onEnable the 'dawn diservice'set conference enable<0N_OFF>off/onEnable the 'dawn diservice'set conference enable<0N_OFF>off/onEnable the 'dawn diservice'set conference enable<0N_OFF>off/onEnable the 'dawn diservice'set thold enable<0N_OFF>off/onEnable the 'dawn diserviceset thold enable<0N_OFF>off/onEnable the 'dawn diserviceset thold enable<0N_OFF>off/onEnable the 'dawn diserviceset thold enable<0N_OFF>off/onEnable the 'dawn diserviceset password change<0N_OF                                                                                                    |                        |                   | characters or none | for busy' service:                                 |
| set sfnr enable <on_off>         off/on         Activate the 'forwarding for no<br/>response' service           set sfnr number         <on_off>         number up to 30<br/>characters or none         Set the number for 'forwarding<br/>for no response' service:           set cfos enable         <on_off>         off/on         Activate the 'forwarding for out<br/>of service'           set cfos number         <on_off>         off/on         Activate the 'forwarding for out<br/>of service'           set cfu enable         <on_off>         number up to 30<br/>characters or none         Set the number for the<br/>'forwarding for out of service'           set cfu enable         <on_off>         off/on         Activate the 'forwarding'<br/>forwarding' service           set cfu number         <on_off>         off/on         Enable the 'unconditional<br/>forwarding' service           set clear-all enable         <on_off>         off/on         Enable the 'awar onference'<br/>service. At first, activate the<br/>'call hold' service           set conference enable         <on_off>         off/on         Enable the 'call rond' service           set conference enable         <on_off>         off/on         Enable the 'call rond' service           set conference enable         <on_off>         off/on         Enable the 'call rond' service           set conference enable         <on_off>         off/on         Enable the 'call rond' service<!--</td--><td></td><td></td><td></td><td><ul> <li>none – disable call forwarding</li> </ul></td></on_off></on_off></on_off></on_off></on_off></on_off></on_off></on_off></on_off></on_off></on_off></on_off>                                                                                                    |                        |                   |                    | <ul> <li>none – disable call forwarding</li> </ul> |
| set sfnr number         CON_OFF>         number up to 30<br>characters or none<br>off/on         Tesponse service<br>for no response' service:           set cfos enable         CON_OFF>         off/on         Activate the 'forwarding for out<br>of service'           set cfos number         CON_OFF>         number up to 30<br>characters or none         Set the number for the<br>'forwarding for out<br>of service'           set cfu enable         CON_OFF>         number up to 30<br>characters or none         Set the number for the<br>'none - disable call forwarding'<br>ename in the 'none - disable call forwarding'<br>on one - disable call forwarding'<br>ename in the 'none - disable call forwarding'<br>in one - disable call forwarding'<br>ename - disable call forwarding'<br>ename - disable call forwarding'<br>ename - disable call forwarding'<br>in one - disable call forwarding'<br>ename - disable call forwarding'<br>in one - disable call forwarding'<br>enable the 'clear all service'           set clear-all enable         CON_OFF>         off/on         Enable the 'clear all service'<br>enable the 'clear all service'           set conference enable         CON_OFF>         off/on         Enable the 'call hold' service<br>ervice. At first, activate the<br>'call hold' service           set ct enable         CON_OFF>         off/on         Enable the 'call hold' service           set ct enable         CON_OFF>         off/on         Enable the 'none record<br>service. At first, activate the<br>'call hold' service           set net conde neable         CON_OFF>         off/on         Enable the 'none toure record<br>service                                                                                                    | set sfnr enable        | <on_off></on_off> | off/on             | Activate the 'forwarding for no                    |
| Set Shif Humber       CON_OFF>       Inducer up to 30<br>characters or none<br>(characters or none)       Set the number for forwarding<br>for out of service:         set cfos number       CON_OFF>       off/on       Activate the 'forwarding for out<br>of service'         set cfos number       CON_OFF>       number up to 30<br>characters or none       Set the number for the<br>'forwarding for out of service':                                                                                                    |                        | (ON OPP)          |                    | response' service                                  |
| set cfos enable <on_off>       off/on       Attwate the 'forwarding for out of service'         set cfos number       <on_off>       number up to 30 characters or none       Set the number for the 'forwarding for out of service':         set cfu enable       <on_off>       off/on       Activate the 'inconditional forwarding' service         set cfu enable       <on_off>       off/on       Activate the 'unconditional forwarding' service         set cfu number       <on_off>       number up to 30 characters or none       Set the number for the 'unconditional forwarding':         set clear-all enable       <on_off>       off/on       Enable the 'clear all service'         set conference enable       <on_off>       off/on       Enable the 'clear all service'         set conference enable       <on_off>       off/on       Enable the 'clear all service'         set conference enable       <on_off>       off/on       Enable the 'clear all service'         set conference enable       <on_off>       off/on       Enable the 'clear all service'         set conference enable       <on_off>       off/on       Enable the 'clear all service'         set hold enable       <on_off>       off/on       Enable the 'clear all service'         set not couch record       <on_off>       off/on       Enable the 'clear all service'</on_off></on_off></on_off></on_off></on_off></on_off></on_off></on_off></on_off></on_off></on_off></on_off></on_off>                                                                                                    | set sinr number        | <on_off></on_off> | characters or popo | Set the number for 'forwarding                     |
| set cfos enable <on_off>         off/on         Activate the 'forwarding for out of service'           set cfos number         <on_off>         number up to 30<br/>characters or none         Set the number for the 'forwarding for out of service':</on_off></on_off>                                                                                                    |                        |                   | characters of none | for no response service:                           |
| set cfos enable <on_off>off/onActivate the 'forwarding for out<br/>of service'set cfos number<on_off>number up to 30<br/>characters or noneSet the number for the<br/>'forwarding for out of service':<br/>• none - disable call forwardingset cfu enable<on_off>off/onActivate the 'nuronditional<br/>forwarding' serviceset cfu number<on_off>number up to 30<br/>characters or noneSet the number for the<br/>'unconditional forwarding':<br/>• none - disable call forwarding':<br/>• none - disable call forwarding':<br/>• call hold' serviceset conference enable<on_off>off/onEnable the 'intercom' service<br/>• call hold' se</on_off></on_off></on_off></on_off></on_off>                                                                                                    |                        |                   |                    | <ul> <li>none – disable call forwarding</li> </ul> |
| set cfos number <on_off>         number up to 30<br/>characters or none         Set the number for the<br/>'forwarding for out of service':<br/>• none - disable call forwarding           set cfu enable         <on_off>         off/on         Activate the 'unconditional<br/>forwarding' service           set cfu number         <on_off>         number up to 30<br/>characters or none         Set the number for the<br/>'norwarding' service           set cfu number         <on_off>         number up to 30<br/>characters or none         Set the number for the<br/>'unconditional forwarding':<br/>• none - disable call forwarding':<br/>• none - disable call forwarding':<br/>• none - d</on_off></on_off></on_off></on_off> | set cfos enable        | <on_off></on_off> | off/on             | Activate the 'forwarding for out of service'       |
| Set Cfu enable <on_off>Off/onYorwarding for out of service':<br/>• none - disable call forwarding<br/>forwarding' serviceset cfu number<on_off>number up to 30<br/>characters or noneSet the number for the<br/>'unconditional forwarding':<br/>• none - disable call forwarding':<br/>• none - disable call forwarding<br/>• none - disable call forwarding<br/>• none - disable call forwarding<br/>• none - disable call forwarding':<br/>• none - disable call forwarding<br/>• none - disable call forwarding<br/>• none - disable call forwarding<br/>• none - disable call forwarding<br/>• none - disable call forwarding<br/>• contor<br/>• call hold'service<br/>• service. At first, activate the 'call hold' service<br/>• service<br/>• service<br/>• service<br/>• service<br/>• contor<br/>• con off/on<br/>• Enable the 'assword disable cal</on_off></on_off>                                                                     | set cfos number        | <on_off></on_off> | number up to 30    | Set the number for the                             |
| set cfu enable <on_off>         off/on         Activate the 'unconditional forwarding' service           set cfu number         <on_off>         number up to 30 characters or none         Set the number for the 'unconditional forwarding':           set clear-all enable         <on_off>         off/on         Enable the 'clear all services'           set conf-3way enable         <on_off>         off/on         Enable the 'clear all services'           set conference enable         <on_off>         off/on         Enable the 'concerence with sequential collection' service           set ct enable         <on_off>         off/on         Enable the 'clear all the 'arwice'           set ct enable         <on_off>         off/on         Enable the 'clear all the 'arwice'           set conference enable         <on_off>         off/on         Enable the 'conference with sequential collection' service           set ct enable         <on_off>         off/on         Enable the 'arall hold' service           set to ne touch record         <on_off>         off/on         Enable the 'arall hold' service           set password change         <on_off>         off/on         Enable the 'arall hold' service           set password change         <on_off>         off/on         Enable the 'arasword change' service           set password change         <on_off></on_off></on_off></on_off></on_off></on_off></on_off></on_off></on_off></on_off></on_off></on_off></on_off></on_off>                                                                                                    |                        |                   | characters or none | 'forwarding for out of service':                   |
| set of u enable <on_off>off/onActivate the 'unconditional<br/>forwarding' serviceset of u number<on_off>number up to 30<br/>characters or noneSet the number for the<br/>'unconditional forwarding':<br/>• none - disable call forwardingset clear-all enable<on_off>off/onEnable the 'dear all services'set conf-3way enable<on_off>off/onEnable the 'away conference'<br/>service. At first, activate the<br/>'call hold' serviceset conference enable<on_off>off/onEnable the 'conference with<br/>sequential collection' serviceset ct enable<on_off>off/onEnable the 'call transfer'<br/>service. At first, activate the<br/>'call hold' serviceset hold enable<on_off>off/onEnable the 'call hold' serviceset one touch record<on_off>off/onEnable the 'call hold' serviceset one touch record<on_off>off/onEnable the 'call hold' serviceset one touch record<on_off>off/onEnable the 'intercom' serviceset password change<on_off>off/onEnable the 'intercom' serviceset password restrict<on_off>off/onEnable the 'assword activation' service.out access enable<on_off>off/onPassword activation' service.set password restrict<on_off>off/onFnable the 'passwordout access enable<on_off>off/onEnable the 'passwordset password restrict<on_off>off/onFnable the 'passwordout access enable<on_off>off/onEnable the 'pass</on_off></on_off></on_off></on_off></on_off></on_off></on_off></on_off></on_off></on_off></on_off></on_off></on_off></on_off></on_off></on_off></on_off>                                                                                                    |                        |                   |                    | • none – disable call forwarding                   |
| set ofu number <on_off>         number up to 30<br/>characters or none         Set the number for the<br/>'uncoditional forwarding':<br/>• none - disable call forwarding':<br/>• none - disable call forwarding':<br/>• revice. At first, ativate the<br/>'call hold' service           set conference enable         <on_off>         off/on         Enable the 'call transfer'<br/>service. At first, ativate the<br/>'call hold' service           set hold enable         <on_off>         off/on         Enable the 'icall hold' service           set net couch record<br/>enable         <on_off>         off/on         Enable the 'ine touch record'<br/>service           set password change<br/>enable         <on_off>         off/on         Enable the 'password activation' service.<br/>The or value makes the<br/>password activation' service.<br/>The or value makes the<br/>password active and the<br/>communication restriction is<br/>removed           set password restrict<br/>out access enable         <on_off>         off/on         Enable the 'password<br/>activation' service.<br/>The or value makes the<br/>password active and the<br/>communicatio</on_off></on_off></on_off></on_off></on_off></on_off>                                                                                                    | set cfu enable         | <on_off></on_off> | off/on             | Activate the 'unconditional                        |
| set cfu number       <0N_OFF>       number up to 30<br>characters or none       Set the number for the<br>'unconditional forwarding':         set clear-all enable       <0N_OFF>       off/on       Enable the 'dear all services'         set conf-3way enable       <0N_OFF>       off/on       Enable the 'dear all services'         set conf-3way enable       <0N_OFF>       off/on       Enable the 'dear all services'         set conference enable       <0N_OFF>       off/on       Enable the 'dear all service'         set conference enable       <0N_OFF>       off/on       Enable the 'dear all service         set conference enable       <0N_OFF>       off/on       Enable the 'dear all service         set conference enable       <0N_OFF>       off/on       Enable the 'deal transfer'<br>service. At first, activate the<br>'call hold' service         set hold enable       <0N_OFF>       off/on       Enable the 'all hold' service         set one touch record<br>enable       <0N_OFF>       off/on       Enable the 'one touch record'<br>service         set password change<br>enable       <0N_OFF>       off/on       Enable the 'password change'<br>service         set password restrict<br>out access active       <0N_OFF>       off/on       Password activation for the<br>'password activation' service.         set password restrict<br>out access enable       <0N_OFF>       off/on                                                                                                    |                        |                   |                    | forwarding' service                                |
| characters or none'unconditional forwarding':<br>                                                                                                    | set cfu number         | <on_off></on_off> | number up to 30    | Set the number for the                             |
| et clear-all enable <on_off>off/onEnable the 'clear all services'set conf-3way enable<on_off>off/onEnable the 'daw y conference'<br/>service. At first, activate the<br/>'call hold' serviceset conference enable<on_off>off/onEnable the 'conference with<br/>sequential collection' serviceset ct enable<on_off>off/onEnable the 'conference with<br/>sequential collection' serviceset ct enable<on_off>off/onEnable the 'conference with<br/>sequential collection' serviceset ct enable<on_off>off/onEnable the 'call transfer'<br/>service. At first, activate the<br/>'call hold' serviceset intercom enable<on_off>off/onEnable the 'call hold' serviceset one touch record<br/>enable<on_off>off/onEnable the 'netroom' serviceset password change<br/>enable<on_off>off/onEnable the 'password change'<br/>serviceset password restrict<br/>out access active<on_off>off/onEnable the 'password change'<br/>removedset password restrict<br/>out access enable<on_off>off/onEnable the 'password activation 'service.<br/>removedset password restrict<br/>out access enable<on_off>off/onEnable the 'password<br/>restriction is<br/>removedset password restrict<br/>out access enable<on_off>off/onEnable the 'password<br/>restriction is<br/>removed</on_off></on_off></on_off></on_off></on_off></on_off></on_off></on_off></on_off></on_off></on_off></on_off></on_off>                                                                                                    |                        |                   | characters or none | 'unconditional forwarding':                        |
| set clear-all enable <on_off>off/onEnable the 'clear all services'set conf-3way enable<on_off>off/onEnable the '3way conference'<br/>service. At first, activate the<br/>'call hold' serviceset conference enable<on_off>off/onEnable the 'conference with<br/>sequential collection' serviceset ct enable<on_off>off/onEnable the 'conference with<br/>sequential collection' serviceset ct enable<on_off>off/onEnable the 'call transfer'<br/>service. At first, activate the<br/>'call hold' serviceset hold enable<on_off>off/onEnable the 'call hold' serviceset intercom enable<on_off>off/onEnable the 'one touch record'<br/>serviceset password change<br/>enable<on_off>off/onEnable the 'password change'<br/>serviceset password restrict<br/>out access active<on_off>off/onPassword activation for the<br/>'password activation for the<br/>'password active and the<br/>communication restriction is<br/>removedset password restrict<br/>out access enable<on_off>off/onEnable the 'password<br/>activation for the<br/>'password active and the<br/>communication restriction is<br/>removedset password restrict<br/>out access enable<on_off>off/onEnable the 'password<br/>activation service.<br/>At first, activate the 'restriction<br/>of activation service.</on_off></on_off></on_off></on_off></on_off></on_off></on_off></on_off></on_off></on_off></on_off>                                                                                                    |                        |                   |                    | • none – disable call forwarding                   |
| set conf-3way enable<0N_OFF>off/onEnable the '3way conference'<br>service. At first, activate the<br>'call hold' serviceset conference enable<0N_OFF>off/onEnable the 'conference with<br>sequential collection' serviceset ct enable<0N_OFF>off/onEnable the 'call transfer'<br>service. At first, activate the<br>'call hold' serviceset t enable<0N_OFF>off/onEnable the 'call transfer'<br>service. At first, activate the<br>'call hold' serviceset hold enable<0N_OFF>off/onEnable the 'call hold' serviceset intercom enable<0N_OFF>off/onEnable the 'call hold' serviceset one touch record<br>enable<0N_OFF>off/onEnable the 'one touch record'<br>serviceset password change<br>enable<0N_OFF>off/onEnable the 'password change'<br>serviceset password restrict<br>out access active<0N_OFF>off/onPassword activation for the<br>'password activation' service.<br>The <i>on</i> value makes the<br>password active and the<br>communication restriction is<br>removedset password restrict<br>out access enable<0N_OFF>off/onEnable the 'password<br>activation' service.<br>The <i>on</i> value makes the<br>password active and the<br>communication restriction is<br>removed                                                                                                    | set clear-all enable   | <on_off></on_off> | off/on             | Enable the 'clear all services'                    |
| set conference enable<0N_OFF>off/onService. At first, activate the<br>'call hold' serviceset conference enable<0N_OFF>off/onEnable the 'conference with<br>sequential collection' serviceset ct enable<0N_OFF>off/onEnable the 'call transfer'<br>service. At first, activate the<br>'call hold' serviceset hold enable<0N_OFF>off/onEnable the 'call hold' serviceset intercom enable<0N_OFF>off/onEnable the 'call hold' serviceset one touch record<br>enable<0N_OFF>off/onEnable the 'net conference with<br>serviceset password change<br>enable<0N_OFF>off/onEnable the 'net conference with<br>serviceset password change<br>enable<0N_OFF>off/onEnable the 'net conference'<br>serviceset password restrict<br>out access active<0N_OFF>off/onPassword activation for the<br>'password activation' service.<br>The on value makes the<br>password active and the<br>communication restriction is<br>removedset password restrict<br>out access enable<0N_OFF>off/onEnable the 'password<br>activation' service.<br>The on value makes the<br>password active and the<br>communication restriction is<br>removed                                                                                                    | set conf-3way enable   | <on_off></on_off> | off/on             | Enable the '3way conference'                       |
| cell'call hold' serviceset conference enable<0N_OFF>off/onEnable the 'conference with<br>sequential collection' serviceset ct enable<0N_OFF>off/onEnable the 'call transfer'<br>service. At first, activate the<br>'call hold' serviceset hold enable<0N_OFF>off/onEnable the 'call hold' serviceset intercom enable<0N_OFF>off/onEnable the 'call hold' serviceset one touch record<br>enable<0N_OFF>off/onEnable the 'one touch record'<br>serviceset password change<br>enable<0N_OFF>off/onEnable the 'one touch record'<br>serviceset password restrict<br>out access active<0N_OFF>off/onEnable the 'password activation' service.<br>The on value makes the<br>password active and the<br>communication restriction is<br>removedset password restrict<br>out access enable<0N_OFF>off/onEnable the 'password<br>activation' service.<br>The on value makes the<br>password active and the<br>communication restriction is<br>removed                                                                                                    |                        |                   |                    | service. At first, activate the                    |
| set conference enable <on_off>off/onEnable the 'conference with<br/>sequential collection' serviceset ct enable<on_off>off/onEnable the 'call transfer'<br/>service. At first, activate the<br/>'call hold' serviceset hold enable<on_off>off/onEnable the 'call hold' serviceset intercom enable<on_off>off/onEnable the 'call hold' serviceset one touch record<br/>enable<on_off>off/onEnable the 'ntercom' serviceset password change<br/>enable<on_off>off/onEnable the 'password change'<br/>serviceset password restrict<br/>out access active<on_off>off/onEnable the 'password activation for the<br/>'password activation for the<br/>password activation restriction is<br/>removedset password restrict<br/>out access enable<on_off>off/onEnable the 'password<br/>activation' service.<br/>The <i>on</i> value makes the<br/>password activation restriction is<br/>removedset password restrict<br/>out access enable<on_off>off/onEnable the 'password<br/>activation' service.<br/>The <i>on</i> value makes the<br/>password activation for the<br/>communication restriction is<br/>removed</on_off></on_off></on_off></on_off></on_off></on_off></on_off></on_off></on_off>                                                                                                    |                        |                   |                    | 'call hold' service                                |
| set ct enable<0N_OFF>off/onEnable the 'call transfer'<br>service. At first, activate the<br>'call hold' serviceset hold enable<0N_OFF>off/onEnable the 'call hold' serviceset intercom enable<0N_OFF>off/onEnable the 'call hold' serviceset one touch record<br>enable<0N_OFF>off/onEnable the 'one touch record'<br>                                                                                                    | set conference enable  | <on_off></on_off> | off/on             | Enable the 'conference with                        |
| set ct enable <on_off>off/onEnable the 'call transfer'<br/>service. At first, activate the<br/>'call hold' serviceset hold enable<on_off>off/onEnable the 'call hold' serviceset intercom enable<on_off>off/onEnable the 'intercom' serviceset one touch record<br/>enable<on_off>off/onEnable the 'one touch record'<br/>serviceset password change<br/>enable<on_off>off/onEnable the 'one touch record'<br/>serviceset password restrict<br/>out access active<on_off>off/onPassword activation for the<br/>'password activation' service.<br/>The on value makes the<br/>password active and the<br/>communication restriction is<br/>removedset password restrict<br/>out access enable<on_off>off/onEnable the 'password<br/>serviceset password restrict<br/>out access enable<on_off>off/onEnable the 'password<br/>activation' service.<br/>The on value makes the<br/>password active and the<br/>communication restriction is<br/>removed</on_off></on_off></on_off></on_off></on_off></on_off></on_off></on_off>                                                                                                    |                        |                   |                    | sequential collection' service                     |
| set hold enable <on_off>off/onEnable the 'call hold' serviceset intercom enable<on_off>off/onEnable the 'intercom' serviceset one touch record<br/>enable<on_off>off/onEnable the 'intercom' serviceset password change<br/>enable<on_off>off/onEnable the 'one touch record'<br/>serviceset password restrict<br/>out access enable<on_off>off/onEnable the 'password change'<br/>serviceset password restrict<br/>out access enable<on_off>off/onPassword activation for the<br/>'password activation' service.<br/>The <i>on</i> value makes the<br/>password active and the<br/>communication restriction is<br/>removedset password restrict<br/>out access enable<on_off>off/onEnable the 'password<br/>activation' service.<br/>The <i>on</i> value makes the<br/>password active and the<br/>communication restriction is<br/>removedset password restrict<br/>out access enable<on_off>off/onEnable the 'password<br/>activate the 'restriction<br/>activate the 'restriction<br/>of outgoing communication'</on_off></on_off></on_off></on_off></on_off></on_off></on_off></on_off>                                                                                                    | set ct enable          | <on_off></on_off> | off/on             | Enable the 'call transfer'                         |
| set hold enable <on_off>off/onEnable the 'call hold' serviceset intercom enable<on_off>off/onEnable the 'intercom' serviceset one touch record<br/>enable<on_off>off/onEnable the 'one touch record'<br/>serviceset password change<br/>enable<on_off>off/onEnable the 'password change'<br/>serviceset password restrict<br/>out access active<on_off>off/onEnable the 'password change'<br/>serviceset password restrict<br/>out access enable<on_off>off/onPassword activation for the<br/>'password activation' service.<br/>The on value makes the<br/>password active and the<br/>communication restriction is<br/>removedset password restrict<br/>out access enable<on_off>off/onEnable the 'password<br/>activation' service.<br/>The or value makes the<br/>password active and the<br/>communication restriction is<br/>removedset password restrict<br/>out access enable<on_off>off/onEnable the 'password<br/>activate the 'restriction<br/>activation' service.<br/>At first, activate the 'restriction<br/>of outtoing communication'</on_off></on_off></on_off></on_off></on_off></on_off></on_off></on_off>                                                                                                    |                        |                   |                    | service. At first, activate the                    |
| set hold enable <on_off>off/onEnable the 'call hold' serviceset intercom enable<on_off>off/onEnable the 'intercom' serviceset one touch record<br/>enable<on_off>off/onEnable the 'one touch record'<br/>serviceset password change<br/>enable<on_off>off/onEnable the 'password change'<br/>serviceset password restrict<br/>out access active<on_off>off/onPassword activation for the<br/>'password activation' service.<br/>The on value makes the<br/>password active and the<br/>communication restriction is<br/>removedset password restrict<br/>out access enable<on_off>off/onPassword activation' service.<br/>The on value makes the<br/>password active and the<br/>communication restriction is<br/>removedset password restrict<br/>out access enable<on_off>off/onEnable the 'password<br/>activation' service.<br/>The on value makes the<br/>password active and the<br/>communication restriction is<br/>removed</on_off></on_off></on_off></on_off></on_off></on_off></on_off>                                                                                                    |                        |                   |                    | 'call hold' service                                |
| set intercom enable <on_off>off/onEnable the 'intercom' serviceset one touch record<br/>enable<on_off>off/onEnable the 'one touch record'<br/>serviceset password change<br/>enable<on_off>off/onEnable the 'password change'<br/>serviceset password restrict<br/>out access active<on_off>off/onPassword activation for the<br/>'password activation' service.<br/>The on value makes the<br/>password active and the<br/>communication restriction is<br/>removedset password restrict<br/>out access enable<on_off>off/onPassword activation' service.<br/>The on value makes the<br/>password active and the<br/>communication restriction is<br/>removedset password restrict<br/>out access enable<on_off>off/onEnable the 'password<br/>activation' service.<br/>At first, activate the 'restriction<br/>of outgoing communication'</on_off></on_off></on_off></on_off></on_off></on_off>                                                                                                    | set hold enable        | <on_off></on_off> | off/on             | Enable the 'call hold' service                     |
| set one touch record<br>enable<0N_OFF>off/onEnable the 'one touch record'<br>serviceset password change<br>enable<0N_OFF>off/onEnable the 'password change'<br>serviceset password restrict<br>out access active<0N_OFF>off/onPassword activation for the<br>'password activation' service.<br>The on value makes the<br>password active and the<br>communication restriction is<br>removedset password restrict<br>out access enable<0N_OFF>off/onPassword activation' service.<br>The or value makes the<br>password active and the<br>communication restriction is<br>removedset password restrict<br>out access enable<0N_OFF>off/onEnable the 'password<br>activation' service.<br>At first, activate the 'restriction<br>of outgoing communication'                                                                                                    | set intercom enable    | <on_off></on_off> | off/on             | Enable the 'intercom' service                      |
| enable       Set password change       Set password change       Set password restrict       ON_OFF>       Off/on       Enable the 'password change' service         set password restrict       Set password restrict       Set password activation for the 'password activation' service.       Password activation' service.         out access active       Set password restrict       Set password restrict       Set password restrict       Set password restrict         out access enable       Set password restrict       Set password restrict       Set password restrict       Set password restrict         out access enable       Set password restrict       Set password restrict       Set password restrict       Set password restrict         out access enable       Set password restrict       Set password restrict       Set password restrict       Set password restrict       Set password restrict         out access enable       Set password restrict       Set password restrict       Set password restr                                                                                                    | set one touch record   | <on_off></on_off> | off/on             | Enable the 'one touch record'                      |
| set password change<br>enable <on_off>       off/on       Enable the 'password change'<br/>service         set password restrict<br/>out access active       <on_off>       off/on       Password activation for the<br/>'password activation' service.<br/>The on value makes the<br/>password active and the<br/>communication restriction is<br/>removed         set password restrict<br/>out access enable       <on_off>       off/on       Enable the 'password activation' service.<br/>The on value makes the<br/>password active and the<br/>communication restriction is<br/>removed         set password restrict<br/>out access enable       <on_off>       off/on       Enable the 'password<br/>activation' service.<br/>At first, activate the 'restriction<br/>of outgoing communication'</on_off></on_off></on_off></on_off>                                                                                                    | enable                 |                   |                    | service                                            |
| enable       set password restrict<br>out access active <on_off>       off/on       Password activation for the<br/>'password activation' service.<br/>The on value makes the<br/>password active and the<br/>communication restriction is<br/>removed         set password restrict<br/>out access enable       <on_off>       off/on       Enable the 'password<br/>activation' service.<br/>At first, activate the 'restriction<br/>of outgoing communication'</on_off></on_off>                                                                                                    | set password change    | <on_off></on_off> | off/on             | Enable the 'password change'                       |
| set password restrict <on_off>       off/on       Password activation for the 'password activation' service.         out access active       The on value makes the password active and the communication restriction is removed         set password restrict       <on_off>       off/on       Enable the 'password activation' service.         out access enable       <on_off>       off/on       Enable the 'password activation' service.</on_off></on_off></on_off>                                                                                                    |                        |                   |                    | service                                            |
| Set password restrict <on_off>       off/on       Enable the 'password activation' service.         Set password restrict       <on_off>       off/on       Enable the 'password activation' service.         At first, activate the 'restriction of outgoing communication'</on_off></on_off>                                                                                                    | set password restrict  | <on_off></on_off> | oII/on             | Password activation for the                        |
| set password restrict <on_off>       off/on       Enable the 'password active and the communication restriction is removed         set password restrict       <on_off>       off/on       Enable the 'password active the 'restriction of outgoing communication' service.</on_off></on_off>                                                                                                    | out access active      |                   |                    | password activation' service.                      |
| set password restrict <on_off>       off/on       Enable the 'password active and the communication restriction is removed         out access enable       <on_off>       off/on       Enable the 'password active and the communication' service.</on_off></on_off>                                                                                                    |                        |                   |                    | The on value makes the                             |
| set password restrict <on_off>     off/on     Enable the 'password activation' service.       out access enable     <on_off>     off/on     Enable the 'restriction is activation' service.</on_off></on_off>                                                                                                    |                        |                   |                    | password active and the                            |
| set password restrict <on_off>     off/on     Enable the 'password       out access enable     <on_off>     off/on     At first, activate the 'restriction</on_off></on_off>                                                                                                    |                        |                   |                    | romoved                                            |
| out access enable activation service.<br>At first, activate the 'restriction of outgoing communication'                                                                                                    | set password restrict  | <on off=""></on>  | off/on             | Enable the 'nassword                               |
| At first, activate the 'restriction'                                                                                                    | out access enable      |                   | 011/011            | activation' service                                |
| of outgoing communication'                                                                                                    |                        |                   |                    | At first activate the 'restriction                 |
|                                                                                                    |                        |                   |                    | of outgoing communication'                         |

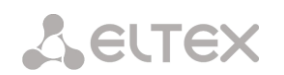

|                         |                             |                        | service                                         |
|-------------------------|-----------------------------|------------------------|-------------------------------------------------|
| set password restrict   | <on_off></on_off>           | off/on                 | Enable the 'outgoing                            |
| out once enable         |                             |                        | communication by password'                      |
|                         |                             |                        | service.                                        |
|                         |                             |                        | At first, activate the 'restriction             |
|                         |                             |                        | of outgoing communication'                      |
|                         |                             |                        | service                                         |
| set password value      | <value></value>             | string of 4            | Set a password for the                          |
|                         |                             | numbers                | 'restriction of outgoing                        |
|                         |                             |                        | communication' service                          |
| set restrict out enable | <on_off></on_off>           | off/on                 | Enable the 'restriction of                      |
|                         |                             |                        | outgoing communication'                         |
|                         |                             |                        | service                                         |
| set restrict out value  | <access_mode></access_mode> | On/                    | Outgoing restriction mode:                      |
|                         |                             | Denied_6/<br>Denied_7/ | <ul> <li>On – everything is allowed;</li> </ul> |
|                         |                             | Denied 8               | • Denied_6 – access only to                     |
|                         |                             | _                      | emergency;                                      |
|                         |                             |                        | <ul> <li>Denied_7 – access only to</li> </ul>   |
|                         |                             |                        | emergency, local and                            |
|                         |                             |                        | departmental                                    |
|                         |                             |                        | communications;                                 |
|                         |                             |                        | <ul> <li>Denied_8 – access only to</li> </ul>   |
|                         |                             |                        | emergency, local,                               |
|                         |                             |                        | departmental and zonal                          |
|                         |                             |                        | communications                                  |
| show count              |                             |                        | Show the number of free VAS                     |
|                         |                             |                        | blocks                                          |

# 3.3.33 Subscriber group VAS configuration mode

To enter this mode, in the SIP subscribers configuration mode run the **service group <USER\_INDEX>** command, where **<USER\_INDEX>** is a SIP suscriber index.

SMG-[CONFIG]-SIP-USERS> service group 0
Entering UserGroup-Service mode for user-group 0
SMG-[CONFIG]-[SIP-USERS][0]-GROUP-SERVICE>

| Command                | Parameter         | Value              | Action                                                                                       |
|------------------------|-------------------|--------------------|----------------------------------------------------------------------------------------------|
| ?                      |                   |                    | Show list of available                                                                       |
|                        |                   |                    | commands                                                                                     |
| attach service blocks  |                   |                    | VAS connection mode for group                                                                |
| attach service blocks  |                   |                    | VAS connection mode for group                                                                |
| radius                 |                   |                    | subscribers - via RADIUS                                                                     |
| detach service block   |                   |                    | Disable VAS for a group                                                                      |
| exit                   |                   |                    | Exit from this configuration                                                                 |
|                        |                   |                    | submenu to a higher level                                                                    |
| quit                   |                   |                    | End this CLI session                                                                         |
| set call-pickup enable | <on_off></on_off> | off/on             | Enable the 'call pickup' service                                                             |
| set cfb enable         | <on_off></on_off> | off/on             | Enable the 'forwarding for busy' service                                                     |
| set cfb number         | <on_off></on_off> | number up to 30    | Set the number for 'forwarding                                                               |
|                        | _                 | characters or none | for busy' service:                                                                           |
|                        |                   |                    | • none – disable call forwarding                                                             |
| set sfnr enable        | <on off=""></on>  | off/on             | Enable the 'forwarding for no                                                                |
|                        |                   |                    | response' service                                                                            |
| set sfnr number        | <on off=""></on>  | number up to 30    | Set the number for 'forwarding                                                               |
|                        | -                 | characters or none | for no response' service:                                                                    |
|                        |                   |                    | • none – disable call forwarding                                                             |
| set cfos enable        | <on off=""></on>  | off/on             | Enable the 'forwarding for out                                                               |
|                        |                   | 011,011            | of service'                                                                                  |
| set cfos number        | <on off=""></on>  | number up to 30    | Set the number for the                                                                       |
|                        |                   | characters or none | 'forwarding for out of service':                                                             |
|                        |                   |                    |                                                                                              |
| set cfu enable         | <on off=""></on>  | off/on             | Enable the (unconditional                                                                    |
|                        |                   |                    | forwarding' service                                                                          |
| set cfu number         | <on off=""></on>  | number up to 30    | Set the number for the                                                                       |
|                        |                   | characters or none | 'unconditional forwarding':                                                                  |
|                        |                   |                    |                                                                                              |
| set clear-all enable   | CON OFFS          | off/on             | <ul> <li>none – disable call for warding</li> <li>Enable the 'clear all convises'</li> </ul> |
| set conf-3way enable   | <on_off></on_off> | off/on             | Enable the Guay conference'                                                                  |
| Set Cont Sway enable   |                   | 011/011            | service At first activate the                                                                |
|                        |                   |                    | 'call hold' service                                                                          |
| set conference enable  | <on off=""></on>  | off/on             | Enable the 'conference with                                                                  |
|                        |                   | - , -              | sequential collection' service                                                               |
| set ct enable          | <on off=""></on>  | off/on             | Enable the 'call transfer'                                                                   |
|                        | _                 |                    | service. At first, activate the                                                              |
|                        |                   |                    | 'call hold' service                                                                          |
| set hold enable        | <on_off></on_off> | off/on             | Enable the 'call hold' service                                                               |
| set intercom enable    | <on_off></on_off> | off/on             | Enable the 'intercom' service                                                                |
| set password change    | <on_off></on_off> | off/on             | Enable the 'password change'                                                                 |
| enable                 |                   |                    | service                                                                                      |
| set password restrict  | <on_off></on_off> | off/on             | Password activation for the                                                                  |
| out access active      |                   |                    | 'password activation' service.                                                               |
|                        |                   |                    | The on value makes the                                                                       |
|                        |                   |                    | password active and the                                                                      |
|                        |                   |                    | communication restriction is                                                                 |
|                        | CON OFF           |                    | removed                                                                                      |
| out access enable      | VON_OFF>          | OTT/OU             | Enable the password                                                                          |
|                        |                   |                    | At first activate (restriction of                                                            |
|                        |                   |                    | At mot, activate restriction of                                                              |

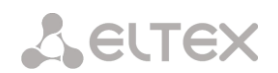

|                                          |                   |        | outgoing communication' the<br>service                                                                                                    |
|------------------------------------------|-------------------|--------|----------------------------------------------------------------------------------------------------|
| set password restrict<br>out once enable | <on_off></on_off> | off/on | Enable the 'outgoing<br>communication by password'<br>service.<br>At first, activate the 'restriction<br>of outgoing communication'<br>service |
| set restrict out enable                  | <on_off></on_off> | off/on | Enable the 'restriction of<br>outgoing communication'<br>service                                                                               |
| show group-flags                         |                   |        | Show the current VAS settings                                                                                                    |
| show count                               |                   |        | Show the number of free VAS blocks                                                                                                    |

# 3.3.34 PRI subscribers parameters configuration mode

To enter this mode, in the configuration mode run the **pri-users** command.

```
SMG-[CONFIG]> pri-users
Entering SIP-Users mode.
SMG-[CONFIG]-[PRI-USERS]>
```

| Command                  | Parameter                 | Value              | Action                           |
|--------------------------|---------------------------|--------------------|----------------------------------|
| ?                        |                           |                    | Show list of available           |
|                          |                           |                    | commands                         |
| add user                 | <number></number>         | subscriber number  | Create a new subscriber          |
|                          | CUDENMY                   | F1 stroom number   |                                  |
|                          | <siream></siream>         | 0-15               |                                  |
| remove by id             | <user_id></user_id>       | subscriber ID to   | Delete subscriber by ID          |
|                          |                           | be deleted         |                                  |
| remove by index          | <index></index>           | to be deleted      | Delete subscriber by index       |
| service                  | <user_index></user_index> | subscriber index   | Switching to the VAS control     |
|                          |                           |                    | mode of the subscriber           |
| set by id access         | <user_id></user_id>       | subscriber ID      | Set access category by           |
| category                 |                           | 0.107              | subscriber ID                    |
|                          | <cat_idx></cat_idx>       | 0-127              |                                  |
| set by id access_mode    | <user_id></user_id>       | subscriber ID      | Set service mode by subscriber   |
|                          | <access></access>         | Off/On/Off 1/Off 2 | U                                |
|                          |                           | (Denied 1/Denied 2 |                                  |
|                          |                           | /Denied_1/Denied_2 |                                  |
|                          |                           | /Denied_5/Denied_4 |                                  |
|                          |                           | /Denied_3/Denied_0 |                                  |
|                          |                           | /Exclude           |                                  |
| set by id name           | (USER ID>                 | subscriber ID      | Set the subscriber's name by ID  |
| See by Id Hame           |                           |                    | Set the subscriber's name by ib  |
|                          | <user_name></user_name>   | string of 63       |                                  |
|                          | _                         | characters         |                                  |
| set by id number         | <user_id></user_id>       | subscriber ID      | Set number by subscriber ID      |
|                          |                           |                    |                                  |
|                          | <number></number>         | tolophone number   |                                  |
| set by id phy profile    | ZUCED IDN                 | cerephone number   | Cat DDV agafila hu subseriban ID |
| set by id pbx_profile    | COSER_ID>                 | Subscriber ib      | Set PBX profile by subscriber ID |
|                          | <profile></profile>       | 0-15               |                                  |
| set by index access      | <index></index>           | subscriber index   | Set access category by           |
| category                 |                           |                    | subscriber index                 |
|                          | <cat_idx></cat_idx>       | 0-127              |                                  |
| set by index access_mode | <index></index>           | subscriber index   | Set service mode by subscriber   |
|                          |                           | Off/On/Off_1/Off_2 | index                            |
|                          | <access></access>         | /Denied_1/Denied_2 |                                  |
|                          |                           | /Denied_3/Denied_4 |                                  |
|                          |                           | /Denied 5/Denied 6 |                                  |

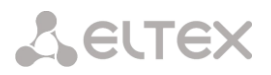

|                          |                         | /Denied_7/Denied_8<br>/Exclude   |                                       |
|--------------------------|-------------------------|----------------------------------|---------------------------------------|
| set by index name        | <index></index>         | subscriber index                 | Set the subscriber name by            |
|                          | <user_name></user_name> | string of 63<br>characters       | index                                 |
| set by index number      | <index></index>         | subscriber index                 | Set number by subscriber index        |
|                          | <number></number>       | subscriber's<br>telephone number |                                       |
| set by index pbx_profile | <index></index>         | subscriber index                 | Set PBX profile by subscriber         |
|                          | <profile></profile>     | 0-15                             | index                                 |
| set by index pri_profile | <index></index>         | subscriber index                 | Set PRI profile by subscriber         |
|                          | <profile></profile>     | 0-31                             | index                                 |
| show all                 |                         |                                  | Show settings for all PRI subscribers |
| show by id               | <user_id></user_id>     | subscriber ID                    | Show subscriber settings by ID        |
| show by index            | <index></index>         | subscriber index                 | Show subscriber settings by<br>index  |
| show count               |                         |                                  | Show total number of PRI subscribers  |
| show list users          |                         |                                  | Show a list of all PRI users          |

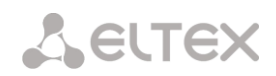

# 3.3.35 PRI subscribers VAS configuration mode

To enter this mode, in the PRI subscriber configuration mode run the **service <USER\_INDEX>**, where **<USER\_INDEX>** is a PRI suscriber index.

```
SMG-[CONFIG]-[PRI-USERS]> service 0
Entering User-Service mode for user 0
SMG-[CONFIG]-[PRI-USERS][0]-SERVICE>
```

| Command         | Parameter         | Value              | Action                           |
|-----------------|-------------------|--------------------|----------------------------------|
| ?               |                   |                    | Show list of available           |
|                 |                   |                    | commands                         |
| attach service  |                   |                    | Attach VAS for a subscriber      |
| block           |                   |                    |                                  |
| detach service  |                   |                    | Detach VAS for a subscriber      |
| block           |                   |                    |                                  |
| set cfb enable  | <on_off></on_off> | off/on             | Enable the 'forwarding for busy' |
|                 |                   |                    | service                          |
| set cfb number  | <on_off></on_off> | number up to 30    | Set the number for 'forwarding   |
|                 |                   | characters or none | for busy' service:               |
|                 |                   |                    | • none – disable call forwarding |
| set sfnr enable | <on_off></on_off> | off/on             | Enable the 'forwarding for no    |
|                 |                   |                    | response' service                |
| set sfnr number | <on_off></on_off> | number up to 30    | Set the number for 'forwarding   |
|                 |                   | characters or none | for no response' service:        |
|                 |                   |                    | • none – disable call forwarding |
| set cfos enable | <on_off></on_off> | off/on             | Enable the 'forwarding for out   |
|                 |                   |                    | of service'                      |
| set cfos number | <on_off></on_off> | number up to 30    | Set the number for the           |
|                 |                   | characters or none | 'forwarding for out of service': |
|                 |                   |                    | • none – disable call forwarding |
| set cfu enable  | <on_off></on_off> | off/on             | Enable the 'unconditional        |
|                 |                   |                    | forwarding' service              |
| set cfu number  | <on_off></on_off> | number up to 30    | Set the number for the           |
|                 |                   | characters or none | 'unconditional forwarding':      |
|                 |                   |                    | • none – disable call forwarding |
| show count      |                   |                    | Show the number of free VAS      |
|                 |                   |                    | blocks                           |

# 3.3.36 PRI profiles configuration mode

To enter this mode, in the configuration mode run the **pri\_profiles** command.

```
SMG-[CONFIG]> pri_profiles
Entering PRI profiles mode.
SMG-[CONFIG]-PRI PROFILES>
```

| Command                  | Parameter                       | Value                                               | Action                                                                                         |
|--------------------------|---------------------------------|-----------------------------------------------------|------------------------------------------------------------------------------------------------|
| <u>;</u>                 |                                 |                                                     | Show list of available commands                                                                |
| add pri_profile          | <name></name>                   | string, max 63<br>characters                        | Create a PRI profile                                                                           |
| config                   |                                 |                                                     | Return to the configuration menu                                                               |
| exit                     |                                 |                                                     | Exit from this configuration submenu to a higher level                                         |
| quit                     |                                 |                                                     | End this CLI session                                                                           |
| remove<br>pri profile    | <profile_index></profile_index> | 0-31                                                | Delete a PRI profile                                                                           |
| set mode                 | <profile_index></profile_index> | 0-31                                                | Set the pri-profile operation<br>mode (from the first forward /                                |
|                          | <profile_mode></profile_mode>   | <pre>start_first_forward/ start_last_backward</pre> | from the last backward)                                                                        |
| set modifiers            | <profile_index></profile_index> | 0-31                                                | Set a modifier for the PRI profile                                                             |
| table outgoing<br>called | <modtbl_index></modtbl_index>   | 0-255/none                                          | based on the parsing of the<br>called party number<br>transmitted to the outgoing<br>channel   |
| set modifiers            | <profile_index></profile_index> | 0-31                                                | Set a modifier for the PRI profile                                                             |
| calling                  | <modtbl_index></modtbl_index>   | 0-255/none                                          | based on parsing the calling<br>number transmitted to the<br>outgoing channel                  |
| set modifiers            | <profile_index></profile_index> | 0-31                                                | Set a modifier for the PRI profile                                                             |
| original called          | <modtbl_index></modtbl_index>   | 0-255/none                                          | based on parsing the original<br>called party number<br>transmitted to the outgoing<br>channel |
| set modifiers            | <profile_index></profile_index> | 0-31                                                | Set a modifier for the PRI profile                                                             |
| redirecting              | <modtbl_index></modtbl_index>   | 0-255/none                                          | based on the analysis of the<br>redirecting number transmitted<br>to the outgoing channel      |
| set name                 | <profile_index></profile_index> | 0-31                                                | Set PRI profile name                                                                           |
|                          | <name></name>                   | string, max 63<br>characters                        |                                                                                                |
| show                     |                                 |                                                     | Show PRI profile settings                                                                      |
| stream_list add          | <profile_index></profile_index> | 0-31                                                | Add E1(Q.931) stream to PRI profile                                                            |
|                          | <stream></stream>               | 1-4                                                 |                                                                                                |
| stream_list<br>remove    | <profile_index></profile_index> | 0-31                                                | Remove E1(Q.931) stream from<br>PRI profile                                                    |
| 1                        | <stream></stream>               | 1-4                                                 |                                                                                                |

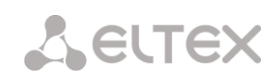

# 3.3.37 SS7 categories configuration mode

To enter this mode, in the configuration mode run the **ss7cat** command.

```
SMG-[CONFIG]> ss7cat
Entering SS7-categories mode.
SMG-[CONFIG]-SS7-CAT>
```

| Command | Parameter           | Value | Action                                      |
|---------|---------------------|-------|---------------------------------------------|
| ?       |                     |       | Show list of available commands             |
| config  |                     |       | Return to the configuration menu            |
| exit    |                     |       | Exit from this configuration                |
|         |                     |       | submenu to a higher level                   |
| quit    |                     |       | End this CLI session                        |
| set     | <cat_idx></cat_idx> | 0-15  | Set data category:                          |
|         | <pbx cat=""></pbx>  | 0-10  | • CAT_IDX – category index;                 |
|         | _                   |       | <ul> <li>PBX_CAT – AON category;</li> </ul> |
|         | <ss7_cat></ss7_cat> | 0-255 | • SS7_CAT – SS7 category                    |
| show    |                     |       | Show information about the SS7              |
|         |                     |       | data category                               |

# 3.3.38 Syslog parameters configuration mode

To enter this mode, in the configuration mode run the **syslog** command.

SMG-[CONFIG]> syslog Entering syslog mode. SMG-[CONFIG]-SYSLOG>

| Command      | Parameter       | Value                                          | Action                                                                                               |
|--------------|-----------------|------------------------------------------------|----------------------------------------------------------------------------------------------------|
| ?            |                 |                                                | Show list of available commands                                                                      |
| alarm        | <alarm></alarm> | 0-99                                           | Transmit data about alarms with<br>the specified priority level, 0 – data<br>will not be transmitted |
| apply        | yes/no          |                                                | Apply syslog settings                                                                                |
| authlog set  | IP              | IP address in the<br>AAA.BBB.CCC.DDD<br>format | Set the server address for sending syslog messages, as well as the operation mode:                   |
|              | PORT            | 1-65535                                        | <ul> <li>on/off – enable/disable<br/>logging;</li> </ul>                                             |
|              | ONOFF           | off/on                                         | • <i>local/remote</i> – if set to remote, then send logs to the syslog                               |
|              | LOCREM          | local/remote                                   | server                                                                                               |
| authlog show |                 |                                                | Show current logging settings                                                                        |
| calls        | <calls></calls> | 0-99                                           | Enable call tracing with the specified debug level, 0 – data will not be transmitted                 |
| config       |                 |                                                | Return to the configuration menu                                                                     |
| exit         |                 |                                                | Going from this configuration<br>submenu to a higher level                                           |
| fxs          | <fxs></fxs>     | 0-99                                           | Enable fxs port tracing with the specified debug level, 0 – data will not be transmitted             |
| h323         | <h323></h323>   | 0-99                                           | Enable H.323 signaling tracing with debug level set, 0 – no data will be transmitted                 |
| hw           | <e1></e1>       | 0-15                                           | Transmit hardware data of the E1 stream with the specified debug                                     |
|              | <hw></hw>       | 0-99                                           | level, 0 – data will not be transmitted:                                                             |

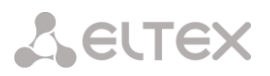

| • <i>E1</i> – E1 stream number;                                                                                                    |
|----------------------------------------------------------------------------------------------------|
| • <i>HW</i> – priority level                                                                                                    |
| IP address in the AAA.BBB.CCC.DDD format Set syslog server IP address                                                                                                    |
| 0-99 Enable ISUP tracing with the<br>specified debug level, 0 – data will<br>not be transmitted                                                                                                    |
| 0-99 Enable ivr tracing with the<br>specified debug level, 0 – data will<br>not be transmitted                                                                                                    |
| 1-65535 Set local port number                                                                                                    |
| 0-99 Enable Q.931 signaling tracing with<br>debug level set, 0 – data will not<br>be transmitted                                                                                                    |
| End this CLI session                                                                                                    |
| 0-99 Enable RADIUS protocol tracing<br>with the specified debug level, 0 –<br>data will not be transmitted                                                                                                    |
| 0-99 Enable tracing the creation of RTP<br>connections with the specified<br>debug level, 0 – data will not be<br>transmitted                                                                                                    |
| Show syslog configuration<br>information                                                                                                    |
| 0-99 Enable SIP-T signaling tracing with<br>debug level set, 0 – data will not<br>be transmitted                                                                                                    |
| 0-99 Enable tracing of sm-vp<br>submodules with the specified<br>debug level, 0 – data will not be<br>transmitted                                                                                                    |
| Enable sending data to syslog<br>server                                                                                                    |
| Disable sending data to syslog<br>server                                                                                                    |
| IP address in the<br>AAA.BBB.CCC.DDD formatEnable displaying the history of<br>entered commands:                                                                                                    |
| <ul> <li>1-65535</li> <li>IPADDR - syslog server IP<br/>address;</li> </ul>                                                                                                    |
| off/standart/full • PORT - Syslog server port;                                                                                                    |
| <ul> <li>MODE – verbosity level of<br/>command log:</li> </ul>                                                                                                    |
| <ul> <li>off – do not generate a log of entered commands;</li> <li>standart – the name of the changed parameter is transmitted in the messages;</li> <li>full – messages contain the name of the changed parameter and the parameter value before</li> </ul> |
|                                                                                                    |

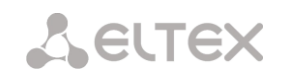

# 3.3.39 Voice message files configuration mode

To enter this mode, in the configuration mode run the **user-voice-files** command.

```
SMG-[CONFIG]> user-voice-files
Entering User voice-files setup mode.
SMG-[CONFIG]-USER VOICE FILES>
```

| Command    | Parameter               | Value                | Action                             |
|------------|-------------------------|----------------------|------------------------------------|
| ?          |                         |                      | Show list of available commands    |
| exit       |                         |                      | Moving from this configuration     |
|            |                         |                      | submenu to a higher level          |
| quit       |                         |                      | End this CLI session               |
| remove     | <file_type></file_type> | trunk_busy/          | Delete user file with a given type |
|            |                         | trunk_error/         |                                    |
|            |                         | number_fail/         |                                    |
|            |                         | access_denied_temp/  |                                    |
|            |                         | service_restricted/  |                                    |
|            |                         | access_restricted/   |                                    |
|            |                         | user unallocated/    |                                    |
|            |                         | user_changing/       |                                    |
|            |                         | music on hold/       |                                    |
|            |                         | number changed/      |                                    |
|            |                         | conf greeting/       |                                    |
|            |                         | conf_switch/         |                                    |
|            |                         | record_notification/ |                                    |
|            |                         | intercom_announce/   |                                    |
|            |                         | voice_mail_announce  |                                    |
| set        | <file_type></file_type> | trunk_busy/          | Enable use of custom file with a   |
|            |                         | trunk_error/         | given type                         |
|            |                         | number_lall/         |                                    |
|            |                         | service restricted/  |                                    |
|            |                         | access restricted/   |                                    |
|            |                         | access unpaid/       |                                    |
|            |                         | user unallocated/    |                                    |
|            |                         | user changing/music  |                                    |
|            |                         | on_hold/             |                                    |
|            |                         | number_changed/      |                                    |
|            |                         | conf_greeting/       |                                    |
|            |                         | conf_switch/         |                                    |
|            |                         | record_notification/ |                                    |
|            |                         | Intercom_announce/   |                                    |
| show files |                         |                      | Show unloaded user files           |
| show TITES |                         |                      | Show uploaded user files           |
| snow usage |                         |                      | Show user file usage               |

# 3.3.40 IVR functions configuration mode

To enter this mode, in the configuration mode run the **ivr** command.

```
SMG-[CONFIG]> ivr
Entering IVR-setup mode
SMG-[CONFIG]-IVR>
```

| Command                  | Parameter | Value                                                                                                    | Action                                                 |
|--------------------------|-----------|----------------------------------------------------------------------------------------------------|--------------------------------------------------------|
| ?                        |           |                                                                                                    | Show list of available commands                        |
| add scenario             |           |                                                                                                    | Add a new IVR script file                              |
| config                   |           |                                                                                                    | Return to the configuration menu                       |
| delete scenario          |           |                                                                                                    | Delete IVR script file                                 |
| download scenario        |           | <pre><src_path_and_file_name> <dst_file_name> <server_ip></server_ip></dst_file_name></src_path_and_file_name></pre> | Download script from device via<br>tftp                |
| exit                     |           |                                                                                                    | Exit from this configuration submenu to a higher level |
| quit                     |           |                                                                                                    | End this CLI session                                   |
| remove scenario          |           | Index [0-255]                                                                                                    | Delete IVR script                                      |
| set scenario<br>filename |           | Index [0-255]                                                                                                    | Set IVR script file name                               |
| set scenario name        |           | Index [0-255]                                                                                                    | Set IVR script name                                    |
| set scenario path        |           | <pre>default or /mnt/sd[abc] [1-7]</pre>                                                                             | Set path for storing IVR scripts                       |
| show list                |           |                                                                                                    | Show all IVR script files                              |
| show path scenario       |           |                                                                                                    | Show path to store IVR script files                    |
| show scenario            |           | Index [0-255]                                                                                                    | Show script IVR                                        |

# 3.3.41 Trunk group configuration mode

To enter this mode, in the configuration mode run the **trunk group <TRUNK\_INDEX>** command, where **<TRUNK INDEX>** is the trunk group.

```
SMG-[CONFIG]> trunk group 0
Entering trunk-mode.
SMG-[CONFIG]-TRUNK[0]>
```

| Command        | Parameter             | Value                                                                                        | Action                                                                                     |
|----------------|-----------------------|----------------------------------------------------------------------------------------------|--------------------------------------------------------------------------------------------|
| ?              |                       |                                                                                              | Show list of available commands                                                            |
| channel add    | CHAN_INDEX            | 0-31                                                                                         | Add a channel of the selected E1<br>stream to the E1-channels trunk<br>group               |
| channel order  | CHAN_ORDER            | <pre>successive_forward/ successive_backward/ start_first_forward/ start_last_backward</pre> | Select an order of channel<br>engagement in the truck goups<br>E1-channels or Linkset-Line |
| channel remove | CHAN_INDEX            | 0-31                                                                                         | Remove E1 stream channel from<br>E1-channels trunk group                                   |
| config         |                       |                                                                                              | Return to the configuration menu                                                           |
| cps max        | <cps_max></cps_max>   | 0-255                                                                                        | CPS limit that can be passed through a trunk group                                         |
| cps warn       | <cps_warn></cps_warn> | 0-255                                                                                        | CPS alarm value, over which a warning will be issued in the alarm log                      |

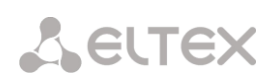

| destination          | <tg_entry></tg_entry>         | Q.931/SS7/SIPT/               | Assign a trunk group to the Q931,              |
|----------------------|-------------------------------|-------------------------------|------------------------------------------------|
|                      |                               | El-channels/<br>Linkset-Line/ | SS7, SIP-T interface, individual               |
|                      |                               | FXO-line                      | individual streams of the SS7                  |
|                      | ZENTRY INDEXS                 |                               | linkset, FXO line:                             |
|                      | <pre></pre>                   | unsigned integer              | • TG ENTRY – interface type;                   |
|                      |                               |                               | <ul> <li>ENTRY INDEX – object index</li> </ul> |
|                      |                               |                               | (stream number with Q931/SS7                   |
|                      |                               |                               | signaling, line group, SIP-T                   |
| direct prefix        | <idx></idx>                   | 0-255/none                    | Set direct switching of calls from             |
|                      |                               |                               | the given trunk group to the                   |
|                      |                               |                               | specified prefix, without parsing              |
|                      |                               |                               | the calling and called subscriber              |
| disable all          | <yes no=""></yes>             | yes/no                        | Denv/allow outgoing and incoming               |
|                      | _                             |                               | calls for this trunk group                     |
|                      |                               |                               |                                                |
| disable in           |                               |                               | group                                          |
| disable out          |                               |                               | Deny outgoing calls for this trunk             |
|                      |                               |                               | group                                          |
| exit                 |                               |                               | Exit from this configuration                   |
| history              |                               |                               | submenu to a higher level                      |
|                      |                               |                               | commands                                       |
| linkset-line add     | <line_index></line_index>     | 0-15                          | Add an E1 stream from the                      |
|                      |                               |                               | selected SS7 linkset to the Linkset-           |
| linkset-line remove  | <line index=""></line>        | 0-15                          | Delete an E1 stream from the                   |
|                      | _                             |                               | Linkset-Line trunk group                       |
| modifiers table      | <modtbl_index></modtbl_index> | 0-255/none                    | Set trunk group modifier for                   |
| incoming carrea      |                               |                               | called party number received from              |
|                      |                               |                               | the incoming channel                           |
| modifiers table      | <modtri, index=""></modtri,>  | 0-255/none                    | Set a trunk group modifier for                 |
| incoming calling     |                               | 0 2007 Hone                   | modifications based on parsing the             |
|                      |                               |                               | calling number received from the               |
|                      |                               |                               | incoming channel                               |
| modifiers table      | <modtbl index=""></modtbl>    | 0-255/none                    | Set a trunk group modifier for                 |
| outgoing called      | _                             |                               | modifications based on parsing the             |
|                      |                               |                               | called party number sent to the                |
| modifiers table      | <modtbl index=""></modtbl>    | 0-255/none                    | outgoing channel                               |
| outgoing original    |                               | 0 200, 1010                   | modifications based on parsing the             |
|                      |                               |                               | original called party number sent              |
|                      |                               |                               | to the outgoing channel                        |
| modifiers table      | <modtbl index=""></modtbl>    | 0-255/none                    | Set a trunk group modifier for                 |
| incoming redirecting | _                             |                               | modifications based on parsing the             |
|                      |                               |                               | redirecting number sent to the                 |
|                      |                               |                               |                                                |
| modifiers table      | <modtbl_index></modtbl_index> | 0-255/none                    | Set a trunk group modifier for                 |
| outgoing calling     |                               |                               | modifications based on parsing the             |
|                      |                               |                               | incoming channel                               |
|                      |                               |                               |                                                |
| name                 | <s_name></s_name>             | allowed to use                | Set a trunk group name                         |
|                      |                               | symbol ' '. Maximum           |                                                |
|                      |                               | 31 characters                 |                                                |

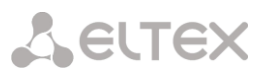

| quit              |                           |         | End this CLI session                |
|-------------------|---------------------------|---------|-------------------------------------|
| radius profile    | <idx></idx>               | 0-31/no | Set RADIUS profile on incoming      |
| incoming          |                           |         | link                                |
| radius profile    | <idx></idx>               | 0-31/no | Set RADIUS profile on outgoing link |
| outgoing          |                           |         |                                     |
| recover on egress | <recover></recover>       | no/yes  | Restore calls after outgoing leg    |
| failure           |                           |         | failure                             |
| reserv            | <tg_rsv_idx></tg_rsv_idx> | 0-31    | Set reserve trunk group number      |
| show              |                           |         | Show trunk group configuration      |

# 3.3.42 Trunk direction configuration mode

To enter this mode, in the configuration mode run the trunk direction </br><DIRECTION INDEX> command, where <DIRECTION INDEX> is the trunk group number.

```
SMG-[CONFIG]> trunk direction 0
Entering trunk-mode.
SMG-[CONFIG] - TRUNK_DIRECTION[0]>
```

| Command     | Parameter             | Value               | Action                                          |
|-------------|-----------------------|---------------------|-------------------------------------------------|
| ?           |                       |                     | Show list of available                          |
|             |                       |                     | commands                                        |
| config      |                       |                     | Return to the configuration                     |
|             |                       |                     | menu                                            |
| exit        |                       |                     | Moving from this configuration                  |
|             |                       |                     | submenu to a higher level                       |
| history     |                       |                     | View the history of entered                     |
|             |                       |                     | commands                                        |
| list add    | <td_trunk></td_trunk> | 0-63                | Add a trunk group with the                      |
|             |                       |                     | given index to the direction                    |
| list remove | <td_trunk></td_trunk> | 0-63                | Remove trunk group with given                   |
|             |                       |                     | index from the direction                        |
| mode        |                       |                     | Set trunk group selection                       |
|             |                       |                     | method in direction:                            |
|             |                       | successive_forward/ | <ul> <li>Successive forward;</li> </ul>         |
|             |                       | first forward/      | • Successive backward;                          |
|             |                       | last backward       | <ul> <li>Starting from the first</li> </ul>     |
|             |                       |                     | forward:                                        |
|             |                       |                     | <ul> <li>Starting from last backward</li> </ul> |
| name        | <s_name></s_name>     | string, max 63      | Set trunk direction name                        |
|             |                       | characters          |                                                 |
| quit        |                       |                     | End this CLI session                            |
| show        |                       |                     | Show trunk direction settings                   |

# APPENDIX A. CABLE CONTACT PIN ASSIGNMENT

| Contact Pin No. (Pin) | Assignment         | Contact Pin Numbering |
|-----------------------|--------------------|-----------------------|
| 1                     | Not used           |                       |
| 2                     | Not used           |                       |
| 3                     | To connect FXS/FXO | Din 1                 |
| 4                     | To connect FXS/FXO | Pin 6                 |
| 5                     | Not used           |                       |
| 6                     | Not used           |                       |

Table A1 – Assignment of **RJ-11** Connector Pins for FXS/FXO ports (SMG-200)

Table A2 – Assignment of RJ-48 Contactor Pins for E1 streams connection (SMG-500)

| Contact Pin No. (Pin) | Assignment                             | Contact Pin Numbering |
|-----------------------|----------------------------------------|-----------------------|
| 1                     | RCV tip (data reception)               |                       |
| 2                     | RCV ring (data reception)              |                       |
| 3                     | RCV shield (shield of the receiver)    |                       |
| 4                     | XMT tip (data transmission)            |                       |
| 5                     | XMT ring (data transmission)           |                       |
| 6                     | XMT shield (shield of the transmitter) | Pin 1<br>Pin 8        |
| 7                     | Not used                               |                       |
| 8                     | Not used                               |                       |

Table A3 – Assignment of **RJ-45** Contactor Pins for the Console Port

| Contact Pin No. (Pin) | Assignment | Contact Pin Numbering |
|-----------------------|------------|-----------------------|
| 1                     | Not used   |                       |
| 2                     | Not used   |                       |
| 3                     | ТХ         | <i>n</i>              |
| 4                     | Not used   |                       |
| 5                     | GND        |                       |
| 6                     | RX         | Pin 1<br>Pin 8        |
| 7                     | Not used   |                       |
| 8                     | Not used   |                       |

## APPENDIX B. BACKUP FIRMWARE UPDATE METHOD

#### 1. Running backup firmware on the device via RS-232 and TFTP

If the device does not start correctly, you can start the backup firmware over the network via TFTP by sending commands to the device over the RS-232 interface.

This requires the following tools:

Terminal program (for example, TERATERM);

TFTP server program.

To run the backup firmware on the device, make the following steps:

- 1. Connect to the Ethernet port of the device;
- 2. Connect the PC COM port to the device console port using a crossed cable;
- 3. Run the terminal program;

4. Configure data transmission rate: 115200, data format: 8 bit w/o parity, 1 stop bit, w/o flow control;

5. Run the *tftp* server program on the PC and specify the path to the *smg200\_files* folder. Create the *smg200* subfolder in the folder and place there the *smg200\_kernel, smg200\_initrd* files (the computer that runs the TFTP server and the device should be located in the same network);

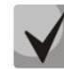

For SMG-500, the file names will be smg500\_kernel, smg500\_initrd, smg500\_devtree, respectively.

6. Turn the device on and, when the Autoboot in 3 seconds message appears in the terminal program window, stop the startup sequence by entering the stop command:

```
UU-Boot 2017.03-armada-17.06.3-gbddd5b3 (Dec 12 2017 - 14:43:45 +0700)
  Model: Eltex Ltd SMG-200 board
  Clock: CPU 1200 [MHz]
        DDR
               800 [MHz]
        FABRIC 800
                    [MHz]
        MSS
                200 [MHz]
        2 GiB
  DRAM:
  U-Boot DT blob at : 00000007faee7d8
  Comphy-0: SATA1 5 Gbps
                         1.25 Gbps
  Comphy-1: SGMII2
  Comphy-2: SGMII0
                         1.25 Gbps
  Comphy-3: SGMII1
                         1.25 Gbps
  Comphy-4: IGNORE
  Comphy-5: IGNORE
  UTMI PHY 0 initialized to USB Host0
  UTMI PHY 1 initialized to USB Host1
  NAND: 0 MiB
  MMC: sdhci@6e0000: 0, sdhci@780000: 1
        eth0: mvpp2-0, eth1: mvpp2-1 [PRIME], eth2: mvpp2-2
  Net:
  Autoboot in 3 seconds
stop
  smg200>>
```

- 7. Enter set ipaddr <device IP address> <ENTER>;
- 8. Enter set netmask <device network mask> <ENTER>;
- 9. Enter set serverip <IP address of the computer, where the TFTP server is running> <ENTER>;

**Aeltex** 

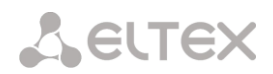

```
smg200>> setenv ipaddr 192.168.2.2
smg200>> setenv netmask 255.255.255.0
smg200>> setenv serverip 192.168.2.5
  10. Startup the device using the run netboot command:
smg200>> run netboot
TFTP from server 192.168.2.5; our IP address is 192.168.2.2
Filename 'smg200/smg200 kernel'.
Load address: 0x5000000
. . .
TFTP from server 192.168.2.5; our IP address is 192.168.2.2
Filename 'smg200/smg200 devtree'.
Load address: 0x4f00000
Loading: ######
. . .
TFTP from server 192.168.2.5; our IP address is 192.168.2.2
Filename 'smg200/smg200 initrd'.
Load address: 0x8000000
## Loading init Ramdisk from Legacy Image at 08000000 ...
  Image Name: smg200 Ramdisk
  Image Type:
              AArch64 Linux RAMDisk Image (gzip compressed)
  Data Size: 21910437 Bytes = 20.9 MiB
  Load Address: 0000000
  Entry Point: 0000000
  Verifying Checksum ... OK
## Flattened Device Tree blob at 04f00000
  Booting using the fdt blob at 0x4f00000
  Loading Ramdisk to 7e607000, end 7faec3a5 ... OK
  Using Device Tree in place at 000000004f00000, end 000000004f09b72
Starting kernel ...
```

11. After starting the device, the firmware can be updated as described in section 3.1.22.

# APPENDIX C. CALCULATION OF TELEPHONE LINE LENGTH

Table C1 – DC resistance of subscriber's cable lines depending on the cable type, at 20 °C ambient temperature, per km of cable line<sup>1</sup>

| Cable brand for SL UTN<br>(subscriber lines of urban    | Core<br>diameter. | Electrical resistance per<br>km of the line, Q, max | Line length (other telephone sets) with | Line length (other |
|---------------------------------------------------------|-------------------|-----------------------------------------------------|-----------------------------------------|--------------------|
| telephone network)                                      | mm                |                                                     | the extended range                      | the extended range |
| ,                                                       |                   |                                                     | mode on, km                             | mode off, km       |
| ТПП, ТППэп, ТППЗ, ТППэпЗ,                               | 0.32              | 458.0                                               | 1.638                                   | 0.983              |
| ТППБ,ТПП эпБ, ТППЗБ,                                    | 0.40              | 296.0                                               | 2.534                                   | 1.520              |
| ТППБГ, ТППэпБГ, ТППБбШп,                                | 0.50              | 192.0                                               | 3.906                                   | 2.344              |
| ТППэпБбШп, ТППЗБбШп,                                    | 0.64              | 116.0                                               | 6.466                                   | 3.879              |
| ТППЗэпБбШп, ТППт                                        | 0.70              | 96.0                                                | 7.813                                   | 4.688              |
| тпв, тпзбг                                              | 0.32              | 458.0                                               | 1.638                                   | 0.983              |
|                                                         | 0.40              | 296.0                                               | 2.534                                   | 1.520              |
|                                                         | 0.50              | 192.0                                               | 3.906                                   | 2.344              |
|                                                         | 0.64              | 116.0                                               | 6.466                                   | 3.879              |
|                                                         | 0.70              | 96.0                                                | 7.813                                   | 4.688              |
| ТГ, ТБ, ТБГ, ТК                                         | 0.40              | 296.0                                               | 2.534                                   | 1.520              |
|                                                         | 0.50              | 192.0                                               | 3.906                                   | 2.344              |
|                                                         | 0.64              | 116.0                                               | 6.466                                   | 3.879              |
|                                                         | 0.70              | 96.0                                                | 7.813                                   | 4.688              |
| ТСтШп, ТАШп                                             | 0.50              | 192.0                                               | 3.906                                   | 2.344              |
|                                                         | 0.70              | 96.0                                                | 7.813                                   | 4.688              |
| ТСВ                                                     | 0.40              | 296.0                                               | 2.534                                   | 1.520              |
|                                                         | 0.50              | 192.0                                               | 3.906                                   | 2.344              |
| КСПЗП                                                   | 0.64              | 116.0                                               | 6.466                                   | 3.879              |
| КСПП, КСПЗП, КСППБ,<br>КСПЗПБ, КСППт, КСПЗПт,<br>КСПЗПК | 0.90              | 56.8                                                | 13.204                                  | 7.923              |

Calculation of the telephone line length for different cable types<sup>2</sup>:

1 Cable resistance at 20 °C

 $R_{cab} = L_{cab} * R_{sp20};$ 

where:

 $R_{sp20}$  [ $\Omega/km]$  – DC specific resistance of the cable at 20°C; see the table in APPENDIX C. CALCULATION OF TELEPHONE LINE LENGTH.

2 Cable length

 $L_{cab} = R_{cab}/R_{sp20}$  [km]

3 Loop resistance at 20°C

 $L_{\text{lp}}=2^{*}L_{\text{cab}}$ 

 $R_{lp} = L_{lp} * R_{sp20} = 2 * L_{cab} * R_{sp20};$ 

 $L_{lp} = R_{lp}/R_{sp20}.$ 

For telephone lines, the loop resistance takes into account the telephone set resistance:  $600 \Omega$ .

<sup>&</sup>lt;sup>1</sup> Line length values for the RUS telephone set will be lower than those indicated in the table.

<sup>&</sup>lt;sup>2</sup> Taken from the website <u>http://izmer-ls.ru/shle.html.</u>

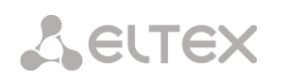

# APPENDIX D. TRANSMISSION OF VAS SETTINGS FROM RADIUS SERVER FOR DYNAMIC SUBSCRIBERS

The gateway can transmit the VAS settings to dynamic subscribers using the RADIUS server commands in response to RADIUS-Authorisation requests during the registration. The commands are sent in the text format using the Vendor-Specific attribute (see section 3.1.17.3), with the ELTEX vendor number set to 35265 and the Eltex-AVPair attribute name set to 1.

In general, the Eltex-AVPair attribute format is as follows:

Vendor-Specific(26): Eltex(35265): Eltex-AVPair(1):<\$COMMAND-STRING>

Using various commands in the \$ COMMAND-STRING string, one can send the following parameters:

enable/disable VAS for dynamic subscribers;

settings for activated services (numbers for call forwarding, the number of BLF subscribers);

disable all VAS for a subscriber.

#### **Requests Syntax**

The command consists of an initial text identifier of the command, the identifier of the connection/disconnection of the VAS service for which the configuration is being performed, and the VAS configuration command.

"UserService:" – a text identifier specifying that this attribute contains a VAS management command.

"CFU=", "CFB=", "CFNR=", "CFOS=", "CT", "CallPickup=", "BLF=", "Intercom=", "Conf=", "3PTY=", "ClearAll=" – the identifier of enabling/disabling VAS, may take yes/no values to enable/disable VAS respectively.

- CFU Call Forwarding Unconditional;
- CFB Call Forwarding Busy;
- CFNR Call Forwarding No Reply;
- CFOS Call Forwarding Out of Service;
- CT call transfer;
- CallPickup call pickup;
- BLF Busy Lamp Field (BLF);
- Intercom access to intercom and paging calls;
- Conf conference with sequential collection;
- 3PTY three-way conference;
- ClearAll access to Cancel all services.

"numCFU=", "numCFB=", "numCFNR=", "numCFOS=" – the *Call Forwarding* VAS configuration commands, subscriber's listed phone number used for call forwarding may be sent as a value.

"limitBLF=" – the *Busy lamp field (BLF)* VAS configuration command; the number of subscribers can be sent as a value.

"CT=", "CallPickup=", "Intercom=", "Conf=", "3PTY=", "ClearAll=" – these commands do not have any additional settings.

"UserService: none" – disable VAS for a subscriber.

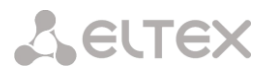

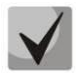

If some VAS services have been activated for a subscriber, i. e. the VAS activation/deactivation ID with the 'yes' value has been sent, then this service can be deactivated only by sending the 'no' value for this subscriber. If some VAS services have been activated, but subsequent messages from the RADIUS server do not contain information about the activated VAS, the service is considered active until the 'no' value is sent.

If some VAS services have been activated for a subscriber and after some time the subscriber becomes inactive (the device registration timeout has expired), their VAS are considered active until the 'UserService:none' value is sent for the subscriber.

After the device reboot, VAS activated for the subscriber remain active.

#### **Examples of service activation**

Objective 1

Activate the following services for a subscriber: *Call Forwarding Unconditional* to number 12345, *Call Forwarding No Reply* to number 56789, and *Call Pickup*.

Actions

Submit the following request:

UserService:CFU=yes;numCFU=12345;CFNR=yes;numCFNF=56789;CallPickup=yes"

Objective 2

Deactivate the *Call Forwarding Unconditional* and *Call Pickup* services, and activate the *BLF for 10 subscribers* and *Call Transfer* services for a subscriber.

Actions

Submit the following request:

UserService:CFU=no;CallPickup=no;CT=yes;BLF=yes;limitBLF=5;

APPENDIX E. CORRELATION BETWEEN ROUTING, SUBSCRIBERS, AND SIGNAL LINK PARAMETERS

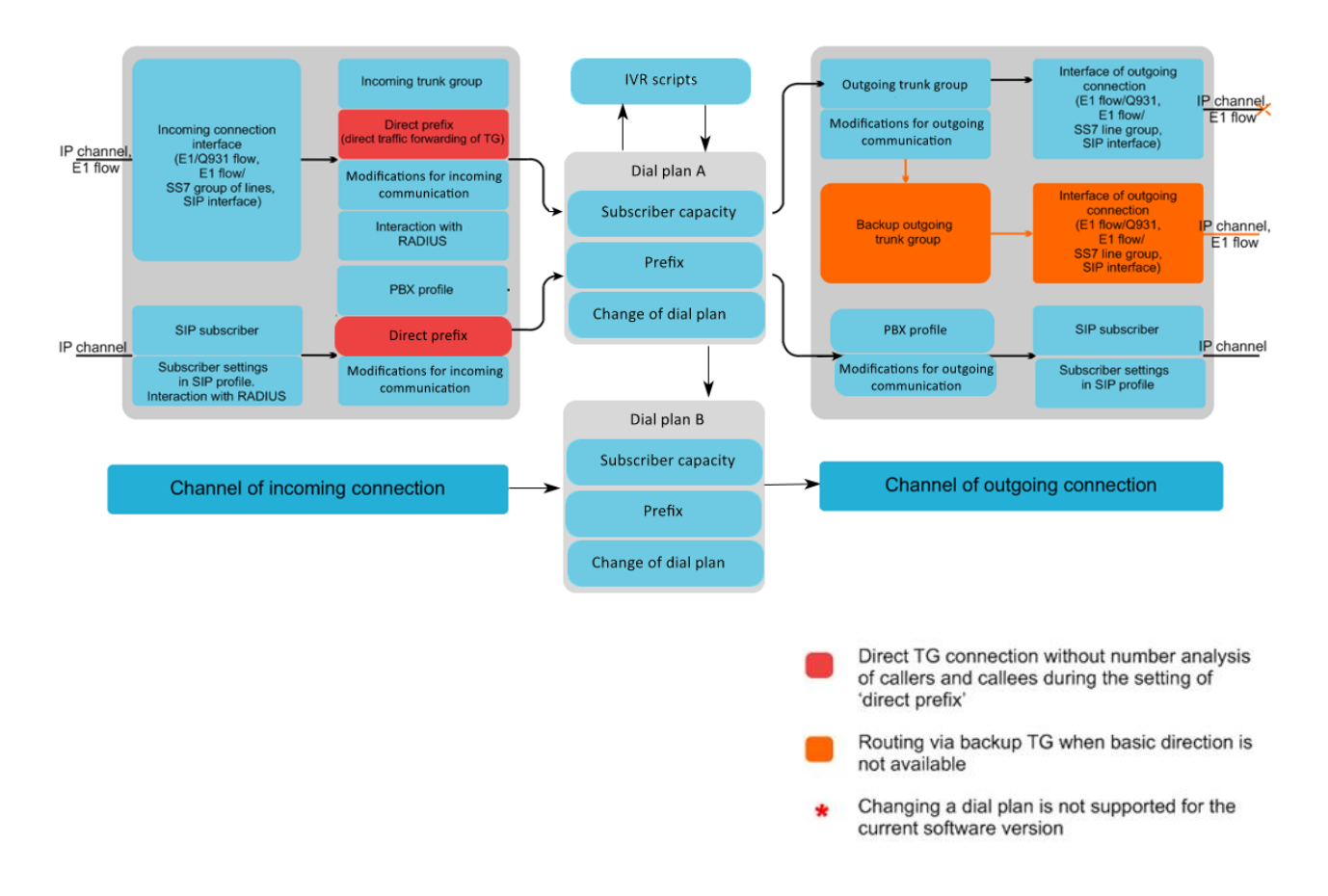

Fig. 20 – Correlation between routing, subscribers and signal link parameters

An incoming call from an IP or TDM channel arrives to the incoming interface, then the further call routing is determined in a trunk group (TG) using the RADIUS protocol (if applicable). In TG, number modifications for incoming communication are performed. After that, the call is routed by prefix into the outgoing channel or to a SIP subscriber. If a "direct prefix" is configured in the incoming TG, the call is routed to the outgoing TG configured in the prefix parameters without caller and callee number analysis. In the outgoing TG, the number modifications are performed. After that, the call arrives to the outgoing interface/channel. If the outgoing direction in not available, the call will be directed to the backup direction (if configured).

An incoming call from a SIP subscriber arrives to the inbound SIP interface (SIP profile), and then the possibility of further call routing is determined in the profile using RADIUS protocol (if applicable). The call is routed by prefix into the outgoing channel or to a SIP subscriber through the PBX profile that is used for number modification. In the outgoing TG, the number modifications are performed. After that, the call arrives to the outgoing interface/channel. If the outgoing direction in not available, the call will be directed to the backup direction (if configured).

To set the numbering capacity of the SMG gateway, use the *subscriber capacity* modifier for the prefix. These numbers will belong to the gateway, although they may not be assigned to subscribers.

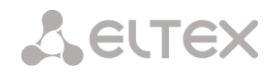

## APPENDIX F. GUIDELINES FOR SMG OPERATION IN A PUBLIC NETWORK

When installing and configuring the SMG, it is required to pay attention to the security settings - organizing access to the management and monitoring of the PBX, as well as the security of call processing. It is also necessary to pay attention to backing up the configuration.

Organization of access means:

- change of standard passwords for WEB and CLI;
- creation of limited accounts for certain types of settings and monitoring;
- configuring restrictions of IP addresses and/or subnets from which configuration and monitoring can be performed;

• setting up a static firewall that restricts access to signaling and control interfaces only to trusted hosts;

 setting up a dynamic firewall, which will automatically cut off unwanted access attempts for public interfaces.

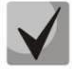

Avoid using SMG in a public network without additional protective measures like session border controller (SBC), firewall, etc.

#### Changing passwords on WEB and CLI

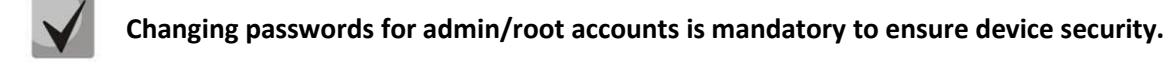

Passwords can be changed through the 'Users: Management' menu.

Changing the WEB password for the admin account is done in the 'Set web interface administrator password' section.

Changing the CLI password for the admin account is done in the 'Set administrator password for telnet and ssh' block. For more details on setting, please refer to section 3.1.25 Management menu.

Changing the password for the root account is done through the shell. In order to change the password, connect to the SMG via ssh/console and run the following commands:

```
SMG200>
SMG200> sh (going from cli into shell mode)
/home/admin #
/home/admin #
/home/admin # passwd root (command for changing password for root)
Changing password for root
New password: (enter a new password)
Retype password: (retype new password)
Password for root changed by root
/home/admin #
/home/admin #
/home/admin # save
tar: removing leading '/' from member names
***Saved successful
New image 0
Restored successful
/home/admin #
```

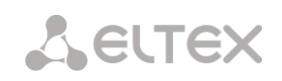

#### **Creating restricted accounts**

Creation of restricted accounts for the WEB is done through the 'Users: Management' menu.

- In the 'web-interface users' block, click 'Add';
- Set username and password;
- Select an access permission.

For the CLI, the creation of restricted accounts is not supported. For details on setting, please refer to section 3.1.25 Management Menu.

# Restricting of access to signaling and control interfaces

Restrictions are configured in the 'TCP/IP Settings' -> 'Network Interfaces' menu.

- Go to network interface settings;
- In the 'Services' block, disable all control and signaling protocols that are not used on the interface;
- For the management interface, it is recommended to allow access only to the web interface and ssh.

For more detailed configuration information, please refer to section 3.1.13.3 Network Interfaces.

Access to the device via the telnet protocol should be denied through the public IP address.

The management should be allowed NOT through public addresses. If the management is used through public IP, then definitely use the list of allowed IP addresses – add to the whitelist the address from which the connection will be allowed. For all other addresses, the access should be denied.

# Changing the standard ports for accessing the device

The setting is made in the 'TCP/IP Settings'-> 'Network Settings' menu.

- Change standard (22 for ssh and 23 for telnet) access ports to the device via ssh/telnet protocols;
- The standard port for accessing the device via the web (http protocol) can be changed via the CLI. To do this, connect to the SMG via ssh/console and run the following commands:

```
SMG200>
SMG200> config
Entering configuration mode.
SMG200-[CONFIG]> network
Entering Network mode.
SMG200-[CONFIG]-NETWORK>
PORT Number in the range 1-65535
SMG200-[CONFIG]-NETWORK> set settings web (specify the required port in
the range 1-65535)
```

It is recommended to use the HTTPS protocol to access the web interface. Its operation can be configured in the 'Security' -> 'Configure SSL / TLS' section. In the SSL/TLS settings for the 'Protocol for web interface', the 'HTTPS only' mode should be selected. It is also possible to use authorization via PAM/RADIUS. For more information on setting up, see section 3.1.16.1 SSL/TLS settings.

# Configuring the white list

The setting is made in the 'Security' -> 'White addresses list' menu.

- To the White list, add addresses, from which access to the device is allowed via the web configurator and via telnet/ssh protocols;
- Select thy checkbox for the 'Access only for allowed IP-addresses';
- Click 'Apply' and 'Confirm'.

For details on setting, please refer to 3.1.16.5 White addresses list.

# Configuring a static firewall

The static firewall is used to restrict access to network interfaces according to a list of predefined rules. The setting is made in the 'Security -> Static firewall' menu.

- Go the 'Security -> Static firewall' menu;
- Create a firewall prodile by clicking 'Add';
- Set a profile name, click '*Next*';
- Set up filtering rules for incoming and outgoing traffic. At the same time, it should be remembered that if an incoming or outgoing packet does not match any filtering rule, then the 'Accept' action is applied to it (allow the packet to pass through). Therefore, if you want to allow access only to some hosts and deny all others, then you need to configure the firewall profile so that the last rule is a rule with a source type and destination 'Any' and the action 'Reject' or 'Drop' (drop the packet with ICMP notification or discard without notice);
- In the 'Interface' block, select the network interfaces for which filtering will be applied;
- Click 'Save' located under the list of interfaces;
- Click 'Apply' located at the top of the page;
- Click 'Save' located above the filter tables.

For details on setting, please refer to 3.1.16.4 Static firewall.

# Configuring a dynamic firewall

A dynamic firewall is used to restrict access to network interfaces based on the analysis of requests to various services. When it detects repeated unsuccessful attempts to access the service from the same IP address, the dynamic firewall temporarily blocks it. If an address is temporarily blocked several times, it is permanently blocked in the black list of addresses. The setting is made in the 'Security -> Dynamic firewall' menu.

- Go the 'Security -> Dynamic firewall' menu;
- To the white list add addresses of the trusted hosts and subnets;
- Select the checkbox 'Enable';
- Click 'Apply'.

For details on setting, please refer to 3.1.16.2 Dynamic firewall.

It is not recommended to use the standard port 5060 for SIP signaling. It is necessary to periodically check the information in the 'Security' -> 'Blocked addresses list' section. It displays a list of addresses blocked by the dynamic firewall from which an unsuccessful attempt was made to gain access to the device.

It is recommended to periodically change passwords to access the device via web/ssh. The password change policy should be determined by your security team.

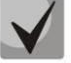

It is recommended to use the latest version of the software: <u>https://eltex-co.ru/support/downloads/.</u>

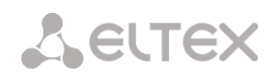

# APPENDIX G. VOICE MESSAGES AND MUSIC ON HOLD (MOH)

The device contains some pre-recorded voice messages and music to be played on hold (MOH). The messages are triggered in response to specific events. The list of messages and corresponding events is presented in the table below.

Table G1 – MOH Messages and Events

| Name             | Meaning                               | Event                                            |
|------------------|---------------------------------------|--------------------------------------------------|
| TRUNK_BUSY       | This direction is overloaded          | No free channels for the outgoing direction      |
|                  |                                       | Outgoing channels are blocked or out of service  |
|                  |                                       | When receiving Q.850 cause = 34                  |
| NUMBER_FAIL      | The wrong number has been dialed      | When calling to a non-existent prefix            |
|                  |                                       | When receiving Q.850 cause = 3, 28               |
| ACCS_DENIED_TEMP | The number cannot be called           | When calling to an unregistered subscriber       |
|                  |                                       | When receiving Q.850 cause = 27                  |
| ACCESS_RESTRICT  | This type of communication is         | Restriction of incoming calls for the subscriber |
|                  |                                       | Restriction of calls by access category          |
|                  |                                       | When receiving Q.850 cause = 21                  |
| USER_UNALLOCATED | The subscriber's device is not        | When calling to a 'modifier' type prefix         |
|                  |                                       | When receiving Q.850 cause = 1                   |
| USER_CHANGE      | The subscriber has changed the number | When receiving Q.850 cause = 22                  |
| МОН              | Music on hold                         | When putting the subscriber on hold              |

The voice messages can be managed in the trunk group settings and PBX profile settings for subscribers.

The MOH message is issued unconditionally, regardless of the settings.

## APPENDIX H. WORKING WITH VAS SERVICES

Starting from the firmware version 2.15.01, the device supports the following VAS services:

- *Call Forward (Unconditional)* enables the Call Forwarding Unconditional (CF Unconditional) service;
- Call Forward (Busy) enables the Call Forwarding Busy (CF Busy) service;
- Call Forward (No Reply) enables the Call Forwarding No Reply (CF No Reply) service;
- Call Forward (Out of Service) enables the Call Forwarding Out of Service (CF Out of Service);
- Call hold;
- Call transfer enables the Call Transfer service;
- 3Way conference;
- Call pickup;
- Conference with sequential collection (CONF);
- Disconnect conference by initiator when checked, the conference will be over when the initiator leaves the conference. Otherwise, the conference will be saved after the initiator is hung up and will be over only when the last participant leaves the conference;
- Intercom activation of access to the outgoing intercom or paging call service (call with autoreply of party B);
- Change password (PWD);
- Outgroing calls restriction;
- Restricted by password;
- Password activation;
- Do not disturb (DND);
- Blacklist;
- Follow me;
- Follow me (no response);
- Call Park To;
- Slot setting (within call parking service);
- Extraction from slot (within call parking service);
- Cancel all services.

For a subscriber to be able to use the VAS services, select the '*Enable VAS*' checkbox in the subscriber settings.

To enable a particular VAS service, select the checkbox for the needed service in the 'VAS Activation' menu.

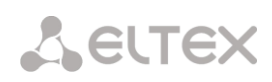

| Standard number         Standard Number         Standard Number         Standard Number         Standard Number         Standard Number         Caller Drandber         Calling party number type         Standard Number         Calling party number type         Standard Number         Calling party number type         Standard Number         Calling party number type         Standard Number         Calling party number type         Standard Number         Calling party number type         Standard Number         Calling party number type         Standard Number         Paddress part         (Di O.O.O.         Paddress part         (Di O.O.O.         Paddress part         (Di O.O.O.         Part Number         (Di SP-interfaceO)         Number         (Di SP-interfaceO)         Number         (Di SP-interfaceO)         (Di SP-interfaceO)         (Di Cang-distance)         Passeord activation         (Di Cang-distance)         (Di Spe ration for the exactivation for the exactination pasexave of the registration                                                                                                    | SIP Subscribers                        |                                       |                                    |  |
|----------------------------------------------------------------------------------------------------|----------------------------------------|---------------------------------------|------------------------------------|--|
| Subaud         1           Subaud         1           Decipient         Subaud           Call toward (burned)         Call toward (burned)           Call toward (burned)         Call toward (burned)           Subacitor toward burned)                                                                                                    | Subscriber settings Additional numb    | pers                                  |                                    |  |
| Strie Jol         1           Call Strie Jol         Call forward (Norseph)           Number         127           Callen Damber         Call forward (Norseph)           Callen party number type         Subscriber           Callen party number type         Subscriber           Callen party number type         Subscriber           Callen party number type         Subscriber           Callen party number type         Subscriber           Callen party number type         Subscriber           Callen party number type         Subscriber           Callen party number type         Subscriber           Callen party number type         Subscriber           Padeesaport (B) (SIP-Interface50)         SUBScriber Subscriber           Callen party number type         Subscriber           Callen party number type         Subscriber Subscriber           Redirecting Times number & (D) (SIP-Interface50)         With Register and Intercom           Subscriber services not failer registration         Outgring calls services           Callen party number type         Subscriber           Callen party number type         Subscriber Subscriber           Callen outgring calls services         Subscriber Subscriber           Subscriber Subscriber         Subscriber                                                                                                    |                                        | ID aubaaribar                         | VAS activation                     |  |
| Description       Subscripter#000         Number       157         CallerD number       Call forward (Nor reply)         Calling party category (RUS)       Call forward (Nor reply)         Calling party category (RUS)       V         Calling party category (RUS)       V         Call forward (Nor reply)       Call forward (Nor reply)         Calling party category (RUS)       V         CallerD number       Image password         CallerD number       Image password         CallerD number       Image password         CallerD number       Image password         CallerD number       Image password         CallerD number       Image password         CallerD password       Image password         Silp Porking       Image password         Silp Porking       Image password         CallerD password       Image password         CallerD password       Image password         CallerD password       Image password         CallerD password       Image password         CallerD password       Image password         CallerD password       Image password         Image password       Image password         Image password       Image password                                                                                                    | Subs.ID                                | 1                                     | Call forward (Unconditional)       |  |
| Number       157         Caller Number for reflection       Call forward (No repl.)         Calling party number type       Subscriber         Calling party number type       Subscriber         Calling party number type       Subscriber         Calling party number type       Subscriber         Calling party number type       Subscriber         Calling party number type       Subscriber         Calling party number type       Subscriber         Calling party number type       Subscriber         Calling party number type       Subscriber         Calling party number type       Subscriber         Calling party number type       Subscriber         Redirecting finan number for redirection       Oall parts number for redirection         Paddress part       0.0.0       O         Allow unregistared catals       O       O         Subscriber service       Intercom-Rajning       O         Autorstratem       Intercom-Rajning       Call forward (No repl.)         Subscriber service       O       O         Subscriber service       Intercom-Rajning       O         Autorstratem       Intercom-Rajning       Stot service         Subscriber service       Intercom-Rajning       Intercom-Rajning                                                                                                    | Description                            | Subscriber#000                        | Call forward (Busy)                |  |
| Notation       [157]         CalletD number       Call forward (Dut di service)         CallerD number for ndirection       Call forward (Dut di service)         Calling party category (RUS)       1         Calling party category (RUS)       1         Calling party category (RUS)       1         Calling party category (RUS)       1         Calling party category (RUS)       1         Calling party category (RUS)       1         Call forward (Them)       Call forward (Them)         Call forward (Them)       Call forward (Them)         Call forward (Them)       Call forward (Them)         Call forward (Them)       Call forward (Them)         Call forward (Them)       Call forward (Them)         Call forward (Them)       Call forward (Them)         Call forward (Them)       Call forward (Them)         Paddesas part       0.0.0       0         Albow urregistered for 0       0       Call forward (Them)         Call forward (Them)       Call forward (Them)       Call forward (Them)         Call forward (Them)       0       Call forward (Them)       Call forward (Them)         Call forward (Them)       Call forward (Them)       Call forward (Them)       Call forward (Them)         Call forward (Them)                                                                                                    | Number                                 | 457                                   | Call forward (No-reply)            |  |
| Called D number for reflection       Call forward (Time)         Uase Called D number for reflection       Call toward (Time)         Calling party number type       Subscriber       Subscriber         Calling party number type       Subscriber       Subscriber         Calling party number type       Subscriber       Subscriber         Calling party number type       Subscriber       Subscriber         Calling party number type       Subscriber       Subscriber         Calling party number type       Subscriber       Subscriber         Calling party number type       Subscriber       Subscriber         Rederecting lines number       0       Subscriber       Subscriber         Paddees part       0.0.0.0       :0       Subscriber       Subscriber         Access category       Subscriber       Subscriber       Subscriber       Subscriber         Calling party number type       Subscriber       Subscriber                                                                                                    | Indunun                                |                                       | Call forward (Out of service)      |  |
| Lise CallerD number for reflection   Calling party number type   Calling party number type   Redirecting lines number type   00 0 0 0 0 0 0 0 0 0 0 0 0 0 0 0 0 0 0                                                                                                     | CallerID number                        |                                       | Call forward (Time)                |  |
| Calling party category (RUS) 1   Calling party category (RUS) 1   Lines operation mode 0   Lines number 0   Redreding lines number 0   IP-address or 0.0.0   IP-address or 0.0.0   I                                                                                                    | Use CallerID number for redirection    |                                       | Call hold                          |  |
| Calling party category (RUS) 1   Lines operation mode Common   Lines number 1   Redirecting lines number 0   IP-address port 0.0.0.0   IP-address port 0.0.0.0   IP-address port 0.0.0.0   IP-address port 0.0.0.0   IP-address port 0.0.0.0   IP-address port 0.0.0.0   IP-address port 0.0.0.0   IP-address port 0.0.0.0   IP-address port 0.0.0.0   IP-address port 10.0.1.1.5.0   SIP formal 12.1.65.114.50   Outgoing calls restriction 0.0.1.0.0   IP-BX portle 100.1.0.0.0.0.0   ID-BX portle 100.1.0.0.0.0.0.0   ID-BX portle 100.1.0.0.0.0.0.0.0   Authorization 100.1.0.0.0.0.0.0.0.0.0.0.0.0.0.0.0.0.0                                                                                                    | Calling party number type              | Subscriber 🗸                          | Call transfer                      |  |
| Lines operation mode Continon   Lines number (   Redirecting lines number 0   IP-address poot 0.0.0.0   IP-address poot 0.0.0.0   IP-ore poot 0.0.0.0   IP-ore poot 0.0.0.0   IP-ore poot 0.0.0.0   IP-ore poot 0.0.0.0   IP-ore poot 0.0.0.0   IP-ore poot 0.0.0.0   IP-ore poot 0.0.0.0   IP-ore poot 0.0.0.0   IP-ore poot 0.0.0.0   IP-ore poot 0.0.0.0   IP-ore poot 0.0.0.0.0   IP-ore poot 0.0.0.0.0   IP-ore poot 0.0.0.0.0   IP-ore poot 0.0.0.0.0   IP-ore poot 0.0.0.0.0.0   IP-ore poot 0.0.0.0.0.0   IP-ore poot 0.0.0.0.0.0.0   IP-ore poot 0.0.0.0.0.0.0.0.0.0.0.0.0.0.0.0.0.0.0.                                                                                                    | Calling party category (RUS)           | <u> </u>                              | 3WAY conference                    |  |
| Lines number 1   Redrecting lines number 0   IP-address port 0.0.0   IP-address port 0.0.0   SIP domain 192.166.114.50   SIP domain 192.166.114.50   Outgoing calls restriction 0   PBX profile 10   IO 10   ID 10   ID                                                                                                    | Lines operation mode                   | Common                                | Call pickup                        |  |
| Redirecting lines number 0   IP-address part 0.0.0   Allow unregistered calls Change password   SIP profile [0] SIP-interface00   PBX profile [0] SIP-interface00   PBX profile [0] SIP-interface00   PBX profile [0] SIP-interface00   PBX profile [0] SIP-interface00   PBX profile [0] SIP-interface00   PBX profile [0] SIP-interface00   PBX profile [0] SIP-interface00   PBX profile [0] SIP-interface00   PBX profile [0] NumberPlain#0   Viti Register and Invite Call Park To   Login 157   Password defile Sito setting   Subscriber service mode On   Subscriber service mode On   Witti Register and Invite Sito setting   Subscriber service mode On   Wat registered contacts number [0]   Backlite Problekit   Intercom call spear Intercom call services   Max registered contacts number [0]   Max subscribers number [10]   Intercom call spear Answer-Mode: Auto   Pause before answer, sec [0]   CLIR0 Intercom call spear   CLIR0 Intercom call spear   Notify about the start of intervention [2]   Mode [2]   Display name [2]   Intercom call spear Answer-Mode: Auto   Pause before answer, sec [3]   Notify about the start of int                                                                                                    | Lines number 🧐                         | 1                                     | Conference                         |  |
| IP-address pot 00.0 0   Allow unregistered calls Change password   SIP potells [0] SIP-interface00   PBX potells [0] SIP-interface00   PBX potells [0] Long-distance   Access category [0] Long-distance   Outgoing @ If57 Follow me   Password @ If57 Silot setting   Call Park Tob Silot setting   Password @ If57 Silot setting   Display name On   Subscribers service mod #@ On Intercomity   Bisplay name On   Wax registered contacts number [2]   Busy-Lamp-Field (BLF) settings Intercom call pointy   Max subscribers number @ 10   Monitoring group 0   Intercom call pointy 3   Monitoring roup 0   VAS settings Intercom settings   Intercom call pointy 3   Nothibit Intervention ?   Nothibit Intervention ?   Nothibit Intervention ?   Nothibit Intervention ?   Nothibit Intervention ?   Nothibit Intervention ?   Nothibit Intervention ?   Nothibit Intervention ?   Nothibit Intervention ?   Nothibit Intervention ?   Intercon call priority ?   Intercon call priority ?   Nothibit Intervention ?   Nothibit Intervention ?   Nothibit Intervention ?   Nothibit Int                                                                                                    | Redirecting lines number 🥹             | 0                                     | Disconnect conference by initiator |  |
| Allow unregistered call       Change password         SIP domai       192:168:114.50         SIP profile       [0] SIP-interface00       Restricted by password         PBX profile       not set       Password activation         Access category       [0] Long-distance       Password activation         Access category       [0] Long-distance       Password activation         Authorization       With Register and invite       Call Park To         Login @       157       Call Park To         Subscriber service mode @       On       Solt setting         Subscriber service mode @       On       Solt setting         Subscriber service mode @       On       Intervention         Subscriber service mode @       On       Intervention         Subscriber service mode @       On       Intervention         Max registered contacts number       2       Bassword         Max registered contacts number @       10       Reset all services         Intercom call settings       Intervention       Xasserifield         Intercom call settings       VAS settings       VAS settings         CLIR0       XAS settings       Intervention       Intervention         Notify about the start of intervention       Prohibil intervention                                                                                                    | IP-address:port                        | 0.0.0.0 : 0                           | Intercom/Paging                    |  |
| SIP domain 192:168.114.50   Outgoing calls restriction    PBX profile Ind Set   Access category (D) Long-distance   Dial plas (D) Number/Plan#0   Authorization With Register and Invite   Login 157   Password   Password   Password   Dial plas (D) Number/Plan#0   Authorization With Register and Invite   Login 157   Password   Password   Voice mail One Touch Record   Subscriber service mode (Don   With Register and Invite   Use display name   Use display name   Wax registered contacts number 10   Busy_Lamy-Field (BLF) settings   Enable subscription   Max subscribers number   10   Max subscribers number   110   Max subscribers number   121   Max subscribers number   132   Max subscribers number   143   CLIR0   Enable VAS   Clir0   Enable VAS   Clir0   Enable VAS   Clir0   Enable VAS   Clir0   Enable VAS   Clir0   RingBack settings   Mode   Diffault   Mode   Default   Nodily about the start of Intervention   <                                                                                                    | Allow unregistered calls               |                                       | Change password                    |  |
| SIP prelie [0] SIP-interface00   PEX prelie not set   Access category [0] Long-distance   Daia plan [0] Number/Plan#0   Authorization With Register and Invite   Login 157   Password   Password   Password   Biachier registration   Subscriber service mode On   With Register and Invite   Call Park. To   Call Park. To   Subscriber service mode On   Wattregistration   Wattregistration (SIP-forking)   Sis P-forking   Max registered contacts number 10   Max registered contacts number 10   Max registered contacts number 10   Max subscribers number 10   Intercom call settings   Intercom call settings   Intercom call settings   Intercom siP-header Answer-Mode: Auto   Prohibit Intervention in conversation   Notify about the start of Intervention 2   Mode Default   Validy about the start of Intervention 2   Mode Default   Pribit Intervention in conversation   Mode Default   File name                                                                                                    | SIP domain                             | 192.168.114.50                        | Outgoing calls restriction         |  |
| PBX profile not set   Access category [0] Long-distance   Dial plan [0] Number/Plan#0   Authorization With Register and invite   Login 157   Password •••   Password •••   Slot setting Extraction from slot   Subscriber service mode On   Use display name One Touch Record   Display name One Touch Record   Use display name One Touch Record   SlP-forking Intervention   Busy Lamp-Field (BLF) settings Reset all services   Intercom call type 0   Intercom call type 0   Nonitoring group 0   VAS settings Intervention   CLIR0 Intervention   CLIR0 •   Prohibit Intervention 2   Prohibit Intervention 2   Prohibit Intervention 1   Modd Default   Modd Default   File name Apply                                                                                                    | SIP profile                            | [0] SIP-interface00 V                 | Restricted by password             |  |
| Access category [0] Long-distance   Dial plan [0] NumberPlan#0   Authorization With Register and Invite   Login [157   Password •   Password •   Ignore source port after registration On   Subscriber service mode On   Use display name Call Park To   Use display name One Touch Record   Display name Intervention   Wax registered contacts number 2   Busy-Lamp-Field (BLF) settings   Enable subscription   Max registered contacts number   Intercom call priority   Monitoring group   O   Notity about the start of intervention   CLIRO   Prohibit intervention in conversation   Notity about the start of intervention   Apply   Cancel                                                                                                    | PBX profile                            | not set                               | Password activation                |  |
| Dial plan [0] NumberPlan#0   Authortzation With Register and Invite   Login @ 157   Password @ •   Password @ •   Password @ •   Ignore source port after registration •   Subscriber service mode @ On   One Touch Record •   Iter com call spring •   Max registered contacts number @ 0   Max subscribers number @ 10   Max subscribers number @ 10   Monitoring group •   Intercom call type •   One Touch Record •   Intercom call priority 3   Valse before answer, set @ •   CLIRO •   KingBack settings   Cluro •   Notify about the start of intervention •   Mode Default ~   Notify about the start of intervention •   Apply Cancel                                                                                                    | Access category                        | [0] Long-distance                     | Follow me                          |  |
| Authorization With Register and Invite   Login 157   State and the service of the service of the service o | Dial plan                              | [0] NumberPlan#0 V                    | Follow me (no response)            |  |
| Login 157   Password 157   Ignore source port after registration   Subscriber service mode 100   Subscriber service mode 100   Use display name   Use display name   Use display name   Wattiple registration (SIP-forking)   SiP-forking   Max registered contacts number   2   Busy-Lamp-Field (BLF) settings   Enable subscription   Max subscribers number 10   Max subscribers number 10   Monitoring group   0   Intercom call speintry   Solid settings   Intercom call priority   CLIR0   Enable VAS   Prohibit intervention in conversation   Notify about the start of intervention   2   RingBack settings   Mode   Default   Mode   Claruet                                                                                                    | Authorization                          | With Register and Invite              | Call Park To                       |  |
| Password    Ignore source port after registration   Subscriber service mode    On   Display name   Use display name   Use display name   Wat registered contacts number   2   Busy_Lamp-Field (BLF) settings   Enable subscription   Max registered contacts number   10   Max subscribers number   10   Max subscription call specifies   Intercom call specifies   Intercom call specifies   Intercom call specifies   VAS settings   CLIR0   Vast subformention   Notify about the start of intervention   2   RingBack settings   Mode   Default   Vatify Bout the start of intervention   2   RingBack settings   Mode   Clarue                                                                                                    | Login 🥹                                | 157                                   | Slot setting                       |  |
| Ignore source port after registration   Ignore source port after registration   Subscriber service mode    On   Display name   Ibipain name   Ibipain name   Ibi                                                                                                    | Decouverd 💜                            |                                       | Extraction from slot               |  |
| Subscriber service mode    Subscriber service mode    On   Oisplay name   Use display name   Received only   Wattiple registration (SIP-forking)   SIP-forking   SIP-forking   Max registered contacts number   2   Busy-Lamp-Field (BLF) settings   Enable subscription   Max subscribers number    10   Max subscribers number    10   Monitoring group   0   Intercom call type   One-way   Intercom call settings   Intercom call settings   CLIRO   CLIRO   CLIRO   CLIRO   CLIRO   Enable VAS   CLIRO   Notify about the start of intervention   Node   Default   Yeane   Mode   Default                                                                                                    | lanere source part after registration  | ↓ ↓ ↓ ↓ ↓ ↓ ↓ ↓ ↓ ↓ ↓ ↓ ↓ ↓ ↓ ↓ ↓ ↓ ↓ | Voice mail                         |  |
| Subscriber service mode Intervention   Display name Received only   Use display name Received only   Multiple registration (SIP-forking) Blacklist   SIP-forking Busy_Lamp-Field (BLF) settings   Busy_Lamp-Field (BLF) settings Reset all services   Busy_Lamp-Field (BLF) settings Intercom call settings   Intercom call settings 10   Max subscribters number 10   Max subscribters number 10   Monitoring group 0   Intercom call settings Intercom call settings   Intercom call priority 3   Intercom silP-header Answer-Mode: Auto   Pause before answer, sec 0   VAS settings   CLIRO                                                                                                    | Subseribes service gost allon          |                                       | One Touch Record                   |  |
| Dspay Hallie   Use display name   Received only   Multiple registration (SIP-forking)   SIP-forking   Max registered contacts number   2   Busy_Lamp-Field (BLF) settings   Enable subscription   Max subscribers number   10   Max subscribers number   10   Monitoring group   0   Intercom call settings   Intercom call settings   Intercom call sype   One-way   Intercom call priority   3   VAS settings   CLIRO   Enable VAS   Prohibit intervention in conversation   Notify about the start of intervention   Apply   Cancel                                                                                                    | Subscriber service mode                |                                       | Intervention                       |  |
| Use display name Received only   Multiple registration (SIP-forking)   SIP-forking   Max registered contacts number   2   Busy-Lamp-Field (BLF) settings   Enable subscription   Max subscribers number   10   Monitoring group   0   Intercom call priority   3   Intercom call priority   3   VAS settings   CLIRO   Enable VAS   2   Notify about the start of intervention   Apply   Cancel                                                                                                    | Display name                           | Descrived rely                        | DND                                |  |
| Reset all services     SIP-forking     Max registered contacts number   Busy-Lamp-Field (BLF) settings     Enable subscription   Max subscribters number   10   Max subscribters number   10   Monitoring group   0   Intercom call settings   Intercom call profity   3   VAS settings   CLIRO   Enable VAS   Prohibit intervention in conversation   Notify about the start of intervention   KingBack settings   Mode   Default   Yile name                                                                                                    | Use display name<br>Multiple re        | Received only                         | Blacklist                          |  |
| Max registered contacts number       2         Busy-Lamp-Field (BLF) settings         Enable subscription         Max subscribers number       10         Max subscribers number       10         Monitoring group       0         Intercom call settings         Intercom call settings         Intercom call type         Intercom call priority         Intercom SiP-header         Answer-Mode: Auto         Pause before answer, sec         0         CLIRO         Enable VAS         Prohibit intervention in conversation         Notify about the start of intervention         RingBack settings         Mode       Default         File name                                                                                                    | SIP-forking                            |                                       | Reset all services                 |  |
| Busy-Lamp-Field (BLF) settings   Enable subscription   Max subscribers number   10   Max subscribers number   10   Monitoring group   0   Intercom call settings   Intercom call settings   Intercom call type   one-way   Intercom call type   Intercom call priority   3   VAS settings   CLIRO   Enable VAS   Prohibit intervention in conversation   Notify about the start of intervention   Intercom   Intervention   Clipeaut   VAS   Prohibit intervention   Apply   Cancel                                                                                                    | Max registered contacts number         | 2                                     |                                    |  |
| Enable subscription         Max subscribers number         10         Monitoring group         Intercom call settings         Intercom call settings         Intercom call type         Intercom call settings         Intercom call settings         Intercom call type         Intercom call priority         3         VAS settings         CLIRO         Enable VAS         CLIRO         Enable VAS         Prohibit intervention in conversation         Notify about the start of intervention         RingBack settings         Mode         Default         File name                                                                                                    | Busy-I am                              | p-Field (BLF) settings                |                                    |  |
| Max subscribers number       10         Monitoring group       0         Intercom call settings         Intercom call type       one-way         Intercom call priority       3         Intercom call priority       3         Intercom sIP-header       Answer-Mode: Auto         Pause before answer, sec       0         CLIRO          Enable VAS          Prohibit intervention in conversation          Notify about the start of intervention          RingBack settings          Mode       Default         File name                                                                                                    | Enable subscription                    |                                       |                                    |  |
| Monitoring group       0         Intercom call settings         Intercom call type       one-way         Intercom call priority       3         Intercom call priority       3         Intercom call priority       3         Intercom call priority       3         Intercom call priority       3         Intercom call priority       3         Intercom call priority       3         Intercom silP-header       Answer-Mode: Auto         Pause before answer, sec       0         VAS settings       CLIRO         CLIRO       Enable VAS         Prohibit intervention in conversation       Notify about the start of intervention         Notify about the start of intervention       Image: Click priority         Mode       Default         File name       Apply                                                                                                    | Max subscribers number 🜒               | 10                                    |                                    |  |
| Monitoring group   Intercom call settings   Intercom call type   One-way   Intercom call priority   3   Intercom SIP-header   Answer-Mode: Auto   Pause before answer, sec   0   CLIRO   Enable VAS   CLIRO   Enable VAS   Prohibit intervention in conversation   Notify about the start of intervention   Mode   Default   File name                                                                                                    |                                        |                                       |                                    |  |
| Intercom call settings         Intercom call type       One-way         Intercom call priority       3         Intercom SIP-header       Answer-Mode: Auto         Pause before answer, sec       0         VAS settings       CLIRO         Enable VAS          Prohibit intervention in conversation          Notify about the start of intervention          RingBack settings          Mode       Default         File name                                                                                                    | wonitoring group                       |                                       |                                    |  |
| Intercom call priority   Intercom SIP-header   Answer-Mode: Auto   Pause before answer, sec   0   VAS settings   CLIRO   Enable VAS   Prohibit intervention in conversation   Notify about the start of intervention   RingBack settings   Mode   Default   File name                                                                                                    | Intercom call type                     | one-way                               |                                    |  |
| Intercom SIP-header       Answer-Mode: Auto         Pause before answer, sec       Image: Click of the section of the section            | Intercom call priority                 | 3                                     |                                    |  |
| Pause before answer, sec       0         VAS settings         CLIR0                                                                                                    | Intercom SIP-header                    | Answer-Mode: Auto                     |                                    |  |
| VAS settings       CLIR0       Enable VAS       Prohibit intervention in conversation       Notify about the start of intervention       Image: Clifform of the start of intervention       Image: Clifform of the start o                                                                                                    |                                        | 0                                     |                                    |  |
| CLIRO         Enable VAS         Prohibit intervention in conversation         Notify about the start of intervention         RingBack settings         Mode         Default         File name                                                                                                    |                                        | /AS settings                          |                                    |  |
| Enable VAS       Image: Constraint of the start of intervention         Notify about the start of intervention       Image: Constraint of Constraint of           | CLIRO                                  |                                       |                                    |  |
| Prohibit intervention in conversation       Notify about the start of intervention       Image: Conversion of the start of intervention       Image: Conversion of                                                                                                    | Enable VAS                             |                                       |                                    |  |
| Notify about the start of intervention     Image: Constraint of intervention       RingBack settings       Mode     Default        File name         Apply     Cancel                                                                                                    | Prohibit intervention in conversation  |                                       |                                    |  |
| RingBack settings       Mode     Default       File name                                                                                                    | Notify about the start of intervention |                                       |                                    |  |
| Mode     Default       File name         Apply   Cancel                                                                                                    | Rin                                    | gBack settings                        |                                    |  |
| File name       Apply       Cancel                                                                                                    | Mode                                   | Default 🗸                             |                                    |  |
| Apply Cancel                                                                                                    | File name                              |                                       |                                    |  |
|                                                                                                    | Apply                                  | Cancel                                |                                    |  |
|                                                                                                    |                                        |                                       |                                    |  |

#### 1. Working with Call Hold, Call Forward and 3WAY Conference Services

The *Call Forward* service requires that the subscriber terminal supports FLASH transfer via SIP using SIP-INFO and RFC2833 methods. Also, the subscriber terminal should have the signal transmission function configured using inband, SIP-INFO or RFC2833 DTMF methods. Make sure that the same method is selected in the subscriber SIP profile setting.

## Configuration of the Call Forward service: example

Subscriber A calls to subscriber B. During the call, subscriber B can press FLASH and put subscriber A on hold. During this on-hold time, subscriber A receives the *Music on hold* signal, while subscriber B hears the *Station response* signal. At that time, the timeouts for dialling the subscriber C are activated, with the values indicated below. After dialling and getting an answer from subscriber C, the following options are available:

While being in a call subscriber A, put him on hold with short clearback flash (R), wait for the *Station response* signal and dial subscriber C number. When Subscriber C answers, the following operations are possible:

- R 0 disconnect the subscriber on hold, connect with the subscriber on line;
- R 1 disconnect the subscriber on line, connect with the subscriber on hold;
- R 2 switch to another subscriber (change the subscriber);
- R 3 three-way conference;
- R 4 call transfer. A voice call connection is established between subscribers A and C;
- Clearback call transfer; voice call connection is established between subscribers A and C.

Timeout for the *Call Transfer* service – currently, only default values are set; these timeouts will become configurable in the following firmware versions:

- first digit dial timeout: 15 seconds
- next digit dial timeout: 5 seconds
- busy signal timeout: 60 seconds

#### 2. Working with the Call Forward service

The *Call Forward* service can be configured using the appropriate web-configurator settings in the *SIP Subscribers/VAS Management/Select Subscriber* menus (section 3.1.7.1.3) or by managing the VAS services from the telephone set (according to RD-45). This method is described below.

#### VAS configuration from the telephone set (according to RD-45)

The subscriber can enable/disable the service themselves by dialling certain prefixes on their telephone set. The call forwarding service prefixes are configured in the dial plan (section 3.1.4 Dial plan). To do this, add a new prefix with the *Prefix Type* value set to *VAS Prefix*.

| Dial plans             |                          |  |
|------------------------|--------------------------|--|
|                        | Common prefix settings 4 |  |
| Title                  | Prefix#04                |  |
| Dial plan              | [0] NumberPlan#0         |  |
| Access category        | [0] AccessCat#0 T        |  |
| Check access category  |                          |  |
| Prefix type            | VAS prefix               |  |
| VAS type               | Not set 🔹                |  |
| Action                 | Not set                  |  |
| Priority 🥹             | 100                      |  |
| Max session time (sec) | 0                        |  |
| Direct route timers    |                          |  |
| Short timer 🥹          | 5                        |  |
| Duration 🥹             | 30                       |  |
|                        | Next Cancel              |  |

It is recommended to use the following prefix values for VAS services:

# Call Forward Unconditional (CF Unconditional):

- activation (\*21\*|\*21\*x.#);
- deactivation (#21#);
- control (\*#21\*|\*#21\*x.#).

# Call Forward Busy (CF Busy):

- activation (\*22\*|\*22\*x.#);
- deactivation (#22#);
- control (\*#22\*|\*#22\*x.#).

# Call Forward No Reply (CF No reply).

- activation (\*61\*|\*61\*x.#);
- deactivation (#61#);
- control (\*#61\*|\*#61\*x.#).

# Call Forward Out of Service (CF Out Of Service)

- activation (\*62\*|\*62\*x.#);
- deactivation (#62#);
- control (\*#62\*|\*#62\*x.#).

Digits 21, 22, 61, 62 may take up any value. These examples use the recommended values.

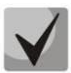

The dial plan of the subscriber terminal should contain prefixes for the VAS management. The gateway starts working with VAS services after receiving an INVITE message with the required combination of digits from the subscriber terminal.

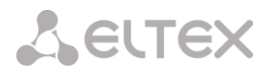

Timeouts for the *Call Forward* service – currently, only default values are set; these timeouts will become configurable in the following firmware versions:

- Call Forwarding No Reply (CF No Reply) timeout: 10 seconds;
- Call Forwarding Out of Service (CF Out of Service) timeout: 10 seconds

#### Example of VAS configuration from the telephone set

#### Objective

The subscriber needs to assign unconditional forwarding to number 222333444.

Actions

- The subscriber activates the service by dialling \*21\* and hears the *station response* signal.
- To check the service activation, the subscriber should dial \*#21\*. If the service is active, the subscriber hears the *station response* signal. If the service is inactive, the subscriber hears the *busy* signal.
- The subscriber defines the call forwarding number by dialling \*21\* 222333444# and hears the *station response* signal.
- To check whether the service has been activated for the specific number, the subscriber should dial \*#21\*222333444#. If the service is activated and the dialed number matches the previously defined number, the subscriber will hear the *station response* signal. If the service is not activated or the dialed number does not match the previously defined number, the subscriber will hear the *busy* signal.

To deactivate the service, the subscriber should dial #21#.

#### 3. Conference with sequential participant collection

This service allows the initiator to establish the conference by consequently adding participants using subscriber hold feature.

Upon the initiator clearback, participants will hear the *busy* tone. Maximum number of conference participants -40.

Access to service is governed by the 'Conference with consequent assembly' VAS category checkbox.

| Usage | * 71# <number 1=""><conf> R<number 2=""><conf></conf></number></conf></number> |
|-------|--------------------------------------------------------------------------------|
|       |                                                                                |

where:

<NUMBER N>—number of the subscriber participating in a conference; <CONF>—conference call state; R—short clearback (FLASH).

#### 4. Call pickup

The service allows you to answer the call directed to another subscriber. The service access is controlled by selecting the checkbox for the *Call Pickup* category.

| Use | * 66 * <number> #</number> |
|-----|----------------------------|
|     |                            |

<NUMBER> – subscriber number for call pickup.

#### 5. Password activation/deactivation, outgoing calls restricted by password

Using these services, the subscriber can override the service access restrictions, i. e. the restrictions set by the *Outgoing calls restriction* service.

For example, if restrictions on outgoing communication are set, the subscriber, using the *Outgoing calls by password* service can bypass the access restriction only for the next attempt to establish an outgoing connection. The *Password activation/deactivation* service disables/enables the outgoing communication restriction for all subsequent attempt to establish an outgoing connection.

The service access is controlled by the checkbox in the *Password activation/deactivation* VAS category.

To access the *Restricted by password* service, select the checkbox for this VAS service category.

| Password code – activation            | * 29 * <password> #</password> |  |
|---------------------------------------|--------------------------------|--|
| Password code – deactivation          | # 29 #                         |  |
| Outgoing calls restricted by password | * 32 * <password> #</password> |  |

<PASSWORD> – a personal password code of the subscriber.

#### 6. Change Password

Using this service, the subscriber can change the password code assigned by the PBX personnel. The service access is controlled by the checkbox for the *Change password* VAS category.

| Change | * 30 * <password1> * <password2> * <password2> #</password2></password2></password1> |
|--------|--------------------------------------------------------------------------------------|
|--------|--------------------------------------------------------------------------------------|

<PASSWORD1> - the current password code;

<PASSWORD2> – the new password code, the user needs to dial it twice. The password code should consist of four digits.

#### 7. Restriction of the outgoing calls by password

The service allows configuring a restriction on access from the subscriber's telephone set to certain types of outgoing communications. The following groups of communication types are defined for using this service:

Group 1 – communication only with emergency services;

Group 2 – communications only with emergency services and local communications;

Group 3 – types of communication assigned to groups 1 and 2 and zone communication.

The type of connection is set in the prefixes parameters.

To bypass the restriction set using this service, use the *Restricted by password* and *Password activation* services. To restore the restriction removed by the *Password activation* service, use the *Password deactivation* service.

Access to the service is controlled by the *Outgoing calls restriction check* box of VAS category.

| Ordering the service   | * 34 * <password> * N #</password> |
|------------------------|------------------------------------|
| Cancelling the service | # 34 * <password> #</password>     |
| Control                | * #34 * <password> #</password>    |

<N> – group number for allowed communication types.

# 8. Do not disturb

The service allows preventing ingress calls. However, it is possible to assign a white list of numbers of subscribers who will be able to make a call, even in the 'Do Not Disturb' mode.

Access to the service is controlled by the 'Do Not Disturb' check box of VAS category.

| Service order                   | * 26 #                     |
|---------------------------------|----------------------------|
| Service cancellation            | # 26 #                     |
| Control                         | * # 26 #                   |
| Add number to white list        | * 26 * <number> #</number> |
| Remove a number from white list | # 26 * <number> #</number> |
| Remove all numbers from         | # 26 * 0 #                 |
| white list                      | # 26 * 00 #                |

#### 9. Blacklist

The service allows prohibiting calls to the subscriber from certain numbers.

| Service order                     | * 61 * <password> #</password>                     |
|-----------------------------------|----------------------------------------------------|
| Service cancellation              | # 61 * <password> #</password>                     |
| Control                           | * # 61 * <password> #</password>                   |
| Add number to blacklist           | * 61 * <password> * <number> #</number></password> |
| Remove a number from<br>blacklist | # 61 * <password> * <number> #</number></password> |
| Remove all numbers from           | # 61 * <password> * 0 #</password>                 |
| blacklist                         | # 61 * <password> * 00 #</password>                |

Access to the service is controlled by the *Black list* check box.

#### **10. Follow Me service**

With the *Follow me* service, you can enable call forwarding for all calls from your telephone set to a remote one, using the remote phone. Service use example: a subscriber located outside their workplace wants to activate call forwarding for all calls from their work telephone set to a telephone set which is now 'at hand'.

# Use

# Service activation:

The service involves two telephone sets: local and remote. The subscriber wants to forward all calls from the local telephone set to the remote telephone set. To do this, first of all, the subscriber should activate the service with or without PIN on the local telephone set (i. e. while being in the workplace he should enable the use of the service). After that, the subscriber, using their remote phone, can enable call forwarding from the local telephone set to the remote telephone set (if the service activation involved a PIN code, then you will have to enter the PIN; otherwise, the PIN is not needed).

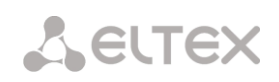

Service deactivation:

Remote call forwarding can be turned off from both remote and local telephone sets. You can deactivate the service only from the local telephone set, with or without a PIN-code.

Service management from the telephone set:

| The service activation with a temporary PIN code is performed on the local number                                                          | *23*PIN#                   |
|----------------------------------------------------------------------------------------------------|----------------------------|
| The service activation without a PIN code is performed on the local number                                                                 | *23#                       |
| Call forwarding from the local to the remote telephone set with a temporary PIN is performed on the remote number                          | * 23 * PIN * LOCAL_PHONE # |
| Call forwarding from the local to the remote telephone set without a PIN code is performed on the remote number                            | * 23 ** LOCAL_PHONE#       |
| Cancelling call forwarding from the local to the remote telephone<br>set without a temporary PIN code is performed on the remote<br>number | #23**LOCAL_PHONE#          |
| Cancelling call forwarding from the local to the remote telephone set with a temporary PIN code is performed on the remote number          | #23*PIN*LOCAL_PHONE#       |
| Deactivation, is performed on the local number                                                                                             | #23#                       |
| Status view, is performed on the local number                                                                                              | *#23#                      |

where

- PIN a secret digital code consisting of 4–12 characters;
- LOCAL\_PHONE the phone number from which the calls will be forwarded.

#### 11. Follow Me (no response) service

Using the *Follow me (no response)* service, you can forward all calls from the local number to the remote number, if a call to the local number has not been answered within the specified time interval.

#### Use

The service involves two telephone sets: local and remote. The subscriber wants all calls that come to the local phone and have not been answered within the specified time interval, to be forwarded to the remote telephone set. Activation/deactivation of the service is performed only on the local phone number. Request for call forwarding is performed on the remote phone.

#### Service management from the telephone set:

| The service activation with a temporary PIN code is performed on the local number                                 | *25*PIN#                   |
|----------------------------------------------------------------------------------------------------|----------------------------|
| The service activation without a PIN code is performed on the local number                                        | *25#                       |
| Call forwarding from the local to the remote telephone set with a temporary PIN is performed on the remote number | * 25 * PIN * LOCAL_PHONE # |
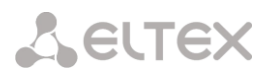

| Call forwarding from the local to the remote telephone set without a PIN code is performed on the remote number                      | * 25 ** LOCAL_PHONE# |
|----------------------------------------------------------------------------------------------------|----------------------|
| Cancelling call forwarding from the local to the remote telephone set without a temporary PIN code is performed on the remote number | #25**LOCAL_PHONE#    |
| Cancelling call forwarding from the local to the remote telephone set with a temporary PIN code is performed on the remote number    | #25*PIN*LOCAL_PHONE# |
| Deactivation, is performed on the local number                                                                                       | #25#                 |
| Status view, is performed on the local number                                                                                        | *#25#                |

where

- *PIN* a secret digital code consisting of 4–12 characters;
- LOCAL\_PHONE the phone number from which the calls will be forwarded.

#### 12. Intervention

| VAS activation                     |  |
|------------------------------------|--|
| Call forward (Unconditional)       |  |
| Call forward (Busy)                |  |
| Call forward (No-reply)            |  |
| Call forward (Out of service)      |  |
| Call forward (Time)                |  |
| Call hold                          |  |
| Call transfer                      |  |
| 3WAY conference                    |  |
| Call pickup                        |  |
| Conference                         |  |
| Disconnect conference by initiator |  |
| Intercom/Paging                    |  |
| Change password                    |  |
| Outgoing calls restriction         |  |
| Restricted by password             |  |
| Password activation                |  |
| Follow me                          |  |
| Follow me (no response)            |  |
| Call Park To                       |  |
| Slot setting                       |  |
| Extraction from slot               |  |
| Voice mail                         |  |
| One Touch Record                   |  |
| Intervention                       |  |
| DND                                |  |
| Blacklist                          |  |
| Reset all services                 |  |
|                                    |  |

## **Description:**

The *Intervention* service allows you to join an already established conversation either in observing mode, or in consultation mode, or in conference mode.

After activating the service, the connection is made in the observing mode.

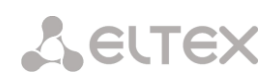

Then, it is possible to change the mode (by sending dtmf):

- 0 observing (only listening);
- 1 consultation (listening to the entire conversation and the ability to communicate only with the subscriber to whom the intrusion has been made);
- 3 conference (full interaction with all participants in the conversation).

In addition to listening modes, it is possible to terminate a two-way connection by a third party:

9 – abort (termination of a connection by a third party)

It is also possible to intervene immediately with the desired mode.

## Use

Subscriber 1302 needs to be given the opportunity to interfere in the conversations of other subscribers of the station.

To do this, activate the *Intervention* service in the subscriber's VAS settings.

For example, subscribers A and B are in a conversation. Subscriber C needs to connect to subscriber A.

Then the subscriber C dials the intervention code (by default \* 09 \*), the number of the subscriber (A), in whose conversation the subscriber C wants to intervene and the # button.

For example, to interfere in the conversation of subscriber A, subscriber C needs to dial the combination \*09\*NUMBER\_A#.

Subscriber C starts listening to the conversation between subscribers A and B.

And subscriber C has the following modes available:

- 1 Observing. The subscriber enters this mode immediately after activating the intervention.
- 2 Consultation. To switch to this mode, subscriber C needs to press the digit 1. After that, the subscriber to whom the intrusion has been made (subscriber A) will hear it. The third subscriber (B), with whom subscriber A is talking, still does not hear subscriber C.
- 3 Conference. To switch to this mode, subscriber C needs to press the digit 3. After that, a regular three-way conference will be formed. If during the conference the subscriber (B) rejects, then the usual A-C connection remains.
- 4 Abort. To switch to this mode, subscriber C needs to press the digit 9. After that, the connection of all subscribers will be terminated.

| Activation                                                               | only through the operator                                                                                                    |
|--------------------------------------------------------------------------|----------------------------------------------------------------------------------------------------|
| Deactivation                                                             | only through the operator                                                                                                    |
| Service use:<br>• observing<br>• consultation<br>• conference<br>• abort | *09*NUMBER# or *09*0*NUMBER#<br>1 (transmit dtmf in observing mode) or *09*1*NUMBER#<br>3 (transmit dtmf in observing mode) or *09*3*NUMBER #<br>9 (transmit dtmf in observing mode) or *09*9*NUMBER # |

Service management from a telephone set

# 13. Voice mail

### **Description:**

The *Voice Mail* service allows subscriber A to leave a message to subscriber B (call from A to B) in case subscriber B is unavailable/does not answer.

After fully listening to a new message, it is marked as old. Also, a message is marked as old if the user presses the digit 3 (go to the next message).

Upon activation, the following voice mail options are available to the subscriber:

- Unconditional unconditionally forwarding an incoming call to the subscriber's voice mail;
- No-reply forwarding an incoming call to voice mail if the subscriber does not answer;
- Busy forwarding the incoming call to voice mail when the subscriber is busy;
- Out of service forwarding an incoming call to voice mail when the subscriber is unavailable;
- Do Not Disturb forwarding an incoming call to voice mail if the *Do Not Disturb* service is activated.

| Numbers Whitelist Blacklist                 |                        |
|---------------------------------------------|------------------------|
| VAS block for subs                          | scriber Subscriber#004 |
| Number for call forward (unconditional)     |                        |
| Number for call forward (busy)              |                        |
| Number for call forward (no-reply)          |                        |
| Number for call forward (out of service)    |                        |
| Number for call forward (time)              |                        |
| Password                                    | 1111                   |
| Password activation                         |                        |
| Restrict out                                | all allowed 🗸          |
| "Anonymous call" service activation         |                        |
| "Reject Anonymous calls" service activation |                        |
| Fol                                         | llow me                |
| Follow me activation                        |                        |
| Follow me pin                               |                        |
| Follow me number                            |                        |
| Follow me pin                               |                        |
| Follow me number                            |                        |
| Follow me                                   | (no response)          |
| Follow me activation                        |                        |
| Follow me pin                               |                        |
| Follow me number                            |                        |
| Follow me (no response)pin                  |                        |
| Follow me (no response)number               |                        |
| Call for                                    | ward (Time)            |
| Schedule selection                          | not set 🗸              |
| Voi                                         | ice mail               |
| Voice mail activation                       | not set 🗸              |
| Password                                    |                        |
| Apply                                       | Cancel                 |

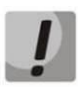

At the moment, the voice mailbox subscription mode (MWI (RFC3842)) is not implemented, thus the subscriber will not be able to find out whether a new voice message has been left or not. To inform about the presence of messages, you need to use the voice menu (\*90# or \*91\*Subscriber number with voicemail#).

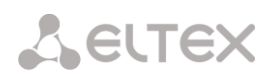

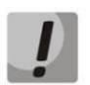

The mail from a remote phone can be listened to only if the remote subscriber has a voicemail password set.

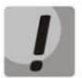

When changing the password through the voice menu, if the old password is not set, just press the hash key.

# Message playing:

To play voice messages, the subscriber dials the code \*90# from his/her own phone, dials the code \*91# or \*91\*NUMBER# from someone else's phone, and then enters the voice menu.

#### Use case:

To activate voice mail, it is necessary to enable the Voice Mail of the VAS for the subscriber.

| VAS activation                     |  |
|------------------------------------|--|
| Call forward (Unconditional)       |  |
| Call forward (Busy)                |  |
| Call forward (No-reply)            |  |
| Call forward (Out of service)      |  |
| Call forward (Time)                |  |
| Call hold                          |  |
| Call transfer                      |  |
| 3WAY conference                    |  |
| Call pickup                        |  |
| Conference                         |  |
| Disconnect conference by initiator |  |
| Intercom/Paging                    |  |
| Change password                    |  |
| Outgoing calls restriction         |  |
| Restricted by password             |  |
| Password activation                |  |
| Follow me                          |  |
| Follow me (no response)            |  |
| Call Park To                       |  |
| Slot setting                       |  |
| Extraction from slot               |  |
| Voice mail                         |  |
| One Touch Record                   |  |
| Intervention                       |  |
| DND                                |  |
| Blacklist                          |  |
| Reset all services                 |  |
|                                    |  |

| Numbers Whitelist Blacklist             |                                     |  |
|-----------------------------------------|-------------------------------------|--|
| VAS block for                           | subscriber Subscriber#018           |  |
| Number for call forward (unconditional) |                                     |  |
| Number for call forward (busy           | )                                   |  |
| Number for call forward (no-reply       | )                                   |  |
| Number for call forward (out of service | )                                   |  |
| Number for call forward (time           | )                                   |  |
| Passwor                                 | 1111                                |  |
| Password activatio                      | 1                                   |  |
| Restrict ou                             | t all allowed 🗸                     |  |
|                                         | Follow me                           |  |
| Follow me activatio                     |                                     |  |
| Follow me pi                            | ı 🗌                                 |  |
| Follow me numbe                         | r 🗌                                 |  |
| Follow me pi                            | 1                                   |  |
| Follow me numbe                         | r                                   |  |
| Follow                                  | v me (no response)                  |  |
| Follow me activatio                     |                                     |  |
| Follow me pi                            | ı 🗌                                 |  |
| Follow me numbe                         | r 🗌                                 |  |
| Follow me (no response)pi               |                                     |  |
| Follow me (no response)numbe            |                                     |  |
| Call forward (Time)                     |                                     |  |
| Schedule selectio                       | n not set 🗸 🗸                       |  |
|                                         | Voice mail                          |  |
| Voice mail activatio                    | not set                             |  |
| Passwor<br>Apply                        | d Unconditional<br>No-reply<br>Busy |  |
|                                         | Out of service                      |  |

Next, in the 'VAS Management' set the desired mode of operation:

Now, when a call is received by this subscriber, messages will go to voice mail, and the subscriber will be able to listen to them by dialing \*90# on their telephone and following the prompts of the voice menu.

The subscriber can also set up the voice mail operating mode, using the voice menu and following its prompts.

From the voice menu, the subscriber can:

- Listen to voice messages
- Delete voice messages
- Change the voice mail mode
- Set a password for voice mail

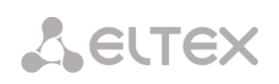

## 14. Reset all services

This service allows the subscriber to cancel all services ordered from their telephone set by using a single cancellation procedure. The cancellation procedure involves the service code and the password code.

The service access is controlled by the checkbox for the *Reset all Services* VAS category.

| Use | * 50# |
|-----|-------|
|-----|-------|

# 15. Speed dial (only for FXS)

The service allows the subscriber (FXS) to replace the dialed number with a single-digit code. Use case:

To activate the service, enable *Speed Dial* on the FXS port.

| VAS activation                     |  |
|------------------------------------|--|
| Call forward (Unconditional)       |  |
| Call forward (Busy)                |  |
| Call forward (No-reply)            |  |
| Call forward (Time)                |  |
| Call hold                          |  |
| Call transfer                      |  |
| 3WAY conference                    |  |
| Call pickup                        |  |
| Conference                         |  |
| Disconnect conference by initiator |  |
| Change password                    |  |
| Outgoing calls restriction         |  |
| Restricted by password             |  |
| Password activation                |  |
| Follow me                          |  |
| Follow me (no response)            |  |
| Call Park To                       |  |
| Slot setting                       |  |
| Extraction from slot               |  |
| One Touch Record                   |  |
| Voice mail                         |  |
| Intervention                       |  |
| Speed dial                         |  |
| Reset all services                 |  |

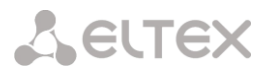

Next, in the 'VAS management' set the correspondence of the codes by which speed dialing will be made to the phone numbers to which the call will be made. A digit from 0 to 9 can be assigned as a code (short number).

| Ec | lit VAS block o | Subscriber#008 () |
|----|-----------------|-------------------|
| Nu | imbers Spee     | d dial            |
| NՉ | Short numb      | r Number          |
| 1  |                 | <u></u>           |
| 2  |                 | <u>×</u>          |
| 3  |                 | ×1                |
| 4  |                 | <u></u>           |
| 5  |                 | <u>×</u>          |
| 6  |                 | <u>×</u>          |
| 7  |                 | <u>×</u>          |
| 8  |                 | <u>×</u>          |
| 9  |                 | <u></u>           |
| 10 |                 | <u>×</u>          |
|    | (               | Apply Cancel      |

After that, the subscriber can call the short number using the prefix VAS \*\*CODE.

It is also possible to match codes to phone numbers in the FXS/FXO profile settings. After activating the service and setting the correspondence of codes to phone numbers in the FXS profile settings, the subscriber can call the short numbers specified in the profile using the VDO prefix \*52\*CODE#.

| FXS/FXO profiles             |                  |  |  |
|------------------------------|------------------|--|--|
| FXS FXO                      |                  |  |  |
| P                            | Profile 0        |  |  |
| Profile name                 | FXSprofile#0     |  |  |
| Ing                          | ress calls       |  |  |
| Dial mode                    | Collect 🗸        |  |  |
| RADIUS profile               | not used 🗸       |  |  |
| Pulse                        | dial settings    |  |  |
| Minimal on-hook time, msec 🥑 | 500              |  |  |
| Min flash time, msec 🥹       | 100              |  |  |
| Max pulse, msec 🥝            | 80               |  |  |
| Min interdigit, msec 🤍 200   |                  |  |  |
| Advar                        | Advanced setting |  |  |
| Ignore flash                 |                  |  |  |
| Generate CPC                 |                  |  |  |
| CPC time, msec 🥝             | 600              |  |  |
| HOLD set/remove by flash     |                  |  |  |
| Speed dial                   |                  |  |  |
| Enable                       |                  |  |  |
| Nº Short numbe               | er Number        |  |  |
|                              | Add              |  |  |
| Apply                        | efault Cancel    |  |  |

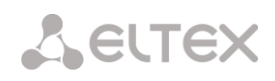

Service management from a telephone set:

| *#51# *#51*x. | Checking service activation on the subscriber   verification of code compliance with the number (short numbers on the subscriber) |
|---------------|----------------------------------------------------------------------------------------------------|
| **X           | Using the service (short numbers on the subscriber)                                                                               |
| *51*x*x.      | Setting a new speed dial number                                                                                                   |
| #51*x#        | Deleting an existing speed dial number                                                                                            |
| *#52# *#52*x. | Checking service activation on the profile   verification of code compliance with the number (short numbers on the profile)       |
| *52*x#        | Using the service (short numbers on the profile)                                                                                  |

## 16. One touch record

The service allows the subscriber to start recording a conversation during a conversation.

Use case:

Subscribers A and B are talking, and A has the *one touch record* service enabled. When during the dialogue, the subscriber A dials code 99, a sound signal is played, and the recording of the conversation begins. The recording of the conversation stops when the dialogue ends or if the subscriber A dials code 99 again during the dialogue.

If the device is configured to record a conversation by a mask that the talking parties match, and one of them tries to start one touch record, an audio signal will be played, but a new conversation recording will not start.

If one touch record is activated for both subscribers who are in a dialogue, and both subscribers dial code 99 to start recording, then the sound signal will be played for both subscribers A and B, but the recording will start only once — after the subscriber's command, who dialed the code first.

# APPENDIX I. RADIUS CALL MANAGEMENT SERVICE<sup>1</sup>

The gateway can change the passing call parameters using the RADIUS server commands in response to RADIUS-Authorisation requests. The commands are sent in the text format using the Vendor-Specific attribute (see section 3.1.17.3), with the ELTEX vendor number set to 35265 and the Eltex-AVPair attribute name set to 1.

In general, the Eltex-AVPair attribute format is as follows: Vendor-Specific(26): Eltex(35265): Eltex-AVPair(1):<\$COMMAND-STRING>

Using various commands in the \$COMMAND-STRING string, you can manage the following parameters:

## Modification of CgPN and CdPN numbers:

The numbers modification can be performed at two stages during call processing:

- 1. for incoming communication, before the call passes through the dial plan, i. e. before its routing. For this purpose, the CgPNin and CdPNin values are used for the Calling and Called numbers, respectively.
- 2. for outgoing communication, after the call passes through the dial plan, i. e. after its routing. For this purpose, the CgPNout and CdPNout values are used for the Calling and Called numbers, respectively.

For CgPN numbers, you can modify the following parameters in addition to the number itself:

- *numtype* CgPN number type;
- *plantype* CgPN dial plan type;
- *presentation* CgPN presentation field value.

For CdPN numbers, you can modify the following parameters in addition to the number itself:

- *numtype* CdPN number type;
- *plantype* CdPN dial plan type.

## Modification request syntax for CgPN and CdPN numbers

The command consists of a mandatory and an optional part. The mandatory part contains an initial text identifier of the command, modified number identifier and modification mask.

- "CallManagement:" a text identifier specifying that this attribute contains a call management command;
- "CgPNin=", "CdPNin=", "CgPNout=", "CdPNout=" number identifiers indicating the number that the modification should be applied to;
- The "modification mask" parameter modification rule for number digits (may be empty).

The optional part can consist of either a single parameter or multiple parameters separated by a semicolon. The mandatory and optional parts are also separated by a semicolon, if the optional part is present.

<sup>&</sup>lt;sup>1</sup> Available with an RCM license.

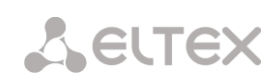

Possible parameters of the optional part:

- numtype
- plantyp
- presentation

In general, the command format is as follows:

## CallManagement:CgPNin=<\$modifymask>;numtype=<\$numtype>;plantype=<\$plantype>;presentation= <\$presentation>

where

- "CallManagement:CgPNin=<\$modify-mask>;" the mandatory part,
- "numtype=<\$numtype>;plantype=<\$plantype>;presentation=<\$presentation>" the optional part

## CallManagement:CdPNin=;numtype=<\$numtype>;plantype=<\$plantype>

where

- "CallManagement:CgPNin=;" the mandatory part with a blank modification mask,
- "numtype=<\$numtype>;plantype=<\$plantype>" the optional part.

## CallManagement:CgPNin=<\$modify-mask>;

where

- "CallManagement:CgPNin=<\$modify-mask>;" the mandatory part,
- the optional part is missing.

The parameter values used in the commands are as follows:

- *\$modify-mask* the number modification rule (for the rule modification syntax, see section Modification Rule Syntax);
- *\$numtype* one of the values: international, national, network-specific, subscriber, unknown;
- *\$plantype* one of the values: isdn, national, private, unknown;
- *\$presentation* one of the values: allowed, restricted, not-available, spare.

The gateway can pass the number modification command parameters in multiple attributes. Thus, a set of commands:

"CallManagement:CgPNin=<\$modify-mask>" "CallManagement:CgPNin=;numtype=<\$numtype>" "CallManagement:CgPNin=;presentation=<\$presentation>"

and equivalent to one command:

"CallManagement:CgPNin=<\$modify-mask>;numtype=<\$numtype>;presentation=<\$presentation>"

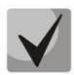

If any optional parameter (numtype, plantype, presentation) should remain unchanged, do not include it in the request, but you should specify the number type (CgPNin, CdPNin, CgPNout, CdPNout) to which the transmitted fields belong.

# Example:

For incoming communication, add prefix +7383 to the CgPN number, change its number type to *national* and set *presentation restricted*.

To do this, pass an attribute with the following value in the Access-Accept response from the RADIUS server:

Vendor-Specific(26): Eltex(35265): Eltex-AVPair(1): CallManagement:CgPNin=+7383;numtype=national;presentation=restricted

Which is also equivalent to three attributes with the following values: Vendor-Specific(26): Eltex(35265): Eltex-AVPair(1): CallManagement:CgPNin=+7383 Vendor-Specific(26): Eltex(35265): Eltex-AVPair(1): CallManagement:CgPNin=;numtype=national Vendor-Specific(26): Eltex(35265): Eltex-AVPair(1): CallManagement:CgPNin=;presentation=restricted

#### Call routing management

Using the commands from the RADIUS server, the call routing process can be managed, i. e., transfer the call to another dial plan of the gateway or unconditionally forward it to a prefix created in the configuration (the equivalent of the *direct prefix* parameter described in section **3.1.5.1** Trunk Groups).

The routing management command consists only of the mandatory part:

- CallManagement: a text identifier specifying that this attribute contains a call management command;
- NumberingPlan identifier indicating the change dial plan command
- *DirectRoutePrefix* identifier indicating the direct routing prefix selection command.

In general, the command format is as follows:

CallManagement:NumberingPlan=<\$numplan\_idx> CallManagement:DirectRoutePrefix=<\$prefix\_index>

where

- \$numplan\_idx sequence number of the dial plan
- \$prefix\_index ID of the prefix created in the dial plan.

#### <u>Example</u>

Change the dial plan to the 3<sup>rd</sup> one.

## Vendor-Specific(26): Eltex(35265): Eltex-AVPair(1): CallManagement:NumberingPlan=3

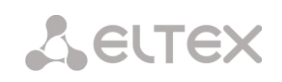

# Call category management

Using commands from the RADIUS server, you can modify the access category and caller ID category of the subscriber (equivalent to calling party category). To do this, use the following fields:

The category change command consists only of the mandatory part:

- *CallManagement:* a text identifier specifying that this attribute contains a call management command;
- *AccessCategory* identifier of the access category change command;
- AONCategory identifier of the subscriber category change command (calling party category).

In general, the command format is as follows:

CallManagement:AccessCategory=<\$category\_idx> CallManagement:AONCategory=<\$category\_value>

where:

- \$category\_idx the access category index.
- \$category\_value the Caller ID category index.

The priority of changing the caller ID category depends on the type of subscriber.

Dynamic subscriber:

- Modification via RADIUS;
- Modification through the modification table of incoming leg;
- Modification through the modification table of outgoing leg.

Other subscribers:

- Modification through the modification table of incoming leg;
- Modification via RADIUS;
- Modification through the modification table of outgoing leg.

## <u>Example</u>

Set the calling party category to 7.

Vendor-Specific(26): Eltex(35265): Eltex-AVPair(1): CallManagement:AONCategory=7

## Management of subscriber parameters

For a dynamic subscriber, it is possible to set the 'Number of lines' parameter and the line operation mode at the subscriber registration stage.

The subscriber parameter management command consists only of the mandatory part:

- UserManagement: a text identifier specifying that this attribute contains a subscriber entry management command;
- MaxActiveLines an identifier indicating the number of active lines available for a given subscriber in the common mode. If this parameter is specified, the line restriction mode is always set to common, even if separate restrictions for incoming/outgoing calls are specified at the same time;
- *MaxEgressLines* an identifier indicating the number of outgoing lines available for a given subscriber in the separate mode. Can be combined with the MaxIngressLines parameter;
- *MaxIngressLines* an identifier indicating the number of incoming lines available for a given subscriber in the separate mode. Can be combined with the MaxEgressLines parameter.

In general, the command format is as follows:

```
"UserManagement:MaxActiveLines=<$line_count>"
```

"UserManagement:MaxEgressLines=<\$egress>;MaxIngressLines=<\$ingress>;" "UserManagement:MaxEgressLines=<\$egress>" "UserManagement:MaxIngressLines=<\$ingress>"

where

- \$line\_count the number of active connections available for the subscriber simultaneously;
- \$egress the number of outgoing connections available for the subscriber;
- \$ingress the number of incoming connections available for the subscriber.

## **Examples**

Set the normal line operation mode and the number of active lines per subscriber to three. Vendor-Specific(26): Eltex(35265): Eltex-AVPair(1): UserManagement:MaxActiveLines=3

Set the separate line operation mode, the number of outgoing lines to three and the number of incoming lines to two:

Vendor-Specific(26): Eltex(35265): Eltex-AVPair(1):

UserManagement:MaxEgressLines=3;MaxIngressLines=2

Set the normal line operation mode and the number of active lines per subscriber to two (note that the MaxActiveLines parameter has an absolute priority over MaxEgressLines and MaxIngressLines): Vendor-Specific(26): Eltex(35265): Eltex-AVPair(1):

UserManagement:MaxEgressLines=6;MaxActiveLines=2;MaxIngressLines=5

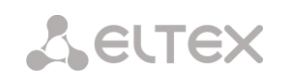

# APPENDIX J. MANAGEMANT AND MONITORING VIA SNMP

The gateway supports monitoring and configuration via **Simple Network Management Protocol (SNMP)**.

Monitoring functions:

- Collection of data on device, established sensors and software;
- E1 streams and channel state;
- VoIP submodules and channel state;
- SS7 linksets state;
- SIP interface state.

Management functions:

- Firmware version updating;
- Current configuration saving;
- Device reboot;
- SIP subscriber management;
- Management of dynamic SIP subscriber groups.

The following format of the description will be accepted for the 'Inquiry description' colomn of OID description tables:

- Get an object or tree value can be displayed by sending 'GetRequest'.
- Set an object value can be set by sending 'SetRequest' (Please pay attention if you set value by SET inquiry, you need to specify OID in 'OID.0' form);
- {} object name or OID;
- N integer type of numeric parameter is used in the command;
- U unsigned integer type of numeric partameter is used in the command;
- S string parameter is used in the command;
- A IP address is used in the command (Please pay attention, some commands, using IP address as argument, have string type of data 's').

| Request description | Command                                                                                                    |
|---------------------|----------------------------------------------------------------------------------------------------|
| Get {}              | snmpwalk -v2c -c public -m +ELTEX-SMG \$ip_smg activeCallCount                                                               |
| Get {}.x            | snmpwalk -v2c -c public -m +ELTEX-SMG \$ip_smg pmExist.1<br>snmpwalk -v2c -c public -m +ELTEX-SMG \$ip_smg pmExist.2<br>etc. |
| Set {} N            | snmpset -v2c -c public -m +ELTEX-SMG \$ip_smg \<br>smgSyslogTracesCalls.0 i 60                                               |
| Set {} 1            | snmpset -v2c -c private -m +ELTEX-SMG \$ip_smg smgReboot.0 i 1                                                               |
| Set {} U            | snmpset -v2c -c public -m +ELTEX-SMG \$ip_smg \<br>getGroupUserByID.0 u 2                                                    |
| Set {} S            | snmpset -v2c -c private -m +ELTEX-SMG \$ip_smg \<br>smgUpdateFw.0 s "smg1016m_firmware_3.8.0.1966.bin 192.0.2.2"             |
| Set {} "NULL"       | snmpset -v2c -c private -m +ELTEX-SMG \$ip_smg \<br>getUserByNumber.0 s "NULL"                                               |
| Set {} A            | snmpset -v2c -c private -m +ELTEX-SMG \$ip_smg \<br>smgSyslogTracesAddress.0 a 192.0.2.44                                    |

Table J.1 – Command examples

#### **Request execution examples:**

The requests shown below are equivalent and are presented by request of the 'activeCallsCount' object, that displays the number of the current calls on SMG.

\$ snmpwalk -v2c -c public -m +ELTEX-SMG 192.0.2.1 activeCallCount ELTEX-SMG::ActiveCallCount.0 = INTEGER: 22

\$ snmpwalk -v2c -c public -m +ELTEX-SMG 192.0.2.1 smg.42.1 ELTEX-SMG::ActiveCallCount.0 = INTEGER: 22

\$ snmpwalk -v2c -c public -m +ELTEX-SMG 192.0.2.1 1.3.6.1.4.1.35265.1.29.42.1 ELTEX-SMG::ActiveCallCount.0 = INTEGER: 22

\$ snmpwalk -v2c -c public 192.0.2.1 1.3.6.1.4.1.35265.1.29.42.1 SNMPv2-SMI::enterprises.35265.1.29.42.1.0 = INTEGER: 22

### **OID descriptions from MIB ELTEX-SMG**

| Name            | OID                         | Requests | Description                                                                                                    |
|-----------------|-----------------------------|----------|----------------------------------------------------------------------------------------------------|
| smg             | 1.3.6.1.4.1.35265.1.29      | Get {}   | Root object for OID tree                                                                                                    |
| smgDevName      | 1.3.6.1.4.1.35265.1.29.1    | Get {}   | Device name                                                                                                    |
| smgDevType      | 1.3.6.1.4.1.35265.1.29.2    | Get {}   | Device type (always 29)                                                                                                    |
| smgFwVersion    | 1.3.6.1.4.1.35265.1.29.3    | Get {}   | Firmware version                                                                                                    |
| smgEth0         | 1.3.6.1.4.1.35265.1.29.4    | Get {}   | IP address of the primary interface                                                                                                    |
| smgUptime       | 1.3.6.1.4.1.35265.1.29.5    | Get {}   | Firmware operating time                                                                                                    |
| smgUpdateFw     | 1.3.6.1.4.1.35265.1.29.25   | Set {} S | Firmware updating. Send a Set<br>inquiry with space-separated<br>parameters:<br>• name of firmware w/o spaces;<br>• TETP conver address |
| smgReboot       | 1 3 6 1 4 1 35265 1 29 27   | Sot 八 1  | Report of the device                                                                                                    |
| singleboot      | 1 2 6 1 4 1 25265 1 20 20   | Set [] 1 | Configuration saving                                                                                                    |
| smgFreeSpace    | 1.3.6.1.4.1.35265.1.29.32   | Get {}   | Free space on embedded flash<br>memory                                                                                                  |
| smgFreeRam      | 1.3.6.1.4.1.35265.1.29.33   | Get {}   | The value of free RAM                                                                                                    |
| smgMonitoring   | 1.3.6.1.4.1.35265.1.29.35   | Get {}   | Display temperature sensors and fan rate, root object                                                                                   |
| smgTemperature1 | 1.3.6.1.4.1.35265.1.29.35.1 | Get {}   | Temperature sensor 1                                                                                                    |
| smgTemperature2 | 1.3.6.1.4.1.35265.1.29.35.2 | Get {}   | Temperature sensor 2                                                                                                    |
| smgFan0         | 1.3.6.1.4.1.35265.1.29.35.3 | Get {}   | Fan speed sensor 1                                                                                                    |
| smgFan1         | 1.3.6.1.4.1.35265.1.29.35.4 | Get {}   | Fan speed sensor 2                                                                                                    |
| smgFan2         | 1.3.6.1.4.1.35265.1.29.35.5 | Get {}   | Fan speed sensor 3                                                                                                    |
| smgFan3         | 1.3.6.1.4.1.35265.1.29.35.6 | Get {}   | Fan speed sensor 4                                                                                                    |

Table J.2 – Common information and sensors

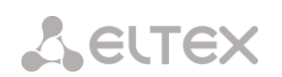

| Name                    | OID                             | Requests | Description                                                                                                    |
|-------------------------|---------------------------------|----------|----------------------------------------------------------------------------------------------------|
| smgPowerModuleT<br>able | 1.3.6.1.4.1.35265.1.29.36       | Get {}   | Information on sate of a power<br>supply unit, root object.<br>For subordinate object, 1 or 2 is<br>specified as number of power<br>supply unit. |
| smgPowerModuleE<br>ntry | 1.3.6.1.4.1.35265.1.29.36.1     | Get {}   | See smgPowerModuleTable                                                                                                    |
| pmExist                 | 1.3.6.1.4.1.35265.1.29.36.1.2.x | Get {}.x | <ul> <li>Power unitinstallation</li> <li>1 – installed</li> <li>2 – not installed</li> </ul>                                                     |
| pmPower                 | 1.3.6.1.4.1.35265.1.29.36.1.3.x | Get {}.x | Power units are<br>1 – supplied with electric energy<br>2 – not supplied with electric<br>energy                                                 |
| ртТуре                  | 1.3.6.1.4.1.35265.1.29.36.1.4.x | Get {}.x | Type of the installed power supply<br>unit<br>• 1 – PM48/12<br>• 2 – PM220/12<br>• 3 – PM220/12V<br>• 4 – PM150-220/12                           |
| smgCpuLoadTable         | 1.3.6.1.4.1.35265.1.29.37       | Get {}   | CPU load, root object. Shows the<br>CPU load percentage by the task<br>type. For child objects, specify the<br>CPU number (14)                   |
| smgCpuLoadEntry         | 1.3.6.1.4.1.35265.1.29.37.1     | Get {}   | see smgCpuLoadTable                                                                                                    |
| cpuUsr                  | 1.3.6.1.4.1.35265.1.29.37.1.2.x | Get {}.x | % CPU, use applications                                                                                                    |
| cpuSys                  | 1.3.6.1.4.1.35265.1.29.37.1.3.x | Get {}.x | % CPU, kernel applications                                                                                                    |
| cpuNic                  | 1.3.6.1.4.1.35265.1.29.37.1.4.x | Get {}.x | % CPU, applications with modified priority                                                                                                    |
| cpuldle                 | 1.3.6.1.4.1.35265.1.29.37.1.5.x | Get {}.x | % CPU, idle                                                                                                    |
| cpulo                   | 1.3.6.1.4.1.35265.1.29.37.1.6.x | Get {}.x | % CPU, I/O operations                                                                                                    |
| cpulrq                  | 1.3.6.1.4.1.35265.1.29.37.1.7.x | Get {}.x | % CPU, hardware interrupt<br>processing                                                                                                    |
| cpuSirq                 | 1.3.6.1.4.1.35265.1.29.37.1.8.x | Get {}.x | % CPU, software interrupt<br>processing                                                                                                    |
| cpuUsage                | 1.3.6.1.4.1.35265.1.29.37.1.9.x | Get {}.x | % CPU, general usage                                                                                                    |
| smgSubscribersInfo      | 1.3.6.1.4.1.35265.1.29.42       | Get {}   | General information on active calls and registrations                                                                                            |
| activeCallCount         | 1.3.6.1.4.1.35265.1.29.42.1     | Get {}   | Current number of active calls                                                                                                    |
| registrationCount       | 1.3.6.1.4.1.35265.1.29.42.2     | Get {}   | Current number of registrations                                                                                                    |
| tableOf<br>DiskMonitor  | 1.3.6.1.4.1.35265.1.29.51       | Get {}   | Information about external drives connected to SMG, root object                                                                                  |
| diskName                | 1.3.6.1.4.1.35265.1.29.51.1     | Get {}   | Names of drives connected to                                                                                                    |

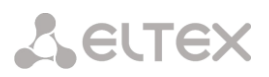

| Name           | OID                         | Requests | Description                             |
|----------------|-----------------------------|----------|-----------------------------------------|
|                |                             |          | SMG                                     |
| diskFullSize   | 1.3.6.1.4.1.35265.1.29.51.2 | Get {}   | The size of drives connected to the SMG |
| diskFreeSize   | 1.3.6.1.4.1.35265.1.29.51.3 | Get {}   | Free space remaining on the drive       |
| diskUsePercent | 1.3.6.1.4.1.35265.1.29.51.4 | Get {}   | Used disk space as a percentage         |

Table J.3 – Syslog Settings

| Name                         | OID                            | Requests             | Description                                                                                                    |
|------------------------------|--------------------------------|----------------------|----------------------------------------------------------------------------------------------------|
| smgSyslog                    | 1.3.6.1.4.1.35265.1.29.34      | Get {}               | Syslog settings, root object                                                                                                    |
| smgSyslogTraces              | 1.3.6.1.4.1.35265.1.29.34.1    | Get {}               | Syslog tracing settings, root object                                                                                                    |
| smgSyslogTracesAddress       | 1.3.6.1.4.1.35265.1.29.34.1.1  | Get {}<br>Set {} S   | IP address of syslog server for<br>trace receiving                                                                                       |
| smgSyslogTracesPort          | 1.3.6.1.4.1.35265.1.29.34.1.2  | Get {}<br>Set {} N   | Syslog server port for receiving traces                                                                                                  |
| smgSyslogTracesAlarms        | 1.3.6.1.4.1.35265.1.29.34.1.3  | Get {}<br>Set {} N   | <ul> <li>Alarm trace level</li> <li>1-99 – enable tracing;</li> <li>0 – disable tracing</li> </ul>                                       |
| smgSyslogTracesCalls         | 1.3.6.1.4.1.35265.1.29.34.1.4  | Get {}<br>Set {} N   | <ul> <li>Call trace level</li> <li>1-99 – enable tracing;</li> <li>0 – disable tracing</li> </ul>                                        |
| smgSyslogTracesISUP          | 1.3.6.1.4.1.35265.1.29.34.1.5  | Get {}<br>Set {} N   | <ul> <li>Trace level SS7/ISUP</li> <li>1-99 – enable tracing;</li> <li>0 – disable tracing</li> </ul>                                    |
| smgSyslogTracesSIPT          | 1.3.6.1.4.1.35265.1.29.34.1.6  | Get {}<br>Set {} N   | <ul> <li>SIPT trace level</li> <li>1-99 – enable tracing;</li> <li>0 – disable tracing</li> </ul>                                        |
| smgSyslogTracesQ931          | 1.3.6.1.4.1.35265.1.29.34.1.7  | Get {}<br>Set {} N   | <ul> <li>Q.931 trace level</li> <li>1-99 – enable tracing;</li> <li>0 – disable tracing</li> </ul>                                       |
| smgSyslogTracesRTP           | 1.3.6.1.4.1.35265.1.29.34.1.8  | Get {}<br>Set {} N   | <ul> <li>RTP trace level</li> <li>1-99 – enable tracing;</li> <li>0 – disable tracing</li> </ul>                                         |
| smgSyslogTracesMSP           | 1.3.6.1.4.1.35265.1.29.34.1.9  | Get {}<br>Set {} N   | <ul> <li>The trace level of the commands of the voice submodules</li> <li>1-99 – enable tracing;</li> <li>0 – disable tracing</li> </ul> |
| smgSyslogTracesRadius        | 1.3.6.1.4.1.35265.1.29.34.1.10 | Get {}<br>Set {} N   | <ul> <li>RADIUS trace level</li> <li>1-99 – enable tracing;</li> <li>0 – disable tracing</li> </ul>                                      |
| smgSyslogTracesRowStat<br>us | 1.3.6.1.4.1.35265.1.29.34.1.11 | Get {}<br>Set {} i 1 | Apply changes in the trace configuration                                                                                                 |
| smgSyslogHistory             | 1.3.6.1.4.1.35265.1.29.34.2    | Get {}               | Settings of command history                                                                                                    |

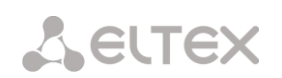

| Name                            | OID                           | Requests             | Description                                                                                                    |
|---------------------------------|-------------------------------|----------------------|----------------------------------------------------------------------------------------------------|
|                                 |                               |                      | logging in syslog, root object                                                                                           |
| smgSyslogHistoryAddress         | 1.3.6.1.4.1.35265.1.29.34.2.1 | Get {}<br>Set {} S   | IP address of syslog server for<br>command history receiving                                                             |
| smgSyslogHistoryPort            | 1.3.6.1.4.1.35265.1.29.34.2.2 | Get {}<br>Set {} N   | Port of syslog server for command history receiving                                                                      |
| smgSyslogHistoryLevel           | 1.3.6.1.4.1.35265.1.29.34.2.3 | Get {}<br>Set {} N   | <ul> <li>Level of log detalization</li> <li>0 – disable logging;</li> <li>1 – standard;</li> <li>2 – complete</li> </ul> |
| smgSyslogHistoryRowSta<br>tus   | 1.3.6.1.4.1.35265.1.29.34.2.4 | Get {}<br>Set {} i 1 | Apply changes in command<br>history logging                                                                              |
| smgSyslogConfig                 | 1.3.6.1.4.1.35265.1.29.34.3   | Get {}               | System log settings                                                                                                    |
| smgSyslogConfigLogsEna<br>bled  | 1.3.6.1.4.1.35265.1.29.34.3.1 | Get {}<br>Set {} N   | <ul> <li>Enable logging</li> <li>1 – enable;</li> <li>2 – disable</li> </ul>                                             |
| smgSyslogConfigSendToS<br>erver | 1.3.6.1.4.1.35265.1.29.34.3.2 | Get {}<br>Set {} N   | <ul> <li>Send messages to syslog server</li> <li>1 – enable;</li> <li>2 – disable</li> </ul>                             |
| smgSyslogConfigAddress          | 1.3.6.1.4.1.35265.1.29.34.3.3 | Get {}<br>Set {} S   | The IP address of the syslog server                                                                                      |
| smgSyslogConfigPort             | 1.3.6.1.4.1.35265.1.29.34.3.4 | Get {}<br>Set {} N   | Syslog server port                                                                                                    |
| smgSyslogConfigRowStat<br>us    | 1.3.6.1.4.1.35265.1.29.34.3.5 | Get {}<br>Set {} i 1 | Apply changes in the system log settings                                                                                 |

# Table J.4 – E1 stream monitoring (for SMG-500 only)

| Name                 | OID                                                            | Requests           | Description                                                                                                    |
|----------------------|----------------------------------------------------------------|--------------------|----------------------------------------------------------------------------------------------------|
| smgEOneTable         | 1.3.6.1.4.1.35265.1.29.7                                       | Get {}             | Table with physical states of E1 streams                                                                                                    |
| eOneLineInfoPhyState | 1.3.6.1.4.1.35265.1.29.7.1.2<br>1.3.6.1.4.1.35265.1.29.7.1.2.x | Get {}<br>Get {}.x | <ul> <li>E1 stream physical state. Add a stream number (03) to OID for obtaining information on its status.</li> <li>Stream status: <ul> <li>0 – the stream is disabled;</li> <li>1 – ALARM;</li> <li>2 – LOS;</li> <li>3 – AIS;</li> <li>4 – LOM;</li> <li>5 – LOMF;</li> <li>6 – stream is in operation;</li> <li>7 – PRBS test is enabled on the stream</li> </ul> </li> </ul> |
| eOneLineInfoRemAlarm | 1.3.6.1.4.1.35265.1.29.7.1.3                                   | Get {}             | The presence of a RAI signal on                                                                                                    |

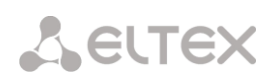

| Name                     | OID                                                                  | Requests           | Description                                                                                                    |
|--------------------------|----------------------------------------------------------------------|--------------------|----------------------------------------------------------------------------------------------------|
|                          | 1.3.6.1.4.1.35265.1.29.7.1.3.x                                       | Get {}.x           | <ul> <li>the stream – an error on the remote side. Add a stream number (03) to OID for obtaining information on its status.</li> <li>0 – normal state;</li> <li>1 – RAI signal is received</li> </ul>                                                                                                    |
| eOneLineInfoRemAlarmTS16 | 1.3.6.1.4.1.35265.1.29.7.1.4<br>1.3.6.1.4.1.35265.1.29.7.1.4.x       | Get {}<br>Get {}.x | <ul> <li>Presence of RAI16 signal on the stream – error on the remote side in 16 channels interval. Add a stream number (03) to OID for obtaining information on its status.</li> <li>0 – normal state;</li> <li>1 – RAI16 signal is received</li> </ul>                                                                                               |
| eOneLineStateAlarm       | 1.3.6.1.4.1.35265.1.29.7.1.5<br>1.3.6.1.4.1.35265.1.29.7.1.5.x       | Get {}<br>Get {}.x | <ul> <li>The alarm state on the stream.</li> <li>Add a stream number (03) to</li> <li>OID for obtaining information on its status.</li> <li>0 - no alarms or stream is disabled;</li> <li>1 - critical alarm, the stream is out of work;</li> <li>2 - alarm, there are errors;</li> <li>3 - code is not used;</li> <li>4 - alarm, RAI error</li> </ul> |
| eOneLineStatePhyWork     | 1.3.6.1.4.1.35265.1.29.7.1.6<br>1.3.6.1.4.1.35265.1.29.7.1.6.x       | Get {}<br>Get {}.x | <ul> <li>Physical link state on the stream (signal reception). Add a stream number (03) to OID for obtaining information on its status.</li> <li>0 - no signal;</li> <li>1 - there is a signal</li> </ul>                                                                                                    |
| eOneLinkState            | 1.3.6.1.4.1.35265.1.29.7.1.7<br>1.3.6.1.4.1.35265.1.29.7.1.7.x       | Get {}<br>Get {}.x | Common state of the link. Add a<br>stream number (03) to OID for<br>obtaining information on its<br>status.<br>• 0 – stream is disabled;<br>• 1 – stream is in operation                                                                                                    |
| eOneStatistTimer         | 1.3.6.1.4.1.35265.1.29.7.1.9<br>1.3.6.1.4.1.35265.1.29.7.1.9.x       | Get {}<br>Get {}.x | Time of statistics gathering, in<br>seconds. Add a stream number<br>(03) to OID for obtaining<br>information on its status                                                                                                    |
| eOneSlipUp               | 1.3.6.1.4.1.35265.1.29.7.1.10<br>1.3.6.1.4.1.35265.1.29.7.1.10.<br>x | Get {}<br>Get {}.x | Slips (frame repeat). Add a stream<br>number (03) to OID for obtaining<br>information on its status                                                                                                    |
| eOneSlipDown             | 1.3.6.1.4.1.35265.1.29.7.1.11<br>1.3.6.1.4.1.35265.1.29.7.1.11.<br>x | Get {}<br>Get {}.x | Slips (frame loss). Add a stream<br>number (03) to OID for obtaining<br>information on its status                                                                                                    |
| eOneBERCount             | 1.3.6.1.4.1.35265.1.29.7.1.12<br>1.3.6.1.4.1.35265.1.29.7.1.12.      | Get {}<br>Get {}.x | Bit errors. Add a stream number<br>(03) to OID for obtaining                                                                                                    |

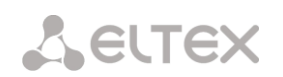

| Name                | OID                                                                                                    | Requests                         | Description                                                                                                    |
|---------------------|----------------------------------------------------------------------------------------------------|----------------------------------|----------------------------------------------------------------------------------------------------|
|                     | x                                                                                                    |                                  | information on its status                                                                                                    |
| eOneCVC             | 1.3.6.1.4.1.35265.1.29.7.1.13<br>1.3.6.1.4.1.35265.1.29.7.1.13.<br>x                                          | Get {}<br>Get {}.x               | Error of a signal failure. Add a<br>stream number (03) to OID for<br>obtaining information on its<br>status                                                                                                    |
| eOneCEC             | 1.3.6.1.4.1.35265.1.29.7.1.14<br>1.3.6.1.4.1.35265.1.29.7.1.14.<br>x                                          | Get {}<br>Get {}.x               | CRC/PRBS error counter. Add a<br>stream number (03) to OID for<br>obtaining information on its<br>status                                                                                                    |
| eOneRxCount         | 1.3.6.1.4.1.35265.1.29.7.1.16<br>1.3.6.1.4.1.35265.1.29.7.1.16.<br>x                                          | Get {}<br>Get {}.x               | Bytes received. Add a stream<br>number (03) to OID for obtaining<br>information on its status                                                                                                    |
| eOneTxCount         | 1.3.6.1.4.1.35265.1.29.7.1.17<br>1.3.6.1.4.1.35265.1.29.7.1.17.<br>x                                          | Get {}<br>Get {}.x               | Bytes transferred. Add a stream<br>number (03) to OID for obtaining<br>information on its status.                                                                                                    |
| eOneRxLow           | 1.3.6.1.4.1.35265.1.29.7.1.18<br>1.3.6.1.4.1.35265.1.29.7.1.18.<br>x                                          | Get {}<br>Get {}.x               | Short packets received. Add a<br>stream number (03) to OID for<br>obtaining information on its<br>status                                                                                                    |
| eOneRxBig           | 1.3.6.1.4.1.35265.1.29.7.1.19<br>1.3.6.1.4.1.35265.1.29.7.1.19<br>x                                           | Get {}<br>Get {}.x               | Long packets received. Add a<br>stream number (03) to OID for<br>obtaining information on its<br>status                                                                                                    |
| eOneRxOvfl          | 1.3.6.1.4.1.35265.1.29.7.1.20<br>1.3.6.1.4.1.35265.1.29.7.1.20.<br>x                                          | Get {}<br>Get {}.x               | Overflow of the receiver. Add a<br>stream number (03) to OID for<br>obtaining information on its<br>status                                                                                                    |
| eOneRxCRC           | 1.3.6.1.4.1.35265.1.29.7.1.21                                                                                 | Get {}<br>Get {}.x               | CRC errors. Add a stream number<br>(03) to OID for obtaining<br>information on its status                                                                                                    |
| eOneTxUrun          | 1.3.6.1.4.1.35265.1.29.7.1.22                                                                                 | Get {}<br>Get {}.x               | Transmission failures. Add a<br>stream number (03) to OID for<br>obtaining information on its<br>status                                                                                                    |
| eOneName            | 1.3.6.1.4.1.35265.1.29.7.1.23                                                                                 | Get {}<br>Get {}.x               | Display information about the name of the E1 stream                                                                                                    |
| smgEOneChannelTable | 1.3.6.1.4.1.35265.1.29.13                                                                                     | Get {}                           | Table of E1 channels states, root object                                                                                                    |
| smgEOneChannelEntry | 1.3.6.1.4.1.35265.1.29.13.1                                                                                   | Get {}                           | See smgEOneChannelTable                                                                                                    |
| channelEOneState    | 1.3.6.1.4.1.35265.1.29.13.1.2<br>1.3.6.1.4.1.35265.1.29.13.1.2.<br>x<br>1.3.6.1.4.1.35265.1.29.13.1.2.<br>x.x | Get {}<br>Get {}.x<br>Get {}.x.x | E1 stream channel state.<br>Add a stream number (03) to<br>OID for obtaining information on<br>the particular stream status.<br>Add a stream number (03) and<br>channel number (031) to OID for<br>obtaining information on the |

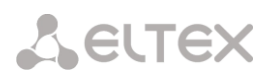

| Name                                          | OID                                | Requests           | Description                                                                                                    |
|-----------------------------------------------|------------------------------------|--------------------|----------------------------------------------------------------------------------------------------|
|                                               |                                    |                    | particular channel status                                                                                                    |
| smgEOneBusyChannelsCoun<br>ters               | 1.3.6.1.4.1.35265.1.29.31          | Get {}             | Number of busy E1 channels, root<br>object                                                                                                    |
| smgEOneInstantCounters                        | 1.3.6.1.4.1.35265.1.29.31.1        | Get {}             | See<br>smgEOneBusyChannelsCounters                                                                                                    |
| smgEOneStream0BusyChan<br>nelsInstantCounter  | 1.3.6.1.4.1.35265.1.29.31.1.0      | Get {}             | Number of busy 0 E1 channels                                                                                                    |
| smgEOneStream1BusyChan<br>nelsInstantCounter  | 1.3.6.1.4.1.35265.1.29.31.1.1      | Get {}             | Number of busy 1 E1 channels                                                                                                    |
| smgEOneStream2BusyChan<br>nelsInstantCounter  | 1.3.6.1.4.1.35265.1.29.31.1.2      | Get {}             | Number of busy 2 E1 channels                                                                                                    |
| smgEOneStream3BusyChan<br>nelsInstantCounter  | 1.3.6.1.4.1.35265.1.29.31.1.3      | Get {}             | Number of busy 3 E1 channels                                                                                                    |
| smgEOnePeriodicCounters                       | 1.3.6.1.4.1.35265.1.29.31.2        | Get {}             | Number of E1 stream busy<br>channels in specified period<br>(see smgEOneCounterPeriod)                                                                                                    |
| smgEOneStream0BusyChan<br>nelsPeriodicCounter | 1.3.6.1.4.1.35265.1.29.31.2.0      | Get {}             | Number of busy 0 E1 channels in<br>specified period<br>(see smgEOneCounterPeriod)                                                                                                    |
| smgEOneStream1BusyChan<br>nelsPeriodicCounter | 1.3.6.1.4.1.35265.1.29.31.2.1      | Get {}             | Number of busy 1 E1 channels in<br>specified period<br>(see smgEOneCounterPeriod)                                                                                                    |
| smgEOneStream2BusyChan<br>nelsPeriodicCounter | 1.3.6.1.4.1.35265.1.29.31.2.2      | Get {}             | Number of busy 2 E1 channels in<br>specified period<br>(see smgEOneCounterPeriod)                                                                                                    |
| smgEOneStream3BusyChan<br>nelsPeriodicCounter | 1.3.6.1.4.1.35265.1.29.31.2.3      | Get {}             | Number of busy 3 E1 channels in<br>specified period<br>(see smgEOneCounterPeriod)                                                                                                    |
| smgEOneCounterPeriod                          | 1.3.6.1.4.1.35265.1.29.31.2.1<br>6 | Get {}<br>Set {} N | Frequency (period) of statistics<br>collection, in minutes.<br>Statistics will be accumulated in<br>periodic counters, while the<br>counter will display the value for<br>the previous period |
| smgChannelsE1free                             | 1.3.6.1.4.1.35265.1.29.41          | Get {}             | Number of free E1 channels, root<br>object                                                                                                    |
| e1freeS0channels                              | 1.3.6.1.4.1.35265.1.29.41.1        | Get {}             | Number of free 0 E1 channels                                                                                                    |
| e1freeS1channels                              | 1.3.6.1.4.1.35265.1.29.41.2        | Get {}             | Number of free 1 E1 channels                                                                                                    |
| e1freeS2channels                              | 1.3.6.1.4.1.35265.1.29.41.3        | Get {}             | Number of free 2 E1 channels                                                                                                    |
| e1freeS3channels                              | 1.3.6.1.4.1.35265.1.29.41.4        | Get {}             | Number of free 3 E1 channels                                                                                                    |

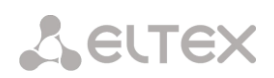

| Name            | OID                           | Requests           | Description                                                                                                    |
|-----------------|-------------------------------|--------------------|----------------------------------------------------------------------------------------------------|
| smgLinkSetTable | 1.3.6.1.4.1.35265.1.29.11     | Get {}             | SS7 Linkset state, root object                                                                                       |
| linkSetEntry    | 1.3.6.1.4.1.35265.1.29.11.1   | Get {}             | See smgLinkSetTable                                                                                                  |
| linkSetState    | 1.3.6.1.4.1.35265.1.29.11.1.2 | Get {}<br>Get {}.x | SS7 Linkset state.<br>Add Linkset index (03) to OID for<br>obtaining information on its<br>status                    |
| linkSetName     | 1.3.6.1.4.1.35265.1.29.11.1.3 | Get {}<br>Get {}.x | The name of the SS7 linksets. To<br>get the name of a specific linkset,<br>supplement the OID with its index<br>(03) |

Table J.6 – SIP interface Monitoring

| Name                             | OID                                                                  | Requests           | Description                                                                                                    |
|----------------------------------|----------------------------------------------------------------------|--------------------|----------------------------------------------------------------------------------------------------|
| smgSipIntrfCallInfo              | 1.3.6.1.4.1.35265.1.29.43                                            | Get {}             | Information about calls on SIP interfaces, root object                                                                                                    |
| sipIntrfCount                    | 1.3.6.1.4.1.35265.1.29.43.1                                          | Get {}             | Number of SIP interfaces                                                                                                    |
| sipIntrfActiveCallTa<br>ble      | 1.3.6.1.4.1.35265.1.29.43.2                                          | Get {}             | Call table<br>(when there are no SIP interfaces,<br>call table is not displayed)                                                                                                    |
| sipIntrfActiveCallTa<br>bleEntry | 1.3.6.1.4.1.35265.1.29.43.2.1                                        | Get {}             | See sipIntrfActiveCallTable                                                                                                    |
| sipIntrfID                       | 1.3.6.1.4.1.35265.1.29.43.2.1.2<br>1.3.6.1.4.1.35265.1.29.43.2.1.2.x | Get {}<br>Get {}.x | ID SIP interface.<br>Add interface index to OID to<br>obtain information on it                                                                                                    |
| sipIntrfName                     | 1.3.6.1.4.1.35265.1.29.43.2.1.3<br>1.3.6.1.4.1.35265.1.29.43.2.1.3.x | Get {}<br>Get {}.x | SIP interface name.<br>Add interface index to OID to<br>obtain information on it                                                                                                    |
| sipIntrfMode                     | 1.3.6.1.4.1.35265.1.29.43.2.1.4<br>1.3.6.1.4.1.35265.1.29.43.2.1.4.x | Get {}<br>Get {}.x | <ul> <li>Operation mode</li> <li>Add interface index to OID to</li> <li>obtain information on it.</li> <li>0 - SIP;</li> <li>1 - SIP-T;</li> <li>2 - SIP-I;</li> <li>3 - SIP-Q;</li> <li>4 - SIP profile</li> </ul> |
| sipIntrfCallCount                | 1.3.6.1.4.1.35265.1.29.43.2.1.5<br>1.3.6.1.4.1.35265.1.29.43.2.1.5.x | Get {}<br>Get {}.x | Number of active calls on the<br>interface.<br>Add interface index to OID to<br>obtain information on it                                                                                                    |
| sipIntrfMaxCallCou<br>nt         | 1.3.6.1.4.1.35265.1.29.43.2.1.6<br>1.3.6.1.4.1.35265.1.29.43.2.1.6.x | Get {}<br>Get {}.x | <ul> <li>The maximum number of calls on the interface.</li> <li>Add interface index to OID to obtain information on it.</li> <li>0 – no limit;</li> </ul>                                                           |

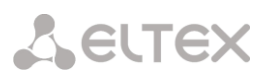

| Name               | OID                                                                  | Requests           | Description                                                                                                    |
|--------------------|----------------------------------------------------------------------|--------------------|----------------------------------------------------------------------------------------------------|
|                    |                                                                      |                    | • 165535 – the limit of calls                                                                                                    |
| sipIntrfAccessible | 1.3.6.1.4.1.35265.1.29.43.2.1.6<br>1.3.6.1.4.1.35265.1.29.43.2.1.6.x | Get {}<br>Get {}.x | <ul> <li>SIP interface accessibility (the result of controlling counter-party by using OPTIONS):</li> <li>1 – available;</li> <li>2 – not available</li> </ul> |

# Table J.7 – Statistics of RADIUS requests

| Name                 | OID                                        | Requests | Description                          |
|----------------------|--------------------------------------------|----------|--------------------------------------|
| radiusTotal          | 1.3.6.1.4.1.35265.1.29.47.1                | Get {}   | General requests statistics          |
| radiusTotalSent      | adiusTotalSent 1.3.6.1.4.1.35265.1.29.47.2 |          | Sent requests statistics             |
| radiusAccsReq        | 1.3.6.1.4.1.35265.1.29.47.3                | Get {}   | General Statistics of                |
|                      |                                            |          | Access Requests                      |
| radiusAccsReqSent    | 1.3.6.1.4.1.35265.1.29.47.4                | Get {}   | Statistics of sent Access Requests   |
| radiusAccsRsp        | 1.3.6.1.4.1.35265.1.29.47.5                | Get {}   | General Statistics of Access Respons |
| radiusAccsAccept     | 1.3.6.1.4.1.35265.1.29.47.6                | Get {}   | General Statistics of Access Accepts |
| radiusAccsReject     | 1.3.6.1.4.1.35265.1.29.47.7                | Get {}   | General Statistics of Access Rejects |
| radiusAcctReq        | 1.3.6.1.4.1.35265.1.29.47.8                | Get {}   | General Statistics of                |
|                      |                                            |          | Accounting Requests                  |
| radiusAcctReqSent    | 1.3.6.1.4.1.35265.1.29.47.9                | Get {}   | Statistics of sent Accounting        |
|                      |                                            |          | Requests                             |
| radiusAcctRsp        | 1.3.6.1.4.1.35265.1.29.47.10               | Get {}   | General Statistics of                |
|                      |                                            |          | Accounting Responses                 |
| radiusAcctRsnSuccess | 1 3 6 1 4 1 35265 1 29 47 11               | Get ()   | Statistics of                        |
| TadiusAcethsp5acecss | 1.5.0.1.4.1.55205.1.25.47.11               |          | Accounting Respons Success           |
| radiusDiscReg        | 1 3 6 1 4 1 35265 1 29 47 12               | Get ()   | General Statistics of                |
| Tadiasbischeq        | 1.5.0.1.4.1.55205.1.29.47.12               |          | Disconnect Requests                  |
| radiusDiscRegSent    | 1 3 6 1 4 1 35265 1 29 47 13               | Get ()   | Statistics of sent                   |
| Tadiasbischeqsent    | 1.3.0.1.4.1.33203.1.23.47.13               |          | Disconnect Requests                  |
| radiusRsnTimeout     | 1 3 6 1 4 1 35265 1 29 47 14               | Get {}   | Timeouts while waiting for           |
|                      | 1.5.0.1. 1.1.55205.1.25.17.11              |          | responses from the RADIUS server     |
| radiusTimeoutExhst   | 1.3.6.1.4.1.35265.1.29.47.15               | Get {}   | Retransmission end timeout           |
| radiusProcTimeout    | 1.3.6.1.4.1.35265.1.29.47.16               | Get {}   | Timeouts while processing the        |
|                      | 1.5.0.1.4.1.55265.1.25.47.16 Get ()        |          | response. Usually it is '0'          |
|                      |                                            |          | Getting / setting the time threshold |
|                      |                                            | Get {}   | for the received statistics.         |
| radiusTimeThreshold  | 1.3.6.1.4.1.35265.1.29.47.17               | Set {}   | 0 – statistics for all time,         |
|                      |                                            |          | 5 – for the last 5 minutes,          |
|                      |                                            |          | 60 – for the last 60 minutes         |
| radiusClearStat      | 1.3.6.1.4.1.35265.1.29.47.18               | Set {}   | Clear statistics:                    |
|                      |                                            |          | 0 – clear permanent statistics       |
| radiusAcctRspSuccess | 1.3.6.1.4.1.35265.1.29.47.11               | Get {}   | Statistics of                        |
| •                    |                                            |          | Accounting Respons Success           |
| radius Disc Reg      | 1.3.6.1.4.1.35265.1.29.47.12               | Get {}   | General Statistics of                |
| ·                    |                                            |          | Disconnect Requests                  |
| radiusDiscRegSent    | 1.3.6.1.4.1.35265.1.29.47.13               | Get {}   | Statistics of sent                   |
| ·                    |                                            |          | Disconnect Requests                  |
| radiusRspTimeout     | 1.3.6.1.4.1.35265.1.29.47.14               | Get {}   | limeouts while waiting for           |
|                      |                                            |          | responses from the RADIUS server     |
| radiusTimeoutExhst   | 1.3.6.1.4.1.35265.1.29.47.15               | Get {}   | Retransmission end timeout           |

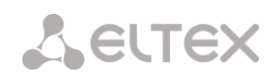

| Nama         |                                  | Desweet  | Decerintian                                 |
|--------------|----------------------------------|----------|---------------------------------------------|
| Name         |                                  | Request  | Description                                 |
| iftType      | 1.3.6.1.4.1.35265.1.29.19.1.2    | Get {}   | Network interface type. To obtain           |
|              | 1.3.6.1.4.1.35265.1.29.19.1.2.X  | Get {}.x | information about the type of a             |
|              |                                  |          | OID with its number                         |
| iftlabol     | 1 2 6 1 4 1 25265 1 20 10 1 2    | Cot /    | The name of the network interface           |
| IILLADEI     | 1.3.0.1.4.1.33205.1.29.19.1.5    |          | To get information about the name           |
|              |                                  | Get (j.x | of a specific interface supplement          |
|              |                                  |          | the OID with its number                     |
| iftlnaddr    | 1 3 6 1 4 1 35265 1 29 19 1 4    | Get {}   | IP address of the network interface         |
| ntipudui     | 1.5.6.1. 1.1.55265.1.25.15.1.1   | Get {}.x | To get information about the IP             |
|              |                                  |          | address of a specific interface.            |
|              |                                  |          | supplement the OID with its                 |
|              |                                  |          | number                                      |
| iftNetmask   | 1.3.6.1.4.1.35265.1.29.19.1.5    | Get {}   | Network interface mask. To get              |
|              |                                  | Get {}.x | information about the mask of a             |
|              |                                  |          | particular interface, supplement the        |
|              |                                  |          | OID with its number                         |
| iftGateway   | 1.3.6.1.4.1.35265.1.29.19.1.6    | Get {}   | Network interface gateway. To               |
|              | 1.3.6.1.4.1.35265.1.29.19.1.6.x  | Get {}.x | obtain information about the                |
|              |                                  |          | gateway of a particular interface,          |
|              |                                  |          | supplement the OID with its                 |
|              |                                  |          | number                                      |
| iftBroadcast | 1.3.6.1.4.1.35265.1.29.19.1.7    | Get {}   | The broadcast address of the                |
|              | 1.3.6.1.4.1.35265.1.29.19.1.7.x  | Get {}.x | interface. To get information about         |
|              |                                  |          | interface supplement the OID with           |
|              |                                  |          | its number                                  |
| iftWeb       | 1 3 6 1 4 1 35265 1 29 19 1 8    | Get {}   | Access to the device via the web            |
|              | 1.3.6.1.4.1.35265.1.29.19.1.8.x  | Get {}.x | through the network interface:              |
|              |                                  |          | • 0 – no access:                            |
|              |                                  |          | <ul> <li>1 – access is avaliable</li> </ul> |
| iftSsh       | 1.3.6.1.4.1.35265.1.29.19.1.9    | Get {}   | Access to the device via ssh through        |
|              | 1.3.6.1.4.1.35265.1.29.19.1.9.x  | Get {}.x | the network interface:                      |
|              |                                  |          | • 0 – no access;                            |
|              |                                  |          | • 1 – access is avaliable                   |
| iftTelnet    | 1.3.6.1.4.1.35265.1.29.19.1.10   | Get {}   | Access to the device via telnet             |
|              | 1.3.6.1.4.1.35265.1.29.19.1.10.x | Get {}.x | through the network interface:              |
|              |                                  |          | • 0 – no access;                            |
|              |                                  |          | • 1 – access is avaliable                   |
| iftSnmp      | 1.3.6.1.4.1.35265.1.29.19.1.11   | Get {}   | Using the SNMP protocol through             |
|              | 1.3.6.1.4.1.35265.1.29.19.1.11.x | Get {}.x | the network interface:                      |
|              |                                  |          | • 0 – denied;                               |
|              |                                  |          | • 1 – allowed                               |
|              |                                  |          | Ability to receive / transmit RTP           |
|              | 1.3.6.1.4.1.35265.1.29.19.1.12   | Get {}   | traffic through the network                 |
| iftRtp       | 1.3.6.1.4.1.35265.1.29.19.1.12.x | Get {}.x | Interface:                                  |
|              |                                  |          | • U – denied;                               |
|              |                                  |          | 1 - allowed                                 |
| iftRadius    | 1.3.0.1.4.1.35205.1.29.19.1.13   | Get {}   | Using the RADIUS protocol through           |
|              | 1.3.0.1.4.1.35205.1.29.19.1.13.X | Get {}.x | the network interface:                      |

Table J.8 – Information about the network interfaces

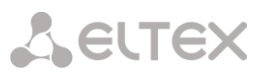

|               |                                                                    | 1                  |                                                                             |
|---------------|--------------------------------------------------------------------|--------------------|-----------------------------------------------------------------------------|
|               |                                                                    |                    | <ul> <li>0 – denied;</li> <li>1 – allowed</li> </ul>                        |
|               |                                                                    |                    | Using the H 323 protocol through                                            |
|               | 1 3 6 1 4 1 35265 1 29 19 1 14                                     | Get {}             | the network interface:                                                      |
| iftH323       | 1 3 6 1 4 1 35265 1 29 19 1 14 x                                   | Get {} x           | • 0 - denied:                                                               |
|               | 1.3.0.1.4.1.35203.1.23.13.1.14.X                                   |                    | • 1 - allowed                                                               |
|               |                                                                    |                    | <ul> <li>I – allowed</li> <li>Using DHCB on a notwork interface:</li> </ul> |
| iftDhan       | 1.3.6.1.4.1.35265.1.29.19.1.16                                     | Get {}             | osing DHCF off a network interface.                                         |
| птопер        | 1.3.6.1.4.1.35265.1.29.19.1.16.x                                   | Get {}.x           | • 0 – defiled;                                                              |
|               |                                                                    |                    | • 1 – allowed                                                               |
|               |                                                                    |                    | Osing the Obtain Gateway                                                    |
| HDh an Na Cuu | 1.3.6.1.4.1.35265.1.29.19.1.17                                     | Get {}             | interface with DUCD                                                         |
| Intuncpilogw  | 1.3.6.1.4.1.35265.1.29.19.1.17.x                                   | Get {}.x           | interface with DHCP.                                                        |
|               |                                                                    |                    | • 0 – option is enabled;                                                    |
|               |                                                                    |                    | 1 – option is disabled                                                      |
|               |                                                                    |                    | Using the Obtain DNS                                                        |
|               | 1.3.6.1.4.1.35265.1.29.19.1.18                                     | Get {}             | Automatically option on a network                                           |
| iftDhcpDhs    | 1.3.6.1.4.1.35265.1.29.19.1.18.x                                   | Get {}.x           | Interface with DHCP:                                                        |
|               |                                                                    |                    | • 0 – option is disabled;                                                   |
|               |                                                                    |                    | • 1 – option is enabled                                                     |
|               |                                                                    |                    | Using the Obtain NTP                                                        |
|               | 1.3.6.1.4.1.35265.1.29.19.1.19                                     | Get {}             | Automatically' option on a network                                          |
| iftDhcpNtp    | 1.3.6.1.4.1.35265.1.29.19.1.19.x                                   | Get {}.x           | interface with DHCP:                                                        |
|               |                                                                    |                    | • 0 – option is disabled;                                                   |
|               |                                                                    |                    | 1 – option is enabled                                                       |
|               | 1.3.6.1.4.1.35265.1.29.19.1.20<br>1.3.6.1.4.1.35265.1.29.19.1.20.x | Get {}<br>Get {}.x | Using the SIP protocol through the                                          |
| IftSip        |                                                                    |                    | network interface:                                                          |
|               |                                                                    |                    | • 0 – denied;                                                               |
|               |                                                                    |                    | • 1 – allowed                                                               |
|               |                                                                    |                    | IP address of the PPTP server. To                                           |
|               | 1.3.6.1.4.1.35265.1.29.19.1.21<br>1.3.6.1.4.1.35265.1.29.19.1.21.x |                    | obtain information about the                                                |
| IftServerIp   |                                                                    | Get {}             | address of the PPTP server of a                                             |
|               |                                                                    | Get {}.x           | specific network interface,                                                 |
|               |                                                                    |                    | supplement the OID with its                                                 |
|               |                                                                    |                    | number                                                                      |
|               |                                                                    | 0                  | Using the 'Enable' option on the                                            |
| IftRunStup    | 1.3.6.1.4.1.35265.1.29.19.1.22                                     | Get {}             | VPN/pptp interface:                                                         |
|               | 1.3.6.1.4.1.35265.1.29.19.1.22.x                                   | Get {}.x           | • 0 – interface is disabled;                                                |
|               |                                                                    |                    | • 1 – interface is enabled                                                  |
|               |                                                                    |                    | Using the 'Ignore Default Gateway'                                          |
| IftGwlgnore   | 1.3.6.1.4.1.35265.1.29.19.1.23                                     | Get {}             | option on the VPN/pptp interface:                                           |
|               | 1.3.6.1.4.1.35265.1.29.19.1.23.x                                   | Get {}.x           | • 0 – option is disabled;                                                   |
|               |                                                                    |                    | • 1 – option is enabled                                                     |
|               |                                                                    |                    | Using the 'Encryption' option on the                                        |
| IftUseMppe    | 1.3.6.1.4.1.35265.1.29.19.1.24                                     | Get {}             | VPN/pptp interface:                                                         |
|               | 1.3.6.1.4.1.35265.1.29.19.1.24.x                                   | Get {}.x           | <ul> <li>0 – option is disabled;</li> </ul>                                 |
|               |                                                                    |                    | 1 – option is enabled                                                       |
| IftUserIp     | 1.3.6.1.4.1.35265.1.29.19.1.25                                     | Get {}             | VPN user IP address                                                         |
| t-            | 1.3.6.1.4.1.35265.1.29.19.1.25.x                                   | Get {}.x           |                                                                             |
|               |                                                                    |                    | VID of the network interface. To                                            |
| 16437         | 1.3.6.1.4.1.35265.1.29.19.1.27<br>1.3.6.1.4.1.35265.1.29.19.1.27.x | Get {}<br>Get {}.x | optain information about the VID of                                         |
| πτνια         |                                                                    |                    | a specific network interface,                                               |
|               |                                                                    |                    | supplement the OID with its                                                 |
|               |                                                                    |                    | number                                                                      |

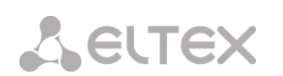

| lftCos       | 1.3.6.1.4.1.35265.1.29.19.1.28<br>1.3.6.1.4.1.35265.1.29.19.1.28.x | Get {}<br>Get {}.x | COS of the network interface. To<br>obtain information about the COS<br>of a specific network interface,<br>supplement the OID with its<br>number                    |
|--------------|--------------------------------------------------------------------|--------------------|----------------------------------------------------------------------------------------------------|
| lftFwProfile | 1.3.6.1.4.1.35265.1.29.19.1.29<br>1.3.6.1.4.1.35265.1.29.19.1.29.x | Get {}<br>Get {}.x | Network interface firewall profile.<br>To obtain information about the<br>firewall profile of a specific network<br>interface, supplement the OID with<br>its number |

Table J.9 – Monitoring of trunk groups

| Name           | OID                                                                  | Request            | Description                                                                                                    |
|----------------|----------------------------------------------------------------------|--------------------|----------------------------------------------------------------------------------------------------|
| trunkName      | 1.3.6.1.4.1.35265.1.29.46.1.1.2<br>1.3.6.1.4.1.35265.1.29.19.1.1.2.x | Get {}<br>Get {}.x | Trunk group name. To obtain<br>information about the name of<br>a specific trunk group,<br>supplement the OID with its<br>number                                                                                                    |
| trunkEntryType | 1.3.6.1.4.1.35265.1.29.19.1.1.3<br>1.3.6.1.4.1.35265.1.29.19.1.1.3.x | Get {}<br>Get {}.x | Type of trunk group:<br>• 0 - CAS<br>• 1 - PRI<br>• 2 - SS7<br>• 3 - SIP<br>• 4 - E1 stream channels<br>• 5 - H323<br>• 6 - E1 streams from SS7<br>linkset<br>• 7 - IPNET<br>• 8 - CSPG<br>• 9 - fxo<br>To obtain information about<br>the type of a particular trunk<br>group, supplement the OID<br>with its number |
| trunkEnable    | 1.3.6.1.4.1.35265.1.29.19.1.1.4<br>1.3.6.1.4.1.35265.1.29.19.1.1.4.x | Get {}<br>Get {}.x | The status of the E1 stream,<br>which is associated with the<br>trunk group, is used for trunk<br>group types CAS, PRI, SS7, E1<br>stream channels, E1 streams<br>from the SS7 linkset<br>• 0 – stream is disabled;<br>• 1 – stream is enabled                                                                        |
| trunkCapacity  | 1.3.6.1.4.1.35265.1.29.19.1.1.5<br>1.3.6.1.4.1.35265.1.29.19.1.1.5.x | Get {}<br>Get {}.x | The total number of channels<br>in the trunk group, used for<br>trunk group types CAS, PRI,<br>SS7, channels of the E1 stream,<br>E1 streams from the SS7<br>linkset.<br>To obtain information about<br>the number of channels of a                                                                                   |

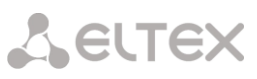

|                          |                                       |          | particular trunk group,<br>supplement the OID with its<br>number |
|--------------------------|---------------------------------------|----------|------------------------------------------------------------------|
| trunkCurrentIngressCalls | 1 3 6 1 4 1 35265 1 29 19 1 1 6       | Get {}   | The number of incoming calls                                     |
|                          | 1.3.6.1.4.1.35265.1.29.19.1.1.6.x     | Get {}.x | in the trunk group.                                              |
|                          |                                       |          | To obtain information about the number of channels of a          |
|                          |                                       |          | particular trunk group,                                          |
|                          |                                       |          | supplement the OID with its<br>number                            |
| trunkCurrentEgressCalls  | 1.3.6.1.4.1.35265.1.29.19.1.1.7       | Get {}   | The number of outgoing calls in                                  |
|                          | 1.3.6.1.4.1.35265.1.<br>29.19.1.1.7.x | Get {}.x | the trunk group.                                                 |
|                          |                                       |          | To obtain information about                                      |
|                          |                                       |          | the number of outgoing calls of                                  |
|                          |                                       |          | a specific trunk group,                                          |
|                          |                                       |          | supplement the OID with its                                      |
|                          |                                       |          | number                                                           |
| trunkCurrentTotalCalls   | 1.3.6.1.4.1.35265.1.29.19.1.1.8       | Get {}   | The total number of calls in the                                 |
|                          | 1.3.6.1.4.1.35265.1.29.19.1.1.8.x     | Get {}.x | trunk group.                                                     |
|                          |                                       |          | To obtain information about                                      |
|                          |                                       |          | the number of calls to a                                         |
|                          |                                       |          | specific trunk group,                                            |
|                          |                                       |          | supplement the OID with its                                      |
|                          |                                       |          | number                                                           |
| trunkCurrentCps          | 1.3.6.1.4.1.35265.1.29.19.1.1.9       | Get {}   | Current cps in the trunk group.                                  |
|                          | 1.3.6.1.4.1.35265.1.29.19.1.1.9.x     | Get {}.x |                                                                  |
|                          |                                       |          | To obtain information about                                      |
|                          |                                       |          | the cps of a specific trunk                                      |
|                          |                                       |          | with its number                                                  |
| trunkStatus              | 1 3 6 1 4 1 35265 1 29 19 1 1 10      | Get ()   | Trunk group status. For trunk                                    |
|                          | 1 3 6 1 4 1 35265 1 29 19 1 1 10 x    | Get {} x | groups containing F1 streams                                     |
|                          | 1.5.0.1.4.1.55205.1.25.15.1.1.10.     | Get (j.x | • 0 – stream is not in                                           |
|                          |                                       |          | operation:                                                       |
|                          |                                       |          | <ul> <li>1 – stream is in operation:</li> </ul>                  |
|                          |                                       |          | <ul> <li>2 – no D-channel.</li> </ul>                            |
|                          |                                       |          | For trunk groups that include<br>SIP interfaces:                 |
|                          |                                       |          | • 0 – interface is not                                           |
|                          |                                       |          | available:                                                       |
|                          |                                       |          | • 1 – interface is in                                            |
|                          |                                       |          | operation:                                                       |
|                          |                                       |          | • 2 – interface status is                                        |
|                          |                                       |          | unknown (options control                                         |
|                          |                                       |          | disabled).                                                       |
|                          |                                       |          | To obtain information about                                      |
|                          |                                       |          | the status of a specific trunk                                   |
|                          |                                       |          | group, supplement the OID                                        |
|                          |                                       |          | with its number                                                  |

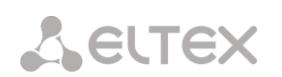

| trunkUnavailableCicCount | 1.3.6.1.4.1.35265.1.29.19.1.1.11<br>1.3.6.1.4.1.35265.1.29.19.1.1.11.x | Get {}<br>Get {}.x | The number of non-working<br>channels (blocked /<br>unavailable/disabled), used for<br>trunk group types CAS, PRI,<br>SS7, E1 stream channels, E1<br>streams from SS7 linkset |
|--------------------------|------------------------------------------------------------------------|--------------------|----------------------------------------------------------------------------------------------------|
|                          |                                                                        |                    | To obtain information about<br>the number of non-working<br>channels of a specific trunk<br>group, supplement the OID<br>with its number                                      |

# Monitoring and configuration of SIP-subscribers (static subscribers)

The commands for SNMP utilities call are represented in description of monitoring and configuration functions as follows:

Swalk script that implements reading the values: #!/bin/bash /usr/bin/snmpwalk -v2c -c public -m +ELTEX-SMG 192.0.2.1 "\$@"

**Sset** script that implements setting the values:

#!/bin/bash

/usr/bin/snmpset -v2c -c private -m +ELTEX-SMG 192.0.2.1 "\$@"

### Monitoring

The subscriber or static subscriber groups can be monitored using the next ways:

- by index or subscriber ID;
- by dial plan and full subscriber number;
- by dial plan and partial subscriber number.

To monitor:

- 1. Reset the search status;
- 2. Set the search criteria (optionally);
- 3. Display information.

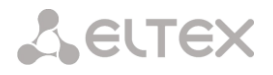

Example of the search by index

sset staticResetCheck.0 i 1 sset getUserByIndex.0 i 4 swalk tableOfUsers # reset status of the search# set up the search by index 4# request for the table with the subscriber information

# Result:

| ELTEX-SMG::StaticResetCheck.0 = INTEGER: 0      |
|-------------------------------------------------|
| ELTEX-SMG::getUserByIndex.0 = INTEGER: 4        |
| ELTEX-SMG::UserID.4 = INTEGER: 5                |
| ELTEX-SMG::RegState.4 = INTEGER: 2              |
| ELTEX-SMG::Numplan.4 = INTEGER: 0               |
| ELTEX-SMG::Number.4 = STRING: 20000             |
| ELTEX-SMG::Ip.4 = IpAddress: 192.0.2.123        |
| ELTEX-SMG::Port.4 = Gauge32: 5063               |
| ELTEX-SMG::Domain.4 = STRING: 192.0.2.1         |
| ELTEX-SMG::MaxActiveLines.4 = INTEGER: 3        |
| ELTEX-SMG::ActiveCallCount.4 = INTEGER: 0       |
| ELTEX-SMG::RegExpires.4 = INTEGER: 0            |
| ELTEX-SMG::TableOfUsersEntry.12.4 = INTEGER: 0  |
| ELTEX-SMG::TableOfUsersEntry.13.4 = INTEGER: -2 |
| ELTEX-SMG::TableOfUsersEntry.14.4 = INTEGER: -: |
| ELTEX-SMG::TableOfUsersEntry.15.4 = INTEGER: -2 |
| ELTEX-SMG::TableOfUsersEntry.16.4 = INTEGER: -: |

# Example of the search by numbering plan and number

| - |                                        |                                                         |
|---|----------------------------------------|---------------------------------------------------------|
|   | sset staticResetCheck.0 i 1            | # reset status of the search                            |
|   | sset getUserByNumpian.012              | # set the second dial plan                              |
|   | sset getUserByNumber.0 s 20001         | # set the subscriber number                             |
|   | swalk tableOfUsers                     | # request for the table with the subscriber information |
|   | Result:                                |                                                         |
|   | ELTEX-SMG::UserID.9 = INTEGER: 10      |                                                         |
|   | ELTEX-SMG::RegState.9 = INTEGER: 0     |                                                         |
|   | ELTEX-SMG::Numplan.9 = INTEGER: 2      |                                                         |
|   | ELTEX-SMG::Number.9 = STRING: 20001    |                                                         |
|   | ELTEX-SMG::Ip.9 = IpAddress: 0.0.0.0   |                                                         |
|   | ELTEX-SMG::Port.9 = Gauge32: 0         |                                                         |
|   | ELTEX-SMG::Domain.9 = STRING: sipp.do  | omain                                                   |
|   | ELTEX-SMG::MaxActiveLines.9 = INTEGE   | R: 0                                                    |
|   | ELTEX-SMG::ActiveCallCount.9 = INTEGE  | R: 0                                                    |
|   | ELTEX-SMG::RegExpires.9 = INTEGER: 0   |                                                         |
|   | ELTEX-SMG::TableOfUsersEntry.12.9 = IN | ITEGER: 0                                               |
|   | ELTEX-SMG::TableOfUsersEntry.13.9 = IN | ITEGER: -1                                              |
|   | ELTEX-SMG::TableOfUsersEntry.14.9 = IN | ITEGER: -1                                              |
|   | ELTEX-SMG::TableOfUsersEntry.15.9 = IN | ITEGER: -1                                              |
|   | ELTEX-SMG::TableOfUsersEntry.16.9 = IN | ITEGER: -1                                              |

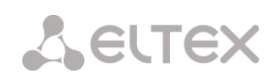

#### Example of the search by dial plan and substring number

| • •                         | •       | •                                                       |
|-----------------------------|---------|---------------------------------------------------------|
| sset ttaticResetCheck.0 i 1 |         | # reset status of the search                            |
| sset getUserByNumplan.0 i ( | )       | # set zero dial plan                                    |
| sset getUserBySubNumber.0   | ) s 400 | # set a part of number                                  |
| swalk tableOfUsers          |         | # request for the table with the subscriber information |
|                             |         |                                                         |

Result:

ELTEX-SMG::UserID.0 = INTEGER: 1 ELTEX-SMG::UserID.1 = INTEGER: 2 ELTEX-SMG::UserID.2 = INTEGER: 3 ELTEX-SMG::RegState.0 = INTEGER: 1 ELTEX-SMG::RegState.1 = INTEGER: 1 ELTEX-SMG::RegState.2 = INTEGER: 0 ELTEX-SMG::Numplan.0 = INTEGER: 0 ELTEX-SMG::Numplan.1 = INTEGER: 0 ELTEX-SMG::Numplan.2 = INTEGER: 0 ELTEX-SMG::Number.0 = STRING: 40010 ELTEX-SMG::Number.1 = STRING: 40011 ELTEX-SMG::Number.2 = STRING: 40012 ELTEX-SMG:: Ip.0 = IpAddress: 192.0.2.21 ELTEX-SMG::Ip.1 = IpAddress: 192.0.2.21 ELTEX-SMG:: Ip.2 = IpAddress: 0.0.0.0 ELTEX-SMG::Port.0 = Gauge32: 23943 ELTEX-SMG::Port.1 = Gauge32: 23943 ELTEX-SMG::Port.2 = Gauge32: 0 ELTEX-SMG::Domain.0 = STRING: 192.0.2.1 ELTEX-SMG::Domain.1 = STRING: 192.0.2.1 ELTEX-SMG::Domain.2 = STRING: ELTEX-SMG::MaxActiveLines.0 = INTEGER: -1 ELTEX-SMG::MaxActiveLines.1 = INTEGER: 4 ELTEX-SMG::MaxActiveLines.2 = INTEGER: 6 ELTEX-SMG::ActiveCallCount.0 = INTEGER: -1 ELTEX-SMG::ActiveCallCount.1 = INTEGER: 0 ELTEX-SMG::ActiveCallCount.2 = INTEGER: 0 ELTEX-SMG::RegExpires.0 = INTEGER: 118 ELTEX-SMG::RegExpires.1 = INTEGER: 91 ELTEX-SMG::RegExpires.2 = INTEGER: 0 ELTEX-SMG::TableOfUsersEntry.12.0 = INTEGER: 1 ELTEX-SMG::TableOfUsersEntry.12.1 = INTEGER: 0 ELTEX-SMG::TableOfUsersEntry.12.2 = INTEGER: 0 ELTEX-SMG::TableOfUsersEntry.13.0 = INTEGER: 2 ELTEX-SMG::TableOfUsersEntry.13.1 = INTEGER: -1 ELTEX-SMG::TableOfUsersEntry.13.2 = INTEGER: -1 ELTEX-SMG::TableOfUsersEntry.14.0 = INTEGER: 0 ELTEX-SMG::TableOfUsersEntry.14.1 = INTEGER: -1 ELTEX-SMG::TableOfUsersEntry.14.2 = INTEGER: -1 ELTEX-SMG::TableOfUsersEntry.15.0 = INTEGER: 0 ELTEX-SMG::TableOfUsersEntry.15.1 = INTEGER: -1 ELTEX-SMG::TableOfUsersEntry.15.2 = INTEGER: -1 ELTEX-SMG::TableOfUsersEntry.16.0 = INTEGER: 0 ELTEX-SMG::TableOfUsersEntry.16.1 = INTEGER: -1 ELTEX-SMG::TableOfUsersEntry.16.2 = INTEGER: -1

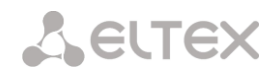

### View information without using search

| sset staticResetCheck.0 i 1 | # reset status of the search                                                  |
|-----------------------------|-------------------------------------------------------------------------------|
| swalk tableOfUsers          | # show all subscribers                                                        |
| swalk regState.3            | <pre># display the registration status of the subscriber # with index 3</pre> |
| swalk ip.4                  | # show subscriber IP address with index 4                                     |
| swalk activeCallCount       | # show quantity of active calls                                               |
|                             | # of all subscribers                                                          |

# Configuration

Configuration involves the following operations on subscribers:

- Settings viewing;
- Settings editing;
- Creating a new subscriber;
- Removing.

#### To view settings:

- Select subscriber through the search;
- Select configuration mode view;
- Display the necessary.

#### To edit settings:

- Select subscriber through the search;
- Select configuration mode edit;
- Set the required settings;
- Apply the settings.

## To create a new subscriber:

- Select configuration mode creation;
- Set the required settings of the subscriber (at least number);
- Apply the settings.

To remove a subscriber:

- Select subscriber through the search;
- Select configuration mode removing;
- Apply the settings.

If necessary, it is possible to cancel the settings that were not applied in 'Add a new subscriber' and 'Edit a subscriber' modes.

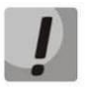

Deleting a subscriber is irreversible. Only a complete configuration restore via WEB or CLI is available.

## Example of new subscriber creation

| sset staticResetCheck.0 i 1      | # reset status of the search |
|----------------------------------|------------------------------|
| sset staticSetMode.0 i 3         | # set the 'add' mode         |
| sset stSetNumber.0 s 71234567890 | # set the subscriber number  |
| sset staticSetApply.0 i 1        | # apply the settings         |
| sset staticSetMode.0 i 0         | # set the 'none' mode        |

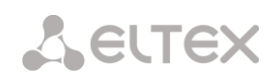

| Example of settings viewing          |                                         |
|--------------------------------------|-----------------------------------------|
| sset staticResetCheck.0 i 1          | # reset status of the search            |
| sset getUserByIndex.0 i 4            | # set up the search by index 4          |
| sset staticSetMode.0 i 1             | # set the 'show' mode                   |
| swalk tableOfStSetUser               | # view the settings table, or           |
| swalk stSetAuth                      | # separate registration mode, or        |
| swalk stSetAccessMode                | # separate maintenance mode, etc.       |
|                                      |                                         |
| Example of settings editing          |                                         |
| sset staticResetCheck.0 i 1          | # reset status of the search            |
| sset getUserByNumplan.0 i 0          | # set zero dial plan                    |
| sset getUserByNumber.0 s 71234567890 | # set the subscriber number             |
| sset staticSetMode.0 i 2             | # set the 'set' mode                    |
| sset stSetNumplan.0 i 1              | # change the dial plan to the first one |
| sset stSetCliro.0 i 1                | # connect the CLIRO service             |
| sset stSetAONtypeNumber.0 i 2        | # set 'National' forCallerID type       |

Example of removing a subscriber

sset staticResetCheck.0 i 1 sset getUserByID.0 i 15 sset staticSetMode.0 i 4 sset staticSetApply.0 i 1

sset staticSetApply.0 i 1

sset staticSetMode.0 i 0

# set 'National' forCallerID type # apply the settings # set the 'none' mode

# reset status of the search # set search by ID 15 # set the 'del' mode # apply the settings # 'none' mode does not need to be set manually

Table J.10 – Monitoring and configuration of SIP subscribers (static subscribers)

| Name              | OID                         | Requests              | Description                                                                                                    |
|-------------------|-----------------------------|-----------------------|----------------------------------------------------------------------------------------------------|
| smgSipUser        | 1.3.6.1.4.1.35265.1.29.38   | Get {}                | Static subscribers list, root object                                                                                                    |
| staticCheckStatus | 1.3.6.1.4.1.35265.1.29.38.1 | Get {}                | Status of the search by criteria.<br>None - without a search, display all<br>static subscribers;<br>Find user by index;<br>Find user by ID;<br>Find users by numplan;<br>Find user by numplan and number;<br>Find users by numplan and substring<br>number |
| staticResetCheck  | 1.3.6.1.4.1.35265.1.29.38.2 | Set {} N              | Reset search. Any value sets status of search to 'None'                                                                                                    |
| numActiveUsers    | 1.3.6.1.4.1.35265.1.29.38.3 | Get {}                | Quantity of active (registered) subscribers                                                                                                    |
| numAllUsers       | 1.3.6.1.4.1.35265.1.29.38.4 | Get {}                | Quantity of all subscribers in the system                                                                                                    |
| getUserByIndex    | 1.3.6.1.4.1.35265.1.29.38.5 | Set {} N<br>Set {} -1 | Set subscriber index for the search.<br>The values in a range of<br>[0:numAllUsers) set search in 'Find<br>user by index' state.<br>The '-1' value corresponds to 'None'                                                                                   |

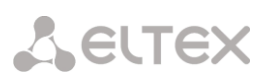

| Name                   | OID                                                           | Requests                  | Description                                                                                                    |
|------------------------|---------------------------------------------------------------|---------------------------|----------------------------------------------------------------------------------------------------|
|                        |                                                               |                           | state of the search                                                                                                    |
| getUserByID            | getUserByID 1.3.6.1.4.1.35265.1.29.38.6 Set {} N<br>Set {} -1 | Set {} N                  | Set user ID for the search.                                                                                                    |
|                        |                                                               | Set {} -1                 | The values from 1 and further complies 'Find user by ID' mode of search.                                                                                                    |
|                        |                                                               |                           | The '-1' value corresponds to 'None'<br>state of the search                                                                                                    |
| getUserByNumplan       | 1.3.6.1.4.1.35265.1.29.38.7                                   | Set {} N<br>Set {} -1     | Set a dial plan for searching subscribers.                                                                                                    |
|                        |                                                               |                           | Setting the value to 1, if the search<br>status was 'Find users by numplan',<br>'Find user by numplan and number' or<br>'Find users by numplan and substring<br>number', the '-1' value sets 'None'<br>status.                                          |
|                        |                                                               |                           | If the value is '0' or over, the priority of search mode setting is as follows:                                                                                                    |
|                        |                                                               |                           | <ul> <li>If 'getUserByNumber' is defined,<br/>the 'Find user by numplan and<br/>number' mode will be activated;<br/>If 'getUserBySubNumber' is<br/>defined, the 'Find users by numplan<br/>and substring number' mode will<br/>be activated;</li> </ul> |
|                        |                                                               |                           | <ul> <li>If 'getUserByNumber' and<br/>'getUserBySubNumber' are not<br/>defined, the 'Find users by<br/>numplan' mode will be activated</li> </ul>                                                                                                    |
| getUserByNumber        | JserByNumber 1.3.6.1.4.1.35265.1.29.38.8                      | Set {} S<br>Set {} "NULL" | Set the number to search for a subscriber in conjunction with the numplan.                                                                                                    |
|                        |                                                               |                           | Number length should be from 1 to 32 digits.                                                                                                    |
|                        |                                                               |                           | When the numbering plan is set, the<br>status of search will set to 'Find user<br>by numplan and number', otherwise<br>the search status will not change.                                                                                               |
|                        |                                                               |                           | Set 'NULL' value to reset the number.                                                                                                    |
|                        |                                                               |                           | However, if the search status was<br>'Find user by numplan and number'<br>the search status will be changed to<br>'None'                                                                                                    |
| getUserBySubNumb<br>er | 1.3.6.1.4.1.35265.1.29.38.9                                   | Set {} S<br>Set {} "NULL" | Set a partial number to search for subscribers in conjunction with the                                                                                                    |

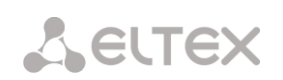

| Name               | OID                                                                    | Requests           | Description                                                                                                    |
|--------------------|------------------------------------------------------------------------|--------------------|----------------------------------------------------------------------------------------------------|
|                    |                                                                        |                    | numbering plan                                                                                                    |
|                    |                                                                        |                    | Number length should be from 1 to 32 digits.                                                                                                    |
|                    |                                                                        |                    | When the numbering plan is set, the<br>status of search will be set to 'Find<br>users by numplan and substring<br>number', otherwise the search status<br>will not be changed.<br>Set 'NULL' value to reset the number. |
|                    |                                                                        |                    | 'Find users by numplan and substring<br>number', the search status will be<br>changed to 'None'                                                                                                    |
| TableOfUsers       | 1.3.6.1.4.1.35265.1.29.38.10                                           | Get {}             | Static subscribers table, root object                                                                                                    |
| tableOfUsersEntry  | 1.3.6.1.4.1.35265.1.29.38.10.1                                         | Get {}             | See TableOfUsers                                                                                                    |
| userID             | 1.3.6.1.4.1.35265.1.29.38.10.1.2<br>1.3.6.1.4.1.35265.1.29.38.10.1.2.x | Get {}<br>Get {}.x | Subscriber ID.<br>Add subscriber index to OID to obtain<br>information on the subscriber                                                                                                    |
| userRegState       | 1.3.6.1.4.1.35265.1.29.38.10.1.3<br>1.3.6.1.4.1.35265.1.29.38.10.1.3.x | Get {}<br>Get {}.x | <ul> <li>State of subscriber registration.</li> <li>Add subscriber index to OID to obtain information on the subscriber.</li> <li>0 - not registered;</li> <li>1 - registered</li> </ul>                                |
| userNumplan        | 1.3.6.1.4.1.35265.1.29.38.10.1.4<br>1.3.6.1.4.1.35265.1.29.38.10.1.4.x | Get {}<br>Get {}.x | Numbering plan of the subscriber.<br>Add subscriber index to OID to obtain<br>information on the subscriber                                                                                                    |
| userNumber         | 1.3.6.1.4.1.35265.1.29.38.10.1.5<br>1.3.6.1.4.1.35265.1.29.38.10.1.5.x | Get {}<br>Get {}.x | Subscriber number<br>Add subscriber index to OID to obtain<br>information on the subscriber                                                                                                    |
| userlp             | 1.3.6.1.4.1.35265.1.29.38.10.1.6<br>1.3.6.1.4.1.35265.1.29.38.10.1.6.x | Get {}<br>Get {}.x | Subscriber IP address.<br>Add subscriber index to OID to<br>obtain information on the<br>subscriber.<br>If the address is unknown, the<br>'0.0.0.0' value will be set                                                   |
| userPort           | 1.3.6.1.4.1.35265.1.29.38.10.1.7<br>1.3.6.1.4.1.35265.1.29.38.10.1.7.x | Get {}<br>Get {}.x | Subscriber port.<br>Add subscriber index to OID to<br>obtain information on the particular<br>subscriber                                                                                                    |
| userDomain         | 1.3.6.1.4.1.35265.1.29.38.10.1.8<br>1.3.6.1.4.1.35265.1.29.38.10.1.8.x | Get {}<br>Get {}.x | SIP-domain of the subscriber.<br>Add subscriber index to OID to<br>obtain information on the particular<br>subscriber                                                                                                   |
| userMaxActiveLines | 1.3.6.1.4.1.35265.1.29.38.10.1.9<br>1.3.6.1.4.1.35265.1.29.38.10.1.9.x | Get {}<br>Get {}.x | The quantity of ingress/egress lines while operation in combined line mode                                                                                                    |

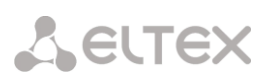

| Name                       | OID                                                                      | Requests           | Description                                                                                                    |
|----------------------------|--------------------------------------------------------------------------|--------------------|----------------------------------------------------------------------------------------------------|
|                            |                                                                          |                    | Add subscriber index to OID to obtain information on the particular subscriber                                                                                                    |
| userActiveCallCount        | 1.3.6.1.4.1.35265.1.29.38.10.1.10<br>1.3.6.1.4.1.35265.1.29.38.10.1.10.x | Get {}<br>Get {}.x | The quantity of active calls while<br>operation in combined line mode.<br>Add subscriber index to OID to<br>obtain information on the particular<br>subscriber                                                                   |
| userRegExpires             | 1.3.6.1.4.1.35265.1.29.38.10.1.11<br>1.3.6.1.4.1.35265.1.29.38.10.1.11.x | Get {}<br>Get {}.x | Time to registration expiry, in<br>seconds.<br>Add subscriber index to OID to<br>obtain information on the particular<br>subscriber                                                                                              |
| userLinesMode              | 1.3.6.1.4.1.35265.1.29.38.10.1.12<br>1.3.6.1.4.1.35265.1.29.38.10.1.12.x | Get {}<br>Get {}.x | <ul> <li>Line operation mode.</li> <li>Add subscriber index to OID to obtain information on the particular subscriber.</li> <li>0 - combined;</li> <li>1 - separate</li> </ul>                                                   |
| userMaxIngressLines        | 1.3.6.1.4.1.35265.1.29.38.10.1.13<br>1.3.6.1.4.1.35265.1.29.38.10.1.13.x | Get {}<br>Get {}.x | The quantity of ingress lines while<br>operation in separate mode.<br>Add subscriber index to OID to<br>obtain information on the particular<br>subscriber                                                                       |
| userMaxEgressLines         | 1.3.6.1.4.1.35265.1.29.38.10.1.14<br>1.3.6.1.4.1.35265.1.29.38.10.1.14.x | Get {}<br>Get {}.x | The quantity of egress lines while<br>operation in separate mode.<br>Add subscriber index to OID to<br>obtain information on the particular<br>subscriber                                                                        |
| userActiveIngressCo<br>unt | 1.3.6.1.4.1.35265.1.29.38.10.1.15<br>1.3.6.1.4.1.35265.1.29.38.10.1.15.x | Get {}<br>Get {}.x | The quantity of active ingress calls<br>while operation in separate mode.<br>Add subscriber index to OID to<br>obtain information on the particular<br>subscriber                                                                |
| userActiveEgressCou<br>nt  | 1.3.6.1.4.1.35265.1.29.38.10.1.16<br>1.3.6.1.4.1.35265.1.29.38.10.1.16.x | Get {}<br>Get {}.x | The quantity of active egress calls<br>while operation in separate mode.<br>Add subscriber index to OID to<br>obtain information on the particular<br>subscriber                                                                 |
| stSetAuthLog               | 1.3.6.1.4.1.35265.1.29.38.15.1.14                                        | Get {}<br>Set {} S | Login for authorization                                                                                                    |
| staticModeSetings          | 1.3.6.1.4.1.35265.1.29.38.11                                             | Get {}             | <ul> <li>Operation mode with subscriber settings.</li> <li>None – operation with subscriber settings is disabled;</li> <li>Show – show the settings;</li> <li>Set – change settings;</li> <li>Add – add a subscriber;</li> </ul> |

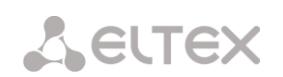

| Name                      | OID                              | Requests           | Description                                                                                                    |
|---------------------------|----------------------------------|--------------------|----------------------------------------------------------------------------------------------------|
|                           |                                  |                    | <ul> <li>Del – delete a subscriber.</li> <li>The 'Show', 'Set', and 'Del' statuses<br/>display settings only if the search<br/>status does not equal to 'None'</li> </ul>                                                                                                    |
| staticSetMode             | 1.3.6.1.4.1.35265.1.29.38.12     | Set {} N           | <ul> <li>Set subscriber settings operation mode:</li> <li>0 – None mode;</li> <li>1 – Show mode;</li> <li>2 – Set mode;</li> <li>3 – Add mode;</li> <li>4 – Del mode.</li> </ul>                                                                                                    |
| staticSetReset            | 1.3.6.1.4.1.35265.1.29.38.13     | Set {} N           | Reset setting changes (if they have<br>not been applied) in 'Set' and 'Add'<br>modes, in other modes this<br>command is ignored                                                                                                    |
| staticSetApply            | 1.3.6.1.4.1.35265.1.29.38.14     | Set {} N           | Apply settings, add or remove a<br>subscriber.<br>New settings are activated in the<br>'Set' mode;<br>In the 'Add' mode new subscriber is<br>created and index for subscriber<br>search is set equal to the created<br>subscriber index, status of the search<br>changes to 'Find user by index' and<br>settings operation mode sets to<br>'Show'.<br>In the 'Del' mode user is deleted,<br>search status and settings operation<br>mode set to 'None'.<br>The inquiry is ignored in 'None' and<br>'Show' modes. |
| tableOfStSetUser          | 1.3.6.1.4.1.35265.1.29.38.15     | Get {}             | Table of static subscribers settings, root object                                                                                                    |
| tableOfStSetUserEnt<br>ry | 1.3.6.1.4.1.35265.1.29.38.15.1   | Get {}             | See TableOfStSetUser                                                                                                    |
| stSetId                   | 1.3.6.1.4.1.35265.1.29.38.15.1.2 | Get {}             | Subscriber ID                                                                                                    |
| stSetName                 | 1.3.6.1.4.1.35265.1.29.38.15.1.3 | Get {}<br>Set {} S | Subscriber display name                                                                                                    |
| stSetIpAddr               | 1.3.6.1.4.1.35265.1.29.38.15.1.4 | Get {}<br>Set {} A | Subscriber IP address                                                                                                    |
| stSetSIPdomain            | 1.3.6.1.4.1.35265.1.29.38.15.1.5 | Get {}<br>Set {} S | SIP domain                                                                                                    |
| stSetNumber               | 1.3.6.1.4.1.35265.1.29.38.15.1.6 | Get {}<br>Set {} S | Phone number                                                                                                    |
| stSetNumplan              | 1.3.6.1.4.1.35265.1.29.38.15.1.7 | Get {}<br>Set {} N | Dial plan                                                                                                    |
| stSetAONnumber            | 1.3.6.1.4.1.35265.1.29.38.15.1.8 | Get {}             | Caller ID number                                                                                                    |
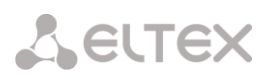

| Name                   | OID                               | Requests           | Description                                                                                                    |
|------------------------|-----------------------------------|--------------------|----------------------------------------------------------------------------------------------------|
|                        |                                   | Set {} S           |                                                                                                    |
| stSetAONtypeNumb<br>er | 1.3.6.1.4.1.35265.1.29.38.15.1.9  | Get {}<br>Set {} N | <ul> <li>Type of caller ID number (AON):</li> <li>0 – Unknown;</li> <li>1 – Subscriber;</li> <li>2 – National;</li> <li>3 – International;</li> <li>4 – Network specific;</li> <li>5 – No change (from call)</li> </ul>                                                            |
| stSetProfile           | 1.3.6.1.4.1.35265.1.29.38.15.1.10 | Get {}<br>Set {} N | SIP profile                                                                                                    |
| stSetCategory          | 1.3.6.1.4.1.35265.1.29.38.15.1.11 | Get {}<br>Set {} N | <ul> <li>Caller ID Category</li> <li>0 – No change (from call);</li> <li>110 – select category</li> </ul>                                                                                                    |
| stSetAccessCat         | 1.3.6.1.4.1.35265.1.29.38.15.1.12 | Get {}<br>Set {} N | Access category                                                                                                    |
| stSetAuth              | 1.3.6.1.4.1.35265.1.29.38.15.1.13 | Get {}<br>Set {} S | <ul> <li>Authorization type</li> <li>none – without authorization;</li> <li>register – REGISTER<br/>authorization;</li> <li>register_and_invite – REGISTER<br/>and INVITE authorization</li> </ul>                                                                                 |
| stSetAuthLog           | 1.3.6.1.4.1.35265.1.29.38.15.1.14 | Get {}<br>Set {} S | Login for authorization                                                                                                    |
| stSetAuthPass          | 1.3.6.1.4.1.35265.1.29.38.15.1.15 | Get {}<br>Set {} S | Authorization password                                                                                                    |
| stSetCliro             | 1.3.6.1.4.1.35265.1.29.38.15.1.16 | Get {}<br>Set {} N | <ul> <li>CLIRO service:</li> <li>0 - not installed;</li> <li>1 - installed</li> </ul>                                                                                                    |
| stSetPbxProfile        | 1.3.6.1.4.1.35265.1.29.38.15.1.17 | Get {}<br>Set {} N | PBX profile                                                                                                    |
| stSetAccessMode        | 1.3.6.1.4.1.35265.1.29.38.15.1.18 | Get {}<br>Set {} N | Customer service mode:<br>• 0 - enabled;<br>• 1 - disabled 1;<br>• 2 - disabled 2;<br>• 3 - denied 2;<br>• 5 - denied 2;<br>• 5 - denied 3;<br>• 6 - denied 4;<br>• 7 - denied 5;<br>• 8 - denied 6;<br>• 9 - denied 7;<br>• 10 - denied 8;<br>• 11 - excluded;<br>• 12 - disabled |
| stSetLines             | 1.3.6.1.4.1.35265.1.29.38.15.1.19 | Get {}             | The number of lines in combined                                                                                                    |

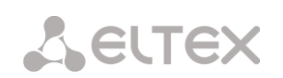

| Name                      | OID                               | Requests           | Description                                                                                                    |
|---------------------------|-----------------------------------|--------------------|----------------------------------------------------------------------------------------------------|
|                           |                                   | Set {} N           | mode operation                                                                                                    |
| stSetNoSRCportCont<br>rol | 1.3.6.1.4.1.35265.1.29.38.15.1.20 | Get {}<br>Set {} N | <ul> <li>Do not consider the source port after registration:</li> <li>0 - consider;</li> <li>1 - do not consider</li> </ul>                                                                                                    |
| stSetBLFusage             | 1.3.6.1.4.1.35265.1.29.38.15.1.21 | Get {}<br>Set {} N | Event subscription (BLF):<br>• 0 – deny;<br>• 1 – allow                                                                                                    |
| stSetBLFsubScribers       | 1.3.6.1.4.1.35265.1.29.38.15.1.22 | Get {}<br>Set {} N | The quantity of event subscribers                                                                                                    |
| stSetIntercomMode         | 1.3.6.1.4.1.35265.1.29.38.15.1.23 | Get {}<br>Set {} N | <ul> <li>Intercom call type</li> <li>0 – One-way;</li> <li>1 – Two-way;</li> <li>2 – Regular call;</li> <li>3 – Reject</li> </ul>                                                                                                    |
| stSetIntercomPriorit<br>y | 1.3.6.1.4.1.35265.1.29.38.15.1.24 | Get {}<br>Set {} N | Intercom call priority (15)                                                                                                    |
| stSetLinesMode            | 1.3.6.1.4.1.35265.1.29.38.15.1.25 | Get {}<br>Set {} N | <ul> <li>Line operation mode:</li> <li>0 – Combined;</li> <li>1 – Separate</li> </ul>                                                                                                    |
| stSetIngressLines         | 1.3.6.1.4.1.35265.1.29.38.15.1.26 | Get {}<br>Set {} N | <ul><li>The quantity of ingress lines while operation in separate mode.</li><li>0 – unlimited</li></ul>                                                                                                    |
| stSetEgressLines          | 1.3.6.1.4.1.35265.1.29.38.15.1.27 | Get {}<br>Set {} N | <ul><li>The quantity of egress lines while operation in separate mode.</li><li>0 – unlimited</li></ul>                                                                                                    |
| stSetMonitoringGro<br>up  | 1.3.6.1.4.1.35265.1.29.38.15.1.28 | Get {}<br>Set {} N | BLF monitoring group                                                                                                    |
| stSetIntercomHeade<br>r   | 1.3.6.1.4.1.35265.1.29.38.15.1.29 | Get {}<br>Set {} N | <ul> <li>Set SIP-header for intercom:</li> <li>0 – Answer-Mode: Auto</li> <li>1 – Alert-Info: Auto Answer</li> <li>2 – Alert-Info: info=alert-<br/>autoanswer</li> <li>3 – Alert-Info: Ring Answer</li> <li>4 – Alert-Info: info=RingAnswer</li> <li>5 – Alert-Info: Intercom</li> <li>6 – Alert-Info: info=intercom</li> <li>7 – Call-Info: =\;answer-after=0</li> <li>8 – Call-Info: ;answer-after=0</li> <li>9 – Call-Info: ;answer-after=0</li> </ul> |
| stSetIntercomTimer        | 1.3.6.1.4.1.35265.1.29.38.15.1.30 | Get {}<br>Set {} N | Set pre-answering pause which will<br>be transmitted in 'answer-after'<br>parameter                                                                                                    |

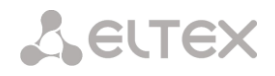

#### Monitoring and configuration of dynamic subscriber groups

The commands for SNMP utilities call are represented in description of monitoring and configuration functions as follows:

Swalk script that implements reading the values: #!/bin/bash /usr/bin/snmpwalk -v2c -c public -m +ELTEX-SMG 192.0.2.1 "\$@"

Sset script that implements setting the values: #!/bin/bash /usr/bin/snmpset -v2c -c private -m +ELTEX-SMG 192.0.2.1 "\$@"

#### Monitoring

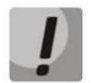

### Only authorized subscribers will be displayed while searching dynamic subscribers.

The dynamic subscriber can be monitored using the following ways:

- by group or subscriber index;
- by subscriber ID;
- by numbering plan and full subscriber number;
- by numbering plan and partial subscriber number.

#### To monitor:

- reset the search status;
- set the search criteria (optionally);
- display information.

### Example of a search by index

| • •                            |                                                  |
|--------------------------------|--------------------------------------------------|
| sset groupResetCheck.0 i 1     | # reset status of the search                     |
| sset getGroupByIndex.0 i 0     | # select zero group                              |
| sset getGroupUserByIndex.0 i 4 | # set up the search by index 4                   |
| swalk tableOfGroupUsers        | # request for the table with the subscriber info |

#### Result:

| ELTEX-SMG::GroupUserID.0.4 = INTEGER: 4               |
|-------------------------------------------------------|
| ELTEX-SMG::RegState.0.4 = INTEGER: 1                  |
| ELTEX-SMG::Numplan.0.4 = INTEGER: 0                   |
| ELTEX-SMG::Number.0.4 = STRING: 240011                |
| ELTEX-SMG::Ip.0.4 = IpAddress: 192.0.2.32             |
| ELTEX-SMG::Port.0.4 = Gauge32: 5060                   |
| ELTEX-SMG::Domain.0.4 = STRING: dynsmg                |
| ELTEX-SMG::MaxActiveLines.0.4 = INTEGER: -1           |
| ELTEX-SMG::ActiveCallCount.0.4 = INTEGER: -1          |
| ELTEX-SMG::RegExpires.0.4 = INTEGER: 55               |
| ELTEX-SMG::TableOfGroupUsersEntry.13.0.4 = INTEGER: 1 |
| ELTEX-SMG::TableOfGroupUsersEntry.14.0.4 = INTEGER: 3 |
| ELTEX-SMG::TableOfGroupUsersEntry.15.0.4 = INTEGER: 4 |
| ELTEX-SMG::TableOfGroupUsersEntry.16.0.4 = INTEGER: 0 |
| ELTEX-SMG::TableOfGroupUsersEntry.17.0.4 = INTEGER: 0 |

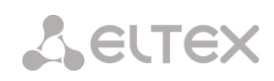

| Example of a search by subscriber ID |                                                  |
|--------------------------------------|--------------------------------------------------|
| sset groupResetCheck.0 i 1           | # reset status of the search                     |
| sset getGroupUserByID.0 i 2          | # set subscriber ID                              |
| swalk tableOfGroupUsers              | # request for the table with the subscriber info |
|                                      |                                                  |

### Example of a search by numbering plan and substring number

|                                        | -                                                |
|----------------------------------------|--------------------------------------------------|
| sset groupResetCheck.0 i 1             | # reset status of the search                     |
| sset getGroupUserByNumplan.0 i 0       | # set zero dial plan                             |
| sset getGroupUserBySubNumber.0 s 24001 | # install a part of number                       |
| swalk tableOfGroupUsers                | # request for the table with the subscriber info |

### **Result:**

| ELTEX-SMG::GroupUserID.0.0 = INTEGER: 0               |
|-------------------------------------------------------|
| ELTEX-SMG::GroupUserID.0.1 = INTEGER: 1               |
| ELTEX-SMG::RegState.0.0 = INTEGER: 1                  |
| ELTEX-SMG::RegState.0.1 = INTEGER: 1                  |
| ELTEX-SMG::Numplan.0.0 = INTEGER: 0                   |
| ELTEX-SMG::Numplan.0.1 = INTEGER: 0                   |
| ELTEX-SMG::Number.0.0 = STRING: 240015                |
| ELTEX-SMG::Number.0.1 = STRING: 240014                |
| ELTEX-SMG::Ip.0.0 = IpAddress: 192.0.2.32             |
| ELTEX-SMG::Ip.0.1 = IpAddress: 192.0.2.32             |
| ELTEX-SMG::Port.0.0 = Gauge32: 5060                   |
| ELTEX-SMG::Port.0.1 = Gauge32: 5060                   |
| ELTEX-SMG::Domain.0.0 = STRING: dynsmg                |
| ELTEX-SMG::Domain.0.1 = STRING: dynsmg                |
| ELTEX-SMG::MaxActiveLines.0.0 = INTEGER: -1           |
| ELTEX-SMG::MaxActiveLines.0.1 = INTEGER: -1           |
| ELTEX-SMG::ActiveCallCount.0.0 = INTEGER: -1          |
| ELTEX-SMG::ActiveCallCount.0.1 = INTEGER: -1          |
| ELTEX-SMG::RegExpires.0.0 = INTEGER: 98               |
| ELTEX-SMG::RegExpires.0.1 = INTEGER: 100              |
| ELTEX-SMG::TableOfGroupUsersEntry.13.0.0 = INTEGER: 1 |
| ELTEX-SMG::TableOfGroupUsersEntry.13.0.1 = INTEGER: 1 |
| ELTEX-SMG::TableOfGroupUsersEntry.14.0.0 = INTEGER: 3 |
| ELTEX-SMG::TableOfGroupUsersEntry.14.0.1 = INTEGER: 3 |
| ELTEX-SMG::TableOfGroupUsersEntry.15.0.0 = INTEGER: 4 |
| ELTEX-SMG::TableOfGroupUsersEntry.15.0.1 = INTEGER: 4 |
| ELTEX-SMG::TableOfGroupUsersEntry.16.0.0 = INTEGER: 0 |
| ELTEX-SMG::TableOfGroupUsersEntry.16.0.1 = INTEGER: 0 |
| ELTEX-SMG::TableOfGroupUsersEntry.17.0.0 = INTEGER: 0 |
| ELTEX-SMG::TableOfGroupUsersEntry.17.0.1 = INTEGER: 0 |

### View information without using search

| sset groupResetCheck.0 i 1 | # reset status of the search |
|----------------------------|------------------------------|
| swalk tableOfGroupUsers    | # show all subscribers       |

## Configuration

Configuration involves the following operations on dynamic subscribers groups:

- Settings viewing;
- Settings editing;
- Creating a new subscriber;
- Removing.

To view settings:

- Set subscriber group by index or ID;
- Select configuration mode view;
- Display the necessary

To edit settings:

- Set subscriber group by index or ID;
- Select configuration mode edit;
- Set the required settings;
- Apply the settings.

To create a new group:

- Select configuration mode creation;
- Define necessary settings of a new group;
- Apply the settings.

To remove a group:

- Set subscriber group by index or ID;
- Select configuration mode removing;
- Apply the settings.

You can cancel changes that were not applied only in 'Add new group' and 'Edit a group' mode.

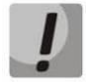

Undo group remove is not possible. Only a complete configuration restore via WEB or CLI is available.

| Example   | of a new group creation             |                                                  |
|-----------|-------------------------------------|--------------------------------------------------|
| sset grou | upSetMode.0 i 3<br>upSetApply 0 i 1 | # set the 'add' mode<br># apply the settings     |
| sset grou | upSetMode.0 i 0                     | # set the 'none' mode                            |
| <b>5</b>  | -footbing a signal of               |                                                  |
| Example   | of settings viewing                 |                                                  |
| sset grou | upByIndex.0 i 2                     | # select group by index – second                 |
| sset grou | JpSetMode.0 i 1                     | # set the 'show' mode                            |
| swalk tal | bleOfGroupSet                       | # view the settings table, or                    |
| swalk gro | oupSetMaxReg                        | # maximum number of subscribers in the group, or |
| swalk gro | oupSetName                          | # the name of the group, etc.                    |
|           |                                     |                                                  |
| Example   | of settings editing                 |                                                  |

sset groupByID.0 i 3# select group by index - thirdsset groupSetMode.0 i 2# set the 'set' modesset groupSetCliro.0 i 1# connect the CLIRO servicesset groupSetNumplan.0 i 3# set the third numbering plansset groupSetIntercomMode.0 i 3# forbid intercom callssset groupSetApply.0 i 1# apply the settingssset groupSetMode.0 i 0# set the 'none' mode

| Example of group removing |                                                   |
|---------------------------|---------------------------------------------------|
| sset groupByID.0 i 3      | # select group by ID – third                      |
| sset groupSetMode.0 i 4   | # set the 'del' mode                              |
| sset groupSetApply.0 i 1  | # apply the settings                              |
|                           | # you do not need to set the 'none' mode manually |

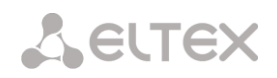

| Name                | OID                         | Requests | Description                                                                                                    |
|---------------------|-----------------------------|----------|----------------------------------------------------------------------------------------------------|
|                     |                             | Cot ()   |                                                                                                    |
| smgSipUserGroup     | 1.3.6.1.4.1.35265.1.29.39   | Get {}   | groups, root object                                                                                                    |
| groupCheckStatus    | 1.3.6.1.4.1.35265.1.29.39.1 | Get {}   | Status of the search by criteria.                                                                                                    |
|                     |                             |          | None – without a search, displays<br>all dynamic subscribers;                                                                                                    |
|                     |                             |          | Find user by group and user index;                                                                                                    |
|                     |                             |          | Find user by ID;                                                                                                    |
|                     |                             |          | Find user by numplan and number;                                                                                                    |
|                     |                             |          | Find user by numplan and substring number                                                                                                    |
| groupResetCheck     | 1.3.6.1.4.1.35265.1.29.39.2 | Set {} N | Reset search status to 'None'.<br>Set any value to reset                                                                                                    |
| numGroups           | 1.3.6.1.4.1.35265.1.29.39.3 | Get {}   | Number of subscriber groups                                                                                                    |
| numInGroup          | 1.3.6.1.4.1.35265.1.29.39.4 | Set {} N | The quantity of subscribers in a group.                                                                                                    |
|                     |                             |          | Set a group number, and you will<br>receive the number of<br>subscribers. If you receive '-1' in<br>reply, it means that the group<br>with this number does not exist                                                                                                    |
| numActiveInGroup    | 1.3.6.1.4.1.35265.1.29.39.5 | Set {} N | The quantity of active (authorized) subscribers in the group.                                                                                                    |
|                     |                             |          | Set a group number, and you will<br>receive the number of<br>subscribers. If you receive '-1' in<br>reply, it means that the group<br>with this number does not exist                                                                                                    |
| getGroupByIndex     | 1.3.6.1.4.1.35265.1.29.39.6 | Set {} N | Set subscriber index for searching<br>a subscriber in conjunction with<br>group index. The search status will<br>be changed to 'Find user by<br>numplan and number', if you set<br>'1' or greater as a group index.<br>If you set '-1' value, the status of<br>search will be changed to 'None'.<br>If you set group index which does<br>not exist, the status of search will<br>be reset to 'None' |
| getGroupUserByIndex | 1.3.6.1.4.1.35265.1.29.39.7 | Set {} N | Set subscriber index in a group for<br>search by group index. Set index<br>of the group before start (see                                                                                                    |

### Table J.11 – Monitoring and configuration of dynamic subscriber groups

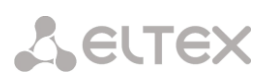

| Name                    | OID                          | Requests                     | Description                                                                                                    |
|-------------------------|------------------------------|------------------------------|----------------------------------------------------------------------------------------------------|
|                         |                              |                              | GetGroupByIndex). The status of<br>the search will be set to 'Find user<br>by numplan and number'. Setting<br>'-1' value makes search status<br>changed from ' Find user by group<br>and user index' to 'None'                                                                                                    |
| getGroupUserByID        | 1.3.6.1.4.1.35265.1.29.39.8  | Set {} U                     | Set ID in order to search a<br>subscriber. Setting '1' and greater<br>makes search status changed to<br>'Find user by ID'. If you set '0'<br>value, the status will be changed<br>from 'Find user by ID' to 'None'                                                                                                    |
| getGroupUserByNumplan   | 1.3.6.1.4.1.35265.1.29.39.9  | Set {} N                     | Set a dial plan in order to search<br>subscriber by the number and dial<br>plan.<br>If you set '-1' value, the status of<br>search will be changed to 'None'.<br>If the value is greater than 0, the<br>status will be set to ' Find user by<br>numplan and number' (see<br>getGroupUserByNumber).<br>Otherwise, the status of search<br>will not be changed                                                 |
| getGroupUserByNumber    | 1.3.6.1.4.1.35265.1.29.39.10 | Set {} S<br>Set {}<br>"NULL" | Set a number in order to search<br>subscriber by the number and<br>numbering plan.<br>The length of a number should be<br>from 1 to 32 characters. If you set<br>'0' or greater, the search status<br>will be changed to 'Find user by<br>numplan and number', otherwise,<br>the status will not be changed.<br>Set 'NULL' to reset a number, the<br>search status will be changed to<br>'None' in this case |
| getGroupUserBySubNumber | 1.3.6.1.4.1.35265.1.29.39.11 | Set {} S                     | Set part of a number and<br>numbering plan for subscriber<br>search.<br>The length of a number from 1 to<br>32 characters.<br>If you set '0' or greater, the status<br>of the search will be set to 'Find<br>user by numplan and substring<br>number', otherwise the status will<br>not be changed.<br>Set 'NULL' to reset a number, the<br>search status will be changed to<br>'None' in this case          |

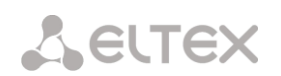

| Name                    | OID                                                                            | Requests             | Description                                                                                        |
|-------------------------|--------------------------------------------------------------------------------|----------------------|----------------------------------------------------------------------------------------------------|
|                         |                                                                                |                      |                                                                                                    |
| tableOfGroupUsers       | 1.3.6.1.4.1.35265.1.29.39.12                                                   | Get {}               | Dynamic subscriber table, root<br>object                                                           |
| tableOfGroupUsersEntry  | 1.3.6.1.4.1.35265.1.29.39.12.1                                                 | Get {}               | see TableOfGroupUsers                                                                              |
| groupUserID             | 1.3.6.1.4.1.35265.1.29.39.12.1.3                                               | Get {}               | Subscriber ID.                                                                                     |
|                         | x                                                                              | Get {}.x.x           | Add subscriber index to OID to obtain information on the particular subscriber                     |
| groupUserRegState       | 1.3.6.1.4.1.35265.1.29.39.12.1.4                                               | Get {}               | State of subscriber registration.                                                                  |
|                         | 1.3.6.1.4.1.35265.1.29.39.12.1.4.x.<br>x                                       | Get {}.x.x           | Add group index and subscriber ID<br>to OID to obtain information on<br>the particular subscriber. |
|                         |                                                                                |                      | 0 – not registered;                                                                                |
|                         |                                                                                |                      | 1 – registered                                                                                     |
| groupUserNumplan        | 1.3.6.1.4.1.35265.1.29.39.12.1.5                                               | Get {}               | Numbering plan of the subscriber.                                                                  |
|                         | x                                                                              | Get {}.x.x           | Add group index and subscriber ID<br>to OID to obtain information on<br>the particular subscriber  |
| groupUserNumber         | 1.3.6.1.4.1.35265.1.29.39.12.1.6                                               | Get {}               | Subscriber number                                                                                  |
|                         | 1.3.6.1.4.1.35265.1.29.39.12.1.6.x. Get {}.x.<br>x                             | Get {}.x.x           | Add group index and subscriber ID<br>to OID to obtain information on<br>this subscriber            |
| groupUserIp             | 1.3.6.1.4.1.35265.1.29.39.12.1.7                                               | Get {}               | Subscriber IP address.                                                                             |
|                         | 1.3.6.1.4.1.35265.1.29.39.12.1.7.x.<br>x                                       | Get {}.x.x           | Add group index and subscriber ID<br>to OID to obtain information on<br>the particular subscriber. |
|                         |                                                                                |                      | If the address is unknown, the<br>'0.0.0.0' value will be set                                      |
| groupUserPort           | 1.3.6.1.4.1.35265.1.29.39.12.1.8                                               | Get {}               | Subscriber port.                                                                                   |
|                         | x                                                                              | Get {}.x.x           | Add group index and subscriber ID<br>to OID to obtain information on<br>the particular subscriber  |
| groupUserDomain         | 1.3.6.1.4.1.35265.1.29.39.12.1.9                                               | Get {}               | SIP-domain of the subscriber.                                                                      |
|                         | x                                                                              | Get {}.x.x           | Add group index and subscriber ID<br>to OID to obtain information on<br>the particular subscriber  |
| groupUserMaxActiveLines | 1.3.6.1.4.1.35265.1.29.39.12.1.10<br>1.3.6.1.4.1.35265.1.29.39.12.1.10.<br>x.x | Get {}<br>Get {}.x.x | The quantity of ingress/egress lines while operation in combined                                   |

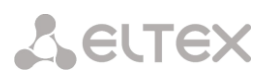

| Name                            | OID                                                                            | Requests             | Description                                                                                                    |
|---------------------------------|--------------------------------------------------------------------------------|----------------------|----------------------------------------------------------------------------------------------------|
|                                 |                                                                                |                      | line mode.<br>Add group index and subscriber ID<br>to OID to obtain information on<br>this subscriber                                                                          |
| groupUserActiveCallCount        | 1.3.6.1.4.1.35265.1.29.39.12.1.11<br>1.3.6.1.4.1.35265.1.29.39.12.1.11<br>x.x  | Get {}<br>Get {}.x.x | The quantity of active calls while<br>operation in combined mode.<br>Add group index and subscriber ID<br>to OID to obtain information on<br>this subscriber                   |
| groupUserRegExpires             | 1.3.6.1.4.1.35265.1.29.39.12.1.12<br>1.3.6.1.4.1.35265.1.29.39.12.1.12<br>x.x  | Get {}<br>Get {}.x.x | Time to registration expiry, in<br>seconds. Add group index and<br>subscriber ID to OID to obtain<br>information on the particular<br>subscriber                               |
| groupUserLinesMode              | 1.3.6.1.4.1.35265.1.29.39.12.1.13<br>1.3.6.1.4.1.35265.1.29.39.12.1.13.<br>x.x | Get {}<br>Get {}.x.x | Line operation mode<br>Add group index and subscriber ID<br>to OID to obtain information on<br>the particular subscriber.<br>0 – combined;<br>1 – separate                     |
| groupUserMaxIngressLines        | 1.3.6.1.4.1.35265.1.29.39.12.1.14<br>1.3.6.1.4.1.35265.1.29.39.12.1.14.<br>x.x | Get {}<br>Get {}.x.x | The quantity of ingress lines while<br>operation in separate mode.<br>Add group index and subscriber ID<br>to OID to obtain information on<br>the particular subscriber        |
| groupUserMaxEgressLines         | 1.3.6.1.4.1.35265.1.29.39.12.1.15<br>1.3.6.1.4.1.35265.1.29.39.12.1.15.<br>x.x | Get {}<br>Get {}.x.x | The quantity of egress lines while<br>operation in separate mode.<br>Add group index and subscriber ID<br>to OID to obtain information on<br>the particular subscriber         |
| groupUserActiveIngressCou<br>nt | 1.3.6.1.4.1.35265.1.29.39.12.1.16<br>1.3.6.1.4.1.35265.1.29.39.12.1.16.<br>x.x | Get {}<br>Get {}.x.x | The quantity of active ingress calls<br>while operation in separate mode.<br>Add group index and subscriber ID<br>to OID to obtain information on<br>the particular subscriber |
| groupUserActiveEgressCoun<br>t  | 1.3.6.1.4.1.35265.1.29.39.12.1.17<br>1.3.6.1.4.1.35265.1.29.39.12.1.17<br>x.x  | Get {}<br>Get {}.x.x | The quantity of active egress calls<br>while operation in separate mode.<br>Add group index and subscriber ID<br>to OID to obtain information on<br>the particular subscriber  |
| groupUserGroupModeSetin<br>gs   | 1.3.6.1.4.1.35265.1.29.39.13                                                   | Get {}               | Dynamic subscriber group operation settings modes:                                                                                                    |

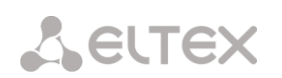

| Name                   | OID                          | Requests | Description                                                                                                    |
|------------------------|------------------------------|----------|----------------------------------------------------------------------------------------------------|
|                        |                              |          | <ul> <li>None – work with settings is disabled;</li> <li>Show – show the group settings;</li> <li>Set – change group settings;</li> <li>Add – add a group;</li> <li>Del – delete a group</li> </ul>                                                                                                    |
| groupUserGroupSetMode  | 1.3.6.1.4.1.35265.1.29.39.14 | Set {} N | <ul> <li>Set a mode for subscriber group operation:</li> <li>0 - None;</li> <li>1 - Show;</li> <li>2 - Set;</li> <li>3 - Add;</li> <li>4 - Del</li> </ul>                                                                                                    |
| groupUserGroupSetReset | 1.3.6.1.4.1.35265.1.29.39.15 | Set {} N | Reset setting changes (if they<br>have not been applied) in 'Set'<br>and 'Add' modes, in other modes<br>this command is ignored                                                                                                    |
| groupUserGroupSetApply | 1.3.6.1.4.1.35265.1.29.39.16 | Set {} N | Apply settings, add or remove<br>groups.<br>New settings are activated in the<br>'Set' mode;<br>In the 'Add' mode new group is<br>created and index for group<br>search is set equal to the created<br>group index, status of the search<br>changes to 'Find group settings by<br>index' and settings operation<br>mode sets to 'Show'.<br>In 'Del' mode, group is deleted,<br>search status and settings<br>operation mode set to 'None'.<br>The inquiry is ignored in 'None'<br>and 'Show' modes |
| groupFindStatus        | 1.3.6.1.4.1.35265.1.29.39.17 | Get {}   | Status of settings search by<br>criteria:<br>Without search;<br>Find group settings by Index;<br>Find group settings by ID                                                                                                    |
| groupResetFindStatus   | 1.3.6.1.4.1.35265.1.29.39.18 | Set {} N | Reset status of search to 'without<br>search' status. Set any value to<br>reset                                                                                                    |
| groupByIndex           | 1.3.6.1.4.1.35265.1.29.39.19 | Set {} N | Set group index and status of the search as 'Find group settings by index'.                                                                                                    |

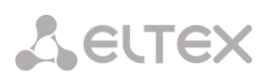

| Name                 | OID                               | Requests           | Description                                                                                                    |
|----------------------|-----------------------------------|--------------------|----------------------------------------------------------------------------------------------------|
|                      |                                   |                    | If you set '-1', the status will<br>change from 'Find group settings<br>by index' to 'Without search'                                                                                                    |
| groupByID            | 1.3.6.1.4.1.35265.1.29.39.20      | Set {} N           | Set the group ID (from 1 and greater) and status of the search as 'Find group settings by ID'.                                                                                                    |
|                      |                                   |                    | If you set '-1', the status will<br>change from 'Find group settings<br>by ID' to 'Without search'                                                                                                    |
| tableOfGroupSet      | 1.3.6.1.4.1.35265.1.29.39.21      | Get {}             | Table of dynamic subscriber group settings                                                                                                    |
| tableOfGroupSetEntry | 1.3.6.1.4.1.35265.1.29.39.21.1    | Get {}             | See TableOfGroupSet                                                                                                    |
| groupSetId           | 1.3.6.1.4.1.35265.1.29.39.21.1.2  | Get {}             | Group ID                                                                                                    |
| groupSetName         | 1.3.6.1.4.1.35265.1.29.39.21.1.3  | Get {}<br>Set {} S | Group name                                                                                                    |
| groupSetSIPdomain    | 1.3.6.1.4.1.35265.1.29.39.21.1.4  | Get {}<br>Set {} S | SIP domain                                                                                                    |
| groupSetMaxReg       | 1.3.6.1.4.1.35265.1.29.39.21.1.5  | Get {}<br>Set {} N | The maximum number of subscribers in a group                                                                                                    |
| groupSetProfile      | 1.3.6.1.4.1.35265.1.29.39.21.1.6  | Get {}<br>Set {} S | SIP profile                                                                                                    |
| groupSetCategory     | 1.3.6.1.4.1.35265.1.29.39.21.1.7  | Get {}<br>Set {} N | Caller ID Category:                                                                                                    |
|                      |                                   |                    | <ul> <li>0 – No change (from call);</li> <li>110 – select category</li> </ul>                                                                                                    |
| groupSetAccessCat    | 1.3.6.1.4.1.35265.1.29.39.21.1.8  | Get {}<br>Set {} N | Access category                                                                                                    |
| groupSetCliro        | 1.3.6.1.4.1.35265.1.29.39.21.1.9  | Get {}<br>Set {} N | CLIRO service:<br>• 0 – not installed;<br>• 1 – installed                                                                                                    |
| groupSetPbxProfile   | 1.3.6.1.4.1.35265.1.29.39.21.1.10 | Get {}<br>Set {} N | PBX profile                                                                                                    |
| groupSetAccessMode   | 1.3.6.1.4.1.35265.1.29.39.21.1.11 | Get {}<br>Set {} N | Customer service mode<br>• 0 – enabled;<br>• 1 – disabled 1;<br>• 2 – disabled 2;<br>• 3 – denied 1;<br>• 4 – denied 2;<br>• 5 – denied 3;<br>• 6 – denied 4;<br>• 7 – denied 5;<br>• 8 – denied 6;<br>• 9 – denied 7; |

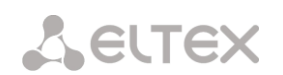

| Name                     | OID                               | Requests           | Description                                                                                                    |
|--------------------------|-----------------------------------|--------------------|----------------------------------------------------------------------------------------------------|
|                          |                                   |                    | <ul> <li>10 – denied 8;</li> <li>11 – excluded;</li> <li>12 – disabled</li> </ul>                                                                                                    |
| groupSetLines            | 1.3.6.1.4.1.35265.1.29.39.21.1.12 | Get {}<br>Set {} N | The quantity of lines while operation in combined mode                                                                                                    |
| groupSetNumplan          | 1.3.6.1.4.1.35265.1.29.39.21.1.13 | Get {}<br>Set {} N | Dial plan                                                                                                    |
| groupSetNoSRCportControl | 1.3.6.1.4.1.35265.1.29.39.21.1.14 | Get {}<br>Set {} N | Do not consider the source port<br>after registration:<br>• 0 – consider;<br>• 1 – do not consider                                                                                                    |
| groupSetBLFusage         | 1.3.6.1.4.1.35265.1.29.39.21.1.15 | Get {}<br>Set {} N | <ul> <li>Event subscription (BLF):</li> <li>0 - deny;</li> <li>1 - allow</li> </ul>                                                                                                    |
| groupSetBLFsubScribers   | 1.3.6.1.4.1.35265.1.29.39.21.1.16 | Get {}<br>Set {} N | The quantity of event subscribers                                                                                                    |
| groupSetIntercomMode     | 1.3.6.1.4.1.35265.1.29.39.21.1.17 | Get {}<br>Set {} N | Intercom call type<br>• 0 – One-way;<br>• 1 – Two-way;<br>• 2 – Regular call;<br>• 3 – Reject                                                                                                    |
| groupSetIntercomPriority | 1.3.6.1.4.1.35265.1.29.39.21.1.18 | Get {}<br>Set {} N | Intercom call priority (15)                                                                                                    |
| groupSetLinesMode        | 1.3.6.1.4.1.35265.1.29.39.21.1.19 | Get {}<br>Set {} N | <ul> <li>Line operation mode:</li> <li>0 - combined;</li> <li>1 - separate</li> </ul>                                                                                                    |
| groupSetIngressLines     | 1.3.6.1.4.1.35265.1.29.39.21.1.20 | Get {}<br>Set {} N | The quantity of ingress lines while operation in separate mode                                                                                                    |
| groupSetEgressLines      | 1.3.6.1.4.1.35265.1.29.39.21.1.21 | Get {}<br>Set {} N | The quantity of egress lines while operation in separate mode                                                                                                    |
| groupSetAONtypeNumber    | 1.3.6.1.4.1.35265.1.29.39.21.1.22 | Get {}<br>Set {} N | <ul> <li>Type of caller ID number</li> <li>0 – Unknown;</li> <li>1 – Subscriber;</li> <li>2 – National;</li> <li>3 – International;</li> <li>4 – Network specific:</li> <li>5 – No change (from call)</li> </ul> |
| groupSetMonitoringGroup  | 1.3.6.1.4.1.35265.1.29.39.21.1.23 | Get {}<br>Set {} N | BLF monitoring group                                                                                                    |
| groupSetIntercomHeader   | 1.3.6.1.4.1.35265.1.29.39.21.1.24 | Get {}<br>Set {} N | <ul> <li>Set SIP-header for intercom:</li> <li>0 – Answer-Mode: Auto</li> <li>1 – Alert-Info: Auto Answer</li> <li>2 – Alert-Info: info=alert-<br/>autoanswer</li> <li>3 – Alert-Info: Ring Answer</li> </ul>    |

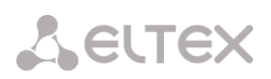

| Name                  | OID                               | Requests           | Description                                                                                                    |
|-----------------------|-----------------------------------|--------------------|----------------------------------------------------------------------------------------------------|
|                       |                                   |                    | <ul> <li>4 – Alert-Info:<br/>info=RingAnswer</li> <li>5 – Alert-Info: Intercom</li> <li>6 – Alert-Info: info=intercom</li> <li>7 – Call-Info: =\;answer-<br/>after=0</li> <li>8 – Call-Info: \\;answer-<br/>after=0</li> <li>9 – Call-Info: ;answer-after=0</li> </ul> |
| groupSetIntercomTimer | 1.3.6.1.4.1.35265.1.29.39.21.1.25 | Get {}<br>Set {} N | Set pre-answering pause which<br>will be transmitted in 'answer-<br>after' parameter                                                                                                    |

# Monitoring and configuring FXS/FXO subscribers

Setting up and configuring FXS/FXO subscribers is similar to configuring static SIP subscribers, new OIDs with their descriptions are given in the table:

| Name             | OID                                 | Requests | Description                  |
|------------------|-------------------------------------|----------|------------------------------|
| tableOfLine      | .1.3.6.1.4.1.35265.1.29.45.1        | Get {}   | Table of fxs/fxo lines, root |
|                  |                                     |          | object                       |
| lineType         | .1.3.6.1.4.1.35265.1.29.45.1.1.2    | Get {}   | Display fxs/fxo line type    |
|                  | .1.3.6.1.4.1.35265.1.29.45.1.1.2.X  | Get {}.X |                              |
|                  |                                     |          |                              |
| lineName         | .1.3.6.1.4.1.35265.1.29.45.1.1.3    | Get {}   | Display the fxs/fxo line     |
|                  | .1.3.6.1.4.1.35265.1.29.45.1.1.3.X  | Get {}.X | name                         |
|                  |                                     |          |                              |
| lineNumber       | .1.3.6.1.4.1.35265.1.29.45.1.1.4    | Get {}   | Display number linked to     |
|                  | .1.3.6.1.4.1.35265.1.29.45.1.1.4.X  | Get {}.X | fxs/fxo line                 |
|                  |                                     |          |                              |
| lineState        | .1.3.6.1.4.1.35265.1.29.45.1.1.5    | Get {}   | fxo/fxs line status          |
|                  | .1.3.6.1.4.1.35265.1.29.45.1.1.5.X  | Get {}.X |                              |
|                  |                                     |          |                              |
| lineBlockReason  | .1.3.6.1.4.1.35265.1.29.45.1.1.6    | Get {}   | Display reason of blocking   |
|                  | .1.3.6.1.4.1.35265.1.29.45.1.1.6.X  | Get {}.X | fxs/fxo port                 |
|                  |                                     |          |                              |
| lineStateTime    | .1.3.6.1.4.1.35265.1.29.45.1.1.7    | Get {}   | Display fxs/fxo port uptime  |
|                  | .1.3.6.1.4.1.35265.1.29.45.1.1.7.X  | Get {}.X | in seconds                   |
|                  |                                     |          |                              |
| lineIncomingCgPN | .1.3.6.1.4.1.35265.1.29.45.1.1.8    | Get {}   | Incoming number CgPN         |
|                  | .1.3.6.1.4.1.35265.1.29.45.1.1.8.X  | Get {}.X |                              |
| lineOutgoingCgPN | .1.3.6.1.4.1.35265.1.29.45.1.1.9    | Get {}   | Outgoing number CgPN         |
|                  | .1.3.6.1.4.1.35265.1.29.45.1.1.9.X  | Get {}.X |                              |
| lineIncomingCdPN | .1.3.6.1.4.1.35265.1.29.45.1.1.10   | Get {}   | Incoming number CdPN         |
|                  | .1.3.6.1.4.1.35265.1.29.45.1.1.10.X | Get {}.X |                              |
| lineOutgoingCdPN | .1.3.6.1.4.1.35265.1.29.45.1.1.11   | Get {}   | Outgoing number CdPN         |
|                  | .1.3.6.1.4.1.35265.1.29.45.1.1.11.X | Get {}.X |                              |
| lineModeSettings | .1.3.6.1.4.1.35265.1.29.45.2.0      | Get {}   | View setting mode            |
|                  |                                     |          |                              |

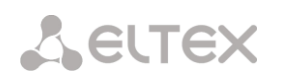

| Name                     | OID                               | Requests | Description                                                                                                    |
|--------------------------|-----------------------------------|----------|----------------------------------------------------------------------------------------------------|
| lineSetMode              | .1.3.6.1.4.1.35265.1.29.45.2.0    | Set {}   | <ul> <li>1 – Parameter view</li> </ul>                                                                                                    |
|                          |                                   |          | mode;                                                                                                    |
|                          |                                   |          | <ul> <li>2 – Enabling Edit Mode</li> </ul>                                                                                                    |
| lineSetReset             | .1.3.6.1.4.1.35265.1.29.45.4.0    | Set {}   | • 1 – Reset settings                                                                                                    |
| lineSetApply             | .1.3.6.1.4.1.35265.1.29.45.5.0    | Set {}   | <ul> <li>1 – Apply Changes</li> </ul>                                                                                                    |
| lineSetByIndex           | .1.3.6.1.4.1.35265.1.29.45.6.0    | Set {}   | fxs/fxo-line index selection                                                                                                    |
| tableOfLineSet           | .1.3.6.1.4.1.35265.1.29.45.7      | Get {}   | Table of editable subscribers                                                                                                    |
| lineSetName              | .1.3.6.1.4.1.35265.1.29.45.7.1.2  | Set {}   | Set the fxs/fxo line name                                                                                                    |
| lineSetEnable            | .1.3.6.1.4.1.35265.1.29.45.7.1.3  | Set {}   | Enable/disable the fxs/fxo<br>line                                                                                                    |
| lineSetNumber            | .1.3.6.1.4.1.35265.1.29.45.7.1.4  | Set {}   | Set the fxs/fxo line number                                                                                                    |
| lineSetCidNumber         | .1.3.6.1.4.1.35265.1.29.45.7.1.5  | Set {}   | Set callerID number for fxs/fxo line                                                                                                    |
| lineSetPbxProfile        | .1.3.6.1.4.1.35265.1.29.45.7.1.6  | Set {}   | Select a PBX profile for fxs/fxo subscribers                                                                                                    |
| lineSetFxsFxoProfile     | .1.3.6.1.4.1.35265.1.29.45.7.1.7  | Set {}   | Select a fxs/fxo profile for<br>fxs/fxo subscribers                                                                                                    |
| lineSetAccessCat         | .1.3.6.1.4.1.35265.1.29.45.7.1.8  | Set {}   | Select success castegory                                                                                                    |
| lineSetNumplan           | .1.3.6.1.4.1.35265.1.29.45.7.1.9  | Set {}   | Select a dial plan for fxs/fxo<br>lines                                                                                                    |
| lineSetRxGain            | .1.3.6.1.4.1.35265.1.29.45.7.1.10 | Set {}   | Gain at the reception (0.1 dB)                                                                                                    |
| lineSetTxGain            | .1.3.6.1.4.1.35265.1.29.45.7.1.11 | Set {}   | Gain at the transmission<br>(0.1 dB)                                                                                                    |
| lineFxsSetCidtypeNumber  | .1.3.6.1.4.1.35265.1.29.45.7.1.12 | Set {}   | <ul> <li>Select the CallerID number<br/>type:</li> <li>0 — Unknown;</li> <li>1 — Subscriber;</li> <li>2 — National;</li> <li>3 — International;</li> <li>4 — Network specific;</li> <li>5 — No change (from<br/>call)</li> </ul> |
| lineFxsSetCategory       | .1.3.6.1.4.1.35265.1.29.45.7.1.13 | Set {}   | Setting FXS CallerID<br>category                                                                                                    |
| lineFxsSetCidGen         | .1.3.6.1.4.1.35265.1.29.45.7.1.14 | Set {}   | Set CallerID generation mode                                                                                                    |
| lineFxsSetSendOnlyNumber | .1.3.6.1.4.1.35265.1.29.45.7.1.15 | Set {}   | Set generate a number only for FXS                                                                                                    |
| lineFxsSetAccessMode     | .1.3.6.1.4.1.35265.1.29.45.7.1.16 | Set {}   | <ul> <li>Set access mode:</li> <li>0 - enabled;</li> <li>1 - disabled 1;</li> <li>2 - disabled 2;</li> <li>3 - denied 1;</li> </ul>                                                                                              |

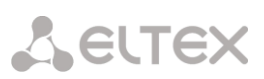

| Name                  | OID                               | Requests | Description                |
|-----------------------|-----------------------------------|----------|----------------------------|
|                       |                                   |          | • 4 – denied 2;            |
|                       |                                   |          | • 5 – denied 3;            |
|                       |                                   |          | • 6 – denied 4;            |
|                       |                                   |          | • 7 – denied 5;            |
|                       |                                   |          | • 8 – denied 6.            |
| lineFxsSetCliro       | .1.3.6.1.4.1.35265.1.29.45.7.1.17 | Set {}   | Enable/disable CLIRO mode  |
| lineFxoSetHotline     | .1.3.6.1.4.1.35265.1.29.45.7.1.18 | Set {}   | Set a number for the 'Hot  |
|                       |                                   |          | line' item of the FXO port |
| lineFxoSetPstnHotline | .1.3.6.1.4.1.35265.1.29.45.7.1.19 | Set {}   | Set a number for the 'PSTN |
|                       |                                   |          | Hotline' item of the FXO   |
|                       |                                   |          | port                       |

#### **Obsolete OIDs**

Some OIDs have been changed and old branches can be removed or replaced by new one in the next releases. It is recommended to reconfigure monitoring systems and scripts for using new OIDs.

Table J.13 – Obsolete OID

| Name            | OID                                                              | Requests           | Description                                                |
|-----------------|------------------------------------------------------------------|--------------------|------------------------------------------------------------|
| eOneRSV         | 1.3.6.1.4.1.35265.1.29.7.1.8<br>1.3.6.1.4.1.35265.1.29.7.1.8.x   | Get {}<br>Get {}.x | Not used                                                   |
| eOneRxEqualizer | 1.3.6.1.4.1.35265.1.29.7.1.15<br>1.3.6.1.4.1.35265.1.29.7.1.15.x | Get {}<br>Get {}.x | It is not supported in new firmware versions, always is 1  |
| smgCpuLoad      | 1.3.6.1.4.1.35265.1.29.17                                        | Get {}             | Replaced by smgCpuLoadTable<br>(1.3.6.1.4.1.35265.1.29.37) |
| smgTopCpuUsr    | 1.3.6.1.4.1.35265.1.29.17.1.x                                    | Get {}             | Replaced by cpuUsr<br>(1.3.6.1.4.1.35265.1.29.37.1.2.x)    |
| smgTopCpuSys    | 1.3.6.1.4.1.35265.1.29.17.2.x                                    | Get {}             | Replaced by cpuSys<br>(1.3.6.1.4.1.35265.1.29.37.1.3.x)    |
| smgTopCpuNic    | 1.3.6.1.4.1.35265.1.29.17.3.x                                    | Get {}             | Replaced by cpuNic<br>(1.3.6.1.4.1.35265.1.29.37.1.4.x)    |
| smgTopCpuIdle   | 1.3.6.1.4.1.35265.1.29.17.4.x                                    | Get {}             | Replaced by cpuIdle<br>(1.3.6.1.4.1.35265.1.29.37.1.5.x)   |
| smgTopCpulo     | 1.3.6.1.4.1.35265.1.29.17.5.x                                    | Get {}             | Replaced by cpulo<br>(1.3.6.1.4.1.35265.1.29.37.1.6.x)     |
| smgTopCpulrq    | 1.3.6.1.4.1.35265.1.29.17.6.x                                    | Get {}             | Replaced by cpuIrq<br>(1.3.6.1.4.1.35265.1.29.37.1.7.x)    |
| smgTopCpuSirq   | 1.3.6.1.4.1.35265.1.29.17.7.x                                    | Get {}             | Replaced by cpuSirq<br>(1.3.6.1.4.1.35265.1.29.37.1.8.x)   |
| smgTopCpuUsage  | 1.3.6.1.4.1.35265.1.29.17.8.x                                    | Get {}             | Replaced by cpuUsage<br>(1.3.6.1.4.1.35265.1.29.37.1.9.x)  |

### Support for OID MIB-2 (1.3.6.1.2.1)

SMG supports the following MIB-2 branches:

- system (1.3.6.1.2.1.1) common information on the system;
- interfaces (1.3.6.1.2.1.2) information on network interfaces;
- snmp (1.3.6.1.2.1.11) information on SNMP operation.

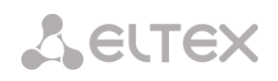

## **TECHNICAL SUPPORT**

For technical assistance in issues related to handling ELTEX Ltd. equipment, please, address to Service Center of the company:

http://www.eltex-co.com/support

You are welcome to visit ELTEX official website to get the relevant technical documentation and software, to use our knowledge base or consult a Service Center Specialist in our technical forum.

http://www.eltex-co.com/ http://www.eltex-co.com/support/downloads/